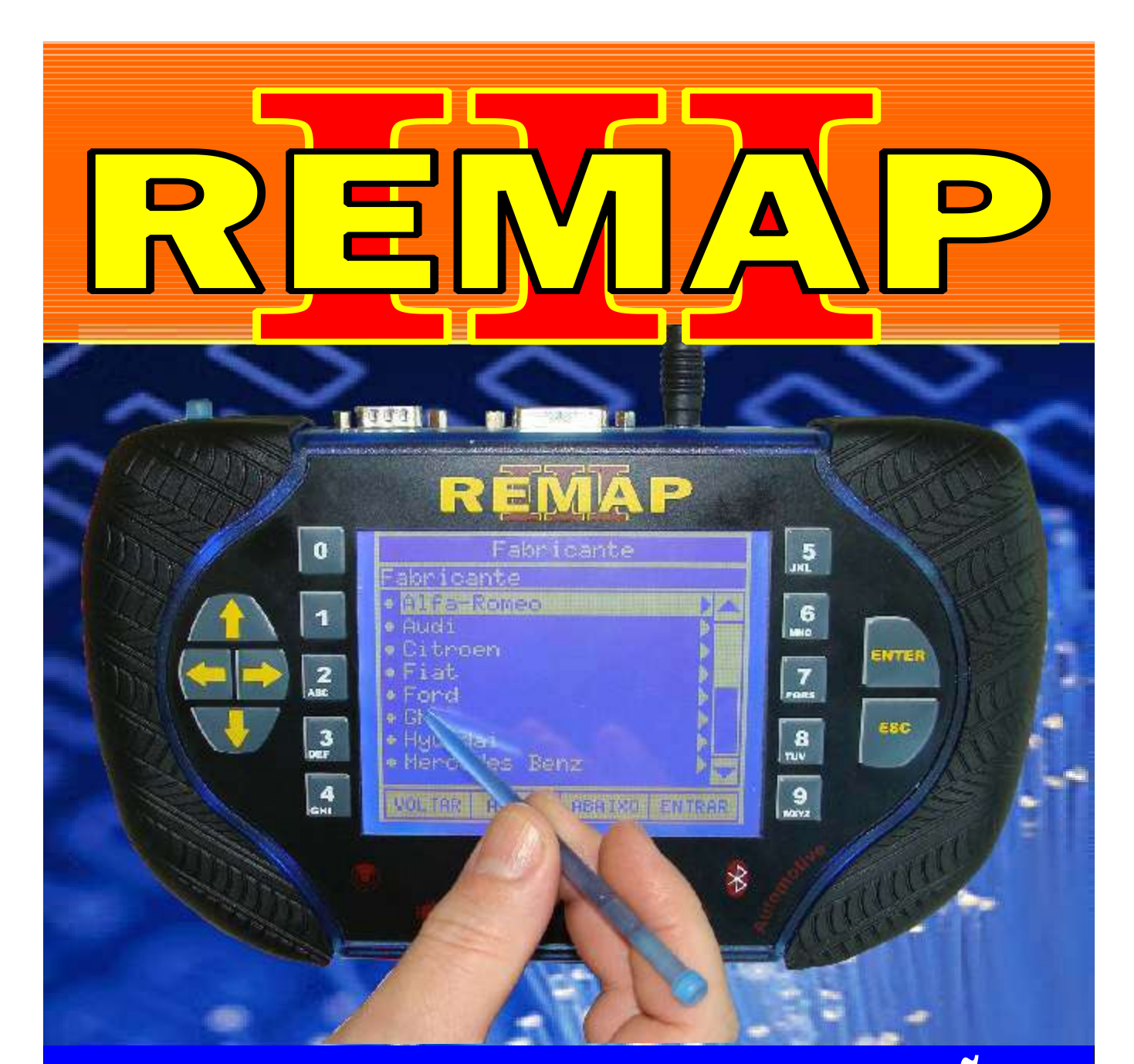

# MANUAL DE INSTRUÇÕES

### LEITURA E PROGRAMAÇÃO GOL G5 ALARME GM 2009

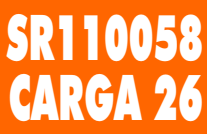

WWW.CHAVESGOLD.COM.BR

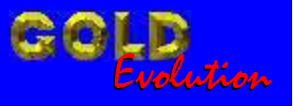

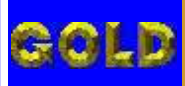

N

D

02

### LEITURA E PROGRAMAÇÃO GOL G5 ALARME GM 2009

#### GM - ASTRA - ANO 1998 A 2001 / ANO 2002 A 2008 TELECOMANDO

Ξ

2

| Rotina Para Verificação - Telecomando                                                                | .26 |
|----------------------------------------------------------------------------------------------------|-----|
| Rotina Para Verificação - Telecomando<br>Alarme (HL / Delphi / Meriva) Número Alarme Via Diagnóstico | .29 |
| Rotina Para Verificação - Telecomando<br>Alarme (HL / Delphi / Meriva) Programar Via Diagnóstico     | .30 |
| Rotina Para Verificação - Telecomando<br>Alarme (HL / Delphi / Meriva) Apagar Via Diagnóstico        | .31 |

### GM - ASTRA - ANO 2002 A 2009 / ANO 2009 A 2010 TELECOMANDO

| Rotina Para Verificação - Telecomando                                                                | .32 |
|----------------------------------------------------------------------------------------------------|-----|
| Rotina Para Verificação - Telecomando<br>Alarme (HL / Delphi / Meriva) Número Alarme Via Diagnóstico | .35 |
| Rotina Para Verificação - Telecomando<br>Alarme (HL / Delphi / Meriva) Programar Via Diagnóstico     | .36 |
| Rotina Para Verificação - Telecomando<br>Alarme (HL / Delphi / Meriva) Apagar Via Diagnóstico        | .37 |

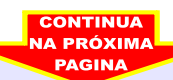

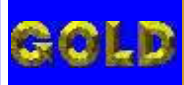

Ξ

### LEITURA E PROGRAMAÇÃO GOL G5 ALARME GM 2009

D

**0**34

### **GM - BLAZER - ANO 2007 A 2009** CENTRAL BOSCH MOTRONIC ME 7.9.9

| Rotina Para Verificação - Central Bosch Motronic ME 7.9.9                                         | .38 |
|---------------------------------------------------------------------------------------------------|-----|
| Rotina Para Verificação - Central Bosch Motronic ME 7.9.9<br>Ler Senha Via Diagnóstico            | .41 |
| Rotina Para Verificação - Central Bosch Motronic ME 7.9.9<br>Ler Chassi Via Diagnóstico           | .42 |
| Rotina Para Verificação - Central Bosch Motronic ME 7.9.9<br>Gravar Número Chassi Via Diagnóstico | 43  |
| Rotina Para Verificação - Central Bosch Motronic ME 7.9.9<br>Número Chassi Via Diagnóstico        | 45  |

### **GM - BLAZER - ANO 2007 A 2009** CENTRAL BOSCH MOTRONIC ME 7.9.9

| Rotina Para Verificação - Central Bosch Motronic ME 7.9.9 | 46 |
|-----------------------------------------------------------|----|
| Rotina Para Verificação - Central Bosch Motronic ME 7.9.9 |    |
| Ler Senha Via Pinca Soic 8                                | 48 |

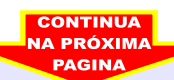

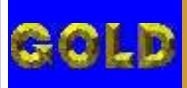

D

04

Ξ

### LEITURA E PROGRAMAÇÃO GOL G5 ALARME GM 2009

### GM - CELTA FLEX ANO 2009 A 2010 TELECOMANDO 2009

| Rotina Para Verificação - Telecomando                                   | .49 |
|-------------------------------------------------------------------------|-----|
| Rotina Para Verificação - Telecomando 2009<br>Programar Via Diagnóstico | .52 |
| Rotina Para Verificação - Telecomando<br>Apagar Via Diagnóstico         | 53  |

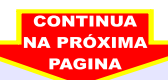

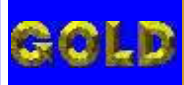

### LEITURA E PROGRAMAÇÃO GOL G5 ALARME GM 2009

D

05

### **GM - CORSA - ANO 2003 A 2010** CENTRAL BOSCH MOTRONIC ME 7.9.9

RE

| Rotina Para Verificação - Central Bosch Motronic ME 7.9.9                                         | .54 |
|---------------------------------------------------------------------------------------------------|-----|
| Rotina Para Verificação - Central Bosch Motronic ME 7.9.9<br>Ler Senha Via Diagnóstico            | .57 |
| Rotina Para Verificação - Central Bosch Motronic ME 7.9.9<br>Ler Chassi Via Diagnóstico           | 58  |
| Rotina Para Verificação - Central Bosch Motronic ME 7.9.9<br>Gravar Número Chassi Via Diagnóstico | 59  |
| Rotina Para Verificação - Central Bosch Motronic ME 7.9.9<br>Número Chassi Via Diagnóstico        | 61  |

### **GM - CORSA - ANO 2003 A 2010** CENTRAL BOSCH MOTRONIC ME 7.9.9

| Rotina Para Verificação - Central Bosch Motronic ME 7.9.9 | .62 |
|-----------------------------------------------------------|-----|
| Rotina Para Verificação - Central Bosch Motronic ME 7.9.9 |     |
| Ler Senha Via Pinca Soic 8                                | .64 |

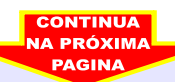

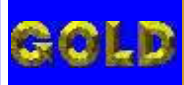

### LEITURA E PROGRAMAÇÃO GOL G5 ALARME GM 2009

D

 $\mathbf{0}$ 

#### **GM - CORSA C - ANO 2003 A 2005** CENTRAL BOSCH MOTRONIC ME 7.9.9

| Rotina Para Verificação - Central Bosch Motronic ME 7.9.9                                         | .65 |
|---------------------------------------------------------------------------------------------------|-----|
| Rotina Para Verificação - Central Bosch Motronic ME 7.9.9<br>Ler Senha Via Diagnóstico            | .68 |
| Rotina Para Verificação - Central Bosch Motronic ME 7.9.9<br>Ler Chassi Via Diagnóstico           | .69 |
| Rotina Para Verificação - Central Bosch Motronic ME 7.9.9<br>Gravar Número Chassi Via Diagnóstico | 70  |
| Rotina Para Verificação - Central Bosch Motronic ME 7.9.9<br>Número Chassi Via Diagnóstico        | 72  |

### **GM - CORSA C - ANO 2003 A 2005** CENTRAL BOSCH MOTRONIC ME 7.9.9

| Rotina Para Verificação - Central Bosch Motronic ME 7.9.9 | 73 |
|-----------------------------------------------------------|----|
| Rotina Para Verificação - Central Bosch Motronic ME 7.9.9 |    |
| Ler Senha Via Pinca Soic 8                                | 75 |

### GM - CORSA C - ANO 2002 A 2003 / ANO 2004 A 2008 TELECOMANDO

| Rotina Para Verificação - Telecomando                                                                | .76 |
|----------------------------------------------------------------------------------------------------|-----|
| Rotina Para Verificação - Telecomando<br>Alarme (HL / Delphi / Meriva) Número Alarme Via Diagnóstico | .79 |
| Rotina Para Verificação - Telecomando<br>Alarme (HL / Delphi / Meriva) Programar Via Diagnóstico     | .80 |
| Rotina Para Verificação - Telecomando<br>Alarme (HL / Delphi / Meriva) Apagar Via Diagnóstico        | 81  |

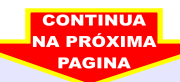

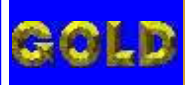

### LEITURA E PROGRAMAÇÃO GOL G5 ALARME GM 2009

D

•

#### **GM - CORSA FLEX - ANO 2004 A 2009** CENTRAL BOSCH MOTRONIC ME 7.9.9

| Rotina Para Verificação - Central Bosch Motronic ME 7.9.9                                         | .82 |
|---------------------------------------------------------------------------------------------------|-----|
| Rotina Para Verificação - Central Bosch Motronic ME 7.9.9<br>Ler Senha Via Diagnóstico            | .85 |
| Rotina Para Verificação - Central Bosch Motronic ME 7.9.9<br>Ler Chassi Via Diagnóstico           | 86  |
| Rotina Para Verificação - Central Bosch Motronic ME 7.9.9<br>Gravar Número Chassi Via Diagnóstico | 87  |
| Rotina Para Verificação - Central Bosch Motronic ME 7.9.9<br>Número Chassi Via Diagnóstico        | 89  |

### **GM - CORSA FLEX - ANO 2004 A 2009** CENTRAL BOSCH MOTRONIC ME 7.9.9

| Rotina Para Verificação - Central Bosch Motronic ME 7.9.9 | .90 |
|-----------------------------------------------------------|-----|
| Rotina Para Verificação - Central Bosch Motronic ME 7.9.9 |     |
| Ler Senha Via Pinca Soic 8                                | 92  |

### GM - CORSA FLEX - ANO 2004 A 2008 TELECOMANDO

| Rotina Para Verificação - Telecomando                                                                | 93  |
|----------------------------------------------------------------------------------------------------|-----|
| Rotina Para Verificação - Telecomando<br>Alarme (HL / Delphi / Meriva) Número Alarme Via Diagnóstico | .96 |
| Rotina Para Verificação - Telecomando<br>Alarme (HL / Delphi / Meriva) Programar Via Diagnóstico     | .97 |
| Rotina Para Verificação - Telecomando<br>Alarme (HL / Delphi / Meriva) Apagar Via Diagnóstico        | .98 |

### **GM - CORSA FLEX - ANO 2009 EM DIANTE** TELECOMANDO 2009

| Rotina Para Verificação - Telecomando                                   | 99   |
|-------------------------------------------------------------------------|------|
| Rotina Para Verificação - Telecomando 2009<br>Programar Via Diagnóstico | .102 |
| Rotina Para Verificação - Telecomando<br>Apagar Via Diagnóstico         | 103  |

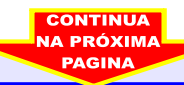

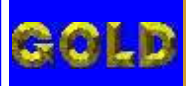

D

08

### LEITURA E PROGRAMAÇÃO GOL G5 ALARME GM 2009

### GM - MERIVA - ANO 2003 A 2008 TELECOMANDO

| Rotina Para Verificação - Telecomando                                                                | 104  |
|----------------------------------------------------------------------------------------------------|------|
| Rotina Para Verificação - Telecomando<br>Alarme (HL / Delphi / Meriva) Número Alarme Via Diagnóstico | .107 |
| Rotina Para Verificação - Telecomando<br>Alarme (HL / Delphi / Meriva) Programar Via Diagnóstico     | .108 |
| Rotina Para Verificação - Telecomando<br>Alarme (HL / Delphi / Meriva) Apagar Via Diagnóstico        | .109 |

### GM - MERIVA ANO 2009 A 2010 TELECOMANDO 2009

| Rotina Para Verificação - Telecomando      | 110 |
|--------------------------------------------|-----|
| Rotina Para Verificação - Telecomando 2009 |     |
| Programar Via Diagnóstico                  | 113 |
| Rotina Para Verificação - Telecomando      |     |
| Apagar Via Diagnóstico                     | 114 |

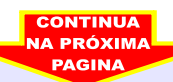

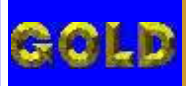

DICE

D

N

09

### LEITURA E PROGRAMAÇÃO GOL G5 ALARME GM 2009

#### GM - MERIVA FLEX - ANO 2003 A 2008 TELECOMANDO

R

| Rotina Para Verificação - Telecomando                                                                | .115 |
|----------------------------------------------------------------------------------------------------|------|
| Rotina Para Verificação - Telecomando<br>Alarme (HL / Delphi / Meriva) Número Alarme Via Diagnóstico | .118 |
| Rotina Para Verificação - Telecomando<br>Alarme (HL / Delphi / Meriva) Programar Via Diagnóstico     | .119 |
| Rotina Para Verificação - Telecomando<br>Alarme (HL / Delphi / Meriva) Apagar Via Diagnóstico        | 120  |

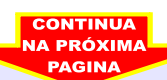

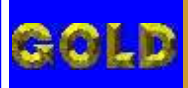

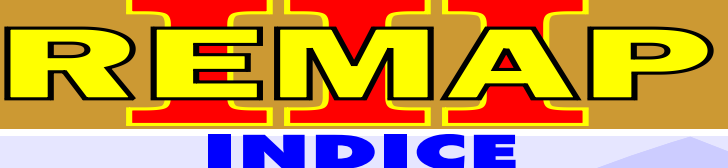

### LEITURA E PROGRAMAÇÃO GOL G5 ALARME GM 2009

### GM - MONTANA - ANO 2004 A 2008 TELECOMANDO

| Rotina Para Verificação - Telecomando                                                                | 121 |
|----------------------------------------------------------------------------------------------------|-----|
| Rotina Para Verificação - Telecomando<br>Alarme (HL / Delphi / Meriva) Número Alarme Via Diagnóstico | 124 |
| Rotina Para Verificação - Telecomando<br>Alarme (HL / Delphi / Meriva) Programar Via Diagnóstico     | 125 |
| Rotina Para Verificação - Telecomando<br>Alarme (HL / Delphi / Meriva) Apagar Via Diagnóstico        | 126 |

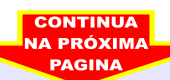

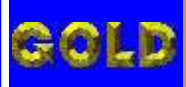

D

11

### LEITURA E PROGRAMAÇÃO GOL G5 ALARME GM 2009

#### GM - MONTANA FLEX - ANO 2005 A 2008 TELECOMANDO

| Rotina Para Verificação - Telecomando1                                                               | 27  |
|----------------------------------------------------------------------------------------------------|-----|
| Rotina Para Verificação - Telecomando<br>Alarme (HL / Delphi / Meriva) Número Alarme Via Diagnóstico | 130 |
| Rotina Para Verificação - Telecomando<br>Alarme (HL / Delphi / Meriva) Programar Via Diagnóstico1    | 131 |
| Rotina Para Verificação - Telecomando<br>Alarme (HL / Delphi / Meriva) Apagar Via Diagnóstico1       | 132 |

### **GM - MONTANA FLEX ANO 2009 A 2010** TELECOMANDO 2009

| Rotina Para Verificação - Telecomando                                   | .133 |
|-------------------------------------------------------------------------|------|
| Rotina Para Verificação - Telecomando 2009<br>Programar Via Diagnóstico | .136 |
| Rotina Para Verificação - Telecomando<br>Apagar Via Diagnóstico         | .137 |

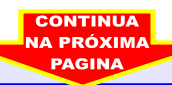

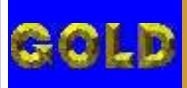

DICE

D

12

### LEITURA E PROGRAMAÇÃO GOL G5 ALARME GM 2009

Ξ

### GM - PRISMA ANO 2009 A 2010 TELECOMANDO 2009

| Rotina Para Verificação - Telecomando                                   | 138 |
|-------------------------------------------------------------------------|-----|
| Rotina Para Verificação - Telecomando 2009<br>Programar Via Diagnóstico | 141 |
| Rotina Para Verificação - Telecomando<br>Apagar Via Diagnóstico         | 142 |

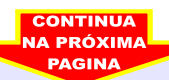

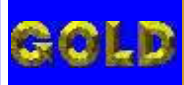

### LEITURA E PROGRAMAÇÃO GOL G5 ALARME GM 2009

D

### **GM - S10 - ANO 2007 A 2009** CENTRAL BOSCH MOTRONIC ME 7.9.9

| Rotina Para Verificação - Central Bosch Motronic ME 7.9.9                                         | 143 |
|---------------------------------------------------------------------------------------------------|-----|
| Rotina Para Verificação - Central Bosch Motronic ME 7.9.9<br>Ler Senha Via Diagnóstico            | 146 |
| Rotina Para Verificação - Central Bosch Motronic ME 7.9.9<br>Ler Chassi Via Diagnóstico           | 147 |
| Rotina Para Verificação - Central Bosch Motronic ME 7.9.9<br>Gravar Número Chassi Via Diagnóstico | 148 |
| Rotina Para Verificação - Central Bosch Motronic ME 7.9.9<br>Número Chassi Via Diagnóstico        |     |

### **GM - S10 - ANO 2007 A 2009** CENTRAL BOSCH MOTRONIC ME 7.9.9

| Rotina Para Verificação - Central Bosch Motronic ME 7.9.91 | 51  |
|------------------------------------------------------------|-----|
| Rotina Para Verificação - Central Bosch Motronic ME 7.9.9  |     |
| Ler Senha Via Pinca Soic 8                                 | 153 |

### GM - S10 - ANO 2001 A 2008 TELECOMANDO

| Rotina Para Verificação - Telecomando1                                                               | 154 |
|----------------------------------------------------------------------------------------------------|-----|
| Rotina Para Verificação - Telecomando<br>Alarme (HL / Delphi / Meriva) Número Alarme Via Diagnóstico | 157 |
| Rotina Para Verificação - Telecomando<br>Alarme (HL / Delphi / Meriva) Programar Via Diagnóstico     | 158 |
| Rotina Para Verificação - Telecomando<br>Alarme (HL / Delphi / Meriva) Apagar Via Diagnóstico        | 159 |

### **GM - S10 ANO 2009 A 2010** TELECOMANDO 2009

| Rotina Para Verificação - Telecomando                                   | 160 |
|-------------------------------------------------------------------------|-----|
| Rotina Para Verificação - Telecomando 2009<br>Programar Via Diagnóstico | 163 |
| Rotina Para Verificação - Telecomando<br>Apagar Via Diagnóstico         | 164 |

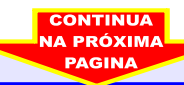

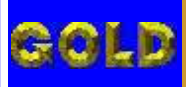

N

D

14

Ξ

### LEITURA E PROGRAMAÇÃO GOL G5 ALARME GM 2009

### GM - TIGRA - ANO 1998 A 2002 TELECOMANDO

R

| Rotina Para Verificação - Telecomando                                                                | .165 |
|----------------------------------------------------------------------------------------------------|------|
| Rotina Para Verificação - Telecomando<br>Alarme (HL / Delphi / Meriva) Número Alarme Via Diagnóstico | .168 |
| Rotina Para Verificação - Telecomando<br>Alarme (HL / Delphi / Meriva) Programar Via Diagnóstico     | .169 |
| Rotina Para Verificação - Telecomando<br>Alarme (HL / Delphi / Meriva) Apagar Via Diagnóstico        | .170 |

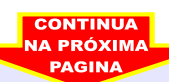

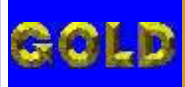

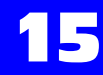

LEITURA E PROGRAMAÇÃO GOL G5 ALARME GM 2009

DICE

D

N

Ξ

#### GM - VECTRA - ATE ANO 2000 / ANO 2001 A 2005 / ANO 2006 A 2008 TELECOMANDO

| Rotina Para Verificação - Telecomando                                                                | 171 |
|----------------------------------------------------------------------------------------------------|-----|
| Rotina Para Verificação - Telecomando<br>Alarme (HL / Delphi / Meriva) Número Alarme Via Diagnóstico | 174 |
| Rotina Para Verificação - Telecomando<br>Alarme (HL / Delphi / Meriva) Programar Via Diagnóstico     | 175 |
| Rotina Para Verificação - Telecomando<br>Alarme (HL / Delphi / Meriva) Apagar Via Diagnóstico        | 176 |

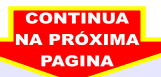

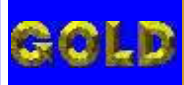

**ALARME GM 2009** 

# LEITURA E PROGRAMAÇÃO GOL G5

D

16

#### **GM - VECTRA FLEX - ANO 2009 A 2010 CENTRAL BOSCH MOTRONIC ME 7.9.9**

| Rotina Para Verificação - Central Bosch Motronic ME 7.9.9                                         | 177 |
|---------------------------------------------------------------------------------------------------|-----|
| Rotina Para Verificação - Central Bosch Motronic ME 7.9.9<br>Ler Senha Via Diagnóstico            | 180 |
| Rotina Para Verificação - Central Bosch Motronic ME 7.9.9<br>Ler Chassi Via Diagnóstico           | 181 |
| Rotina Para Verificação - Central Bosch Motronic ME 7.9.9<br>Gravar Número Chassi Via Diagnóstico | 182 |
| Rotina Para Verificação - Central Bosch Motronic ME 7.9.9<br>Número Chassi Via Diagnóstico        | 184 |

### **GM - VECTRA FLEX - ANO 2009 A 2010 CENTRAL BOSCH MOTRONIC ME 7.9.9**

| Rotina Para Verificação - Central Bosch Motronic ME 7.9.9 | .185 |
|-----------------------------------------------------------|------|
| Rotina Para Verificação - Central Bosch Motronic ME 7.9.9 |      |
| Ler Senha Via Pinca Soic 8                                | 187  |

### **GM - VECTRA FLEX ANO 2009 A 2010 TELECOMANDO 2009**

| Rotina Para Verificação - Telecomando                                   | 188 |
|-------------------------------------------------------------------------|-----|
| Rotina Para Verificação - Telecomando 2009<br>Programar Via Diagnóstico | 191 |
| Rotina Para Verificação - Telecomando                                   |     |
| Apagar Via Diagnóstico                                                  | 192 |

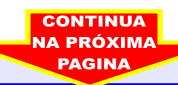

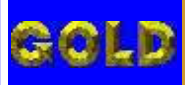

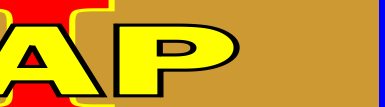

### LEITURA E PROGRAMAÇÃO GOL G5 ALARME GM 2009

NDICE

#### GM - ZAFIRA - ANO 1998 A 2001 / ANO 2002 A 2008 TELECOMANDO

| Rotina Para Verificação - Telecomando                                                                | 193 |
|----------------------------------------------------------------------------------------------------|-----|
| Rotina Para Verificação - Telecomando<br>Alarme (HL / Delphi / Meriva) Número Alarme Via Diagnóstico | 196 |
| Rotina Para Verificação - Telecomando<br>Alarme (HL / Delphi / Meriva) Programar Via Diagnóstico     | 197 |
| Rotina Para Verificação - Telecomando<br>Alarme (HL / Delphi / Meriva) Apagar Via Diagnóstico        | 198 |

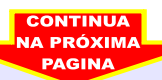

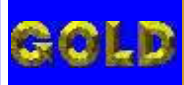

## LEITURA E PROGRAMAÇÃO GOL G5

D

### **ALARME GM 2009**

#### GM - ZAFIRA FLEX - ANO 2009 A 2010 **CENTRAL BOSCH MOTRONIC ME 7.9.9**

| Rotina Para Verificação - Central Bosch Motronic ME 7.9.9                                         | .199 |
|---------------------------------------------------------------------------------------------------|------|
| Rotina Para Verificação - Central Bosch Motronic ME 7.9.9<br>Ler Senha Via Diagnóstico            | .202 |
| Rotina Para Verificação - Central Bosch Motronic ME 7.9.9<br>Ler Chassi Via Diagnóstico           | 203  |
| Rotina Para Verificação - Central Bosch Motronic ME 7.9.9<br>Gravar Número Chassi Via Diagnóstico | 204  |
| Rotina Para Verificação - Central Bosch Motronic ME 7.9.9<br>Número Chassi Via Diagnóstico        | 206  |

### **GM - ZAFIRA FLEX - ANO 2009 A 2010 CENTRAL BOSCH MOTRONIC ME 7.9.9**

| Rotina Para Verificação - Central Bosch Motronic ME 7.9.9 | 207  |
|-----------------------------------------------------------|------|
| Rotina Para Verificação - Central Bosch Motronic ME 7.9.9 |      |
| Ler Senha Via Pinca Soic 8                                | .209 |

### **GM - ZAFIRA FLEX - ANO 2005 A 2008 TELECOMANDO**

| Rotina Para Verificação - Telecomando                                                                | 210 |
|----------------------------------------------------------------------------------------------------|-----|
| Rotina Para Verificação - Telecomando<br>Alarme (HL / Delphi / Meriva) Número Alarme Via Diagnóstico | 213 |
| Rotina Para Verificação - Telecomando<br>Alarme (HL / Delphi / Meriva) Programar Via Diagnóstico     | 214 |
| Rotina Para Verificação - Telecomando<br>Alarme (HL / Delphi / Meriva) Apagar Via Diagnóstico        | 215 |

### **GM - ZAFIRA FLEX ANO 2009 A 2010 TELECOMANDO 2009**

| Rotina Para Verificação - Telecomando                                   | 216 |
|-------------------------------------------------------------------------|-----|
| Rotina Para Verificação - Telecomando 2009<br>Programar Via Diagnóstico | 219 |
| Rotina Para Verificação - Telecomando                                   |     |
| Apagar Via Diagnóstico                                                  | 220 |

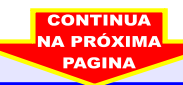

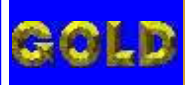

D

19

### LEITURA E PROGRAMAÇÃO GOL G5 ALARME GM 2009

### **VOLKSWAGEN - GOL** CENTRAL BOSCH MOTRONIC MP 9.0

| Rotina Para Verificação - Central Bosch Motronic MP 9.0                                  | .221 |
|------------------------------------------------------------------------------------------|------|
| Rotina Para Verificação - Central Bosch Motronic MP 9.0<br>Descodificar Via Pinca Soic 8 | 223  |
| Ilustração da Identificação da Central Bosch Motronic MP 9.0                             | 224  |
| Ilustração da Localização da memória para Descodificar Via Pinça Soic 8                  | 225  |

### **VOLKSWAGEN - GOL** CENTRAL BOSCH MOTRONIC 7.5.30

| Rotina Para Verificação - Central Bosch Motronic 7.5.30                    | .226 |
|----------------------------------------------------------------------------|------|
| Rotina Para Verificação - Central Bosch Motronic 7.5.30                    |      |
| Informações Via Pinça Soic 8                                               | 227  |
| Ilustração da Identificação da Central Bosch Motronic ME 7.5.30            | 228  |
| Ilustração da Localização da memória SMD 95040 e Aplicação da Pinça Pomona | .229 |

### **VOLKSWAGEN - GOL** CENTRAL MAGNETI MARELLI IAW 4GV

| Rotina Para Verificação - Central Magneti Marelli IAW 4GV                               | .230 |
|-----------------------------------------------------------------------------------------|------|
| Rotina Para Verificação - Central Magneti Marelli IAW 4GV<br>Ler Senha Via Pinça Soic 8 | 231  |
| Ilustração da Identificação da Central Magneti Marelli IAW 4GV                          | .232 |
| Ilustração da Localização da memória para Ler Senha do Imobilizador                     | 233  |
| Ilustração da Localização da memória SMD 95320 e Aplicação da Pinça Pomona              | 234  |

### **VOLKSWAGEN - GOL** PAINEL MARELLI 5U0920820A

| Rotina Para Verificação - Painel Marelli 5U0920820A | 235 |
|-----------------------------------------------------|-----|
| Rotina Para Verificação - Painel Marelli 5U0920820A |     |
| Ler Senha Via Pinça Soic 8                          | 237 |

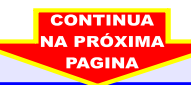

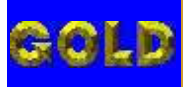

### LEITURA E PROGRAMAÇÃO GOL G5 ALARME GM 2009

#### **VOLKSWAGEN - GOL G4 - ANO 2008 EM DIANTE** CENTRAL BOSCH MOTRONIC 7.5.30

| Rotina Para Ve | rificação - Central Bosch Motronic 7.5.30 |     |
|----------------|-------------------------------------------|-----|
| Número ECU     | Via Diagnostico                           | 238 |

### **VOLKSWAGEN - GOL G4 - ANO 2008 EM DIANTE** CENTRAL BOSCH MOTRONIC 7.5.30

Rotina Para Verificação - Central Bosch Motronic 7.5.30 Informações Via Pinça Soic 8......242

#### **VOLKSWAGEN - GOL G4 - ANO 2008 EM DIANTE** CENTRAL MAGNETI MARELLI IAW 4GV

Rotina Para Verificação - Central Magneti Marelli IAW 4GV Número ECU Via Diagnostico......245

#### **VOLKSWAGEN - GOL G4 - ANO 2008 EM DIANTE** CENTRAL MAGNETI MARELLI IAW 4GV

| Rotina Para Verificação - Central Magneti Marelli IAW 4GV                  |     |
|----------------------------------------------------------------------------|-----|
| Ler Senha Via Pinça Soic 8                                                 | 249 |
| Ilustração da Identificação da Central Magneti Marelli IAW 4GV             | 232 |
| Ilustração da Localização da memória para Ler Senha do Imobilizador        | 233 |
| Ilustração da Localização da memória SMD 95320 e Aplicação da Pinça Pomona | 234 |

### VOLKSWAGEN - GOL G4 - ANO 2008 EM DIANTE PAINEL GOL G4

| Rotina Para Verificação - Painel                                       | 252 |
|------------------------------------------------------------------------|-----|
| Rotina Para Verificação - Painel.<br>Apresentar Chaves Via Diagnostico | 255 |
| Rotina Para Verificação - Painel.<br>Número Painel Via Diagnostico     | 258 |

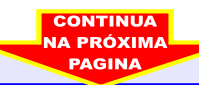

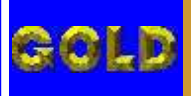

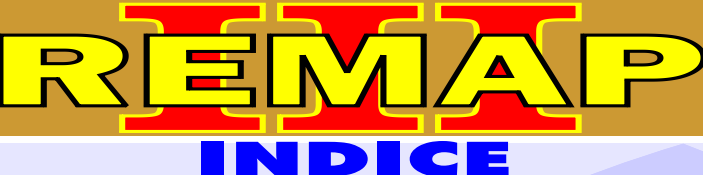

### LEITURA E PROGRAMAÇÃO GOL G5 ALARME GM 2009

#### **VOLKSWAGEN - GOL G5 - ANO 2008 EM DIANTE** CENTRAL BOSCH MOTRONIC 7.5.30

### **VOLKSWAGEN - GOL G5 - ANO 2008 EM DIANTE** CENTRAL BOSCH MOTRONIC 7.5.30

### **VOLKSWAGEN - GOL G5 - ANO 2008 EM DIANTE** CENTRAL MAGNETI MARELLI IAW 4GV

#### **VOLKSWAGEN - GOL G5 - ANO 2008 EM DIANTE** CENTRAL MAGNETI MARELLI IAW 4GV

| Rotina Para Verificação - Central Magneti Marelli IAW 4GV<br>Lor Sonha, Via Pinca Soic 8 | 270 |
|------------------------------------------------------------------------------------------|-----|
| Ilustração da Identificação da Central Magneti Marelli IAW 4GV                           | 232 |
| Ilustração da Localização da memória para Ler Senha do Imobilizador                      | 233 |
| Ilustração da Localização da memória SMD 95320 e Aplicação da Pinça Pomona               | 234 |

#### VOLKSWAGEN - GOL G5 - ANO 2008 EM DIANTE PAINEL GOL G5

| Rotina Para Verificação - Painel                                       | 273 |
|------------------------------------------------------------------------|-----|
| Rotina Para Verificação - Painel.<br>Apresentar Chaves Via Diagnostico | 276 |
| Rotina Para Verificação - Painel.<br>Número Painel Via Diagnostico     | 279 |

#### VOLKSWAGEN - GOL G5 PAINEL MARELLI 5U0920820A

| Rotina Para Verificação - Painel Marelli 5U0920820A |  |
|-----------------------------------------------------|--|
| Rotina Para Verificação - Painel Marelli 5U0920820A |  |
| Ler Senha Via Pinça Soic 8                          |  |

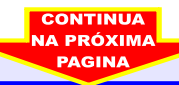

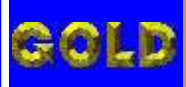

### LEITURA E PROGRAMAÇÃO GOL G5 ALARME GM 2009

DICE

D

N

### **VOLKSWAGEN - KOMBI** CENTRAL BOSCH MOTRONIC MP 9.0

| Rotina Para Verificação - Central Bosch Motronic MP 9.0                                  | .283 |
|------------------------------------------------------------------------------------------|------|
| Rotina Para Verificação - Central Bosch Motronic MP 9.0<br>Descodificar Via Pinça Soic 8 | 285  |
| Ilustração da Identificação da Central Bosch Motronic MP 9.0                             | 224  |
| Ilustração da Localização da memória para Descodificar Via Pinça Soic 8                  | 225  |

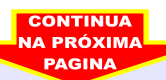

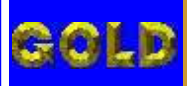

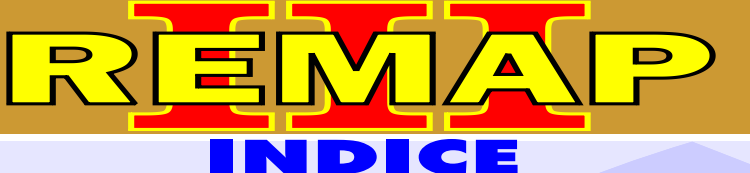

### LEITURA E PROGRAMAÇÃO GOL G5 ALARME GM 2009

### **VOLKSWAGEN - PARATI** CENTRAL BOSCH MOTRONIC MP 9.0

| Rotina Para Verificação - Central Bosch Motronic MP 9.0                 |     |
|-------------------------------------------------------------------------|-----|
| Rotina Para Verificação - Central Bosch Motronic MP 9.0                 |     |
| Descodificar Via Pinça Soic 8                                           |     |
| Ilustração da Identificação da Central Bosch Motronic MP 9.0            | 224 |
| Ilustração da Localização da memória para Descodificar Via Pinça Soic 8 | 225 |

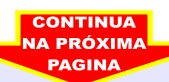

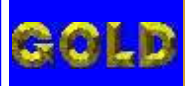

D

24

### LEITURA E PROGRAMAÇÃO GOL G5 ALARME GM 2009

### **VOLKSWAGEN - SAVEIRO** CENTRAL BOSCH MOTRONIC MP 9.0

| Rotina Para Verificação - Central Bosch Motronic MP 9.0                 | 289 |
|-------------------------------------------------------------------------|-----|
| Rotina Para Verificação - Central Bosch Motronic MP 9.0                 |     |
| Descodificar Via Pinça Soic 8                                           | 291 |
| Ilustração da Identificação da Central Bosch Motronic MP 9.0            | 224 |
| Ilustração da Localização da memória para Descodificar Via Pinça Soic 8 | 225 |

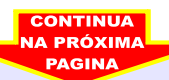

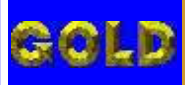

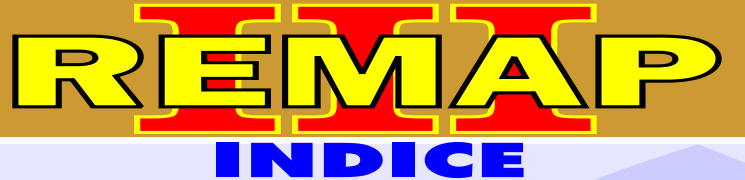

### LEITURA E PROGRAMAÇÃO GOL G5 ALARME GM 2009

#### **VOLKSWAGEN - VOYAGE - ANO 2008 EM DIANTE** CENTRAL BOSCH MOTRONIC 7.5.30

| Rotina Para Ve | rificação - Central Bosch Motronic 7.5.30 |     |
|----------------|-------------------------------------------|-----|
| Número ECU     | Via Diagnostico                           | 292 |

### **VOLKSWAGEN - VOYAGE - ANO 2008 EM DIANTE** CENTRAL BOSCH MOTRONIC 7.5.30

| Rotina Para | /erificação - Central Bosch Motronic 7.5.30 |     |
|-------------|---------------------------------------------|-----|
| Informações | Via Pinça Soic 8                            | 296 |

#### **VOLKSWAGEN - VOYAGE - ANO 2008 EM DIANTE** CENTRAL MAGNETI MARELLI IAW 4GV

### **VOLKSWAGEN - VOYAGE - ANO 2008 EM DIANTE** CENTRAL MAGNETI MARELLI IAW 4GV

| Rotina Para Verificação - Central Magneti Marelli IAW 4GV                  |      |
|----------------------------------------------------------------------------|------|
| Ler Senha Via Pinça Soic 8                                                 | 303  |
| Ilustração da Identificação da Central Magneti Marelli IAW 4GV             | .232 |
| Ilustração da Localização da memória para Ler Senha do Imobilizador        | .233 |
| Ilustração da Localização da memória SMD 95320 e Aplicação da Pinça Pomona | .234 |

### VOLKSWAGEN - VOYAGE - ANO 2008 EM DIANTE PAINEL VOYAGE

| Rotina Para Verificação - Painel                                       | .306 |
|------------------------------------------------------------------------|------|
| Rotina Para Verificação - Painel.<br>Apresentar Chaves Via Diagnostico | .309 |
| Rotina Para Verificação - Painel.<br>Número Painel Via Diagnostico     | 312  |

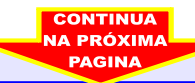

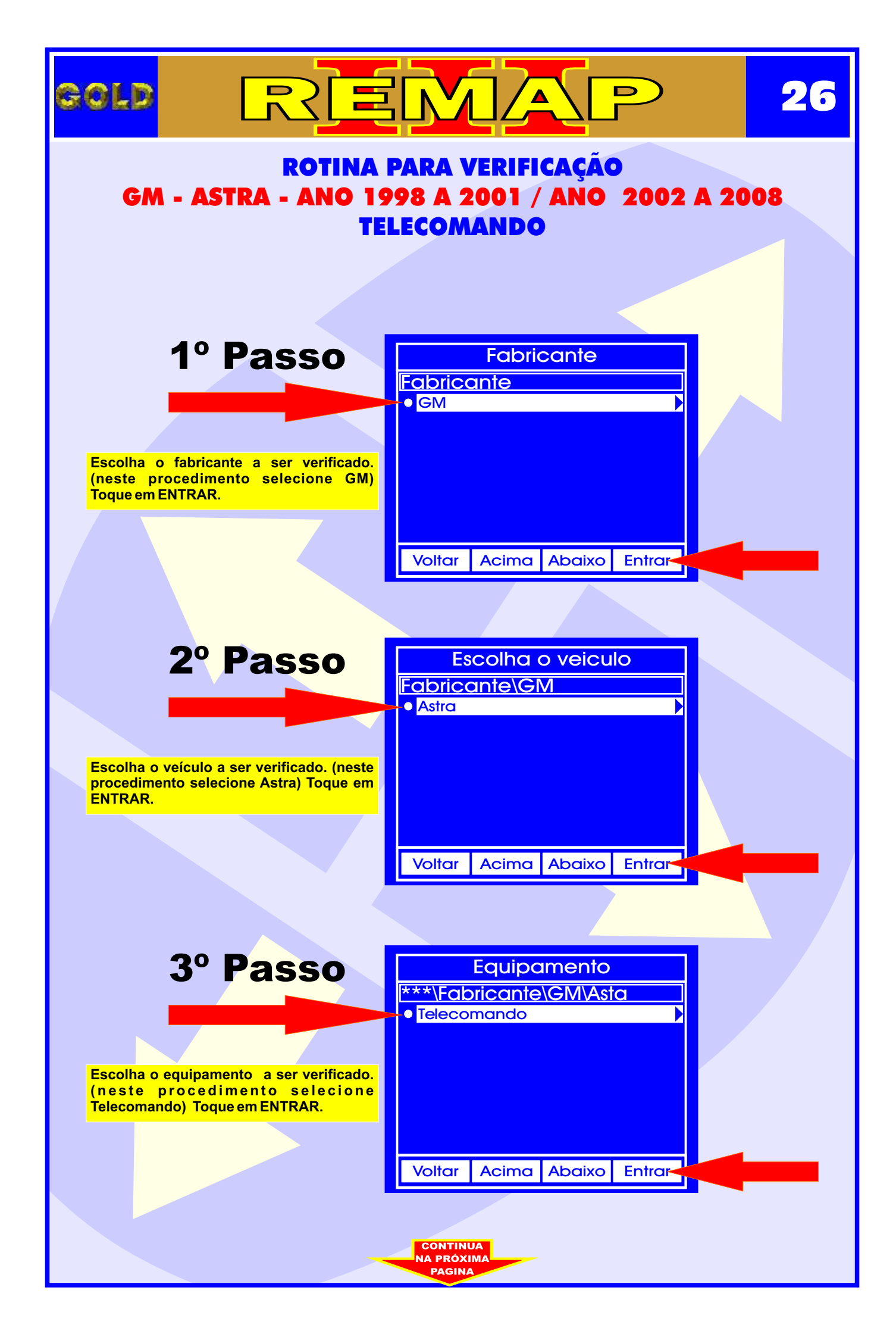

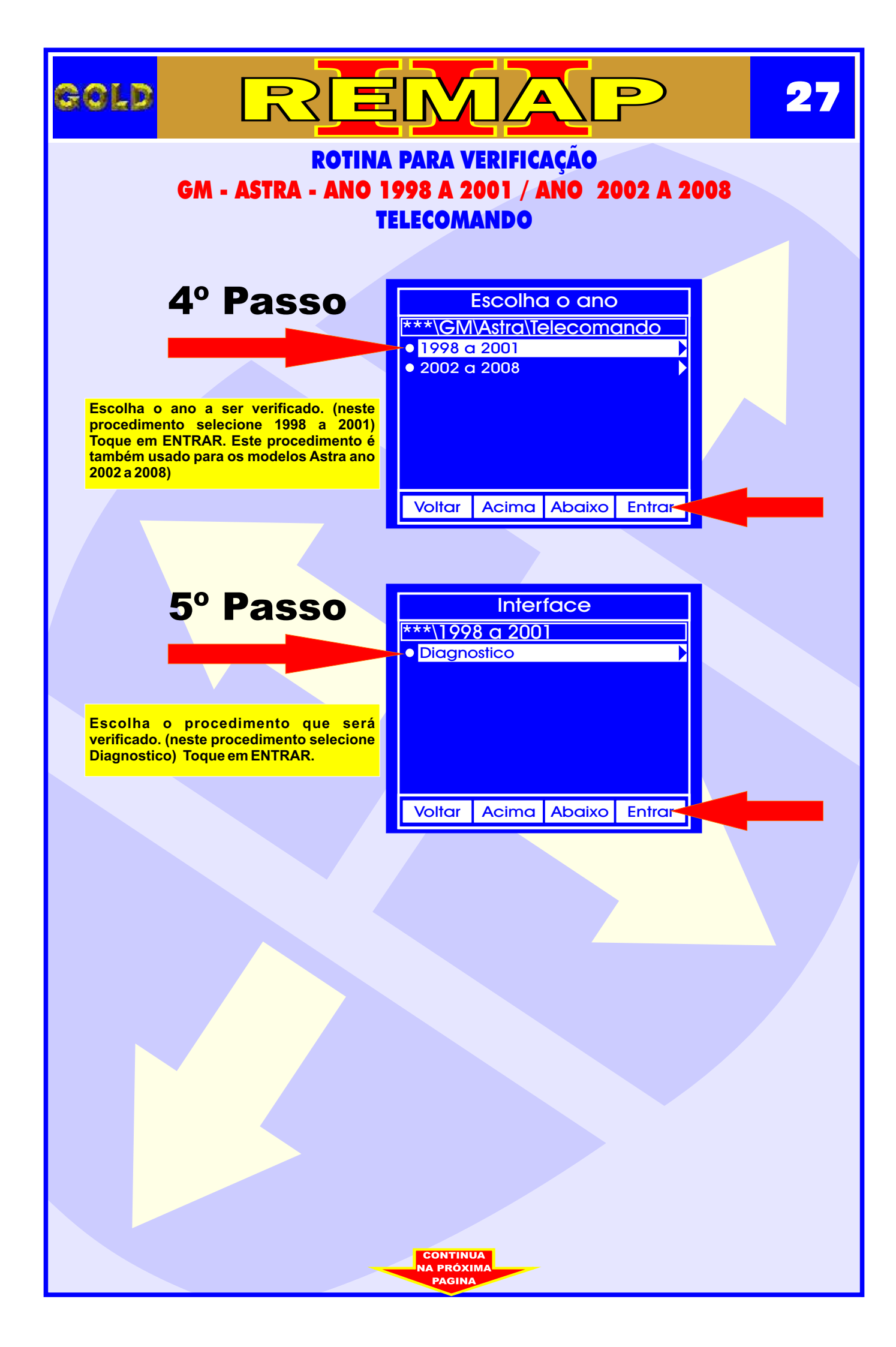

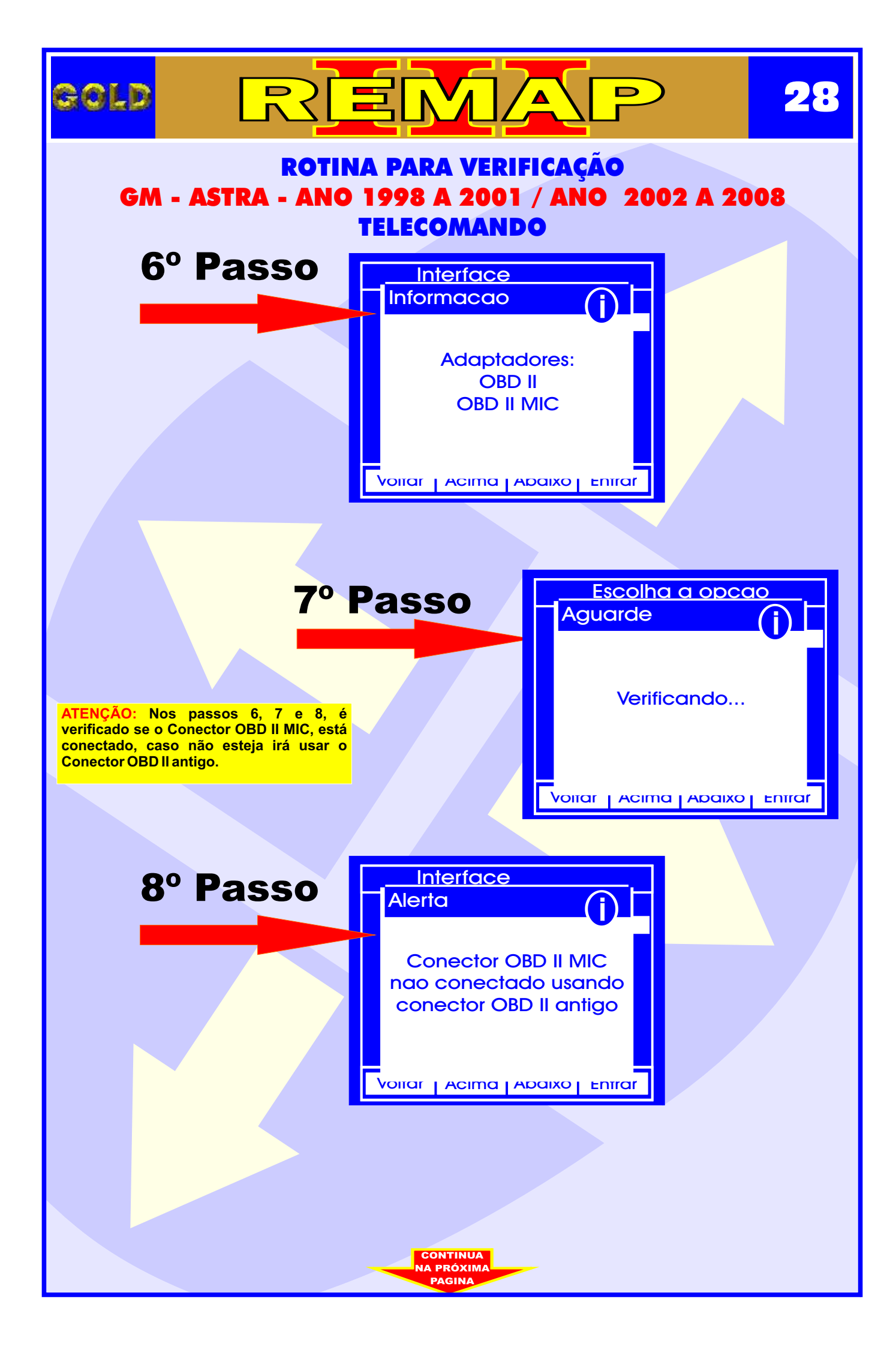

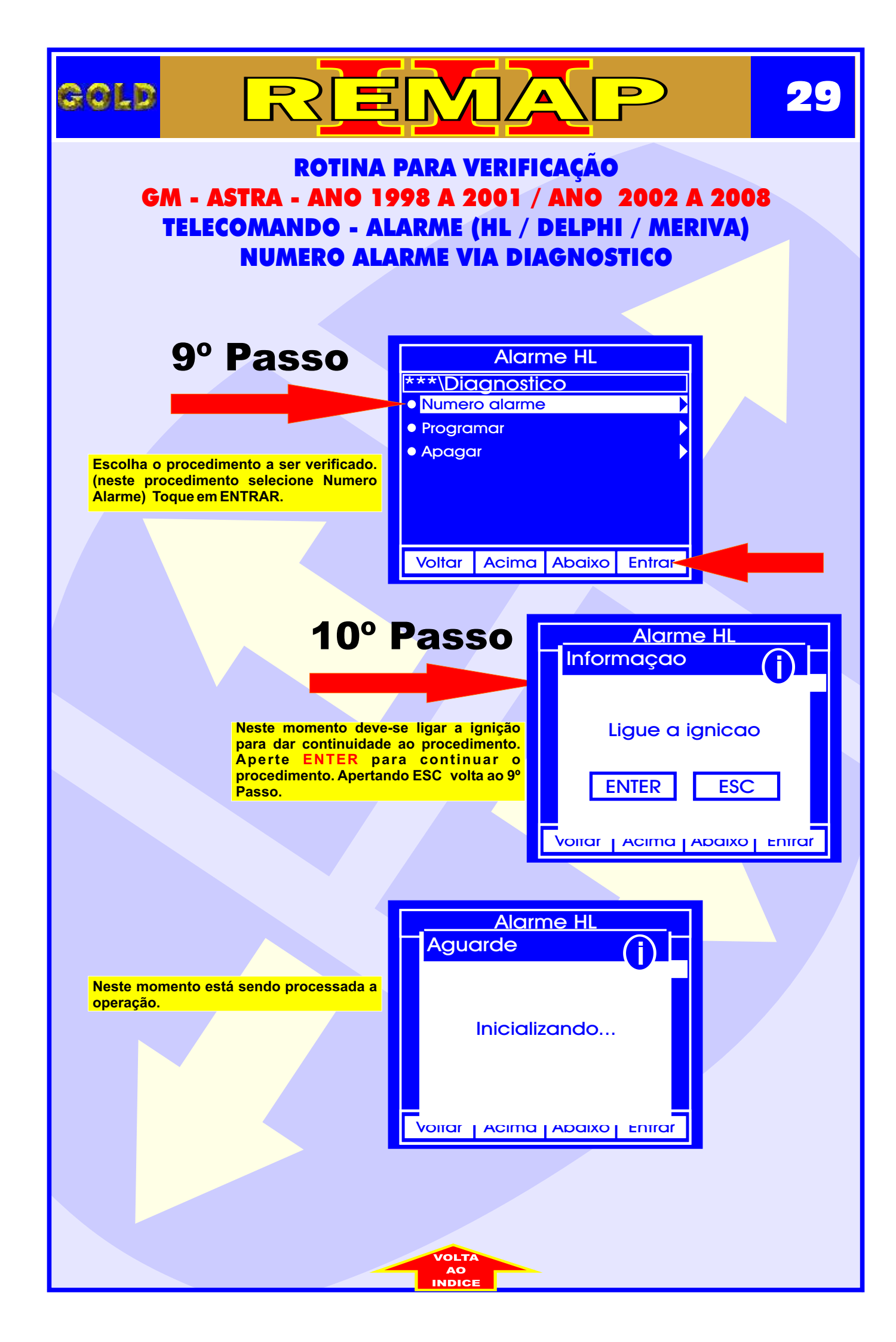

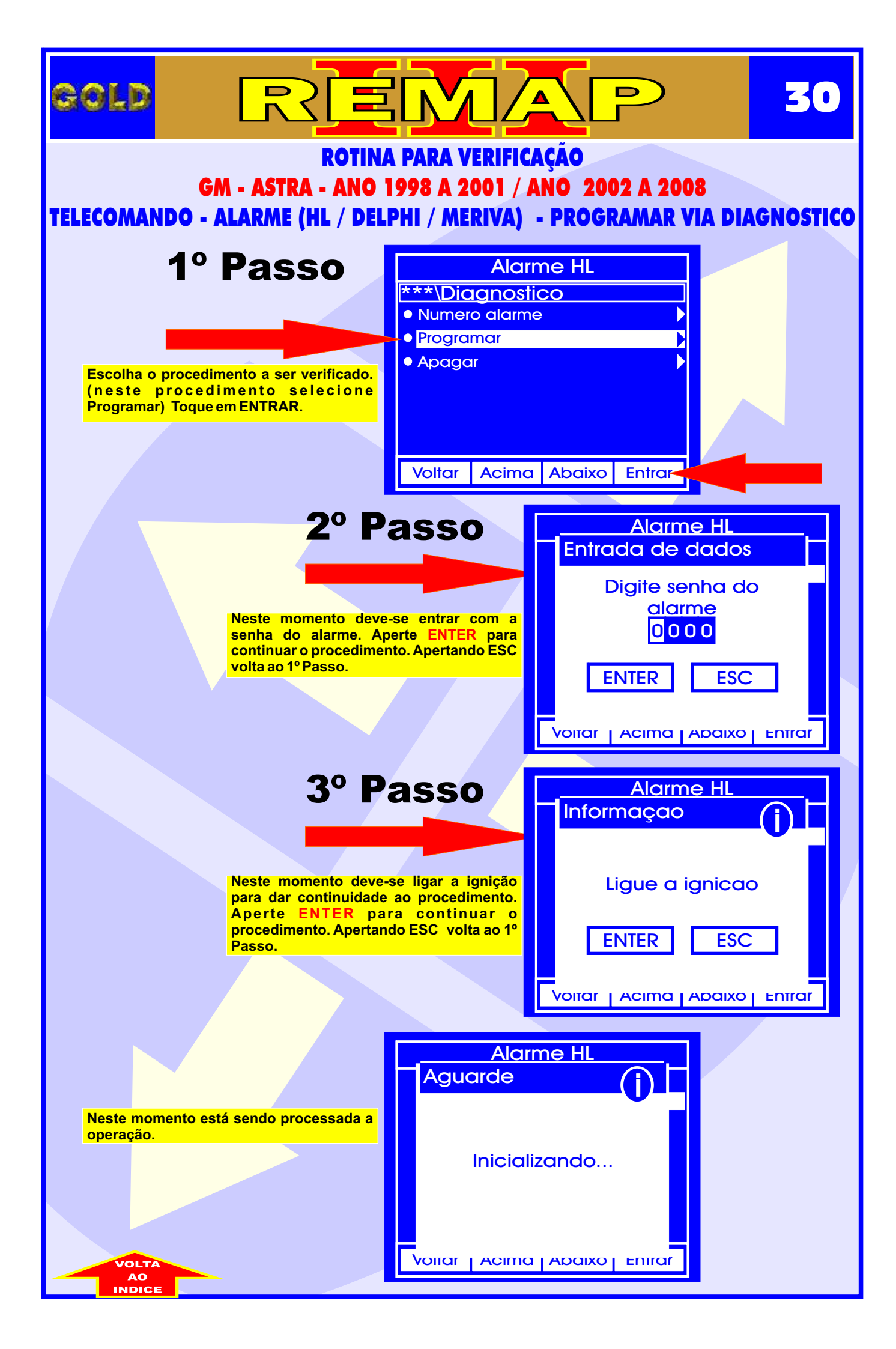

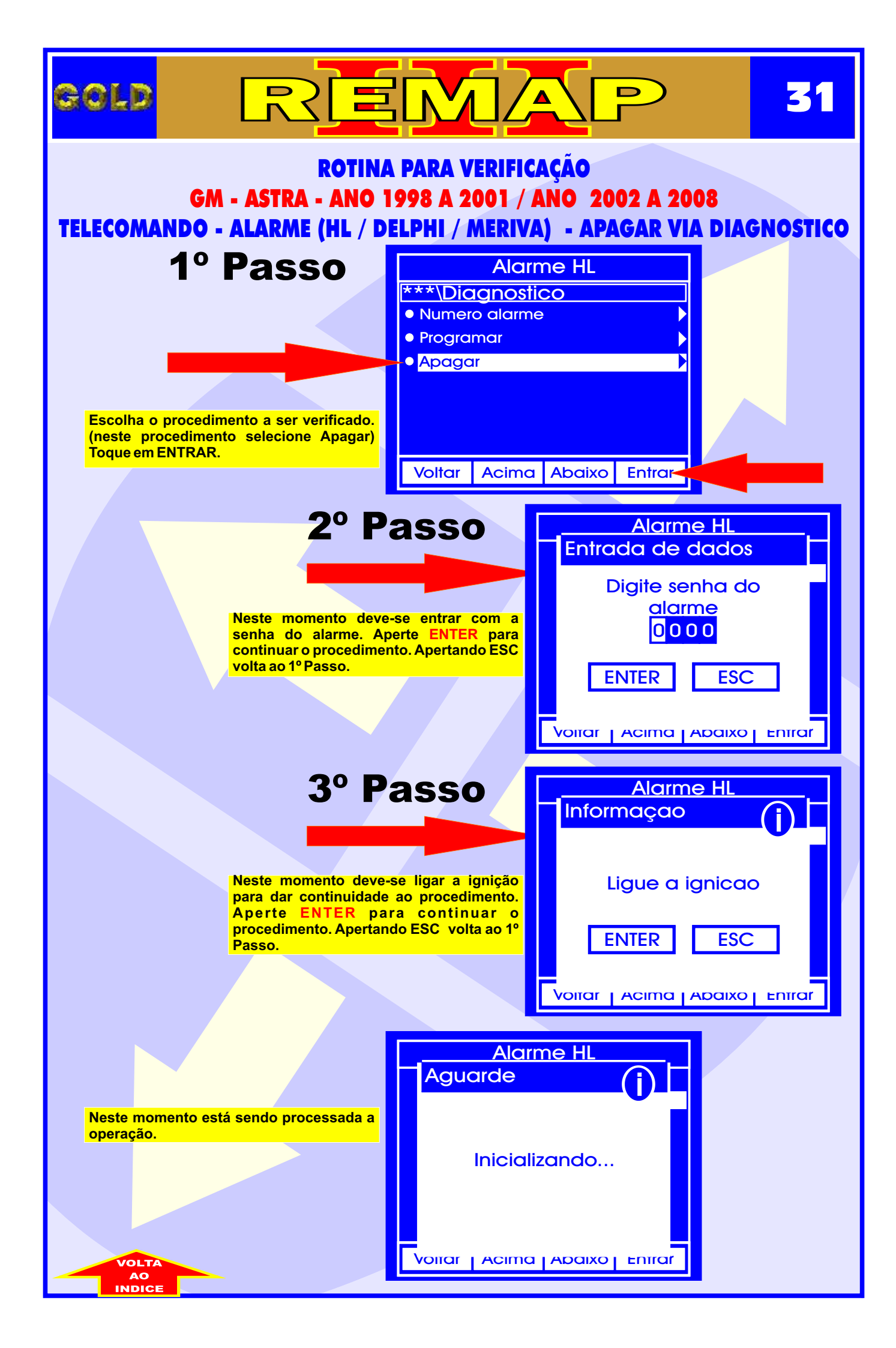

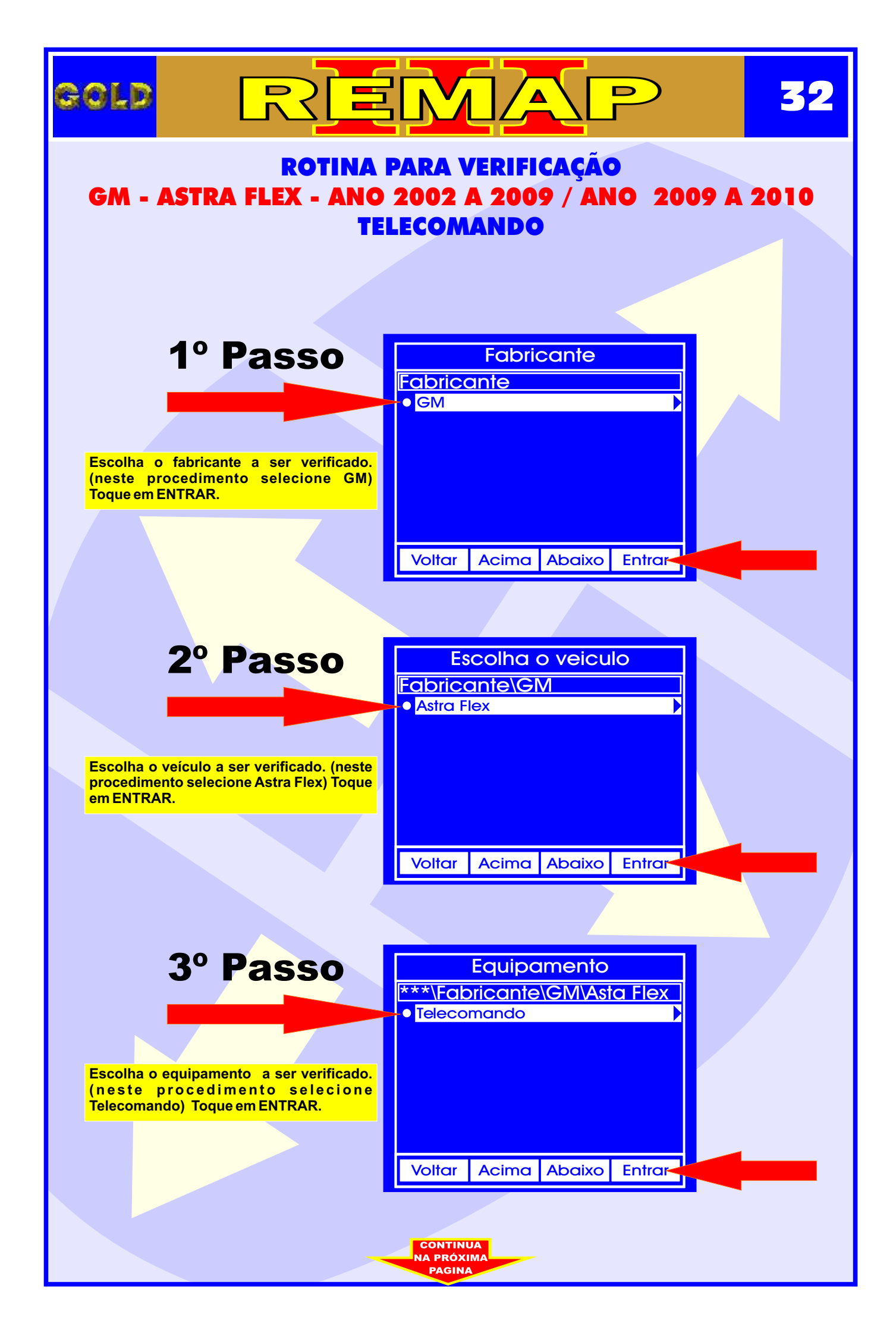

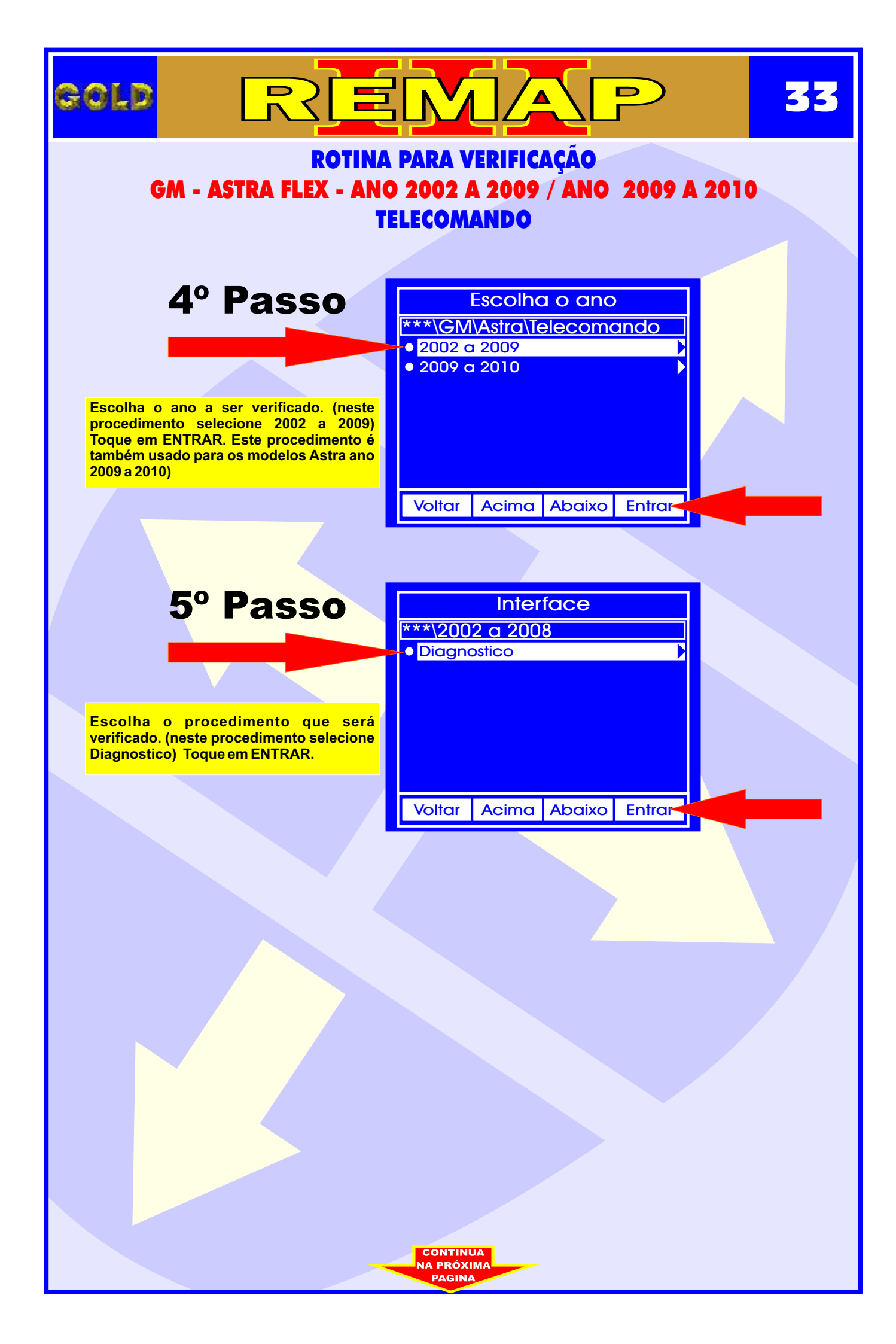

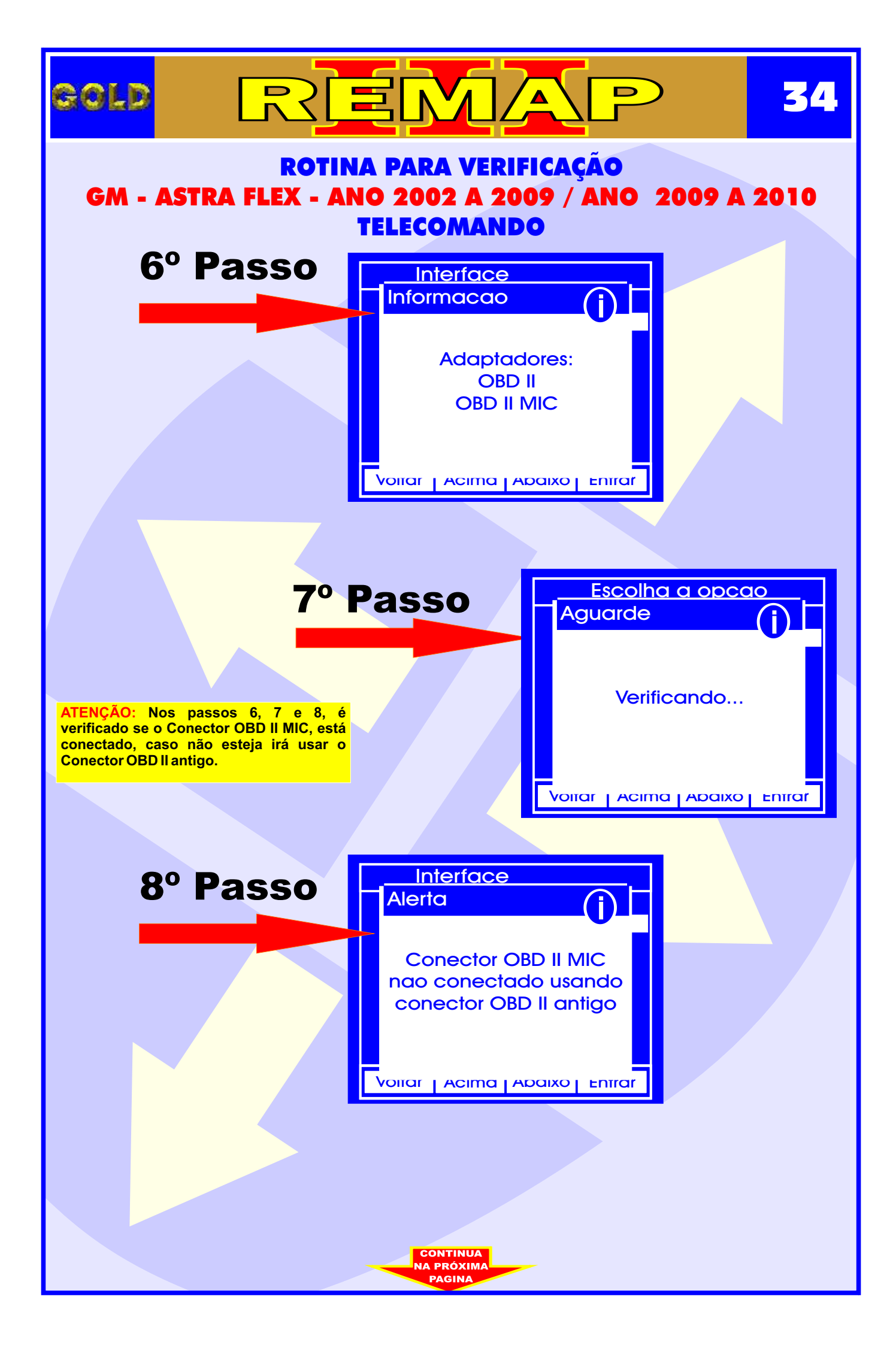

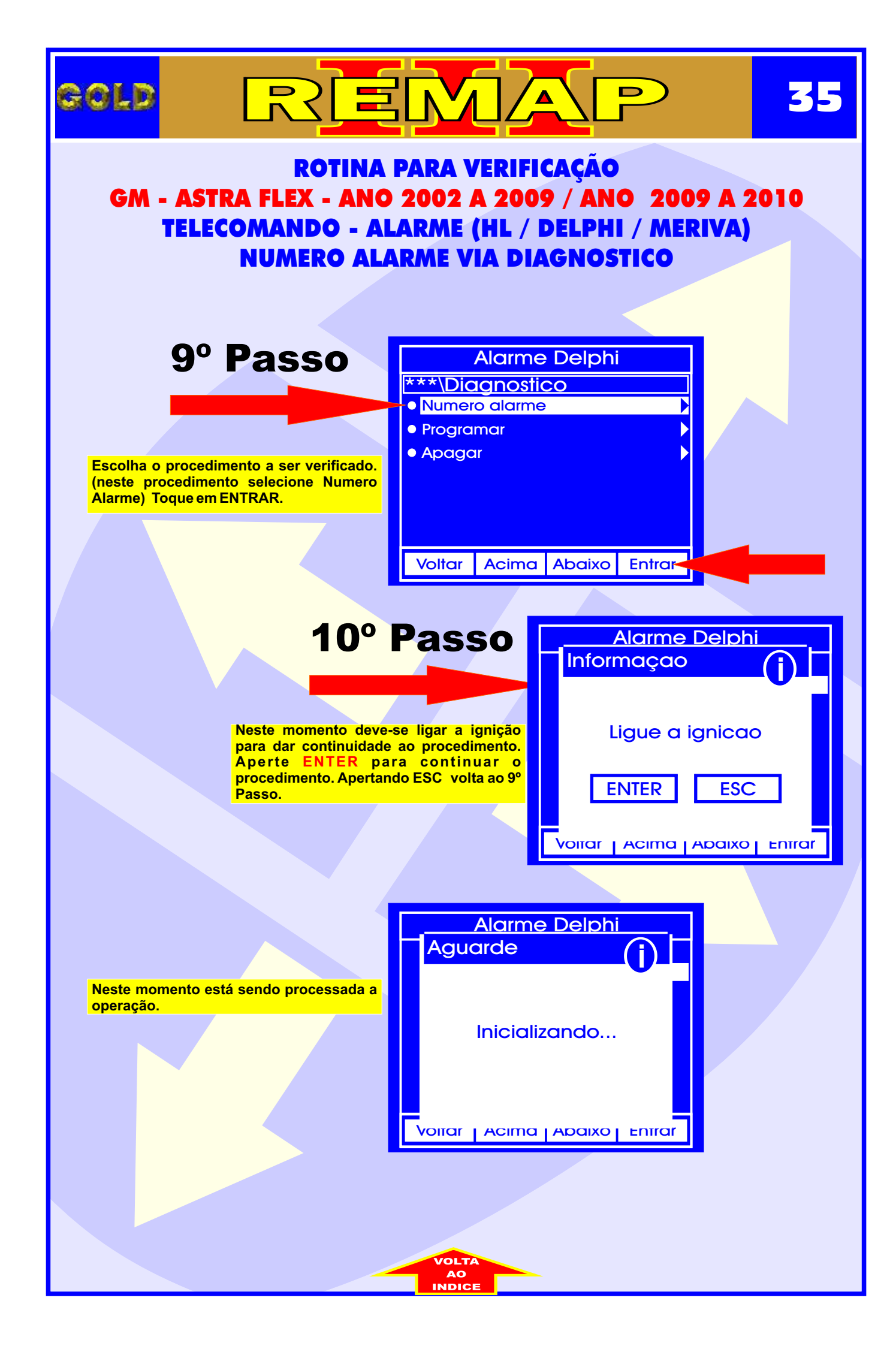

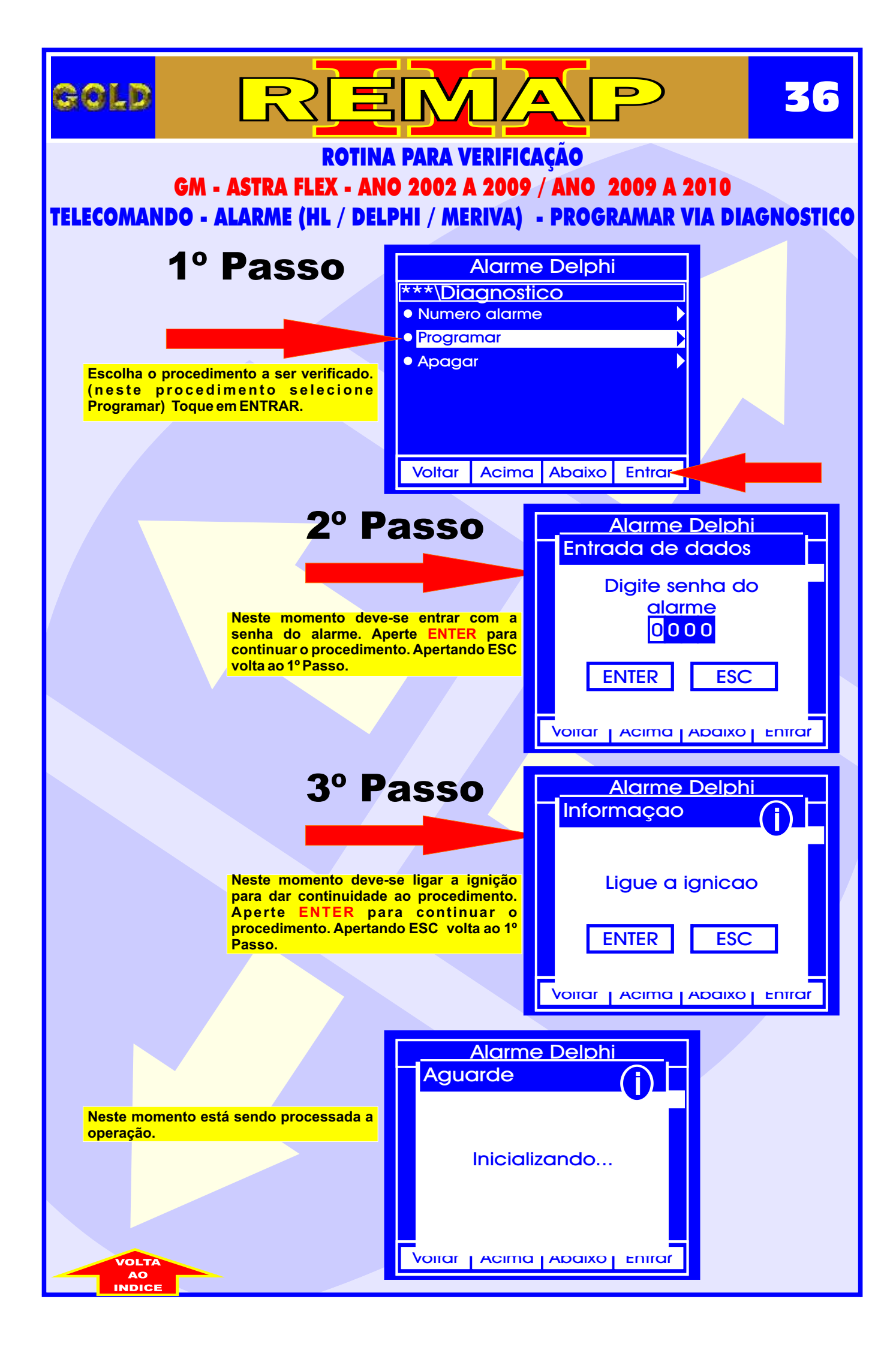
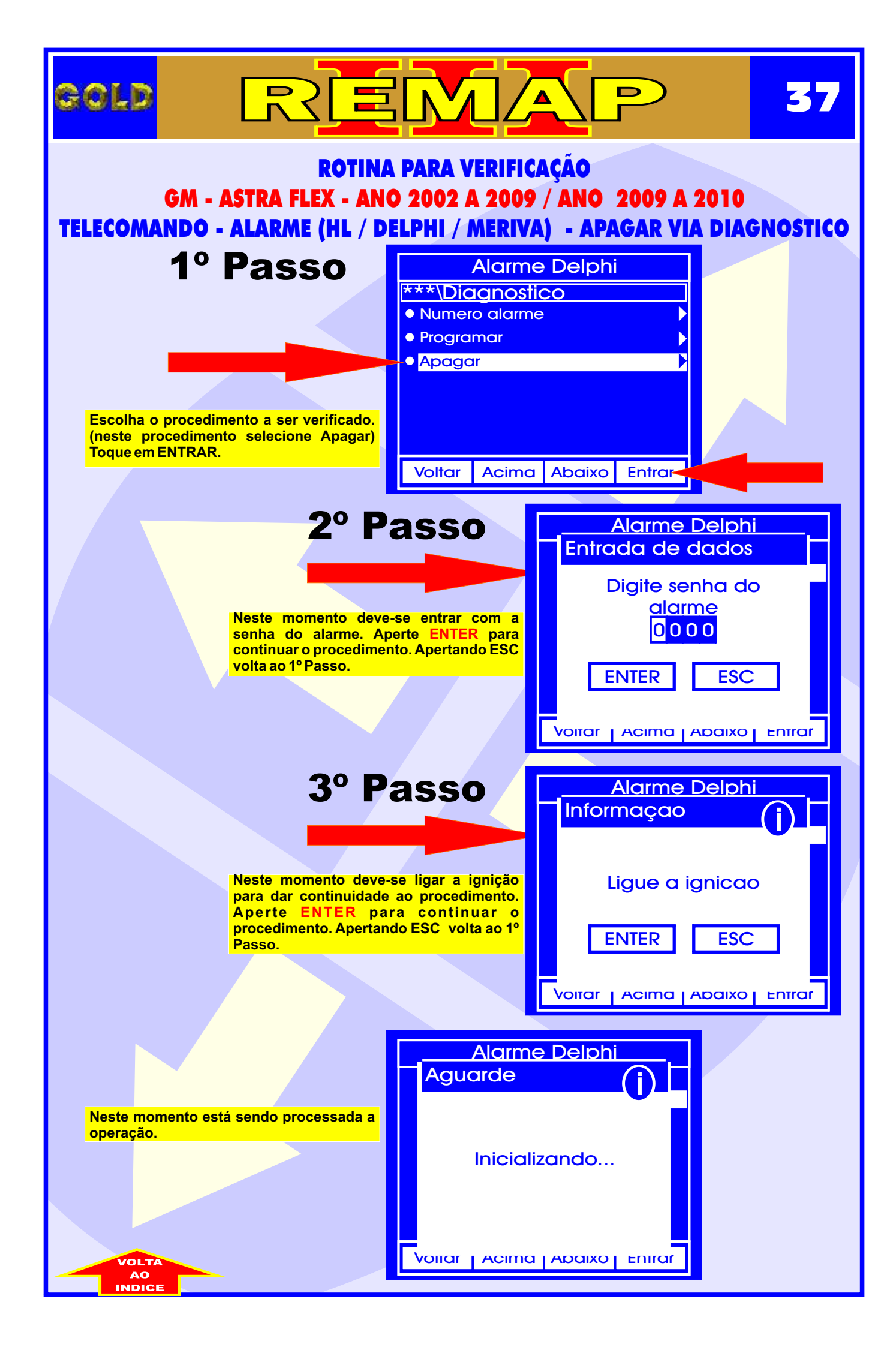

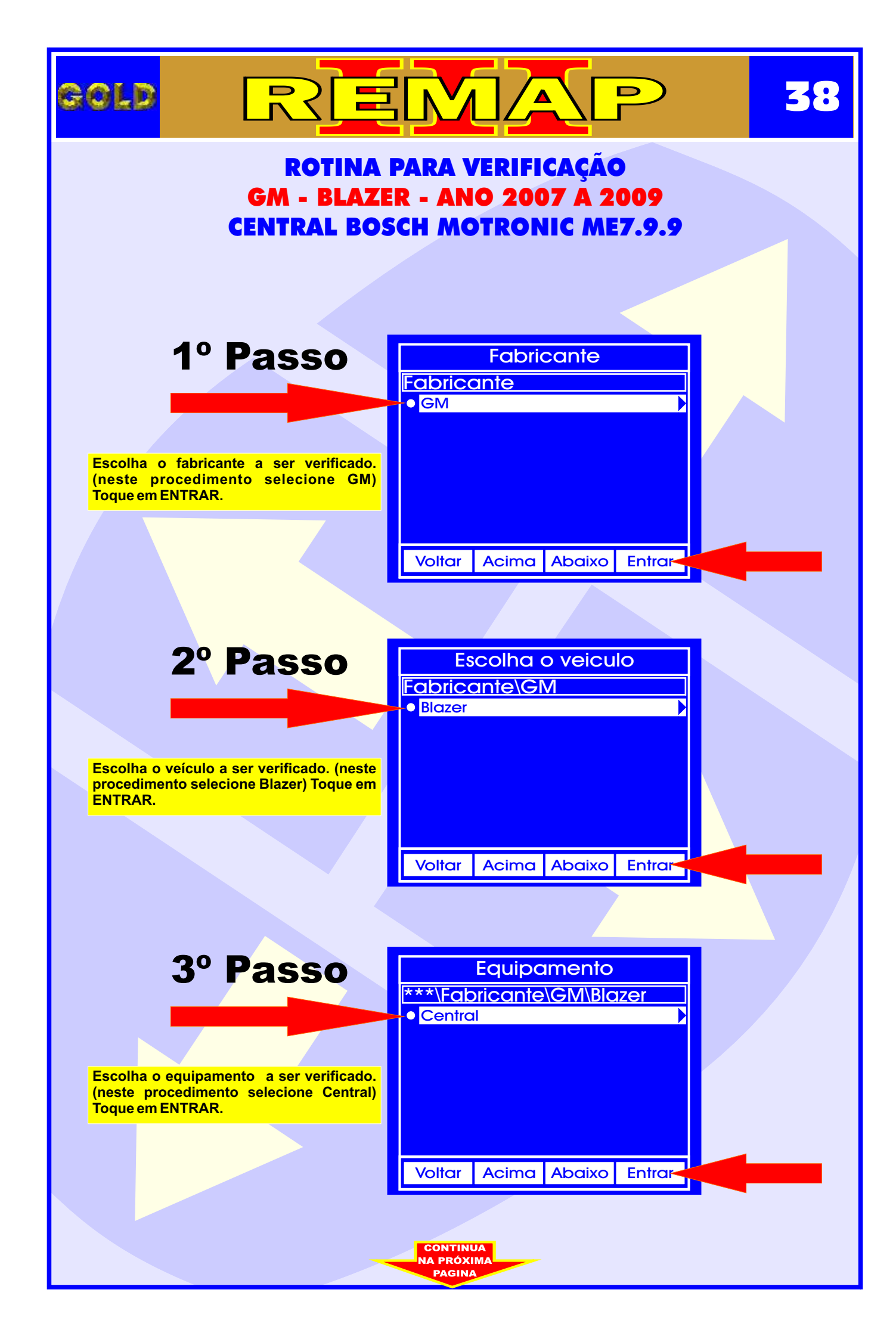

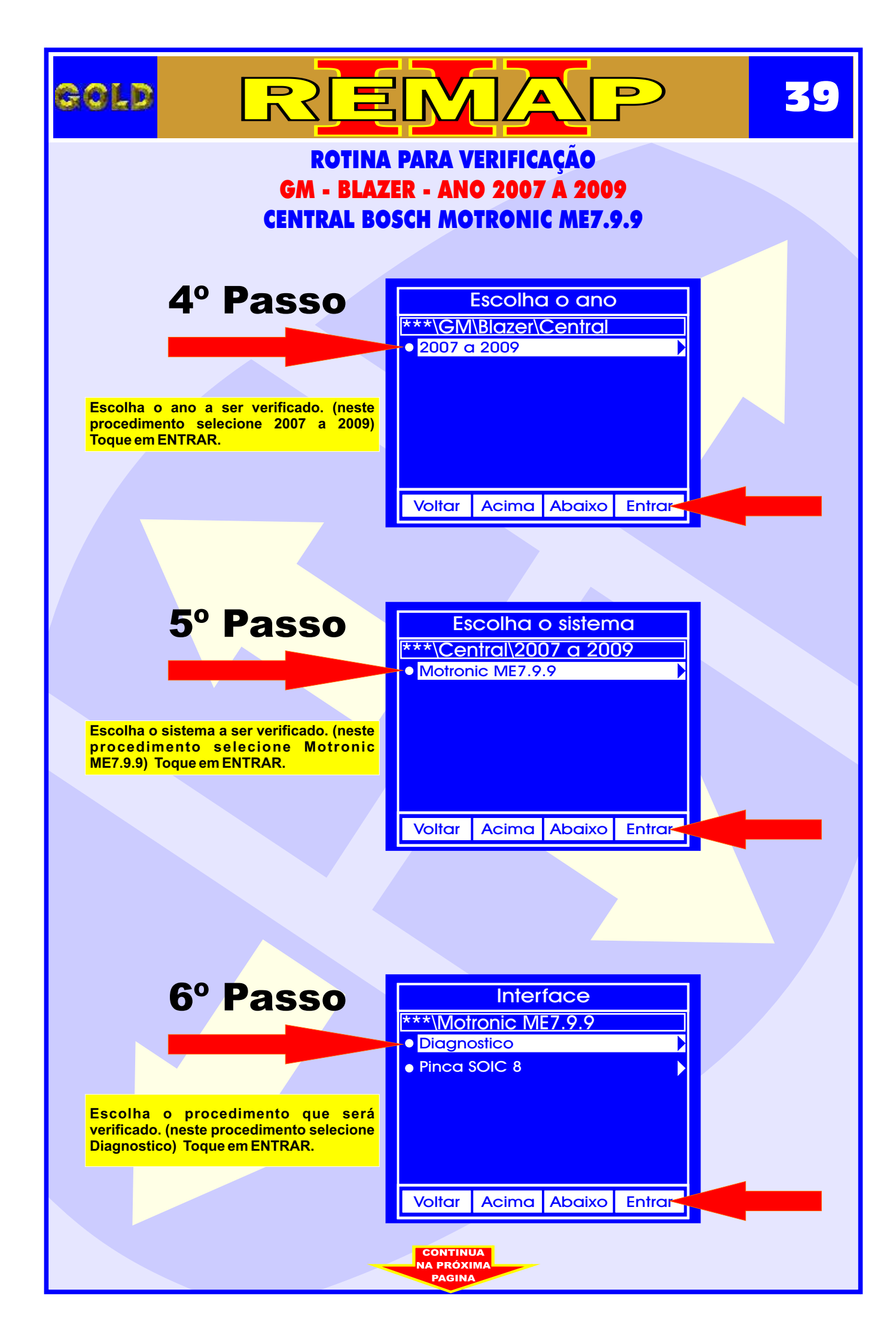

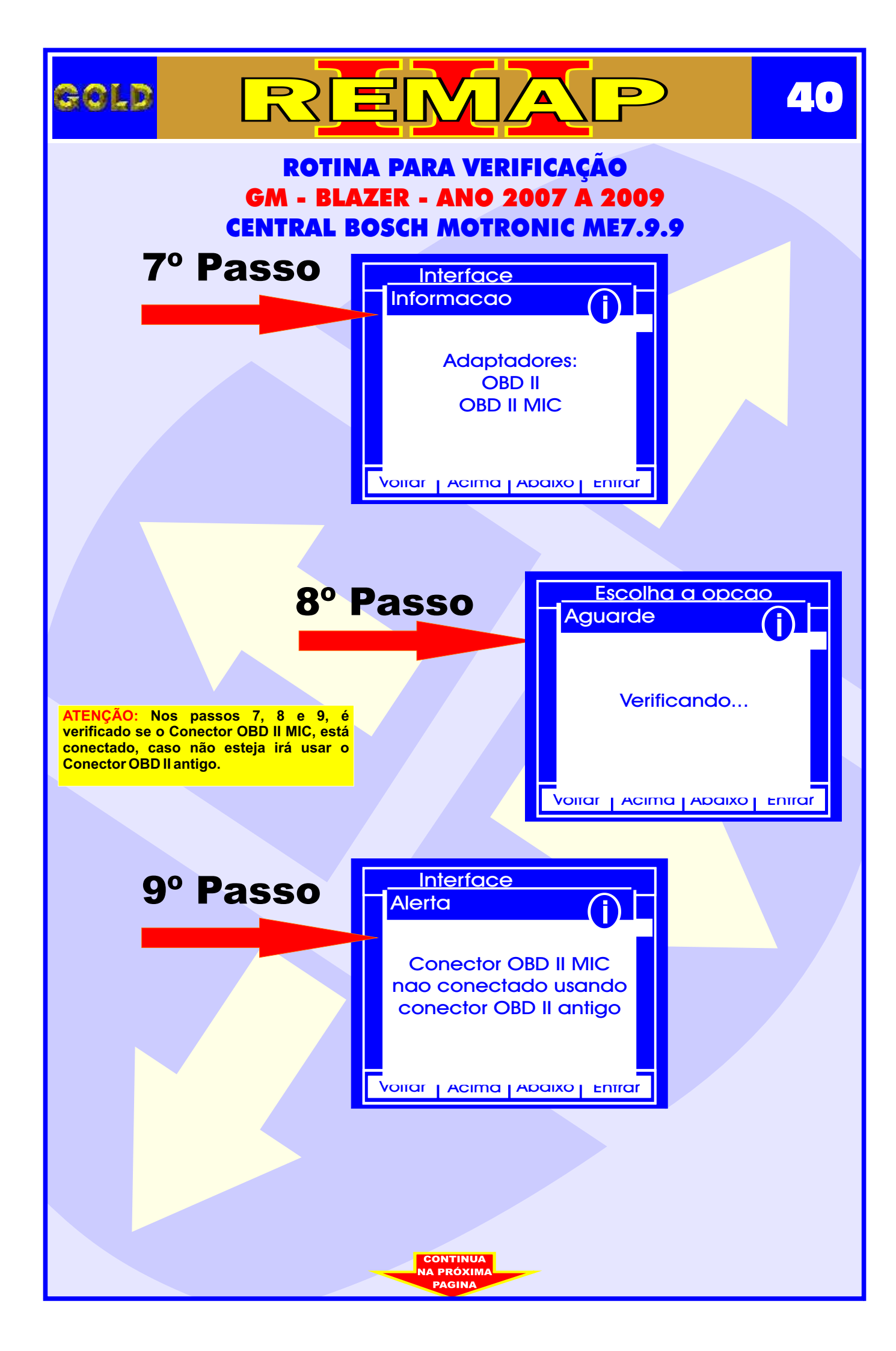

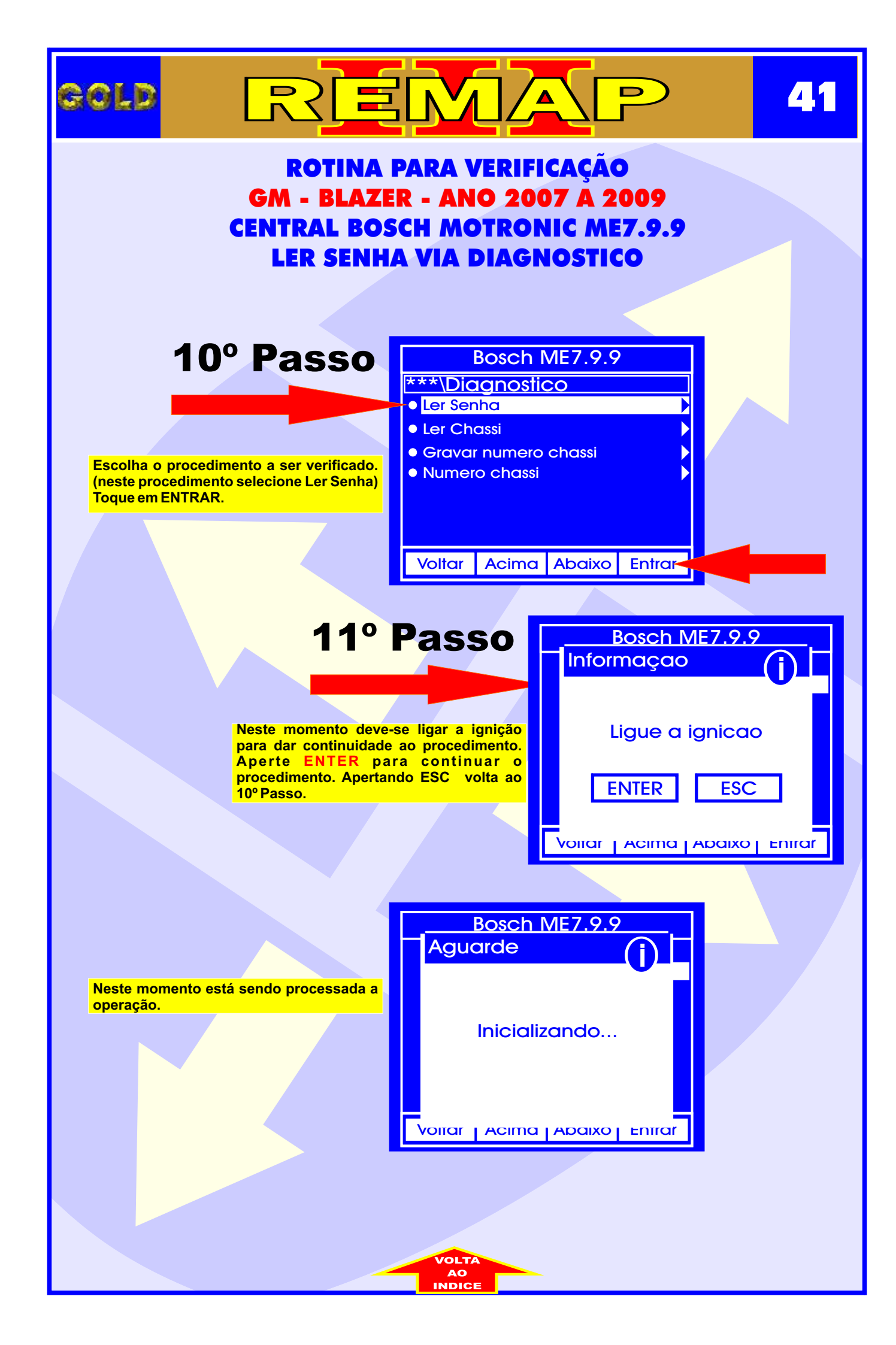

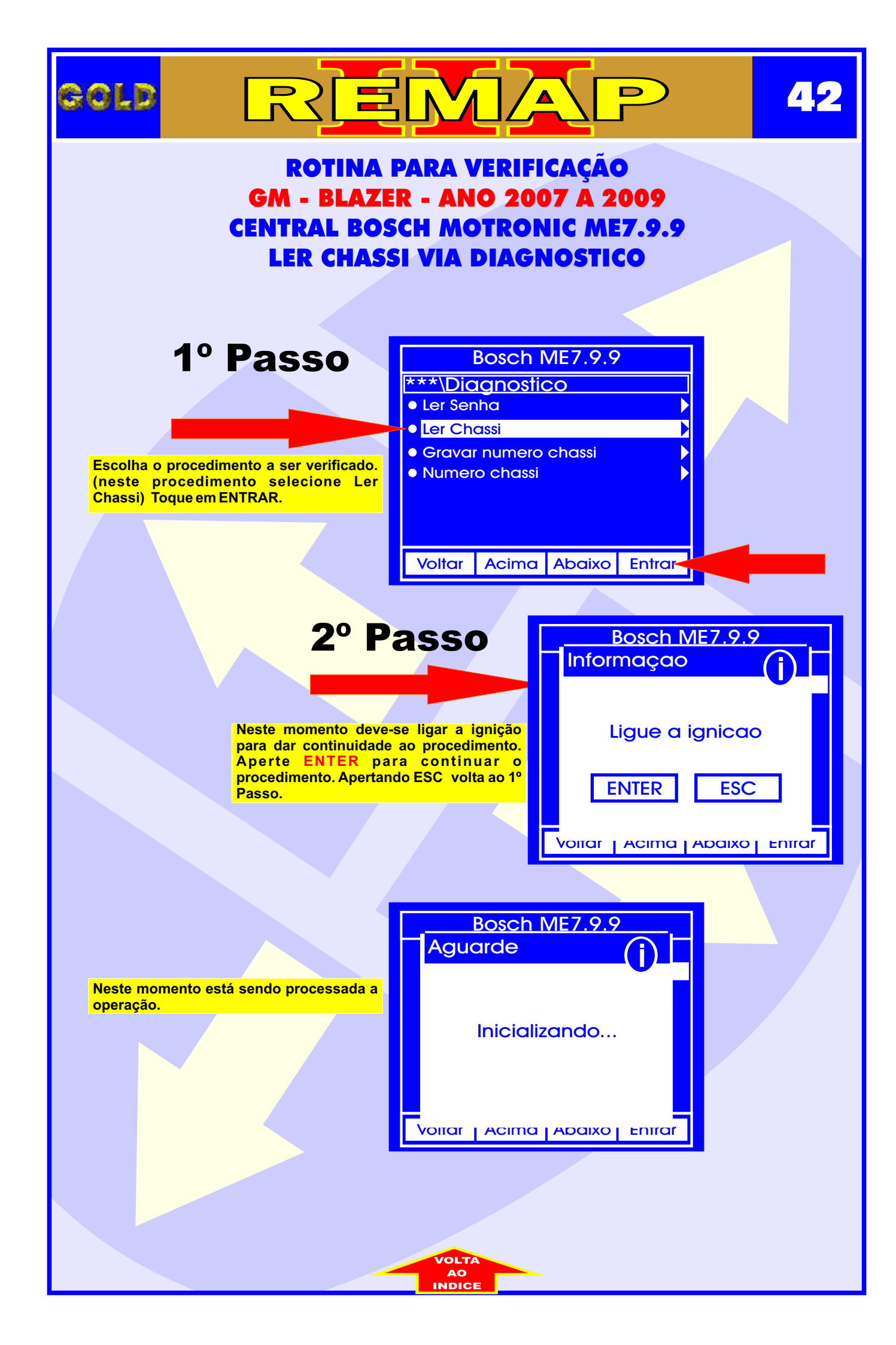

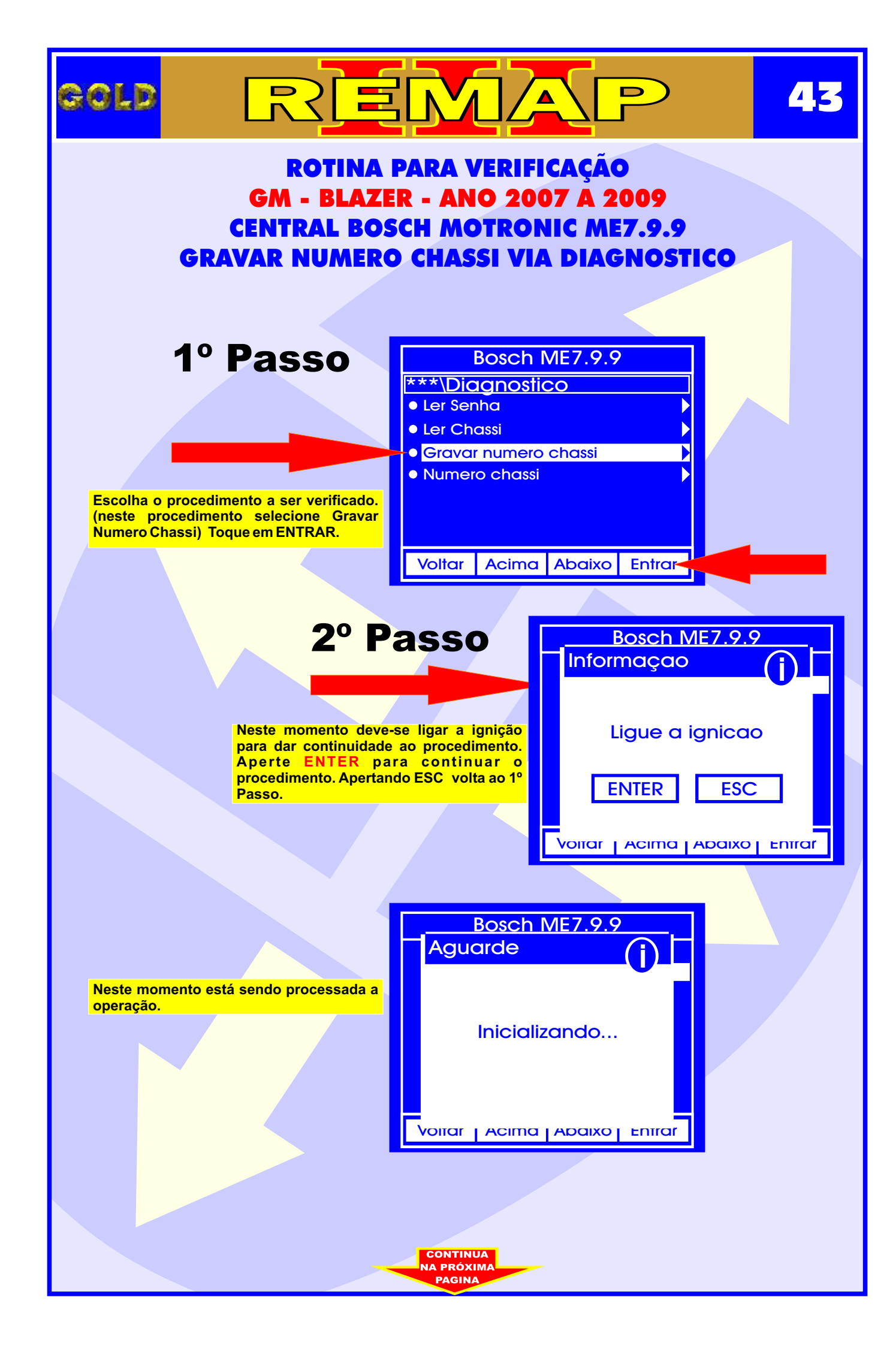

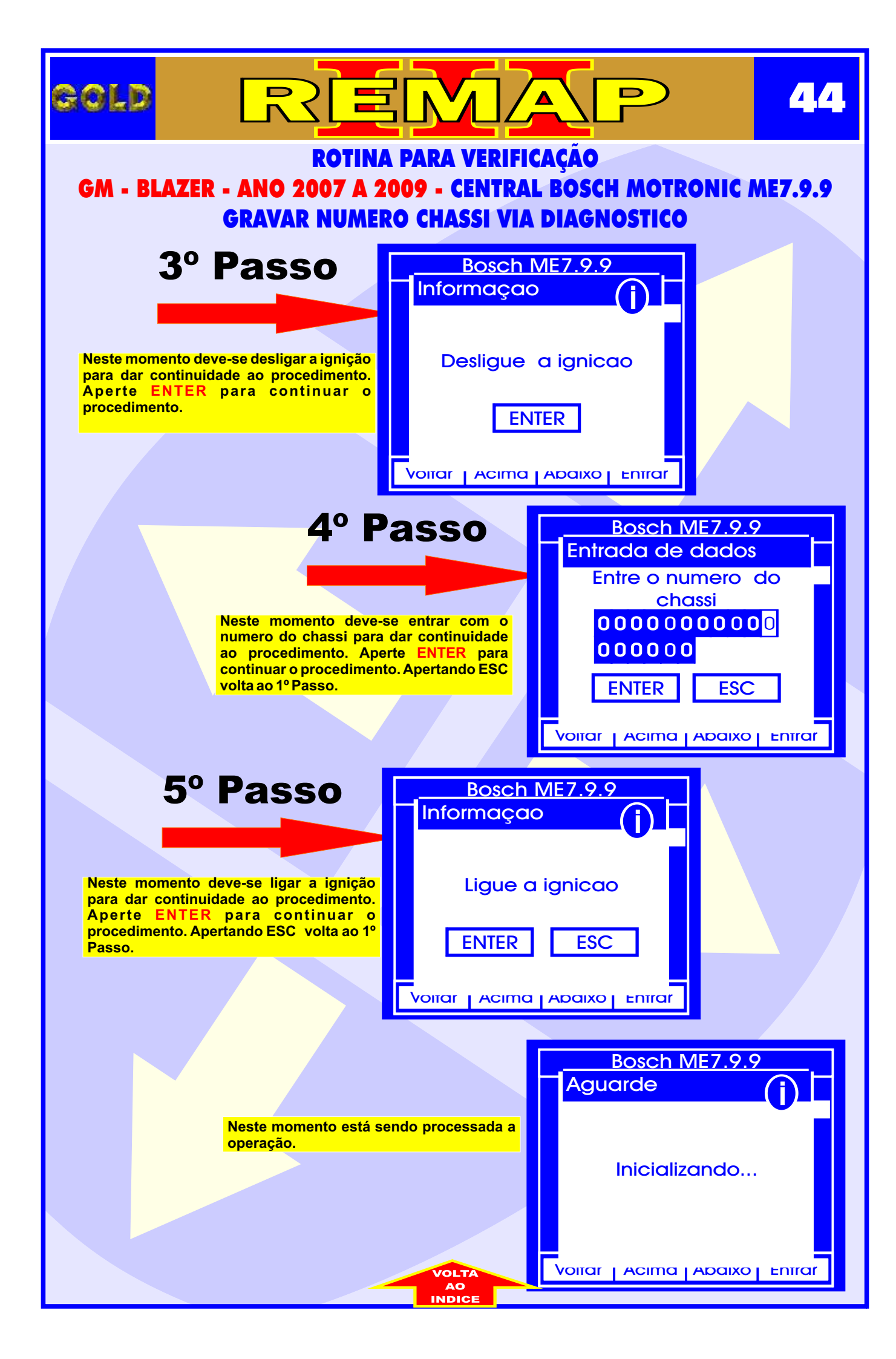

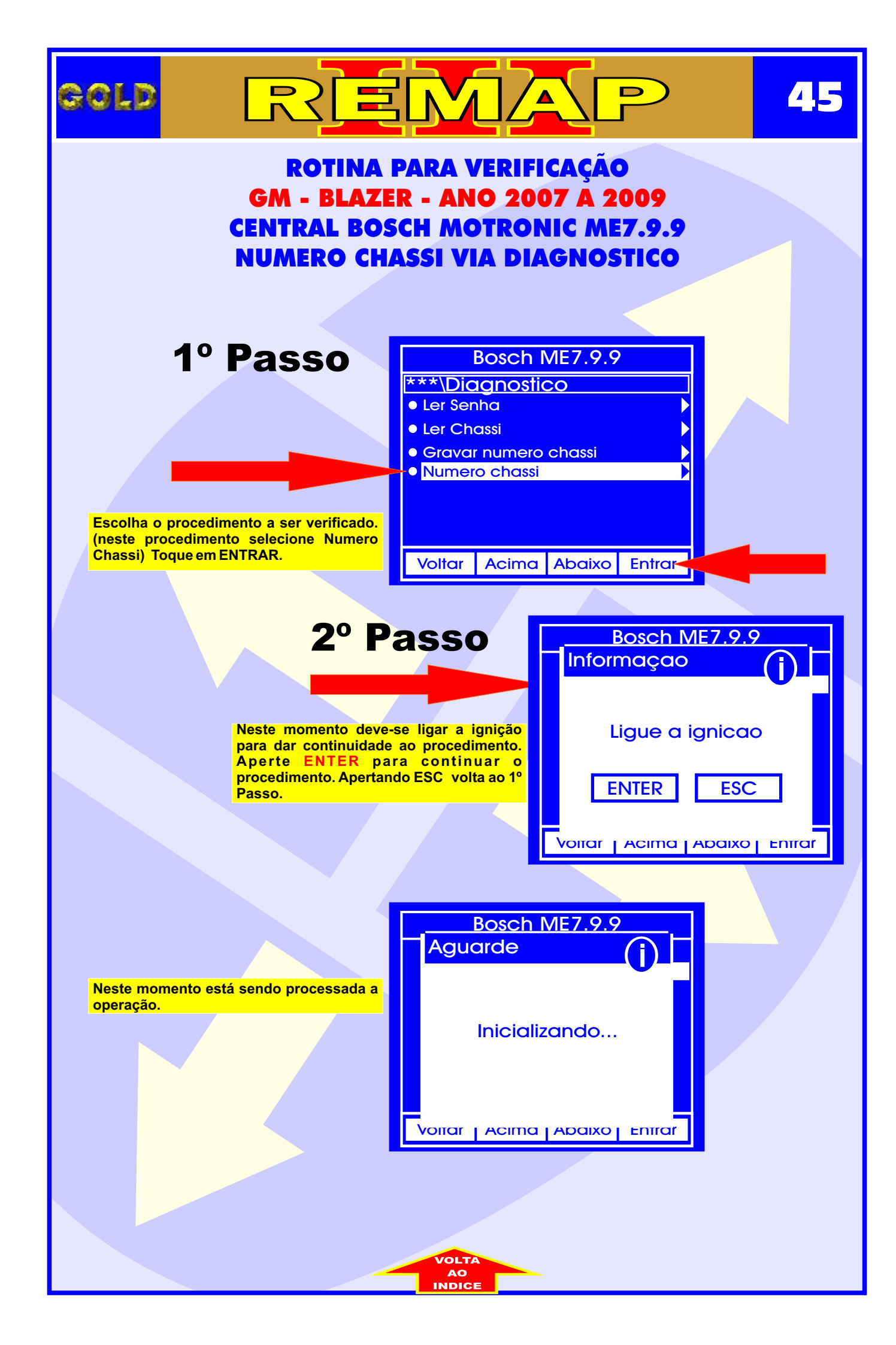

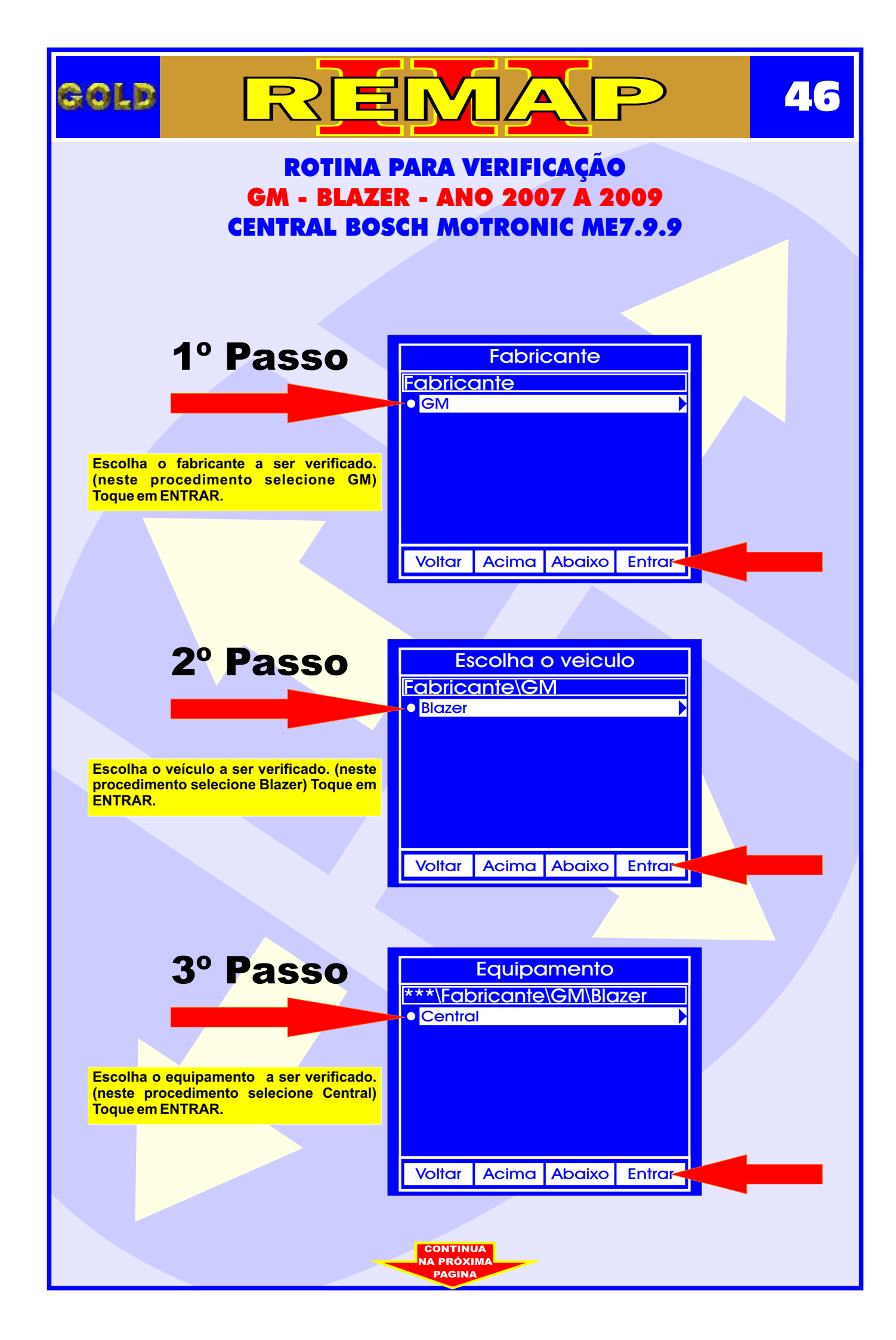

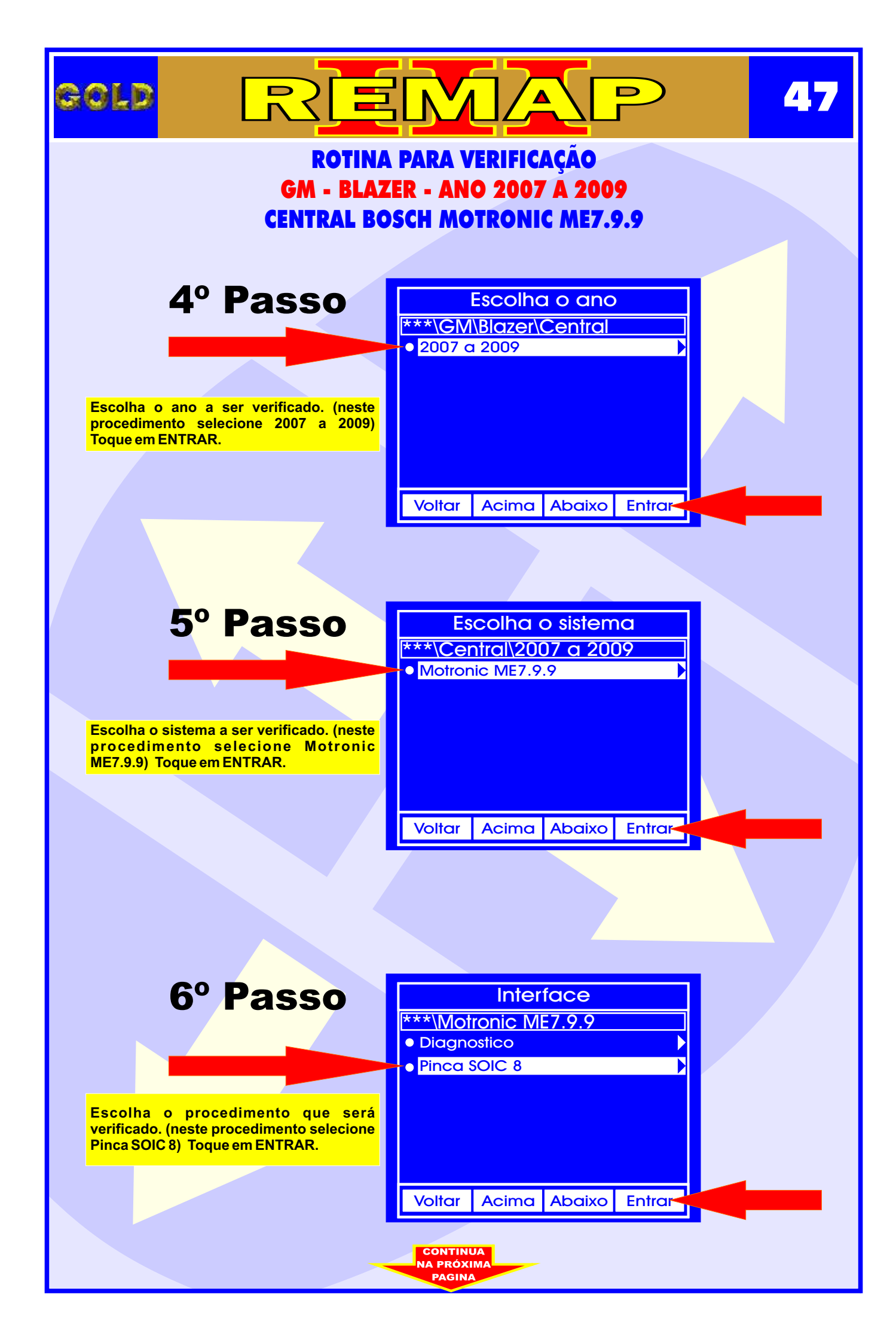

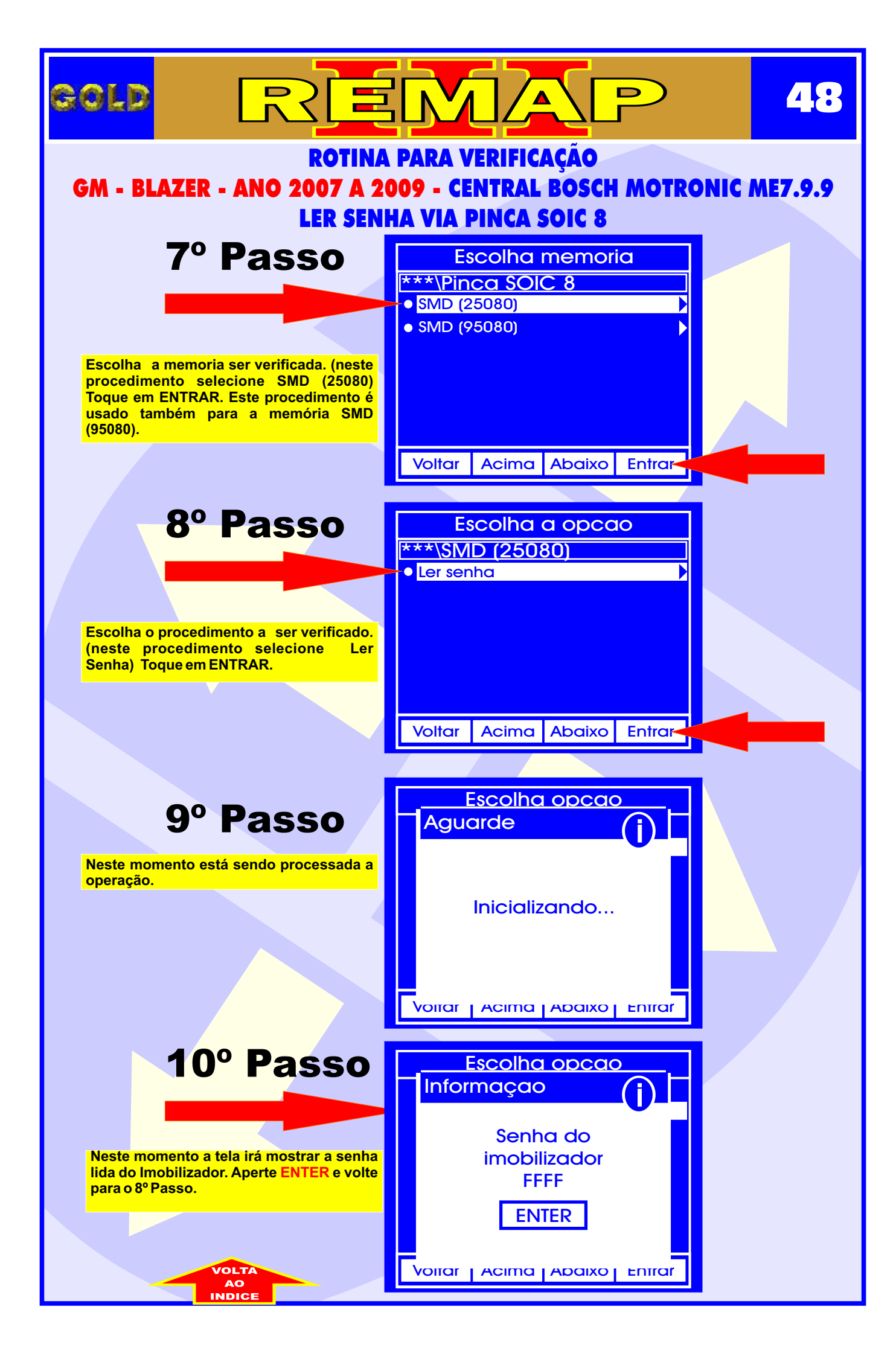

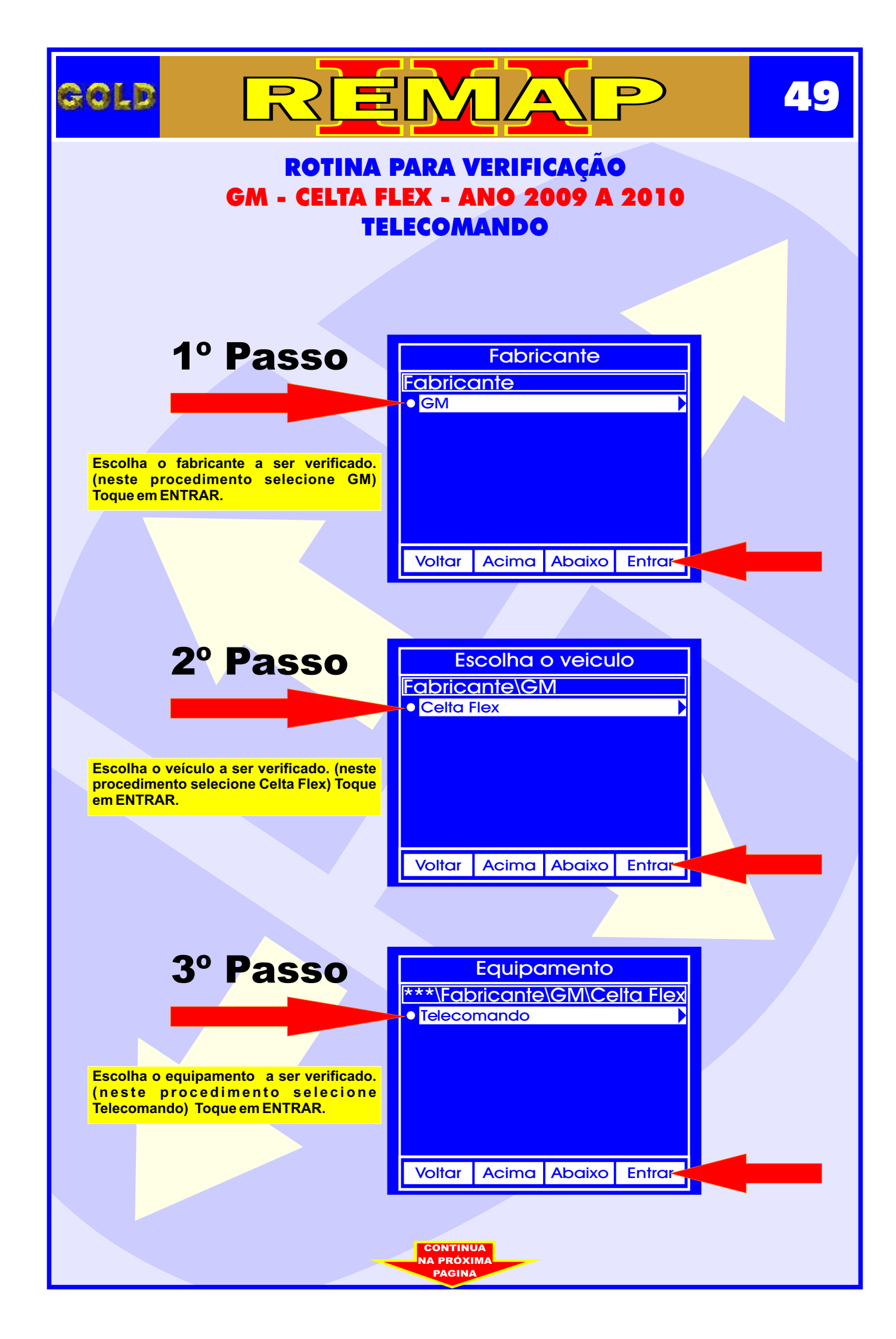

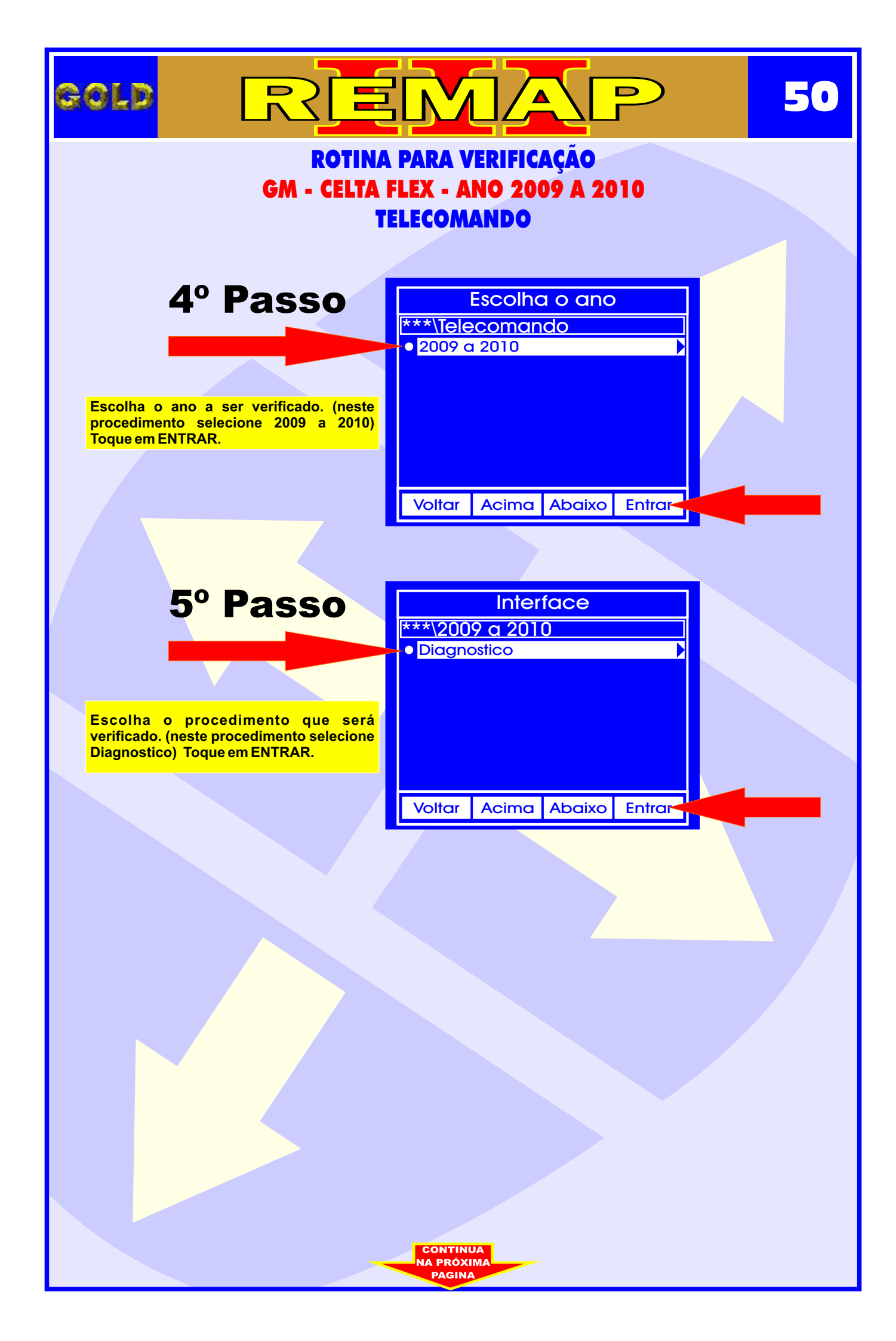

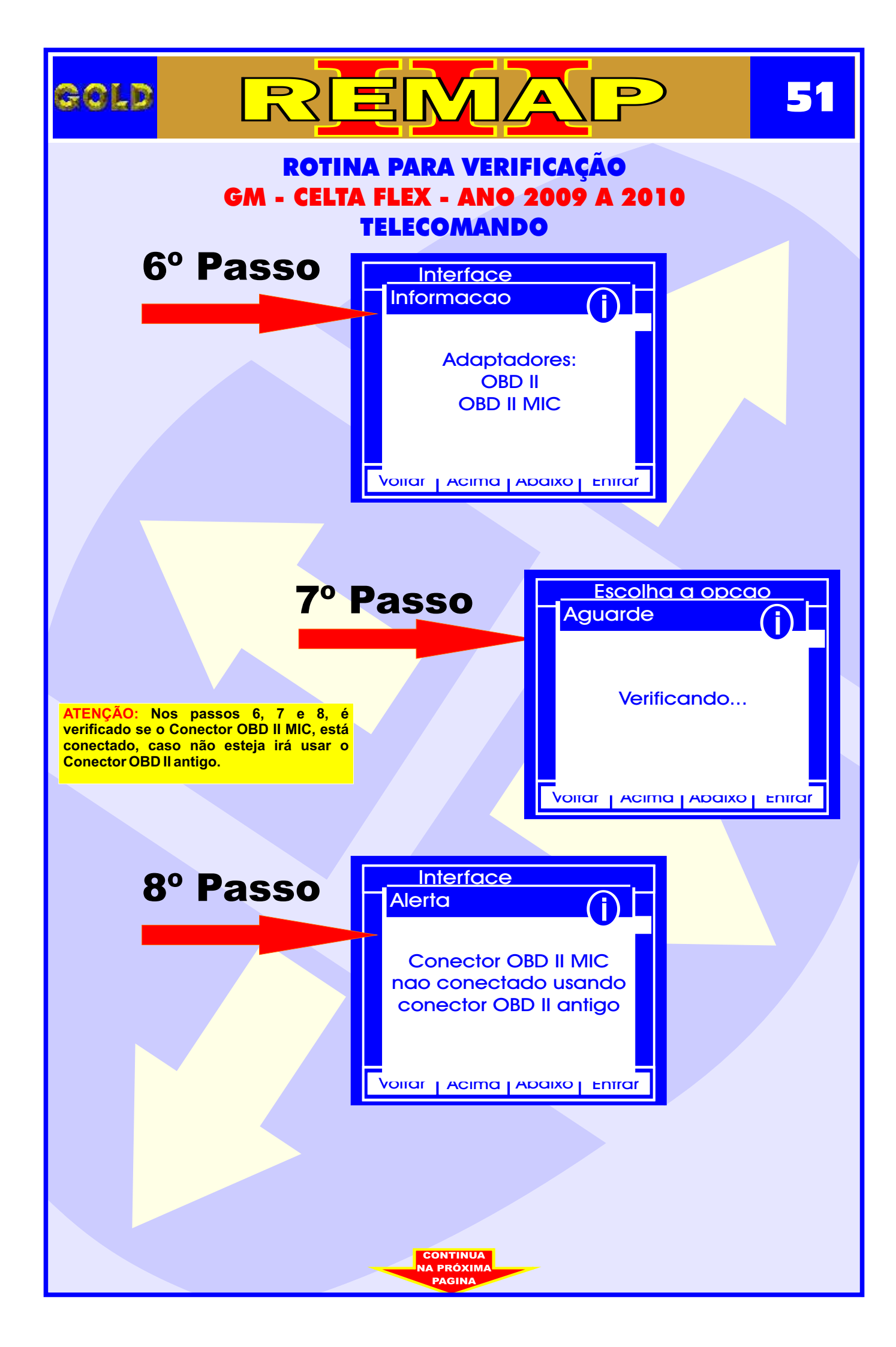

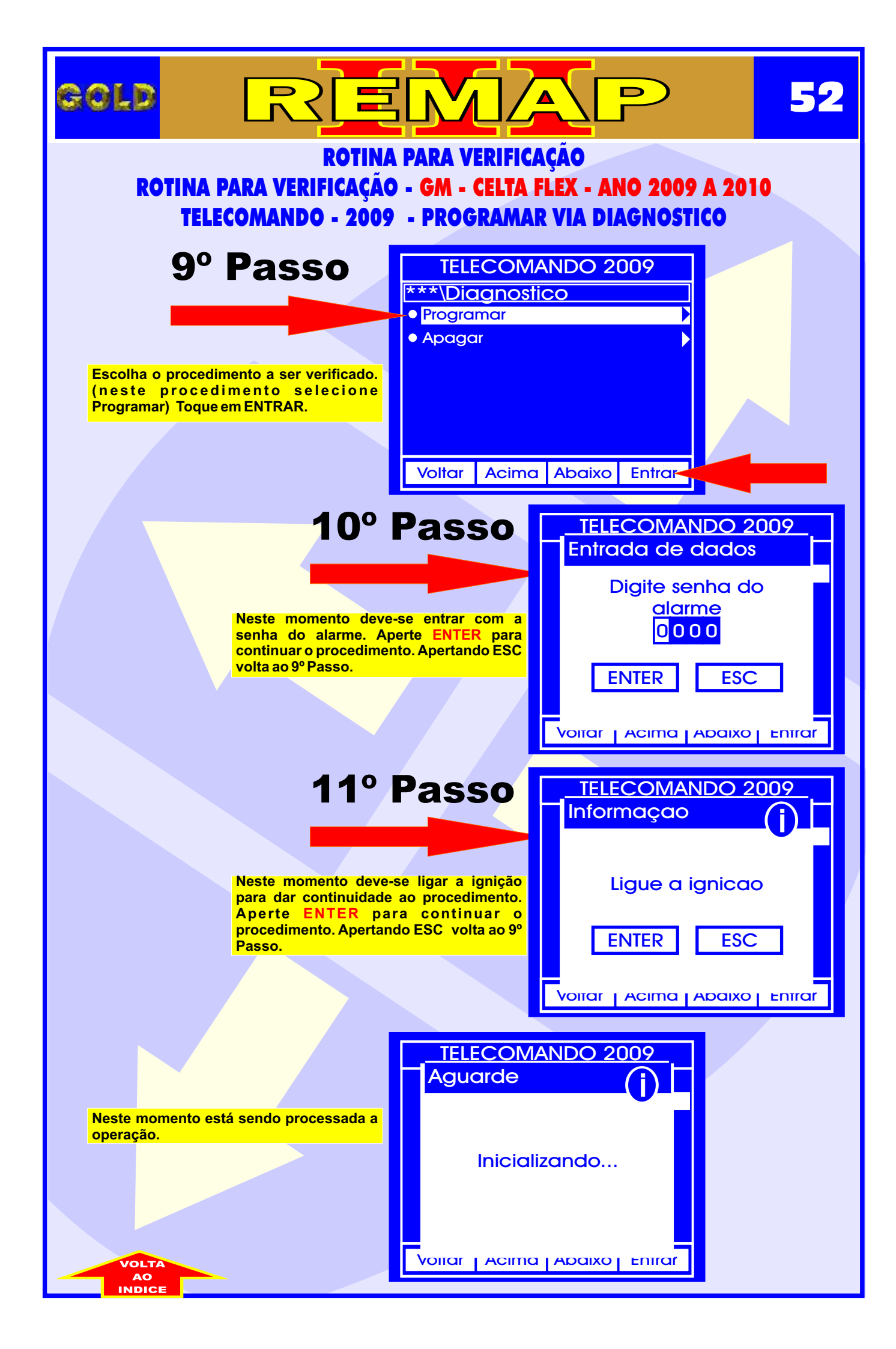

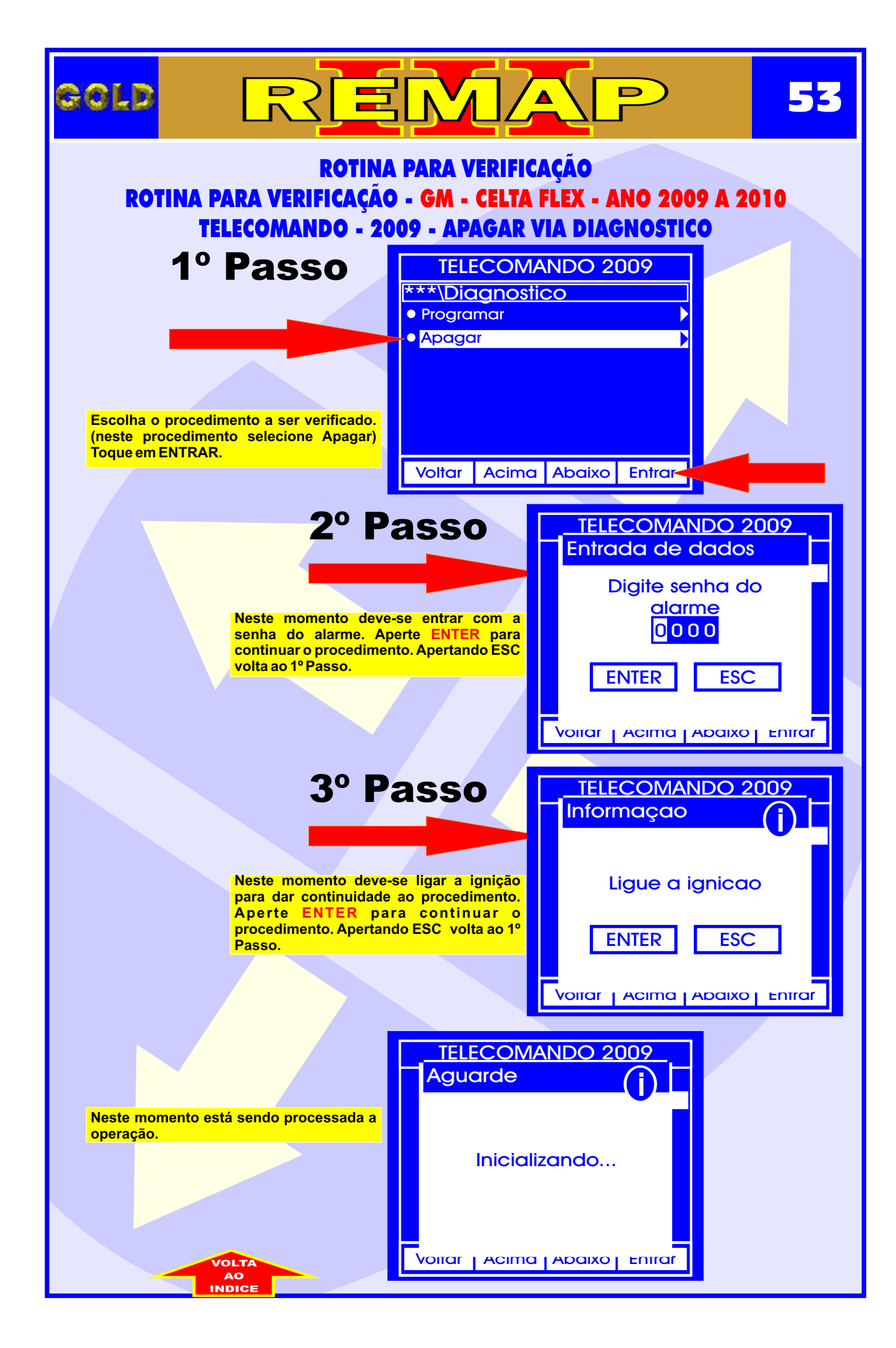

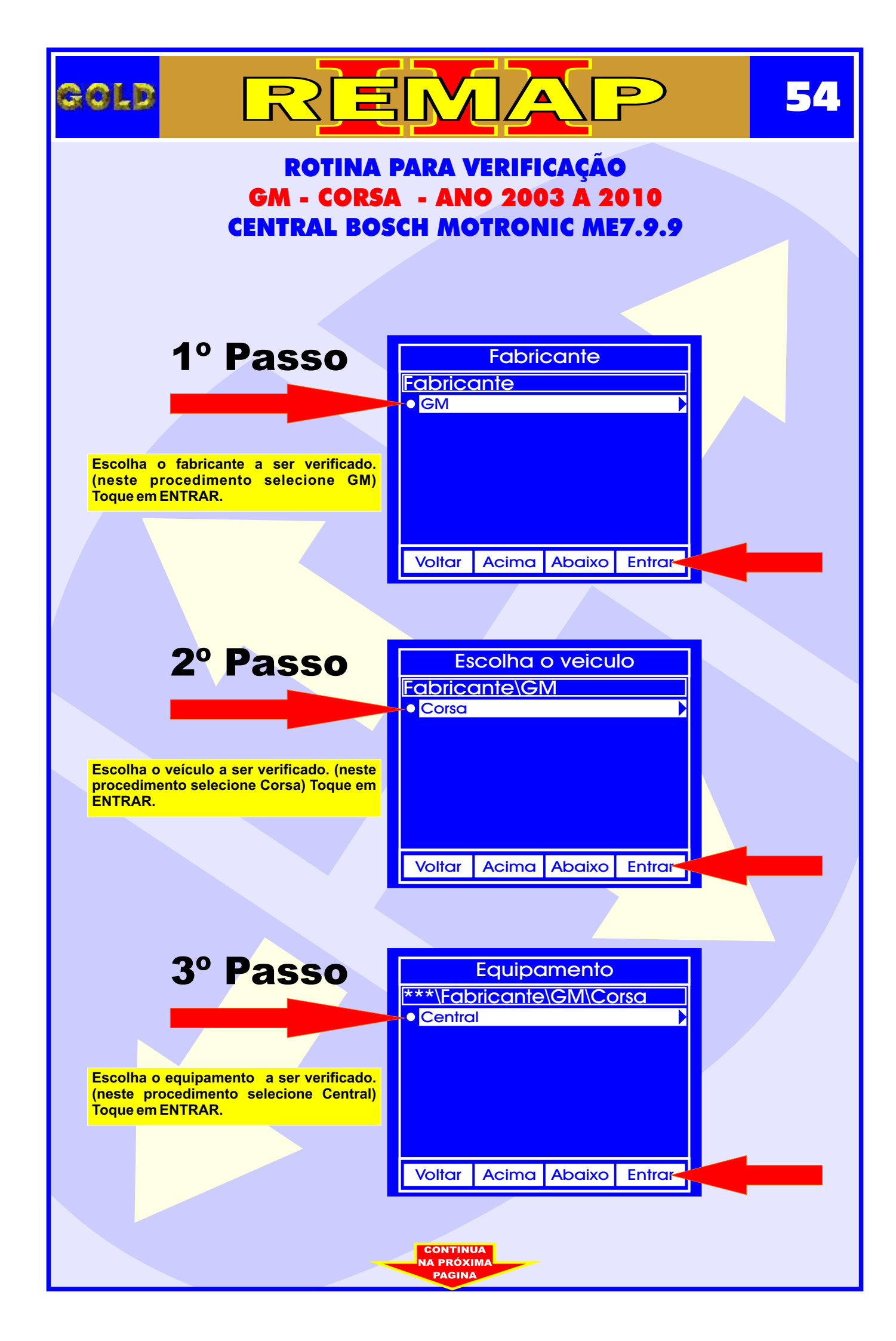

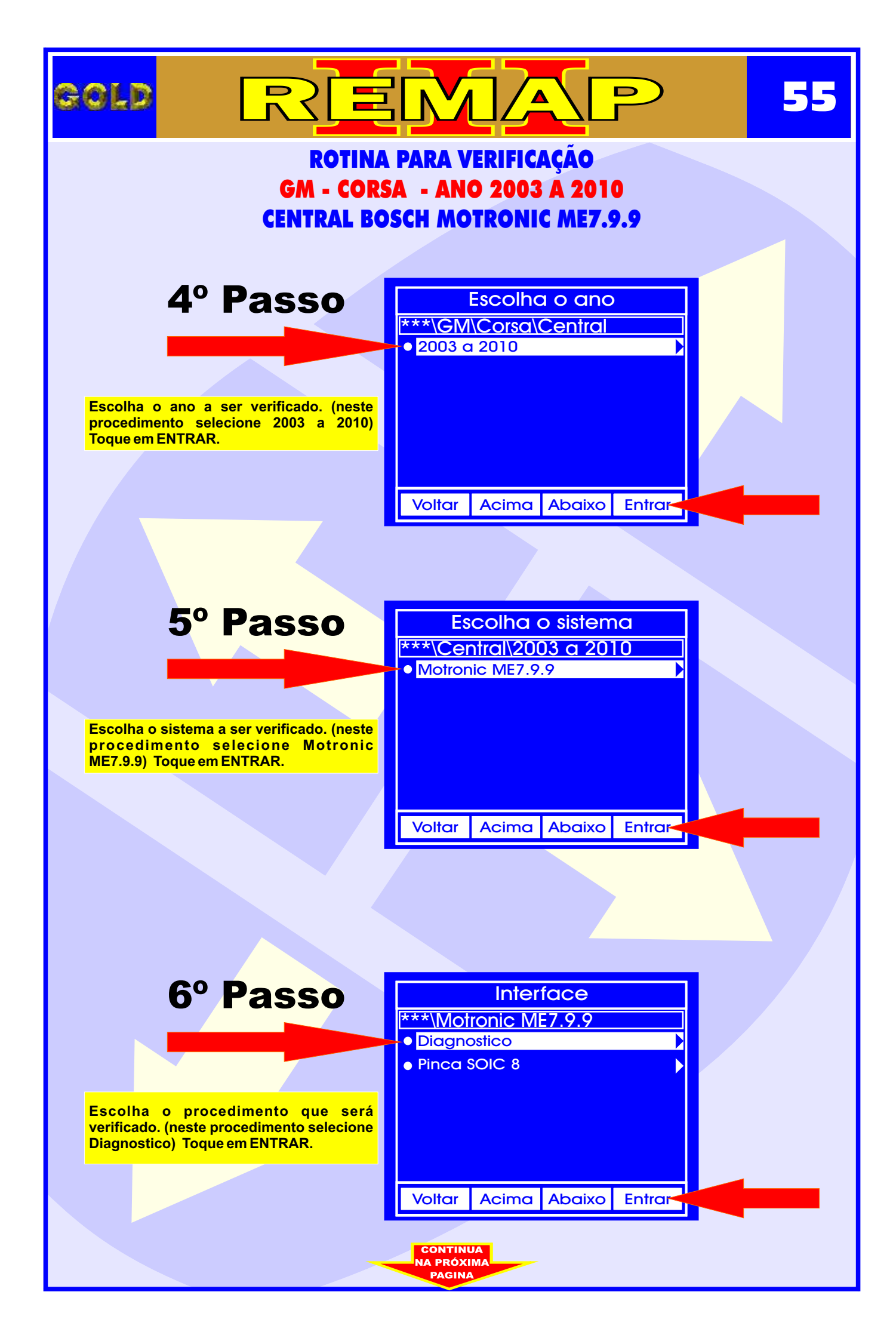

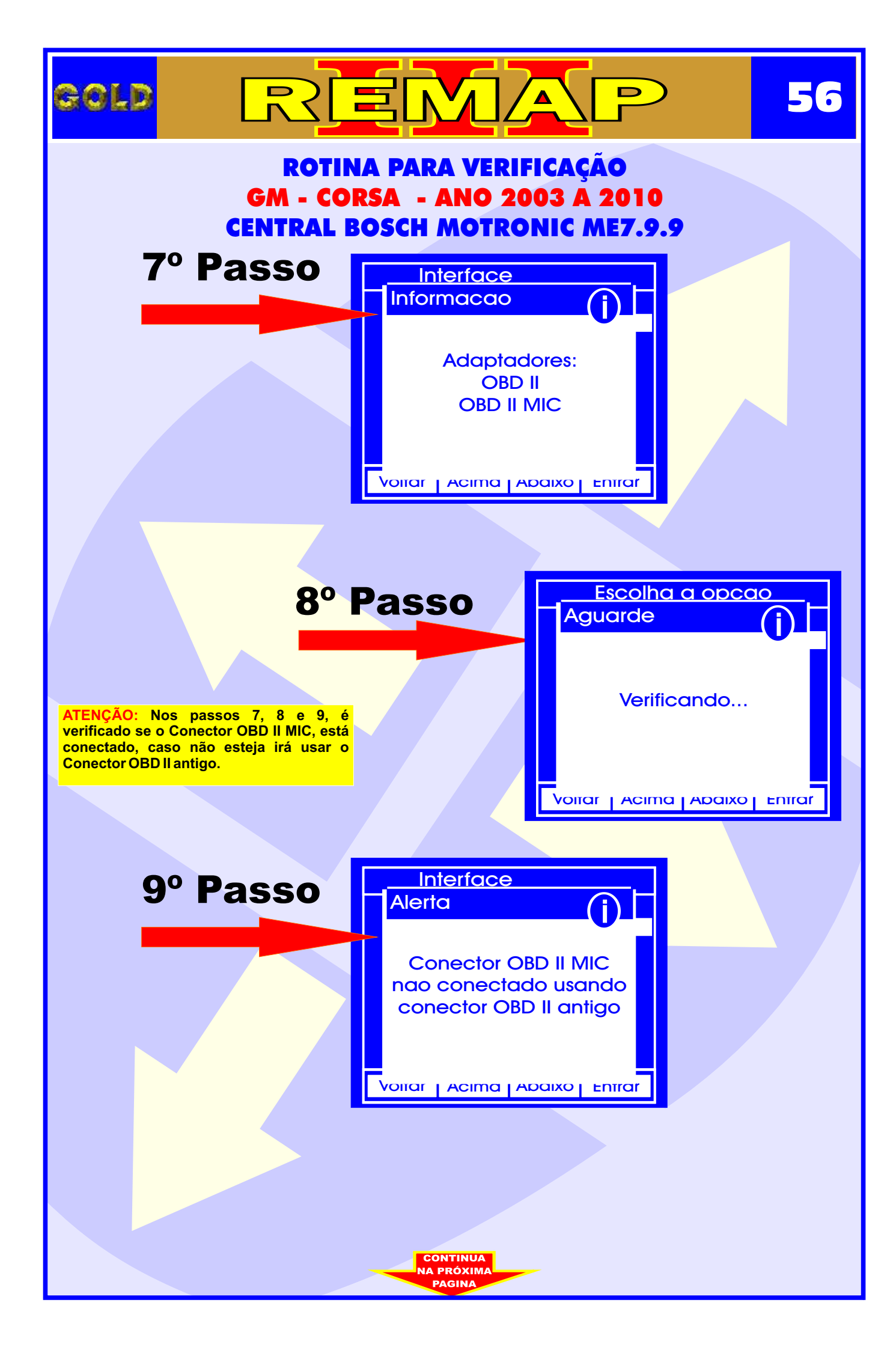

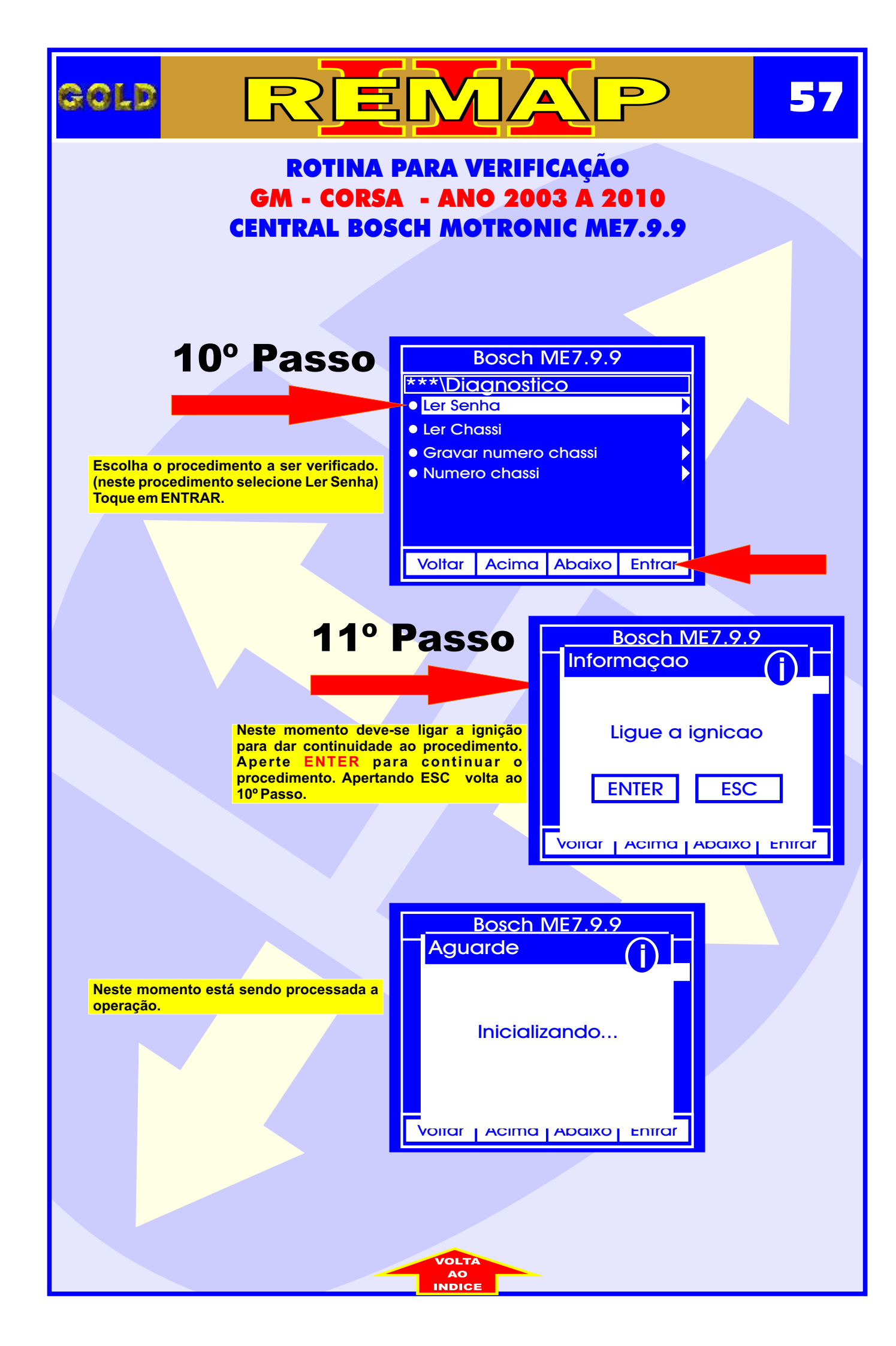

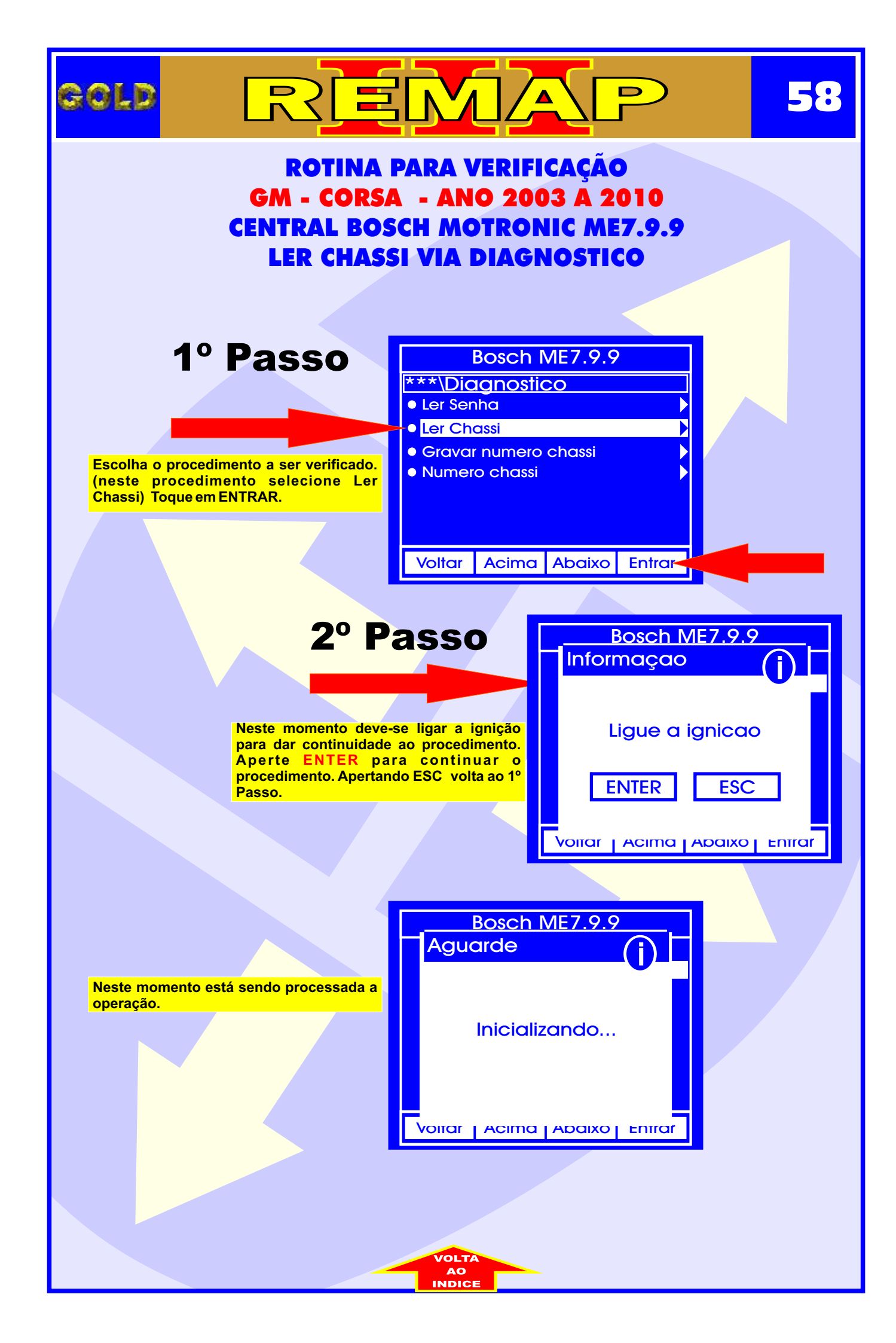

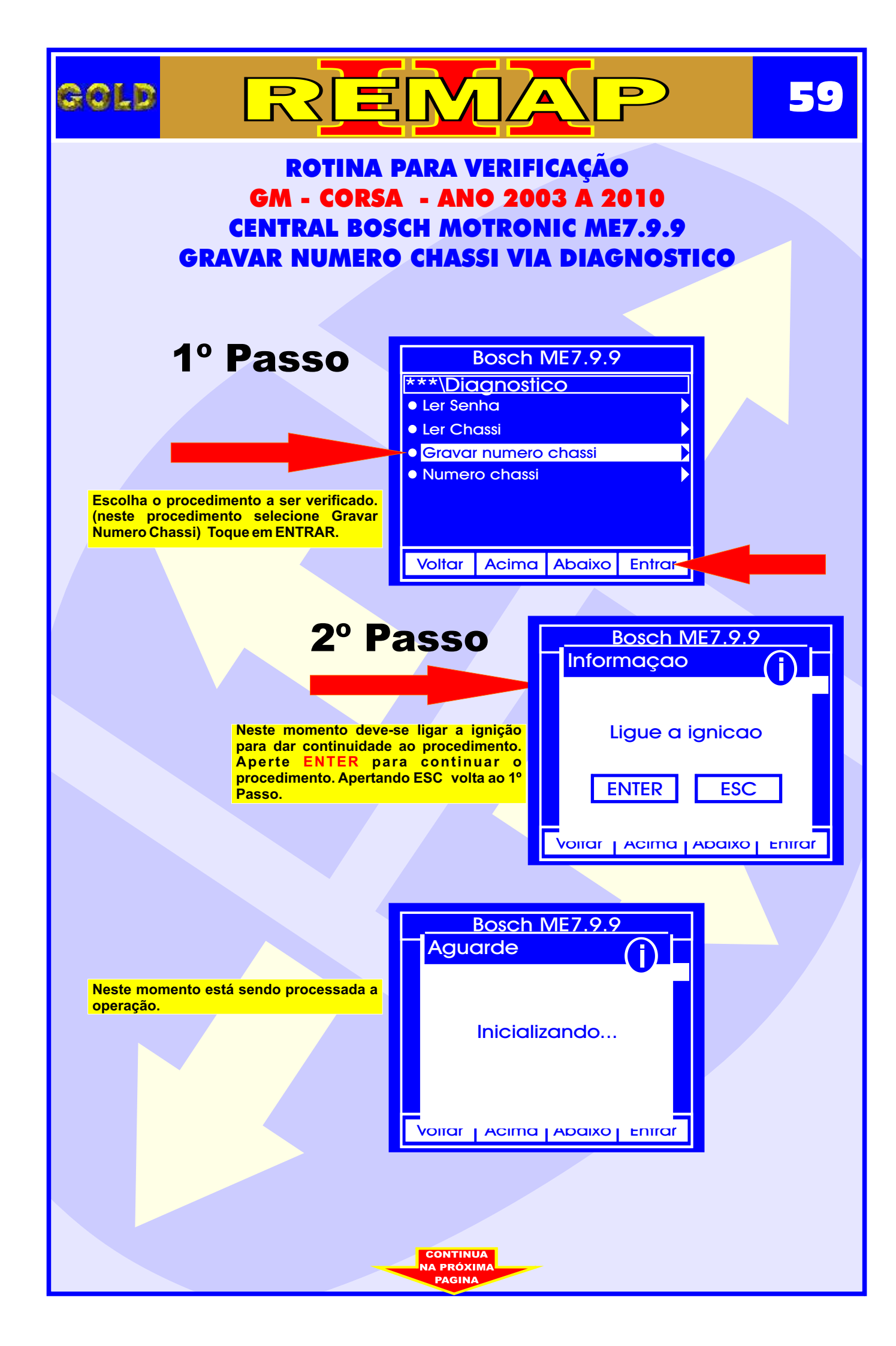

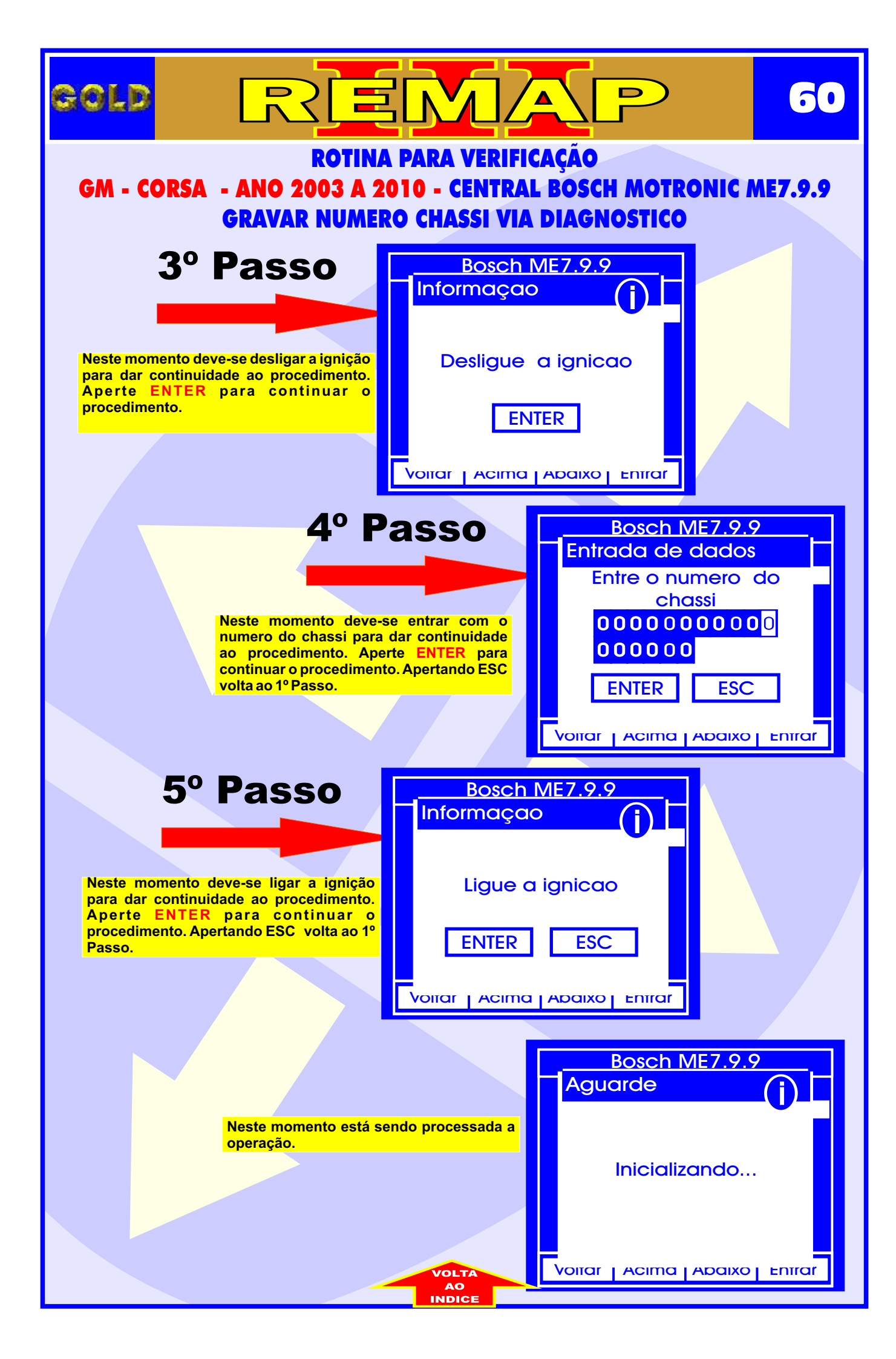

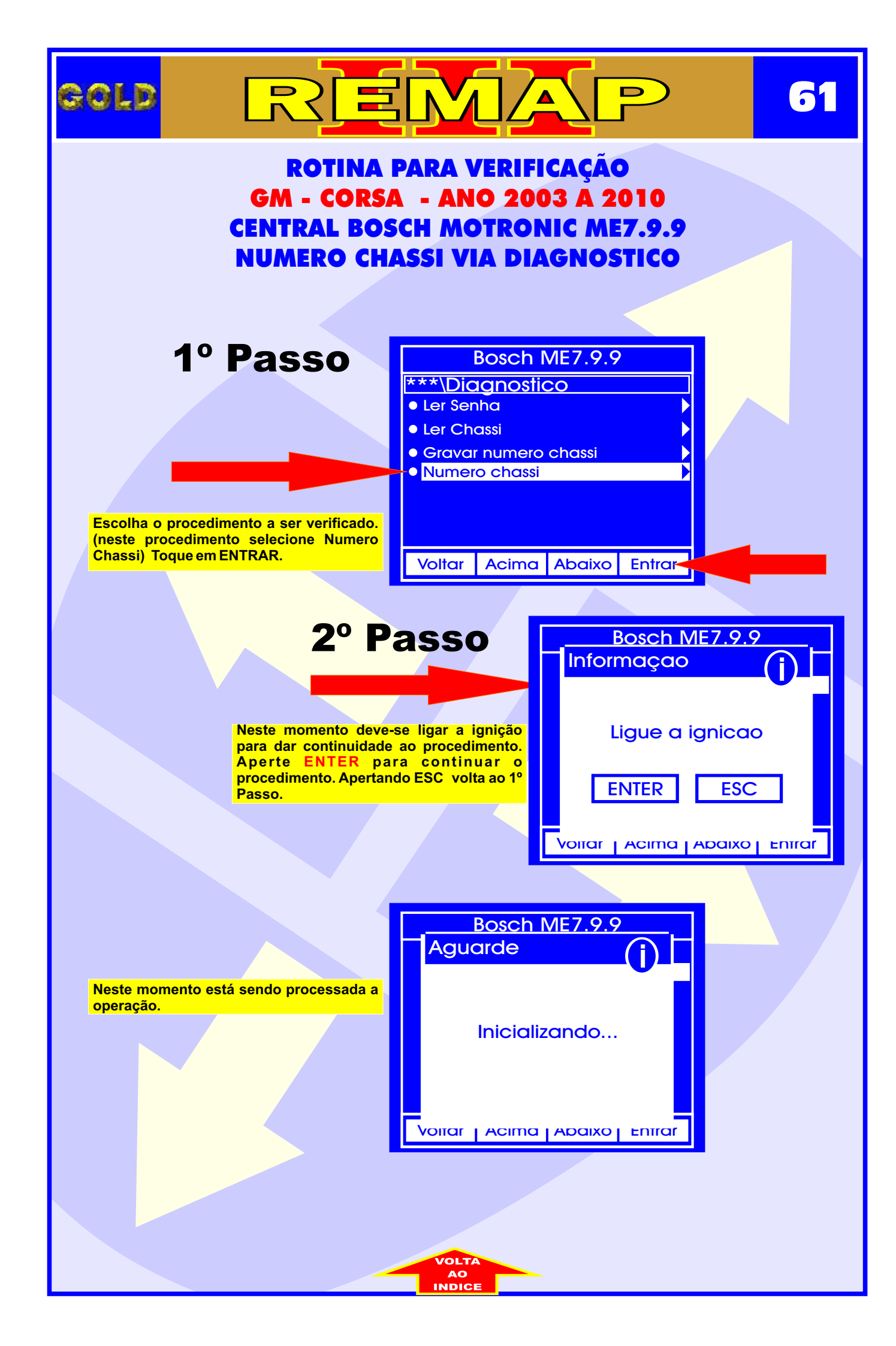

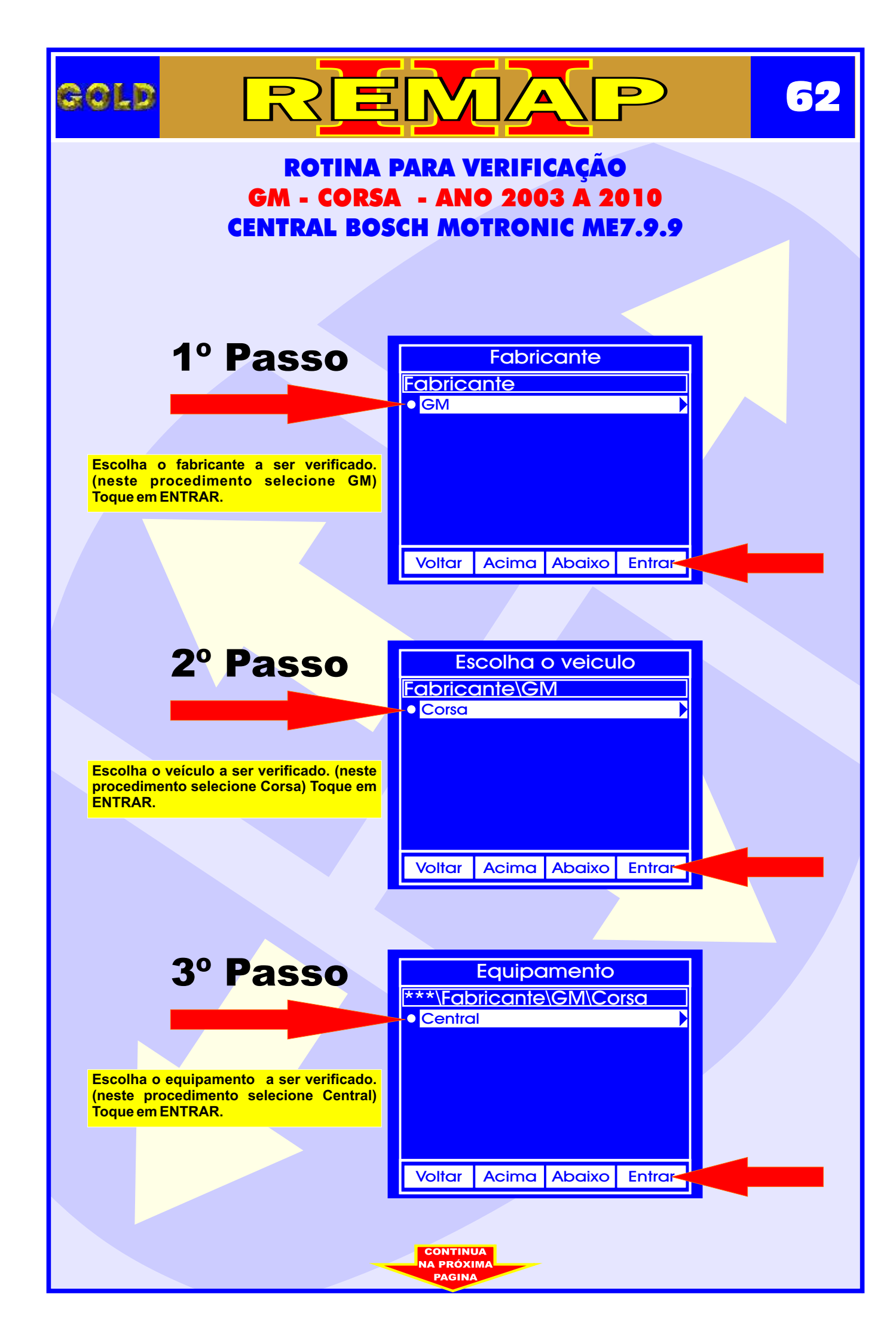

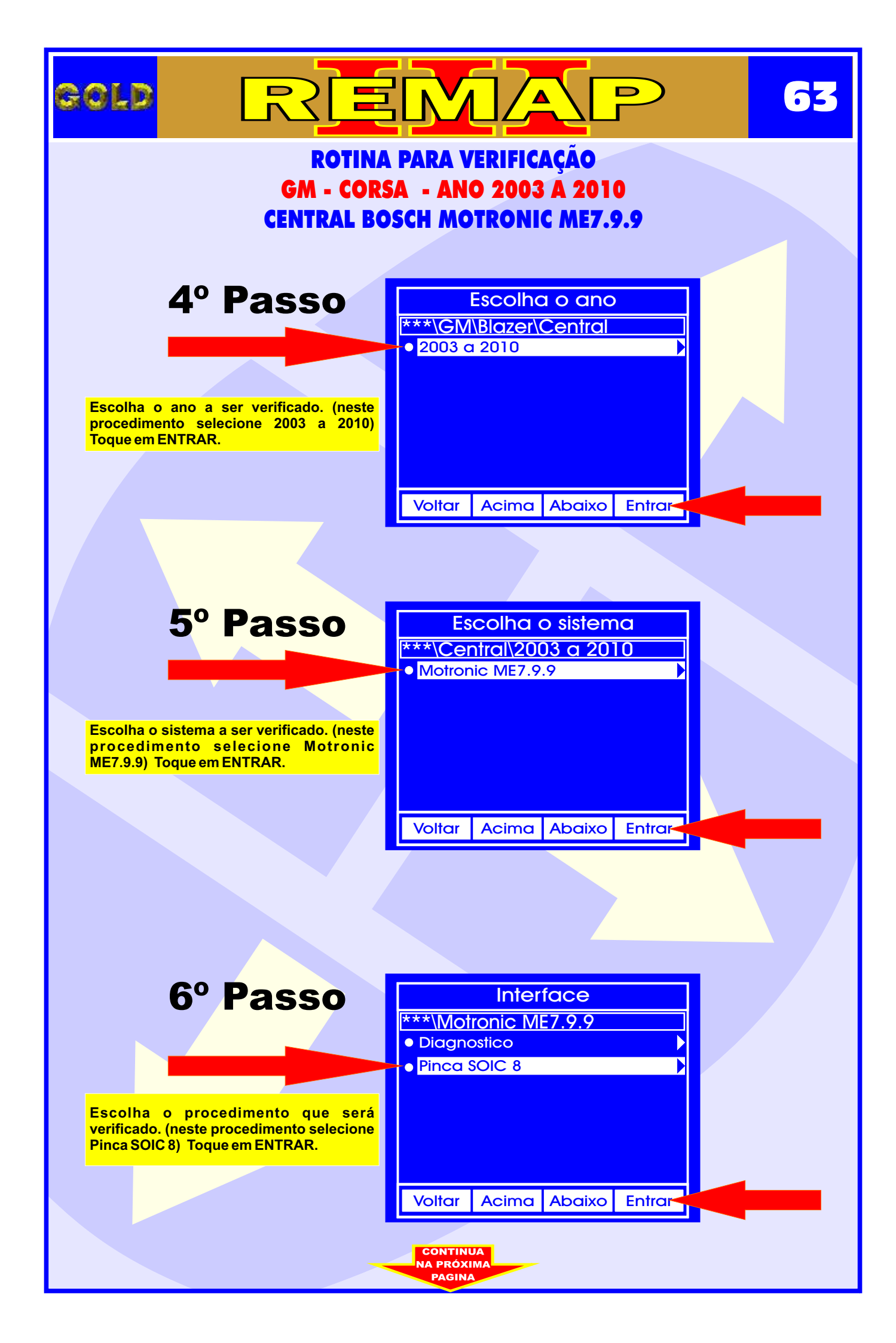

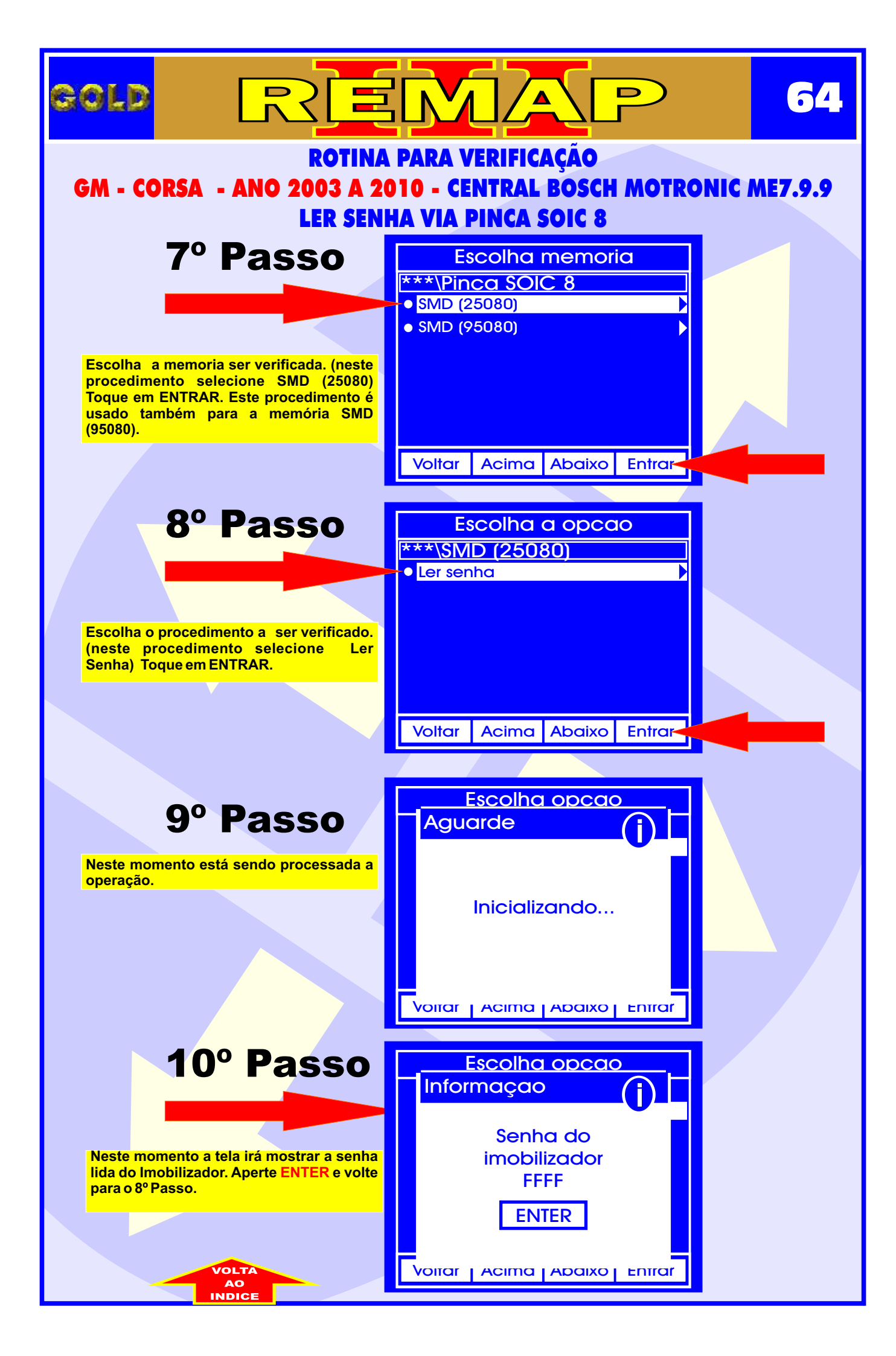

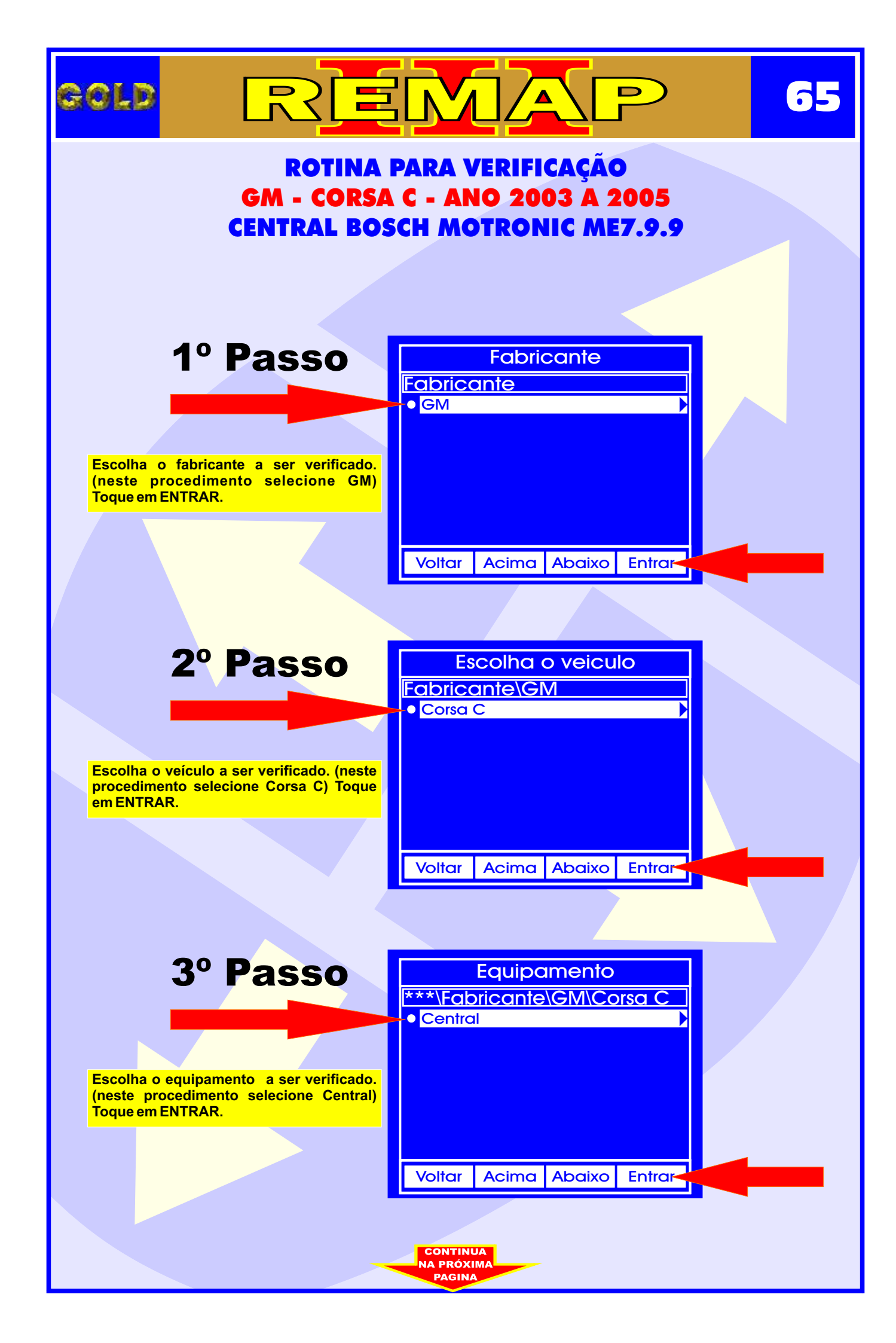

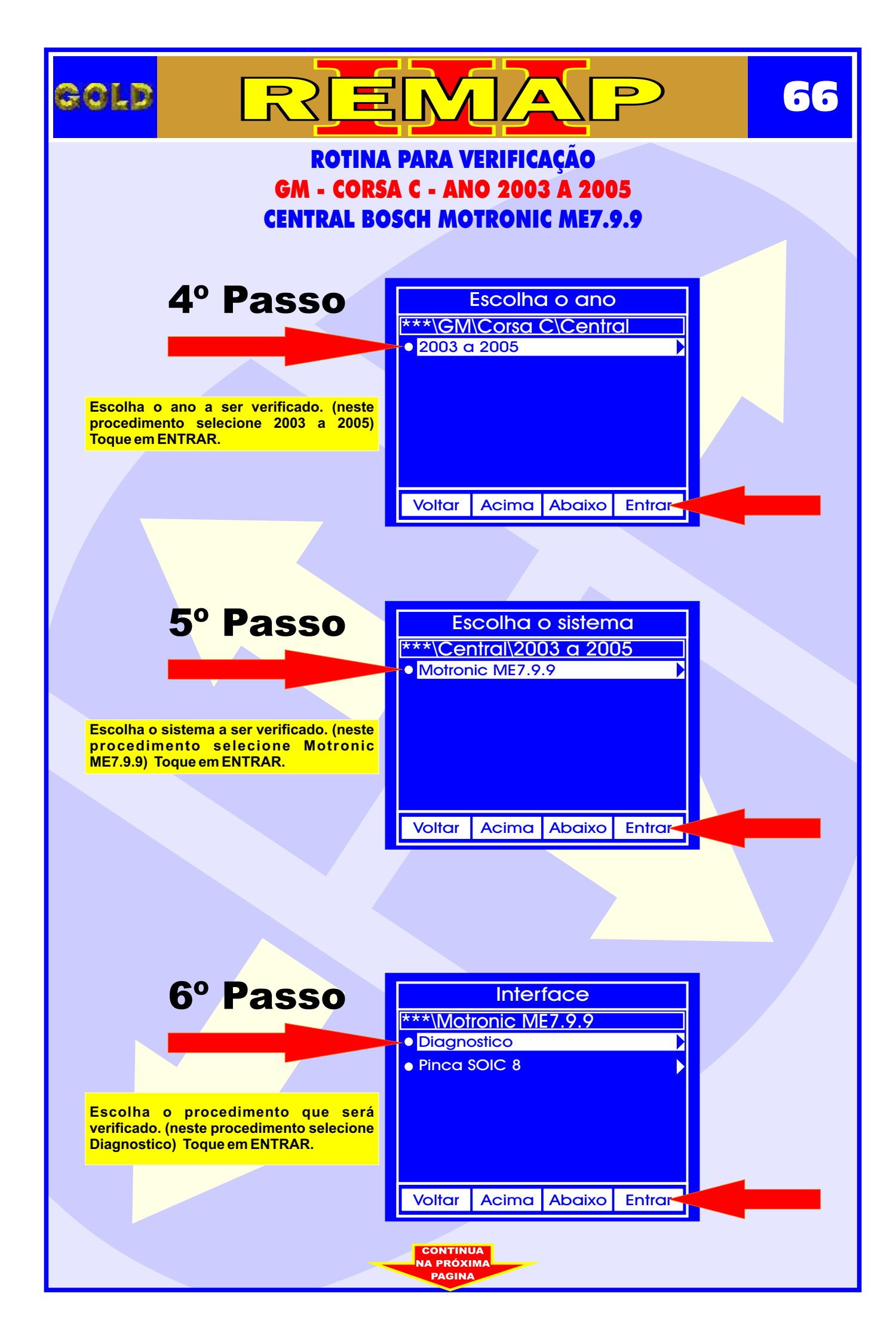

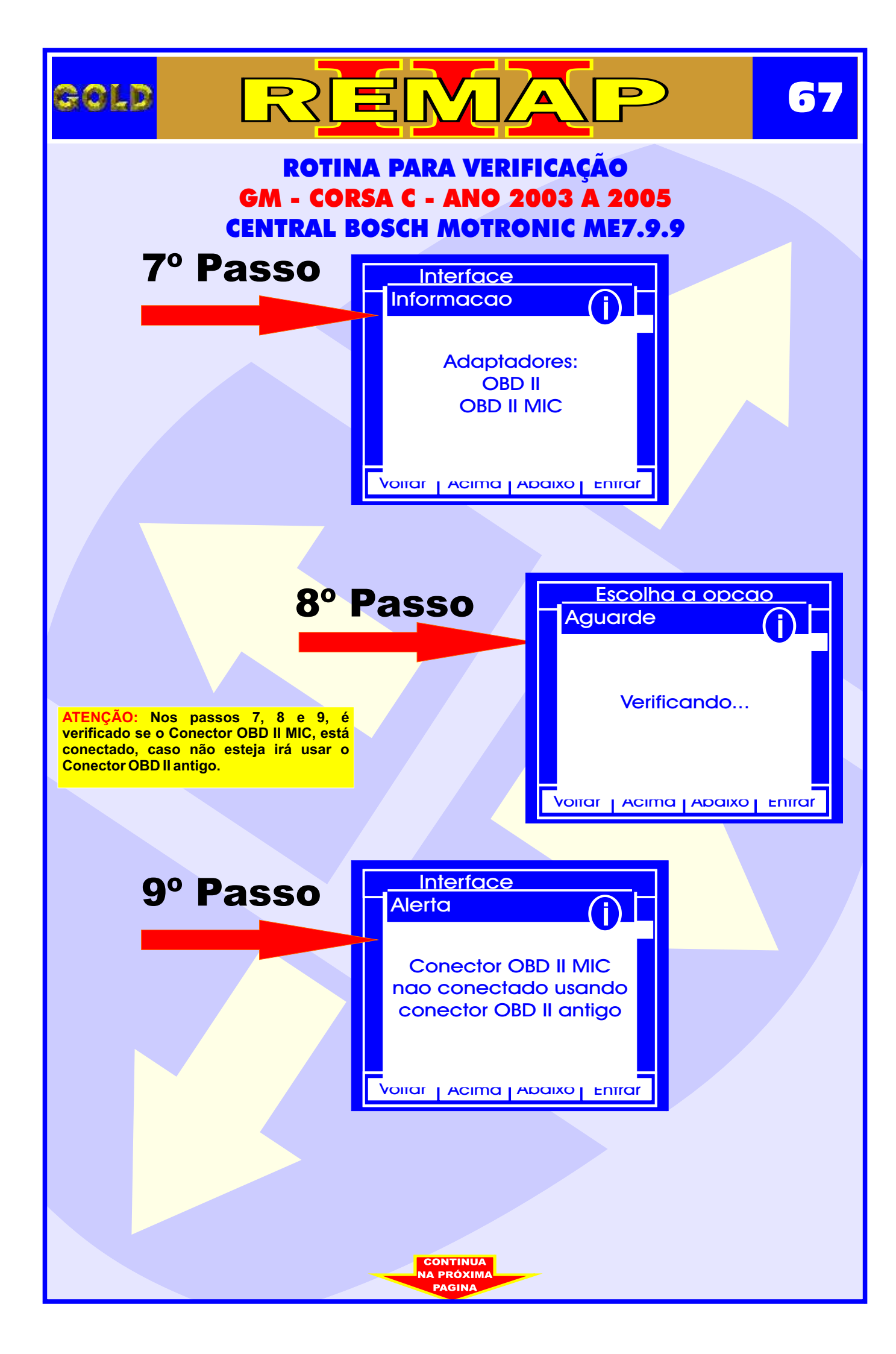

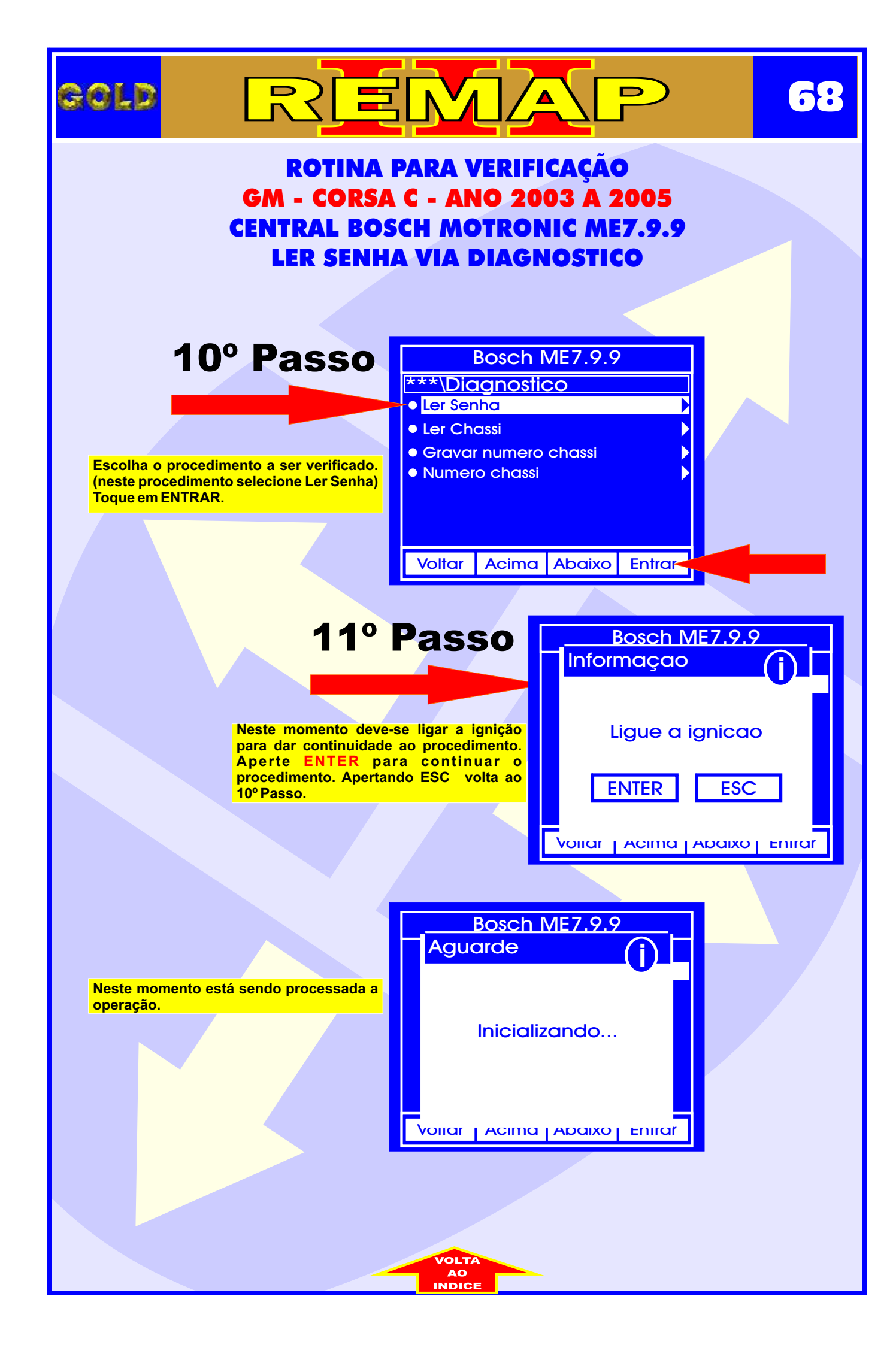

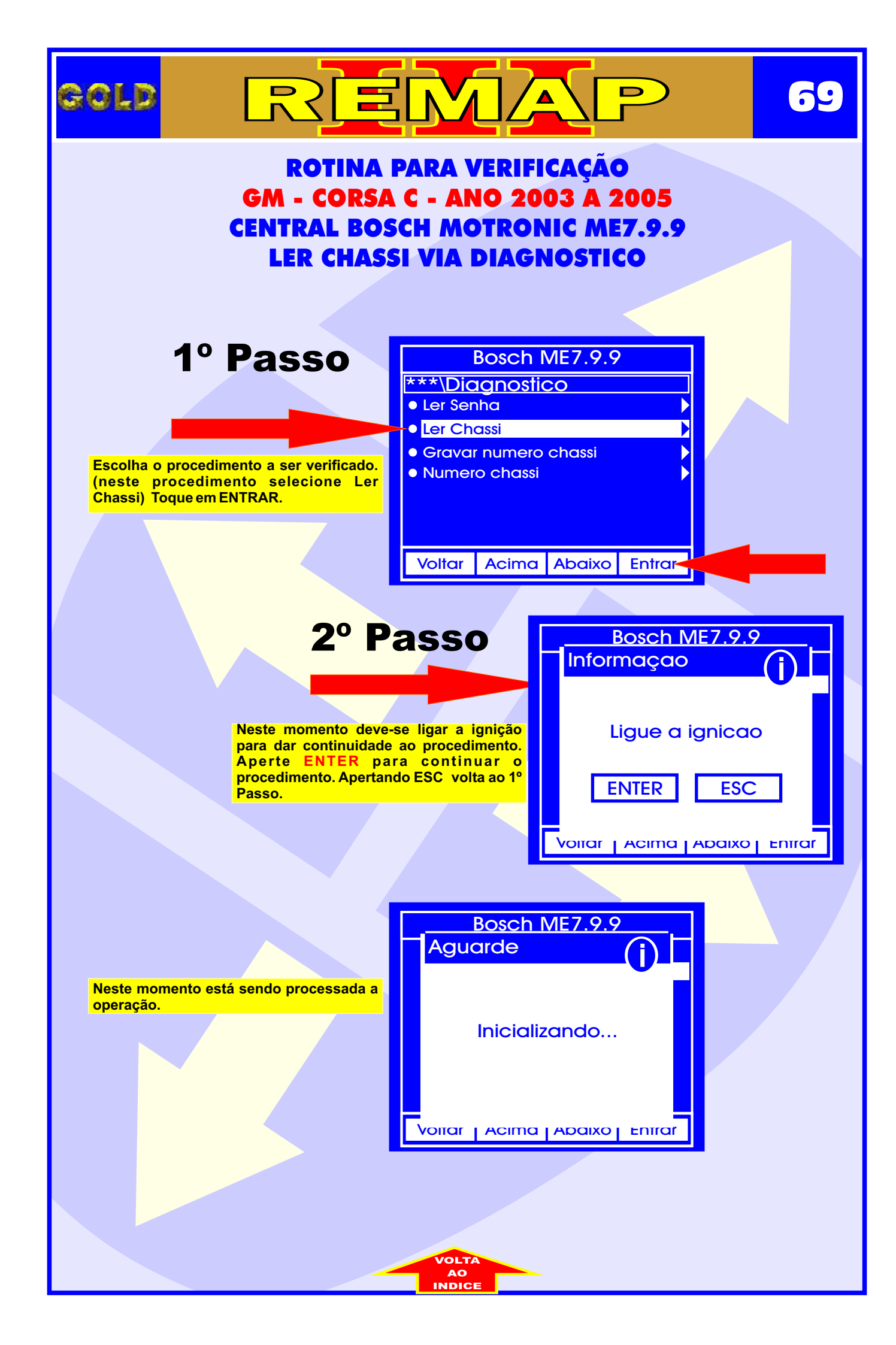

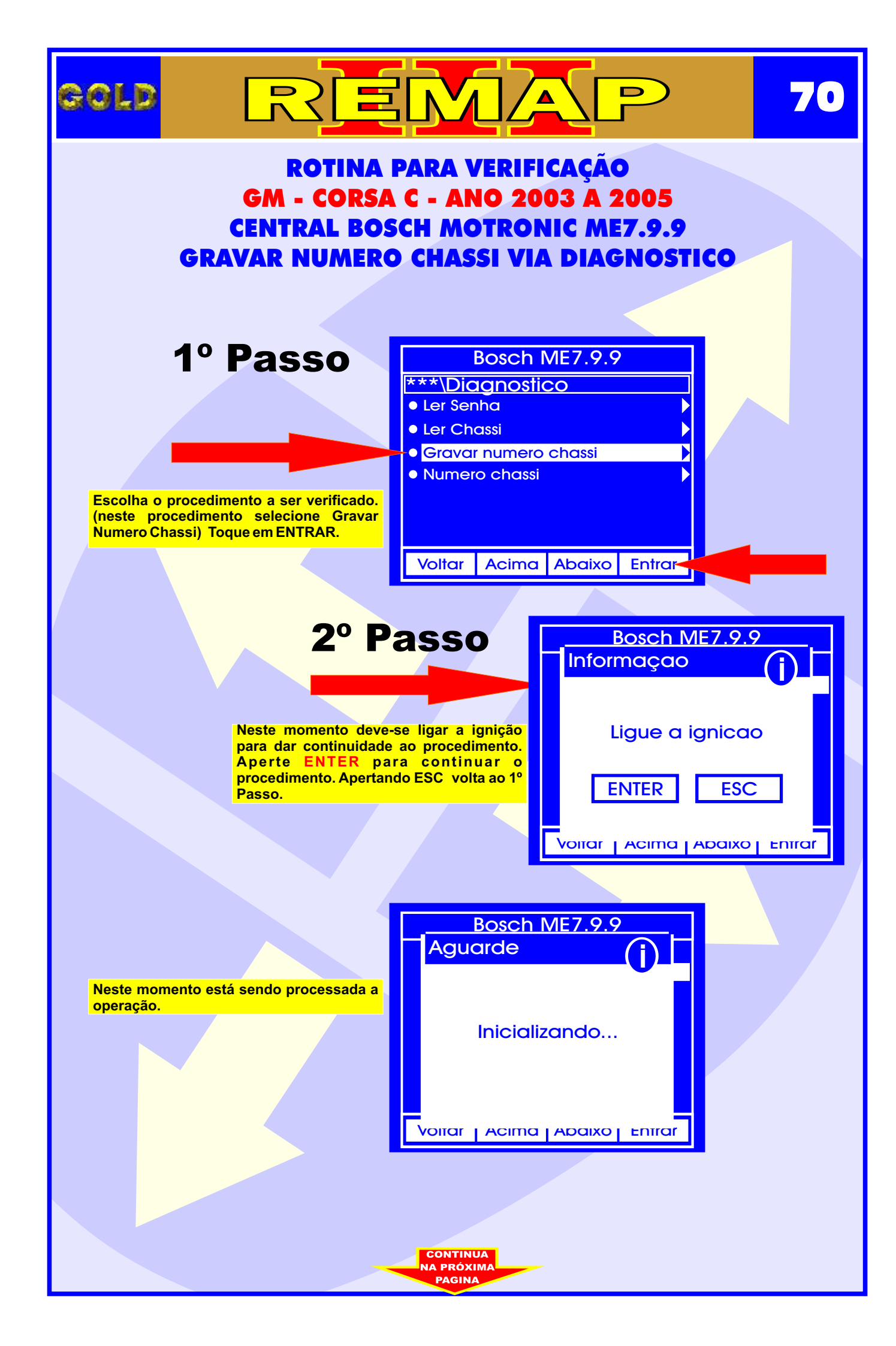

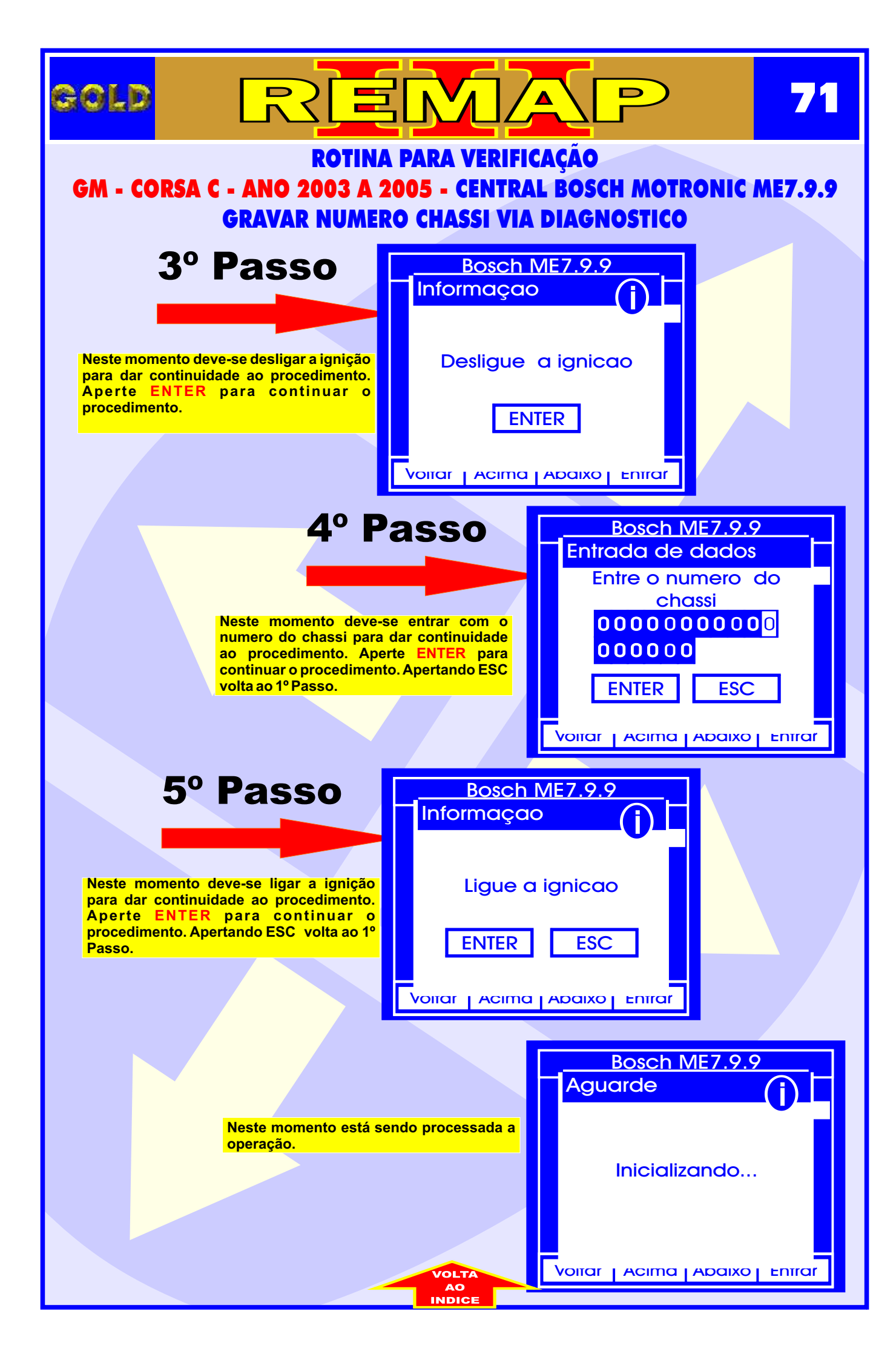

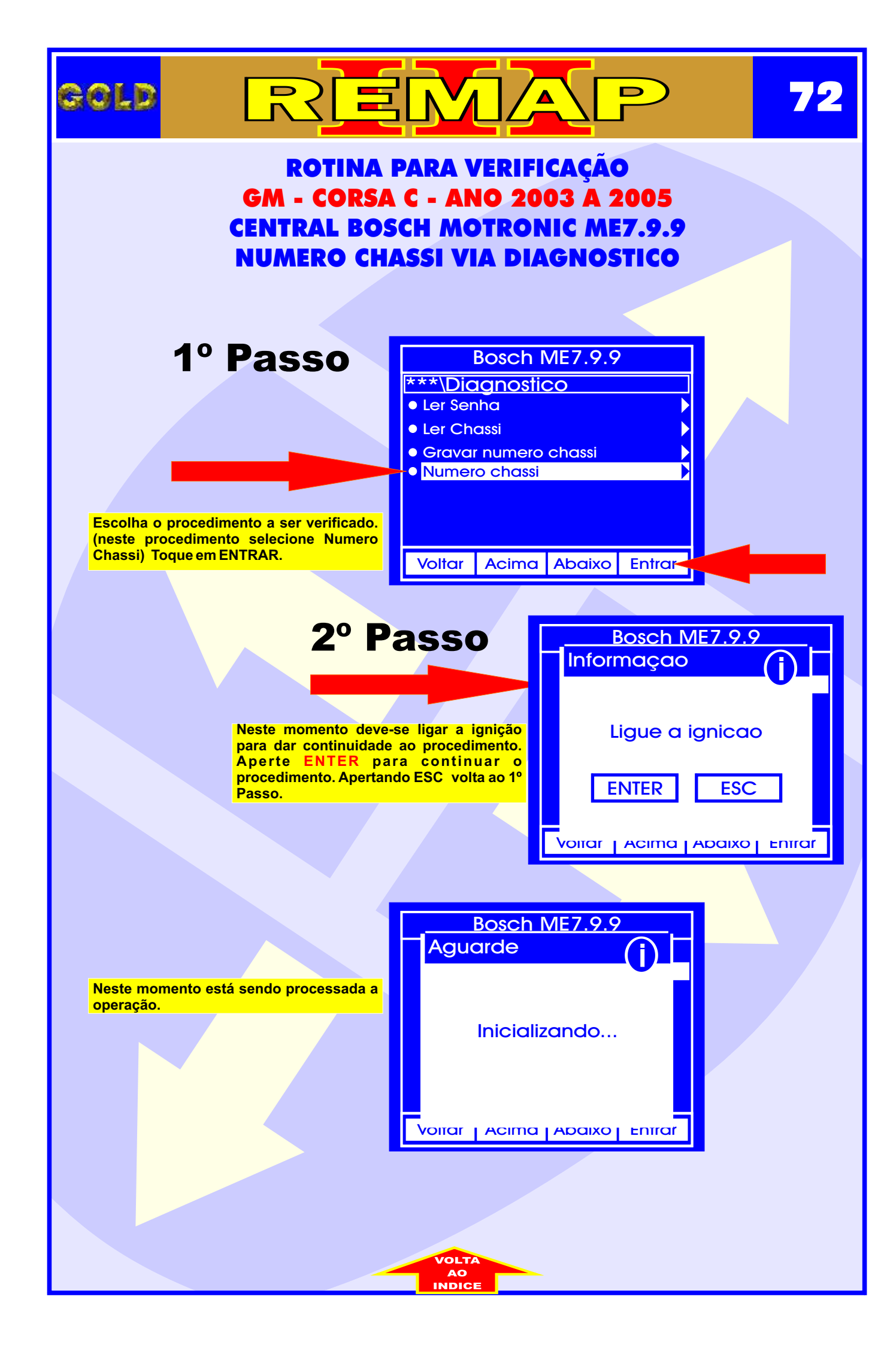
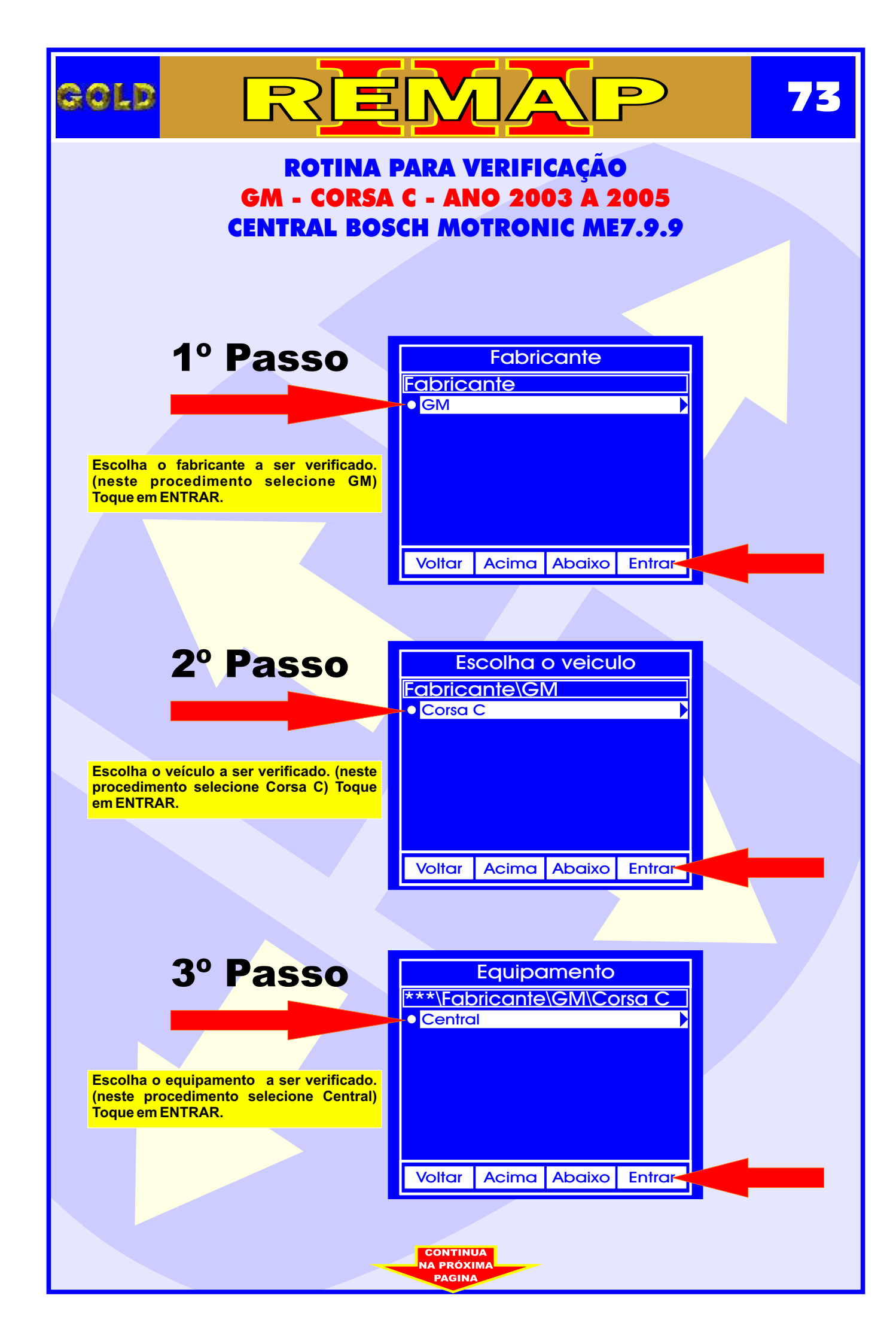

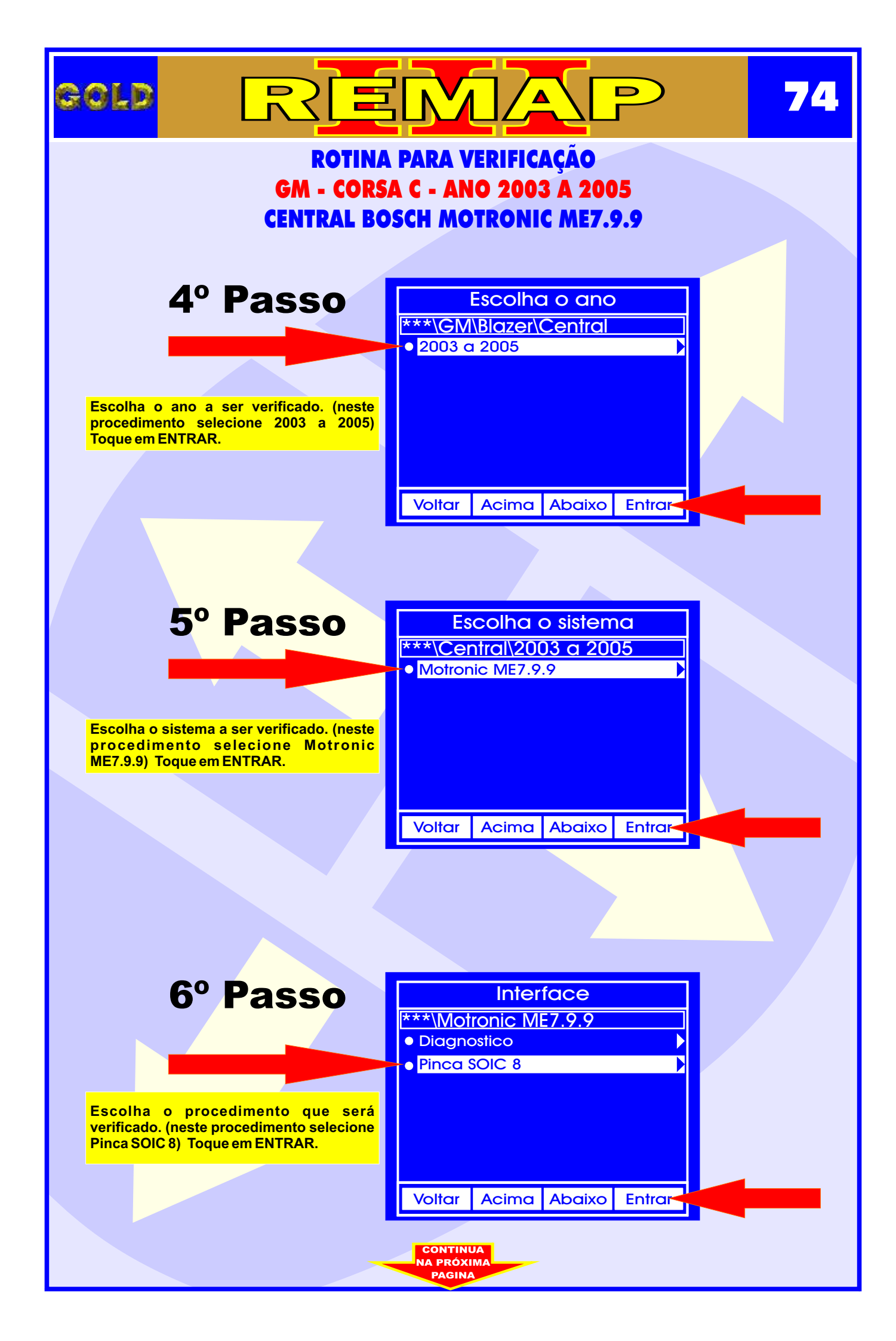

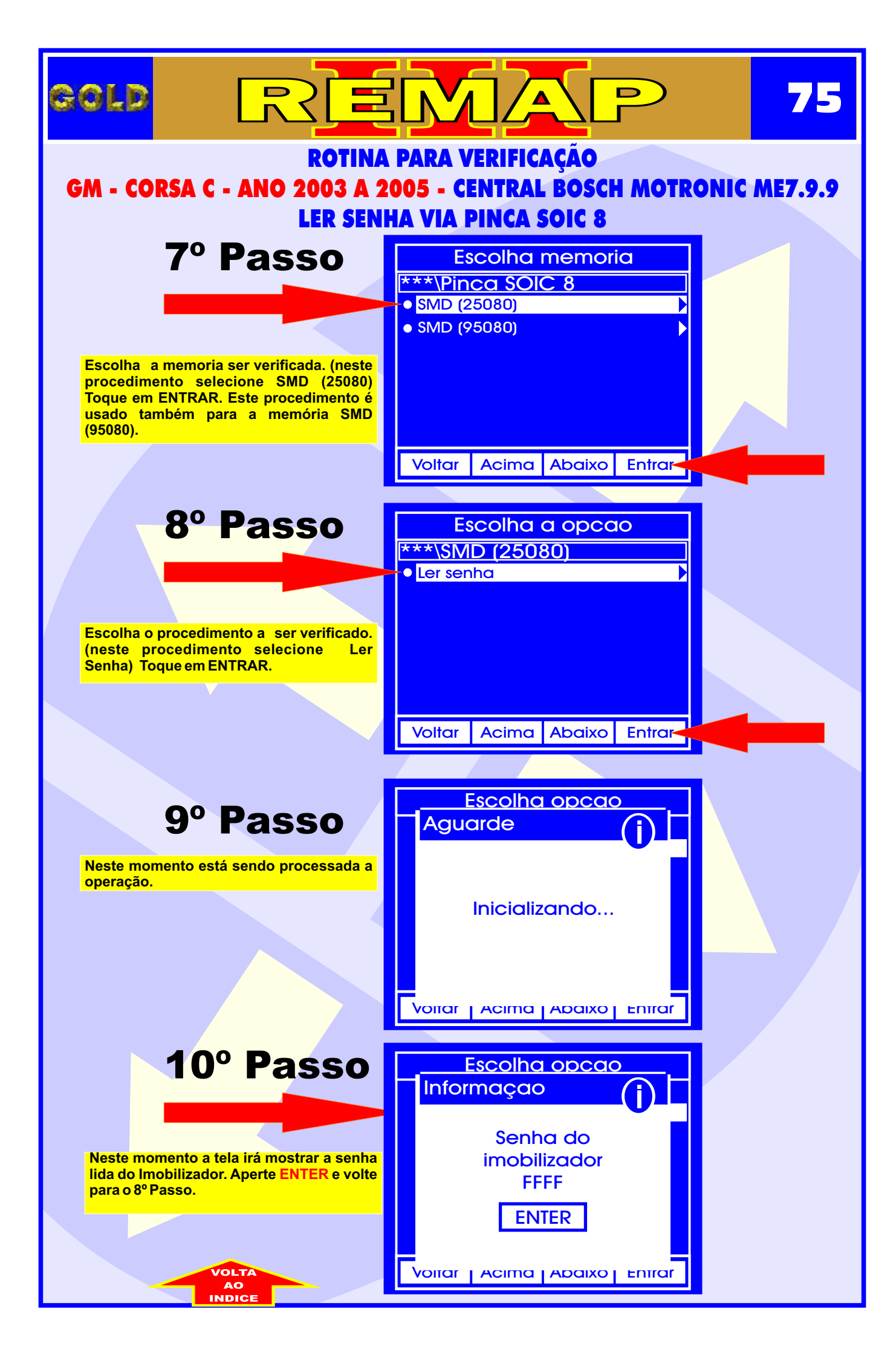

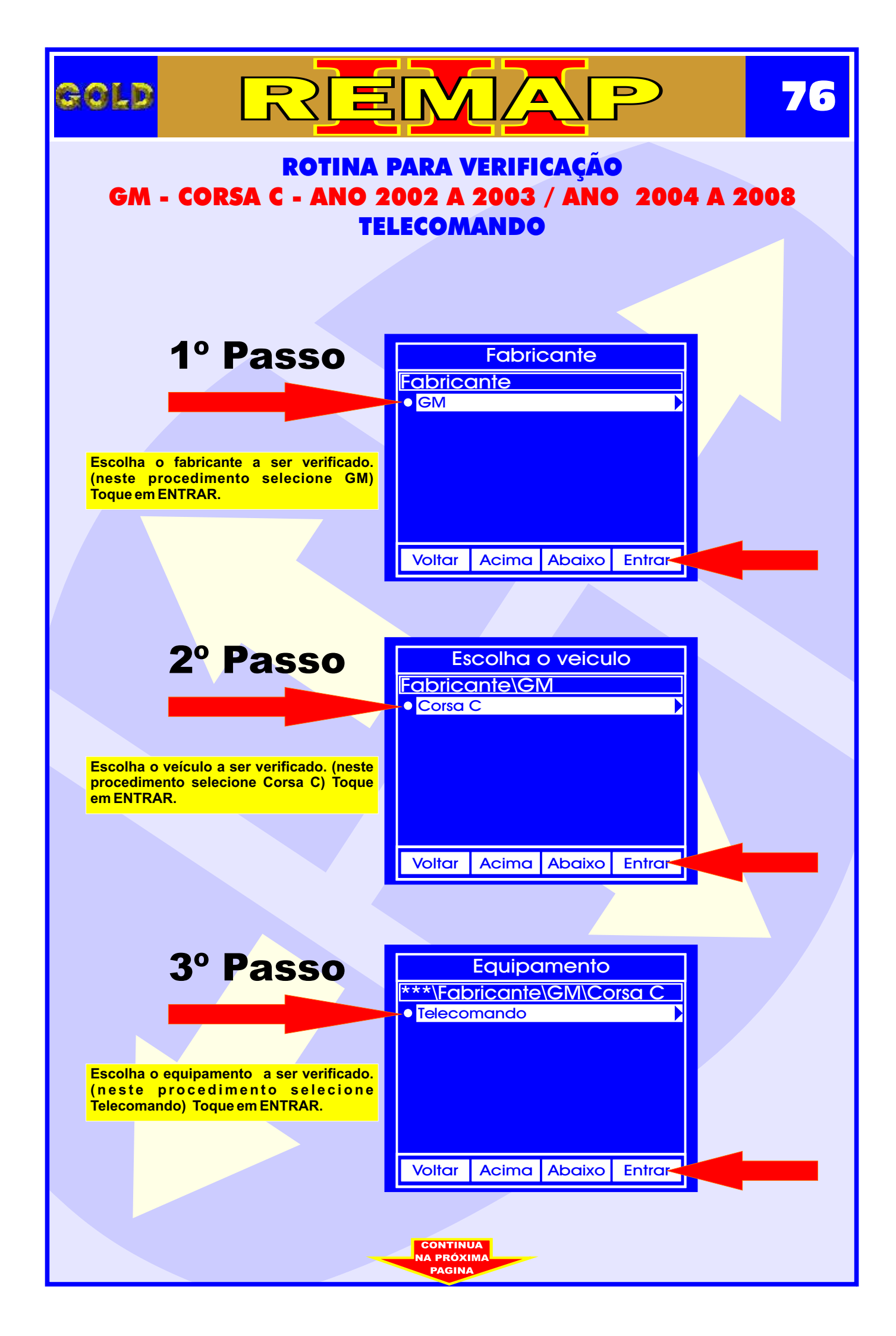

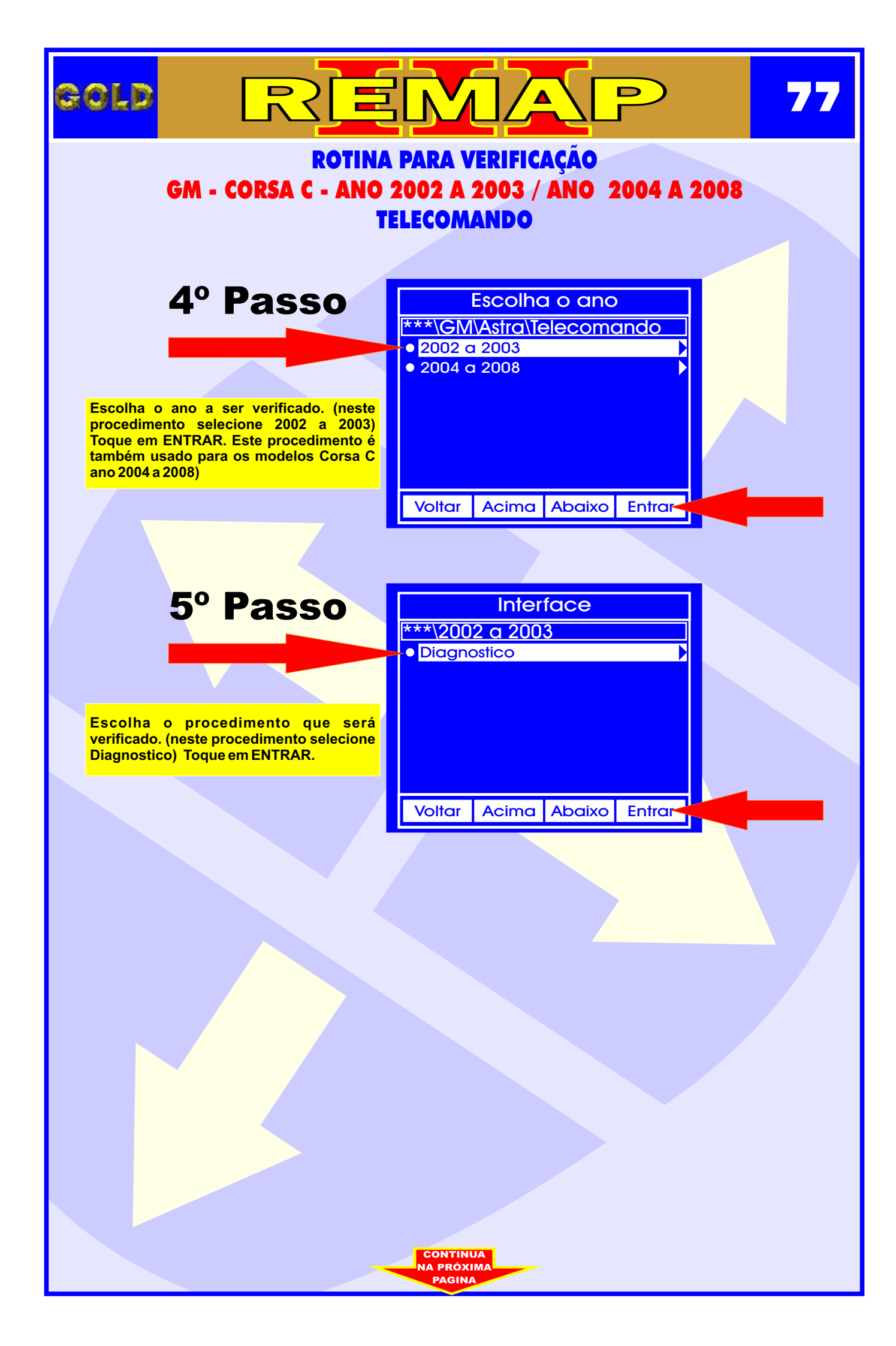

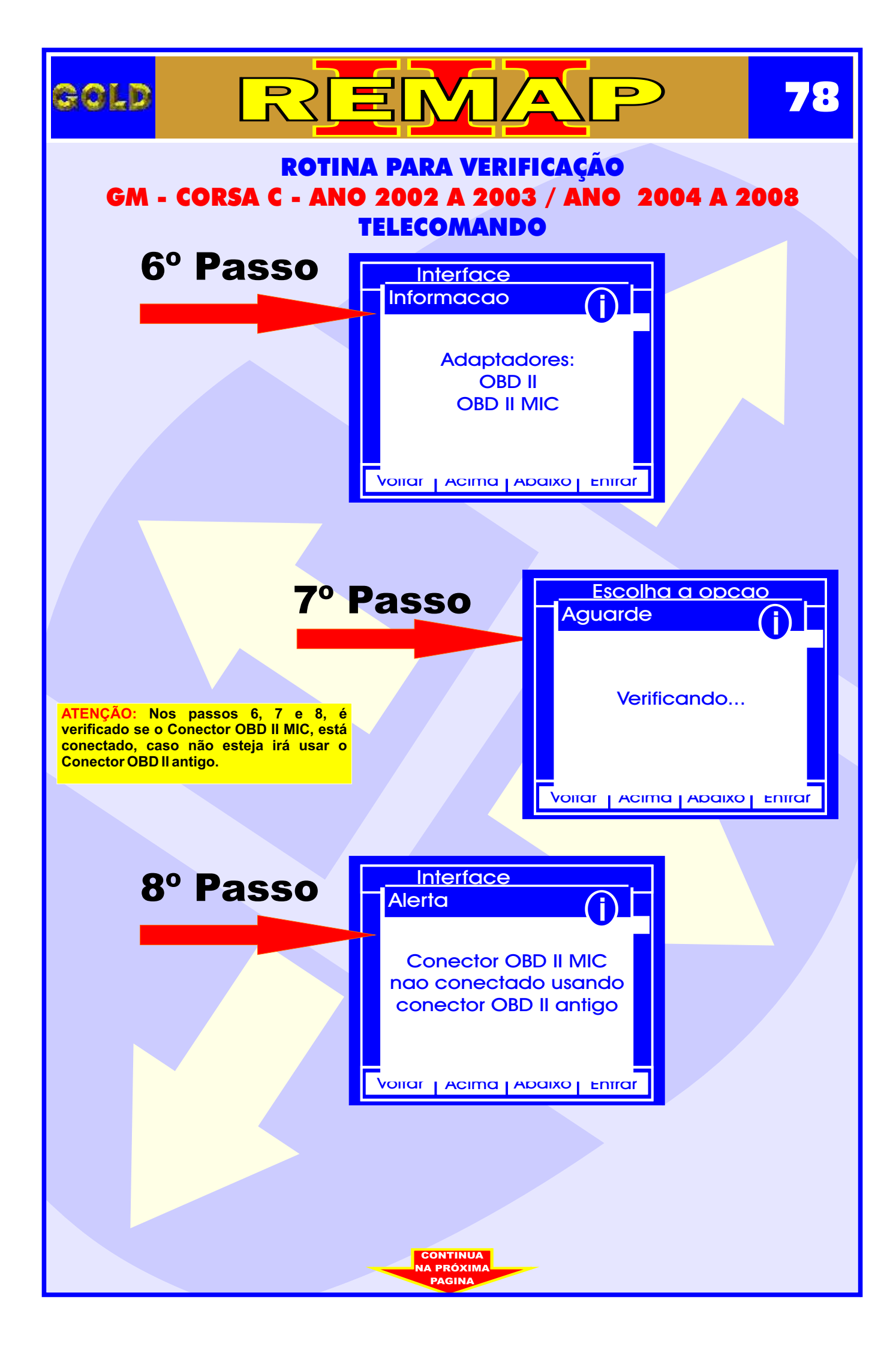

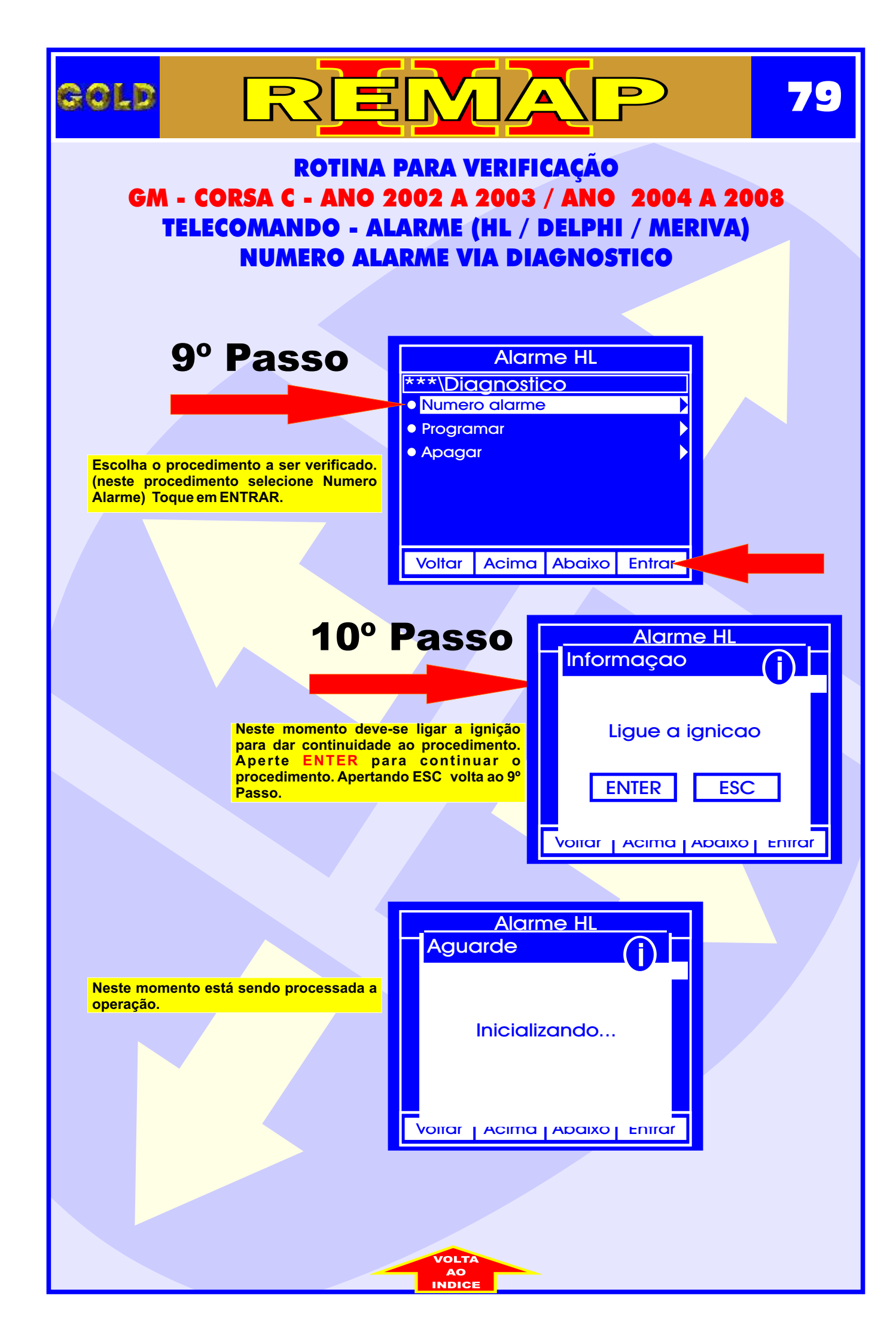

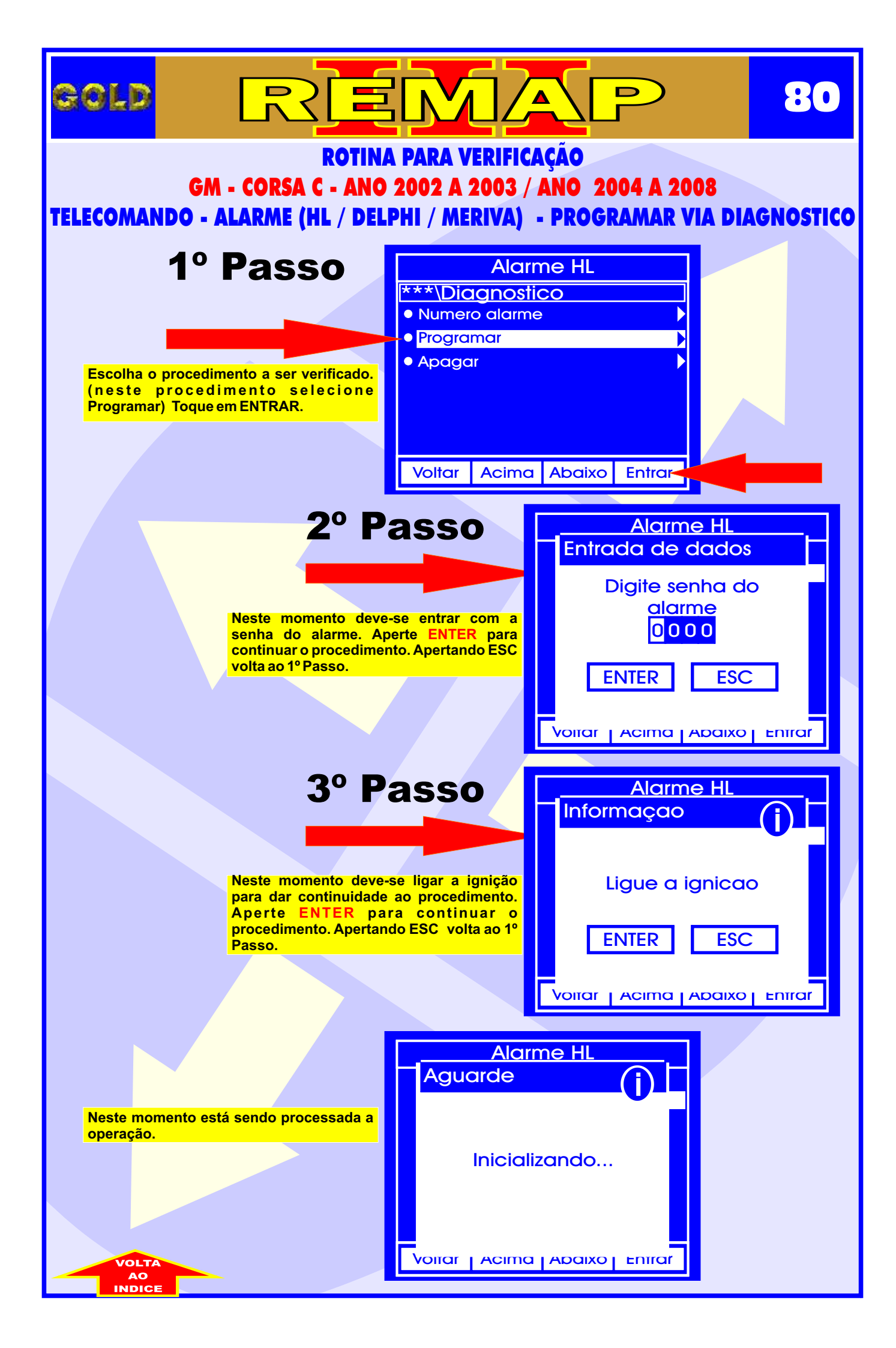

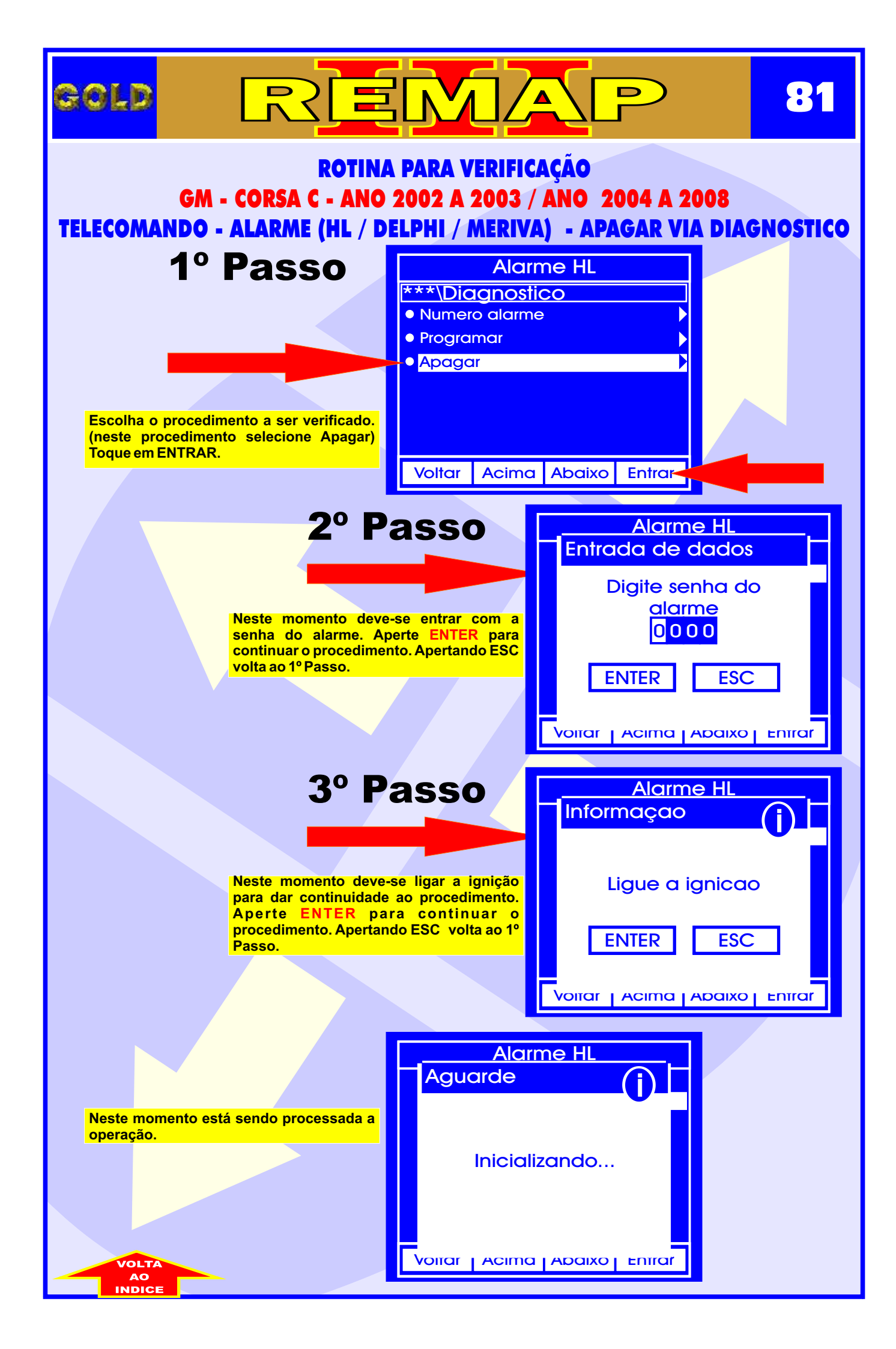

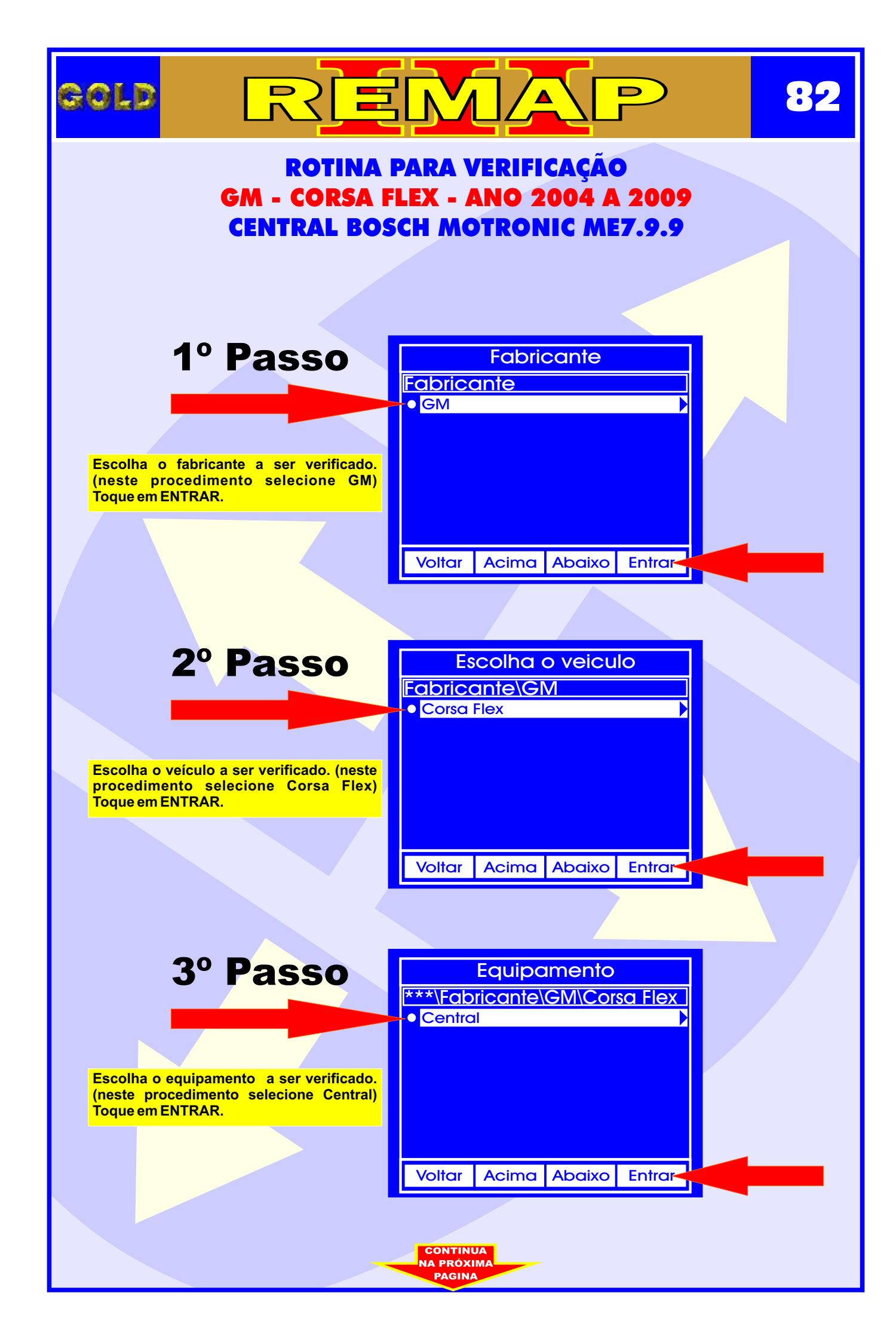

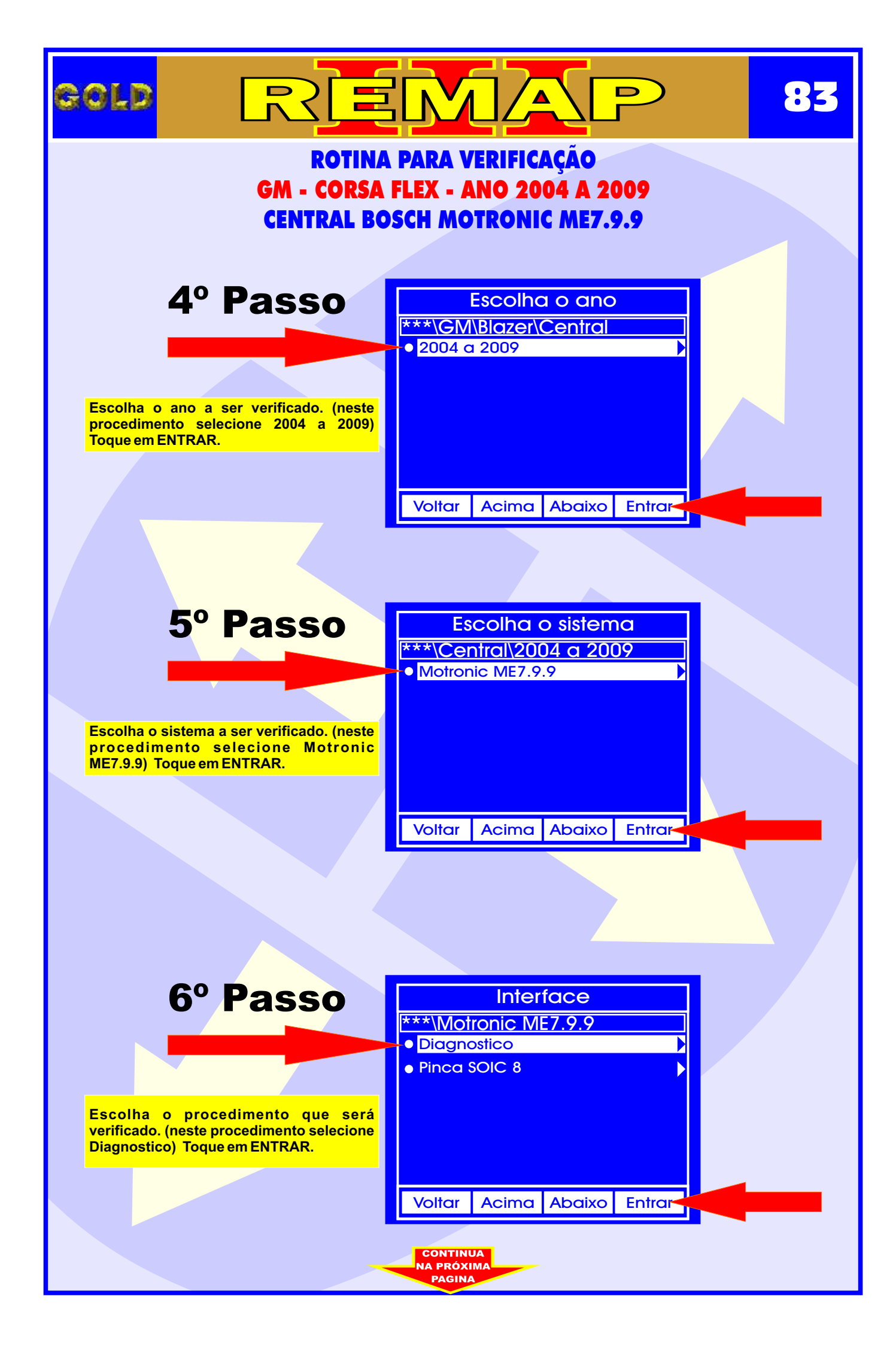

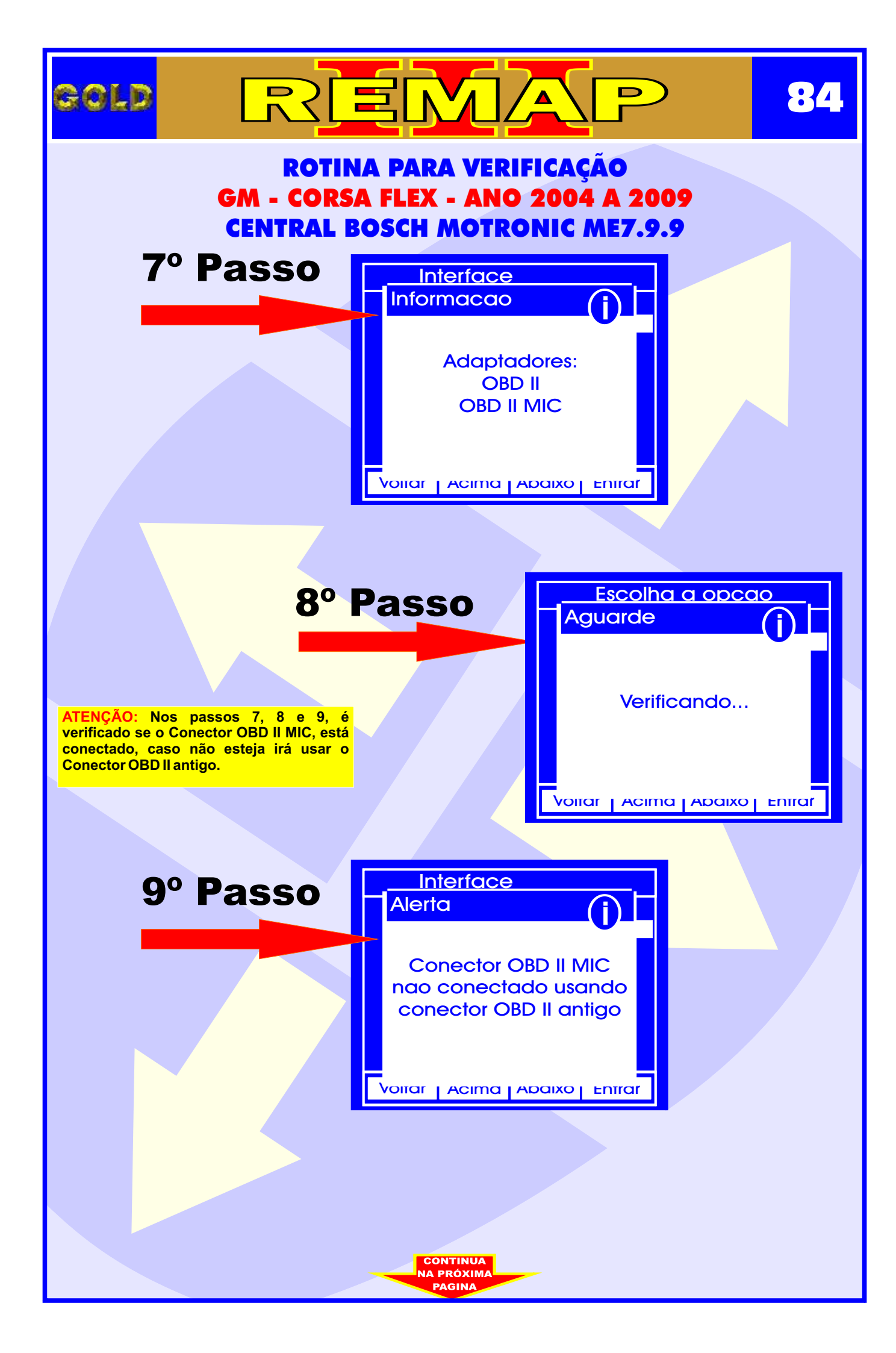

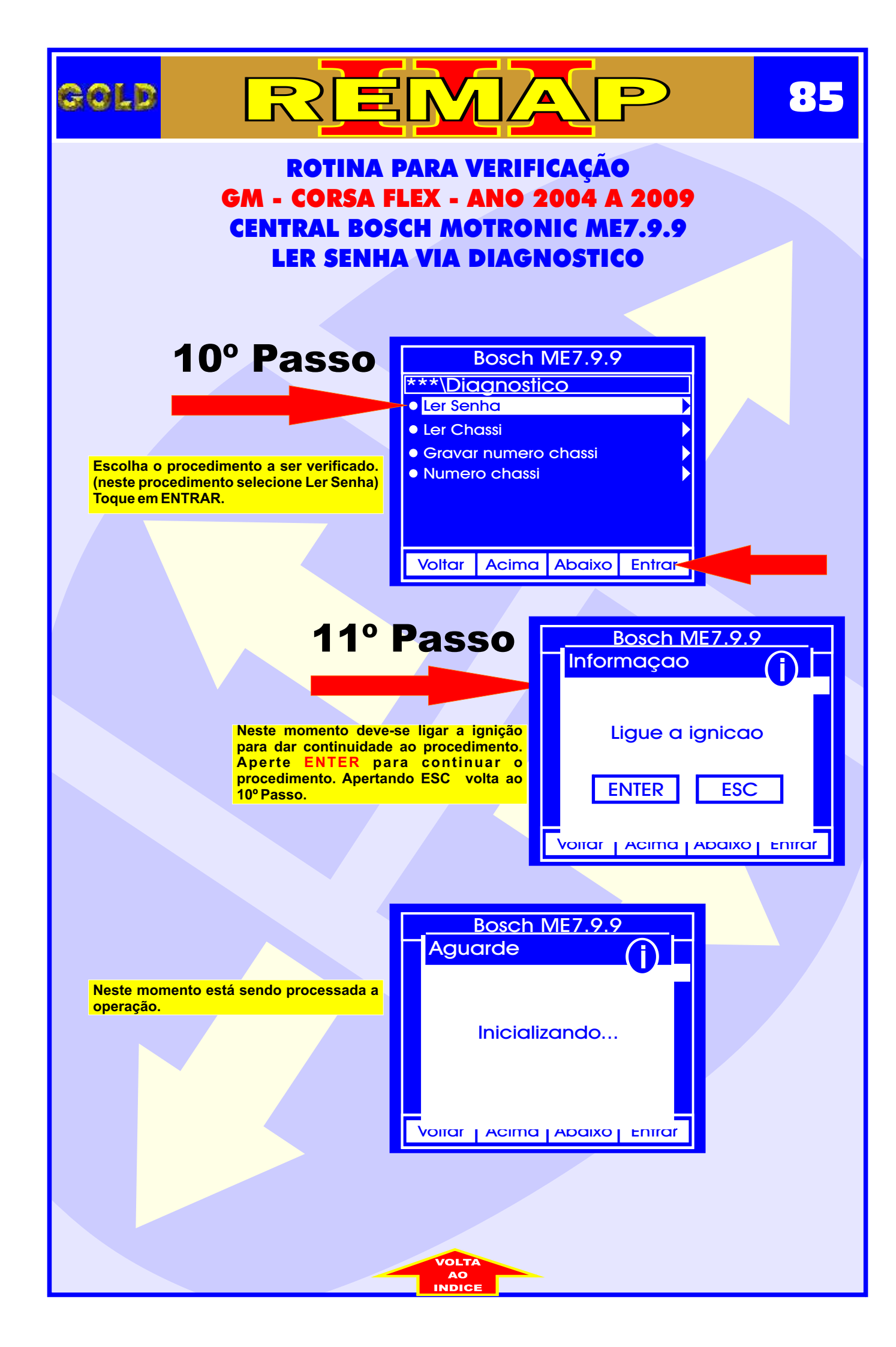

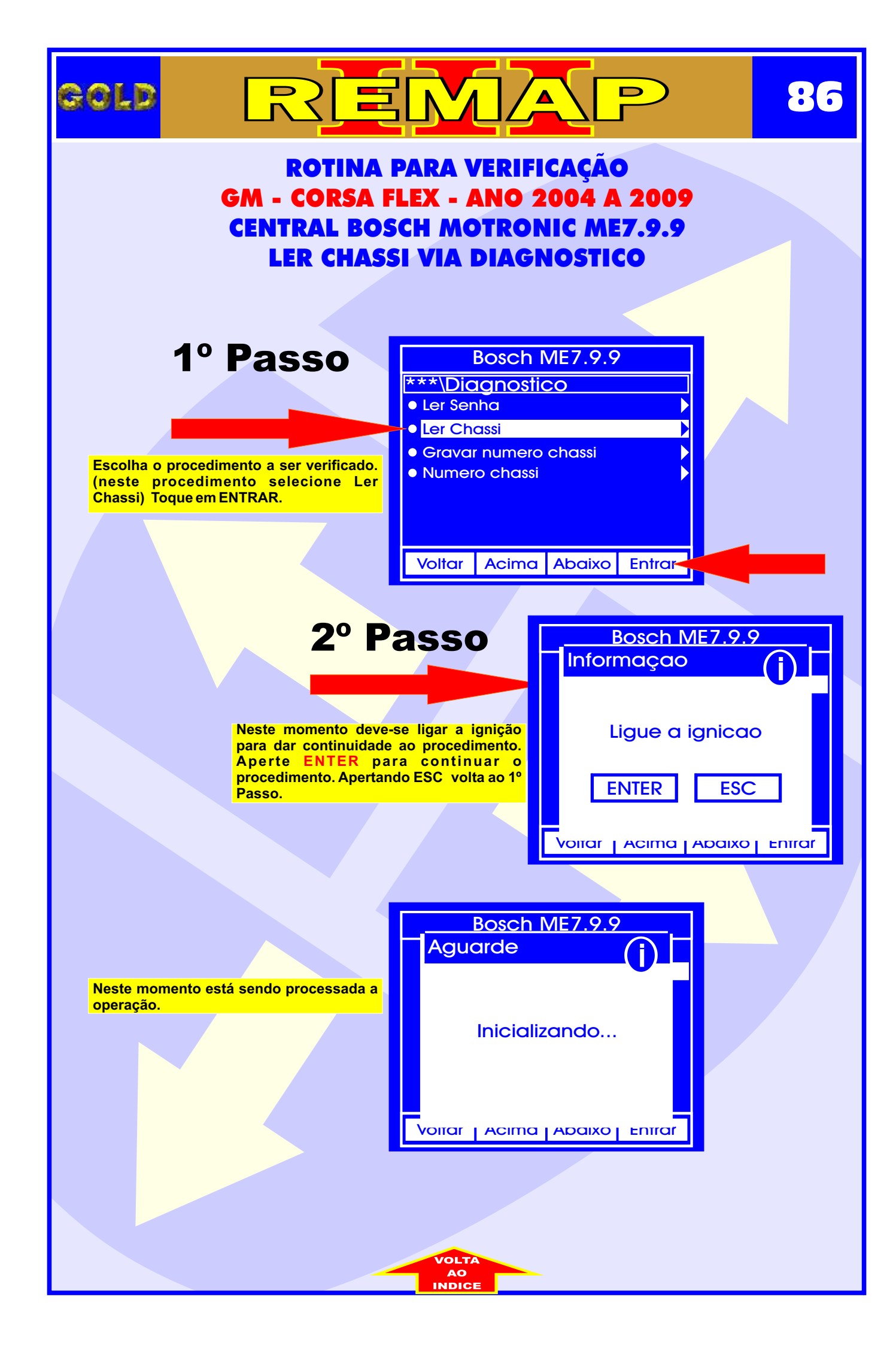

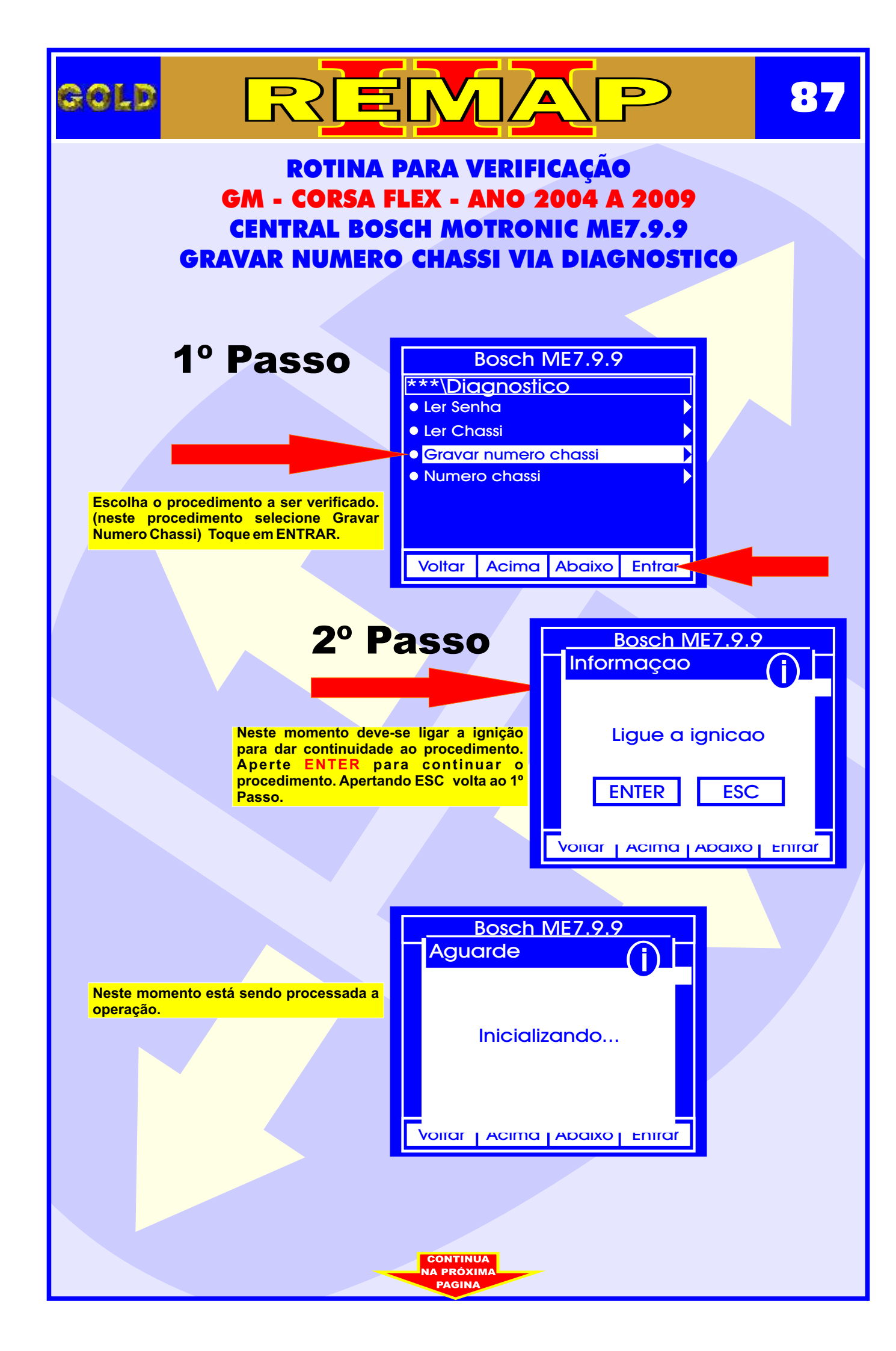

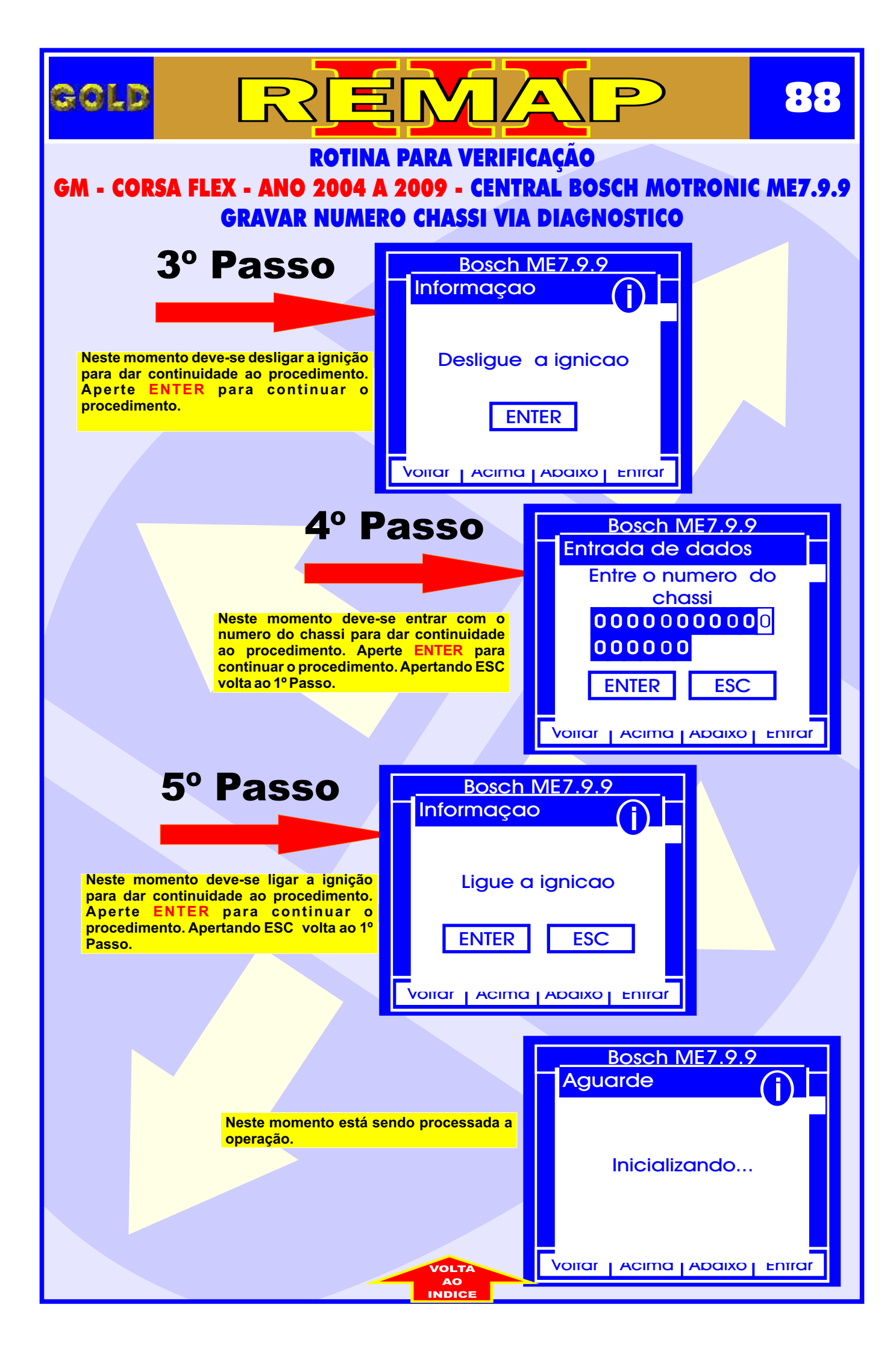

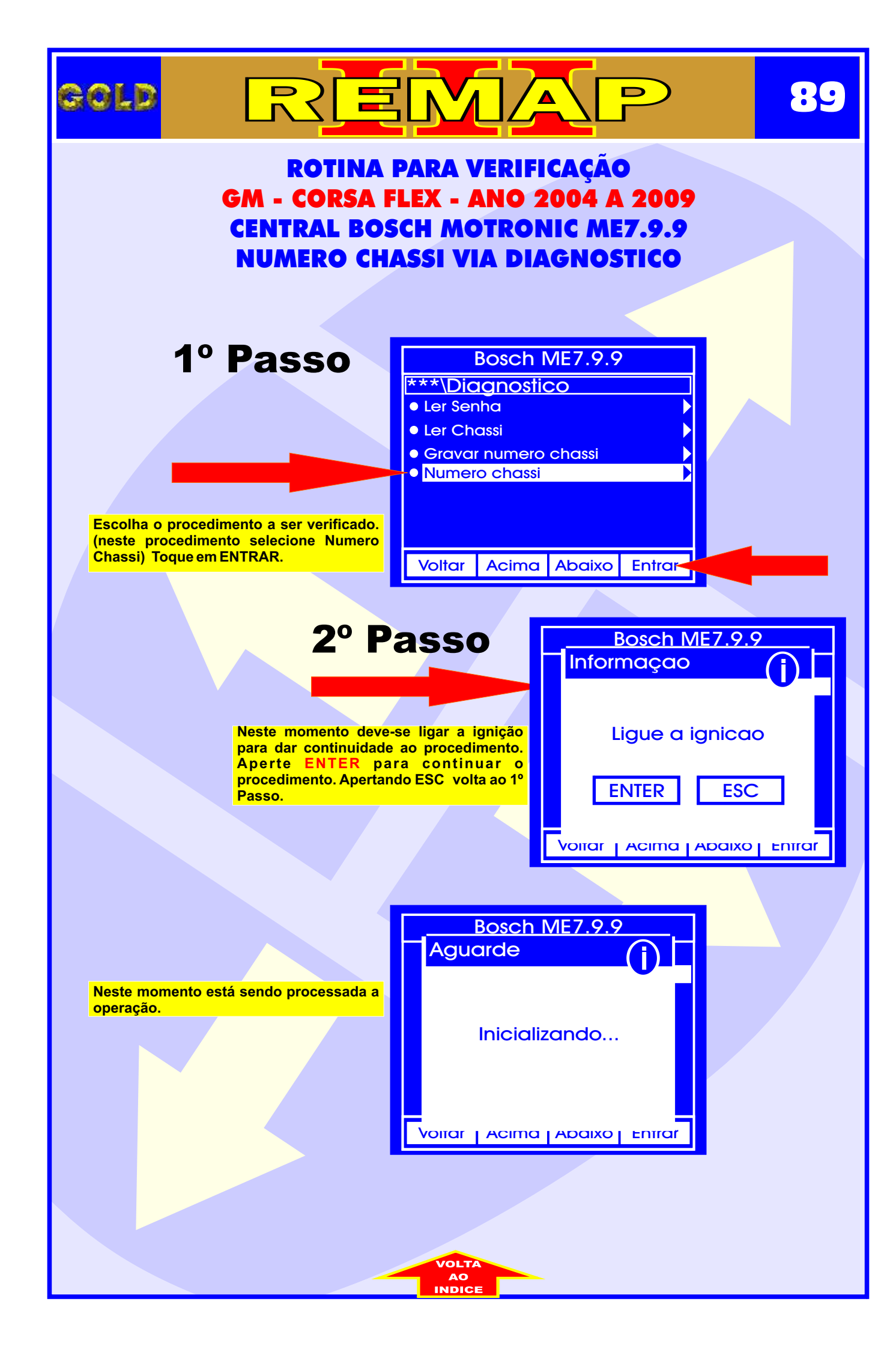

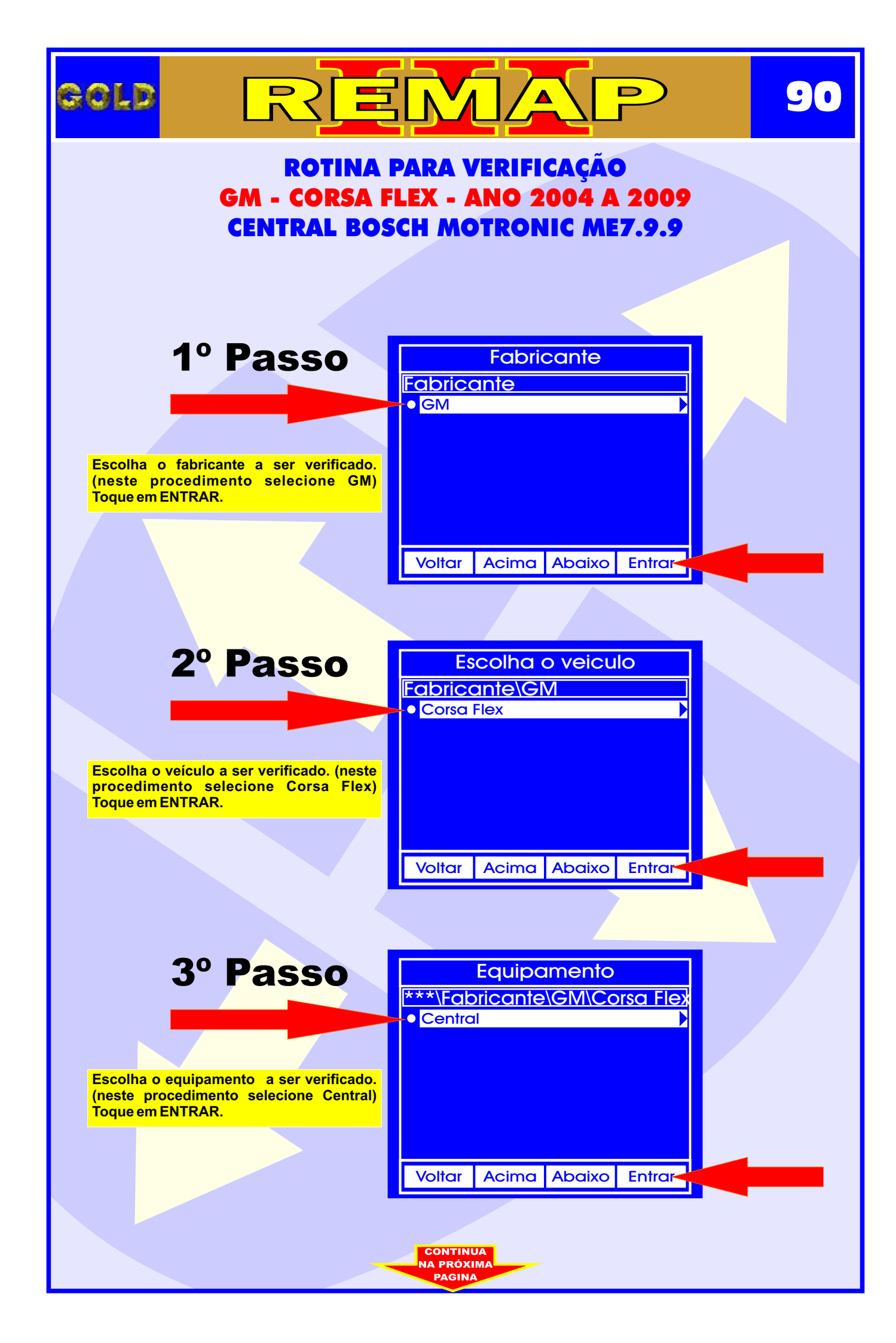

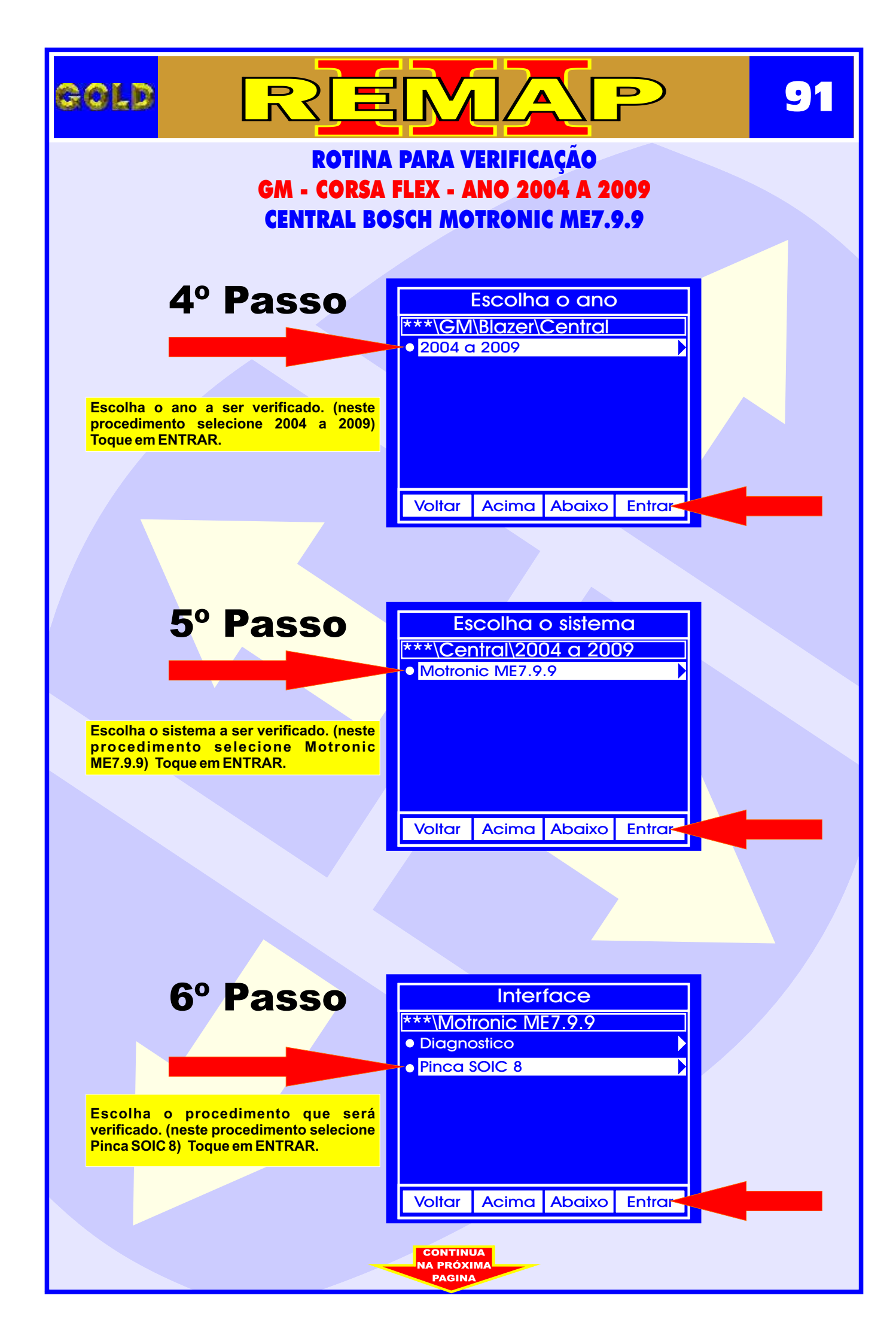

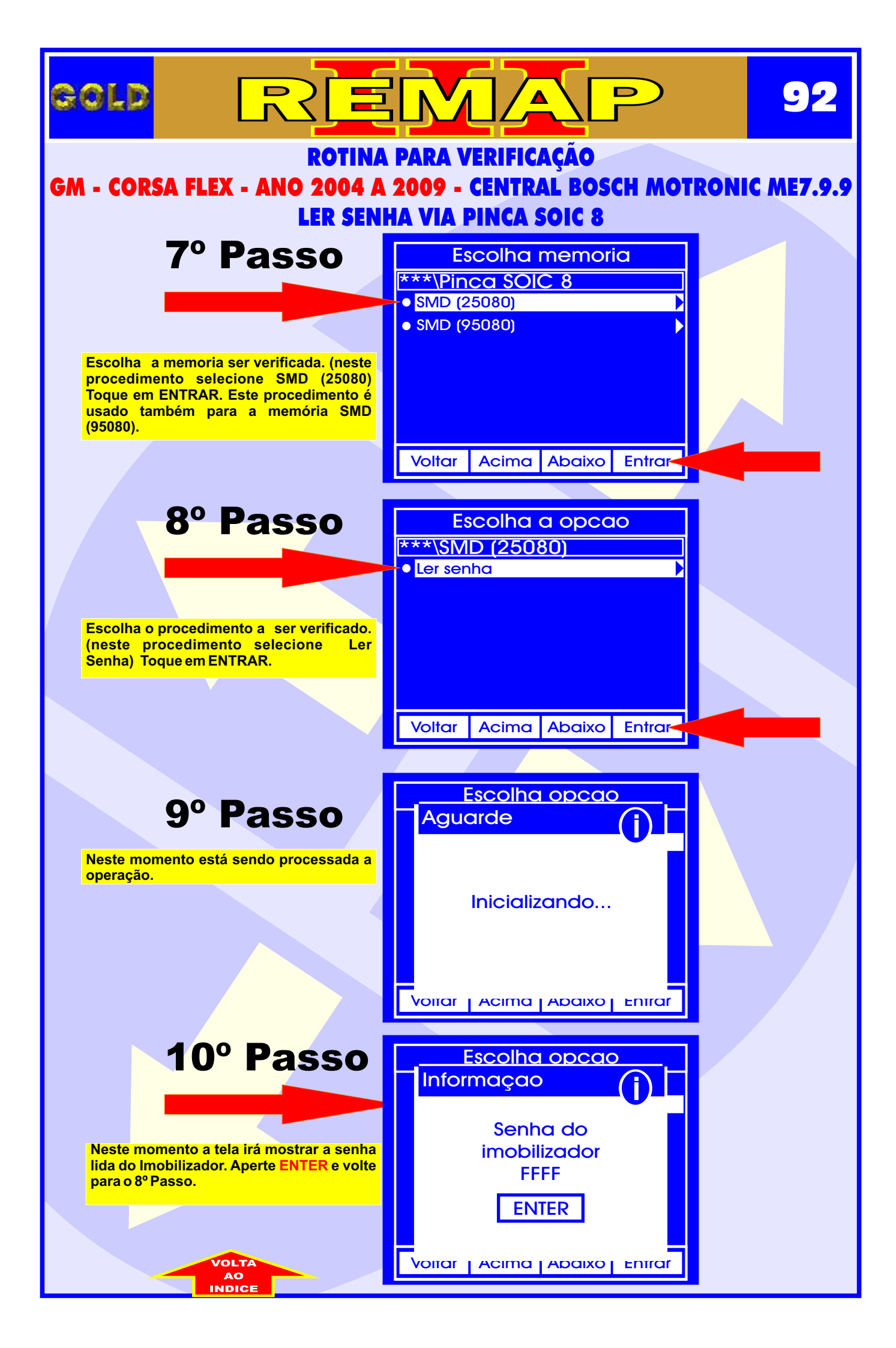

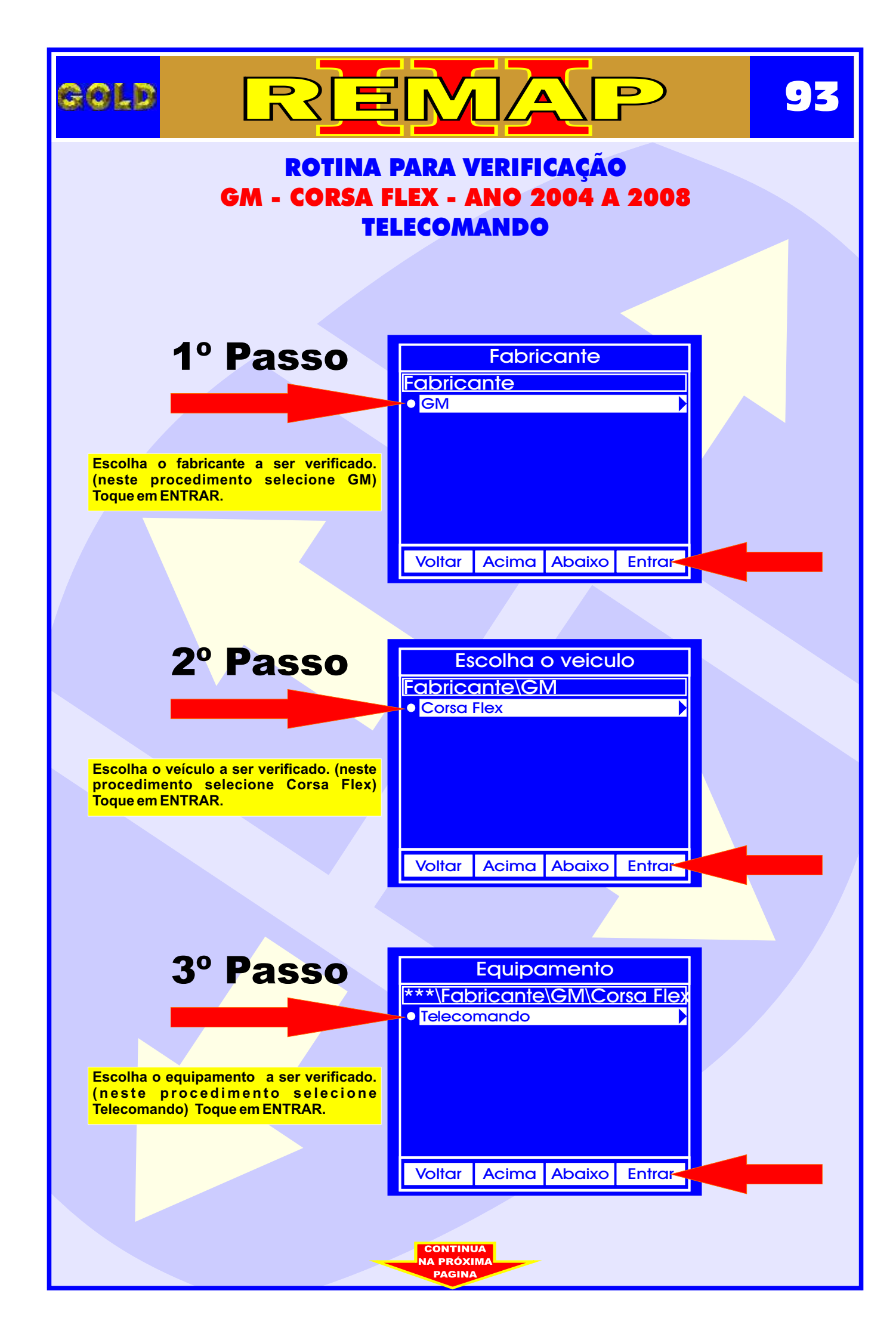

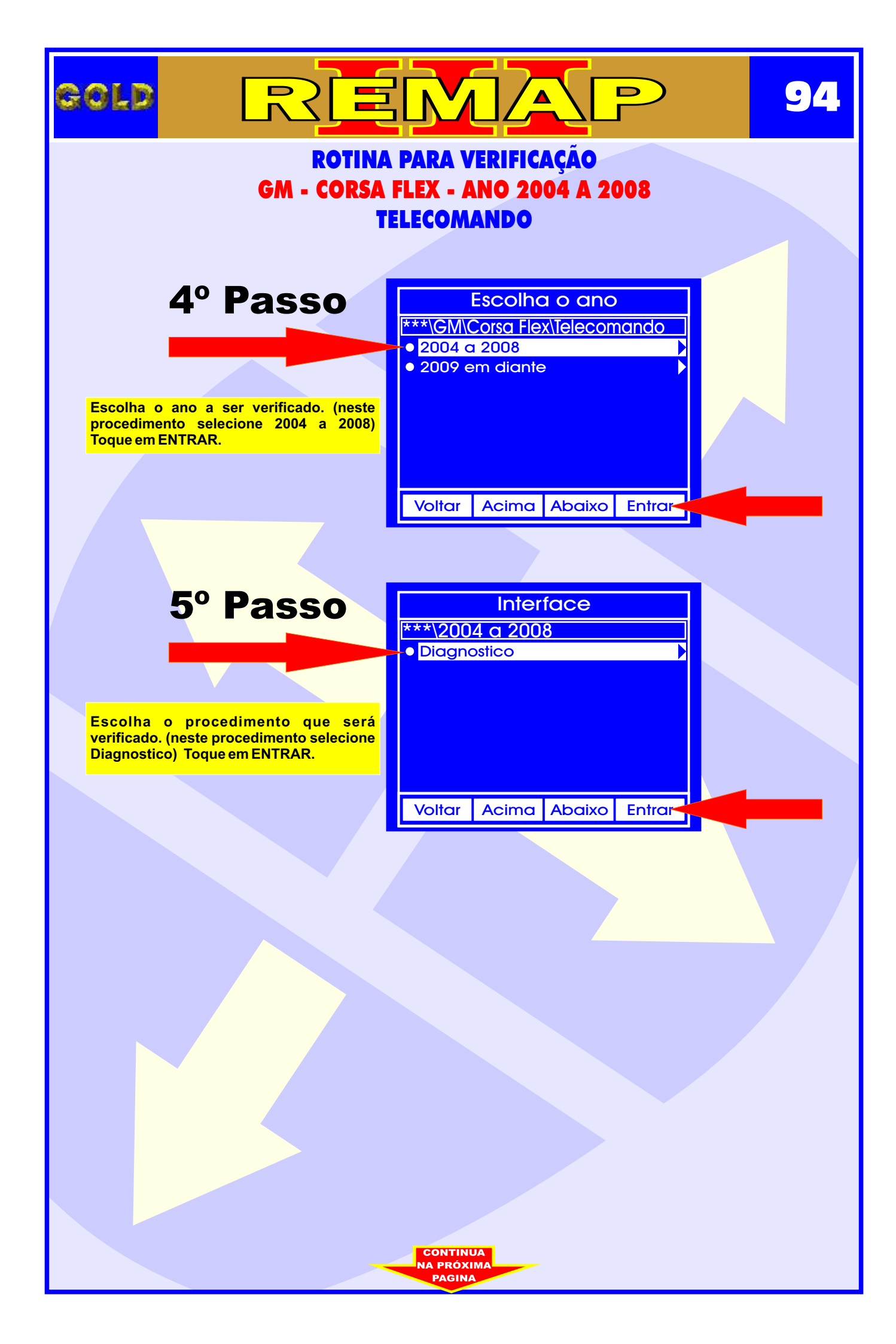

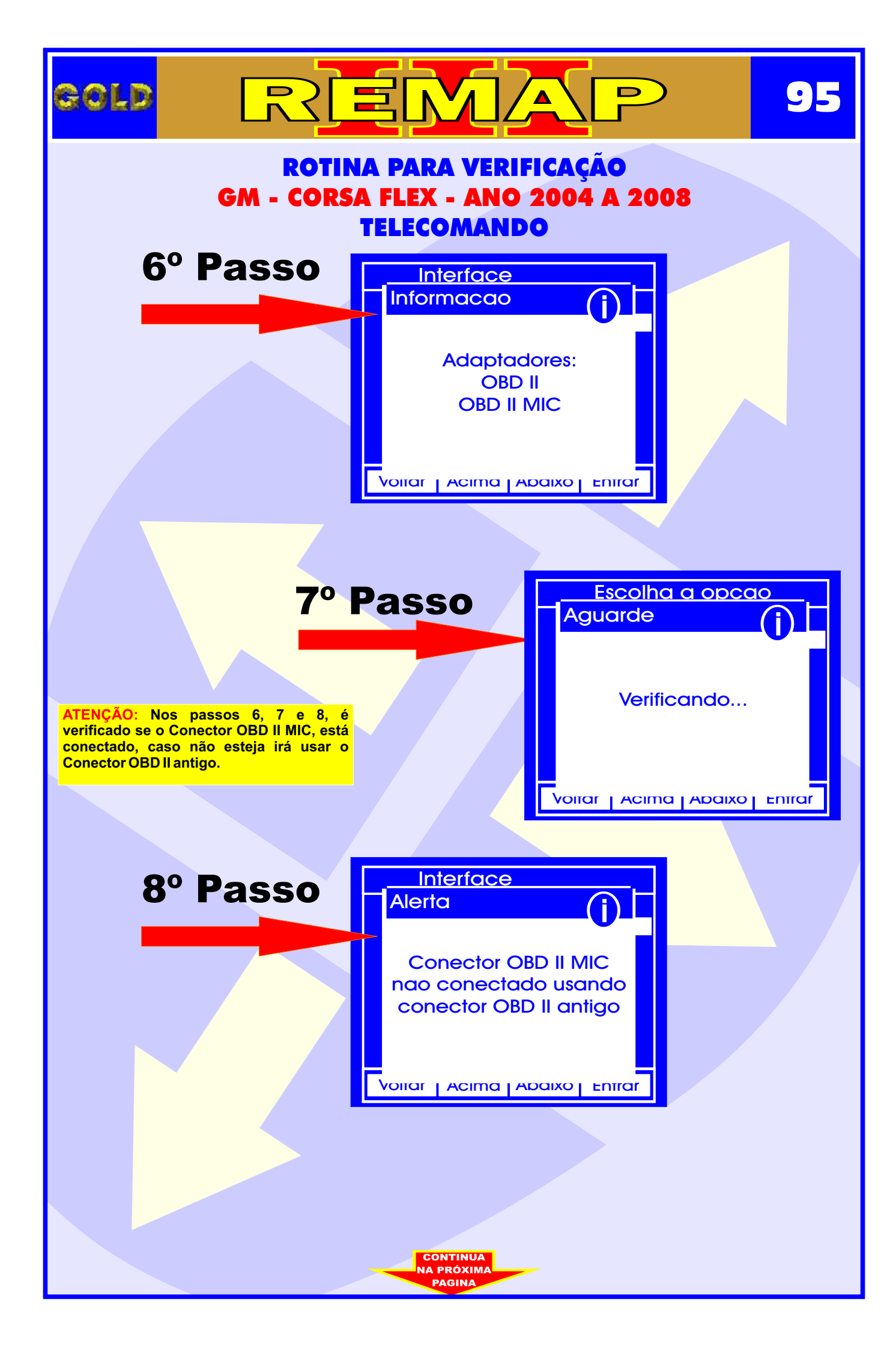

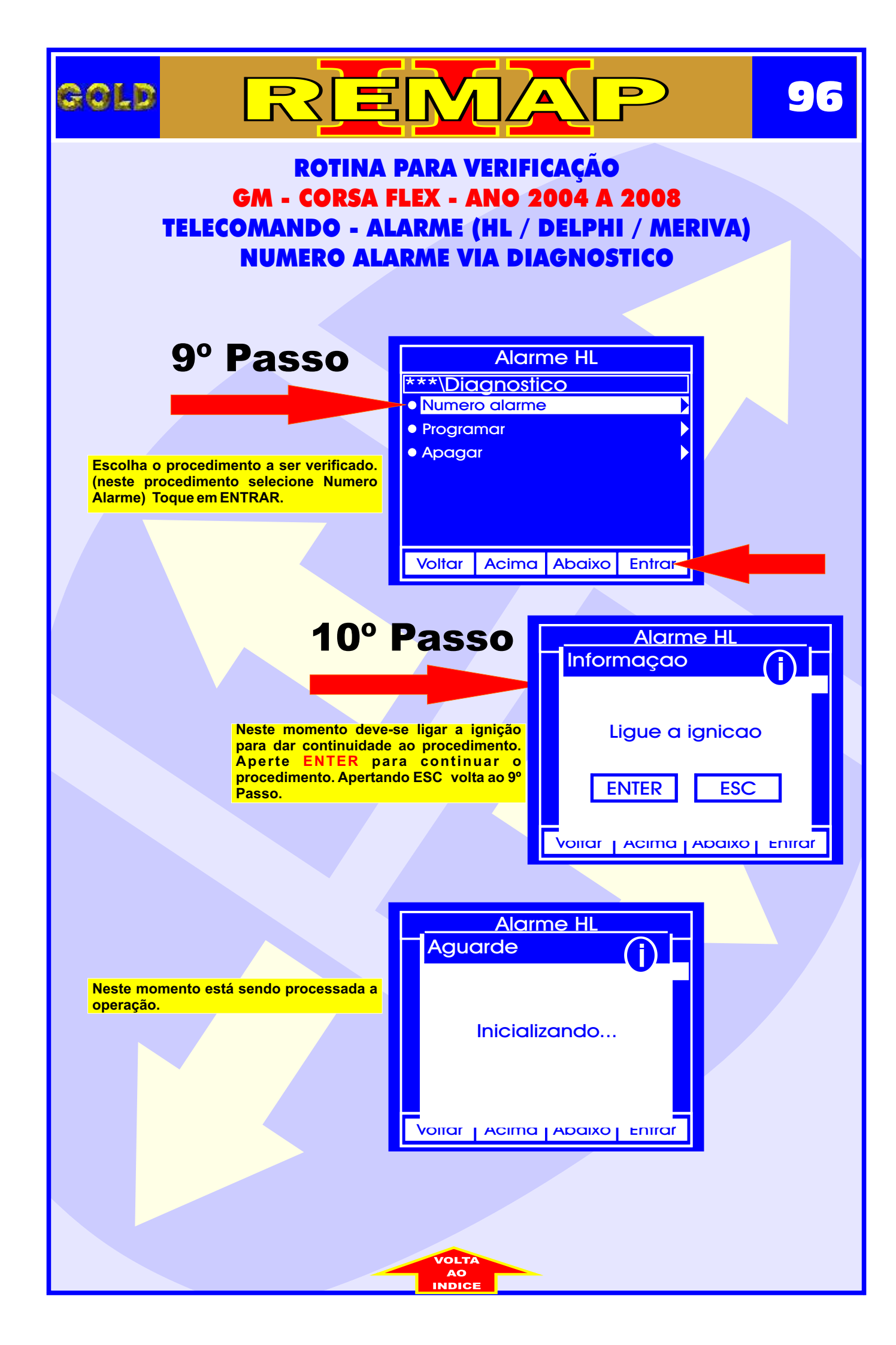

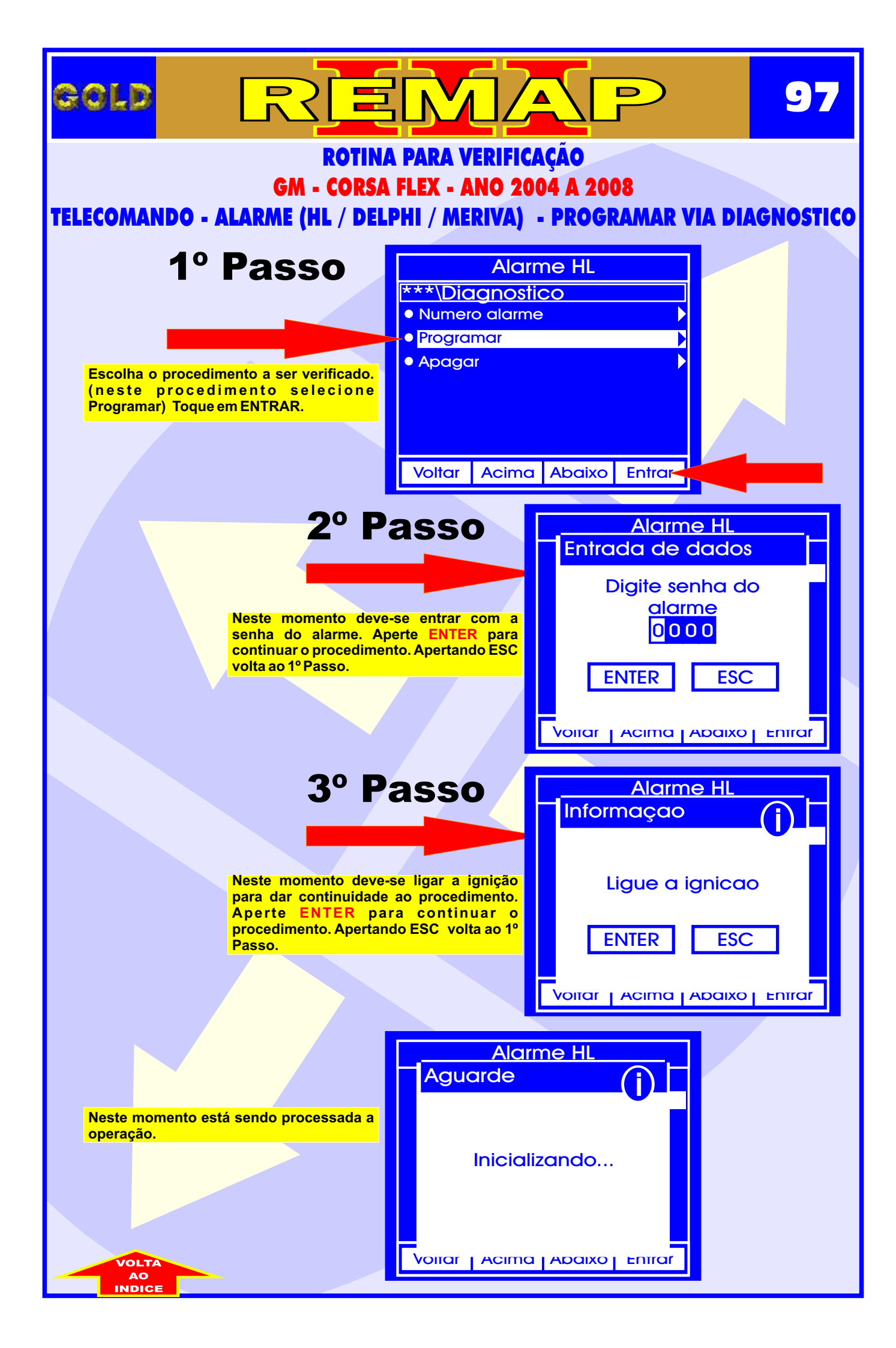

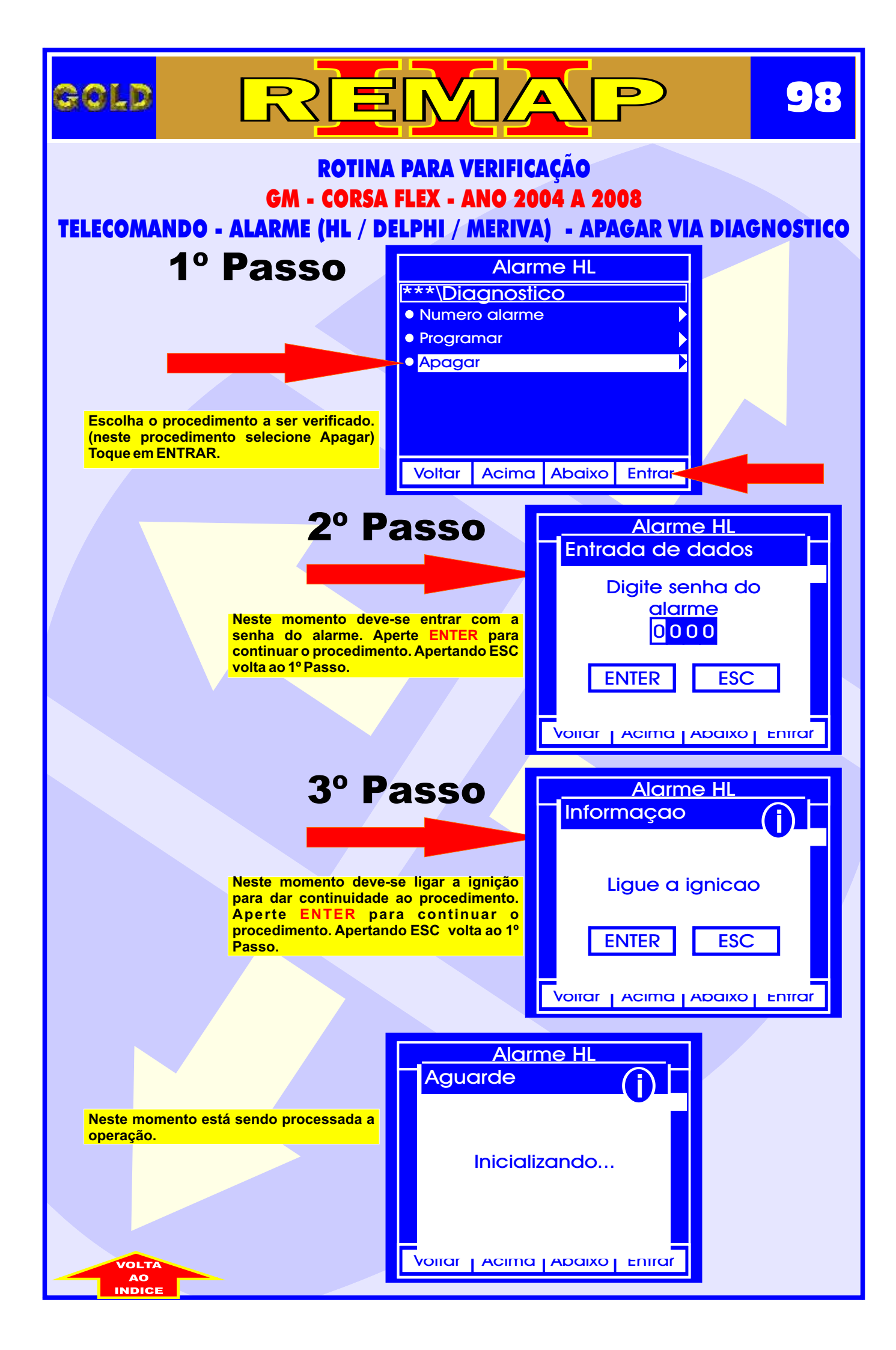

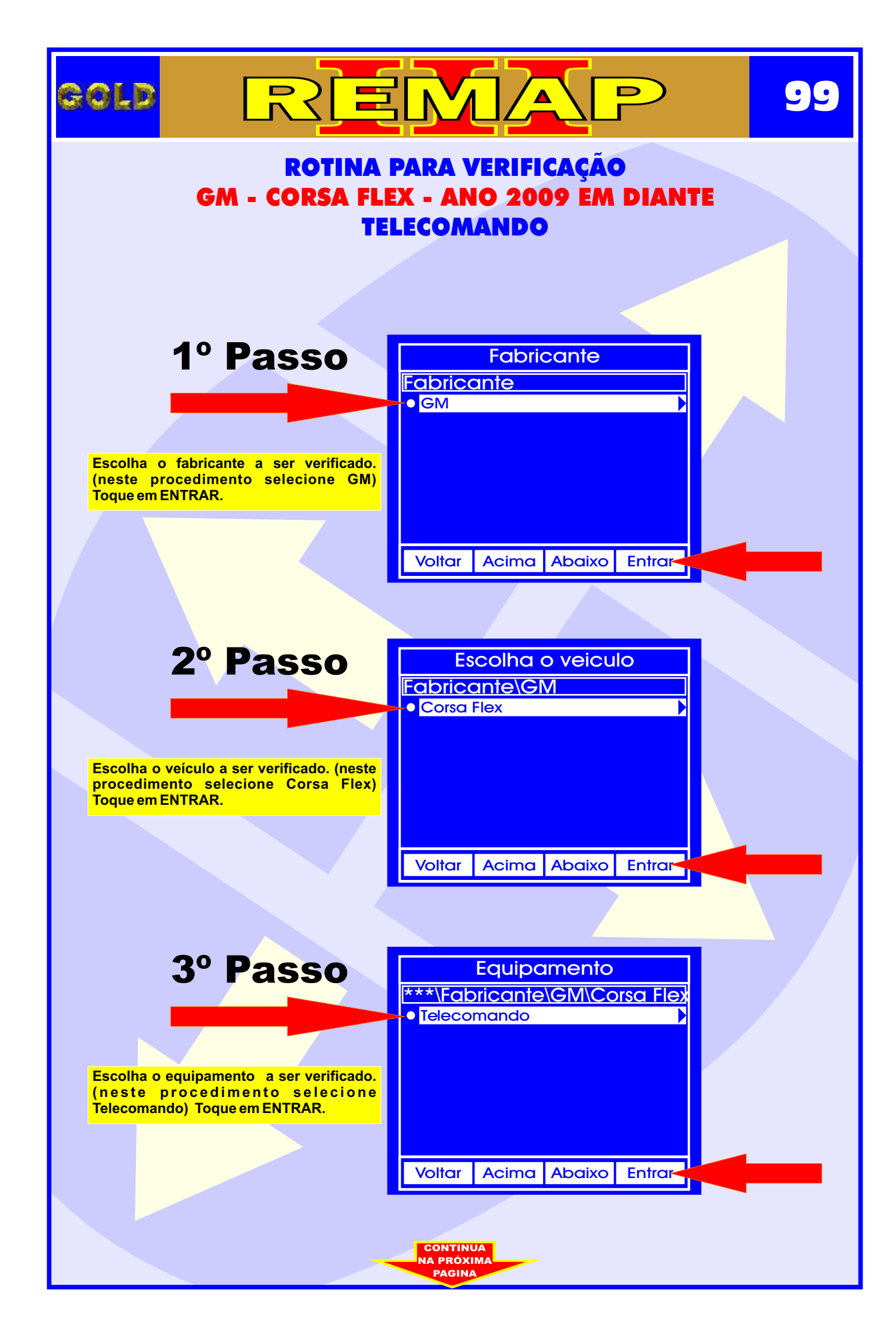

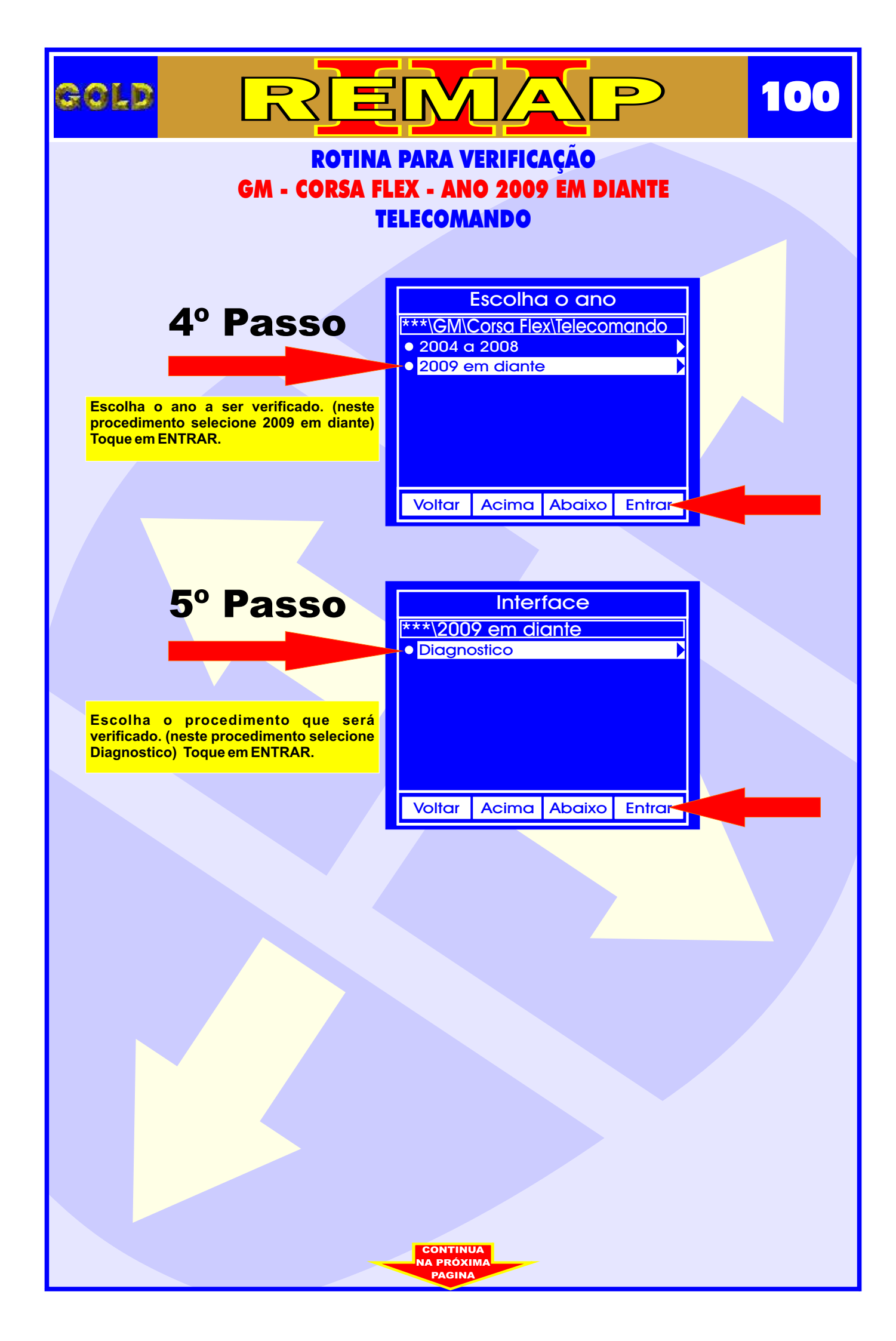

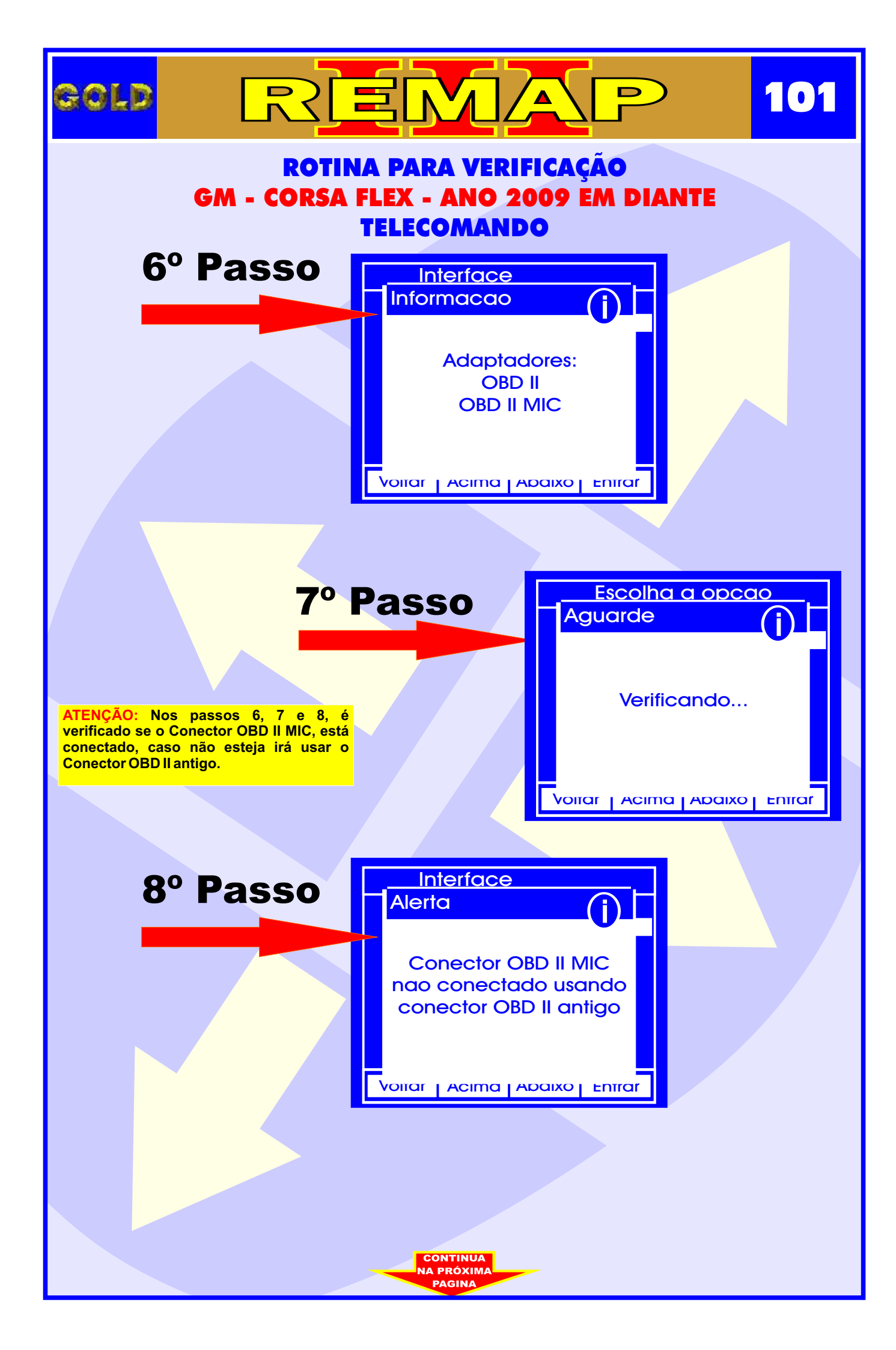

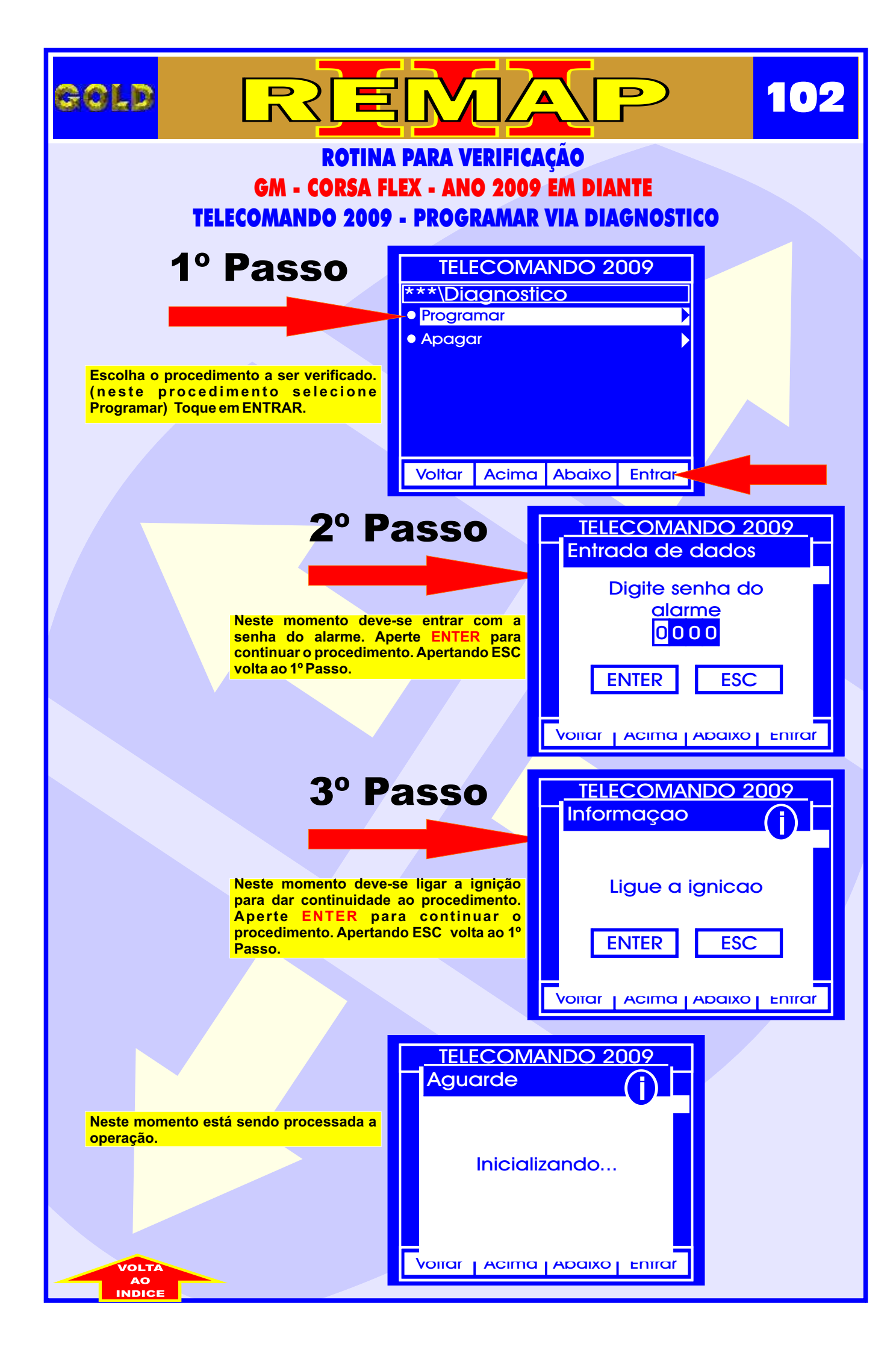

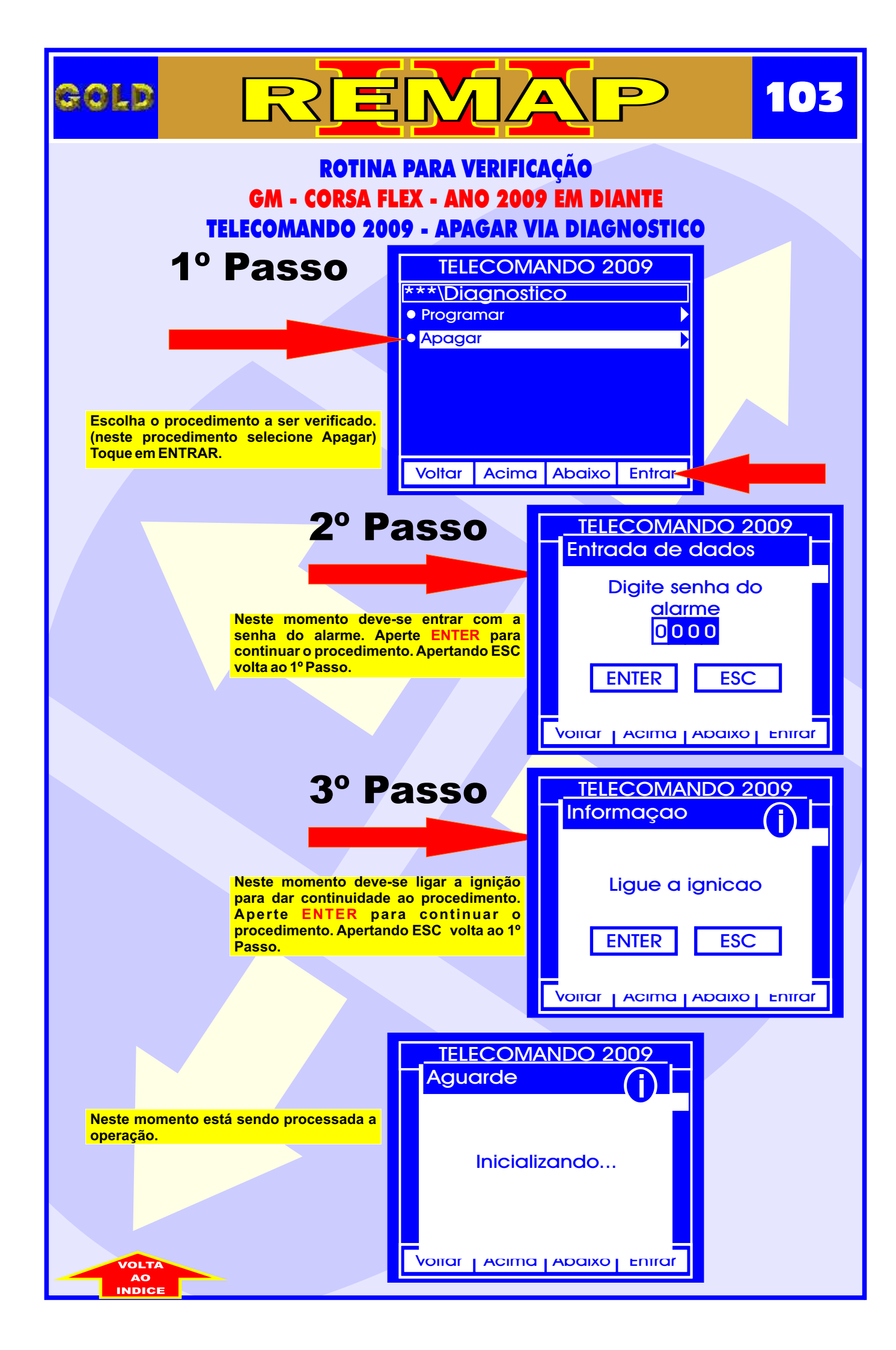

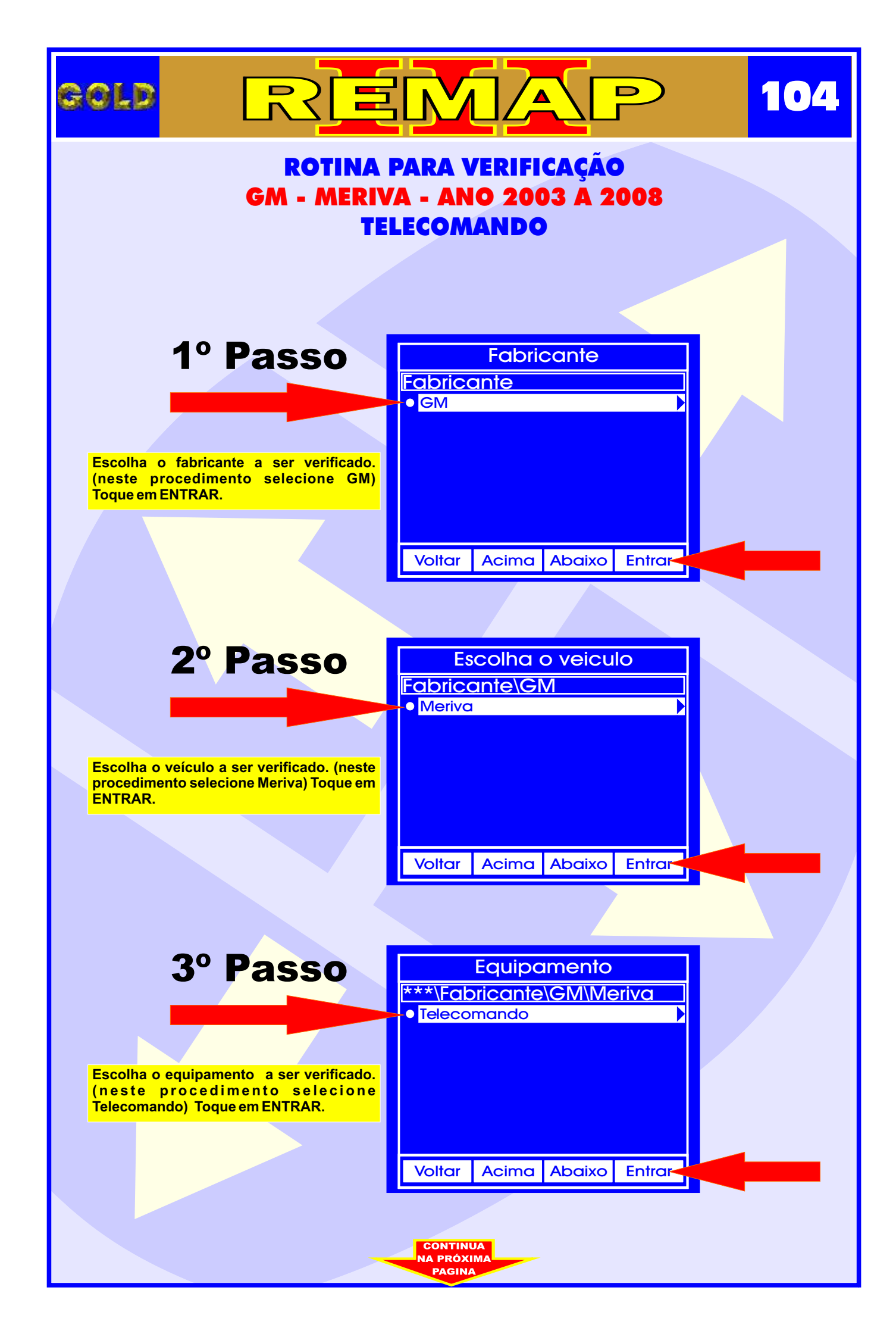

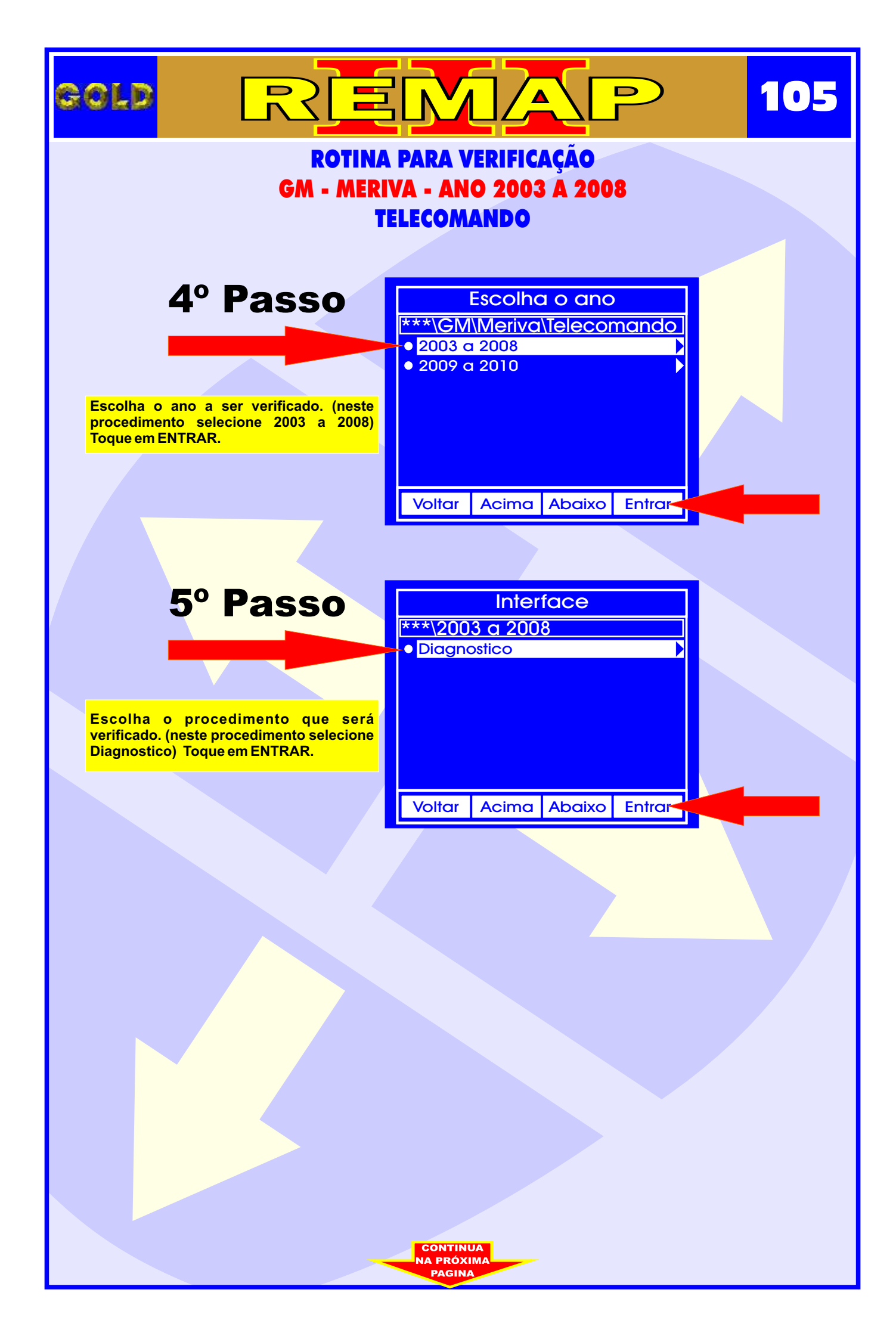

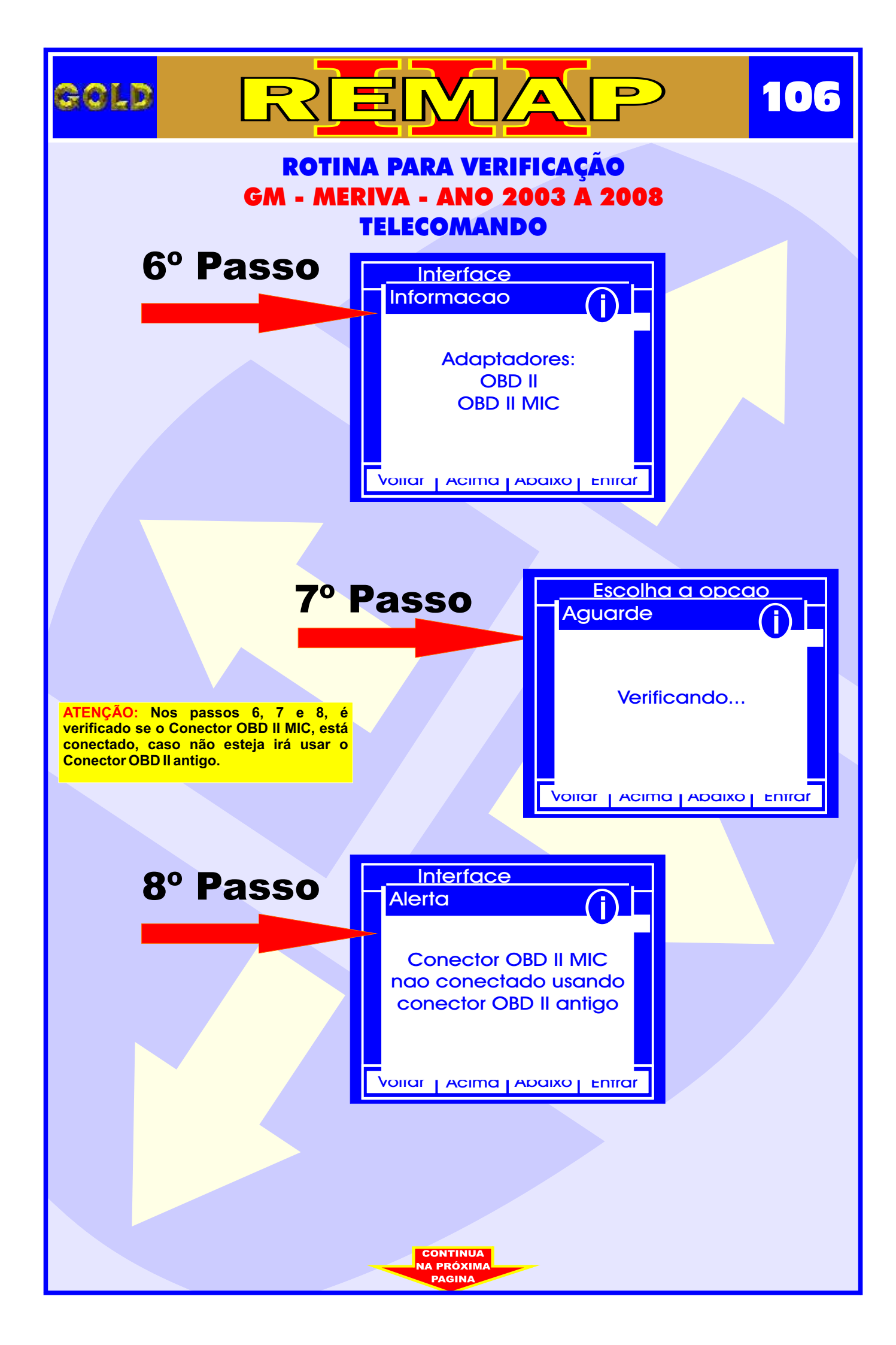

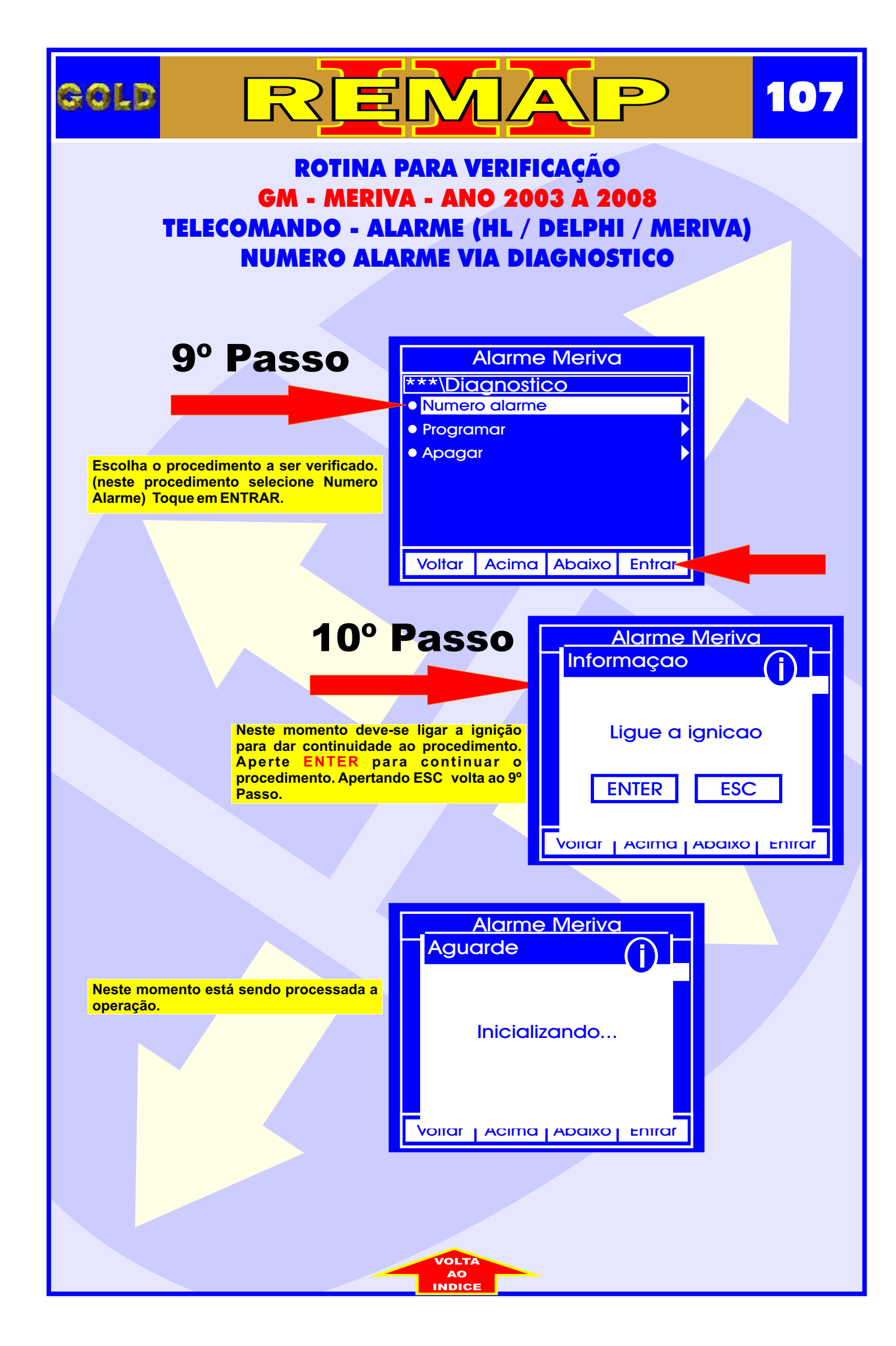

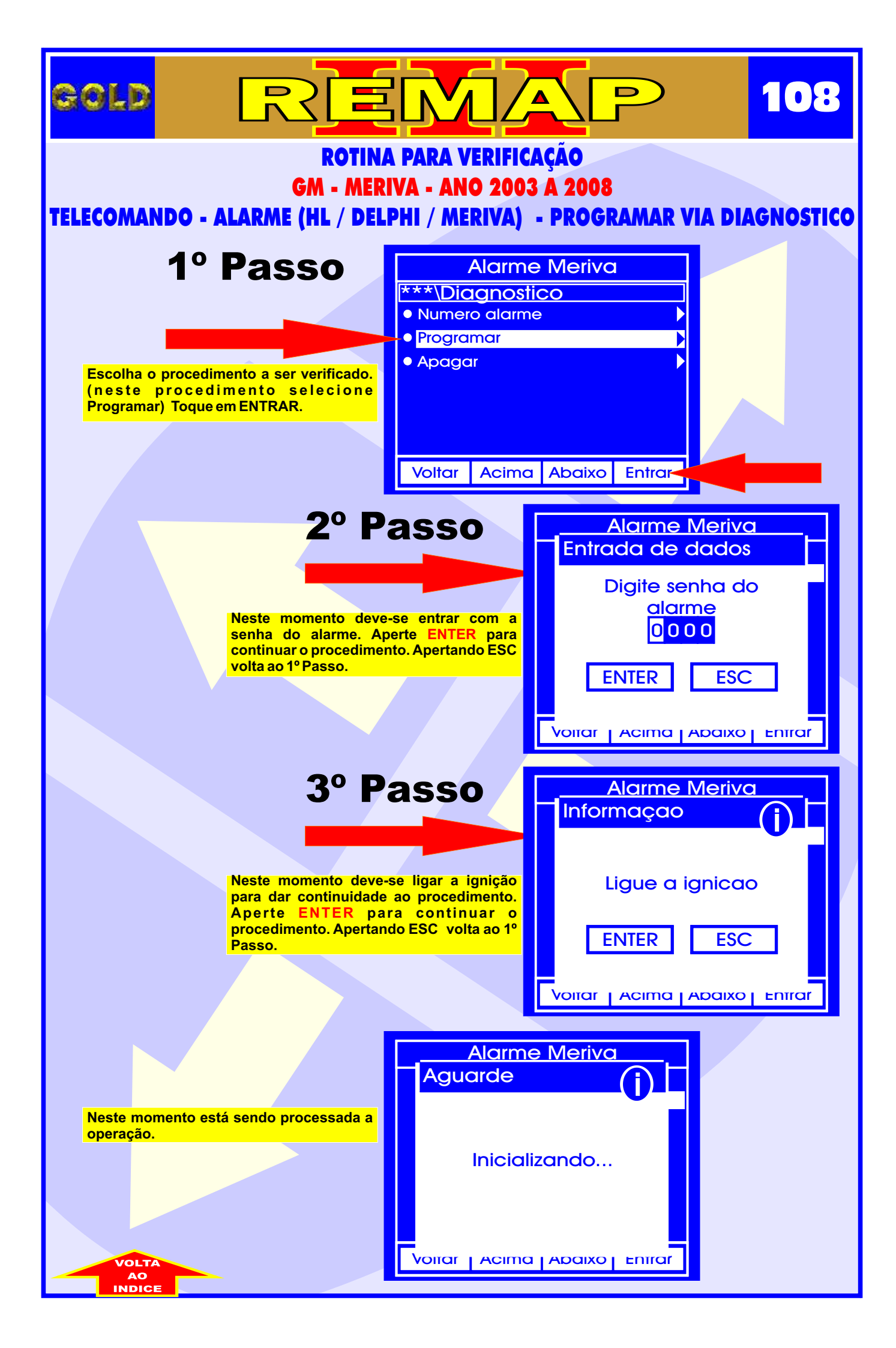
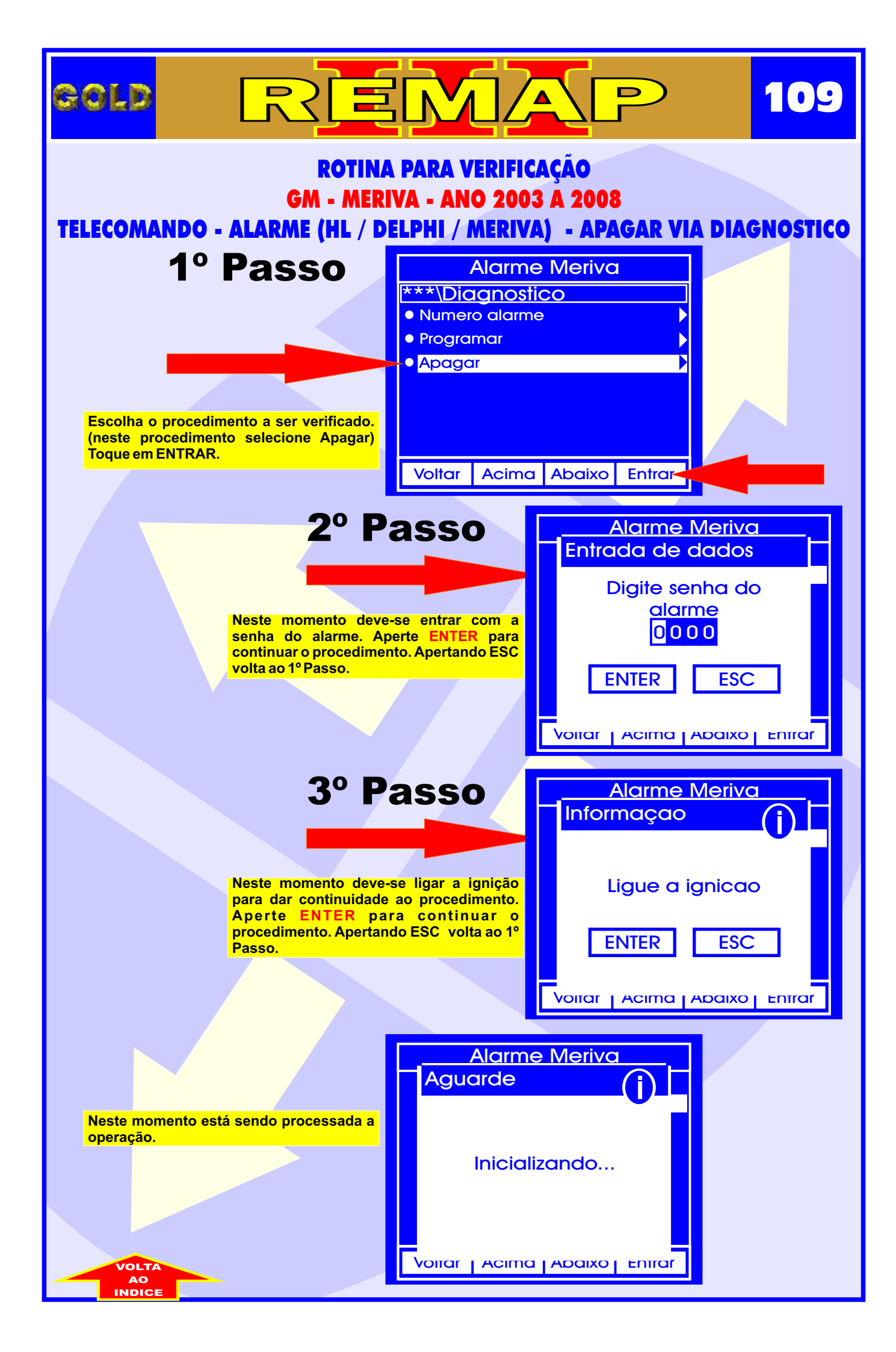

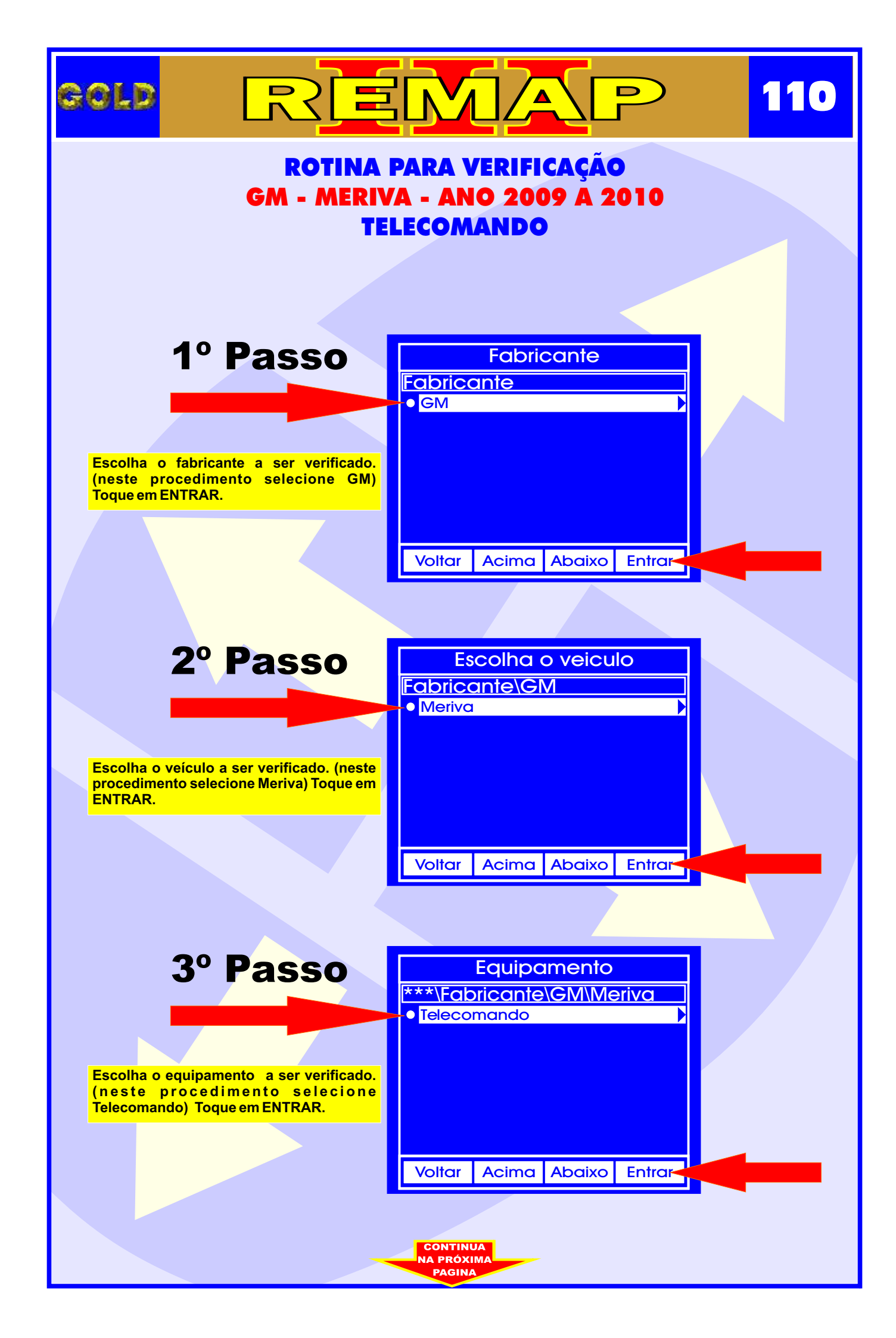

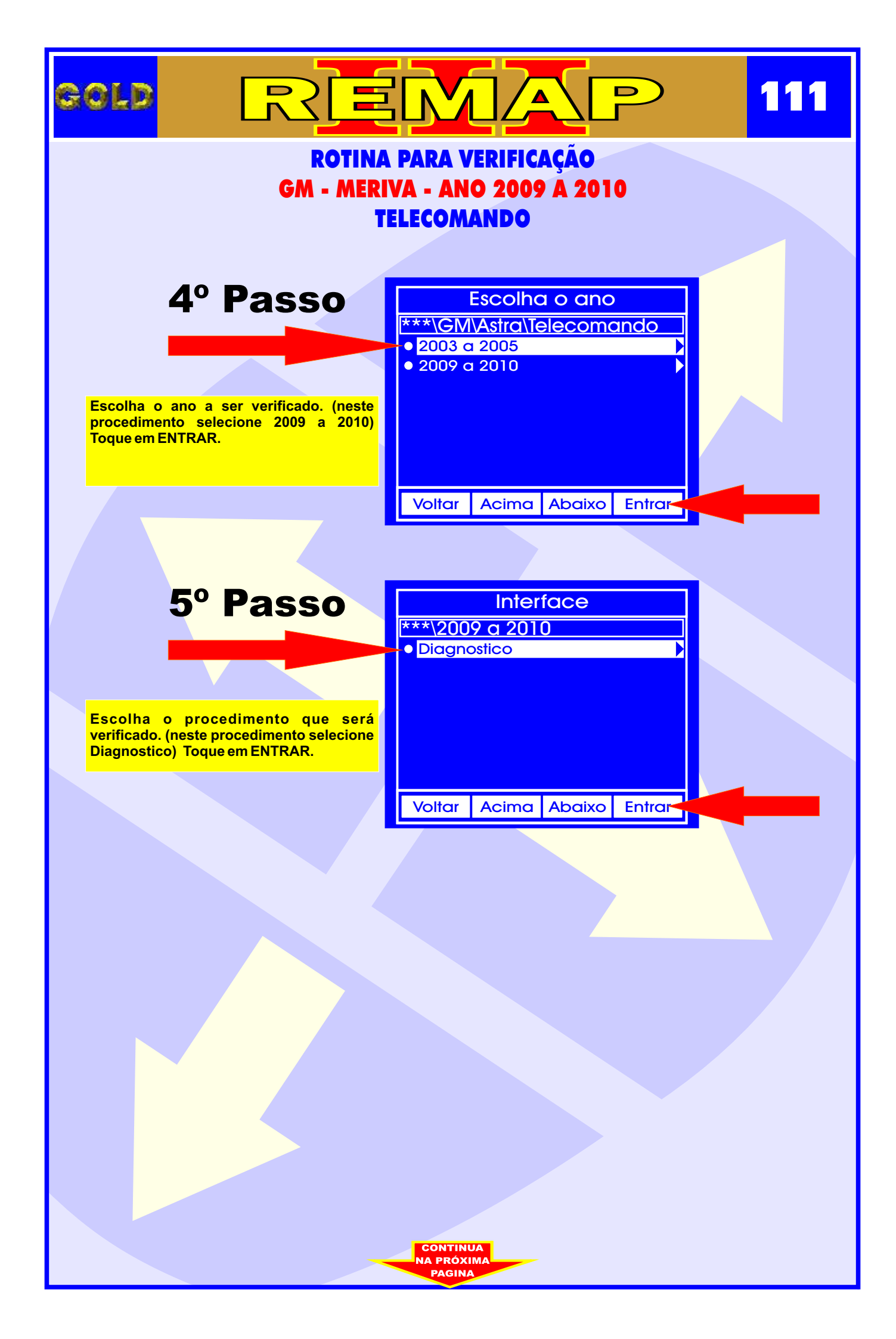

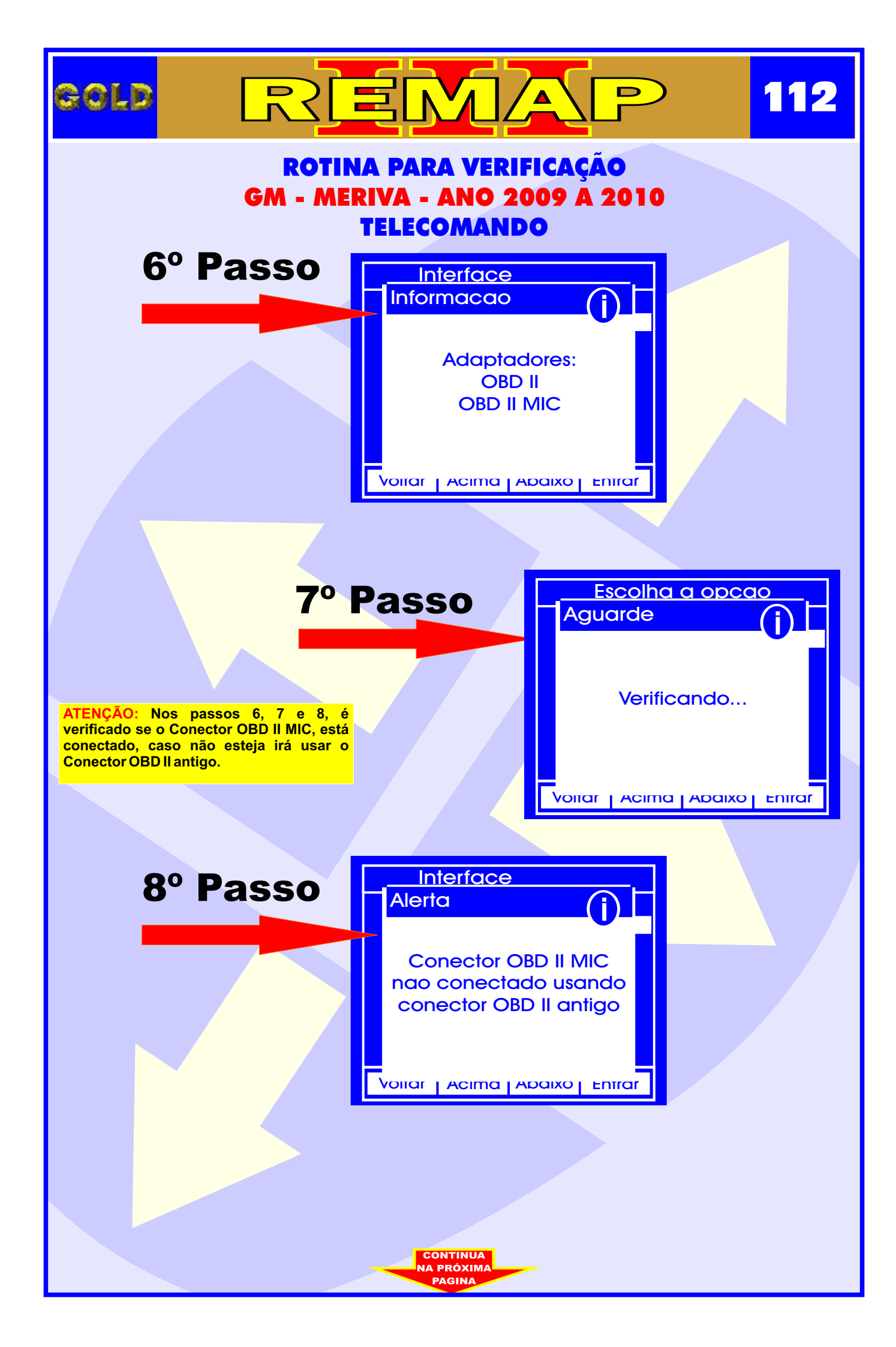

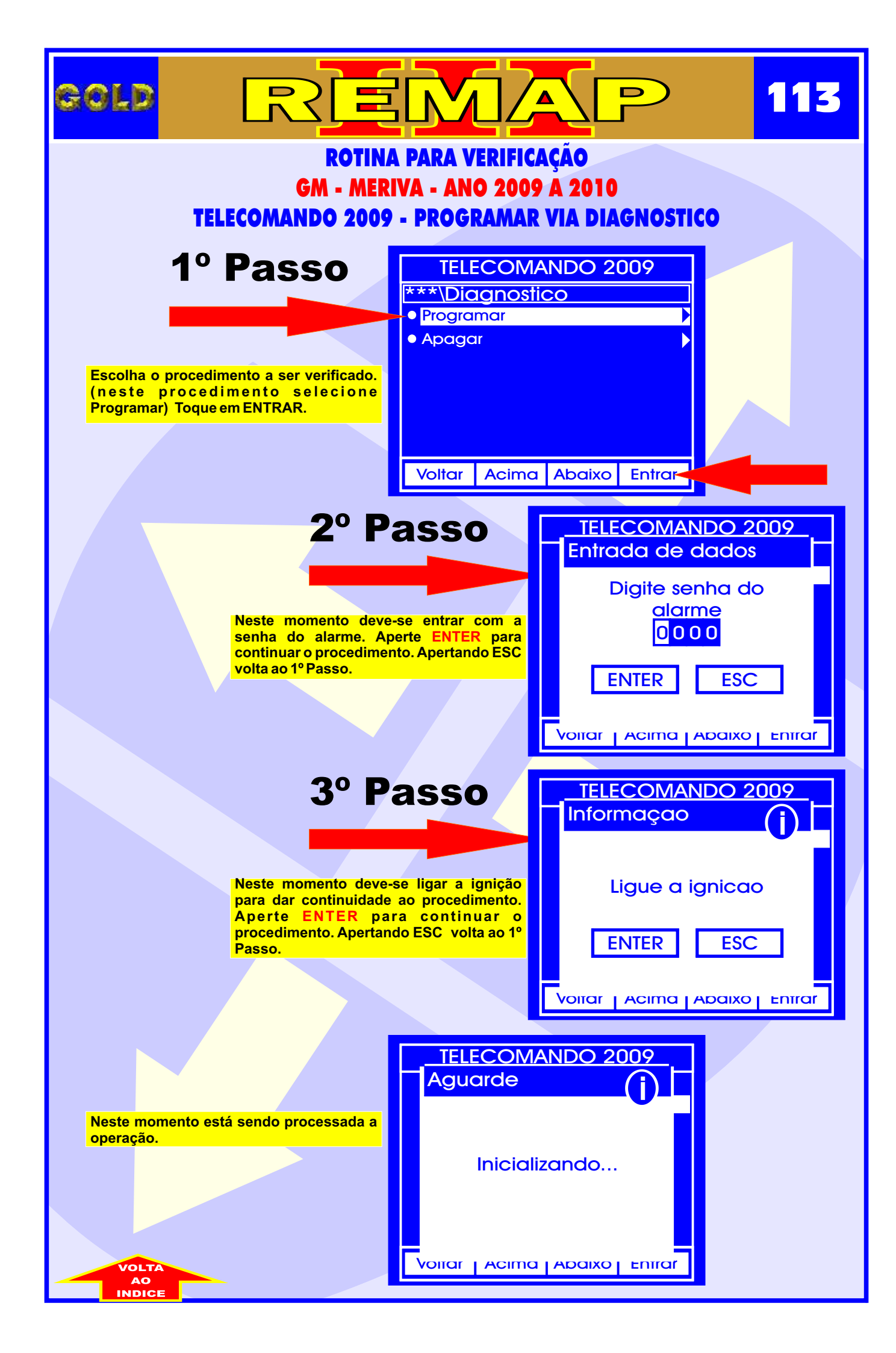

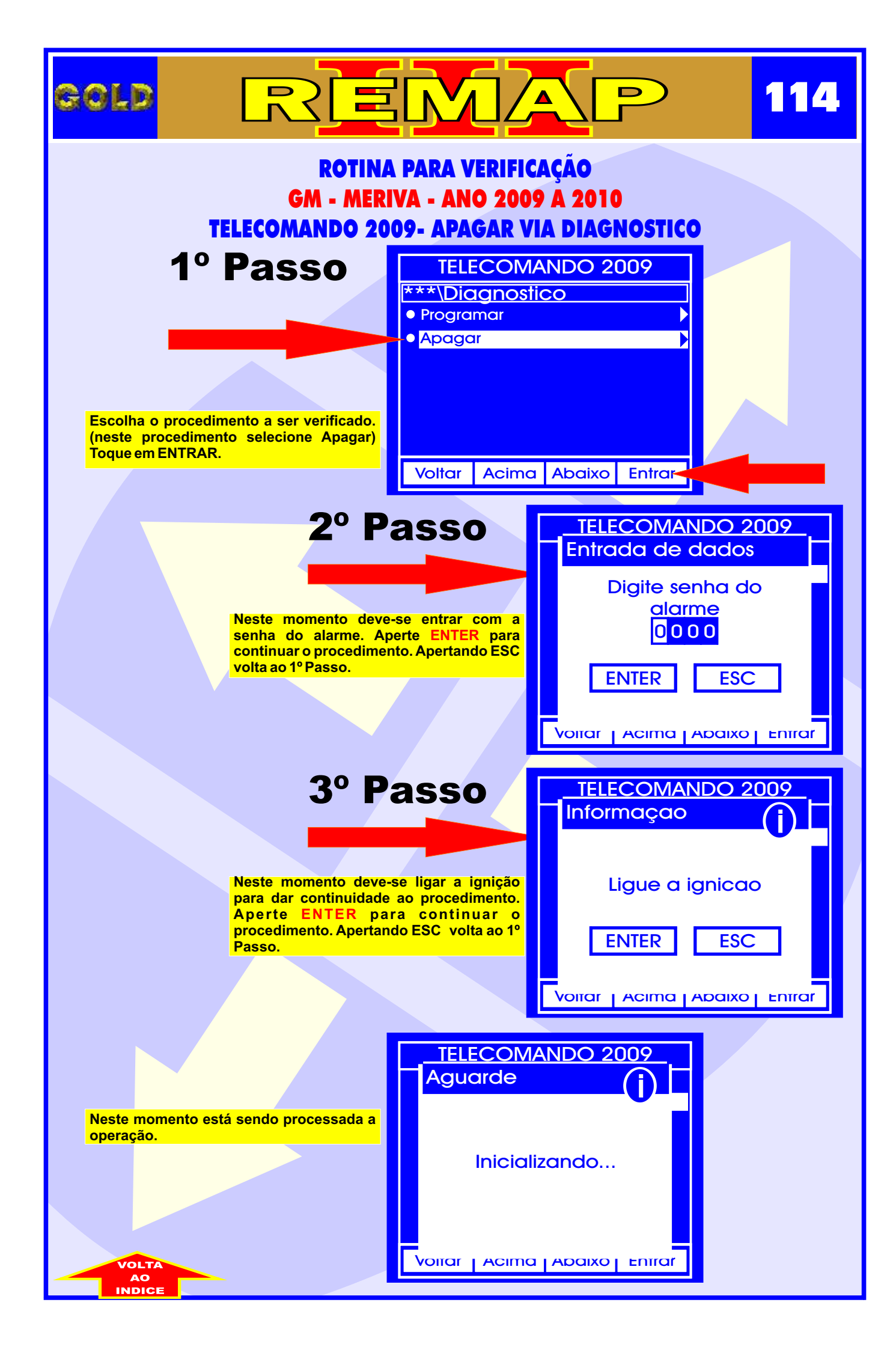

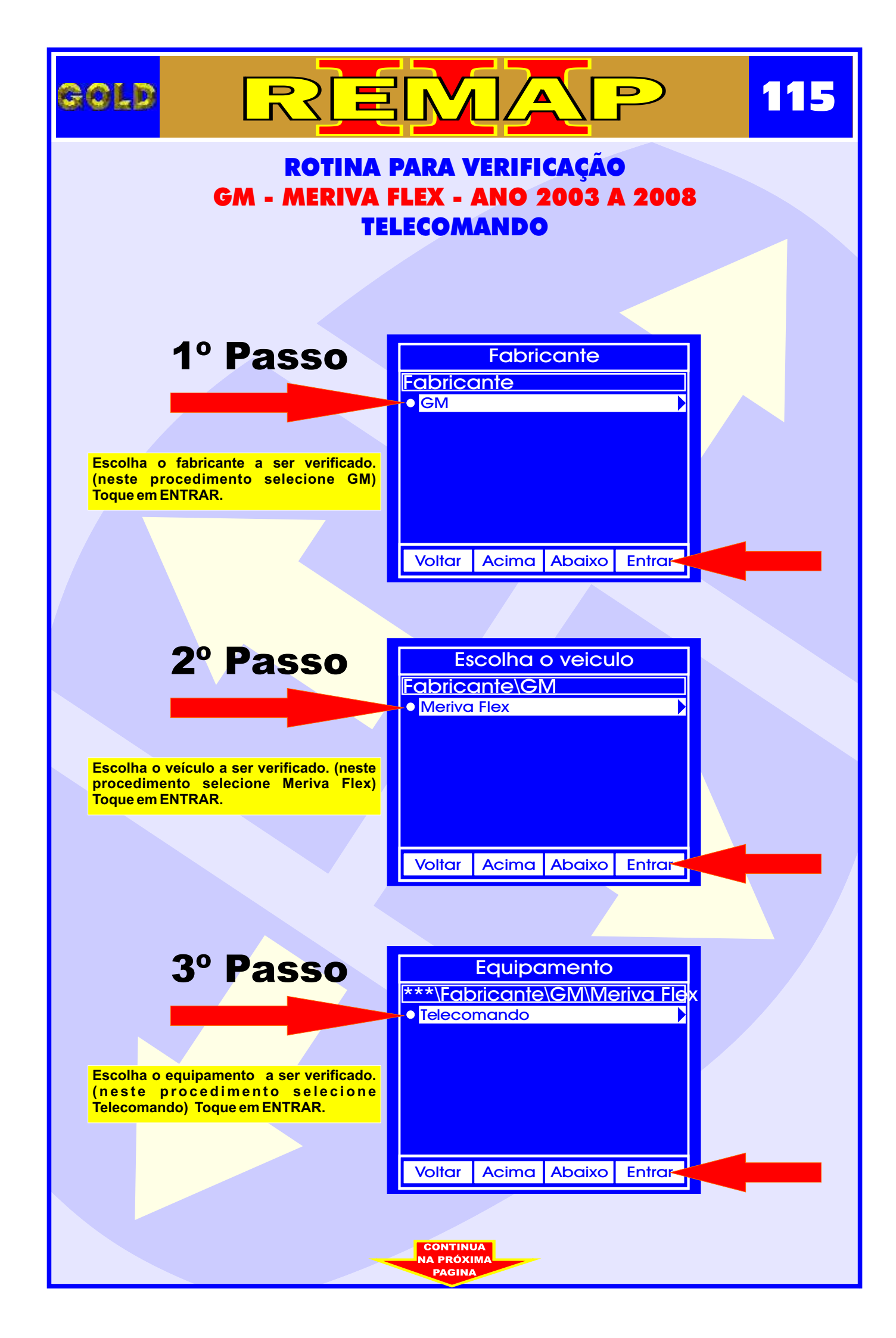

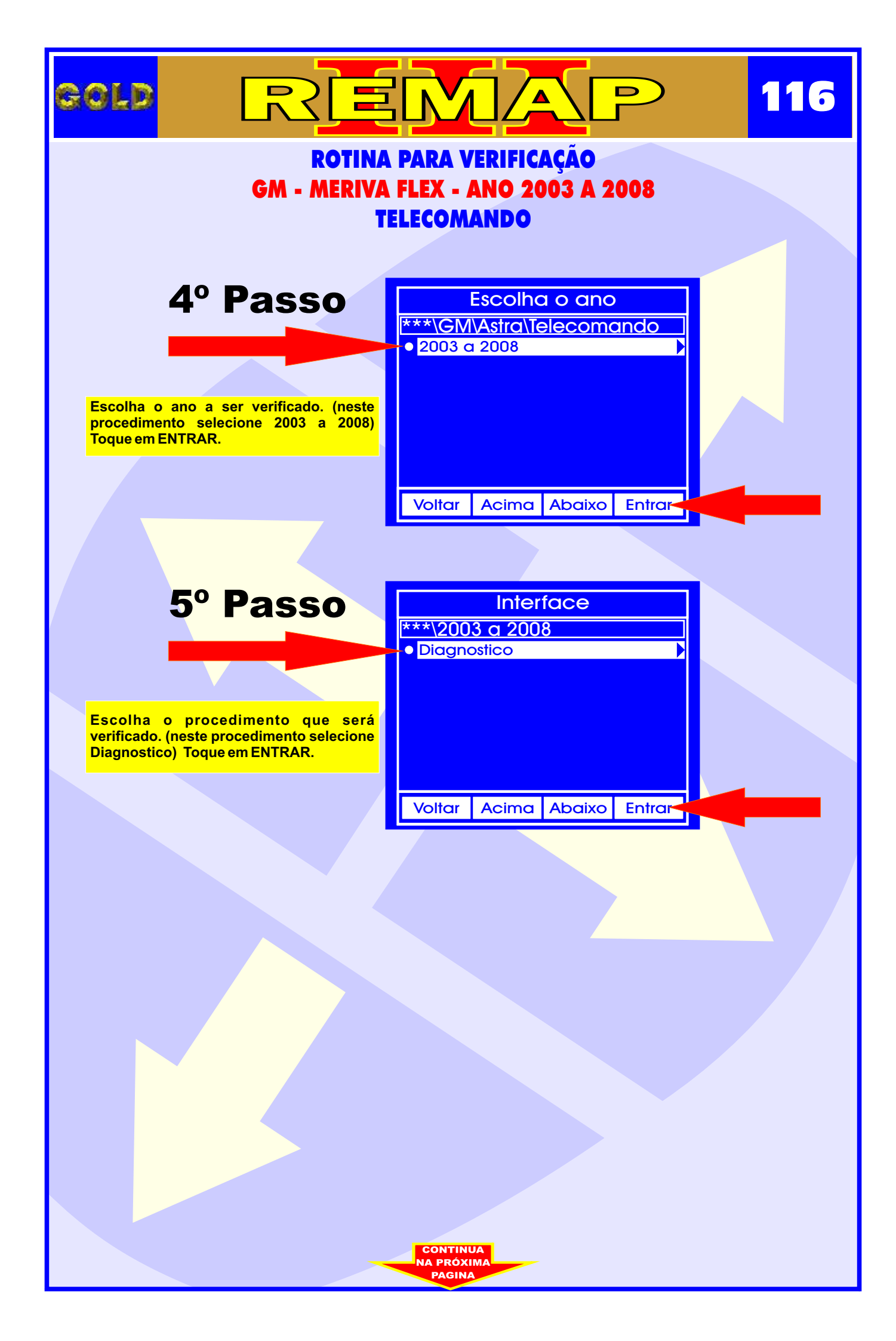

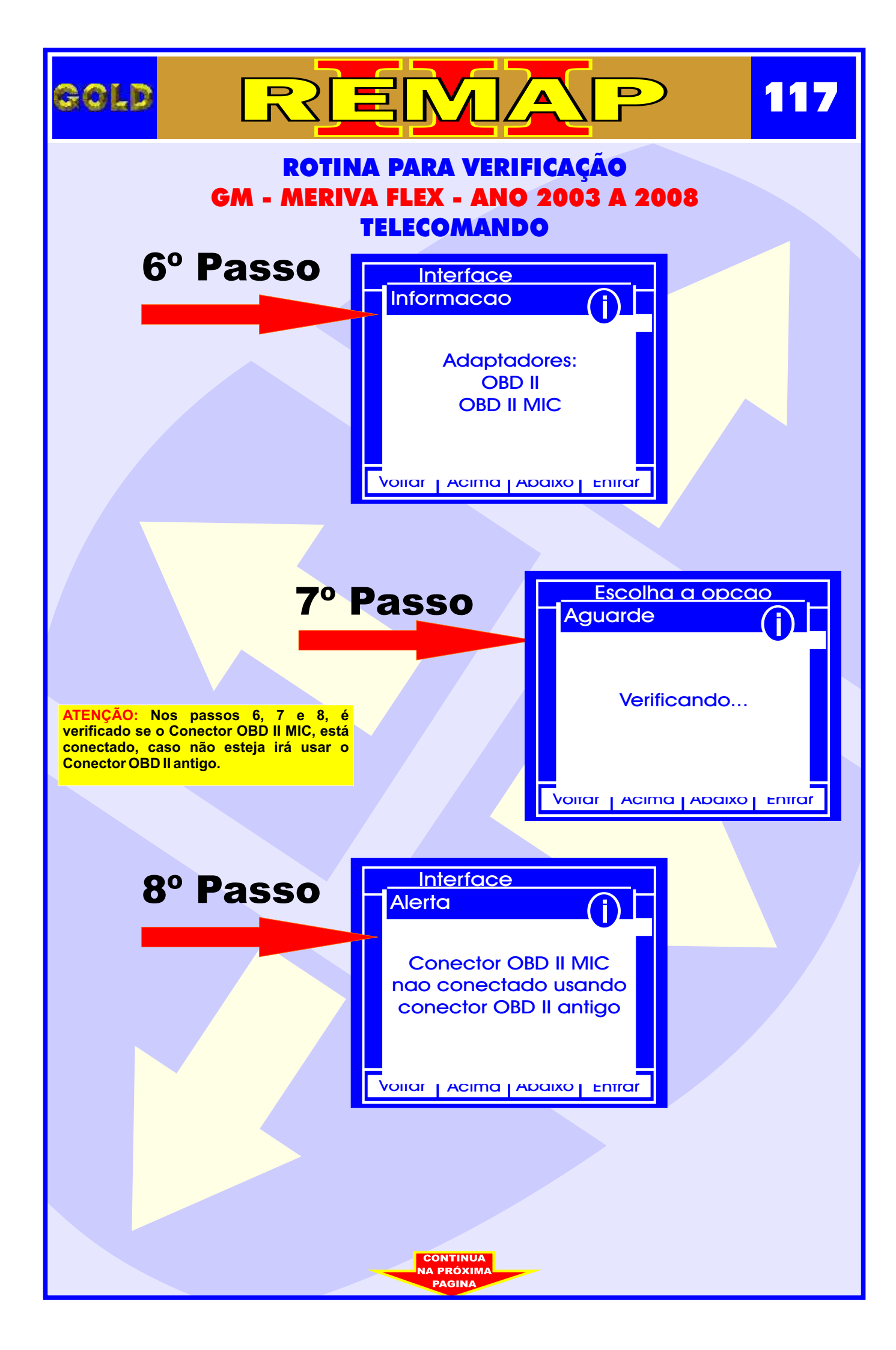

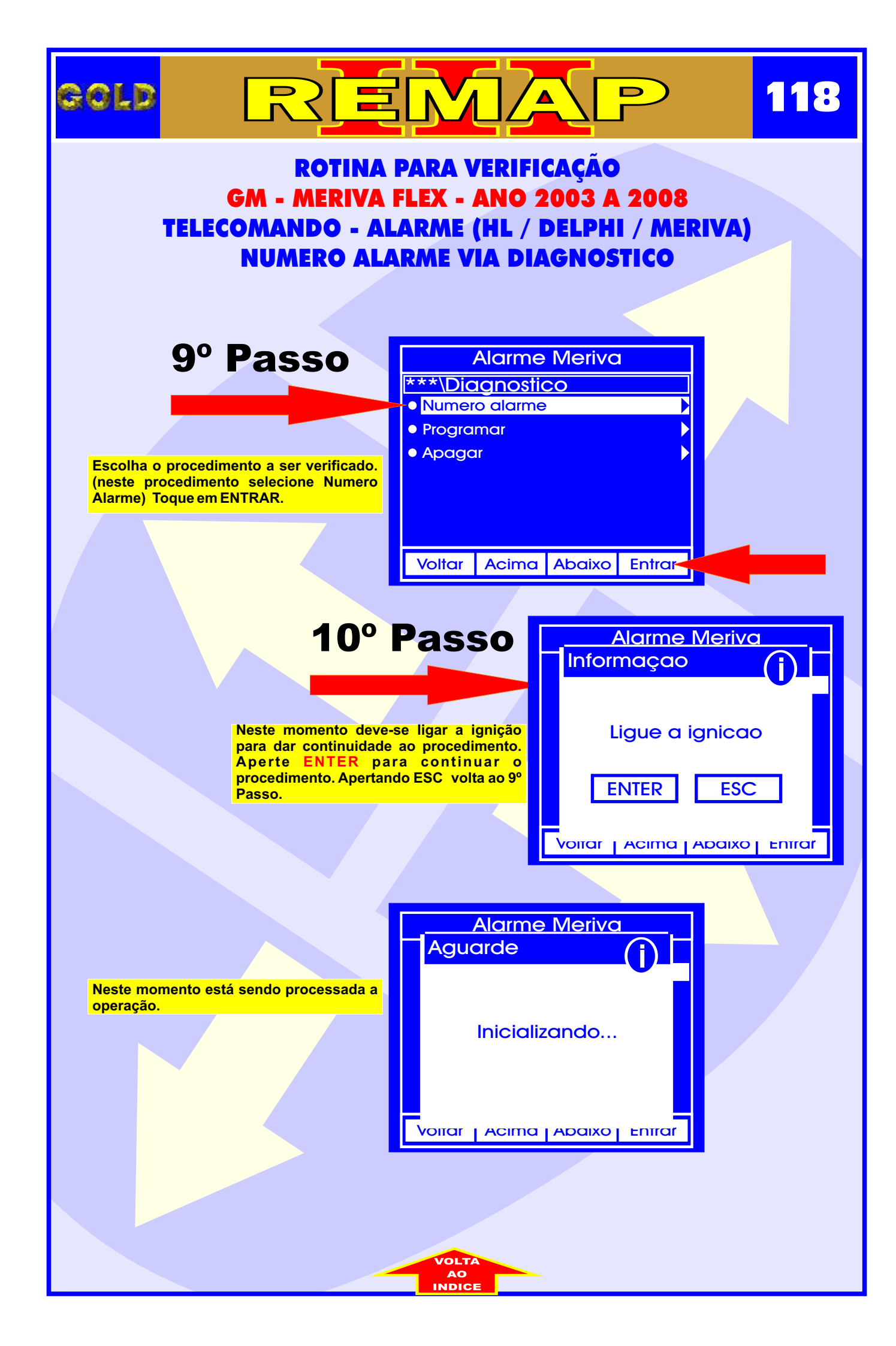

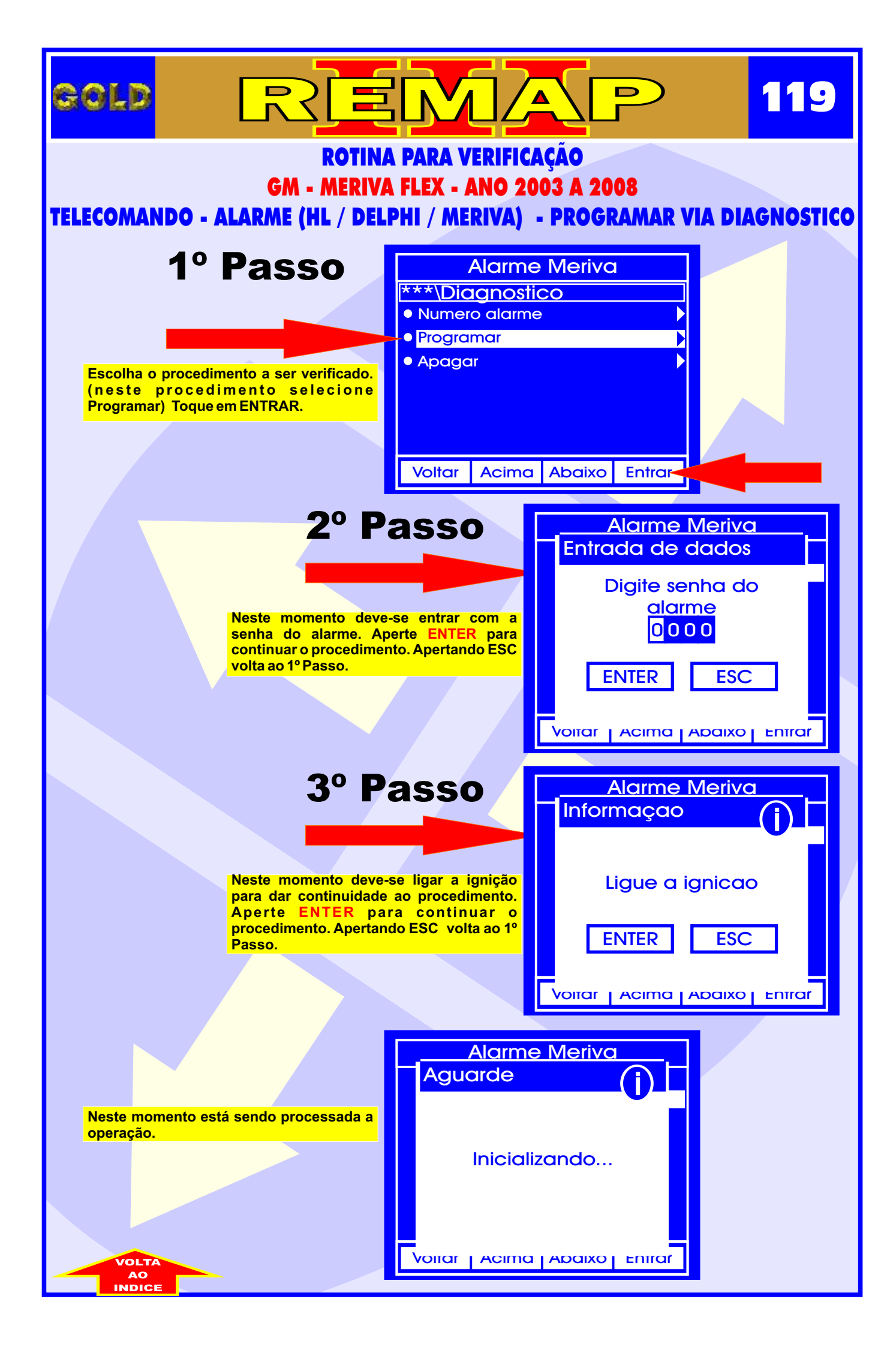

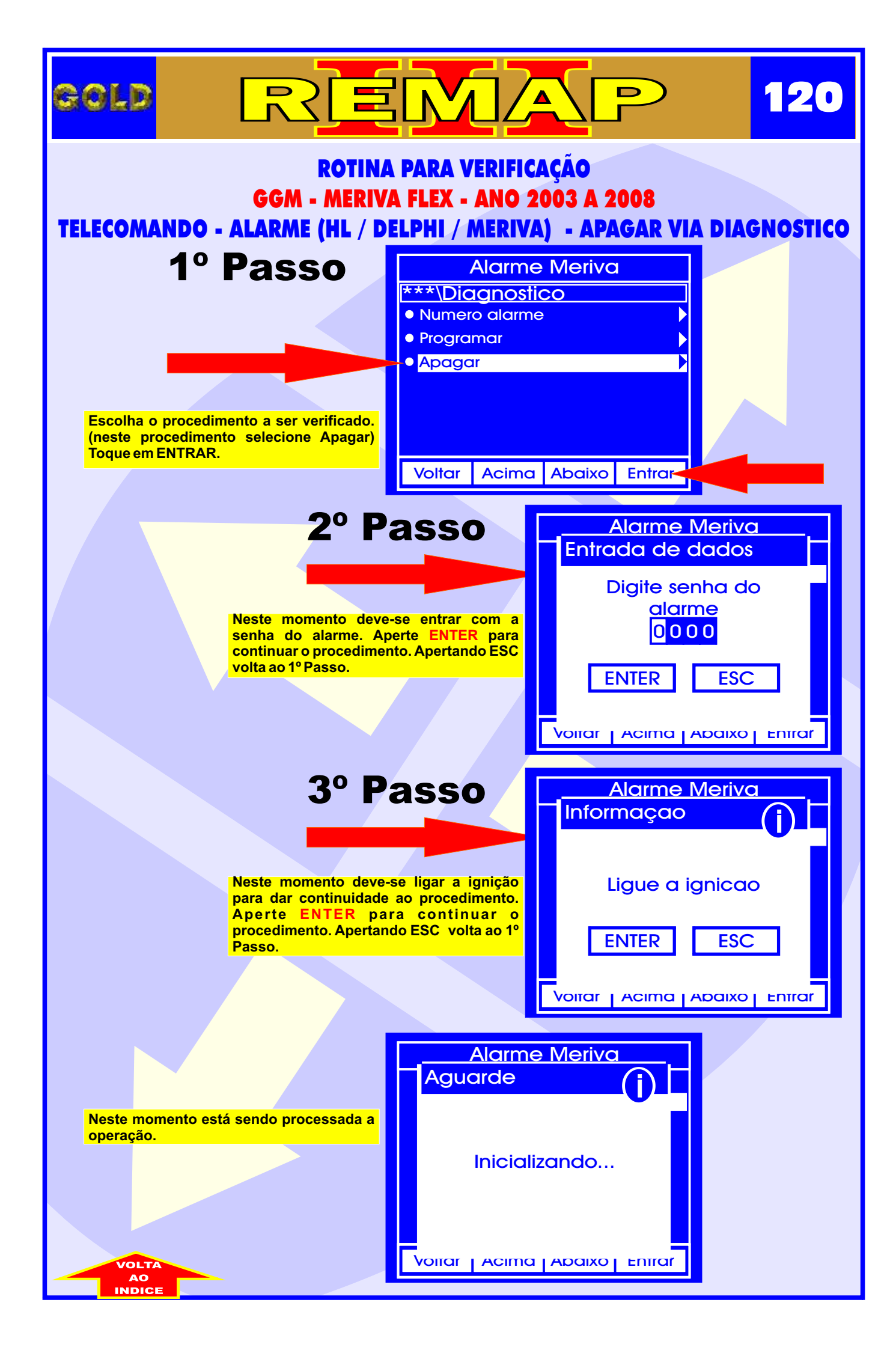

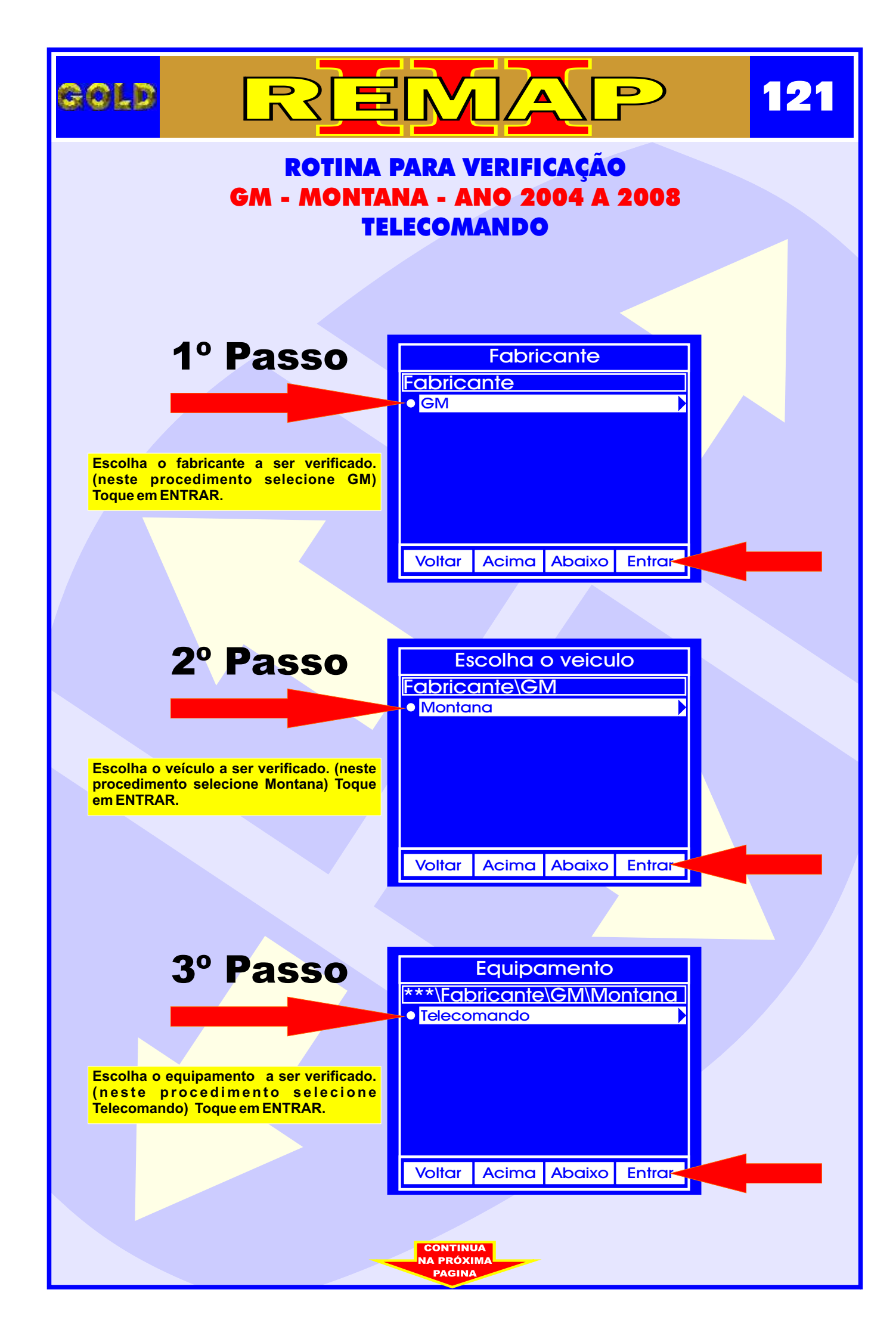

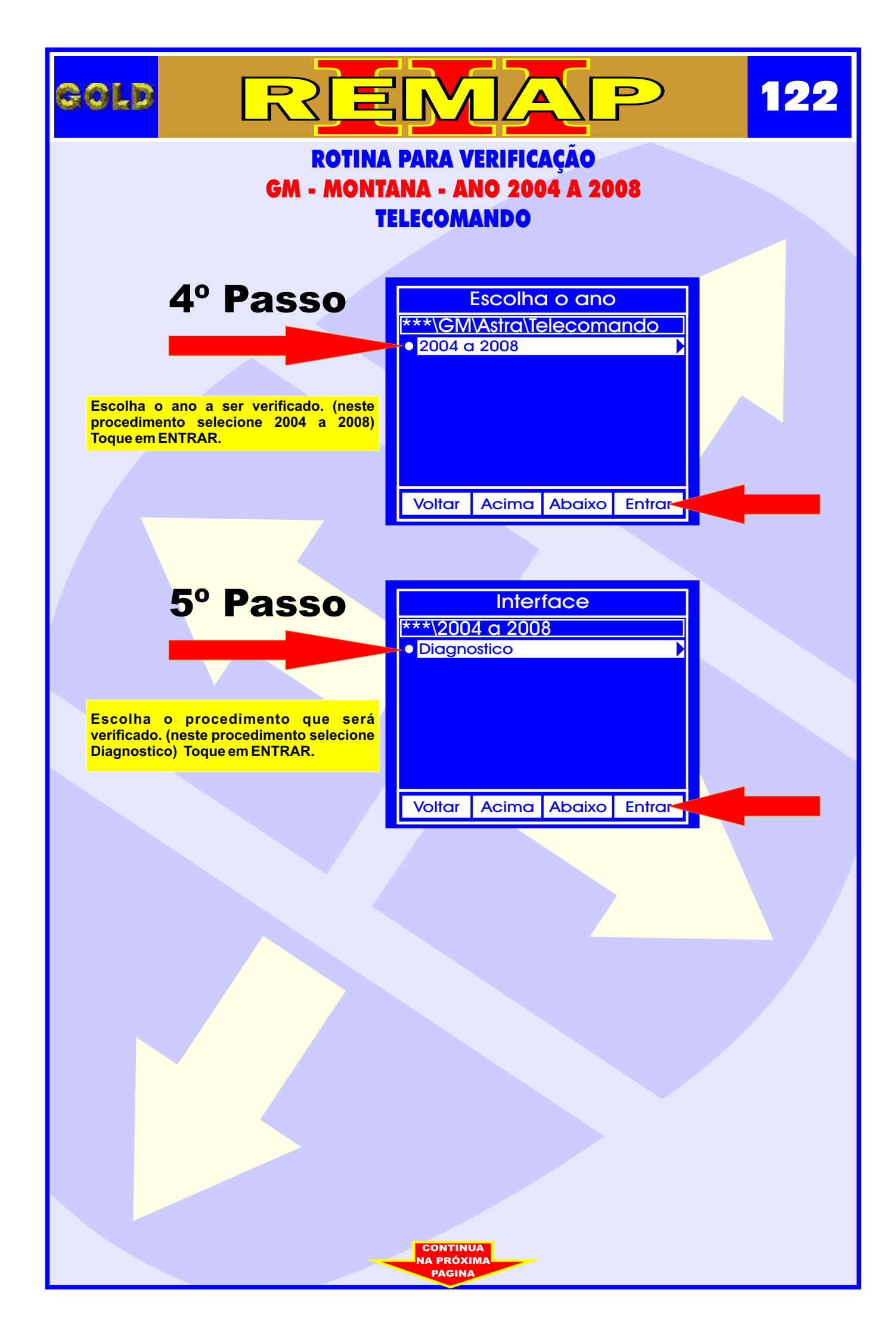

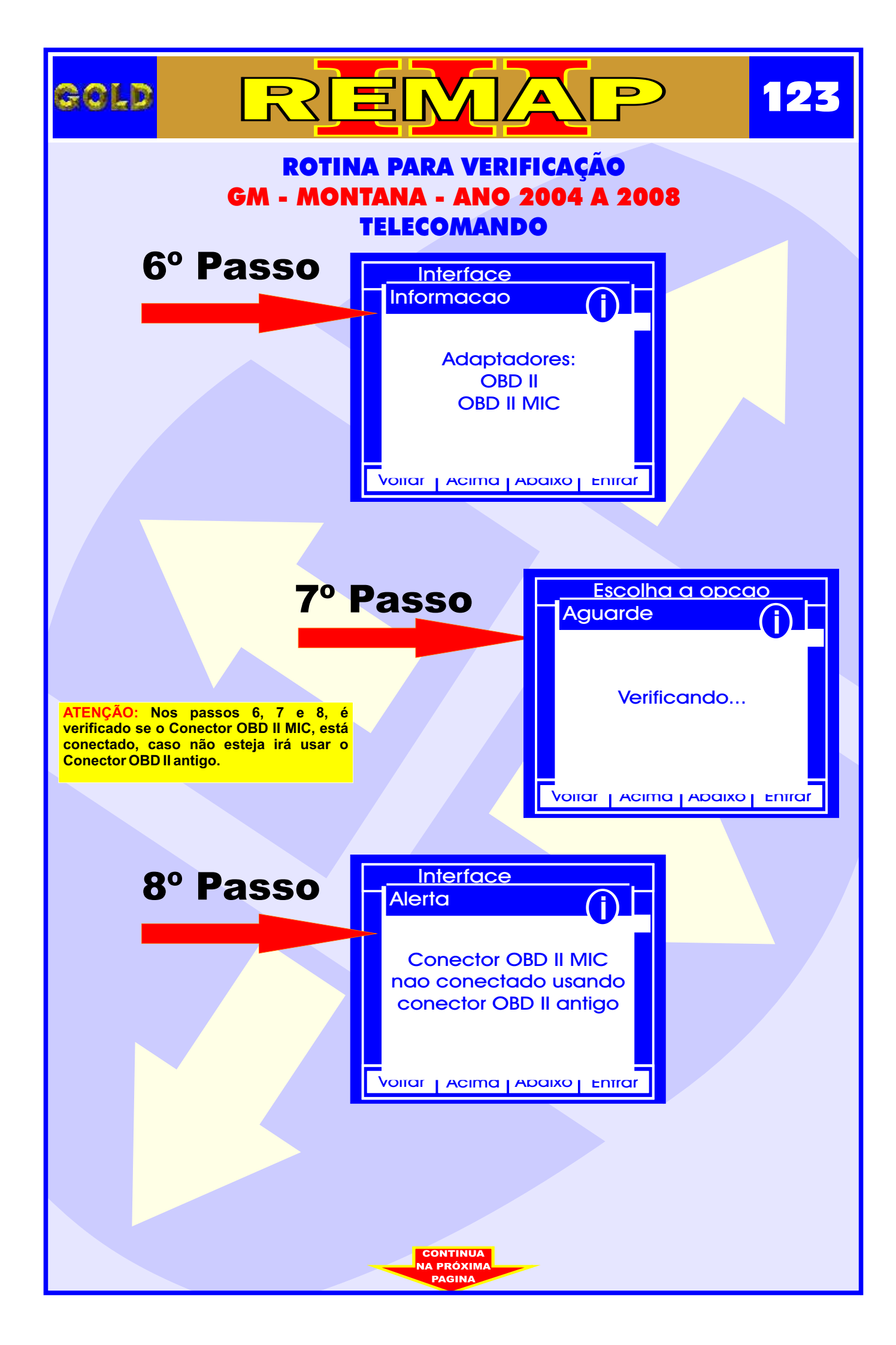

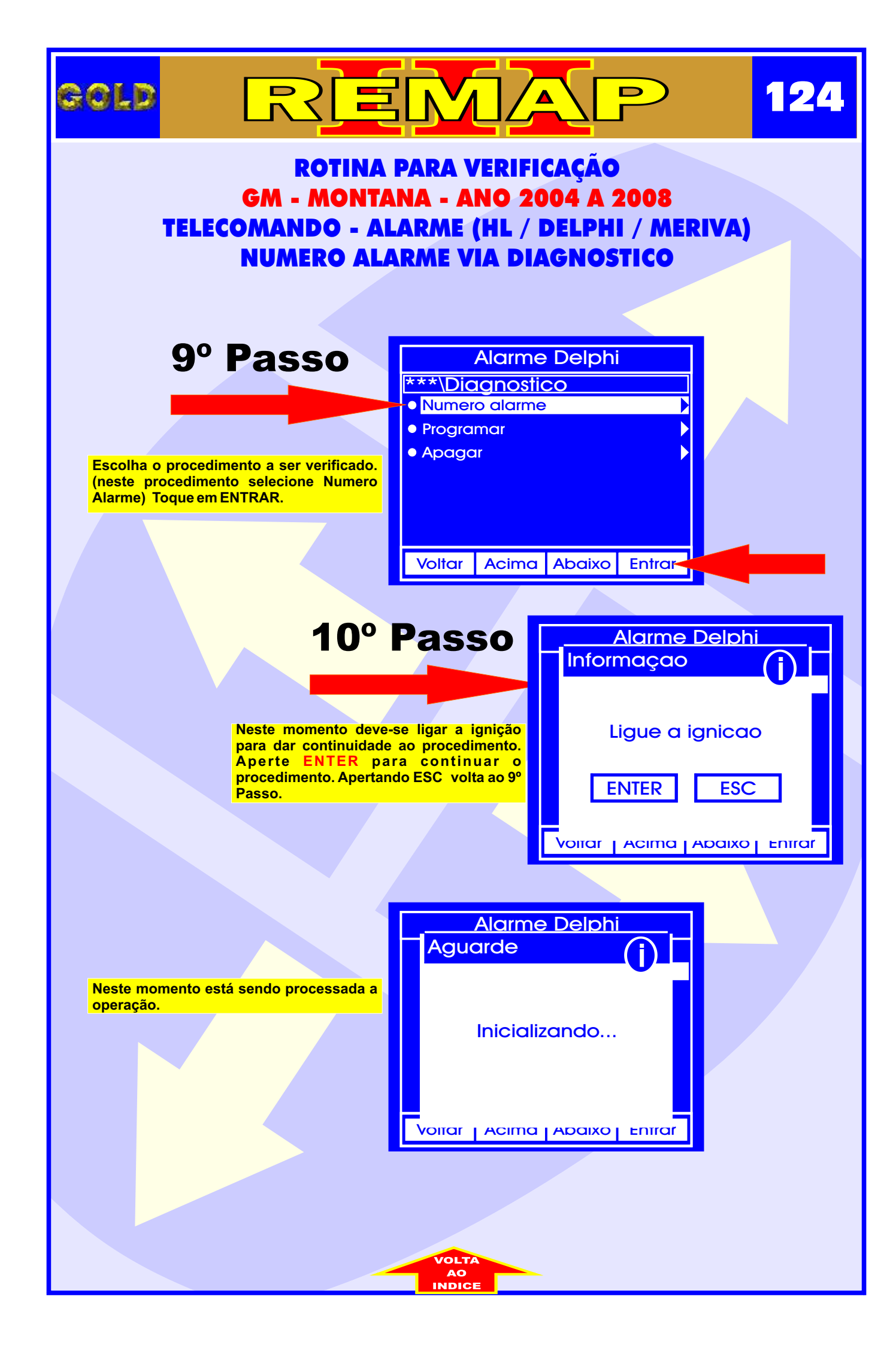

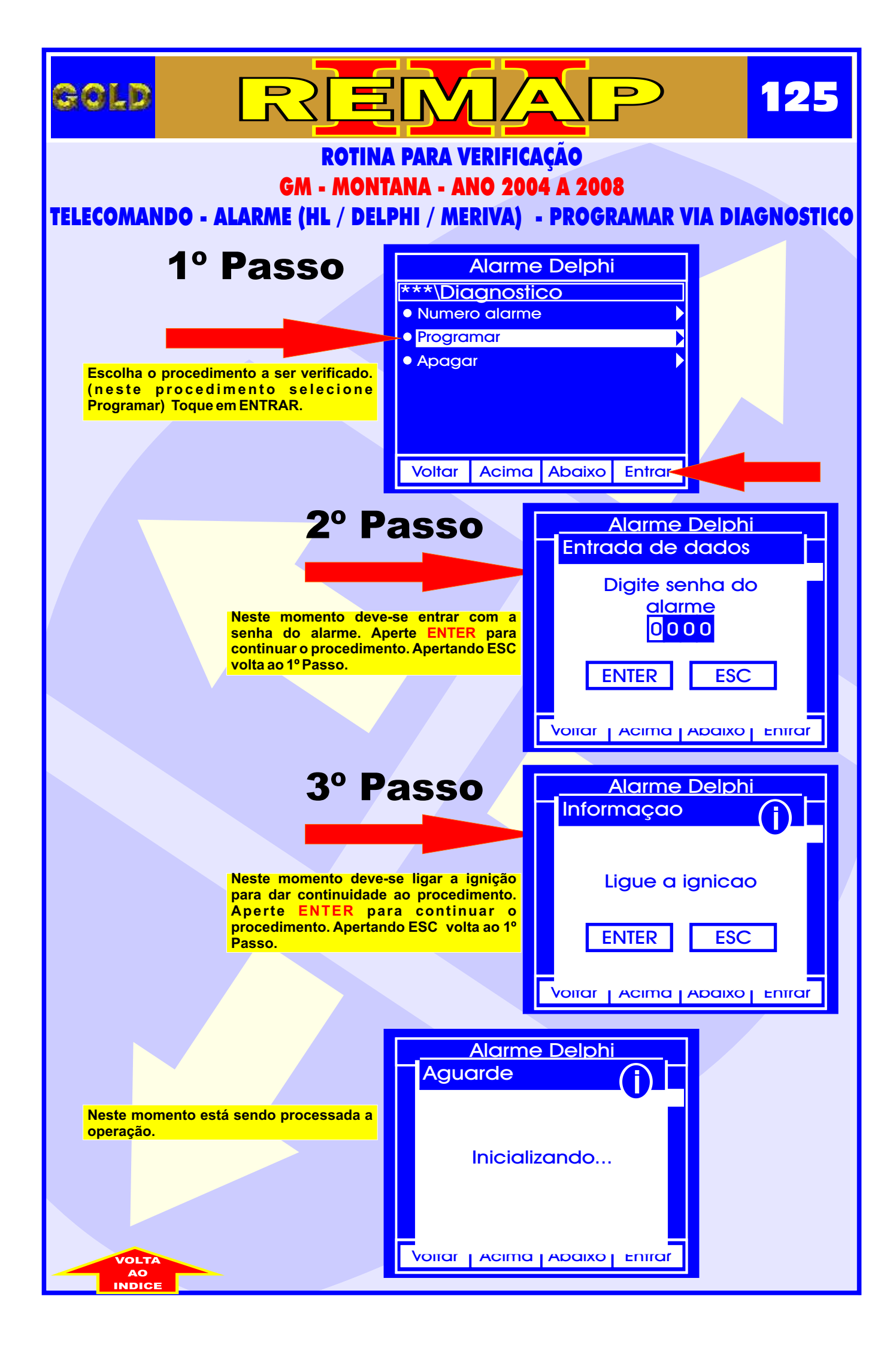

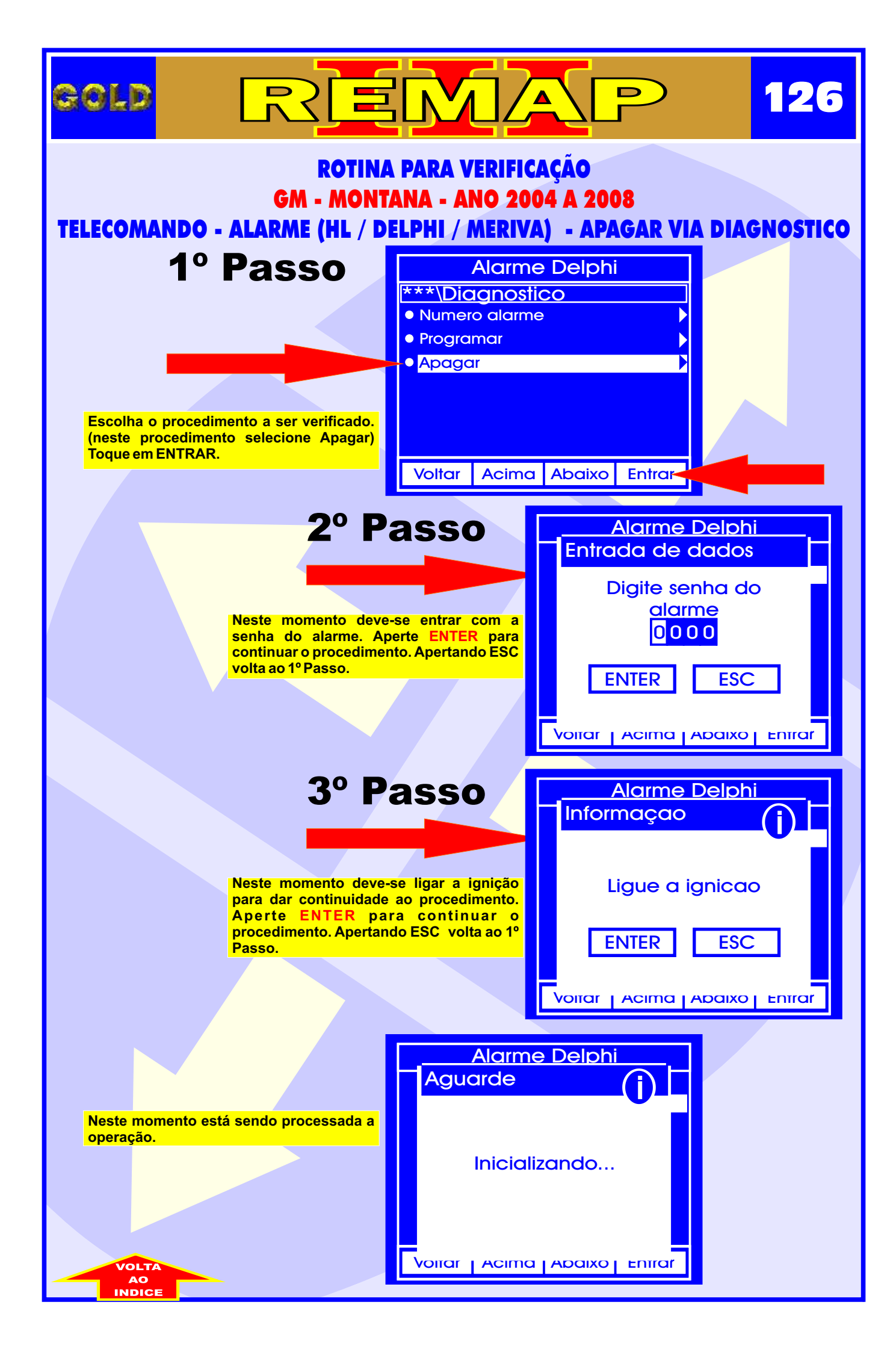

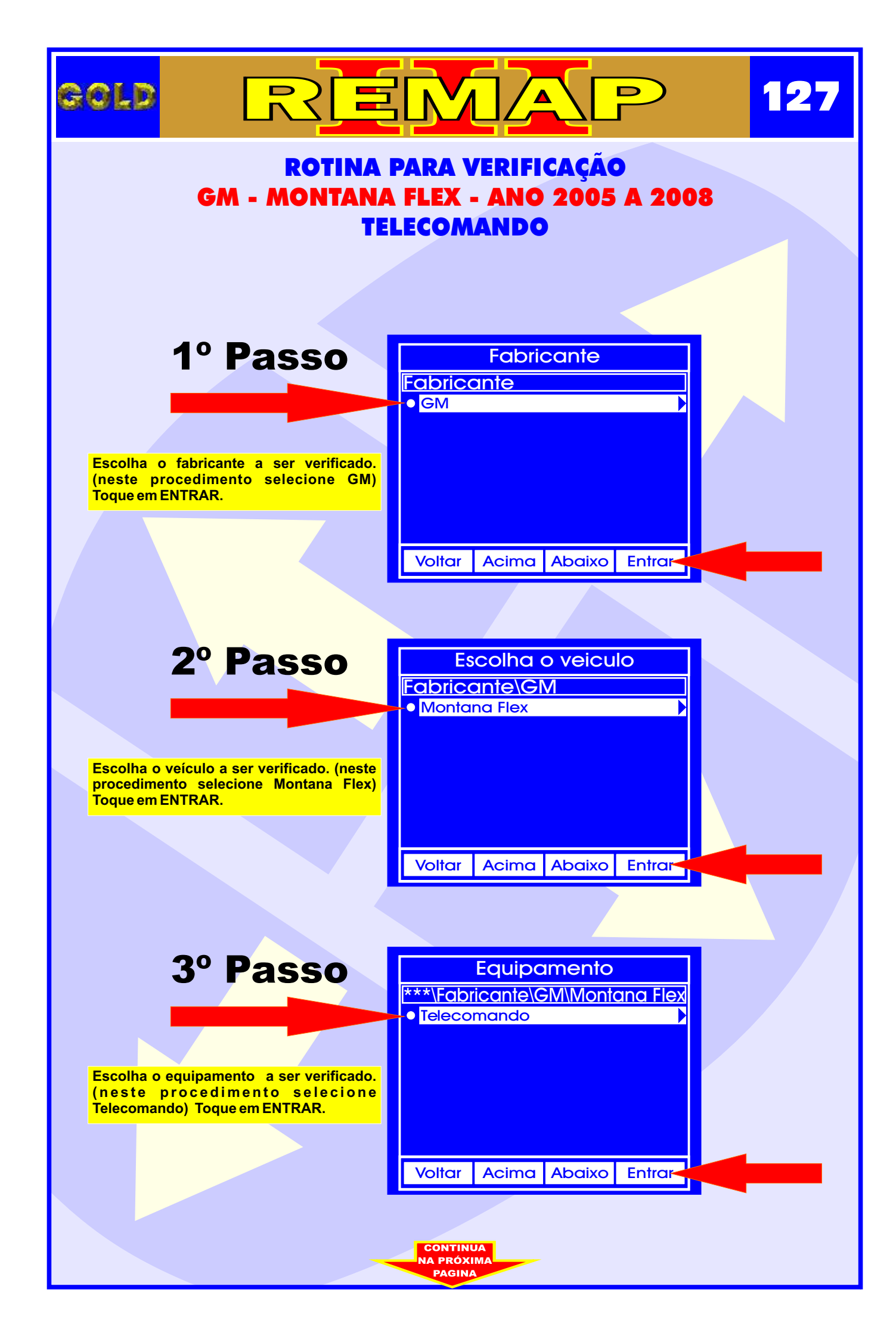

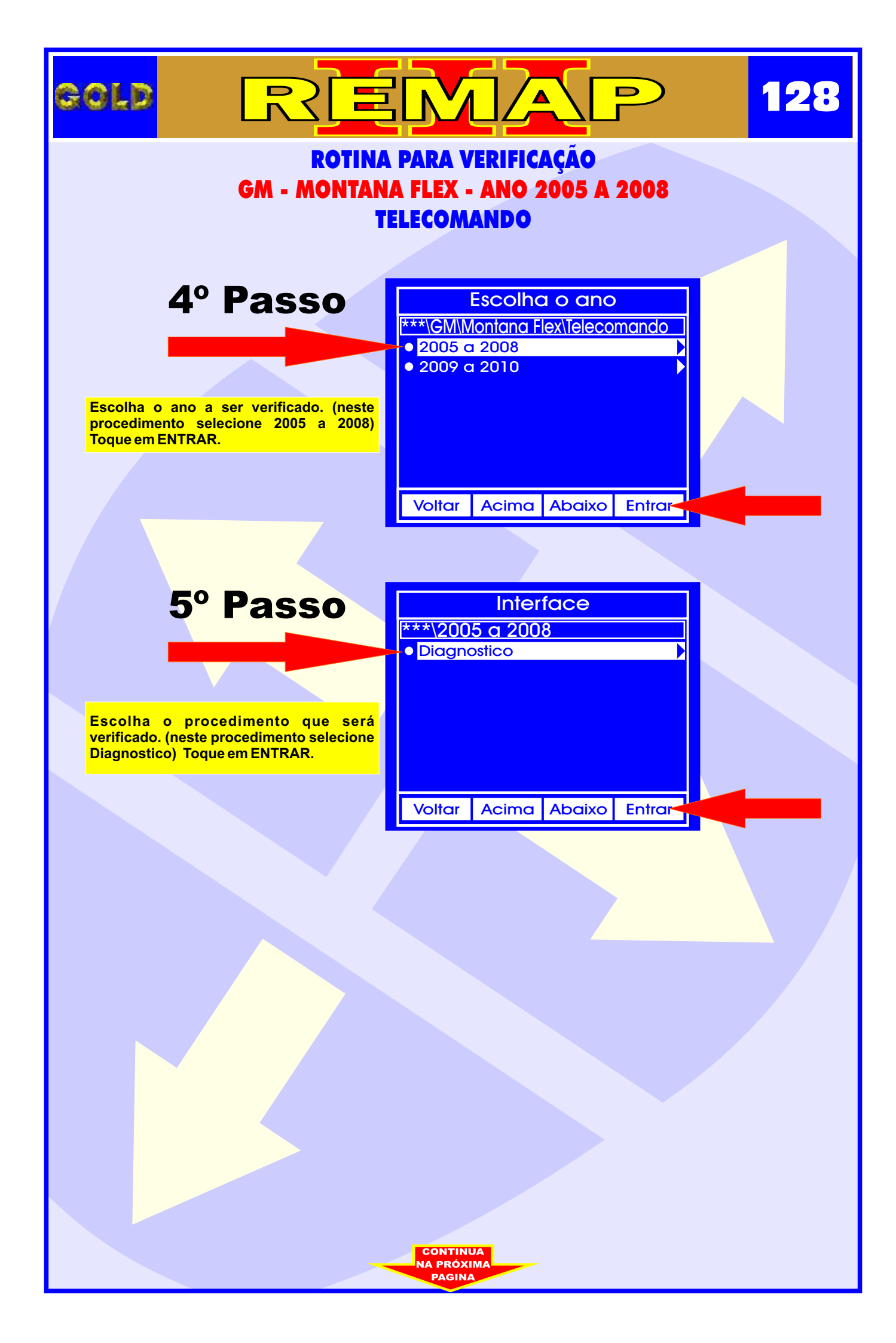

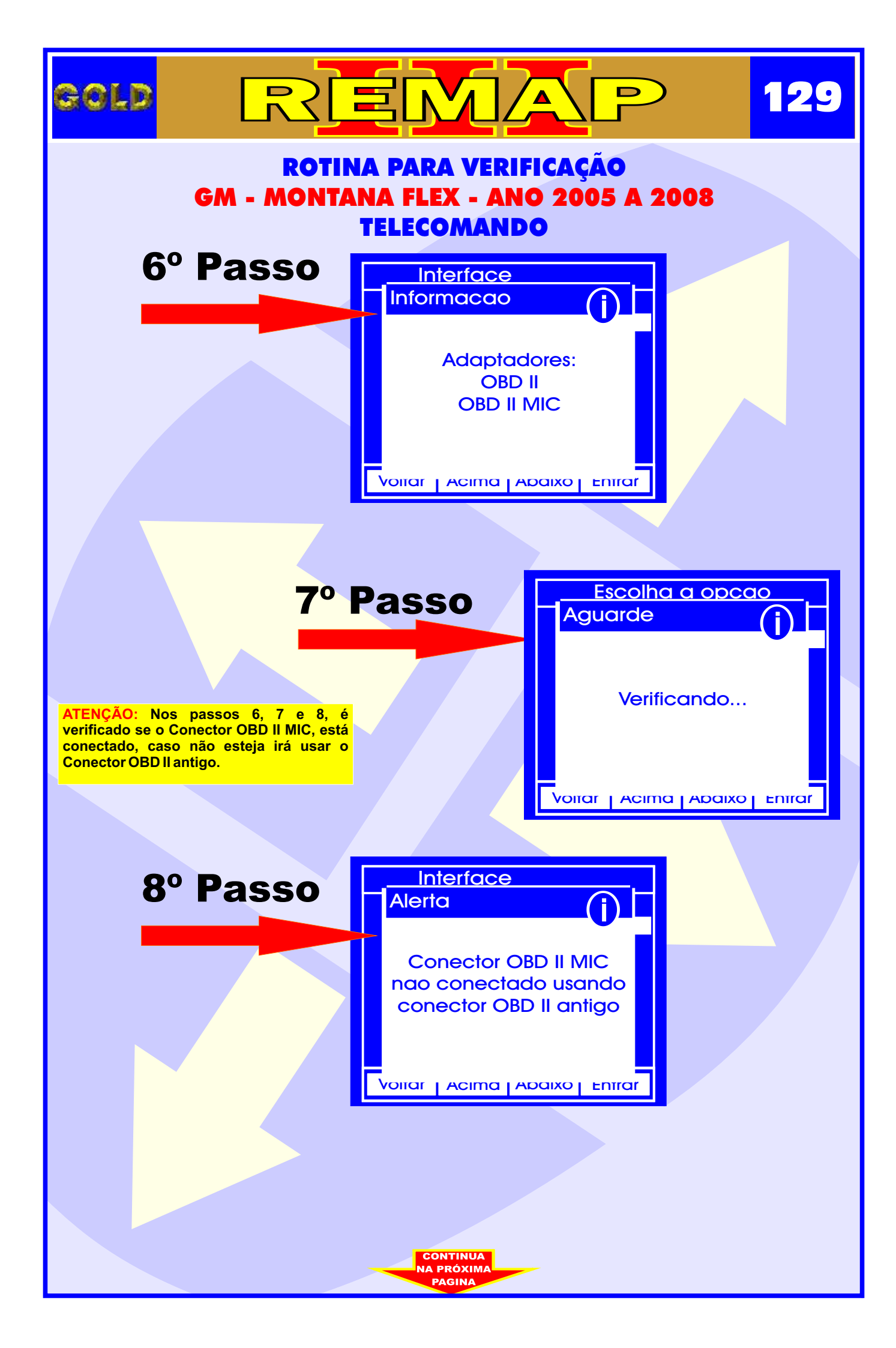

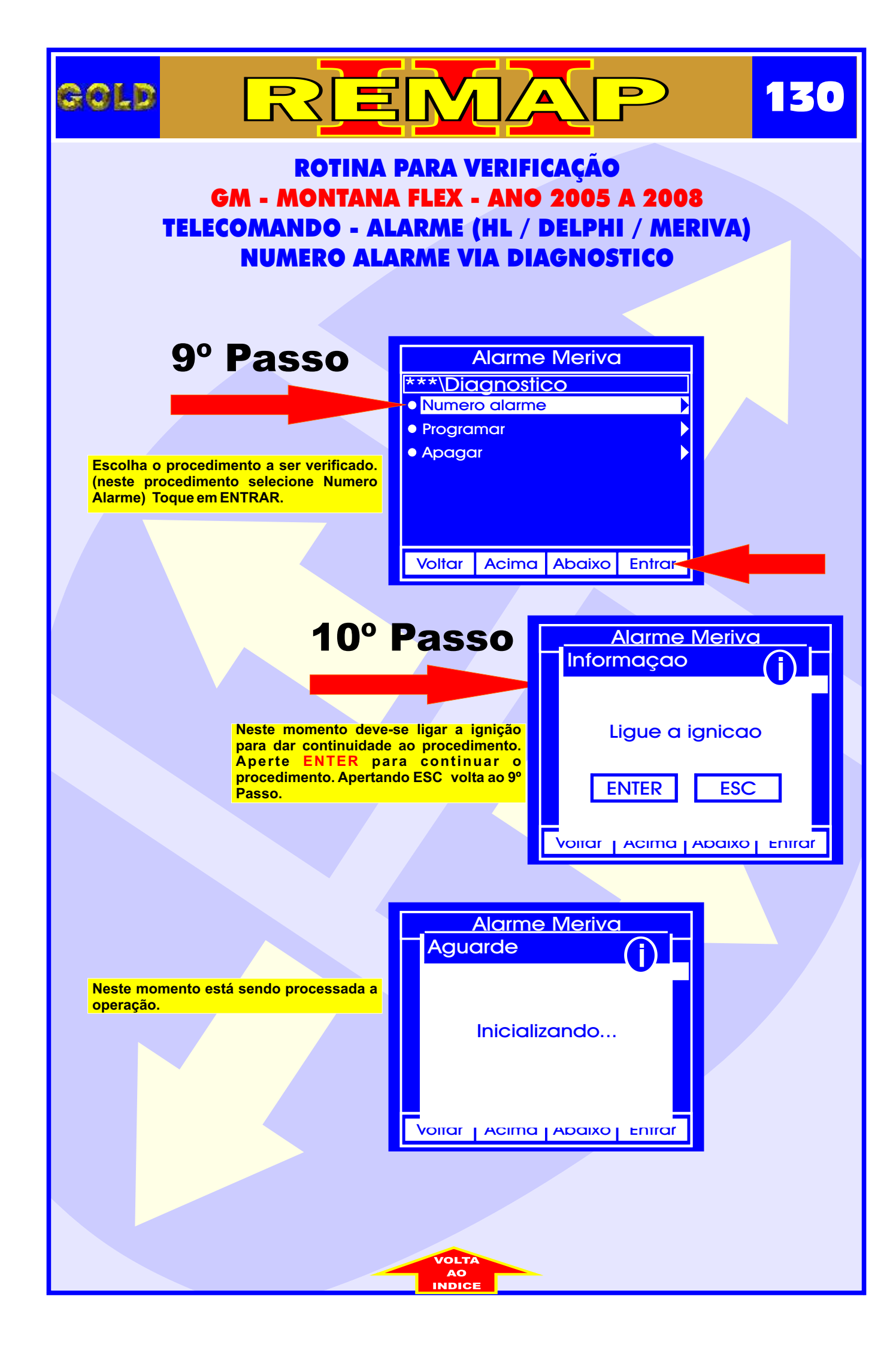

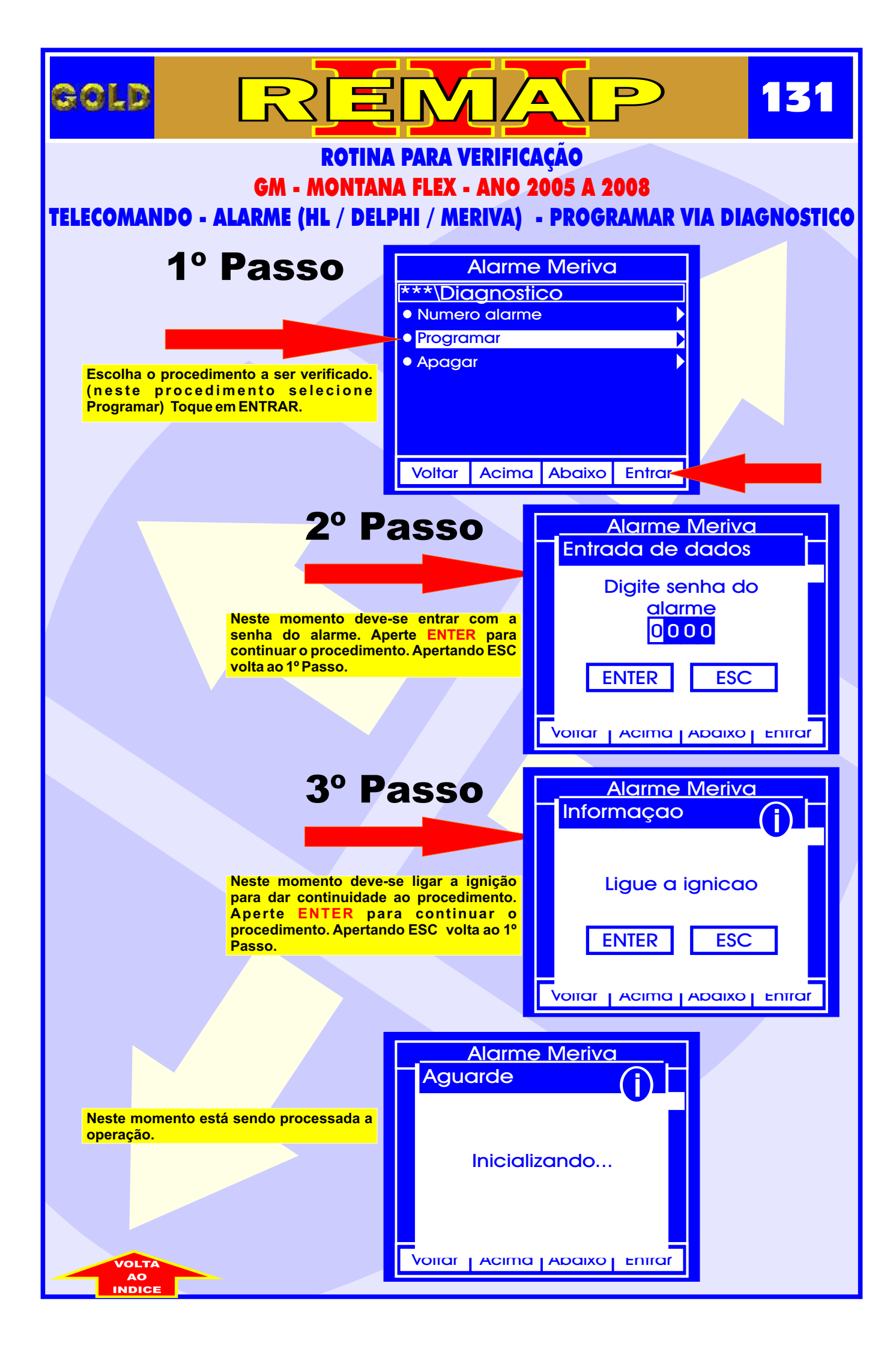

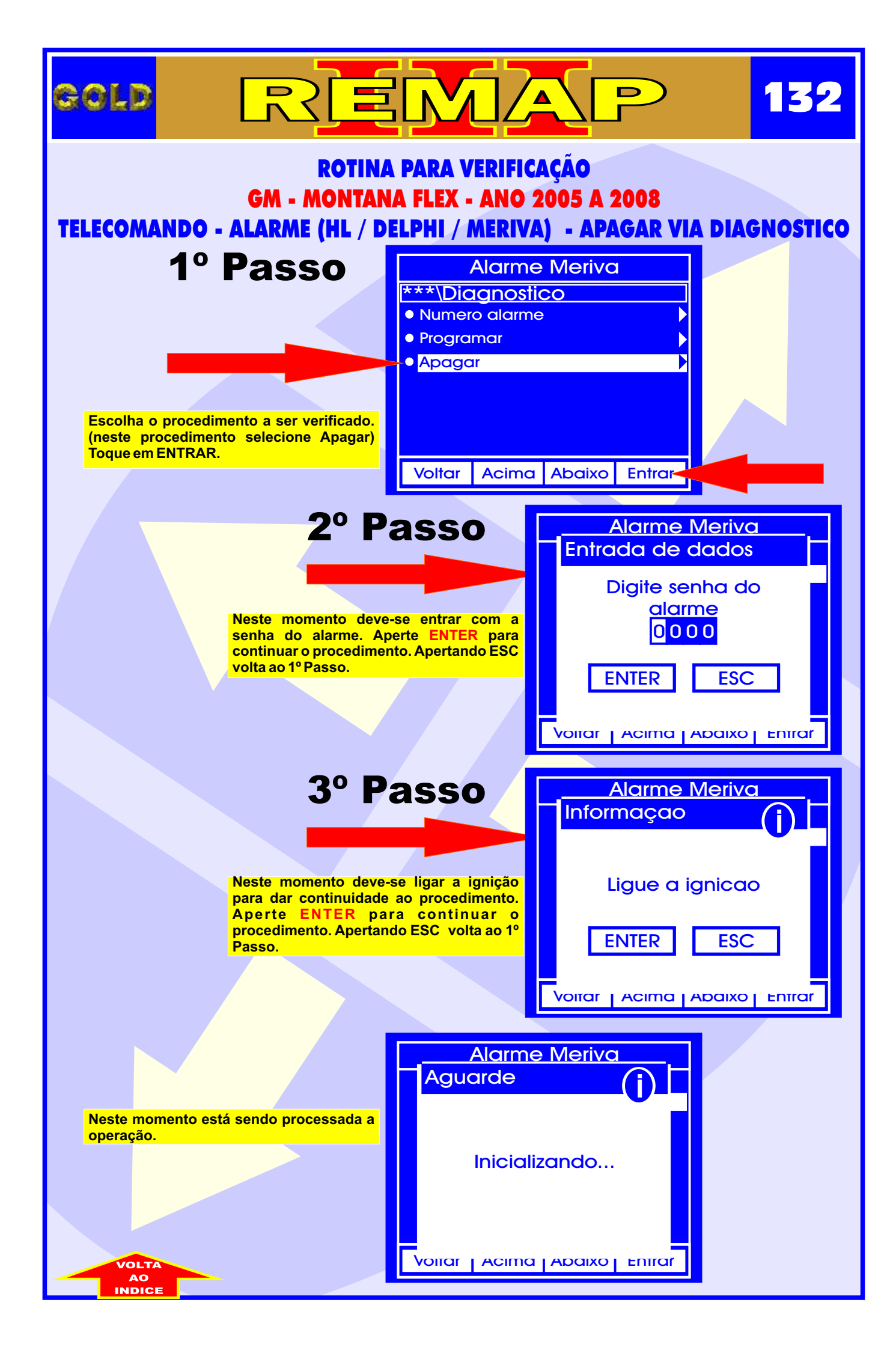

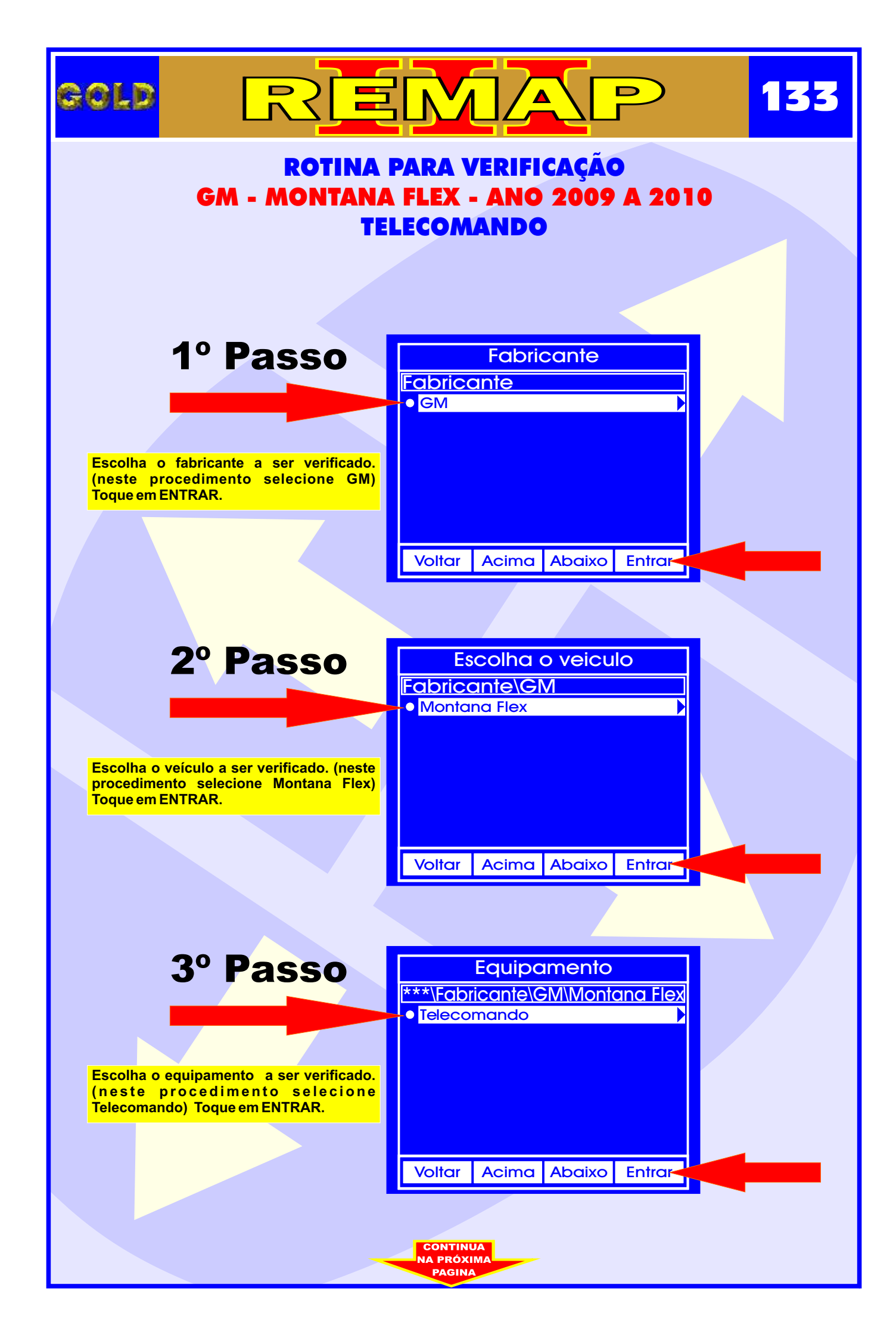

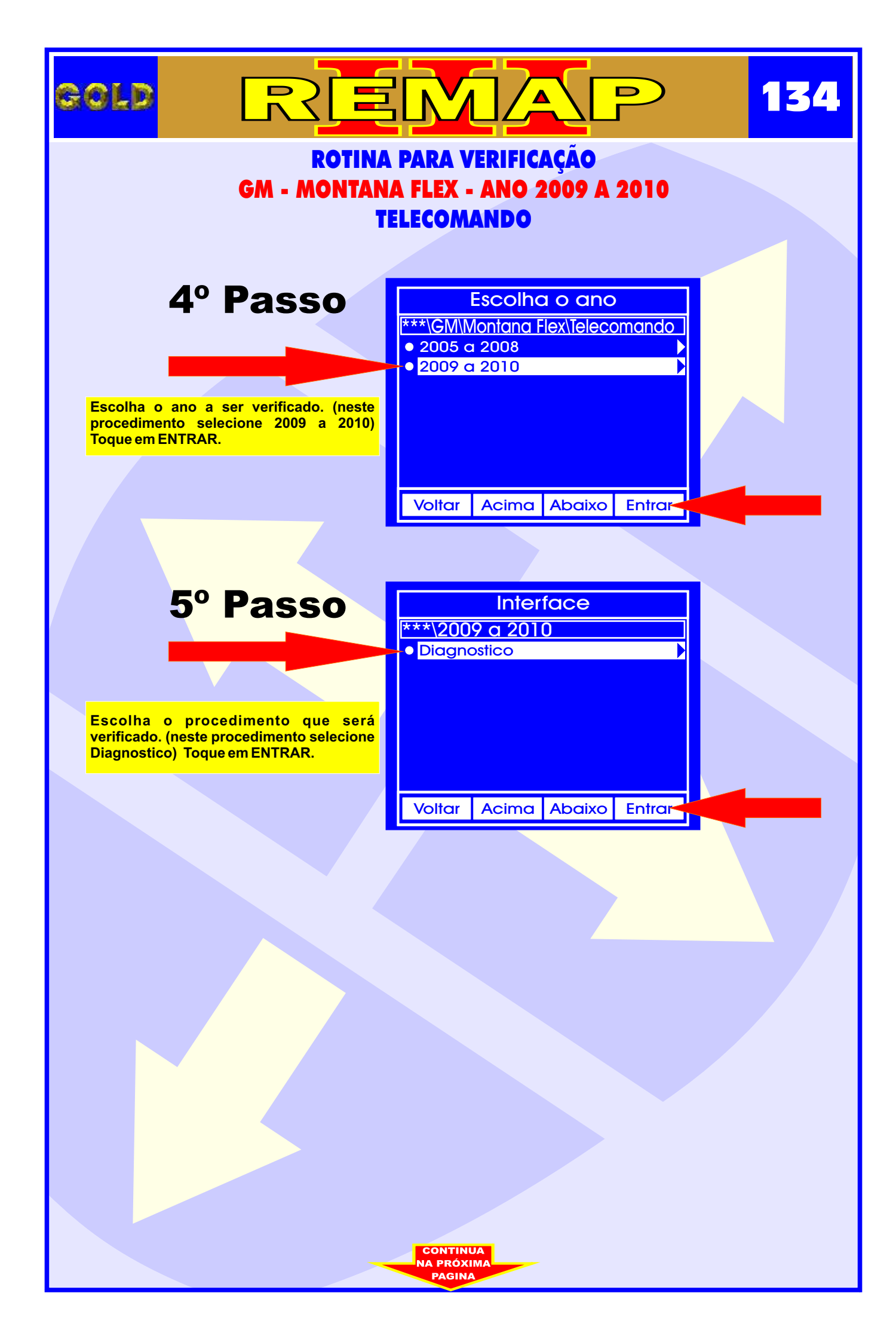

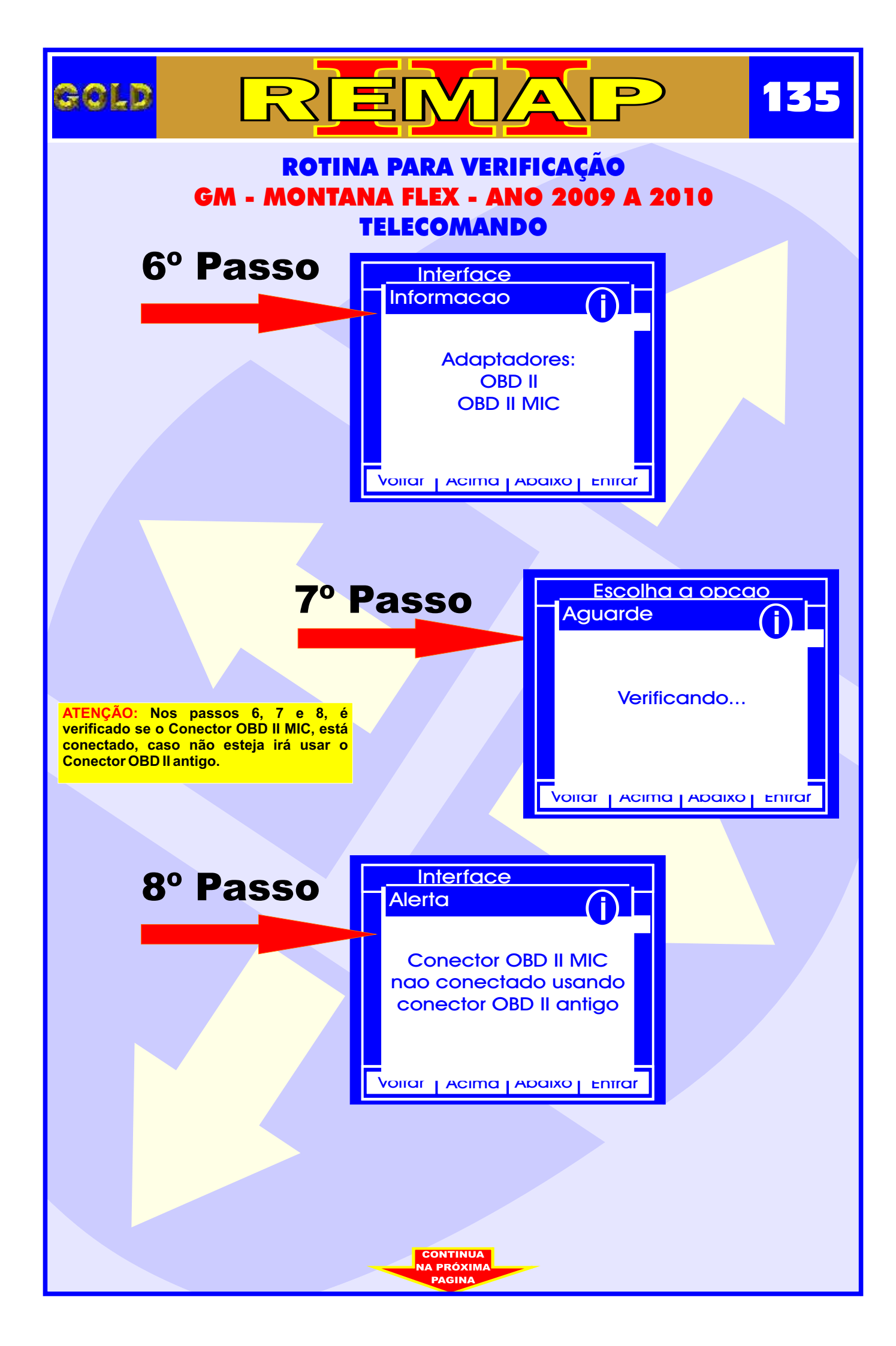

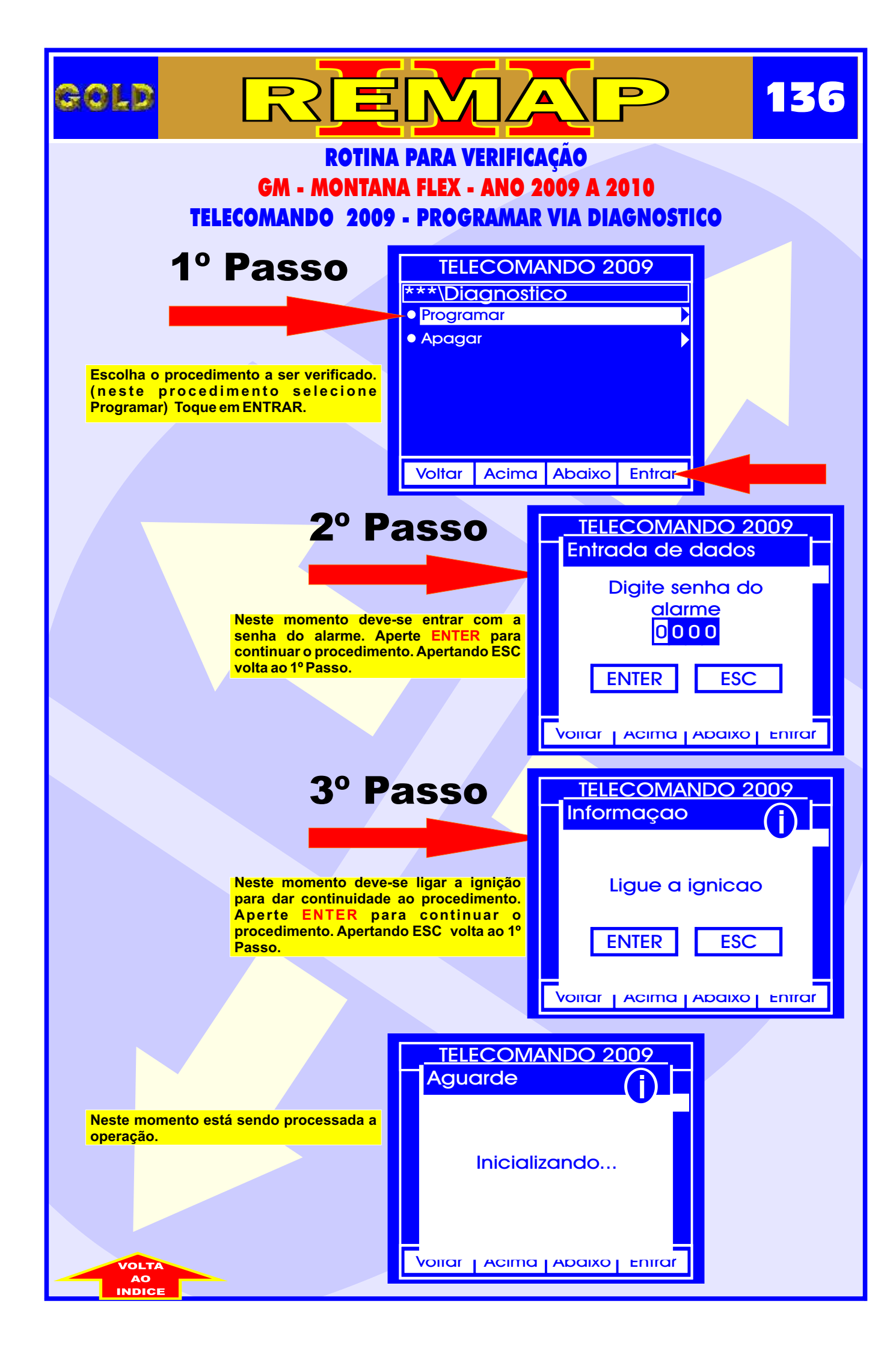

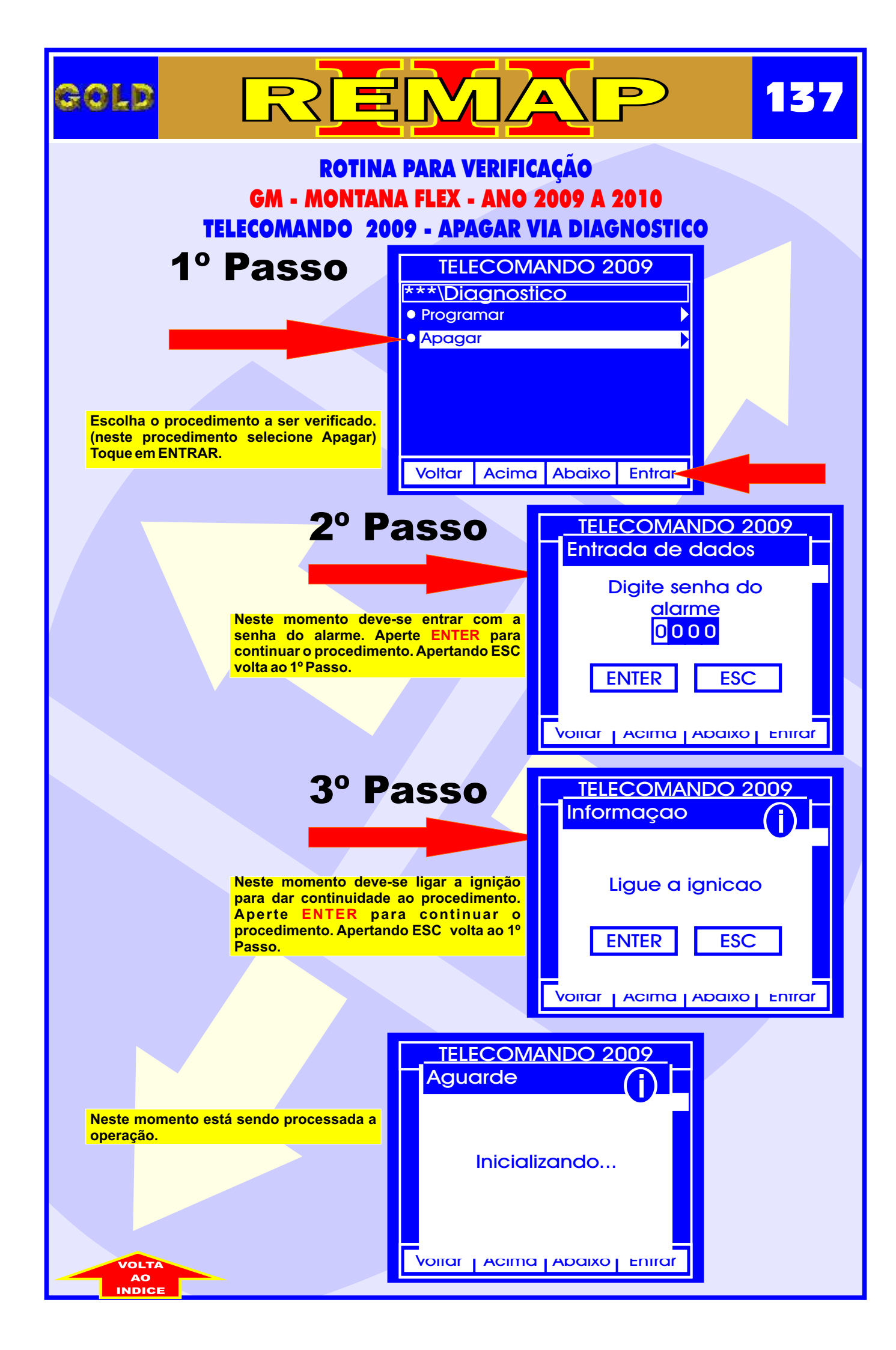

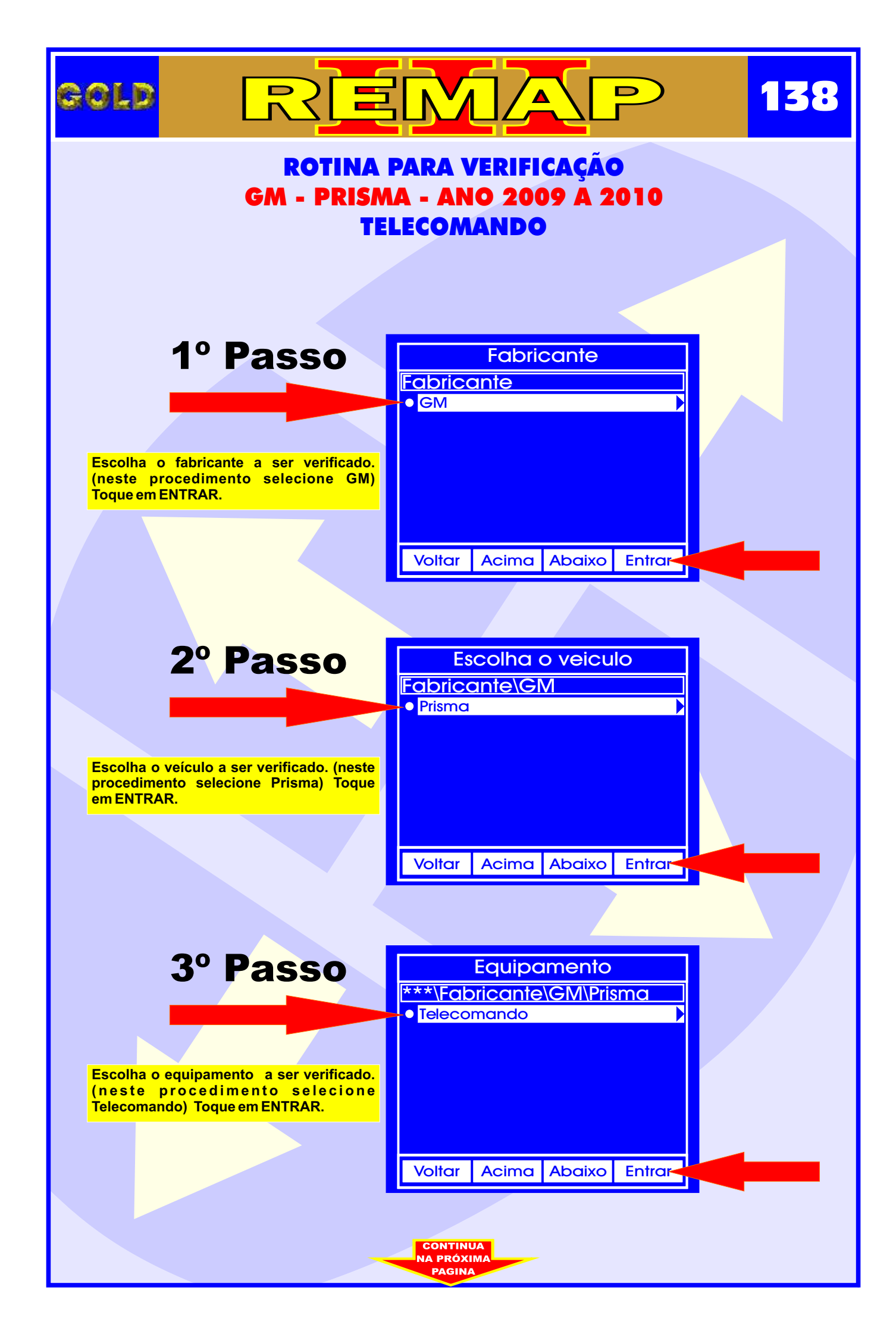

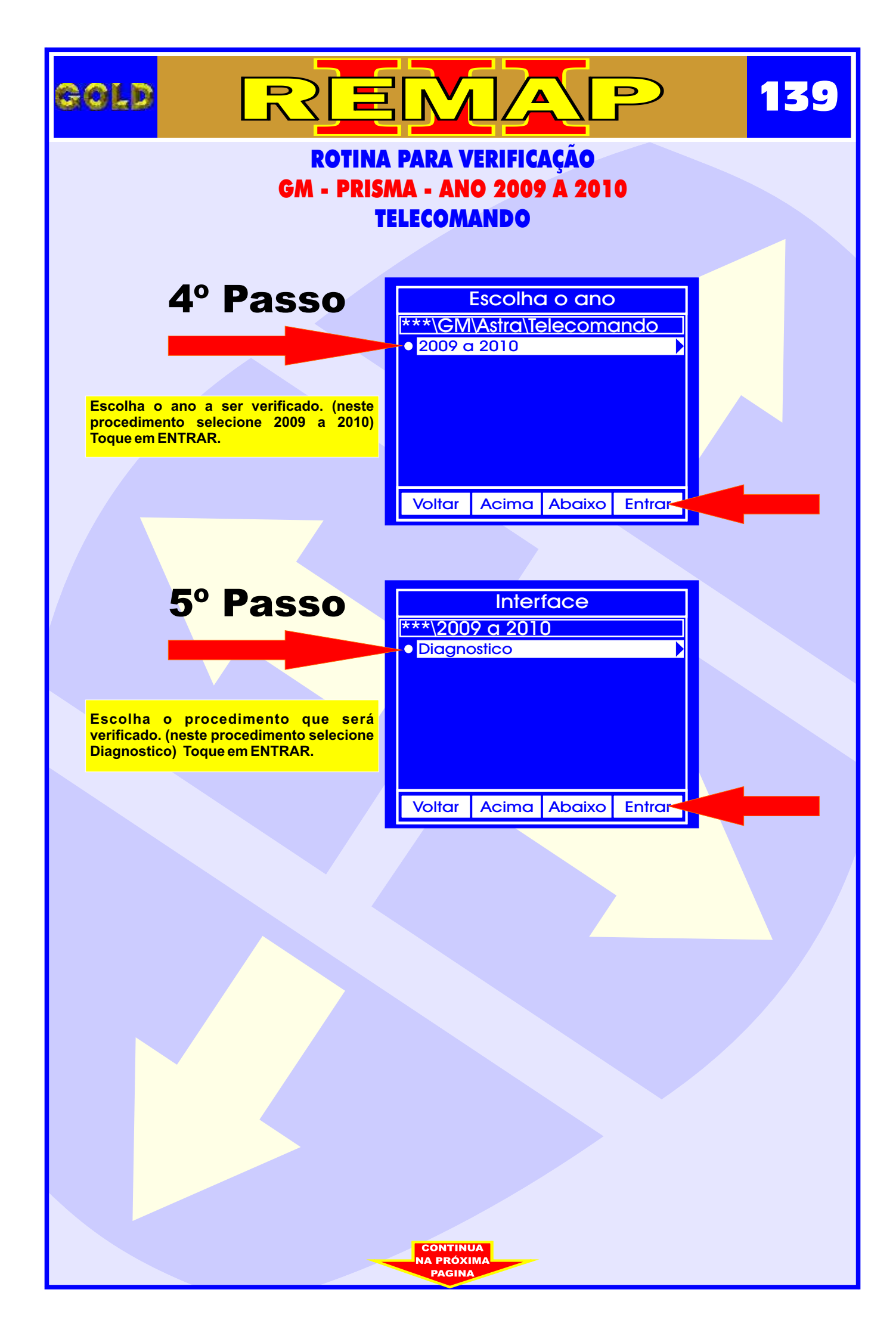

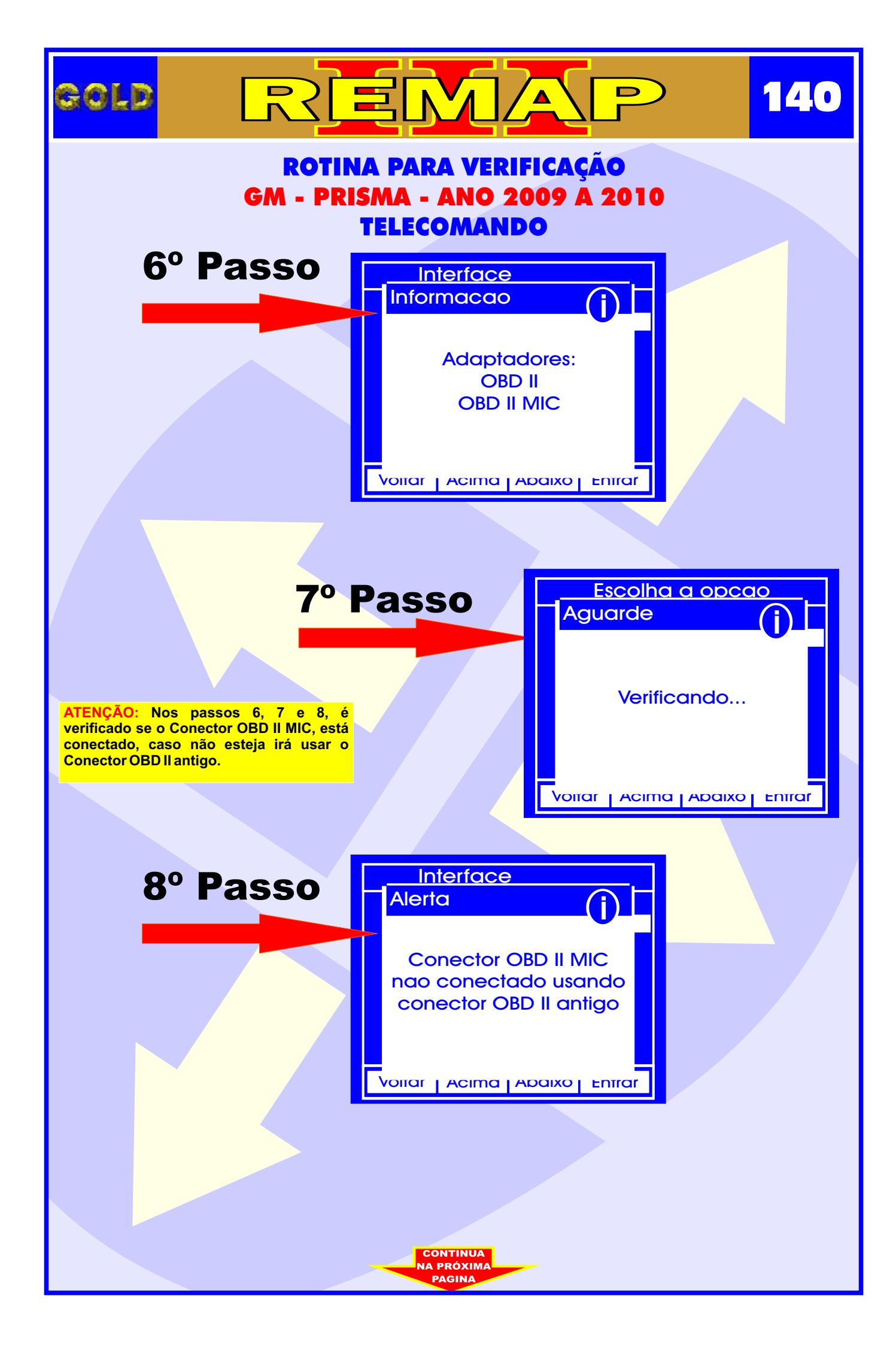

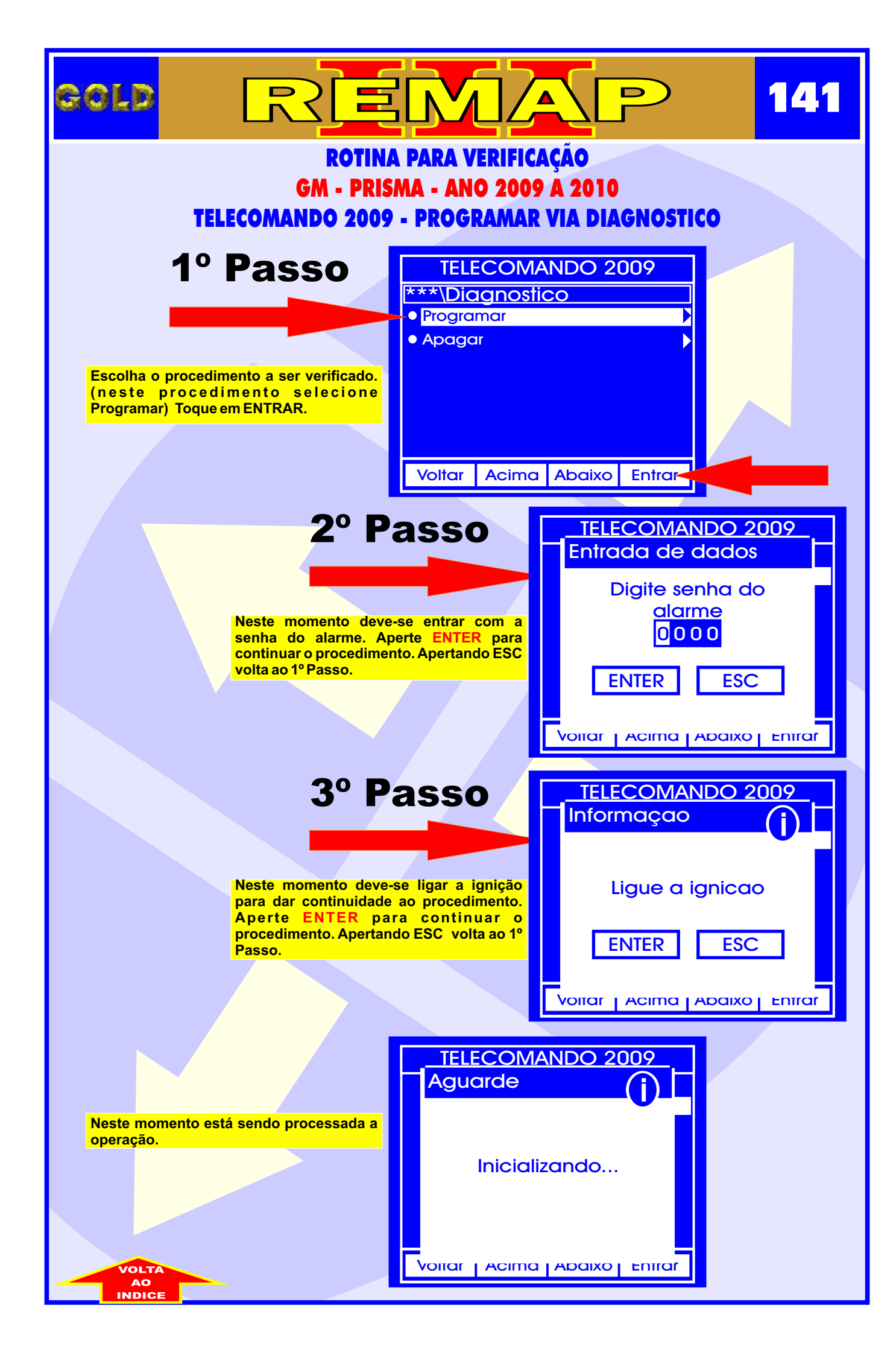

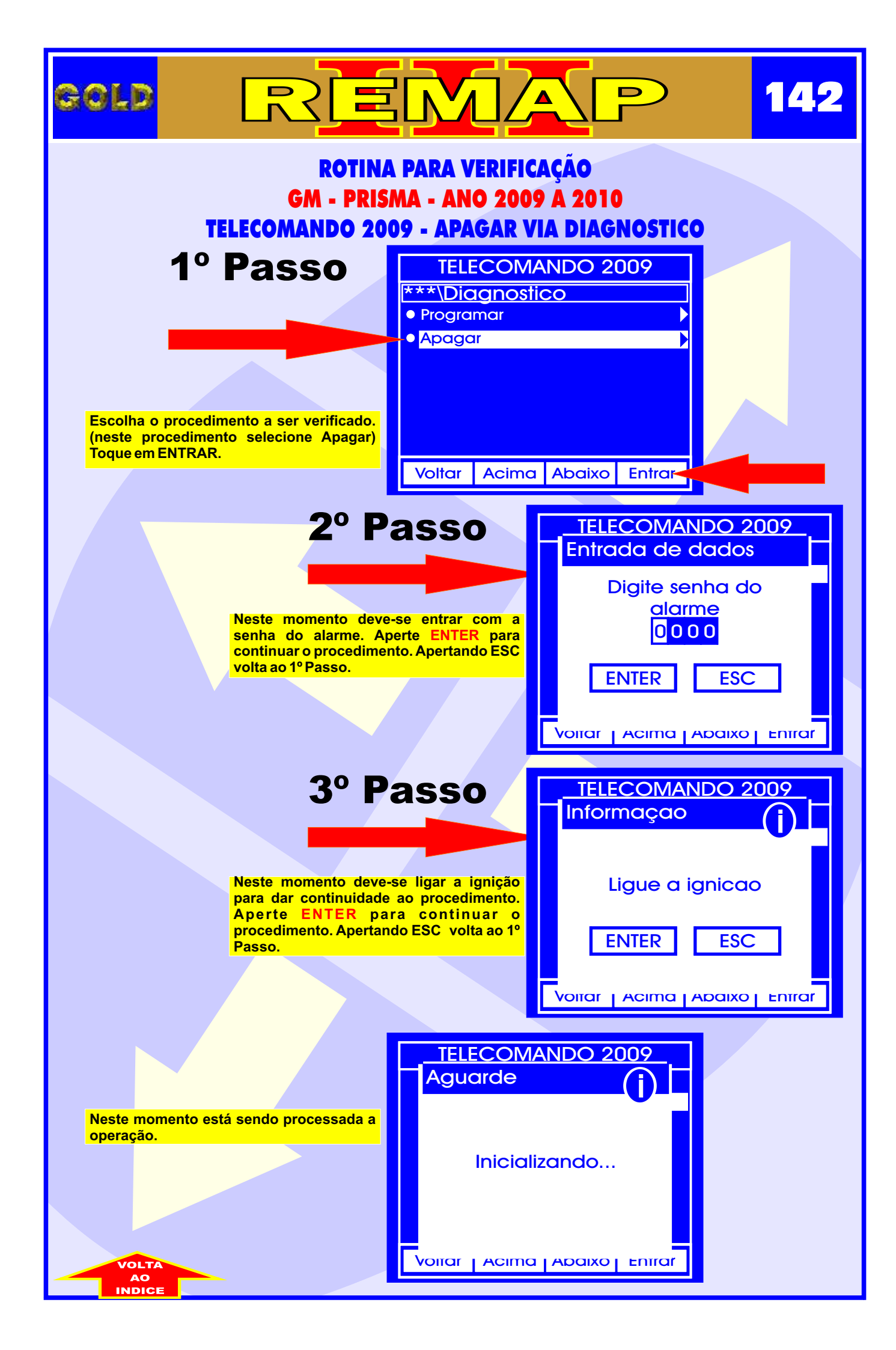

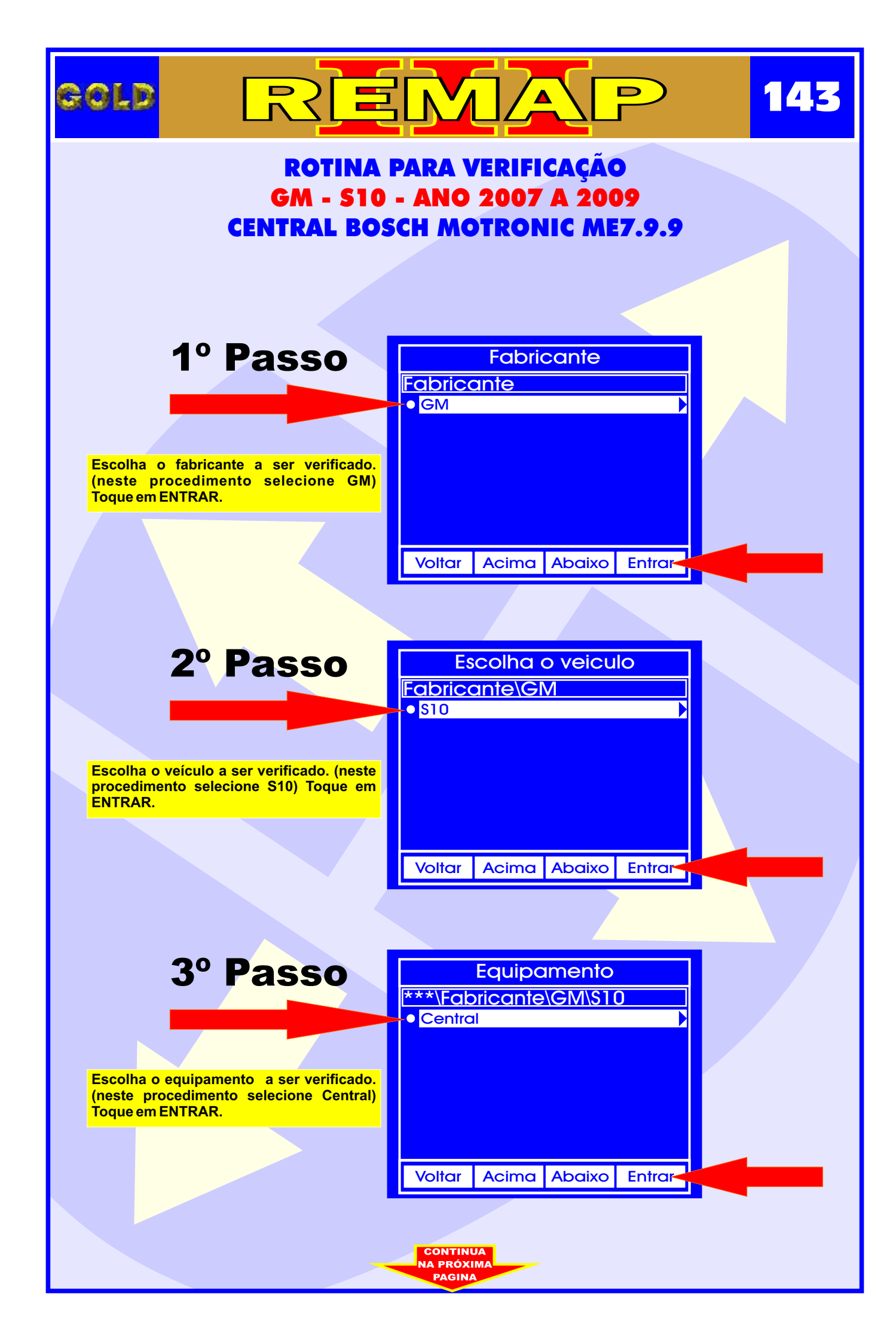

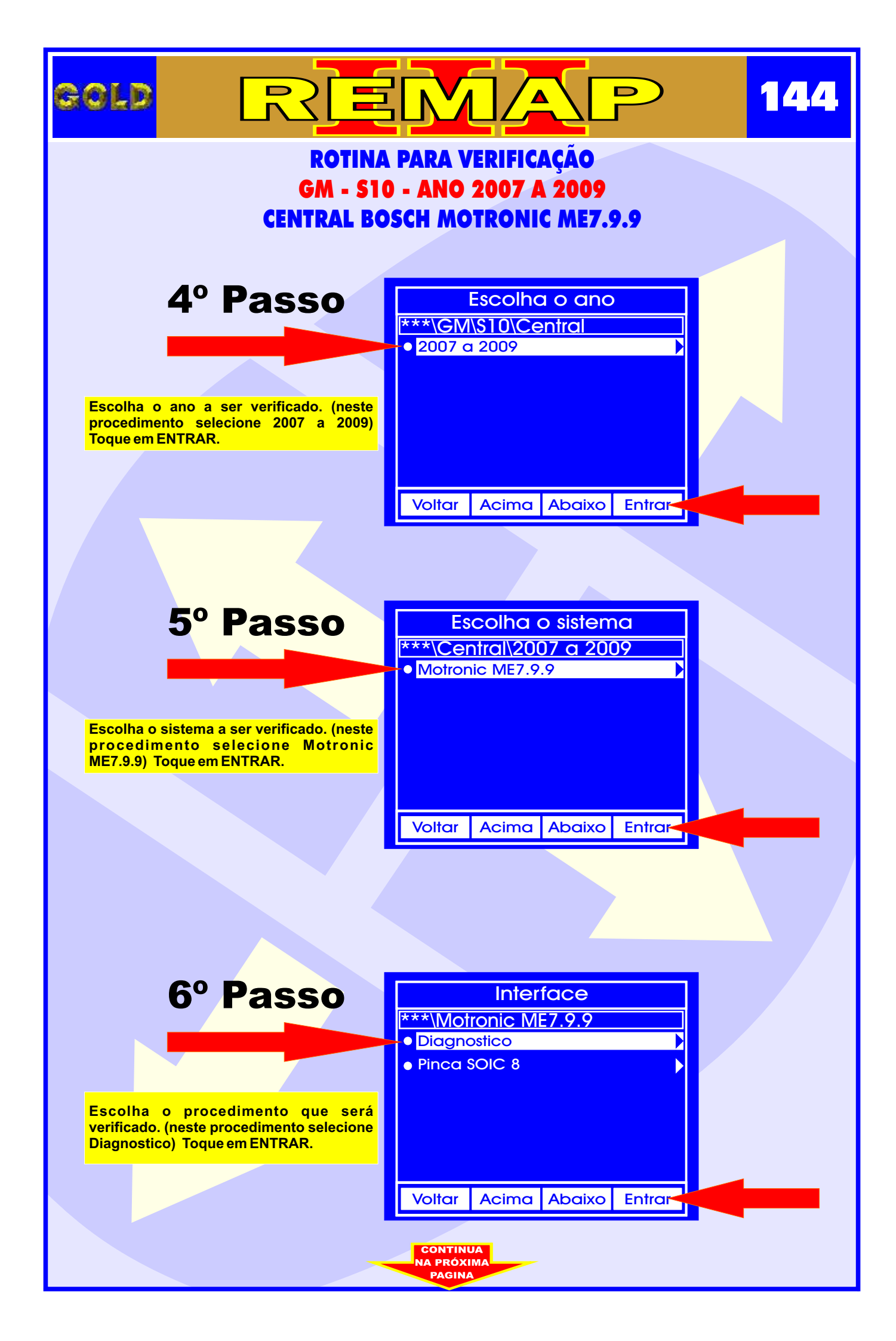
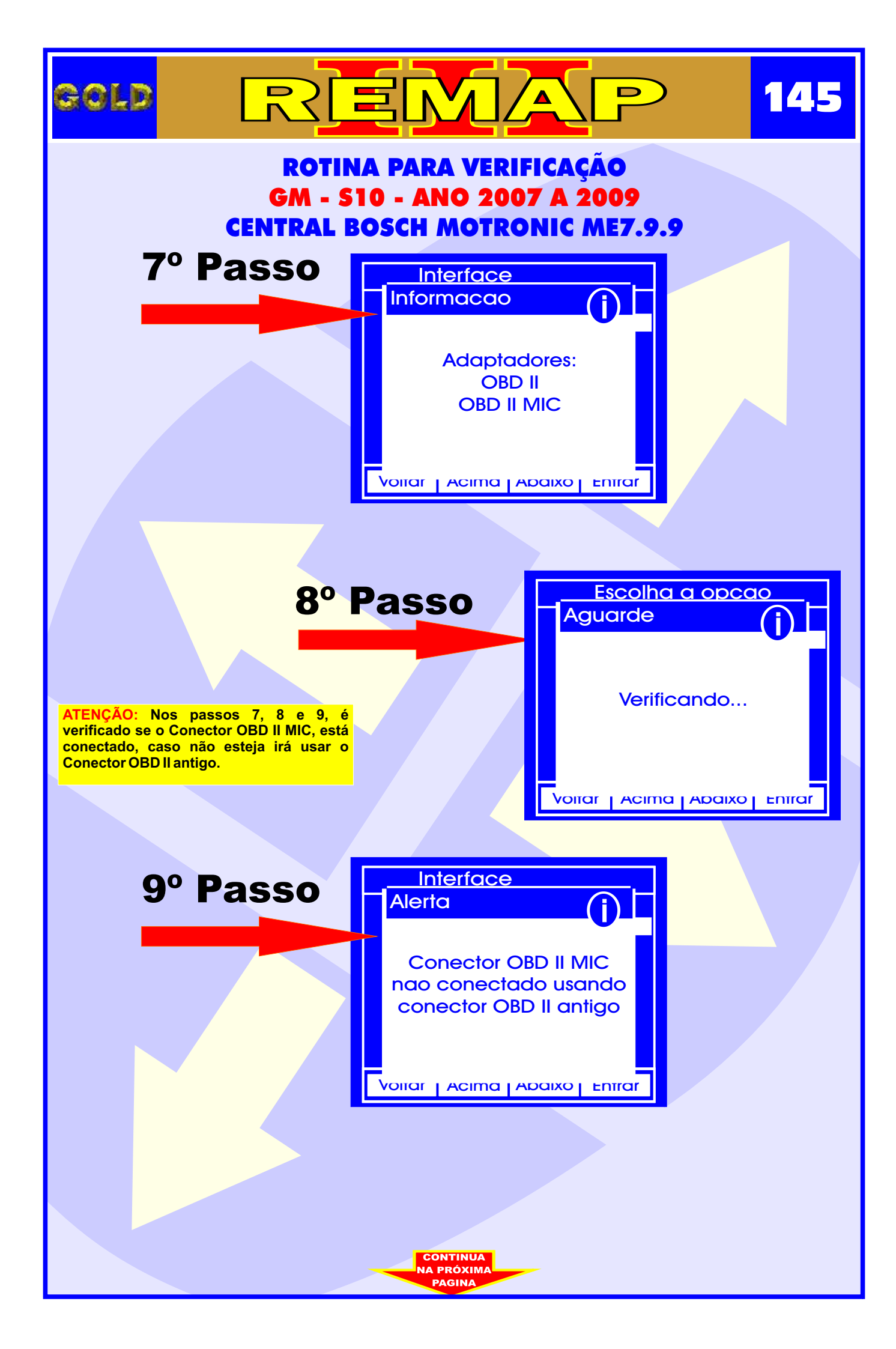

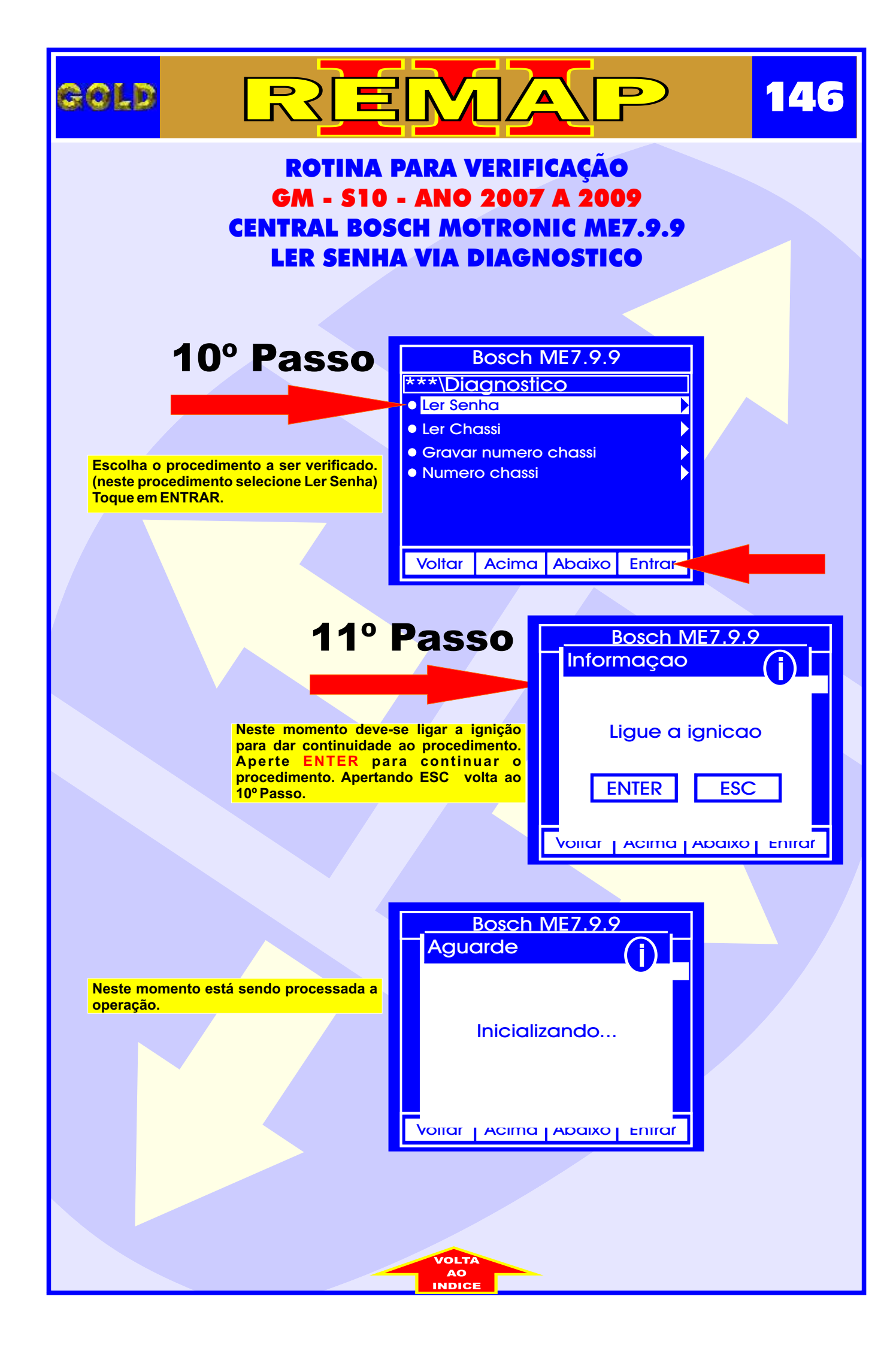

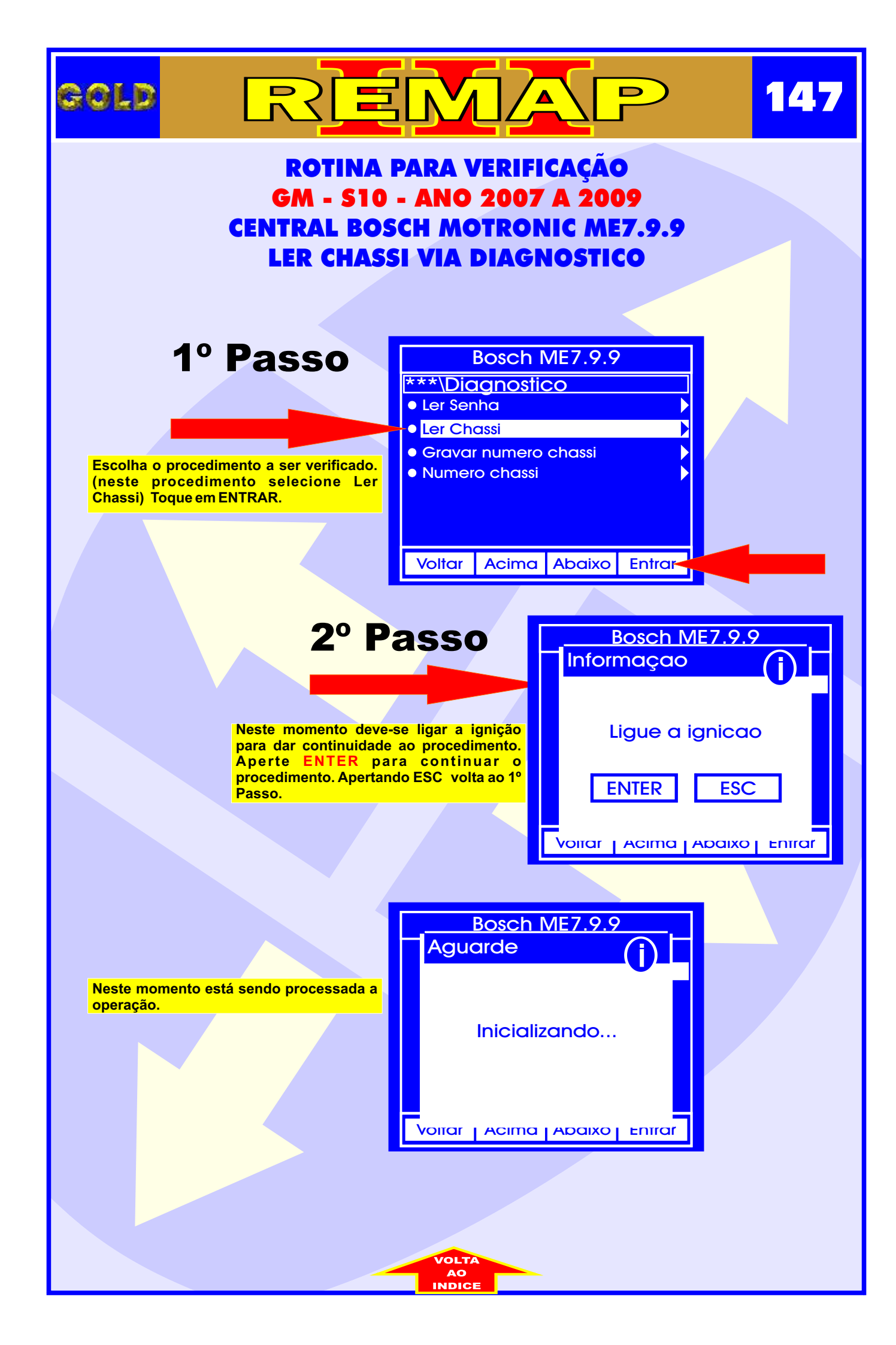

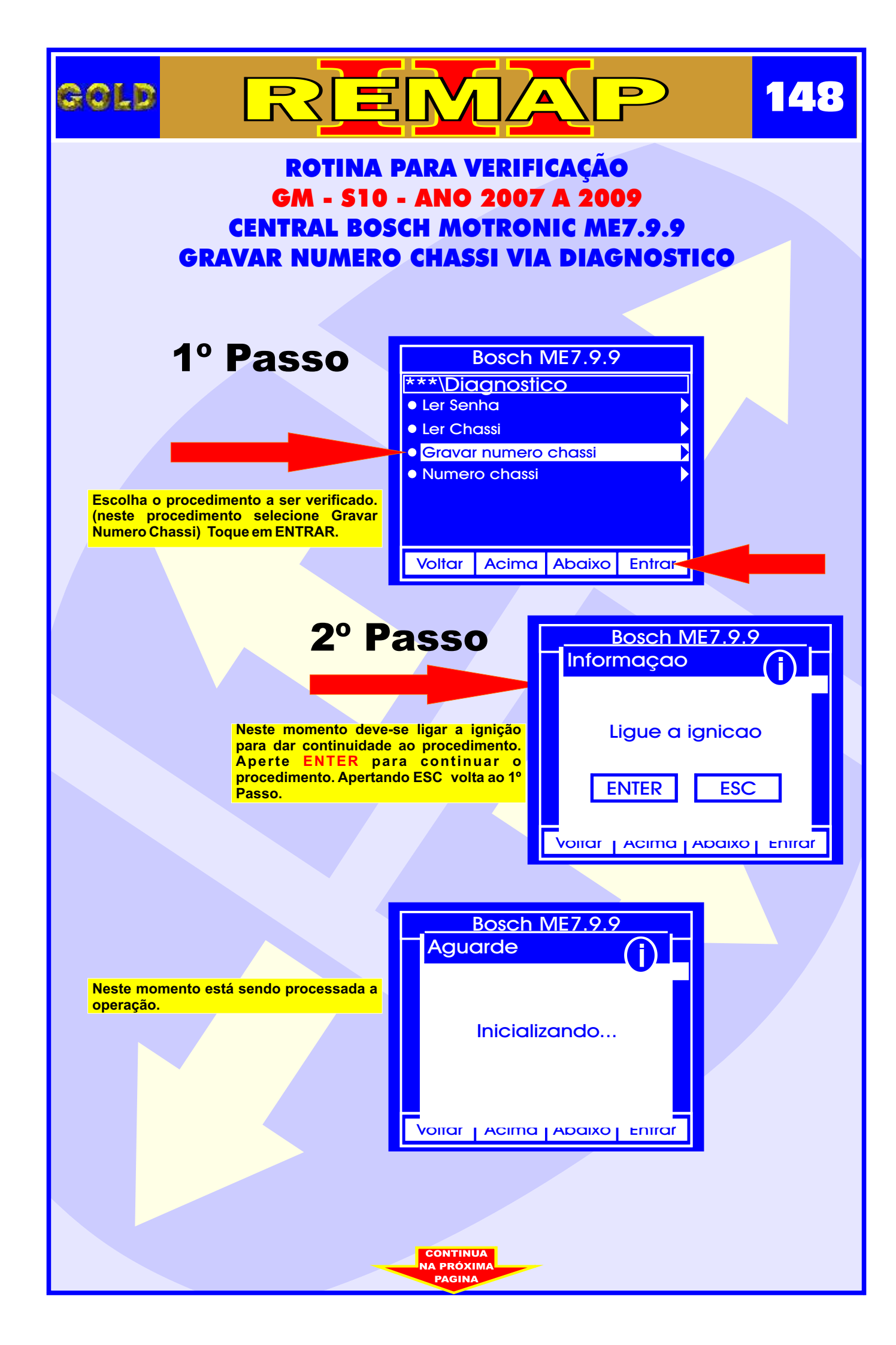

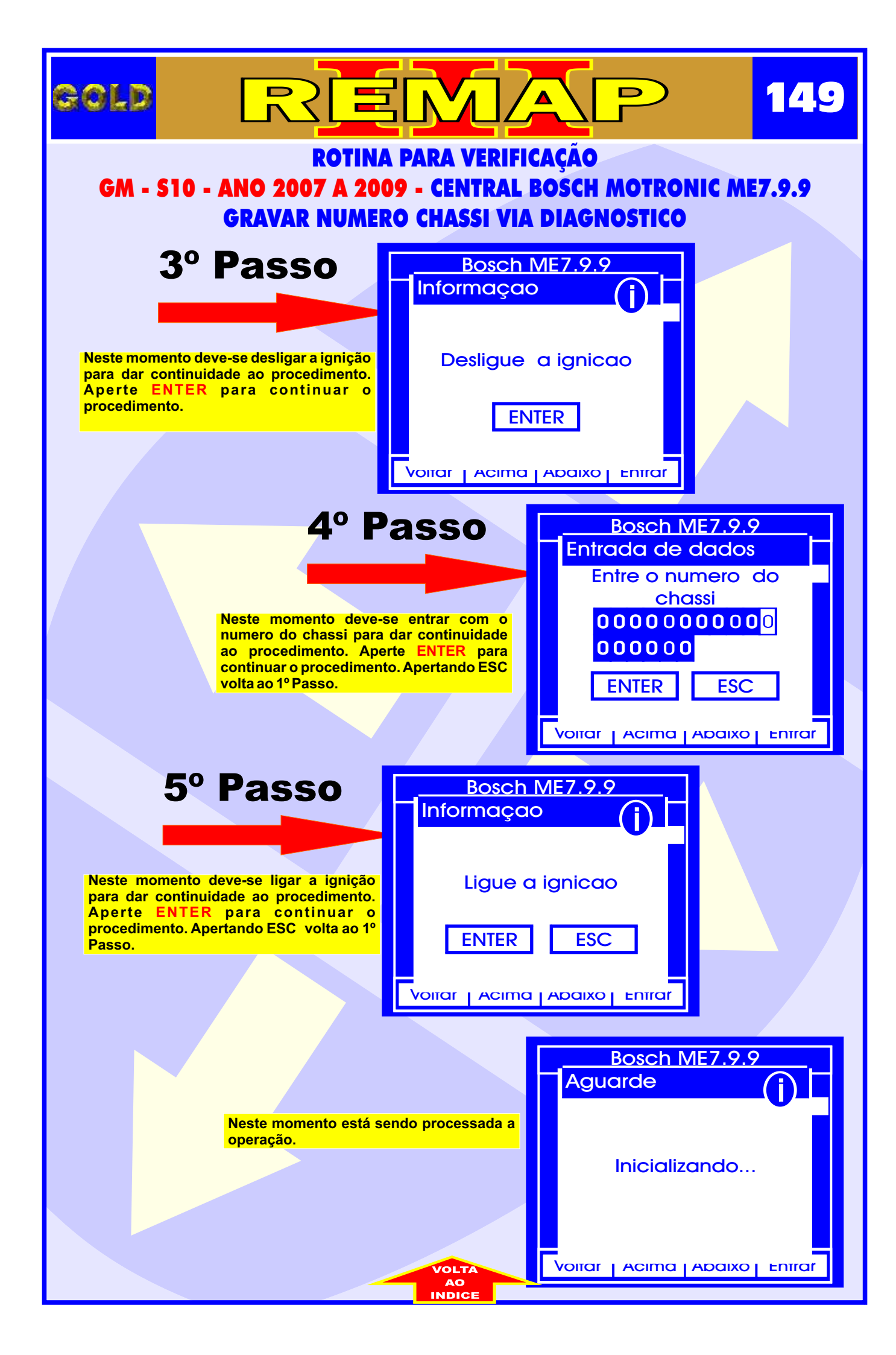

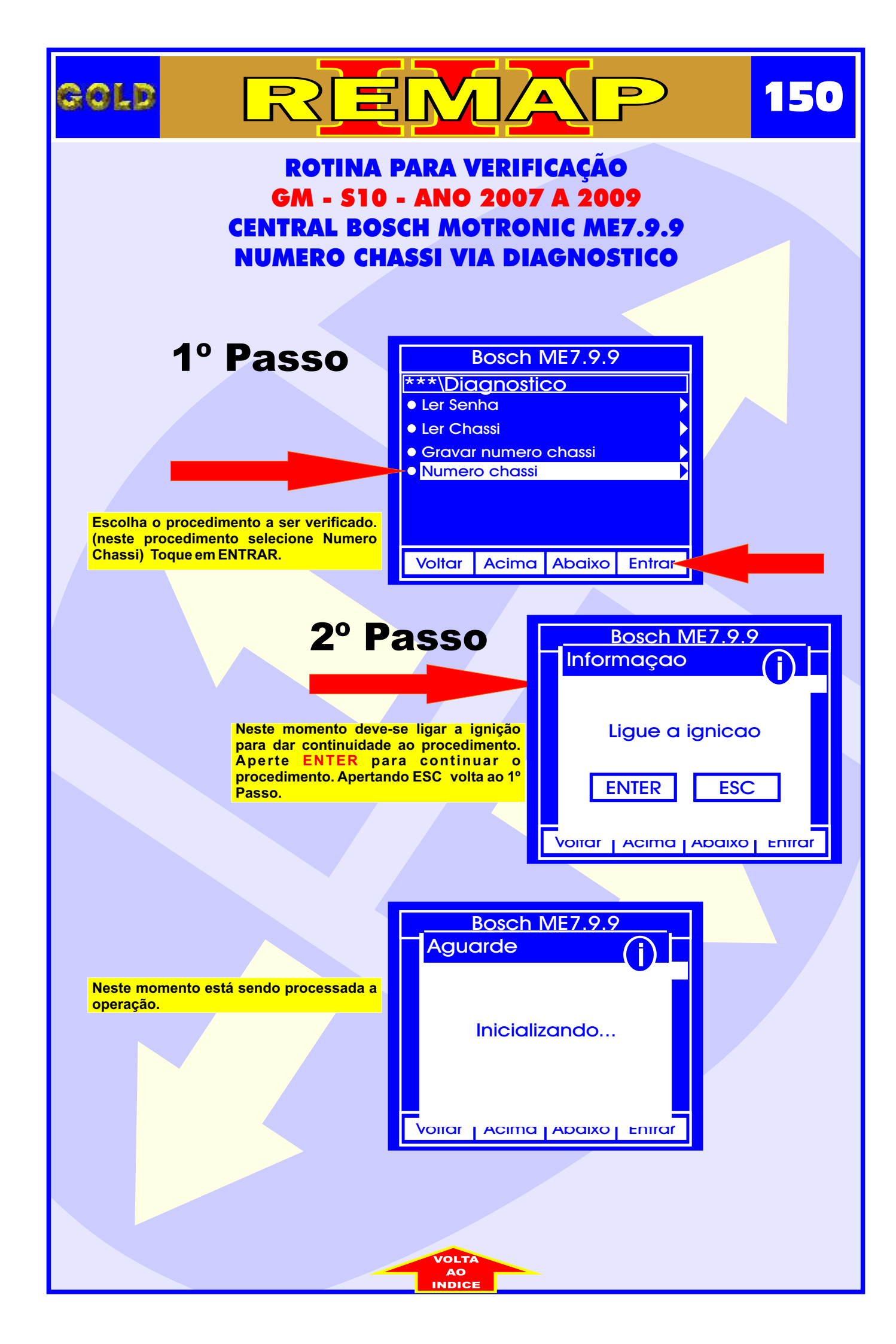

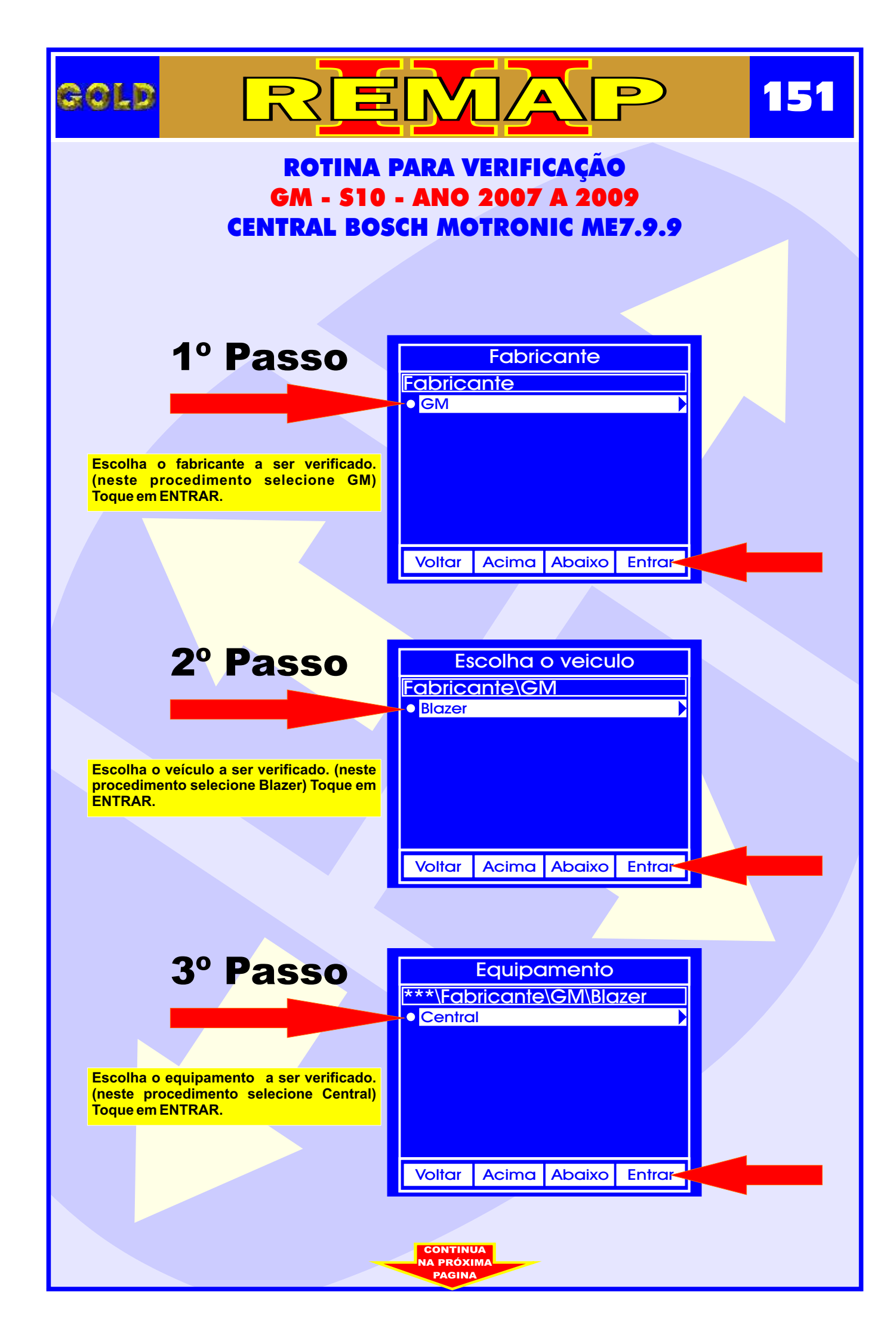

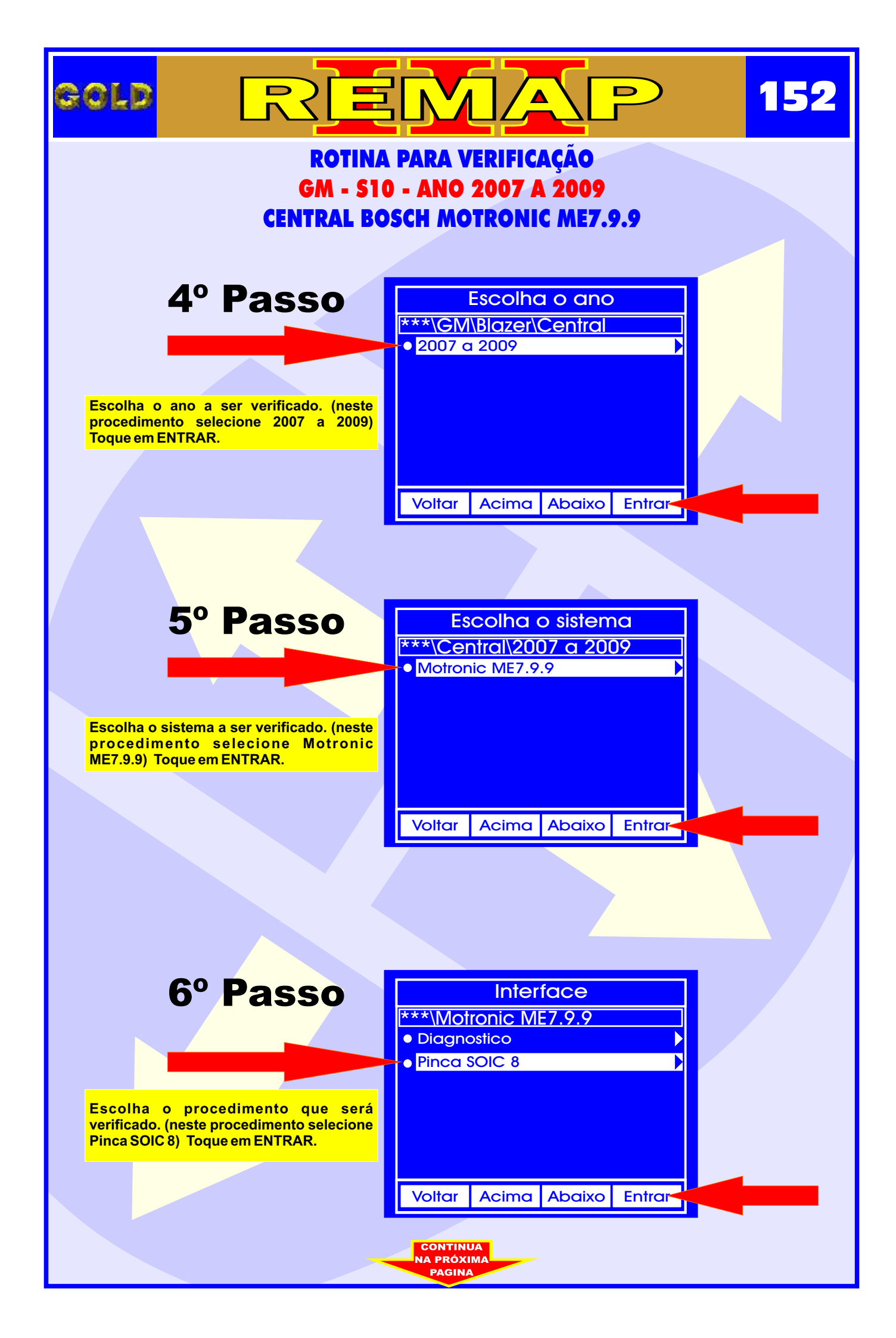

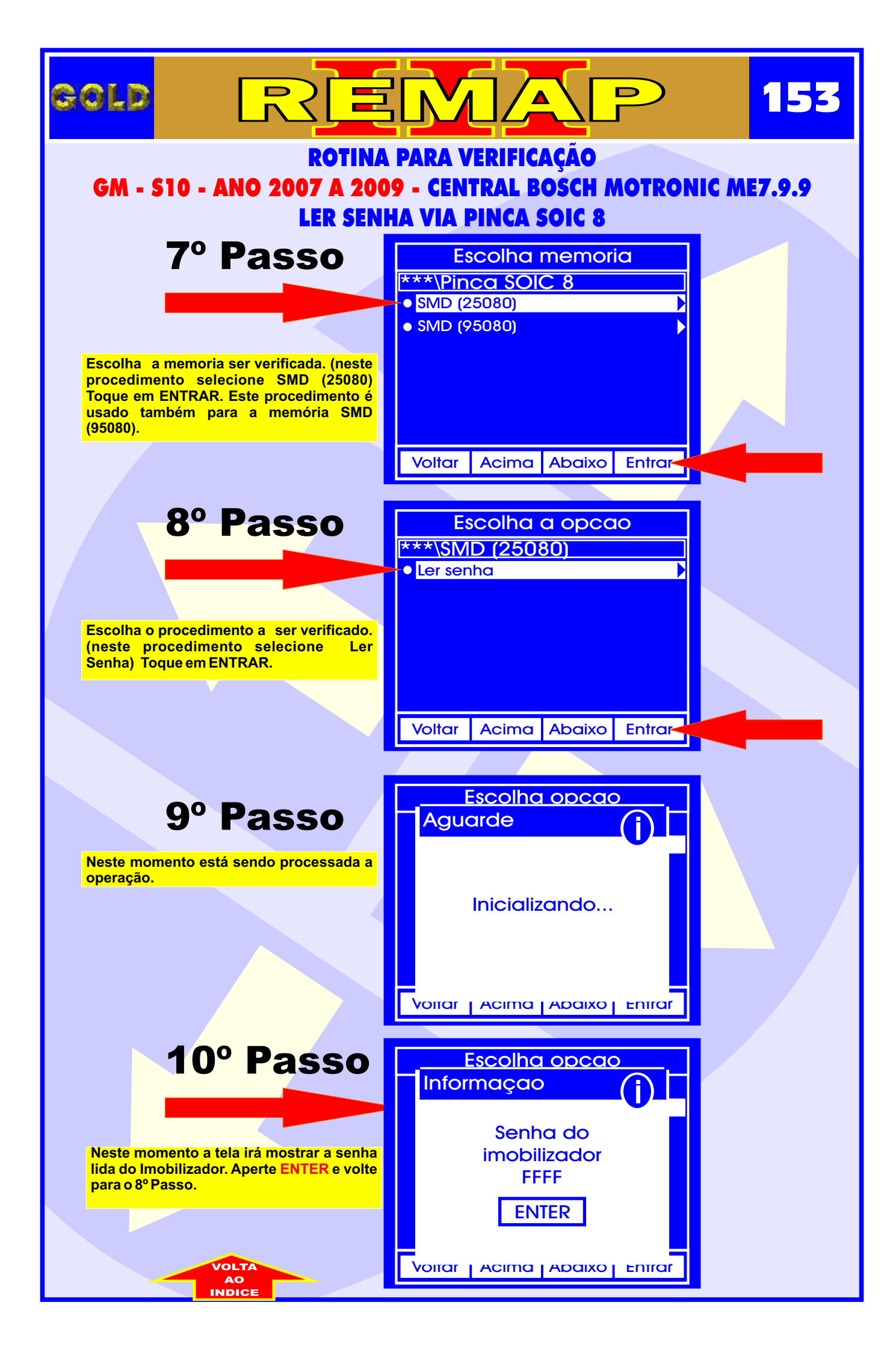

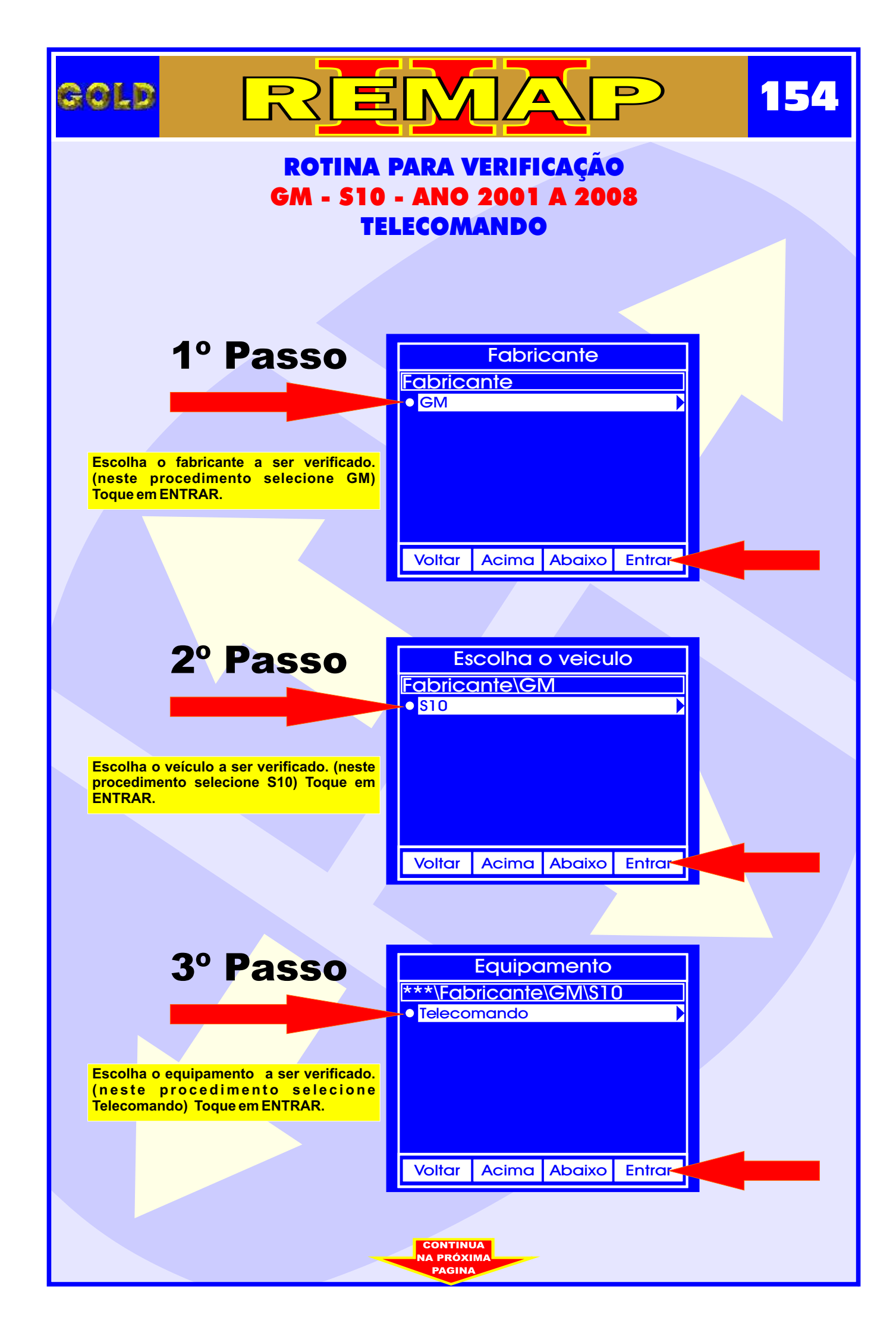

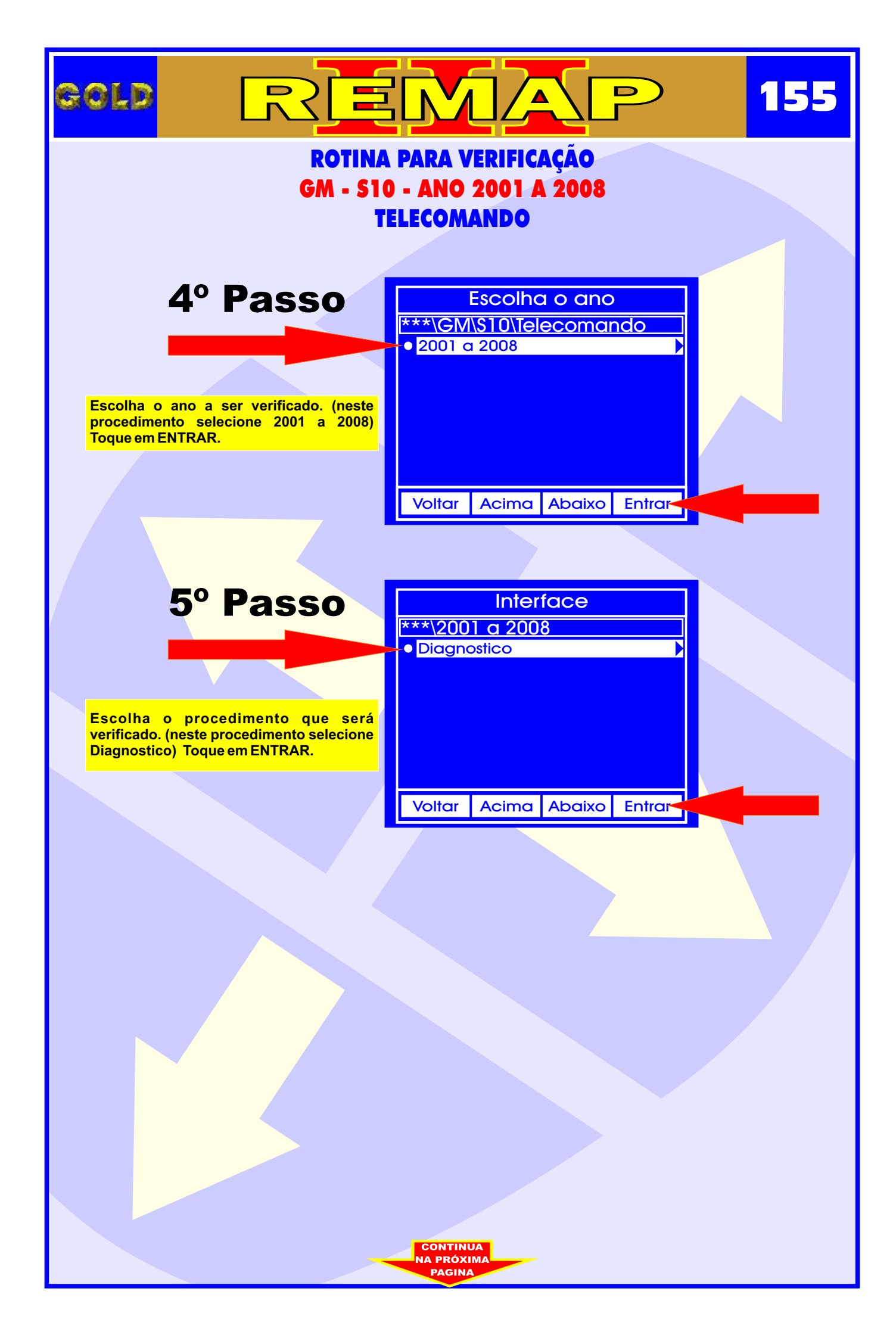

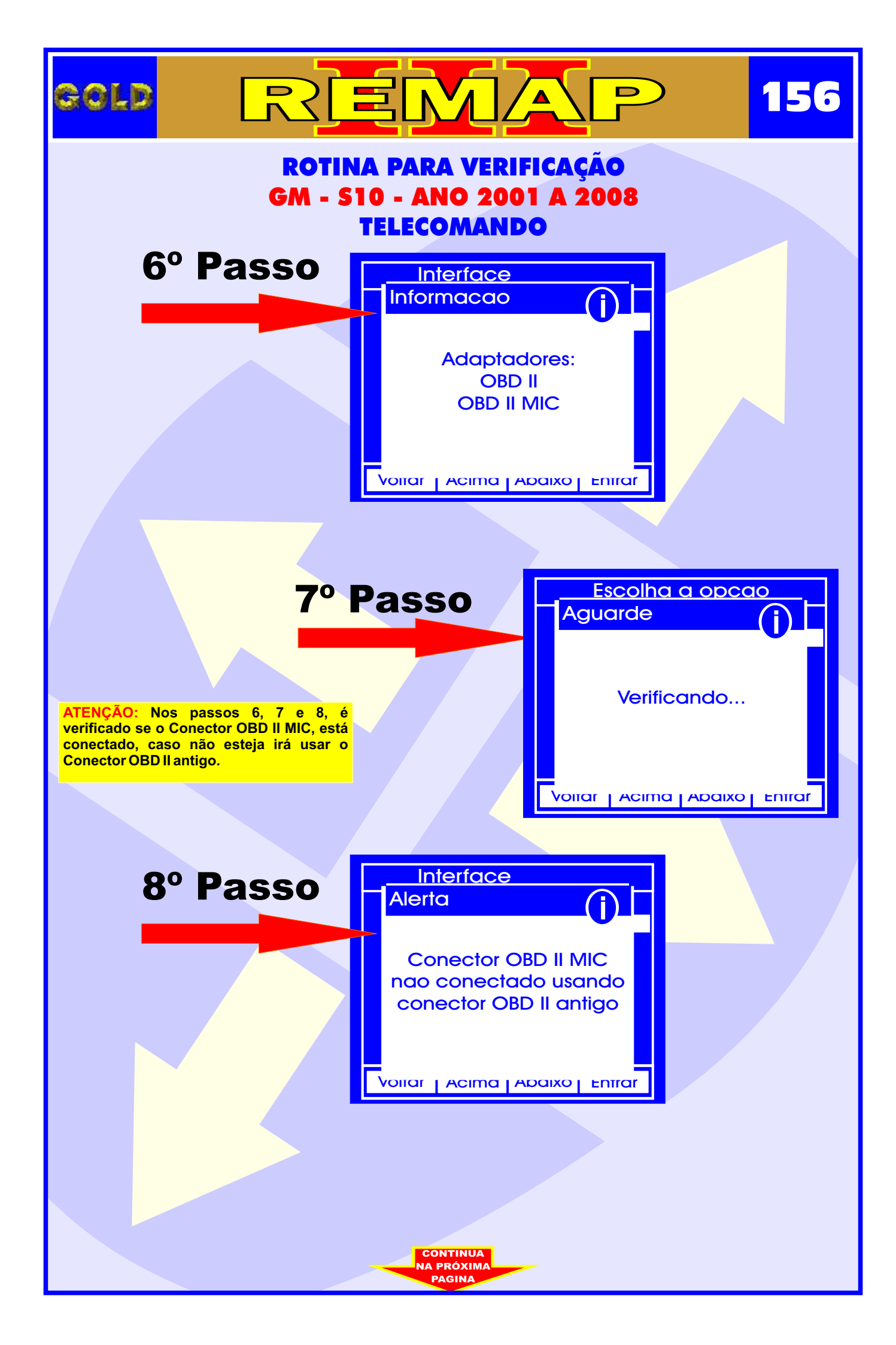

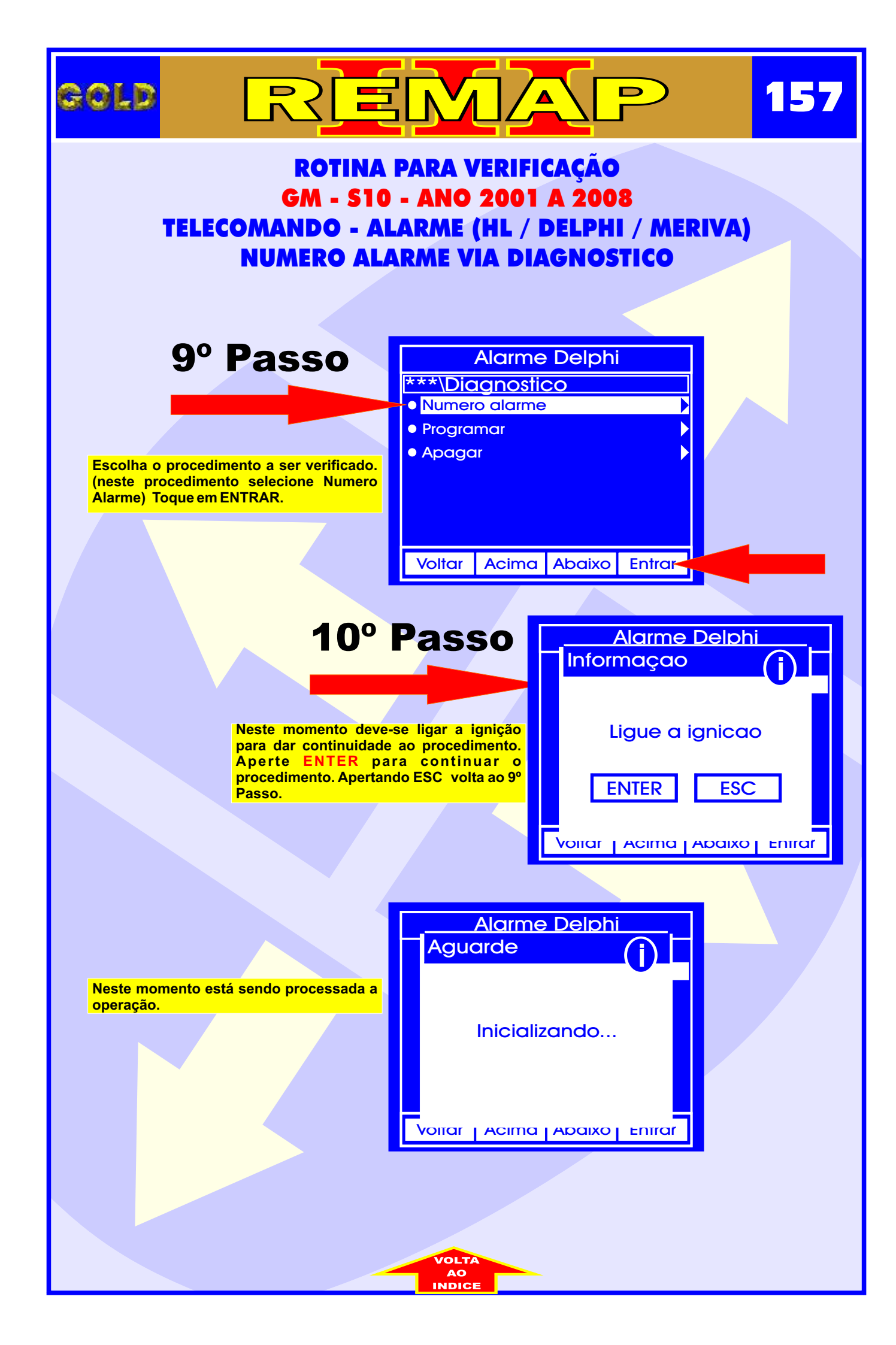

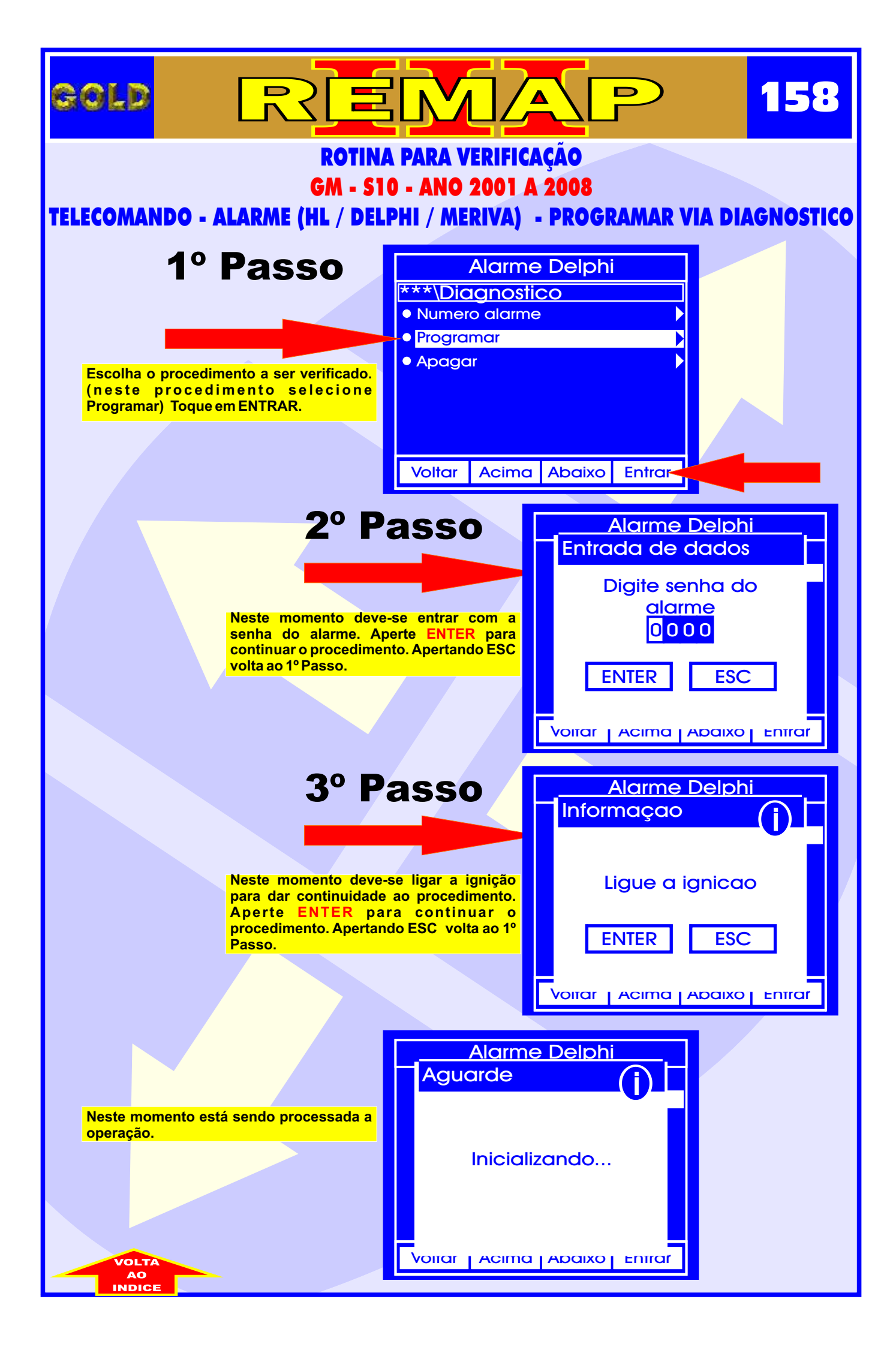

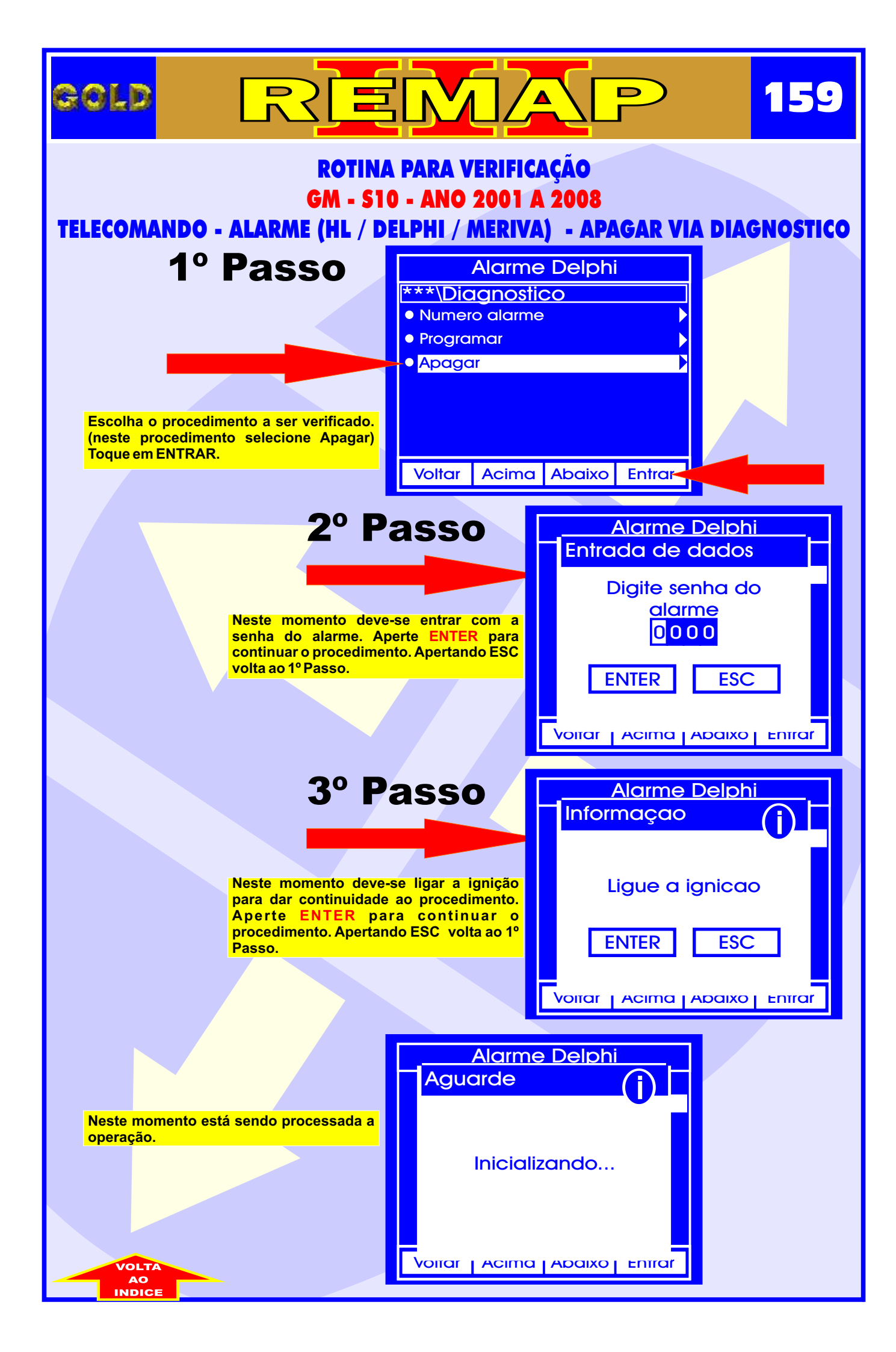

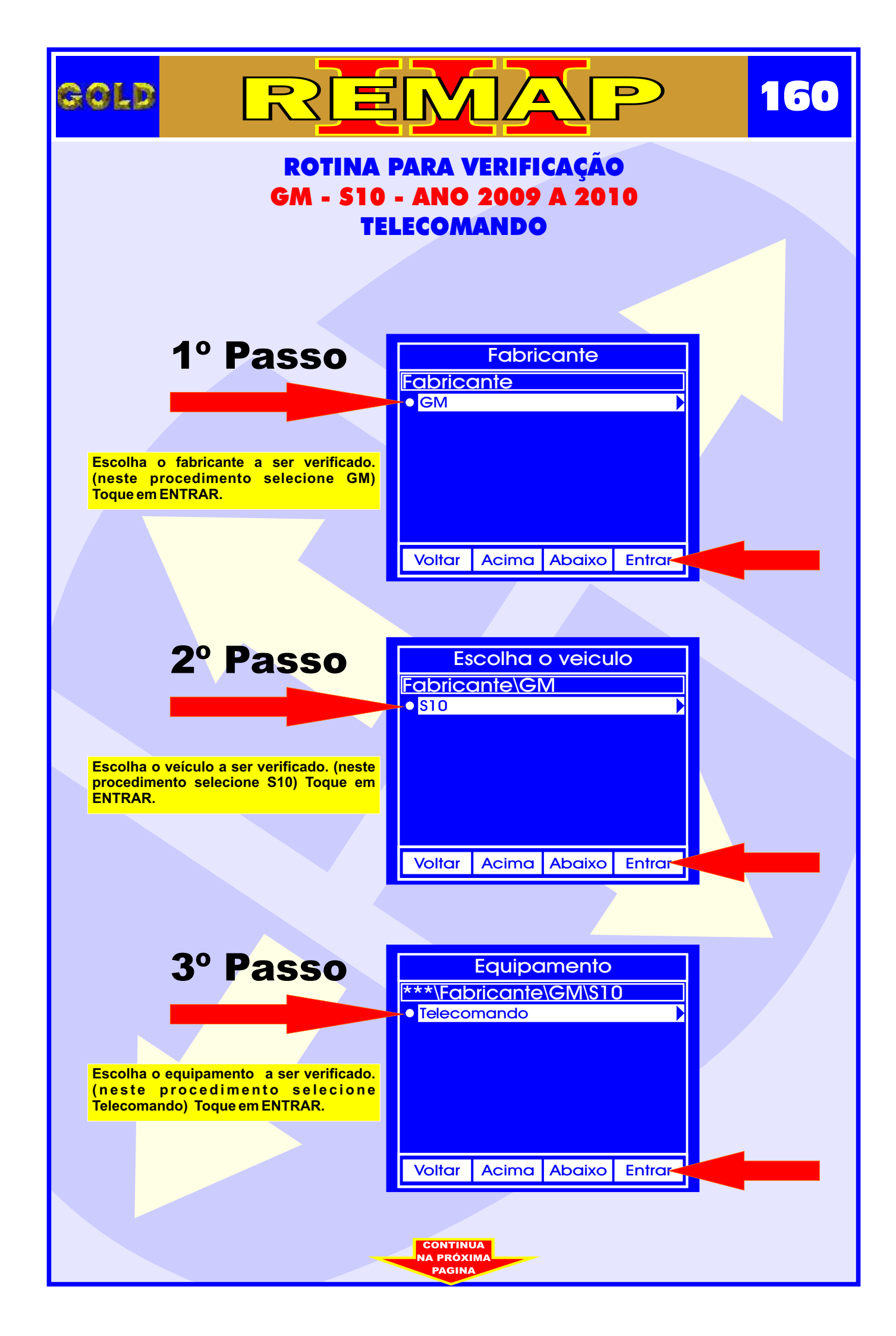

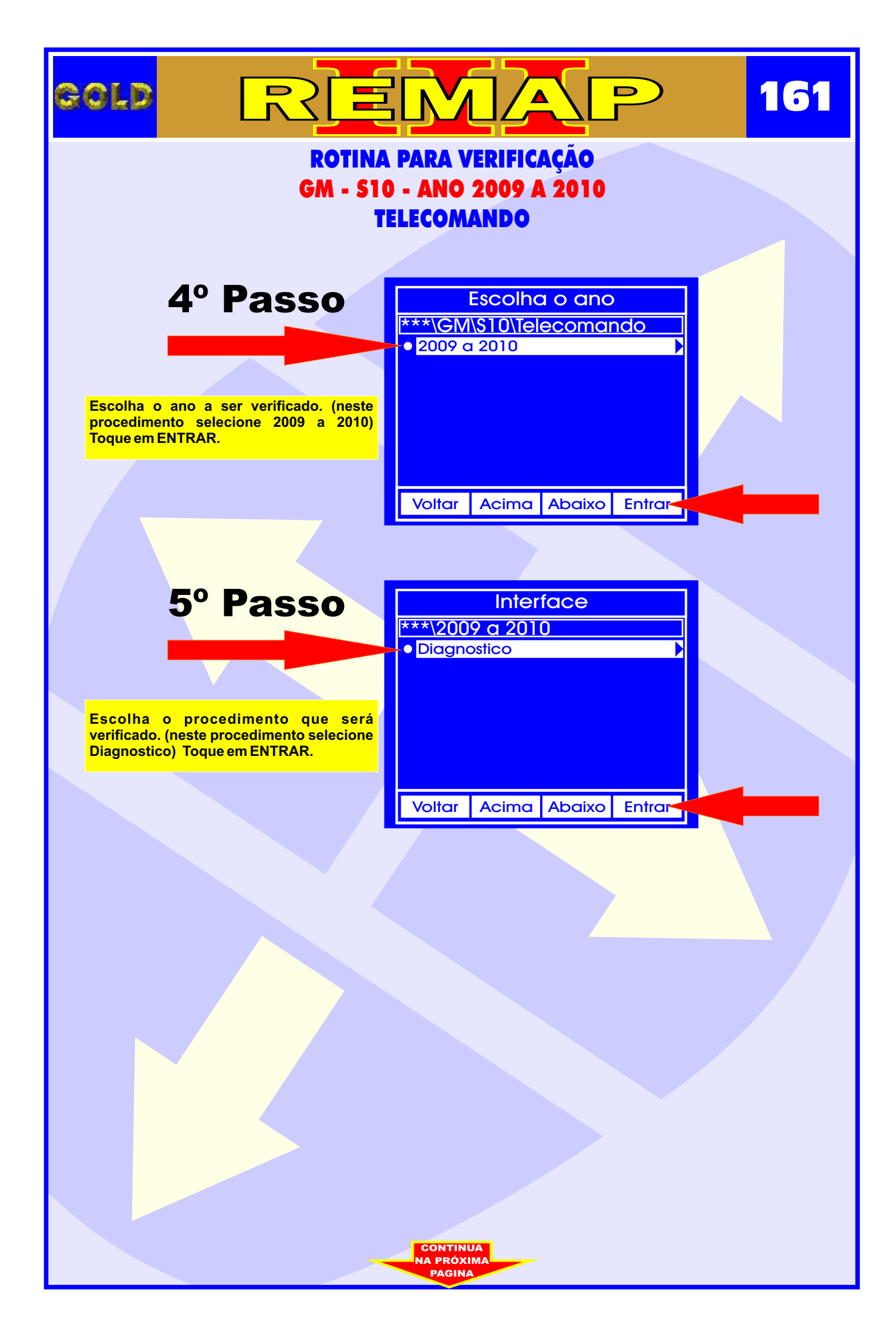

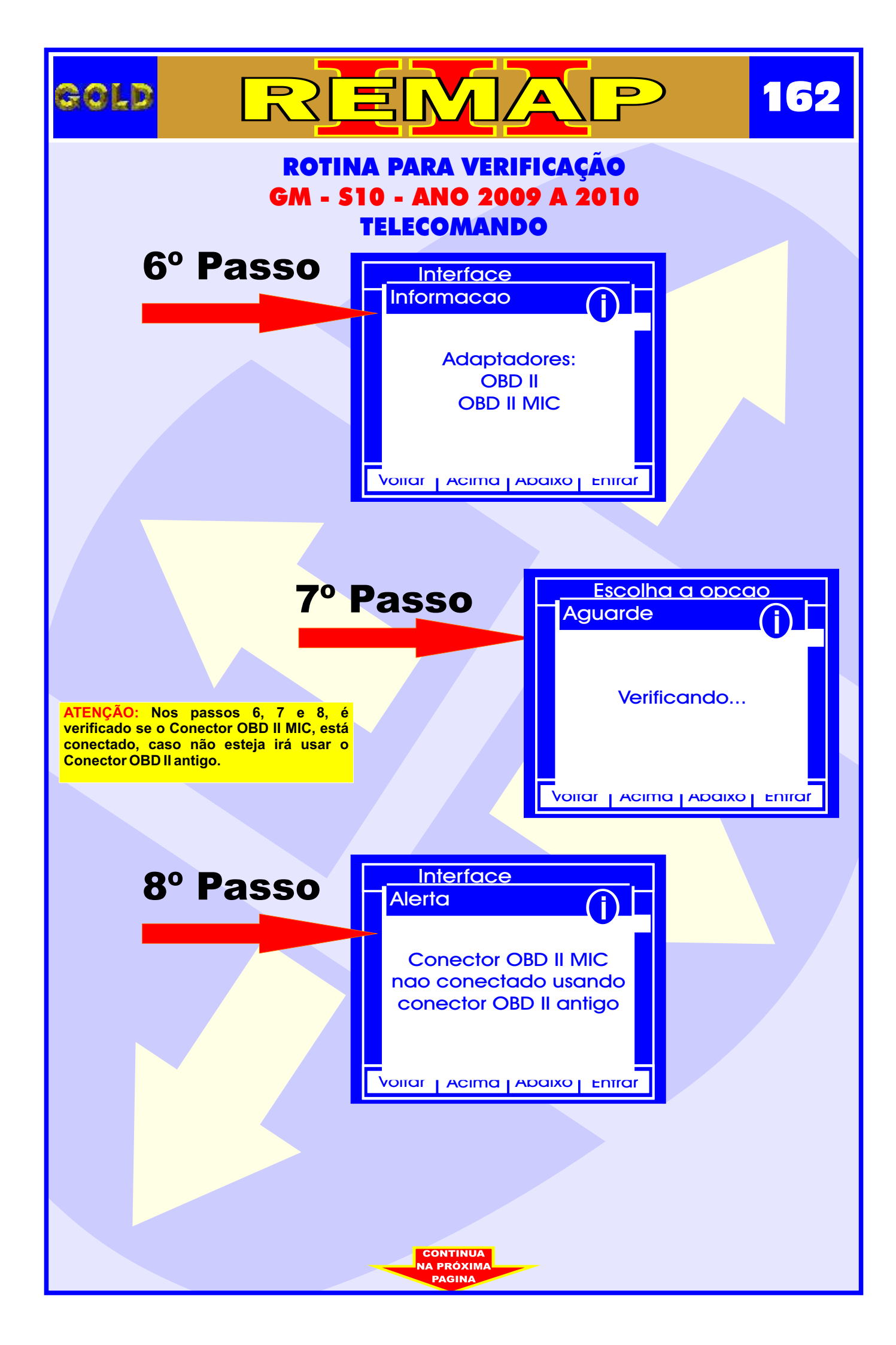

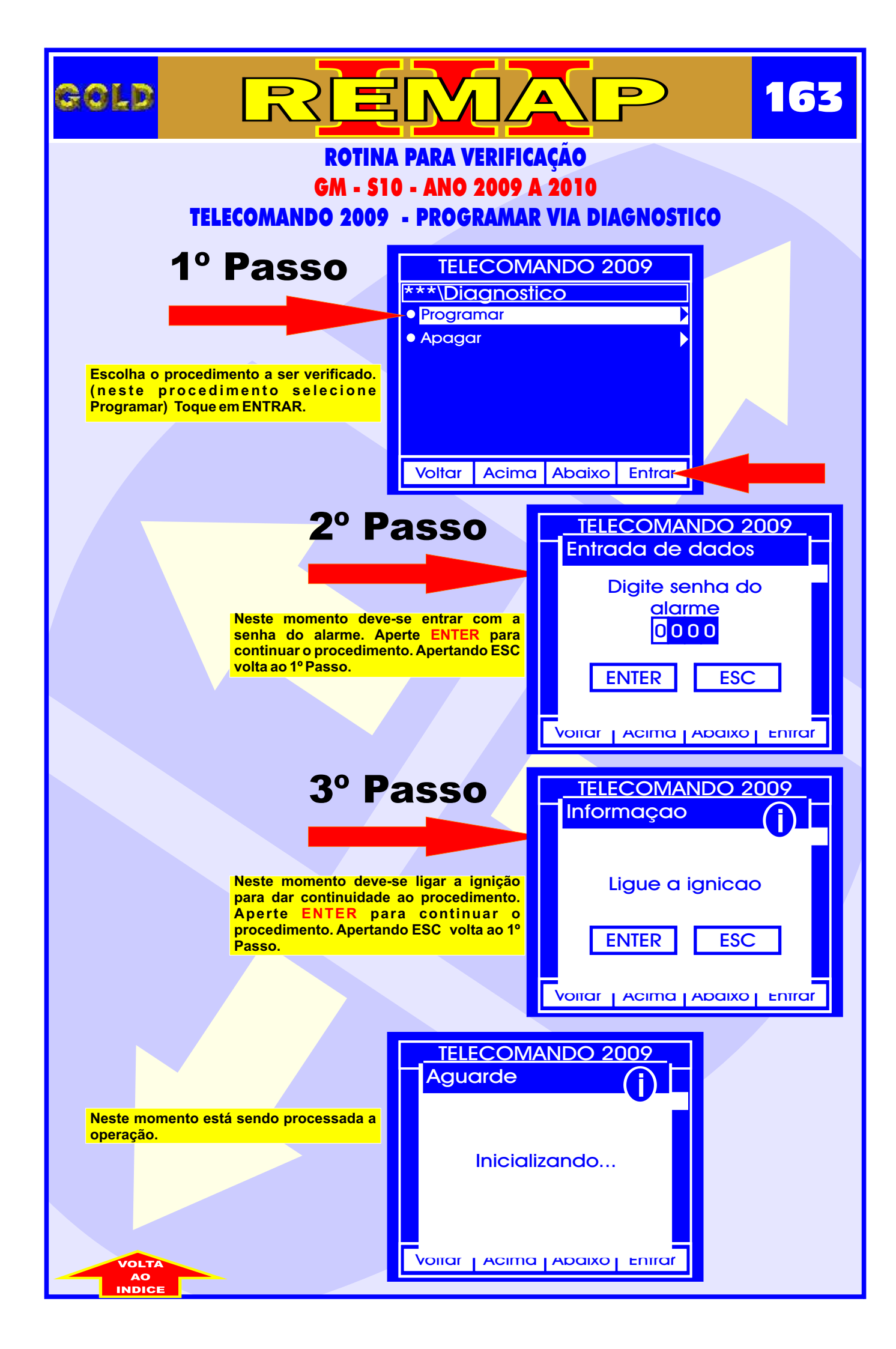

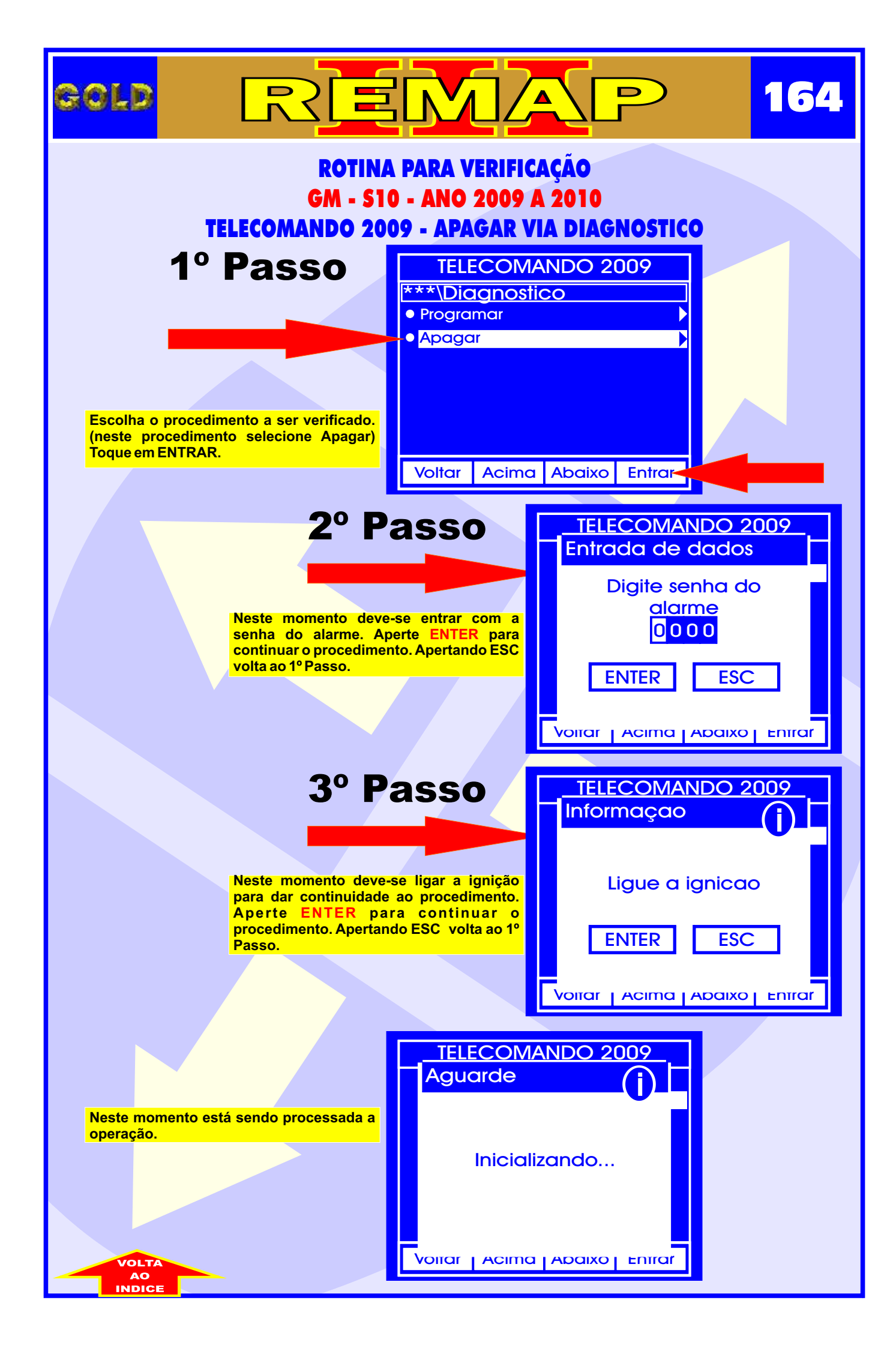

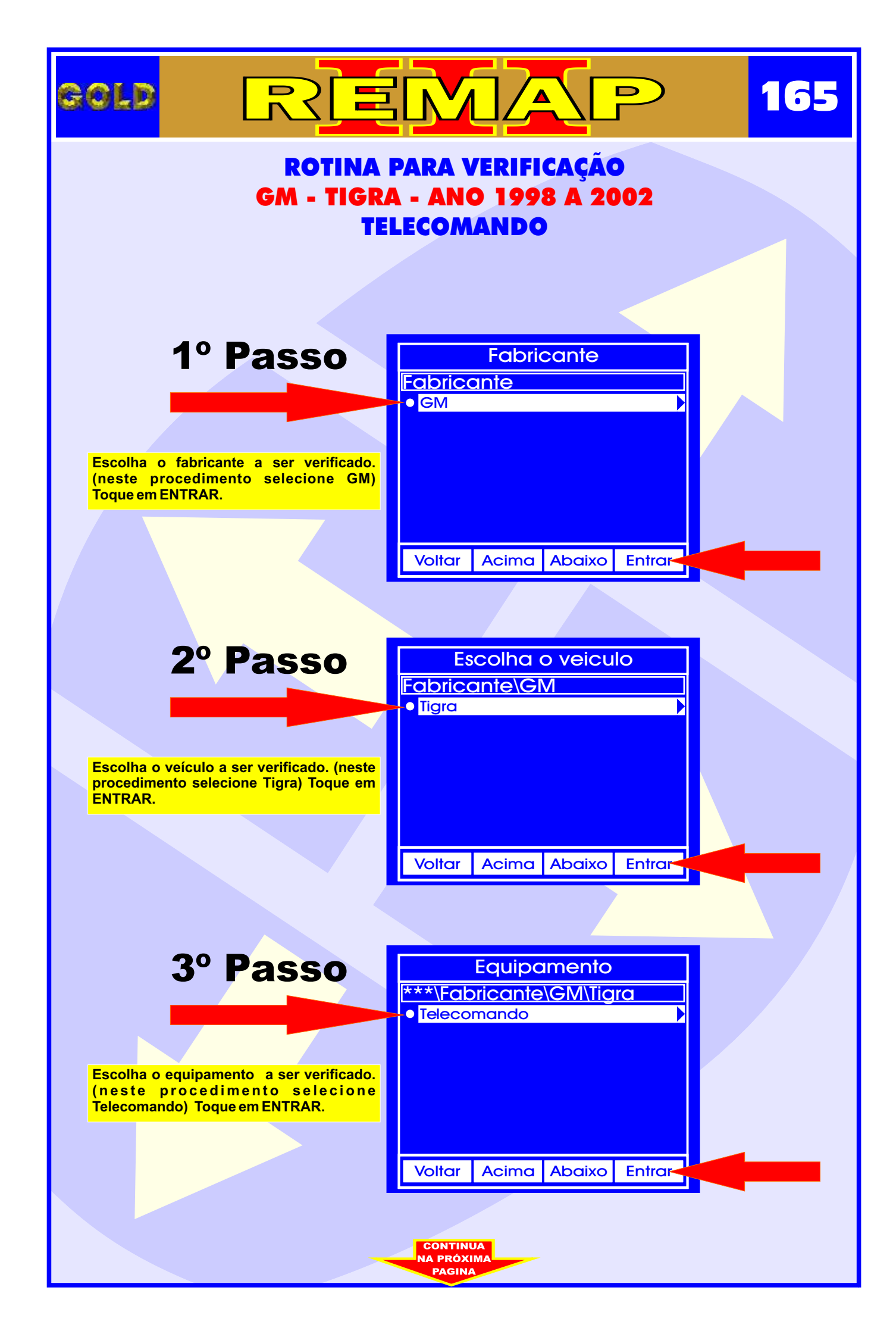

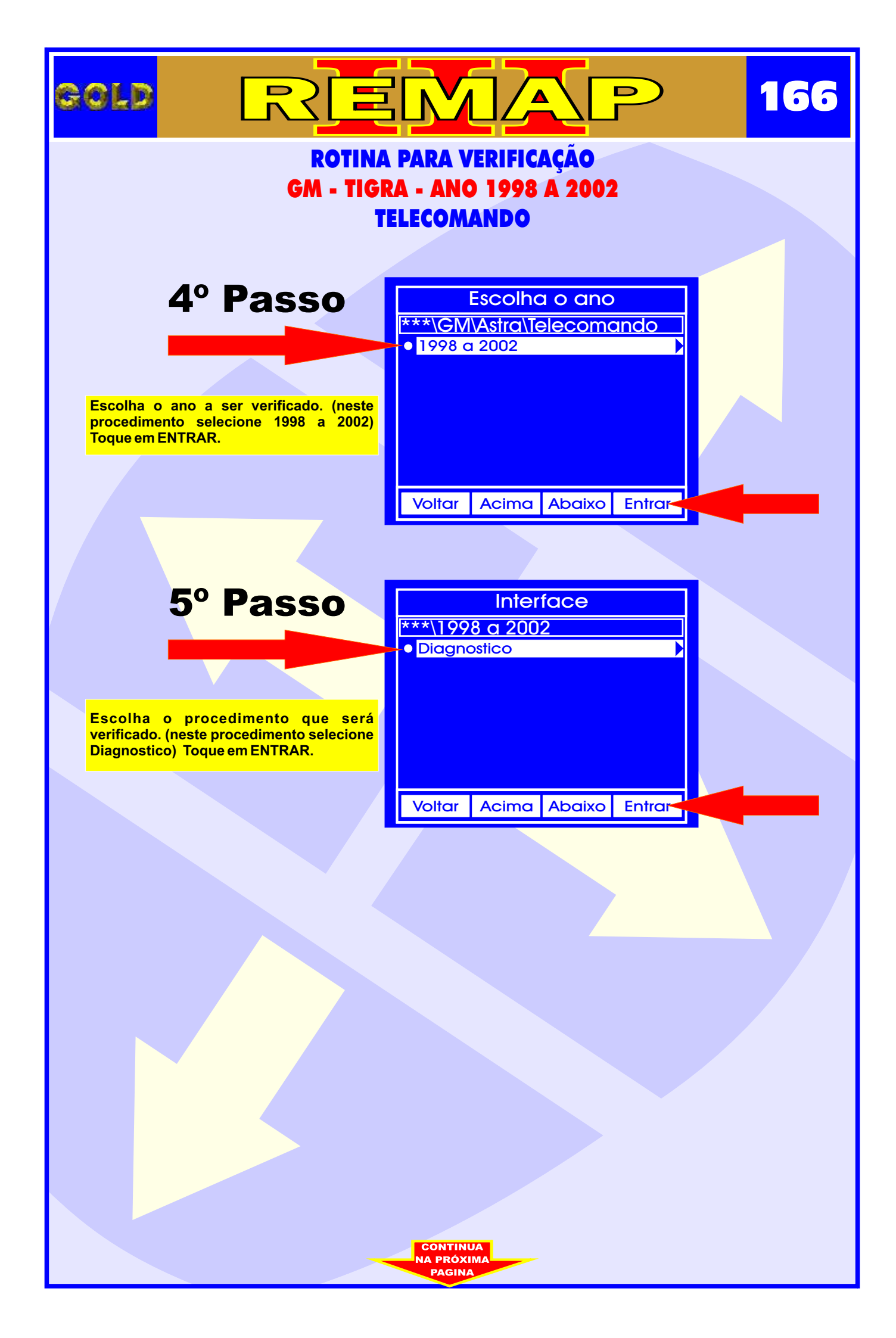

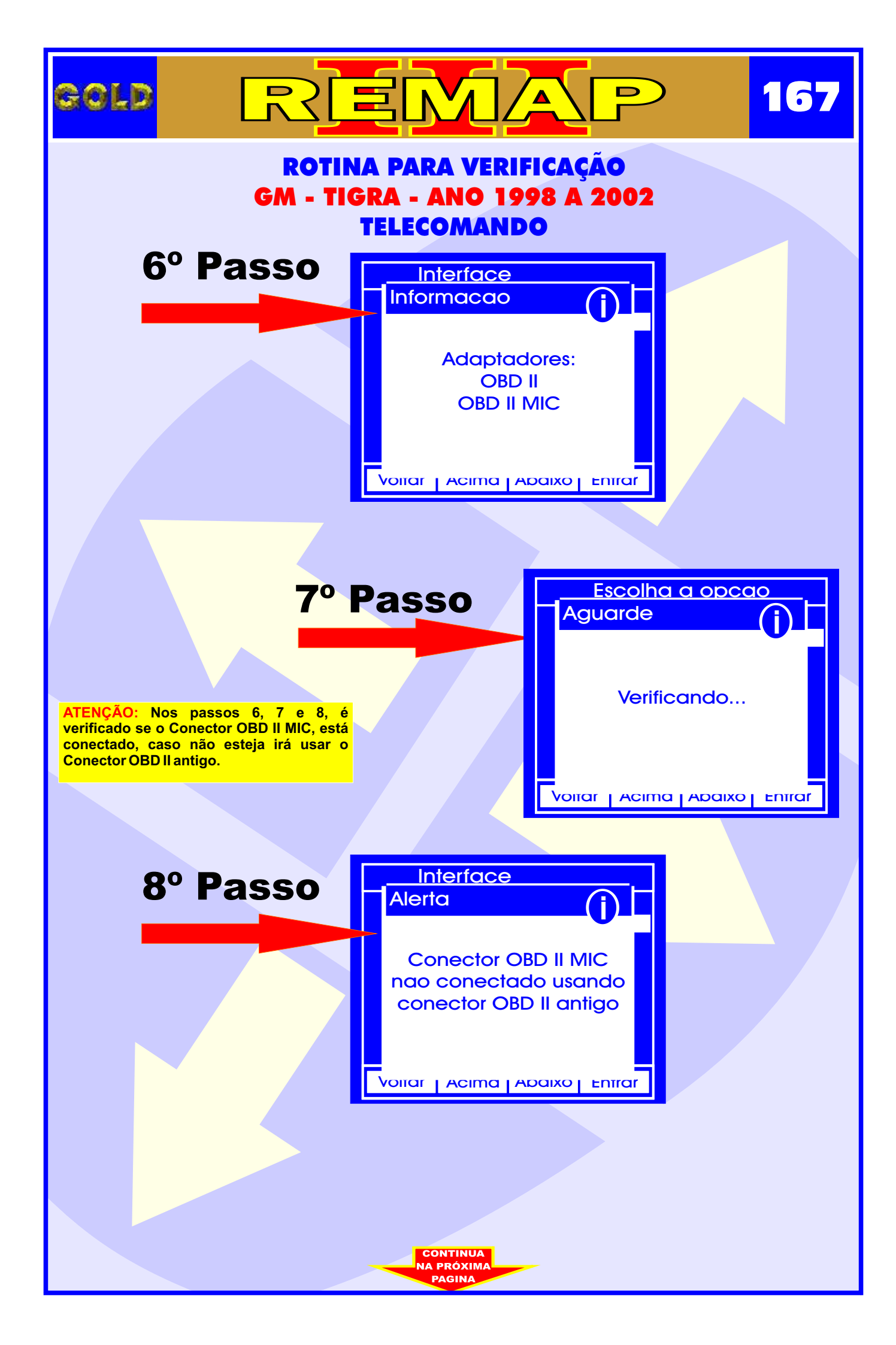

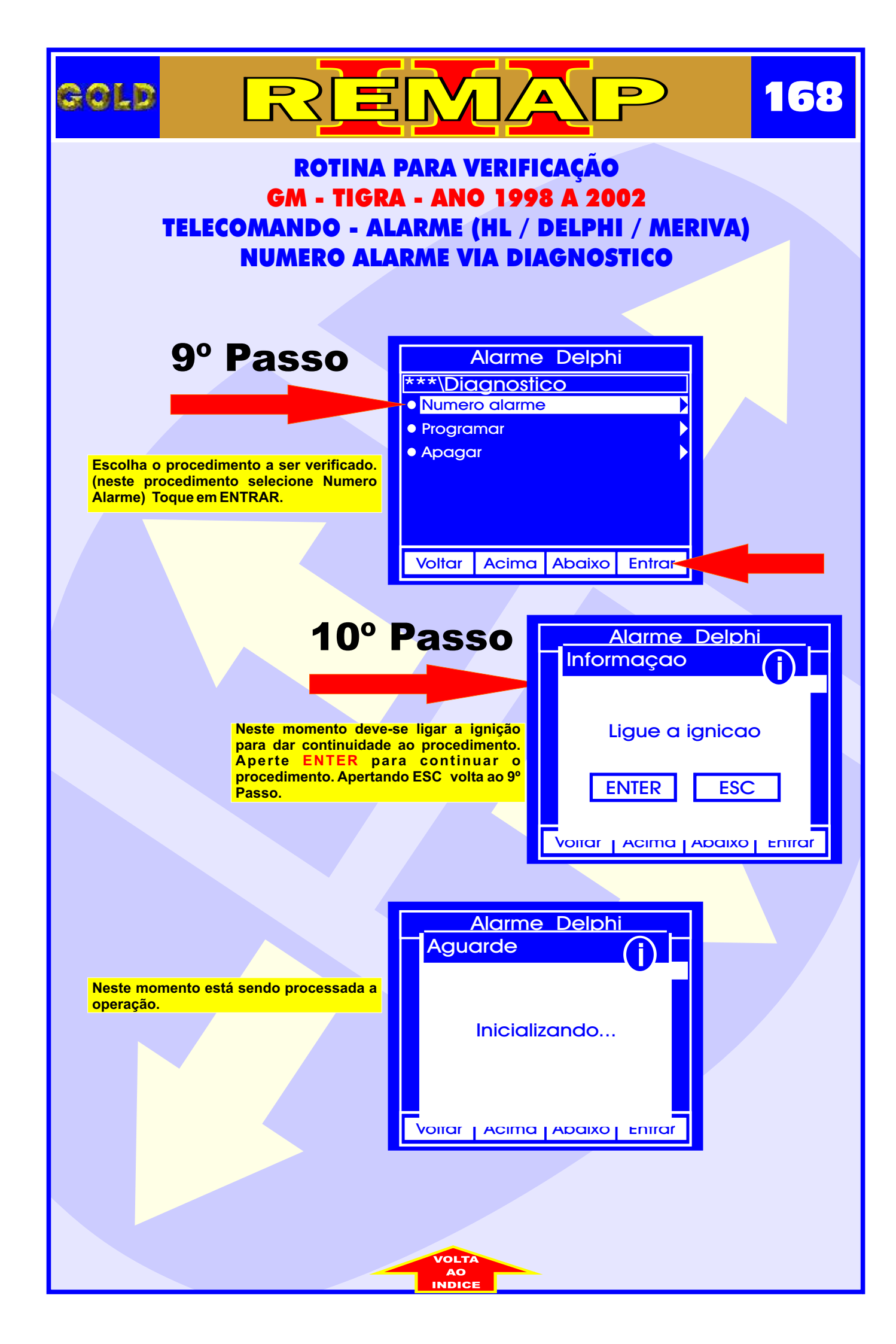

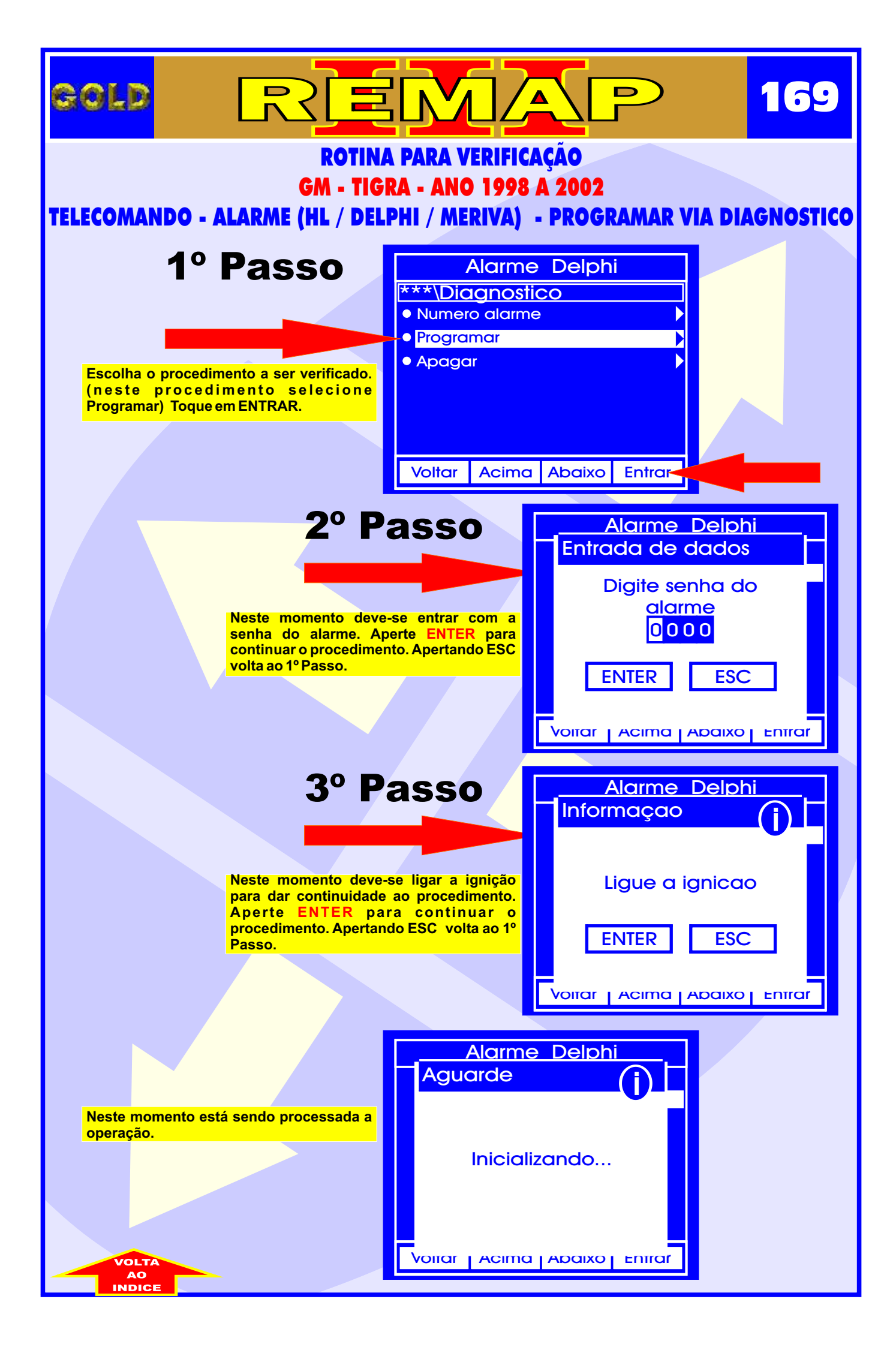

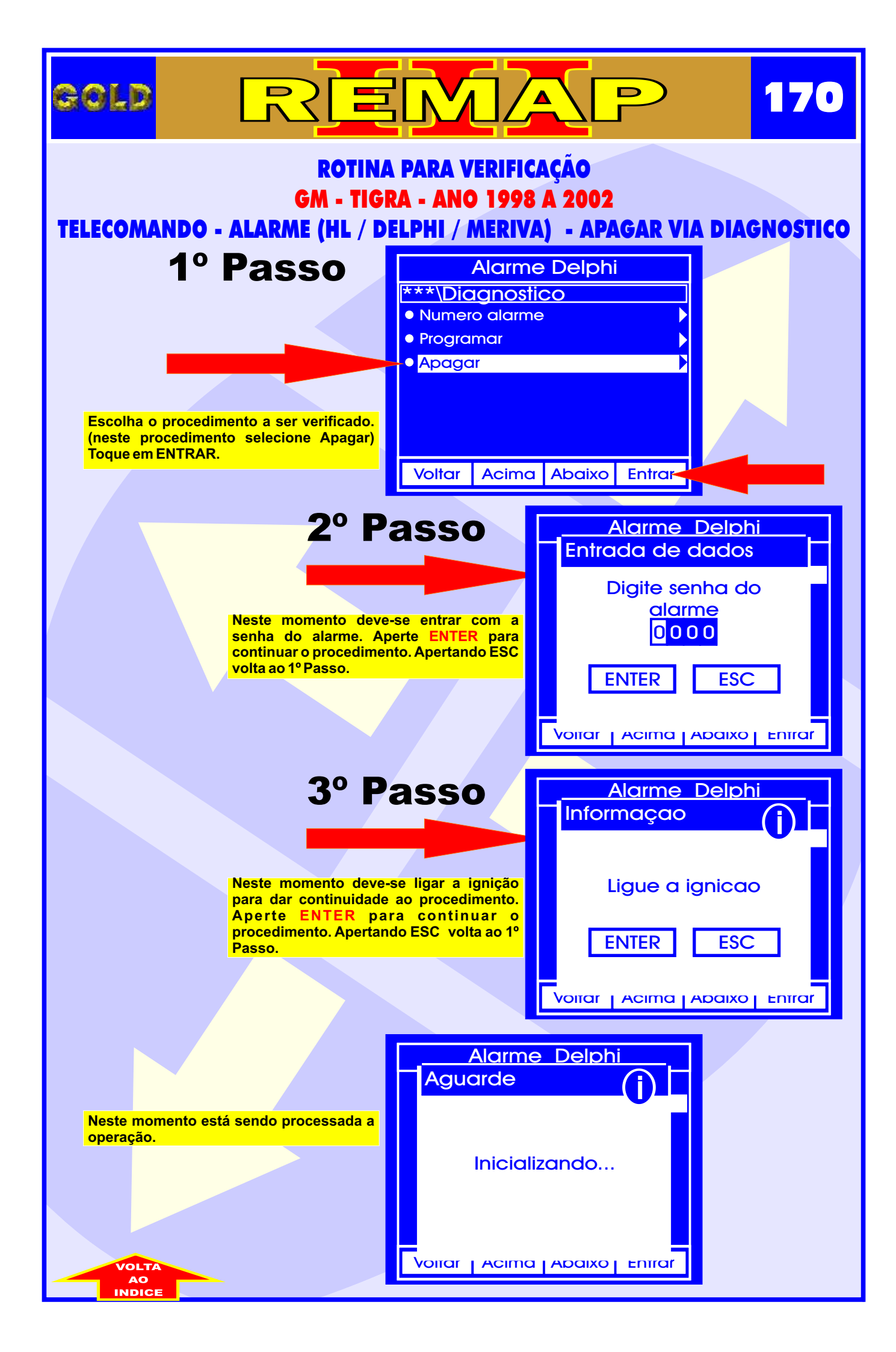

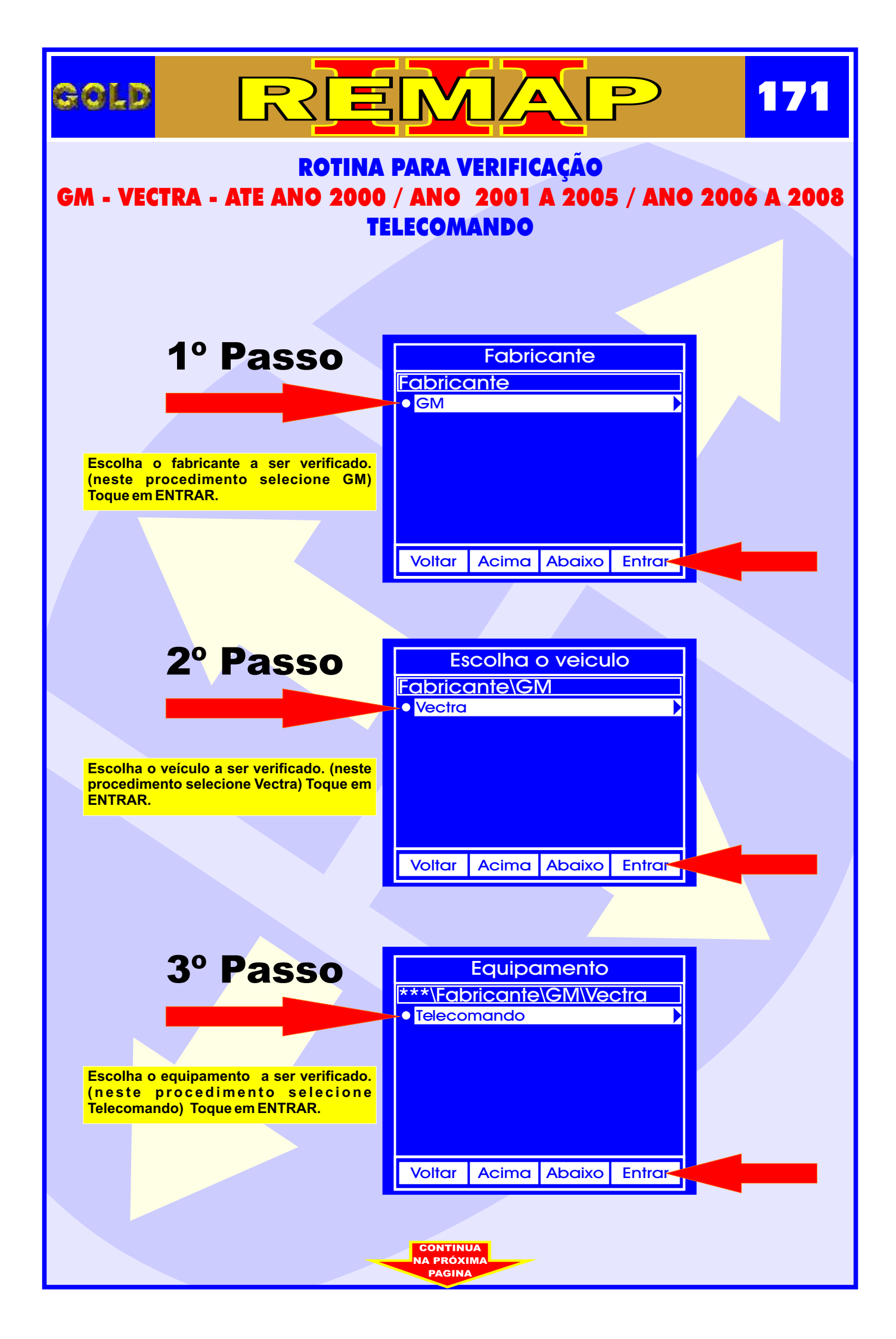

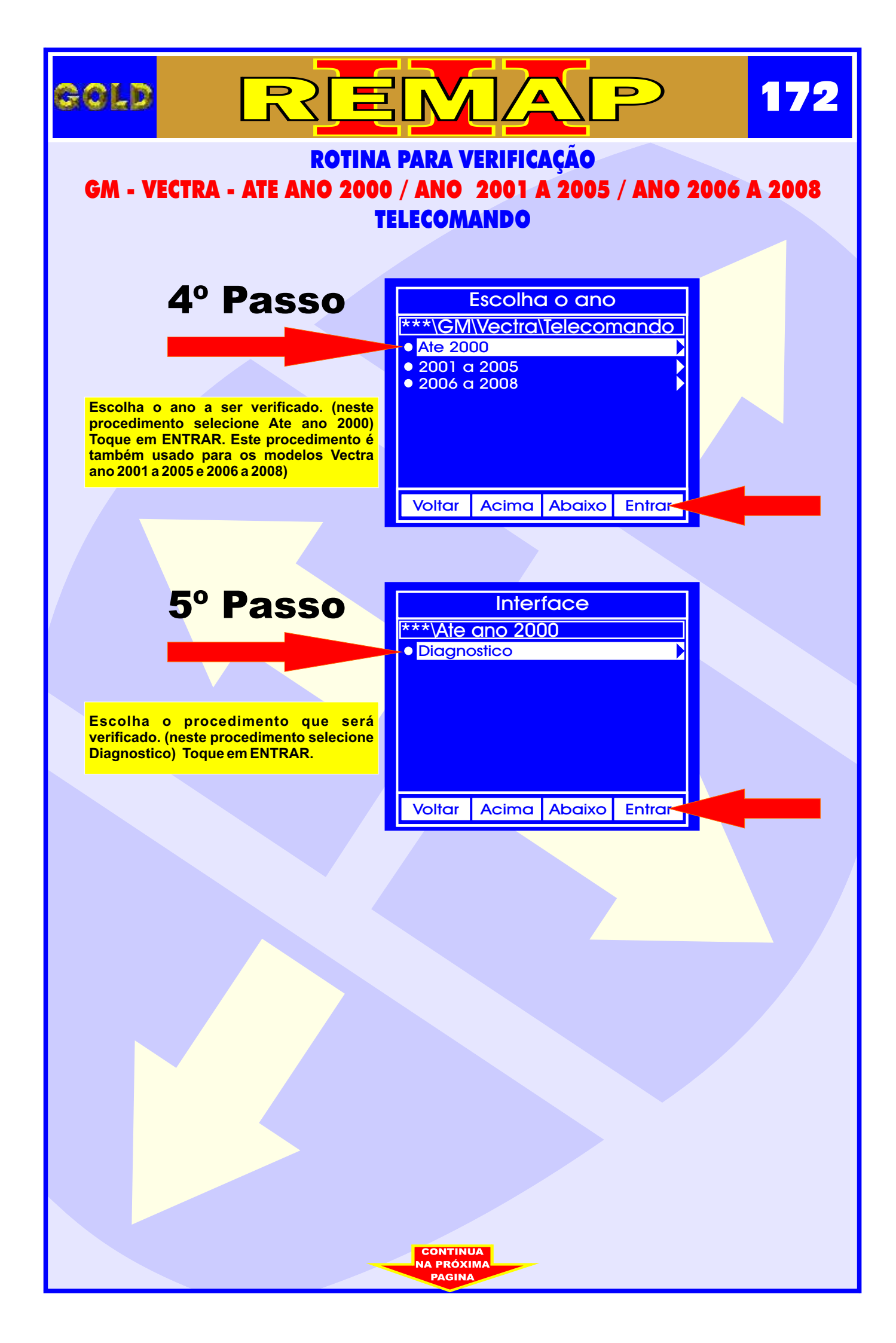

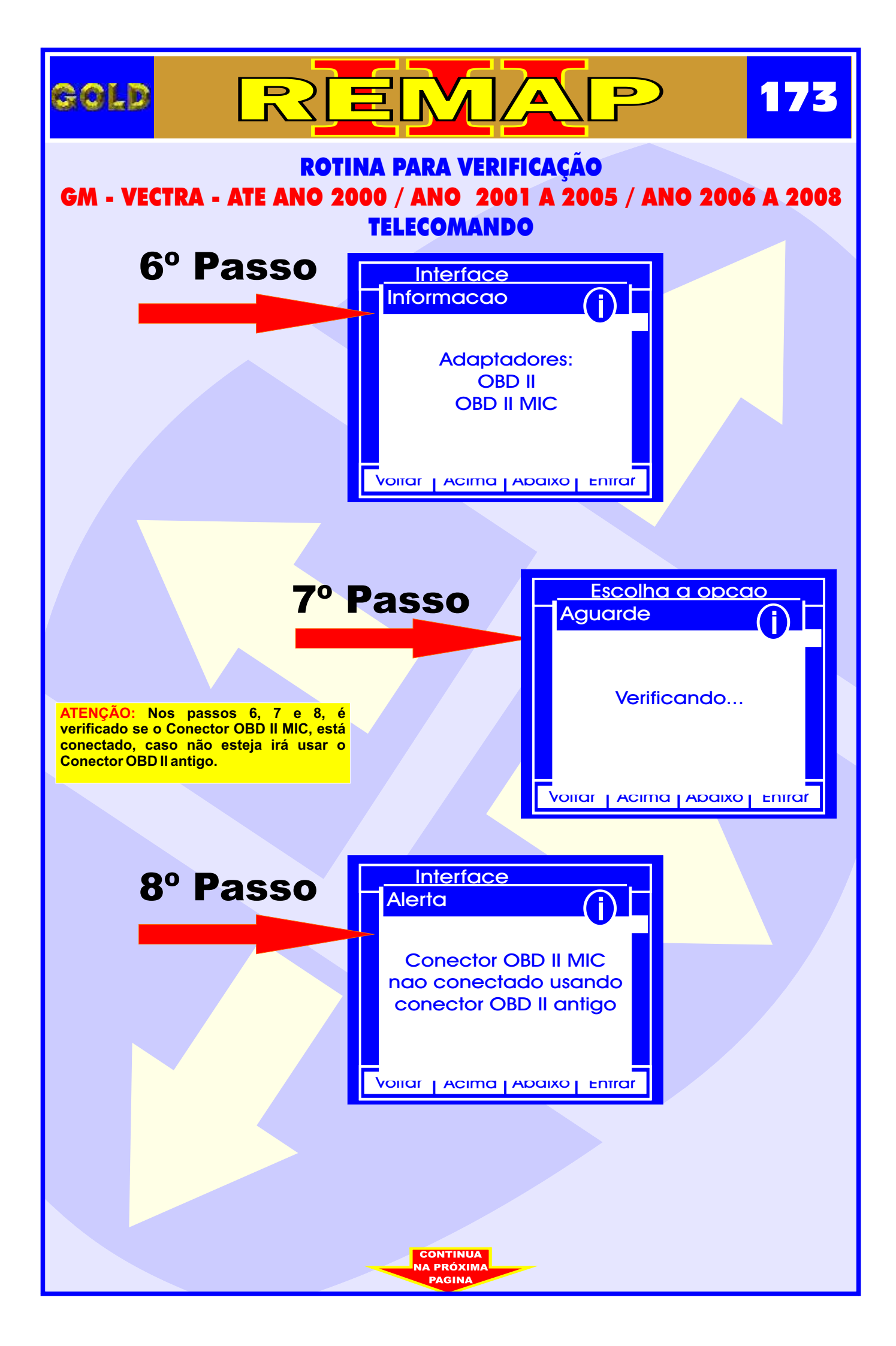

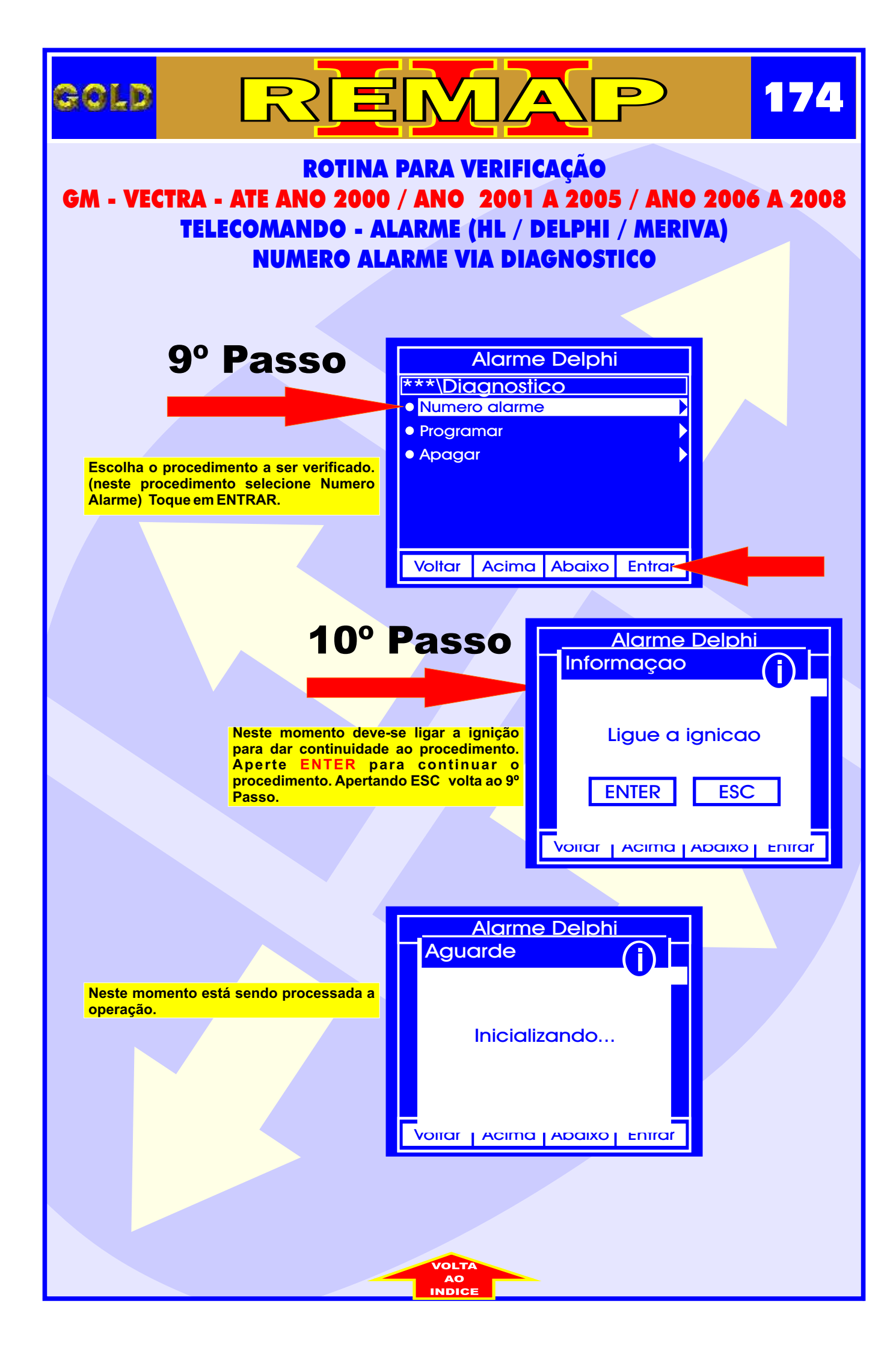

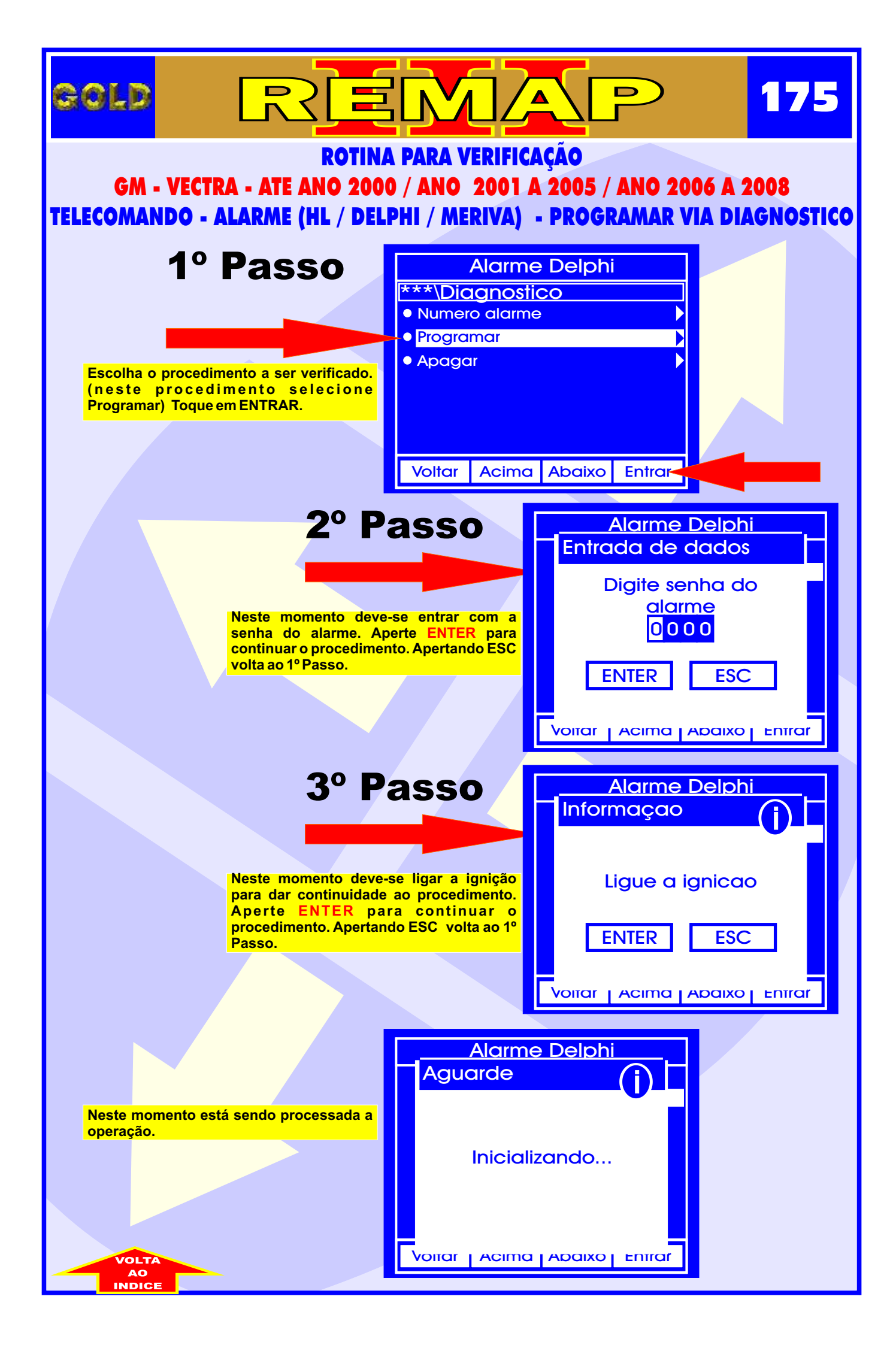

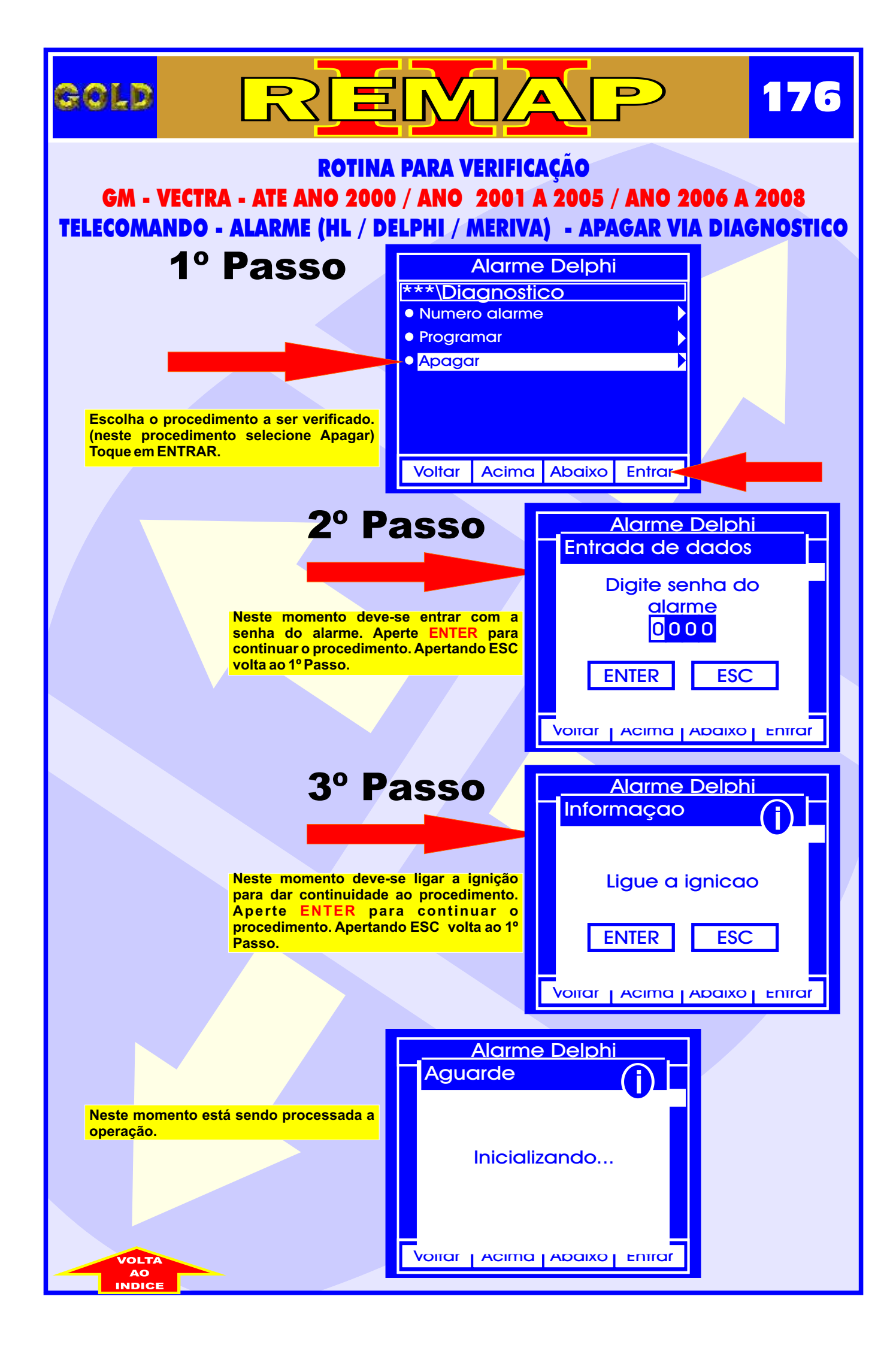

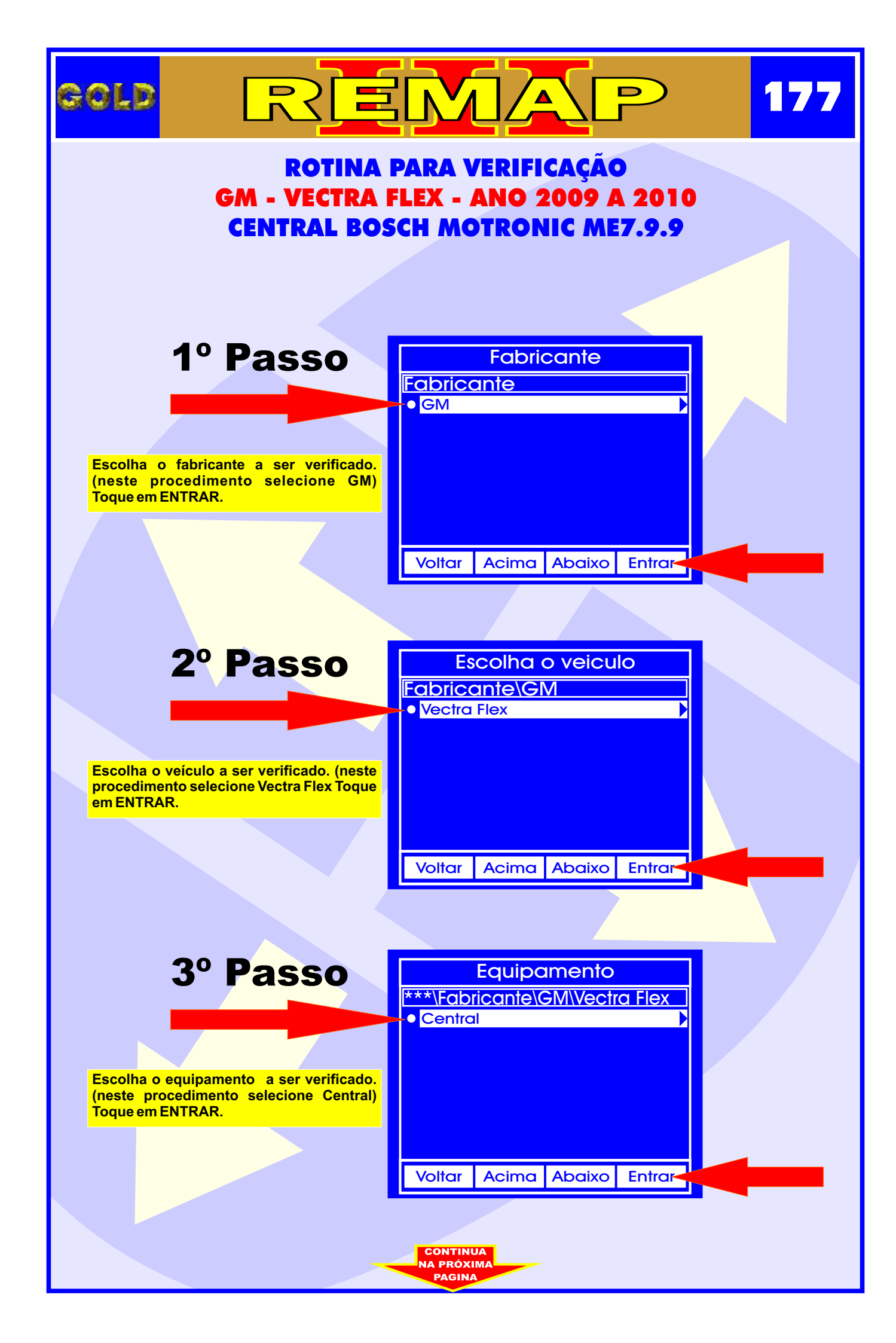

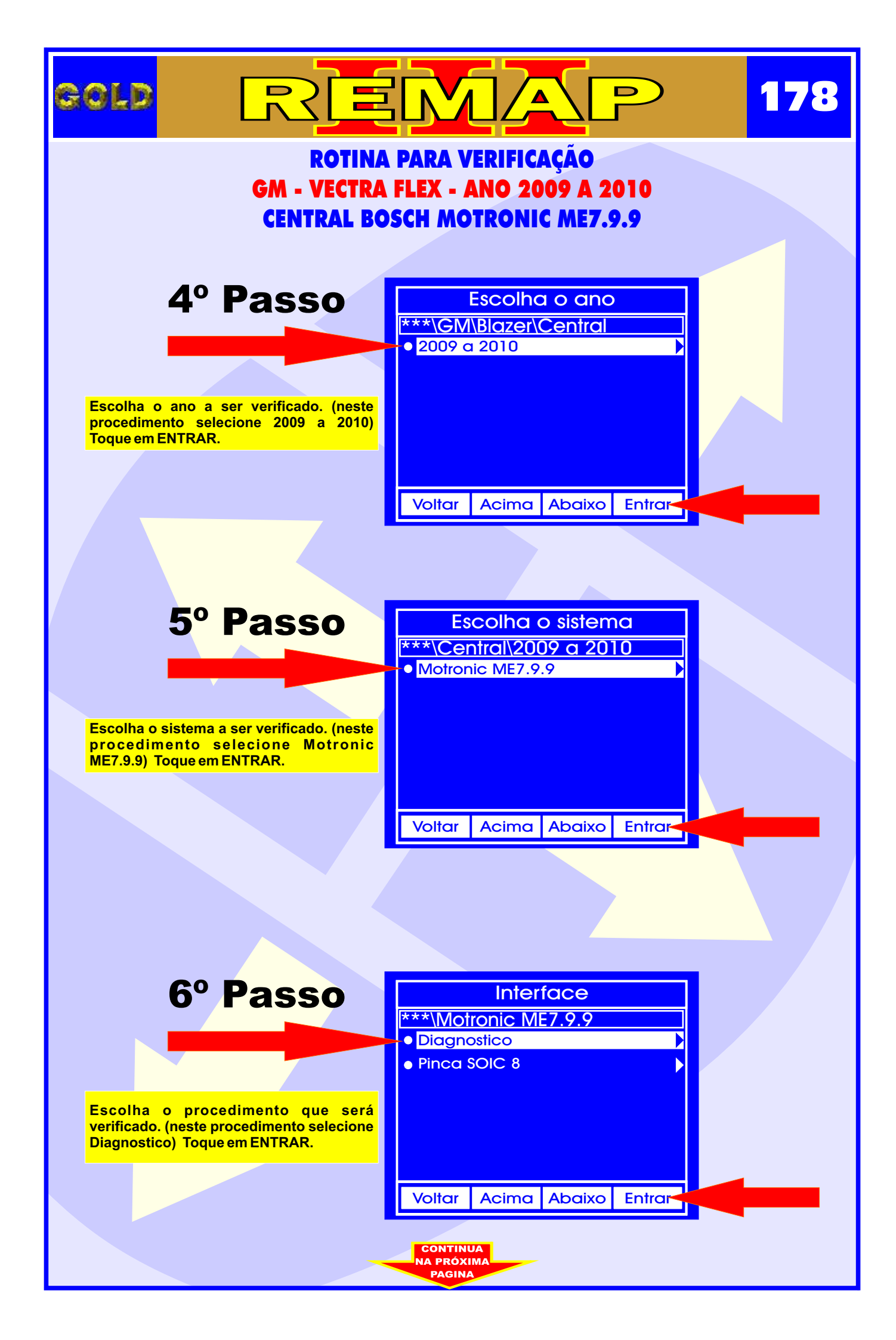

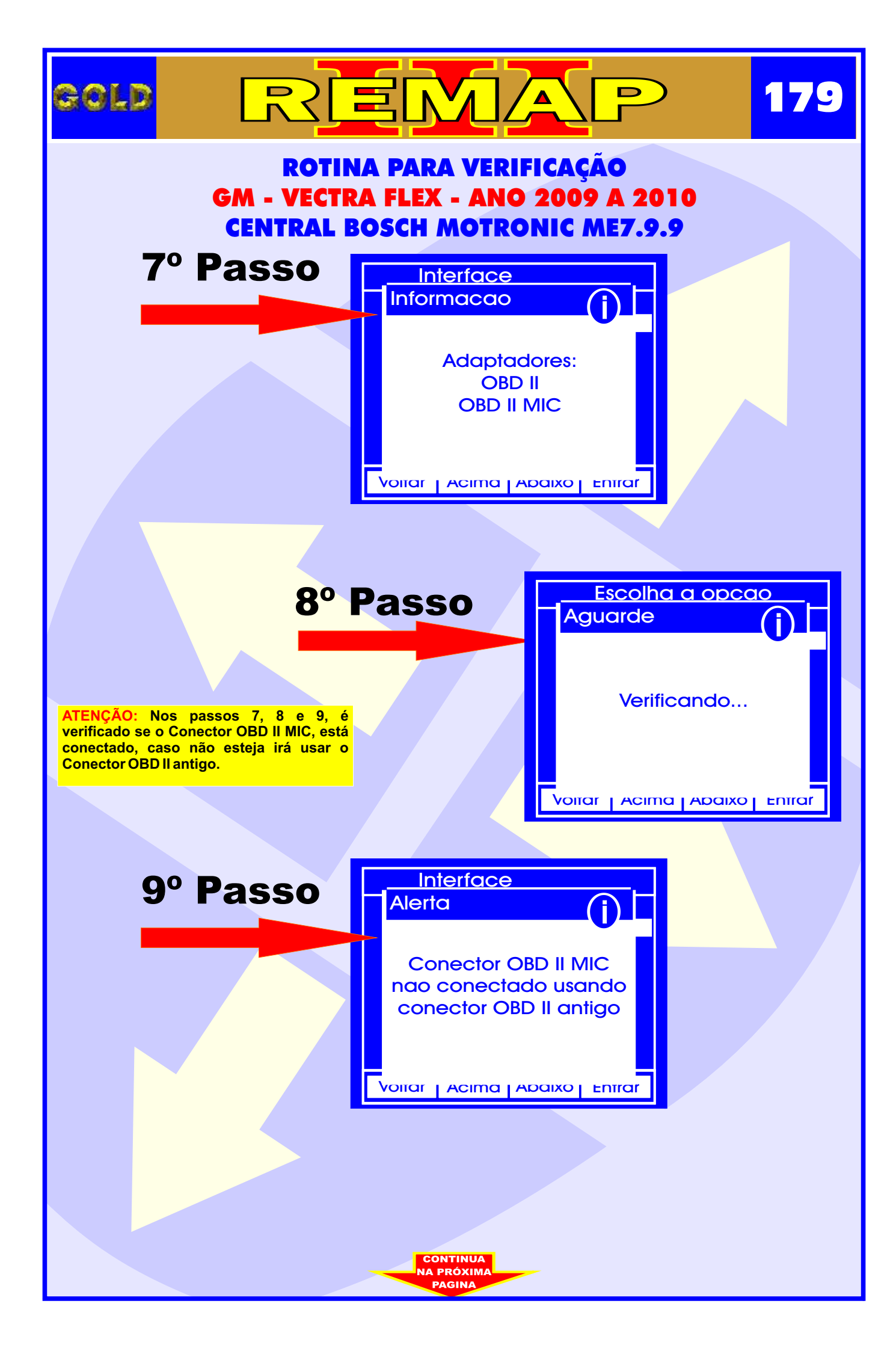

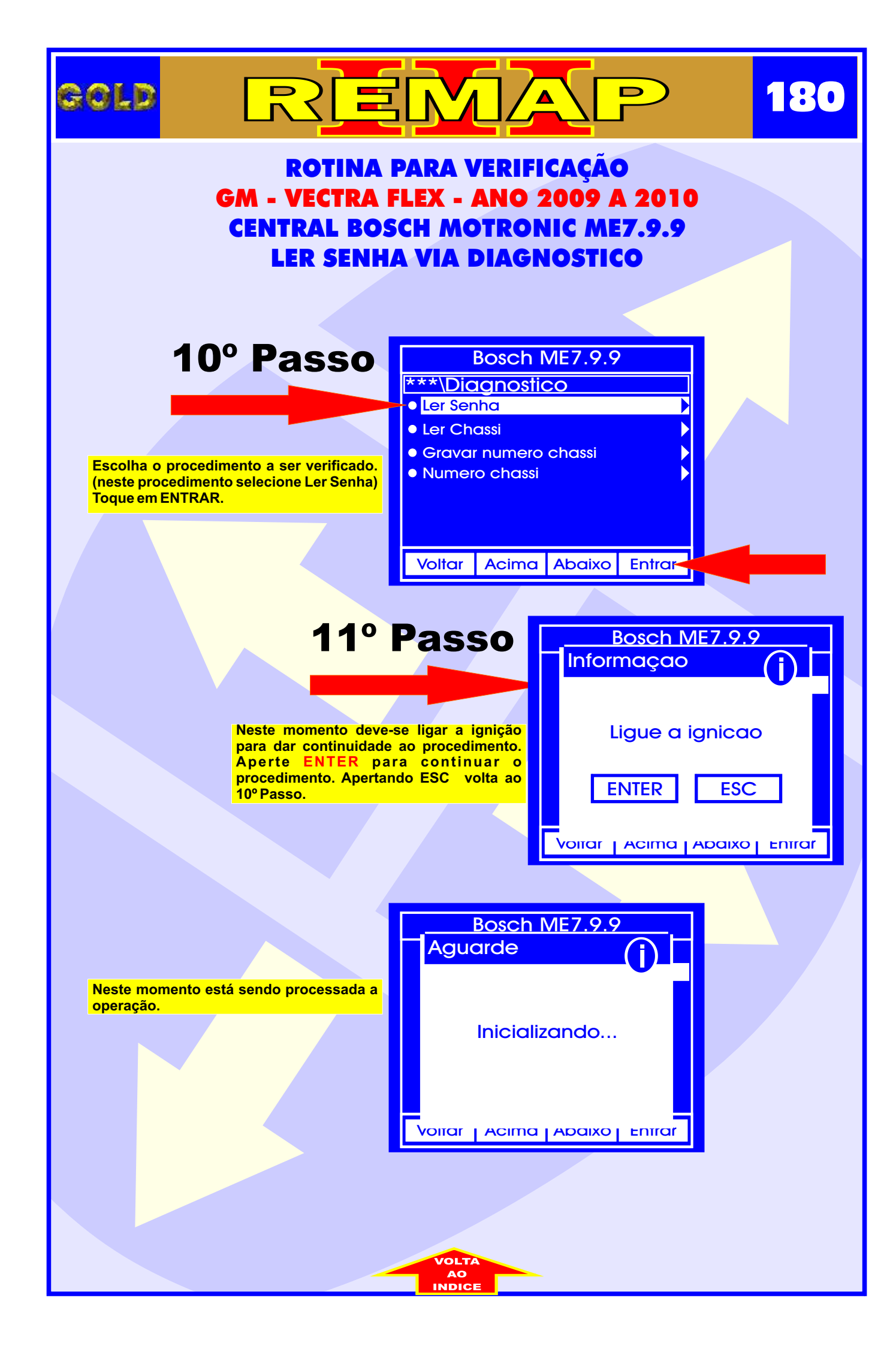
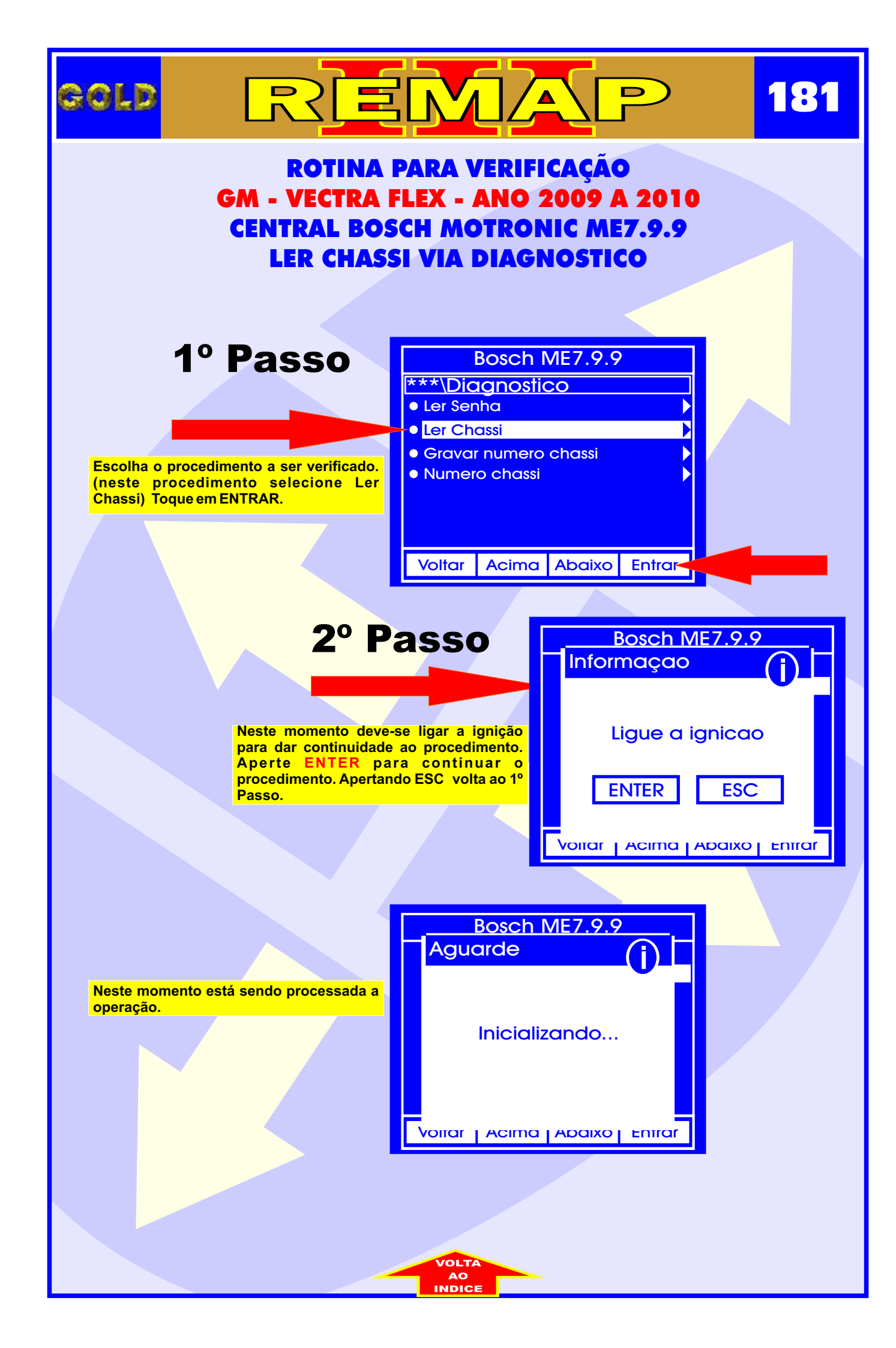

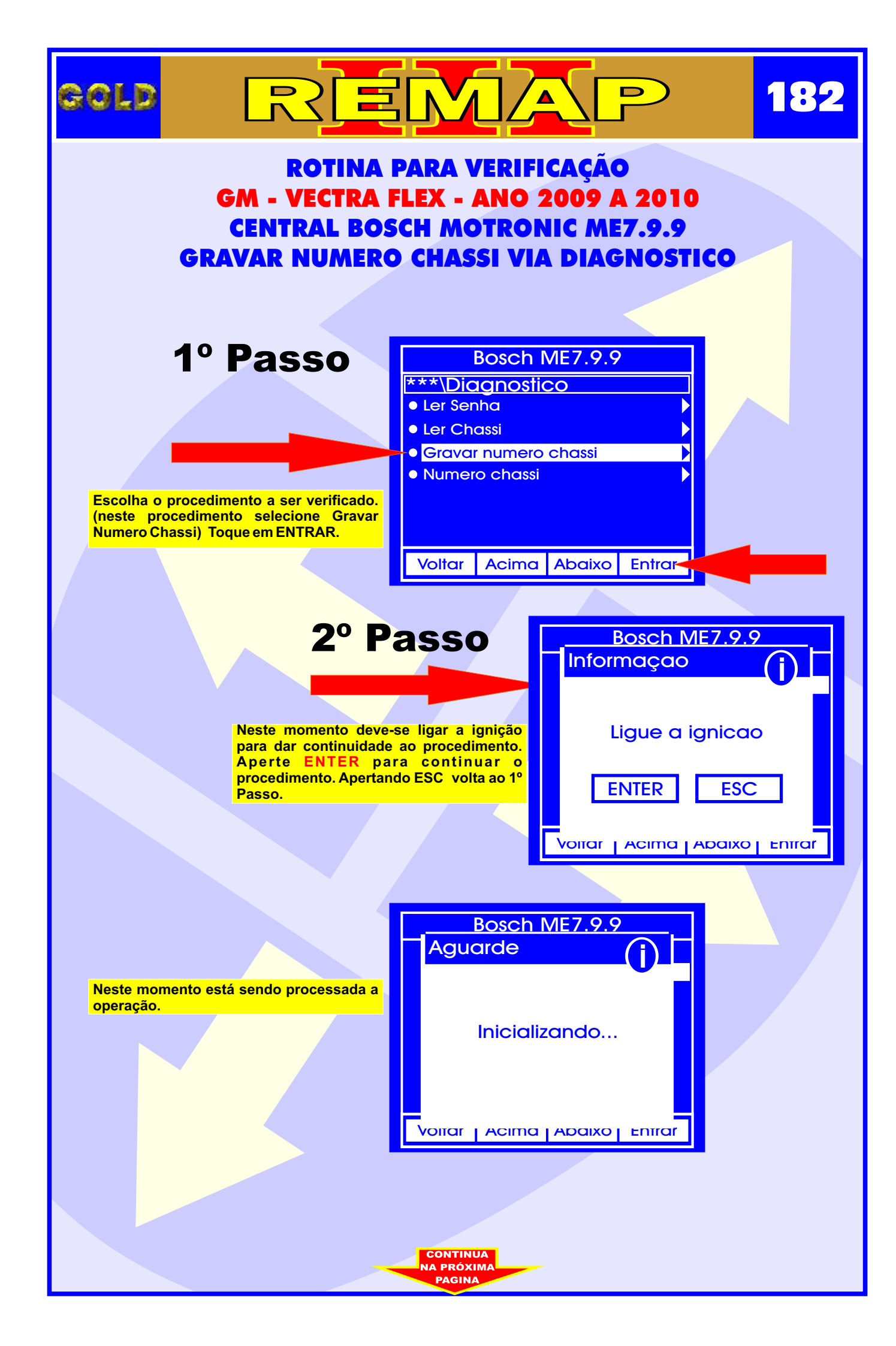

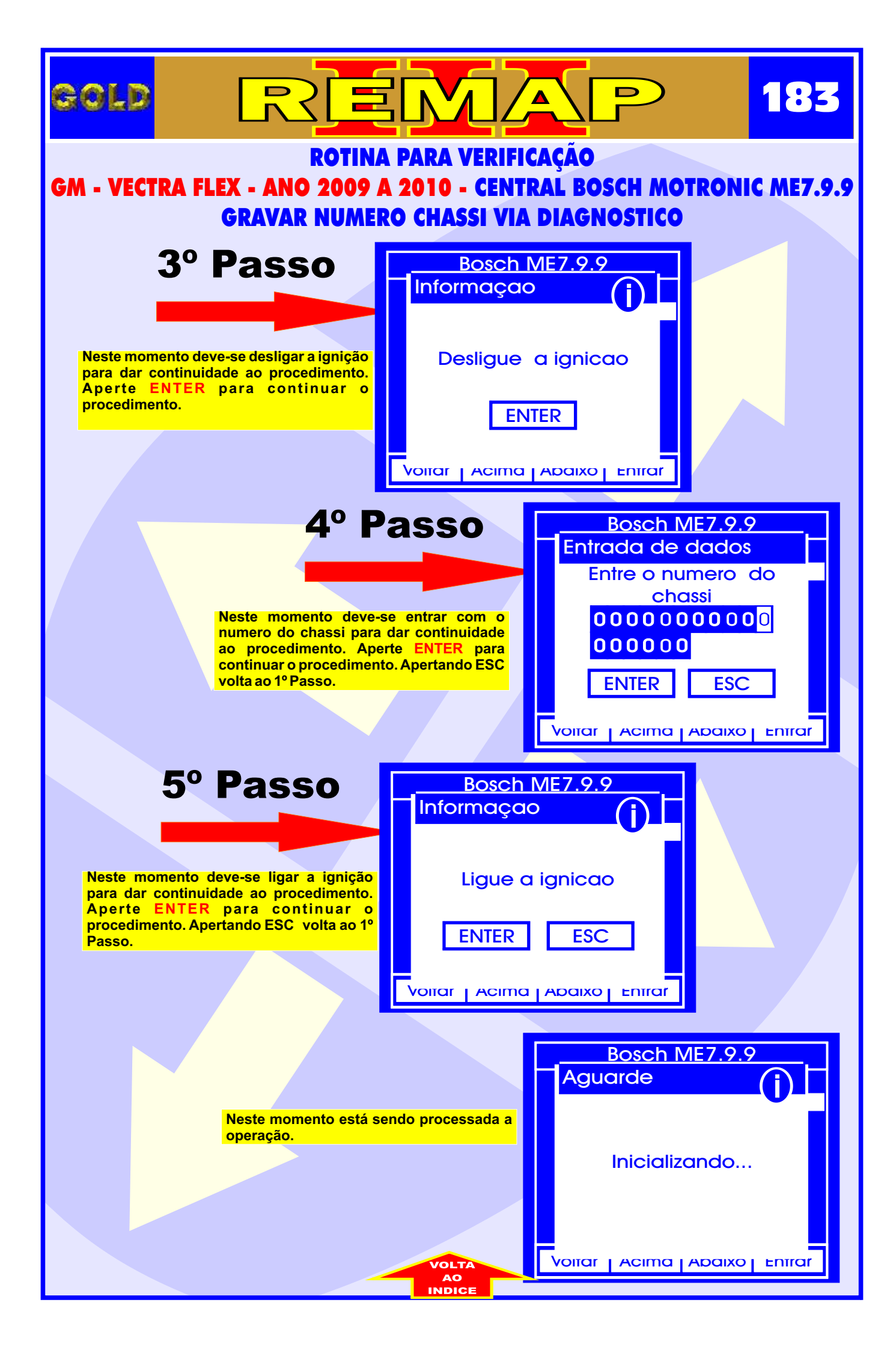

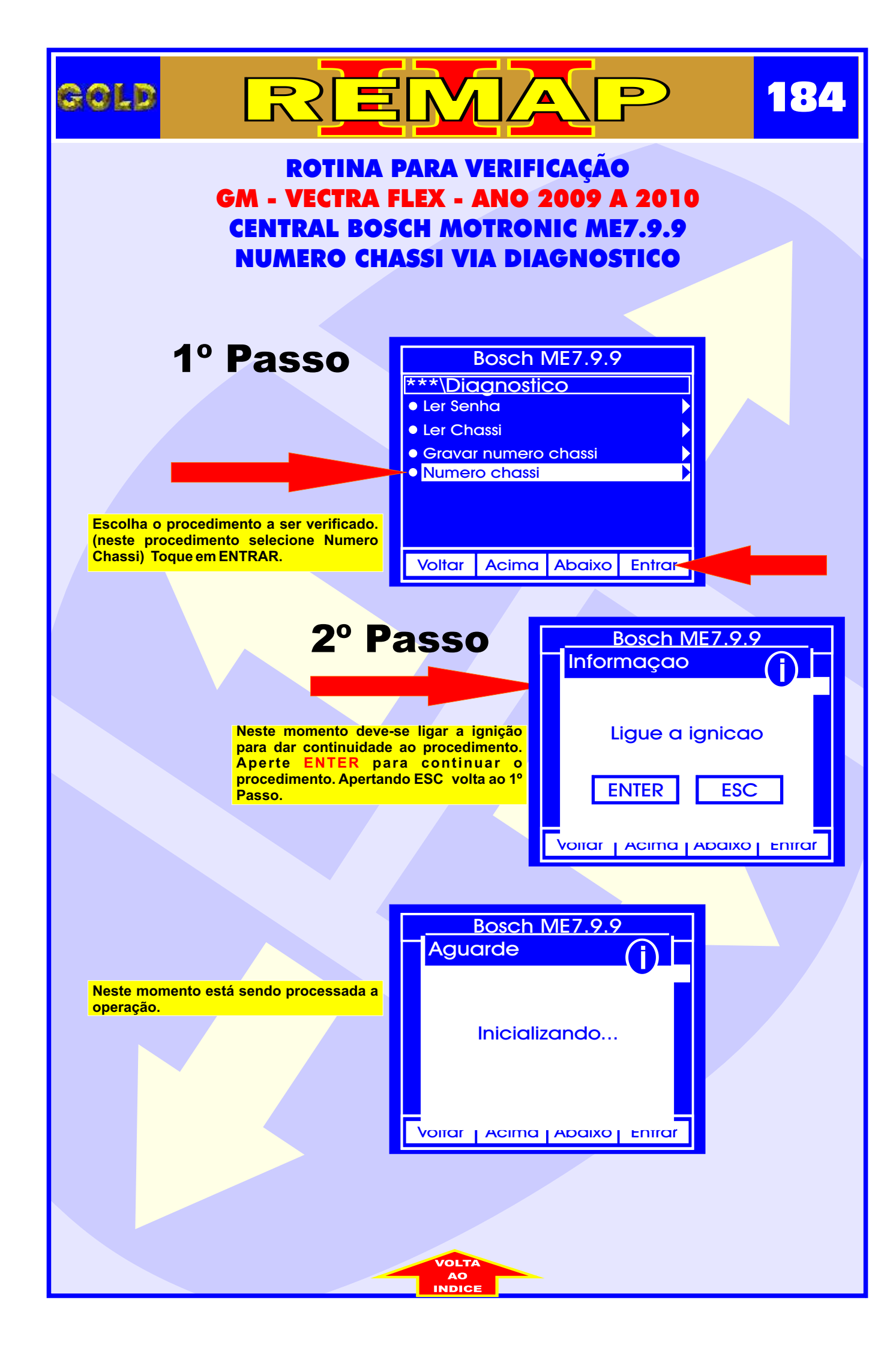

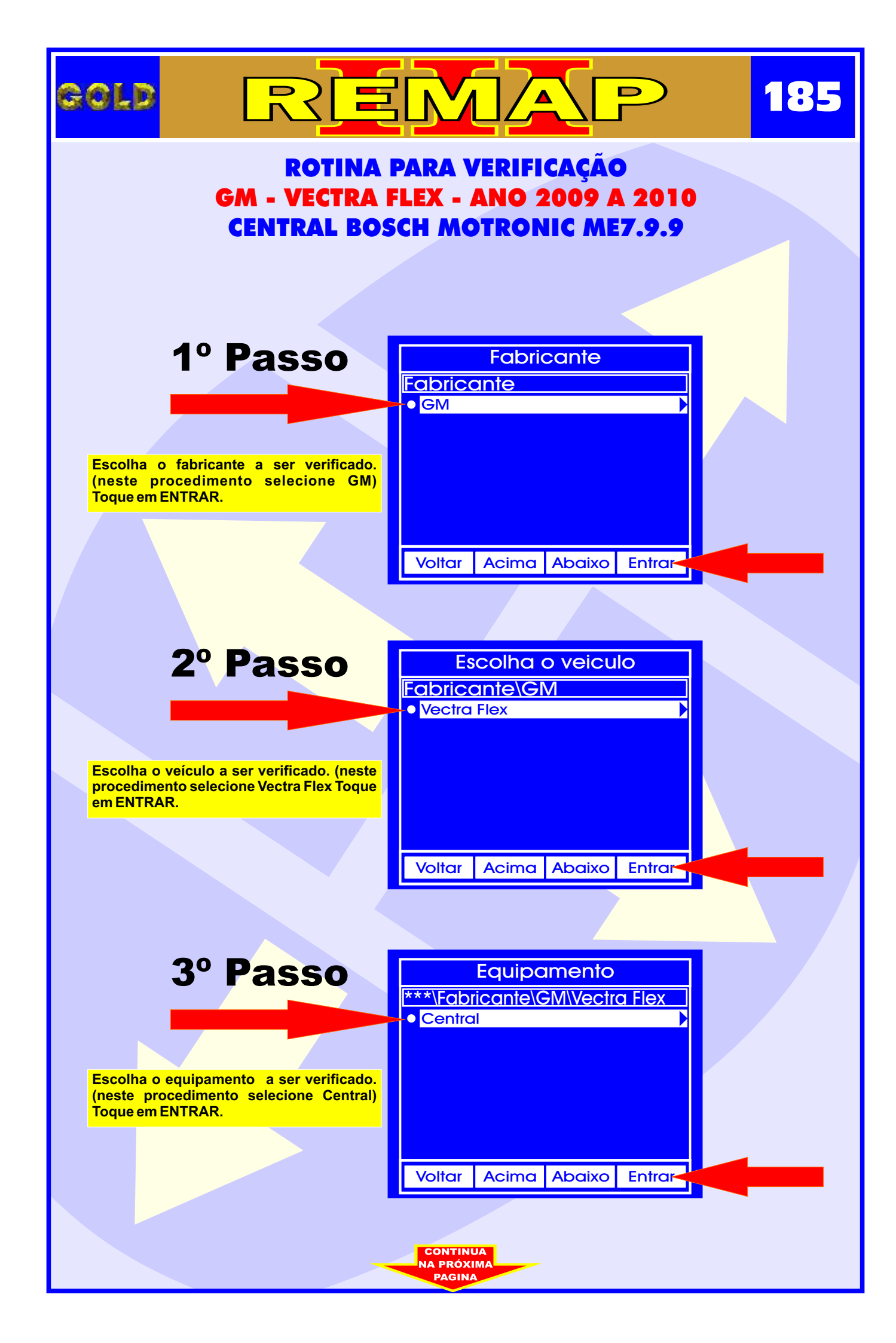

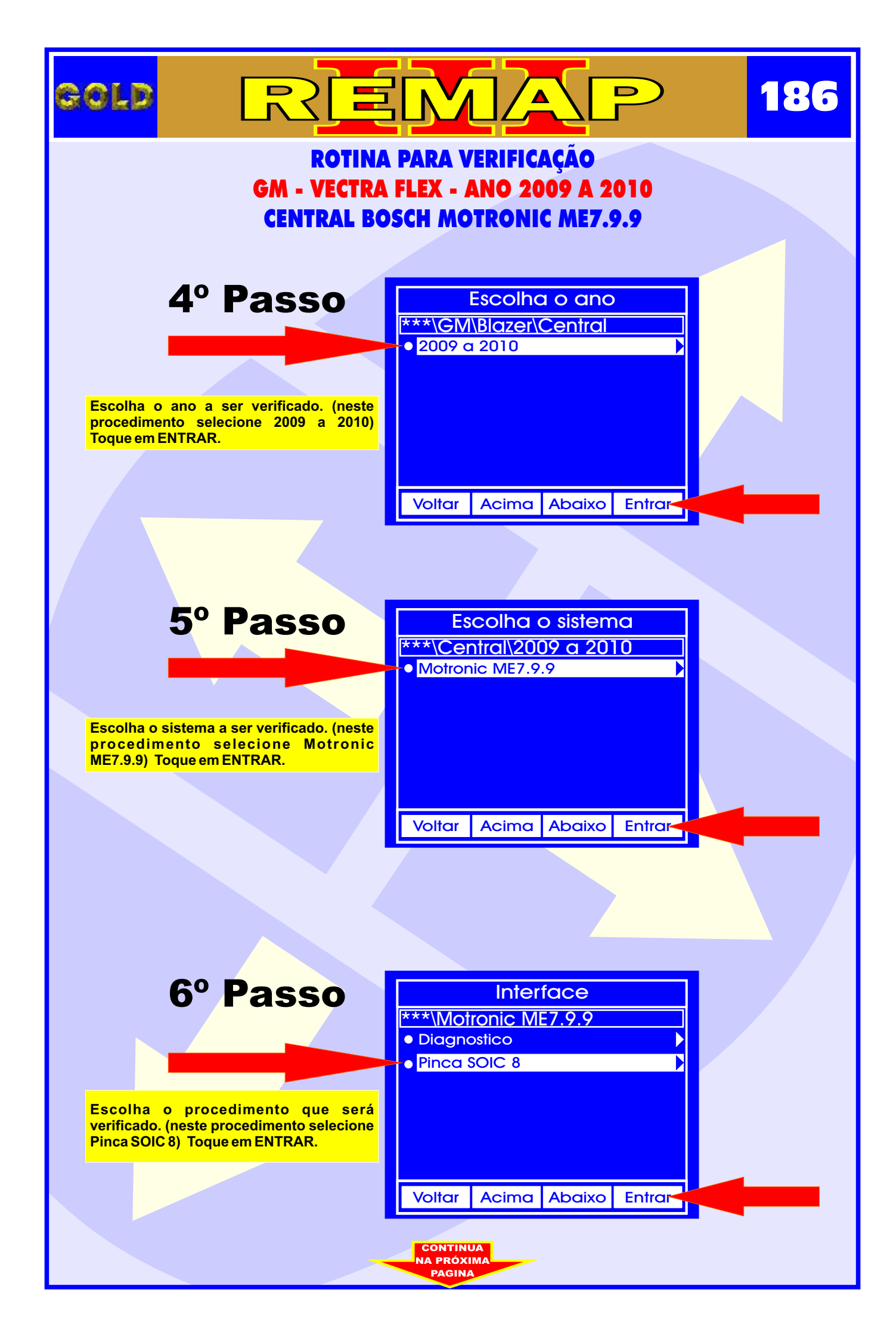

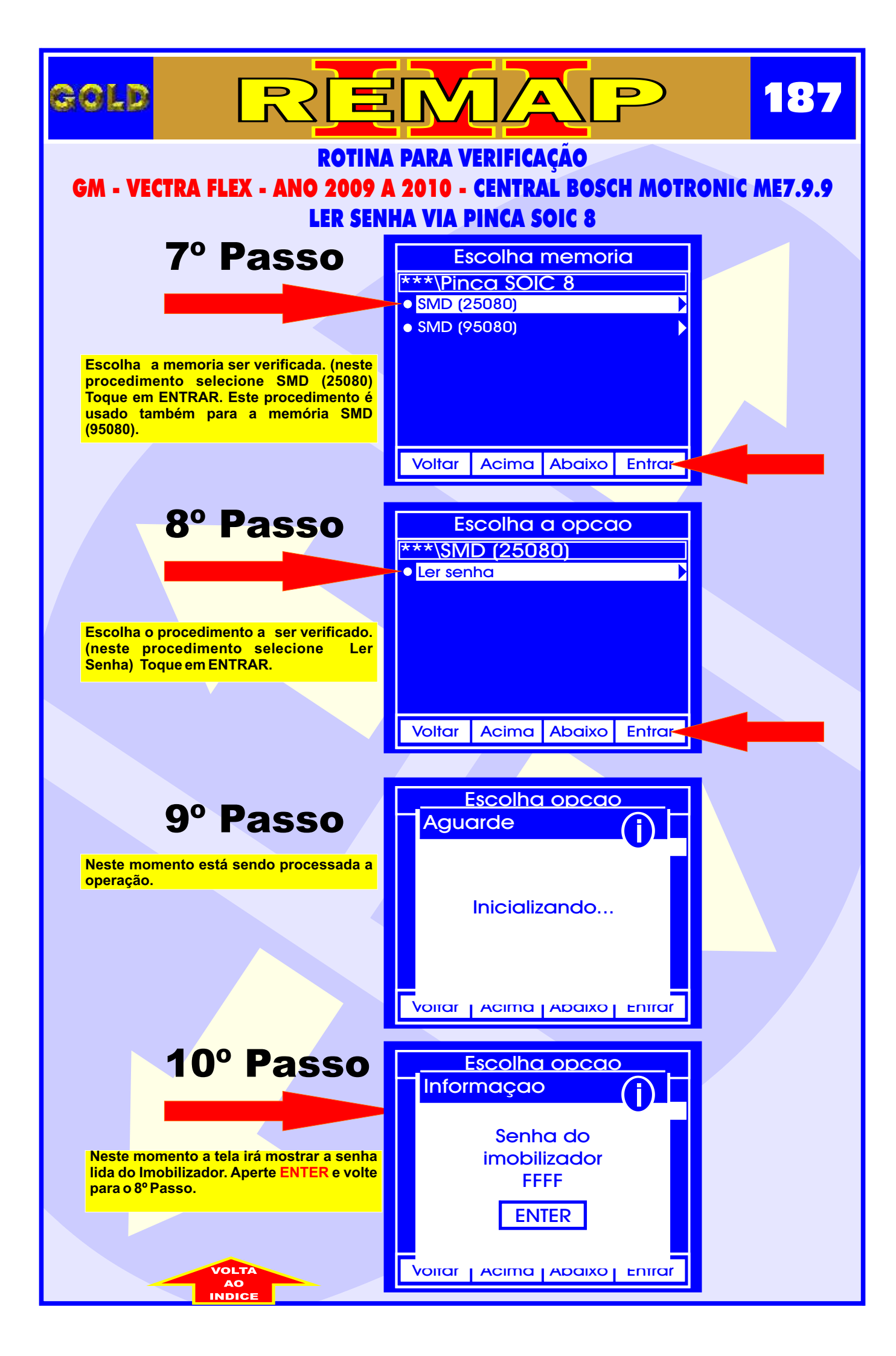

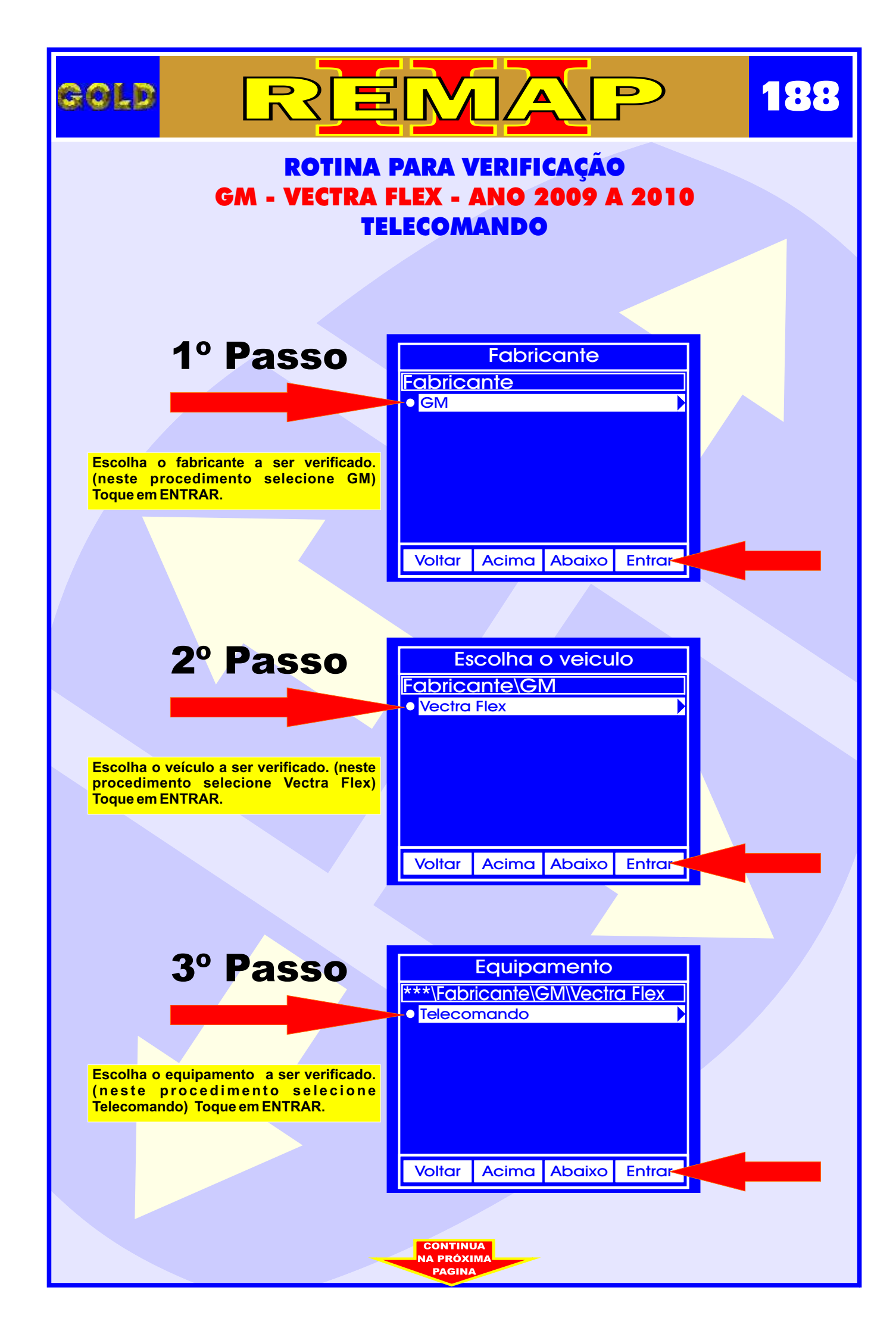

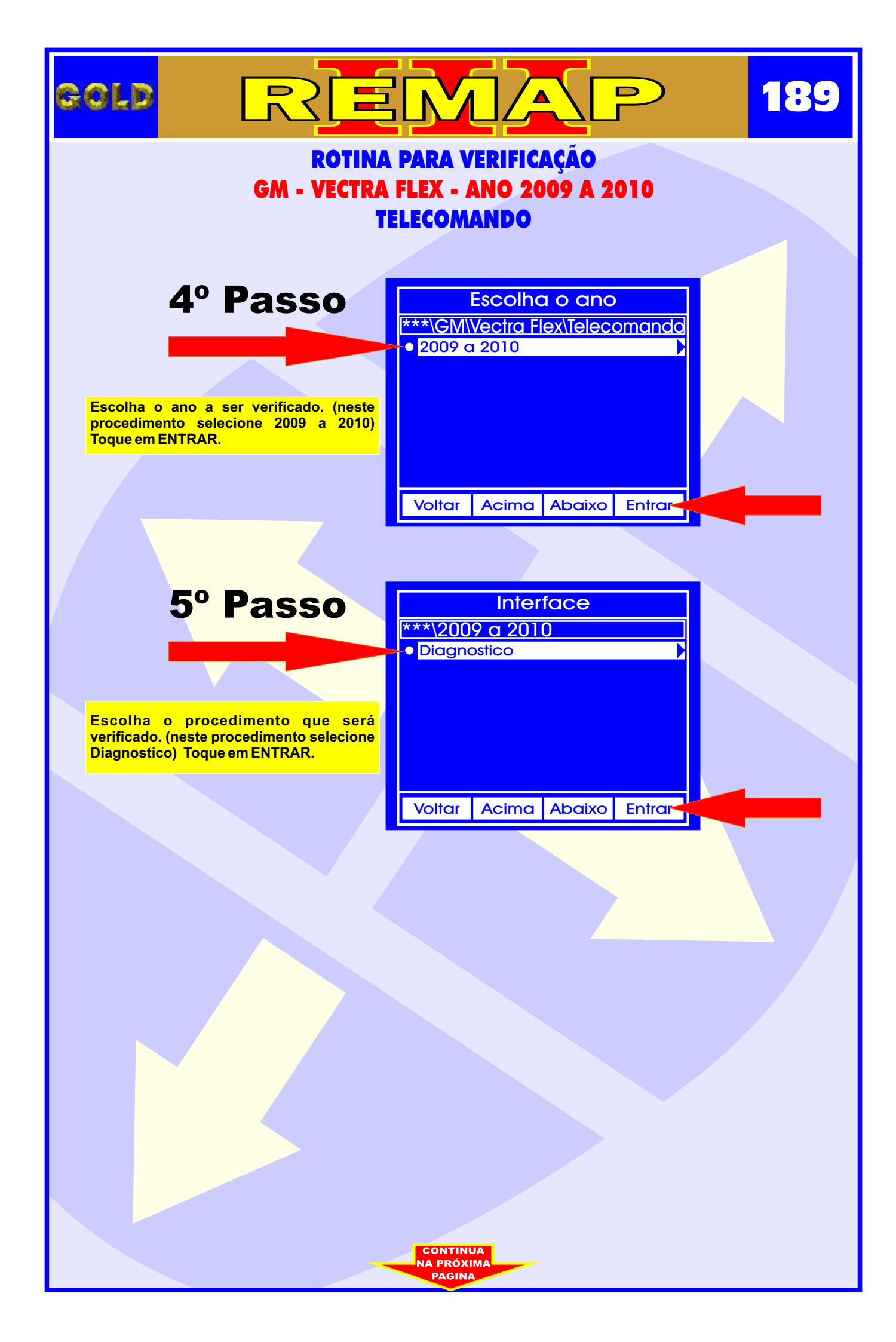

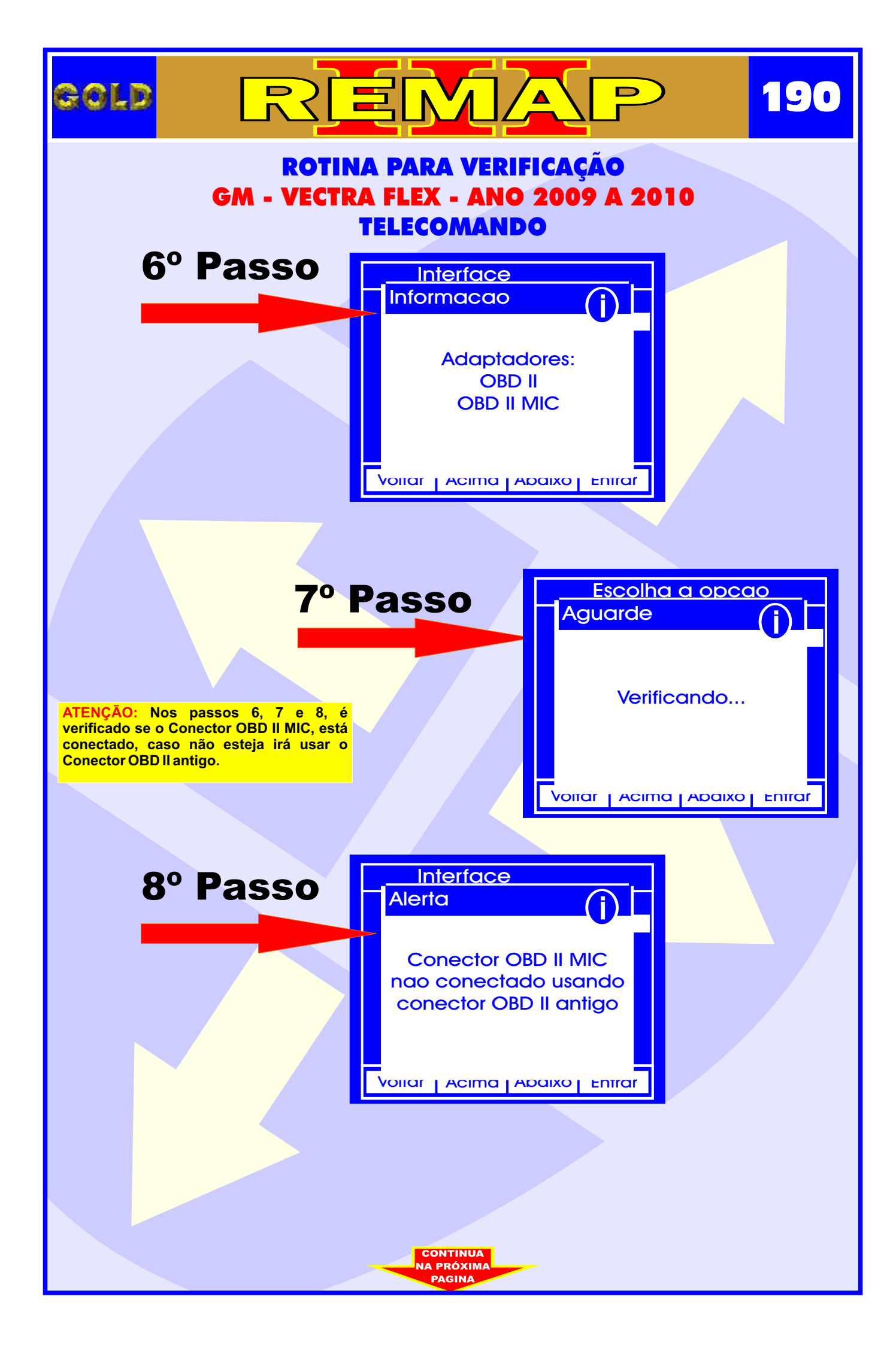

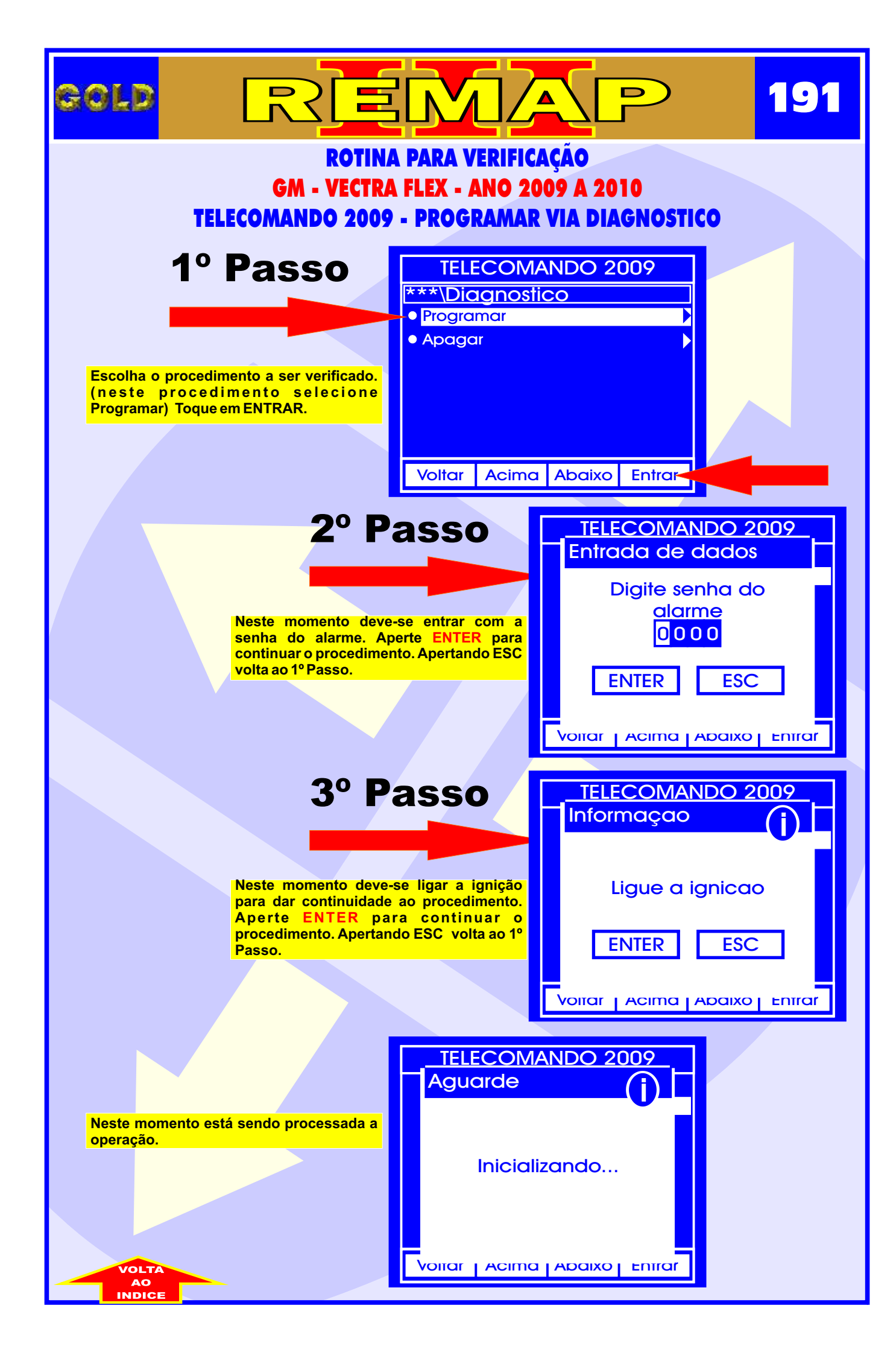

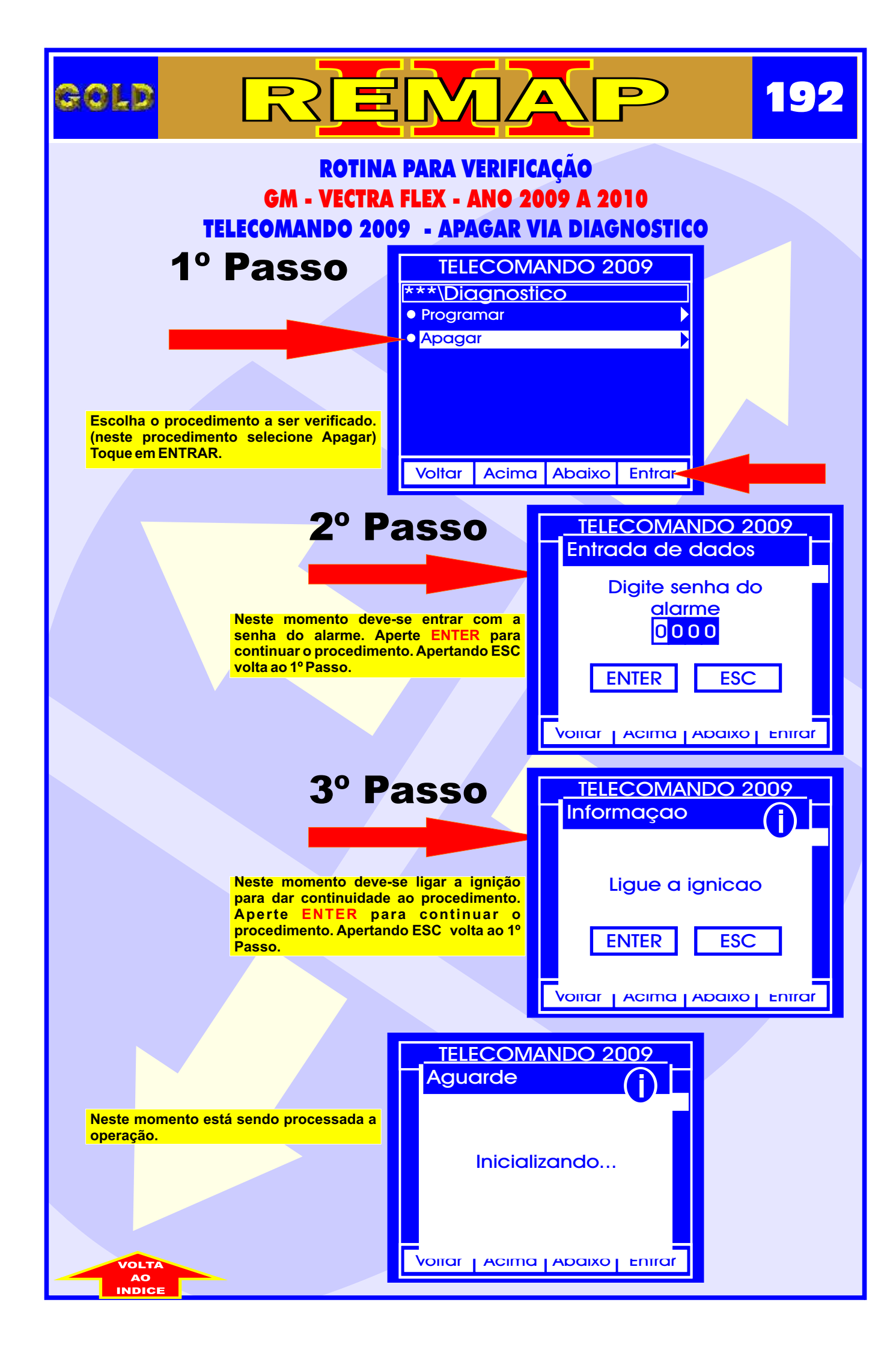

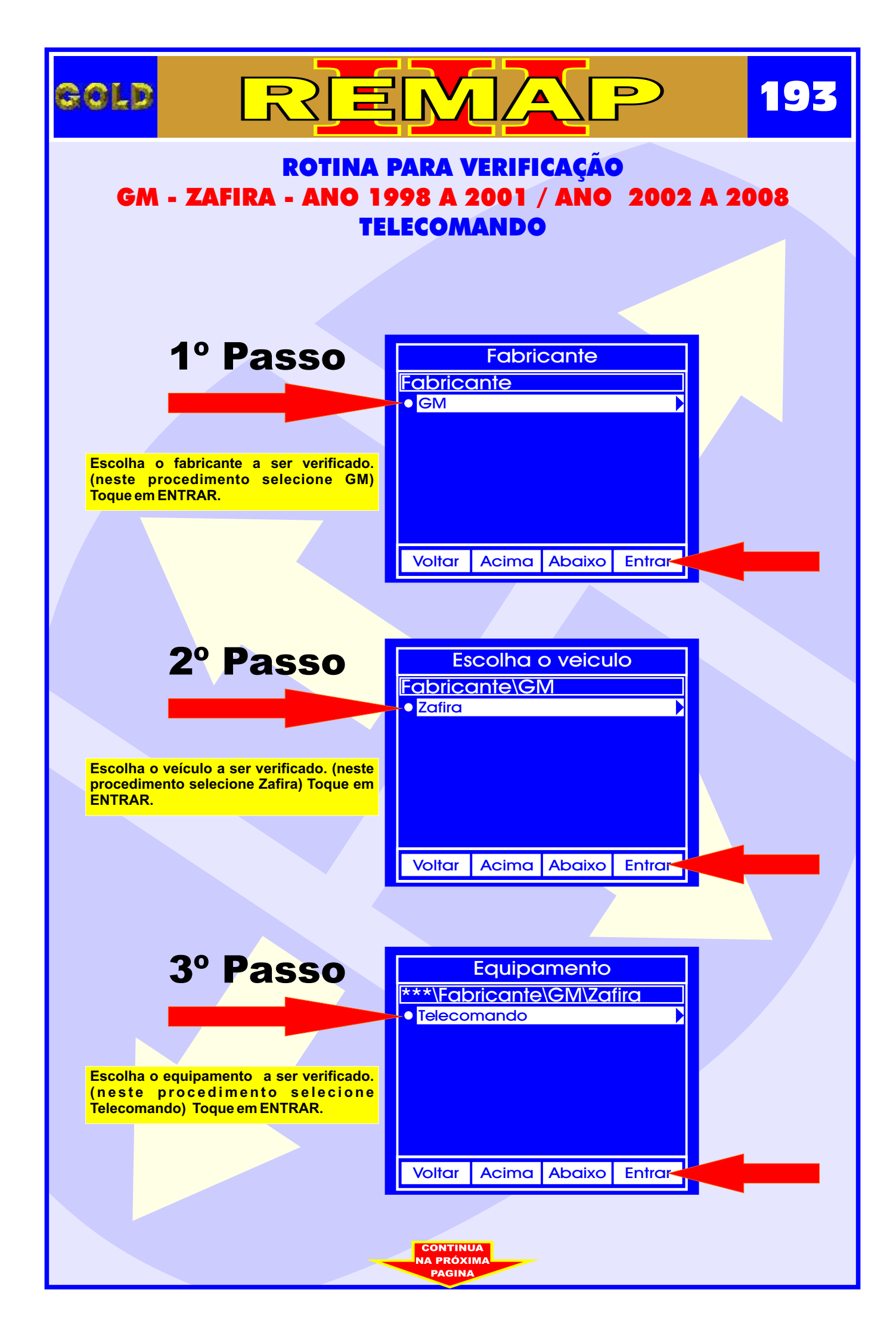

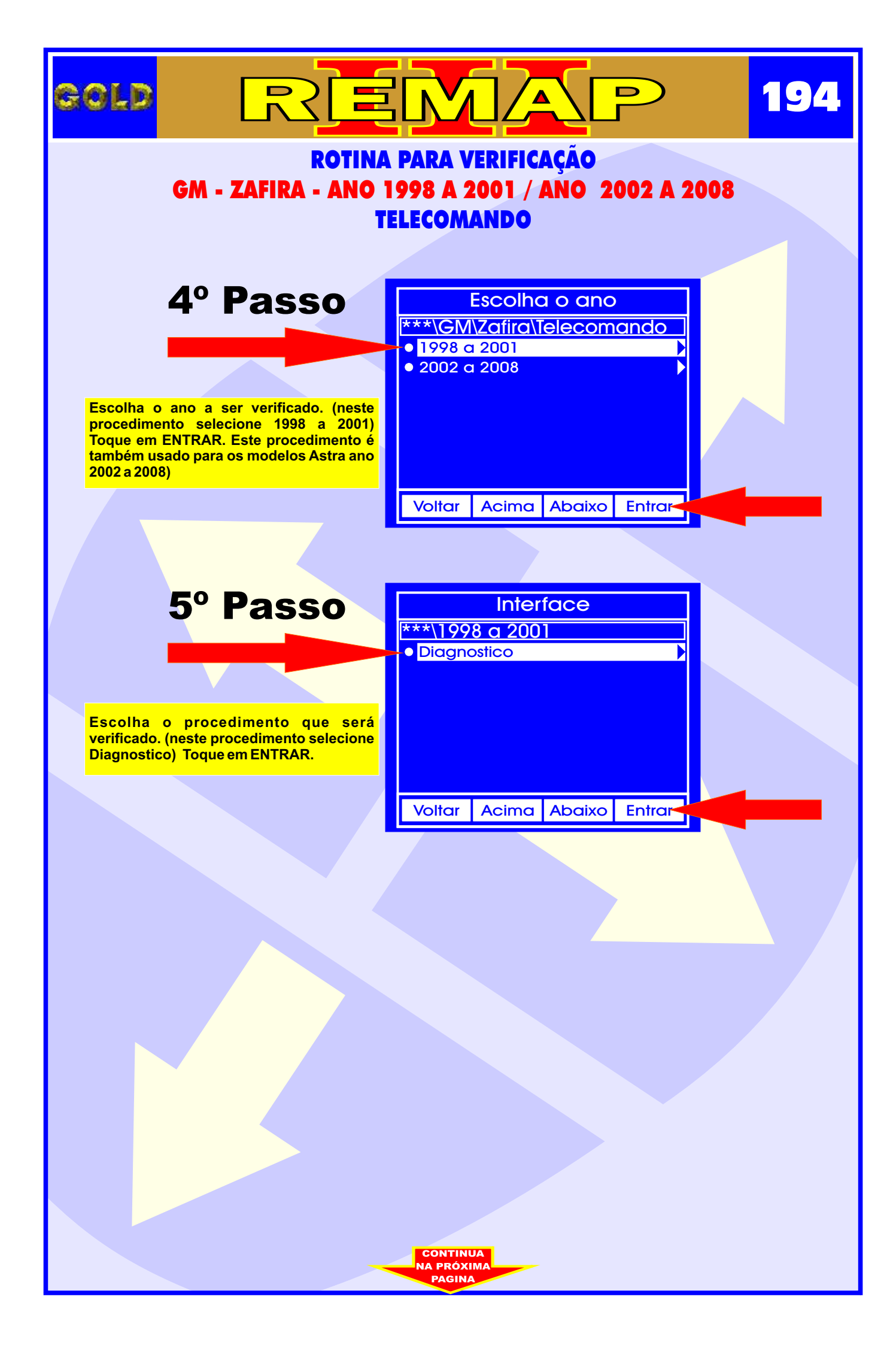

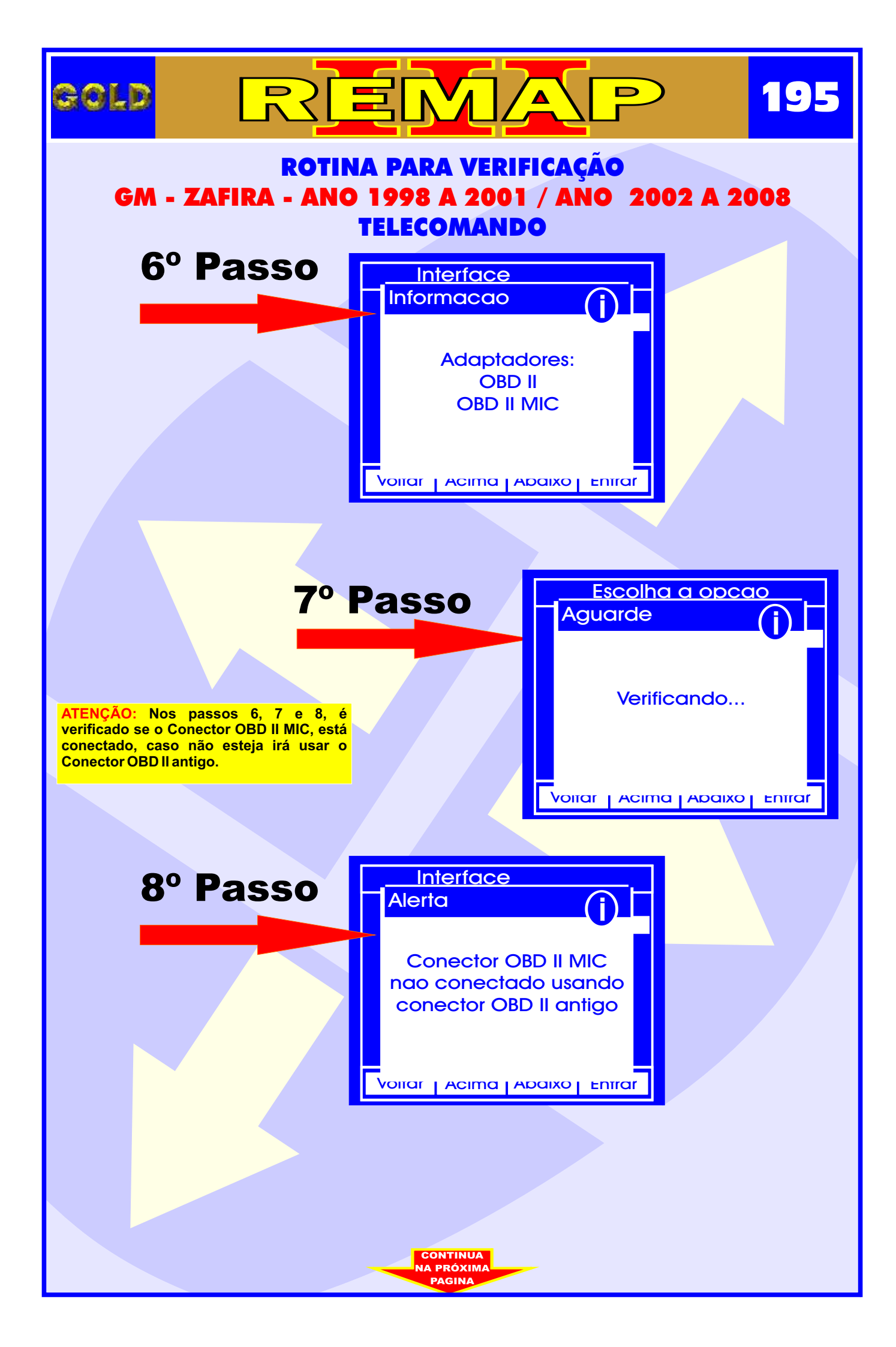

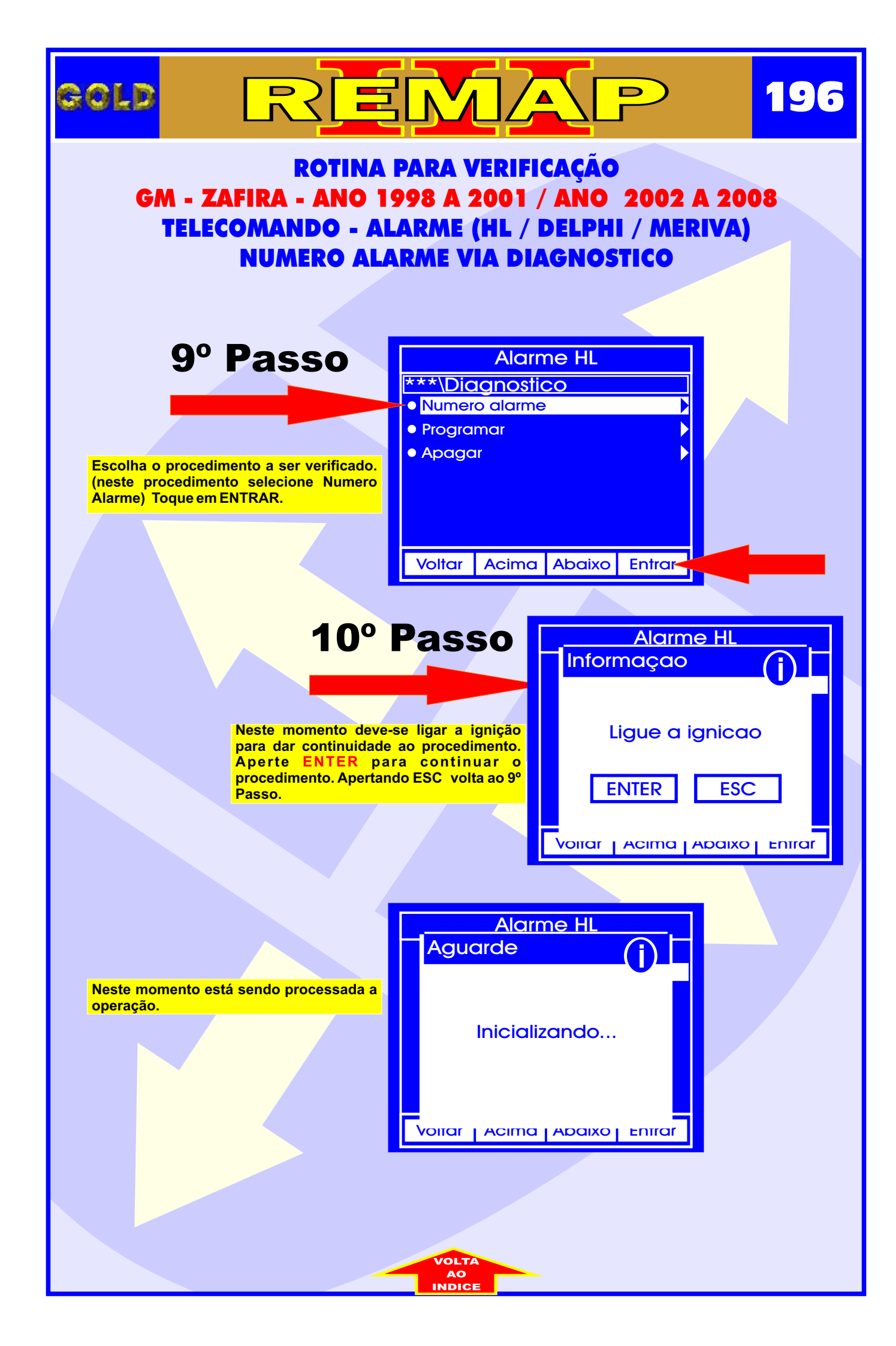

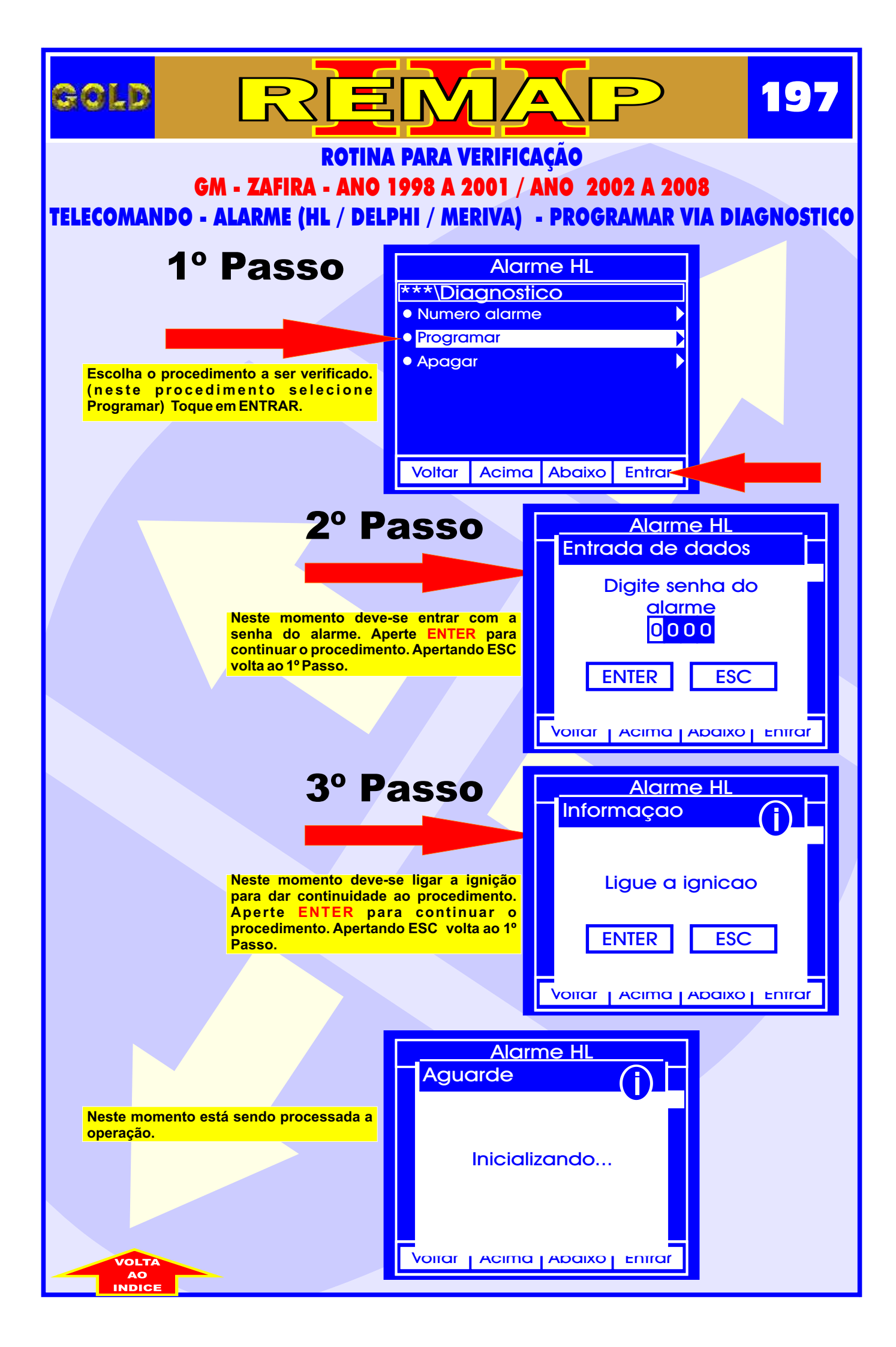

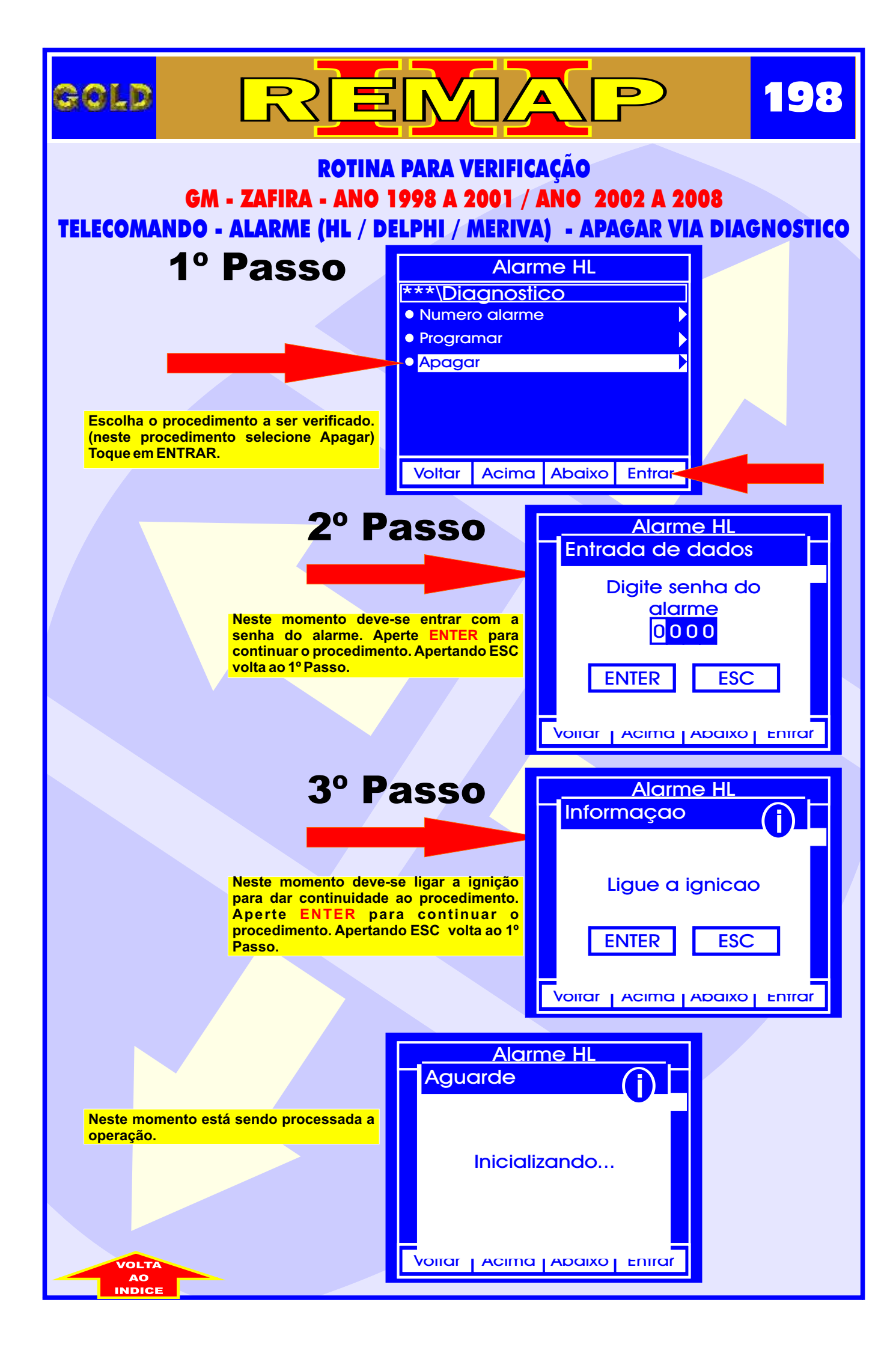

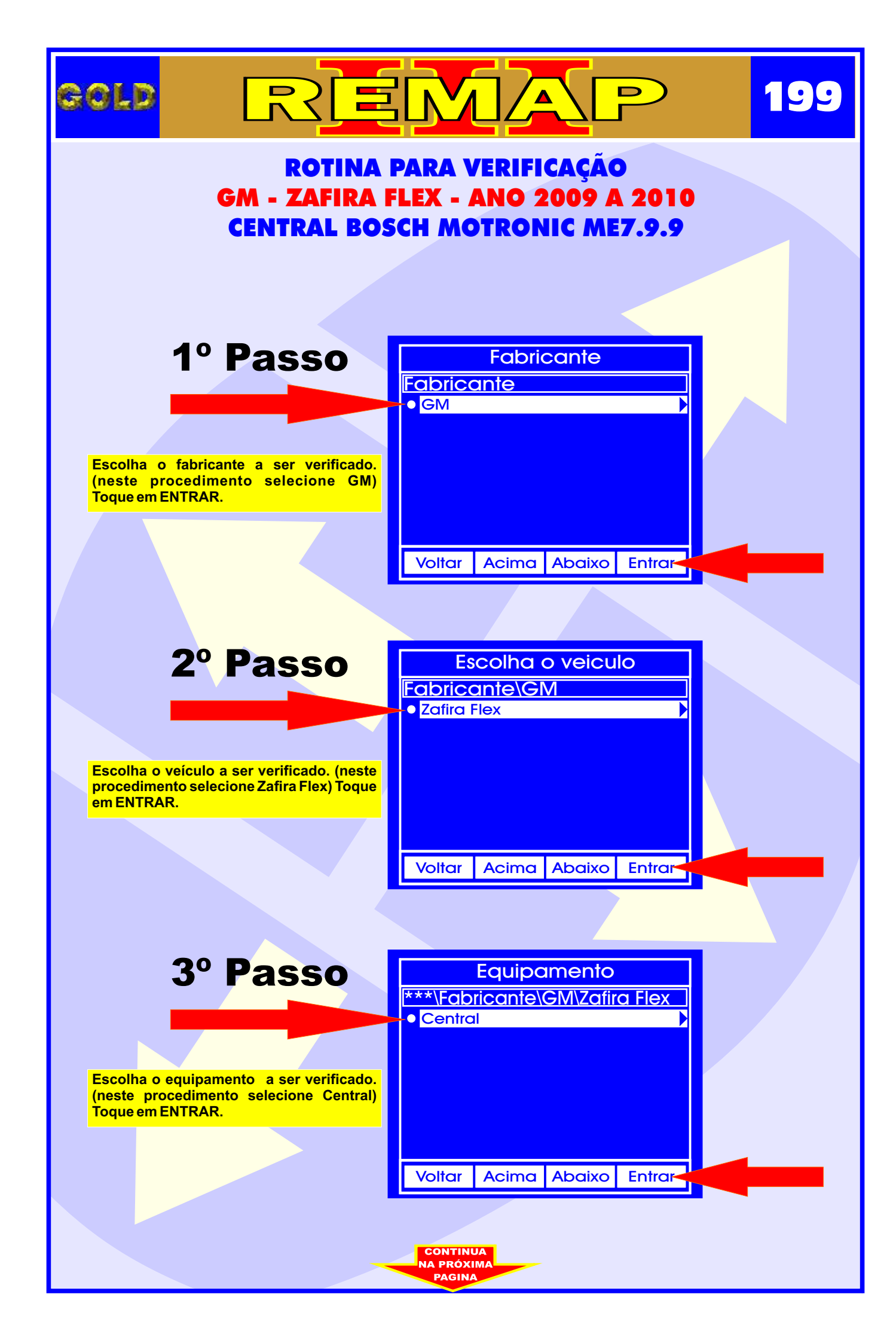

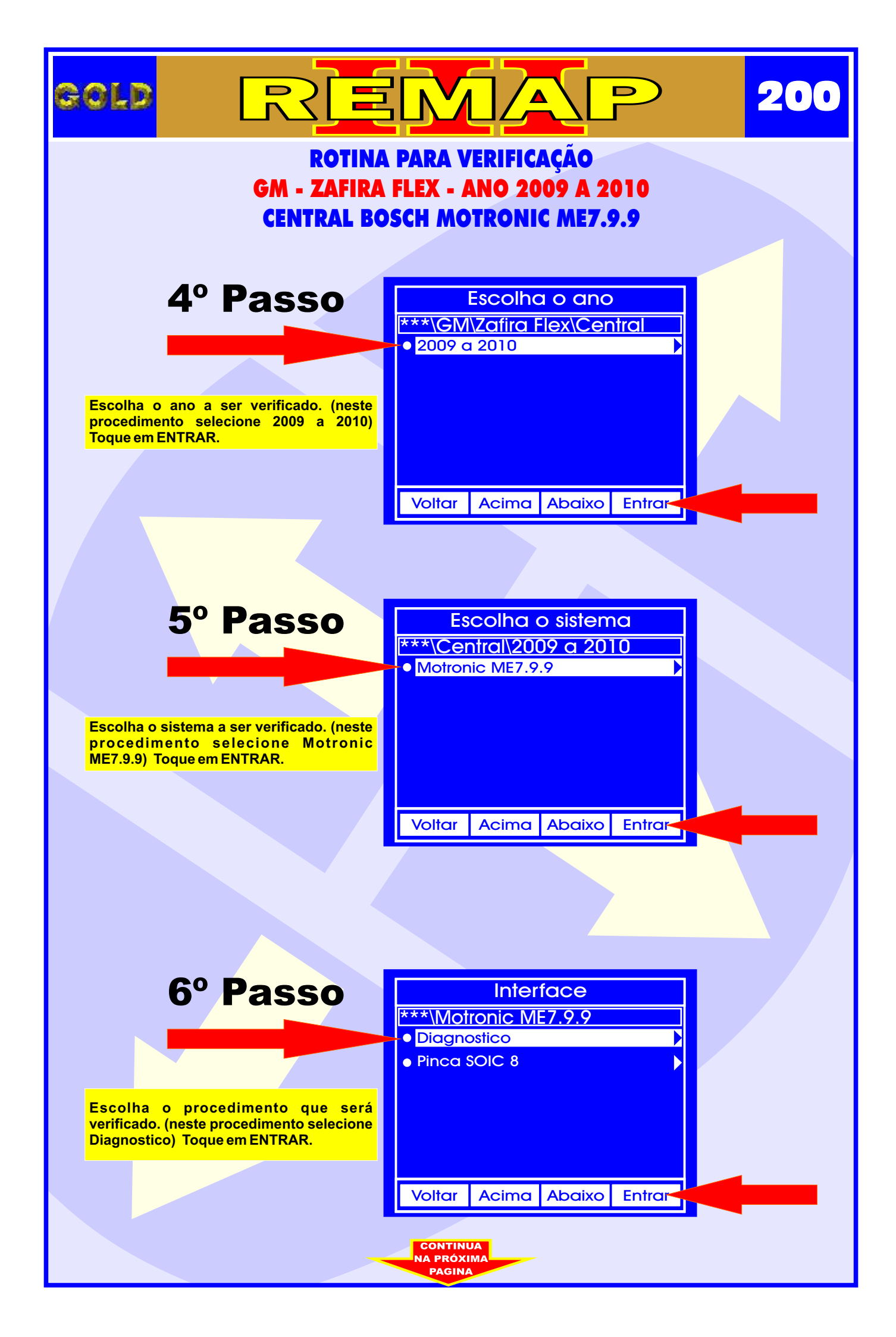

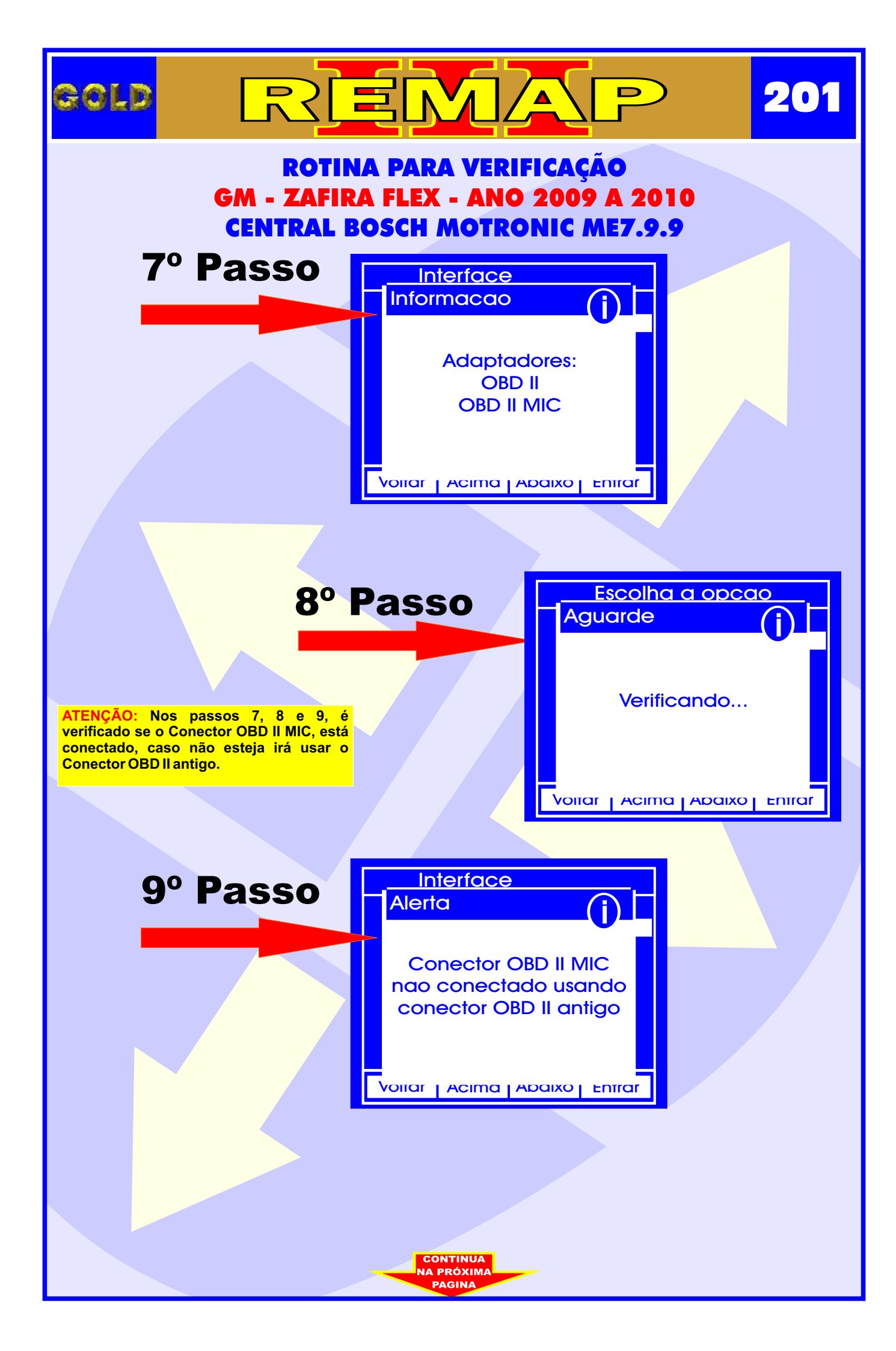

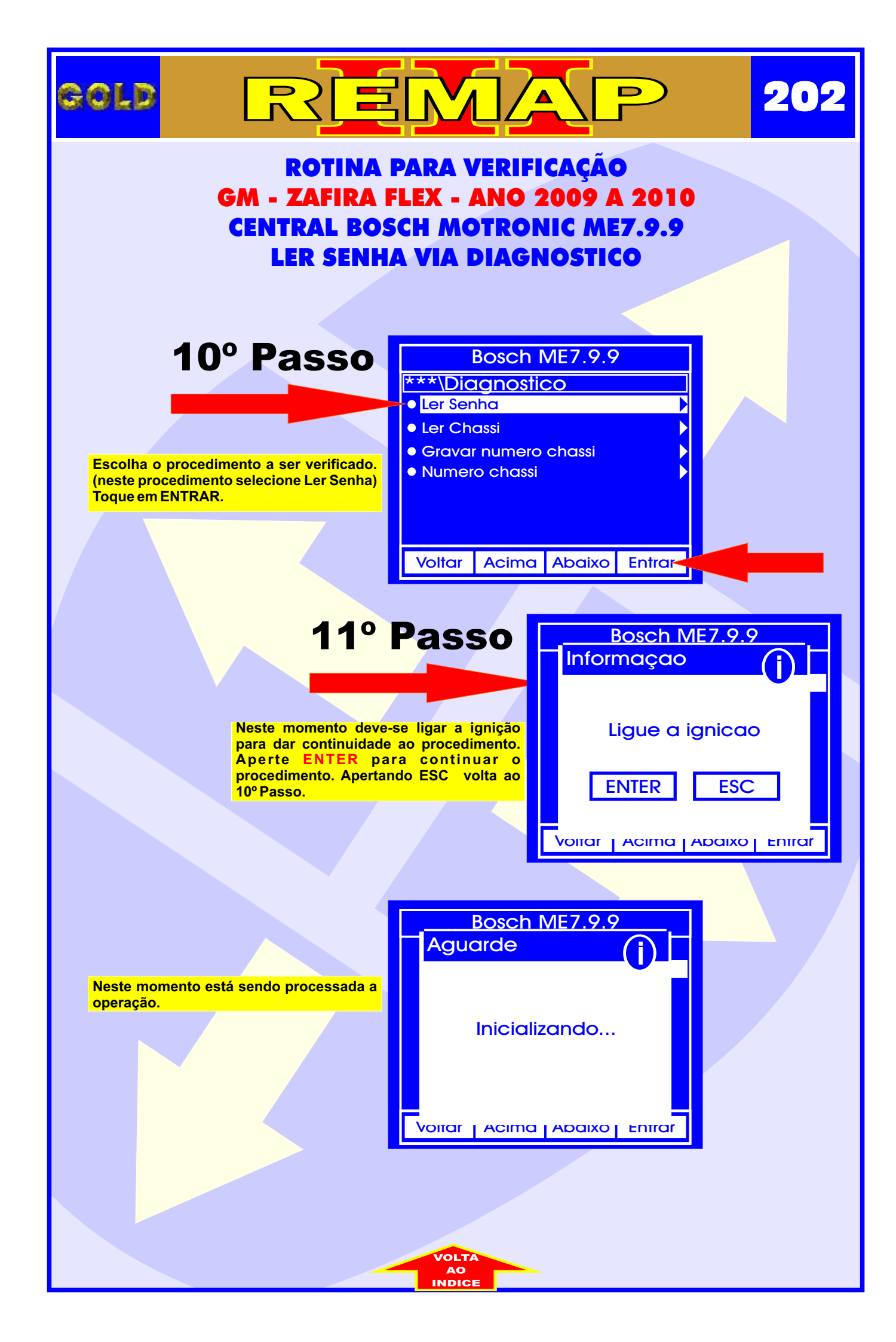

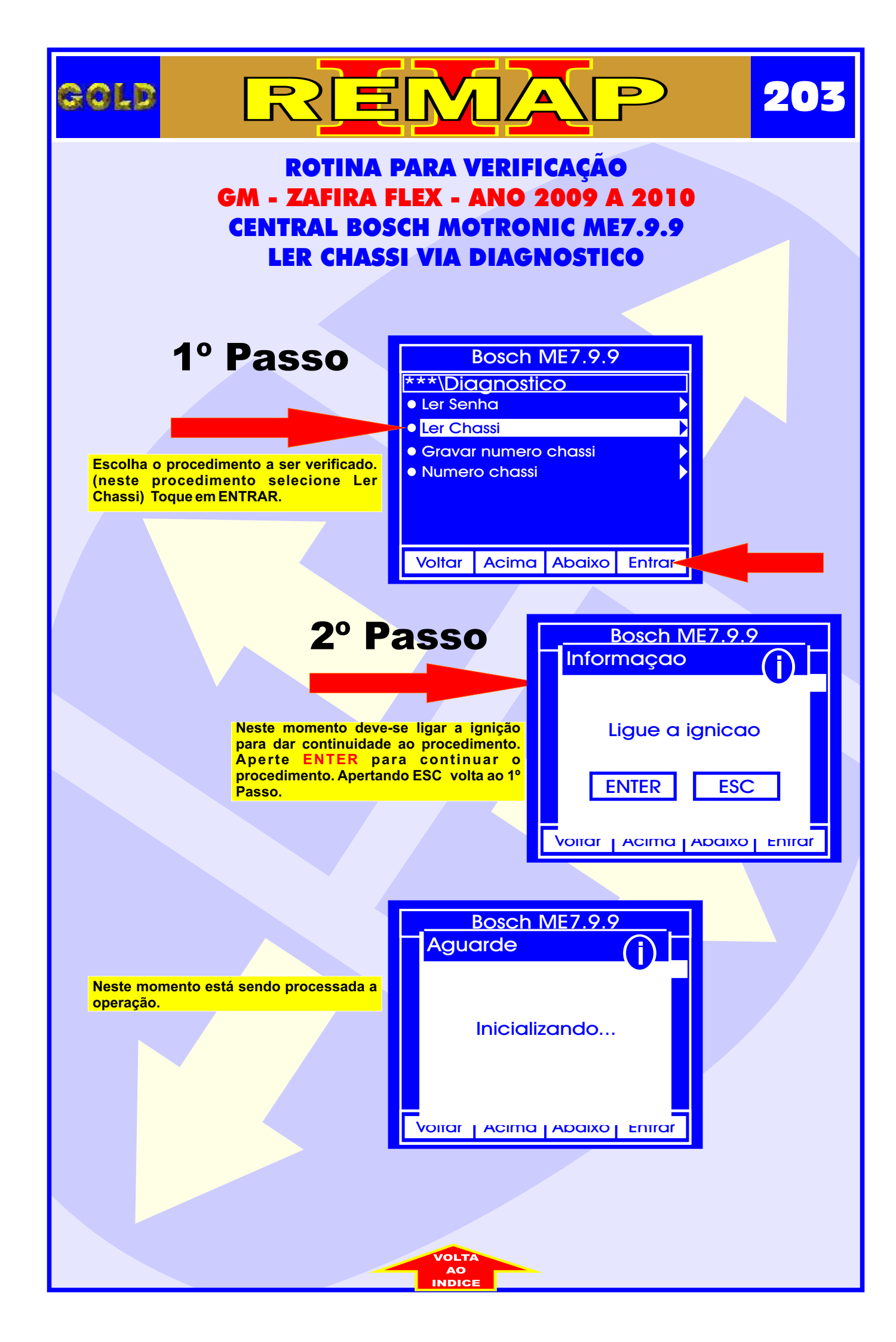

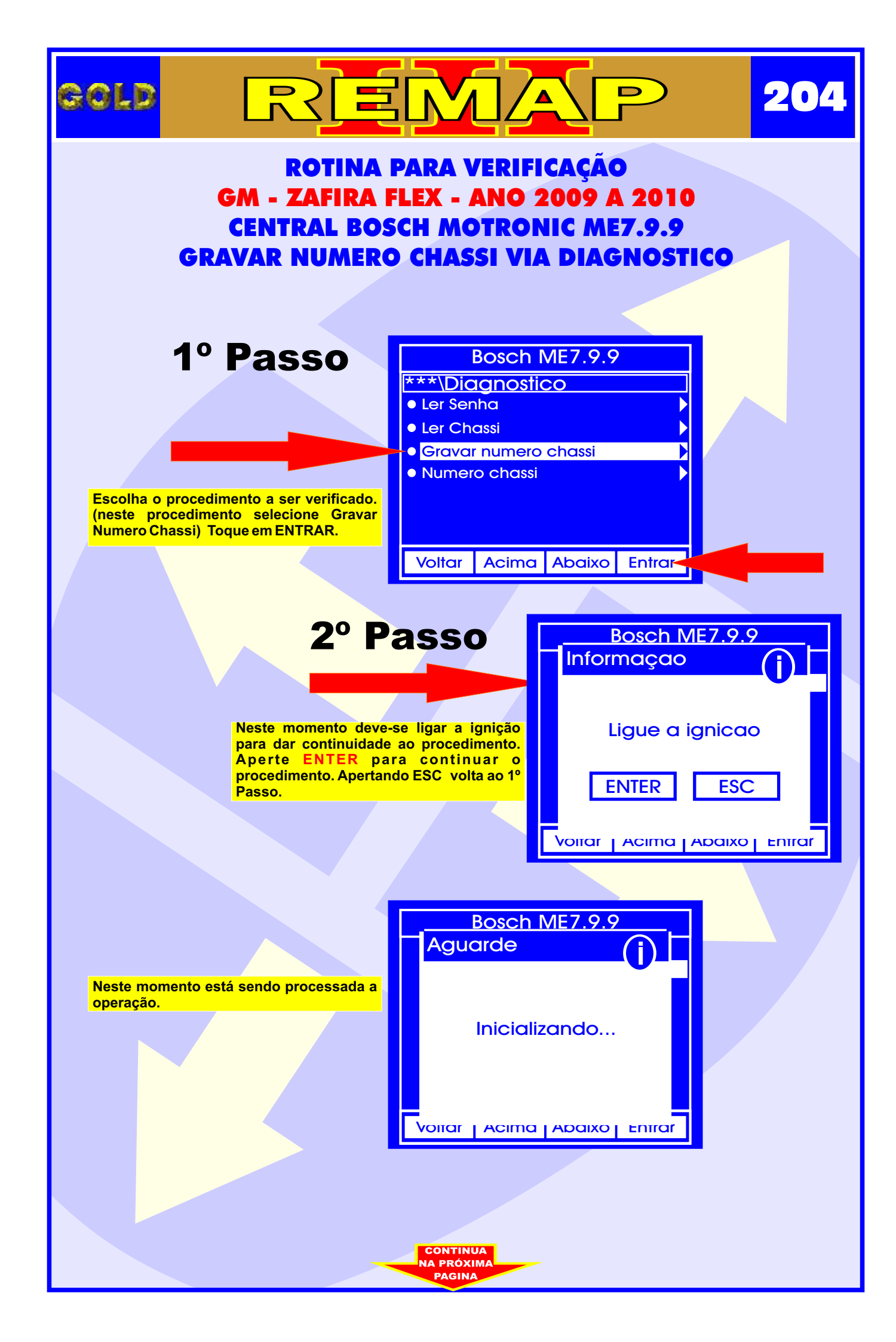

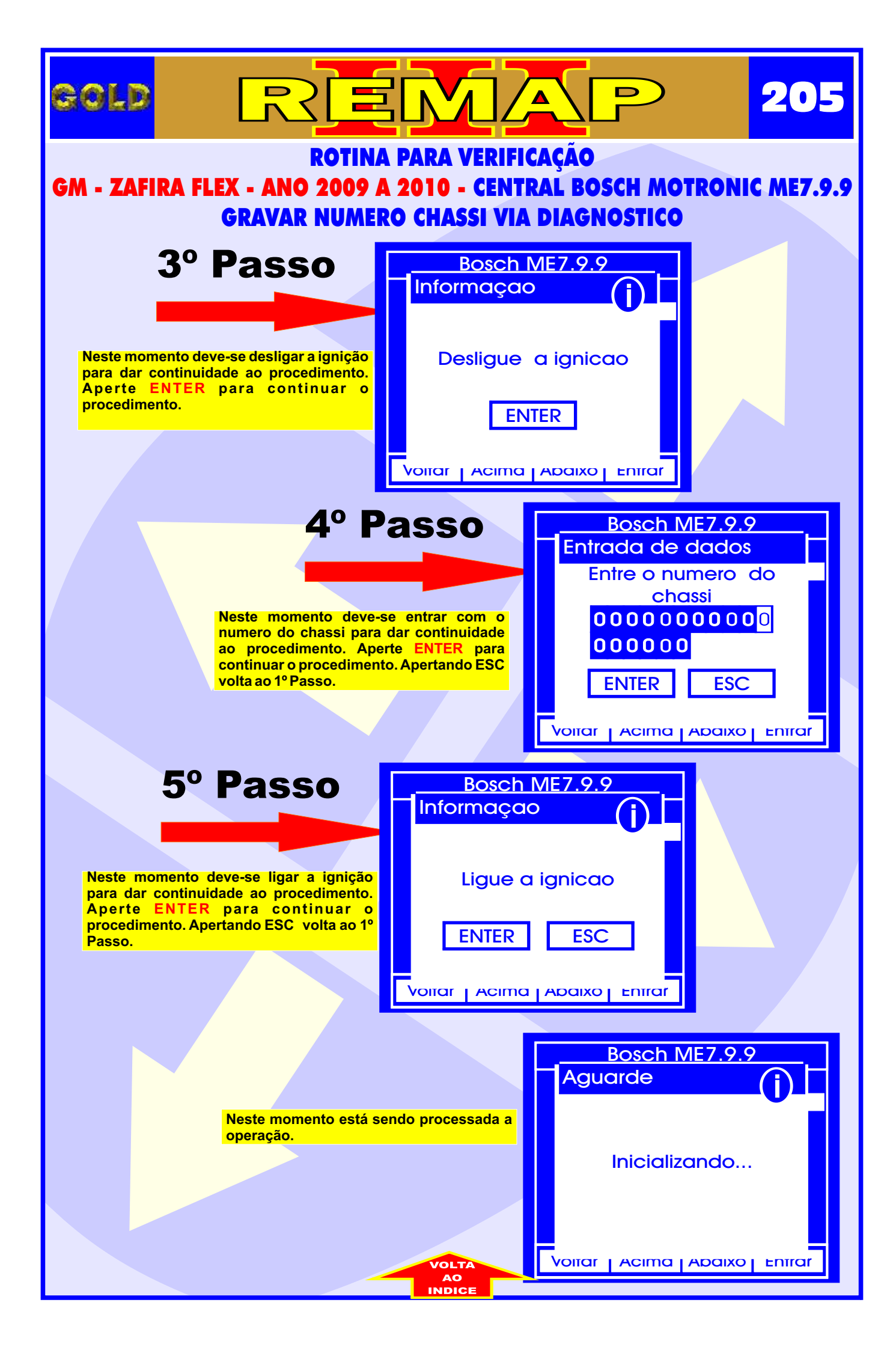

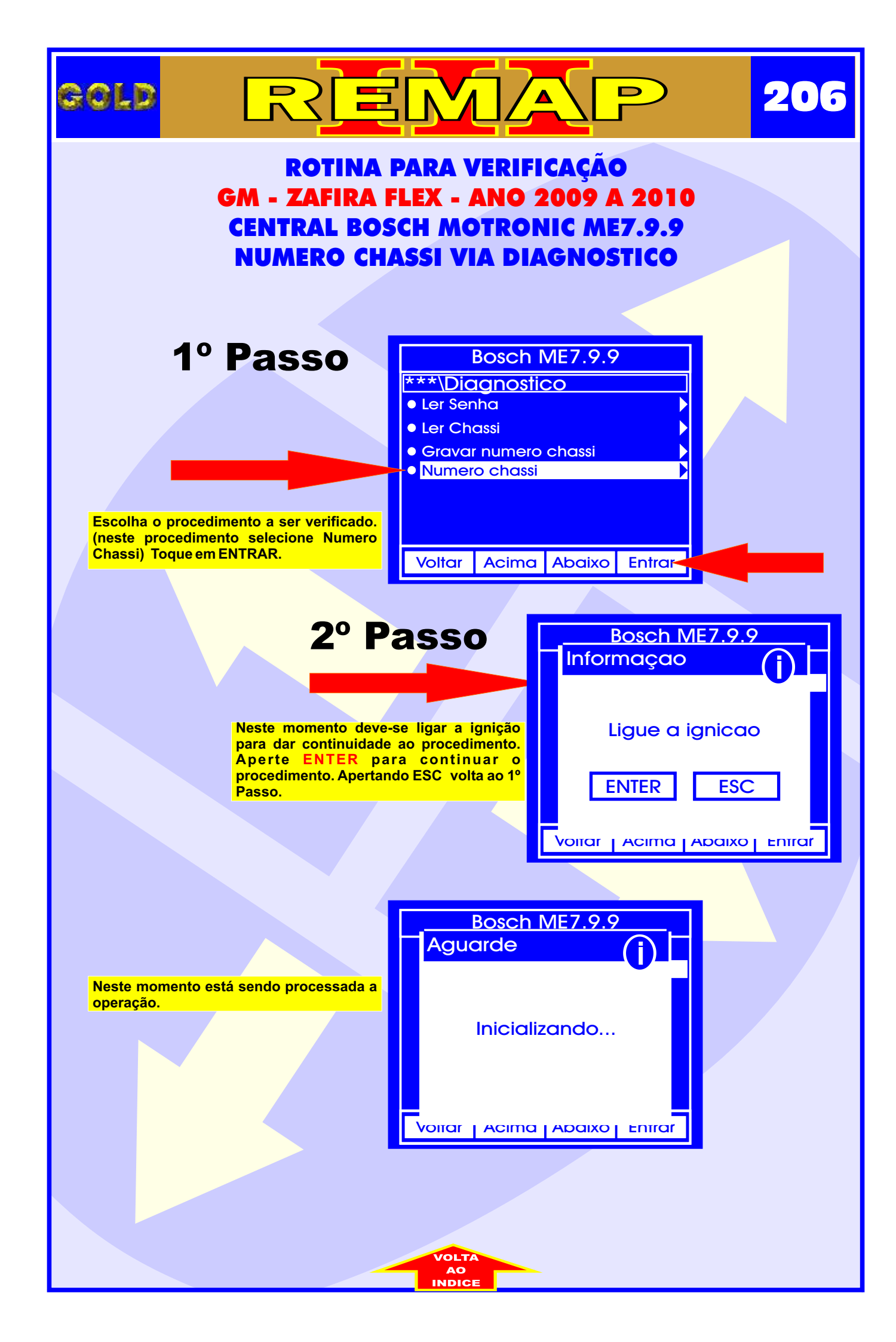

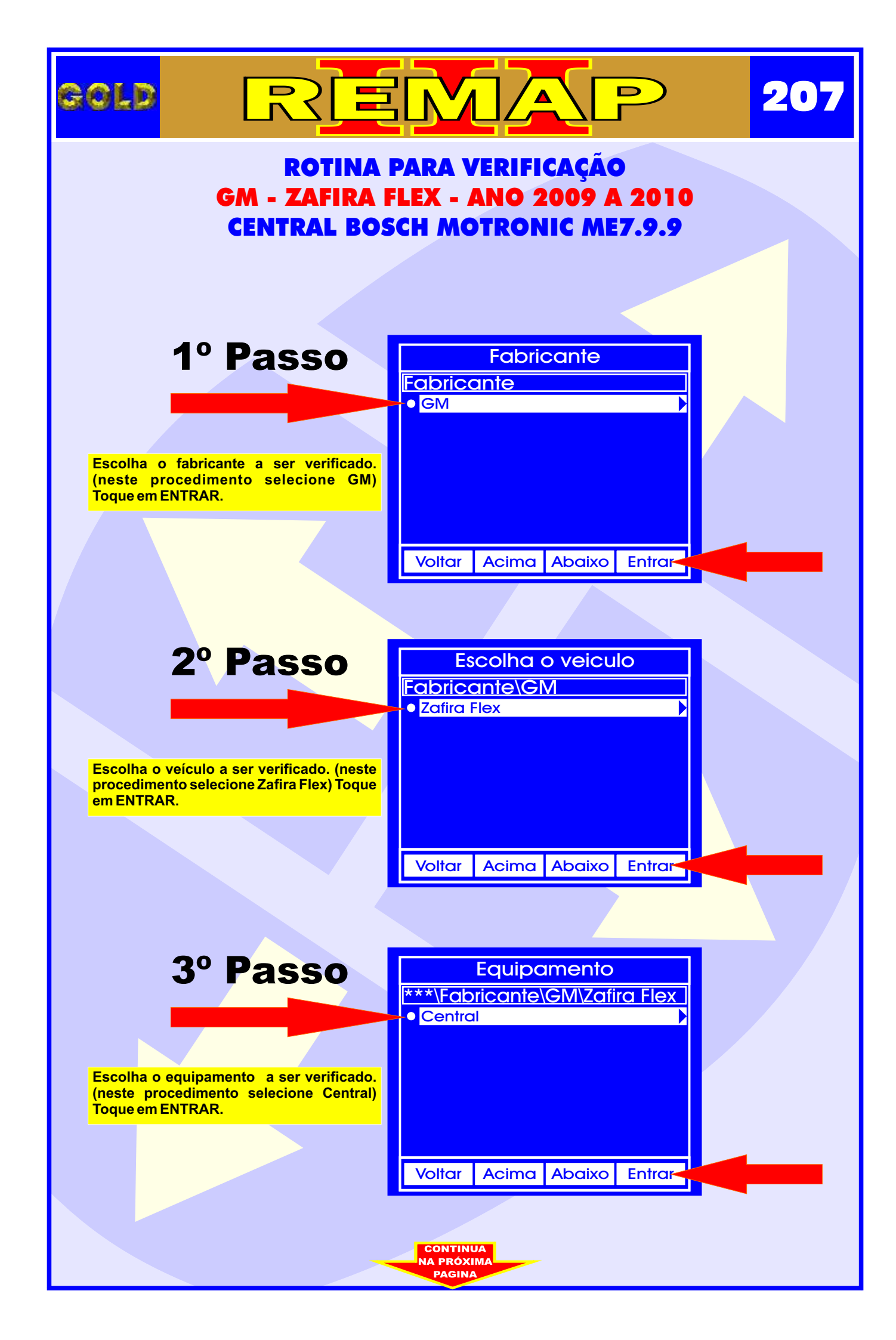

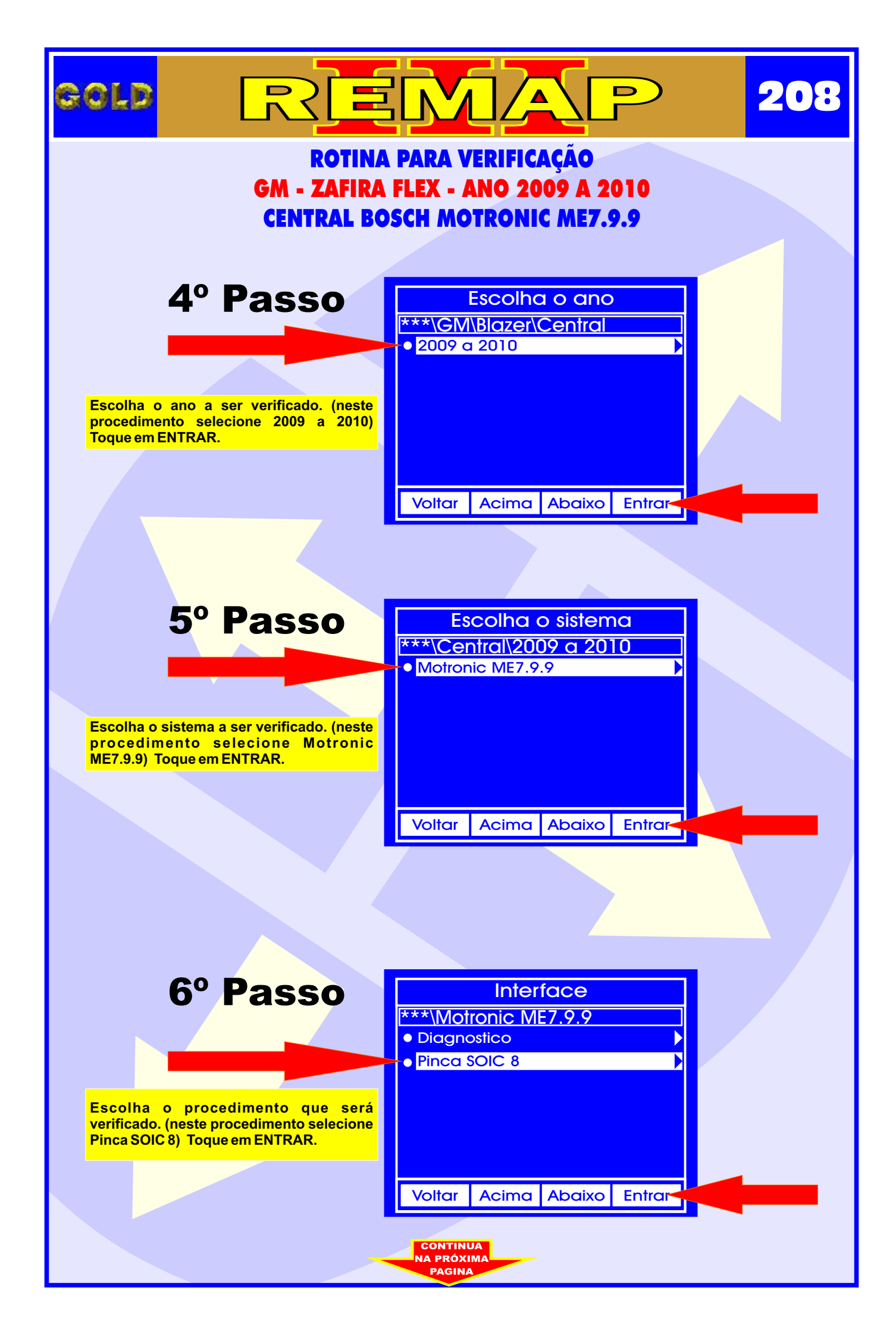

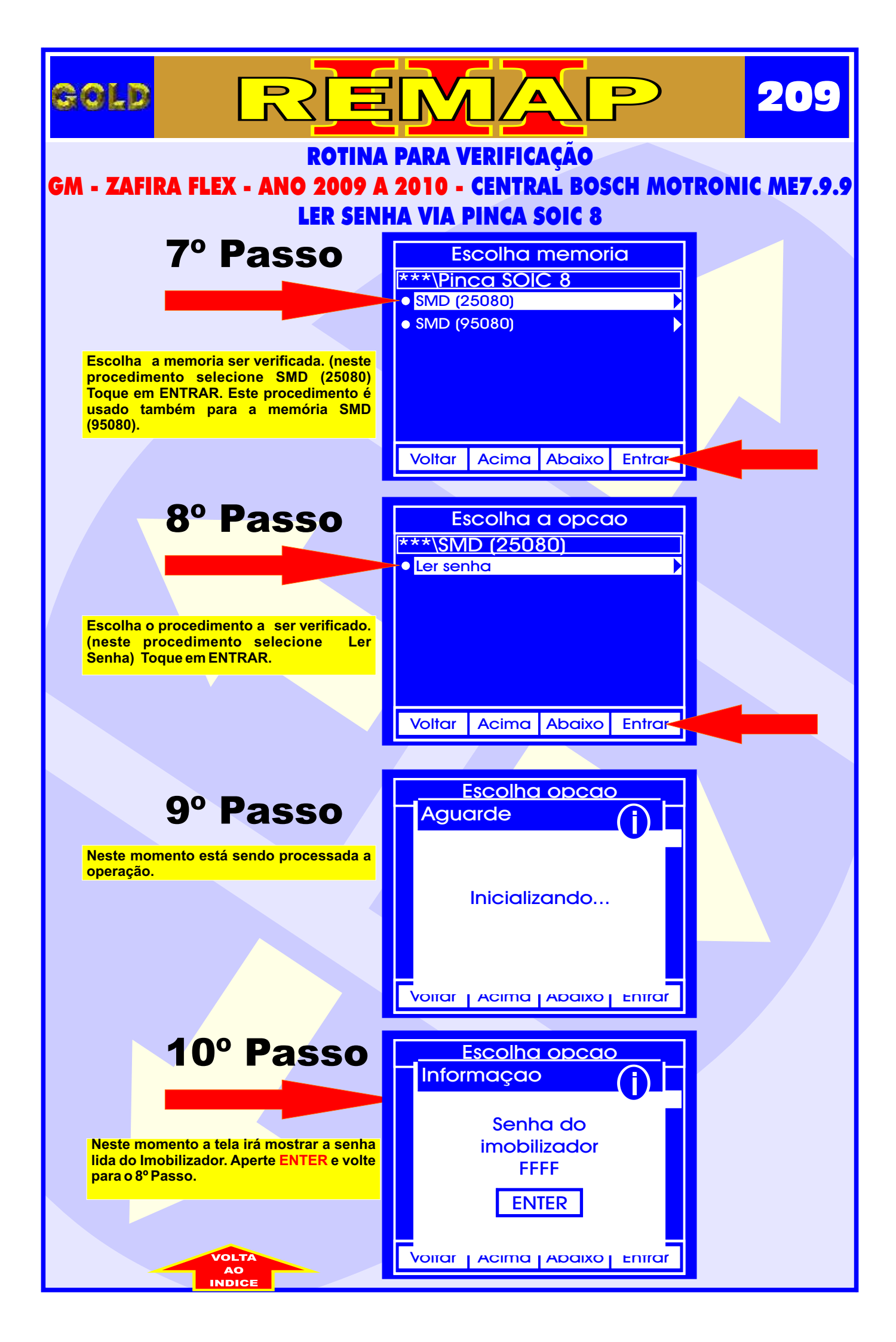

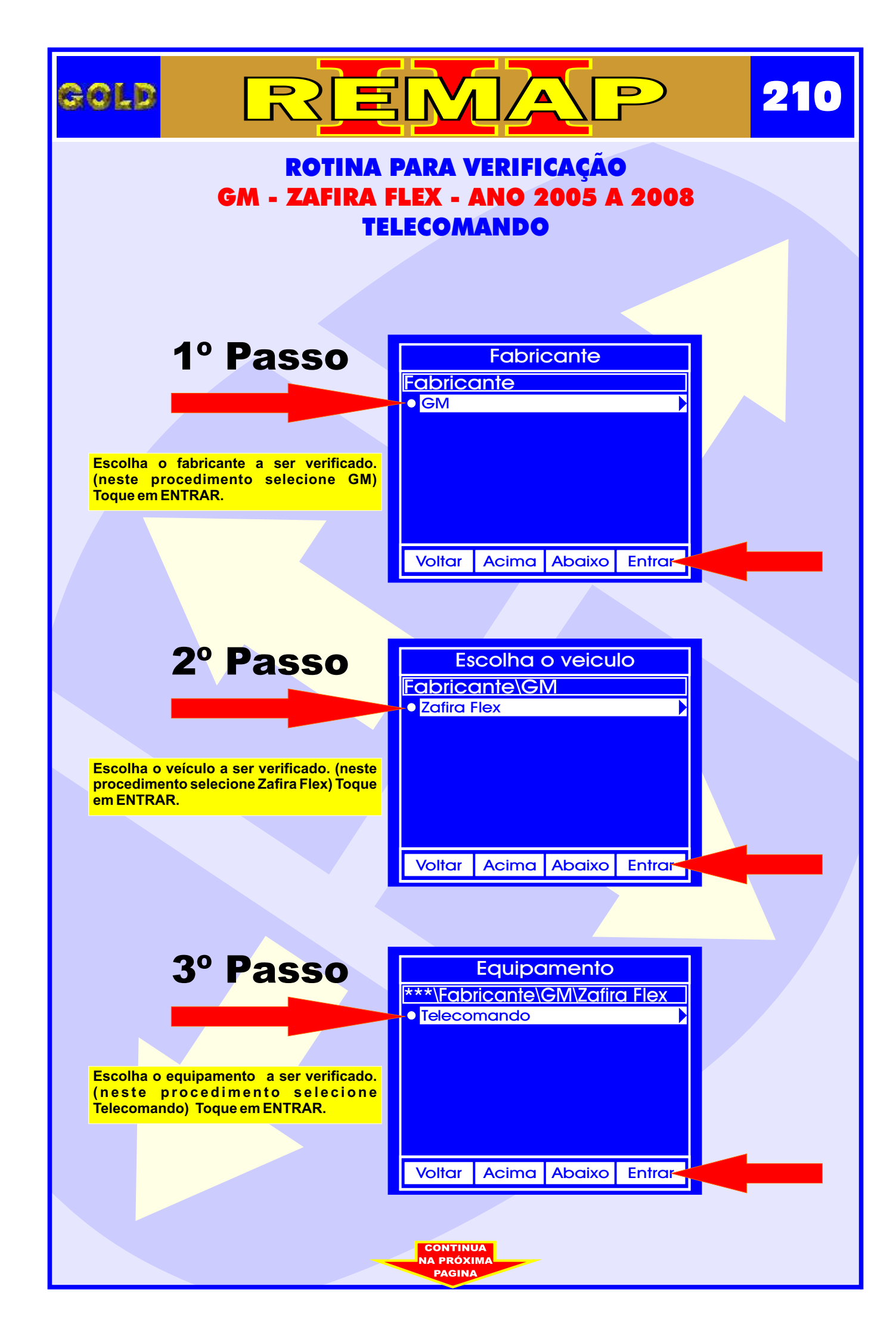

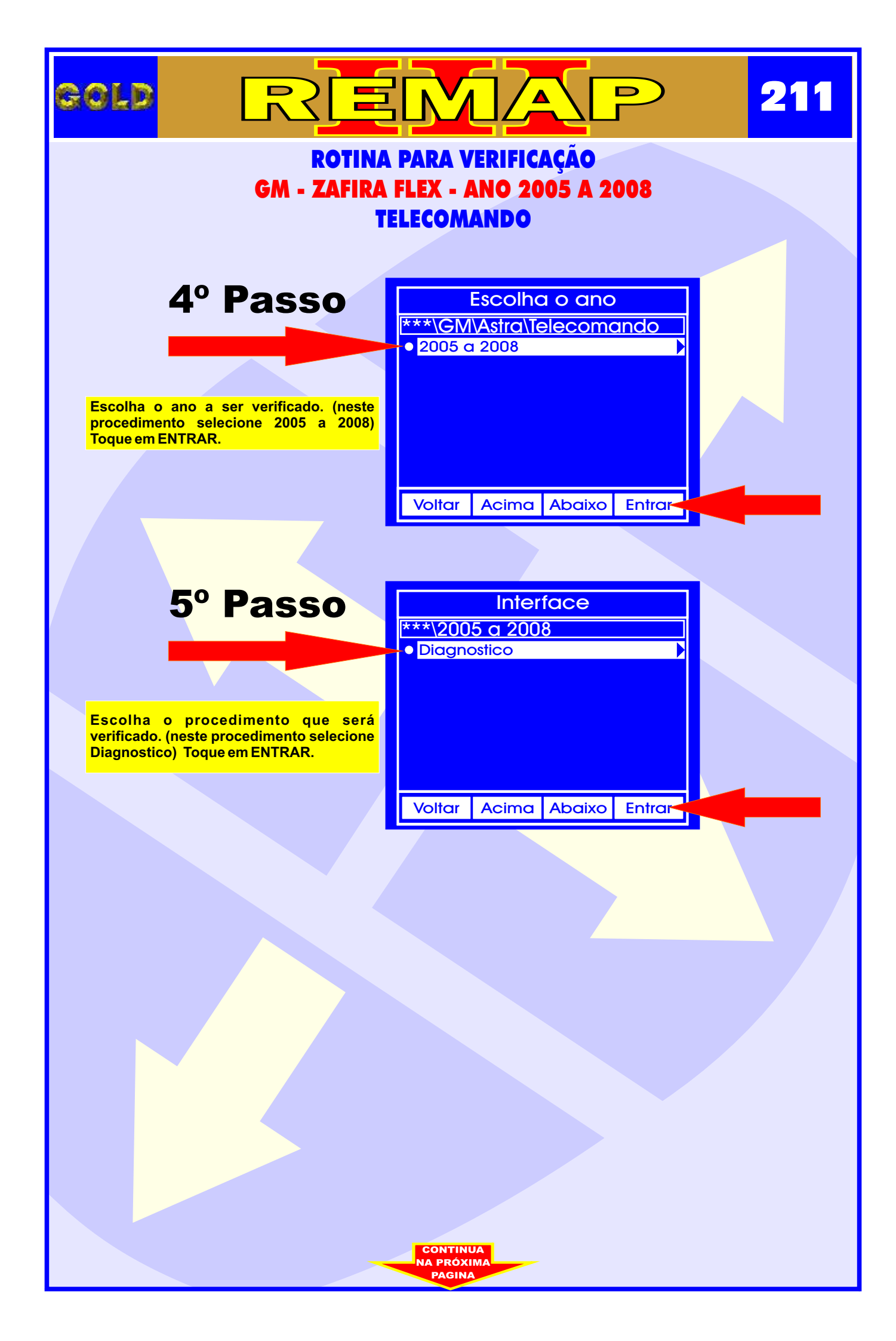

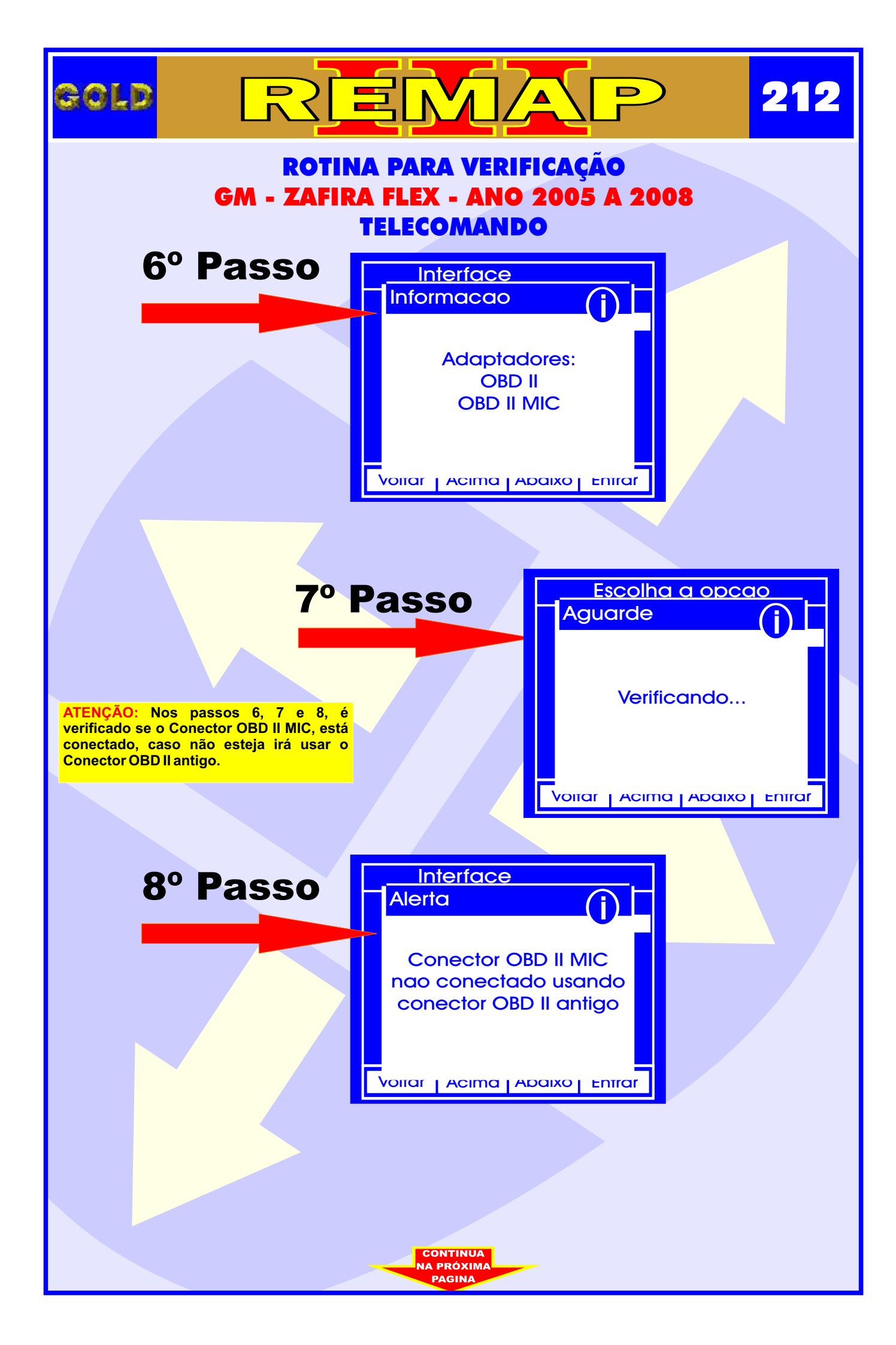

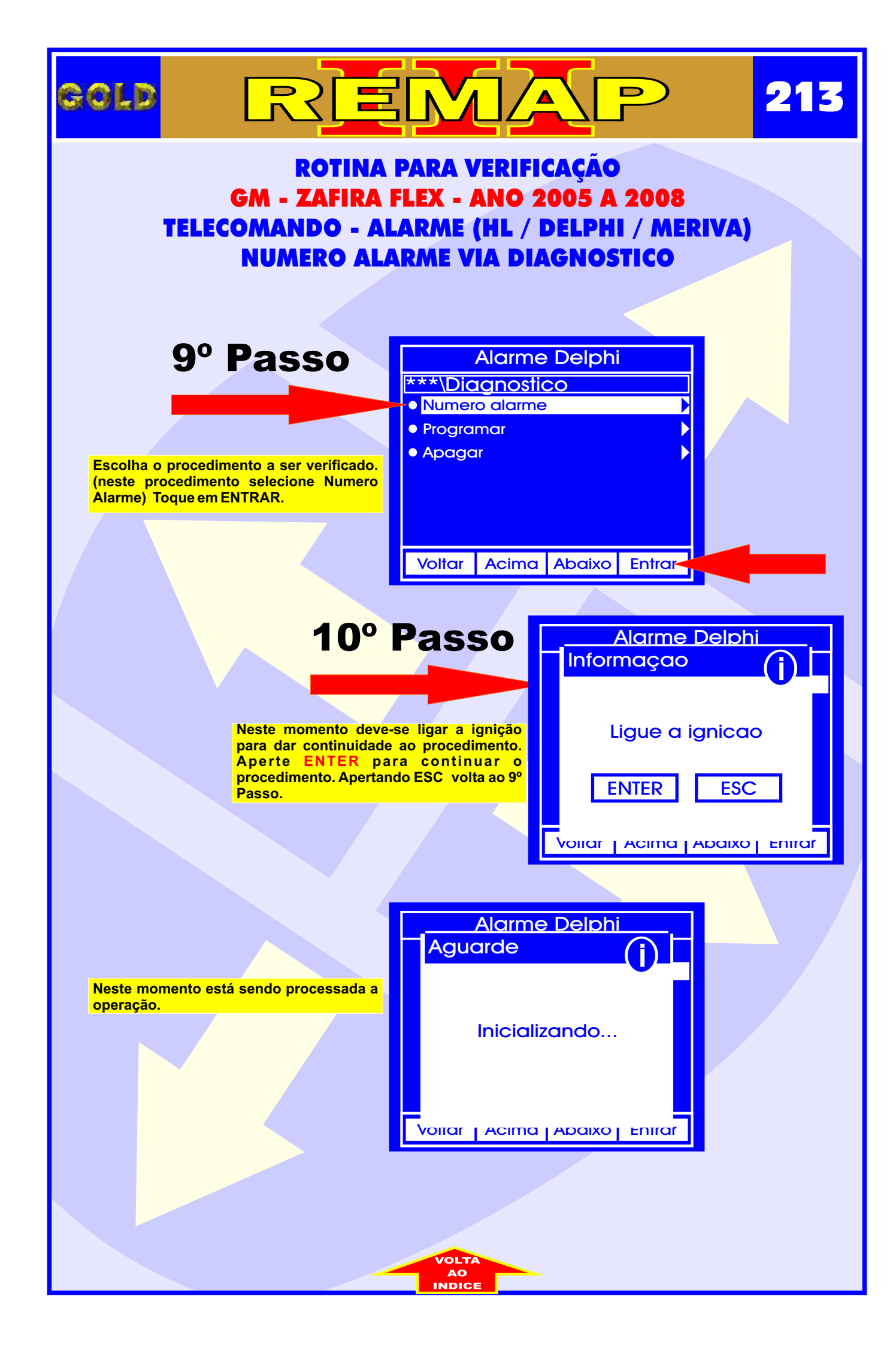

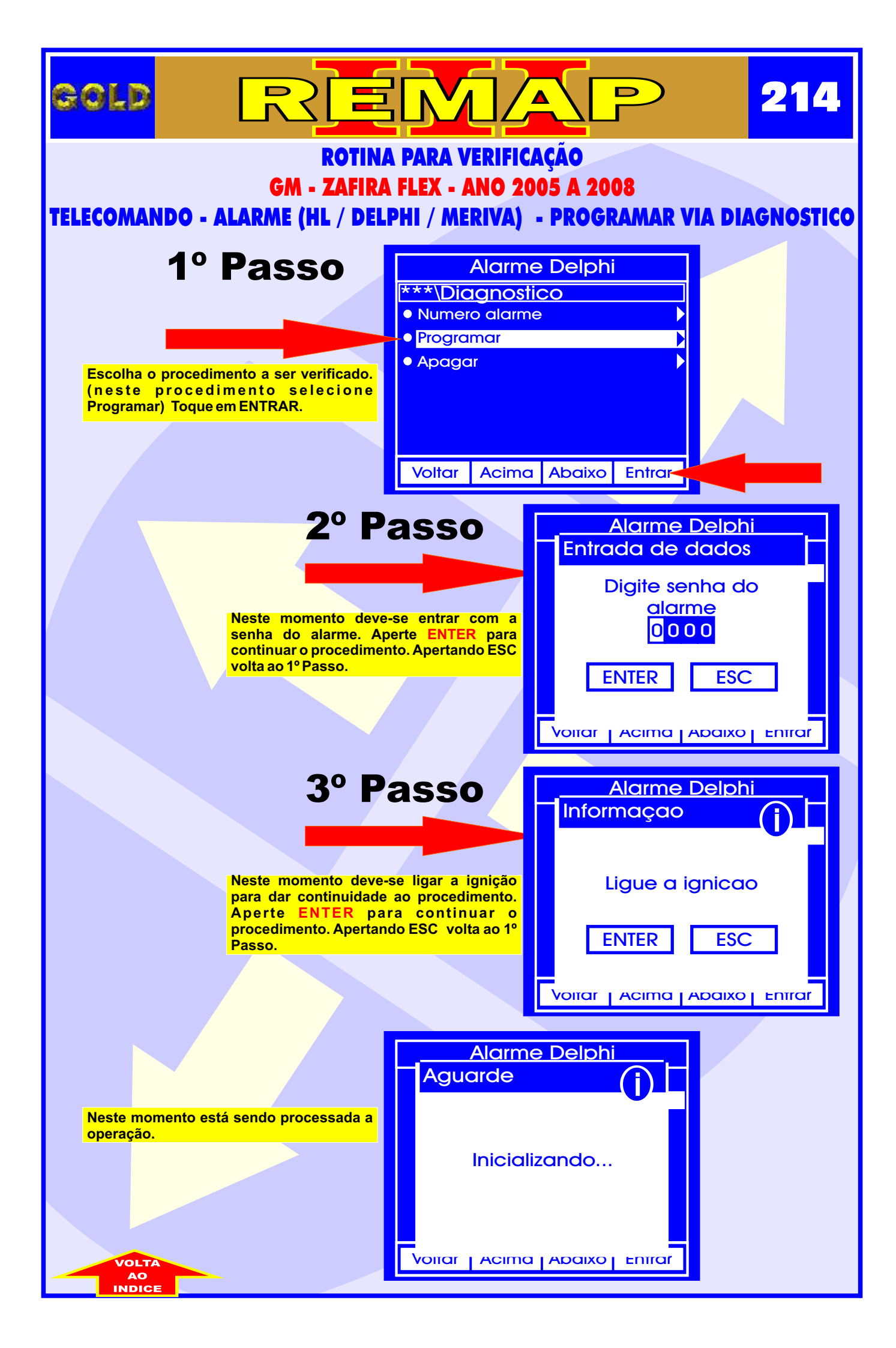

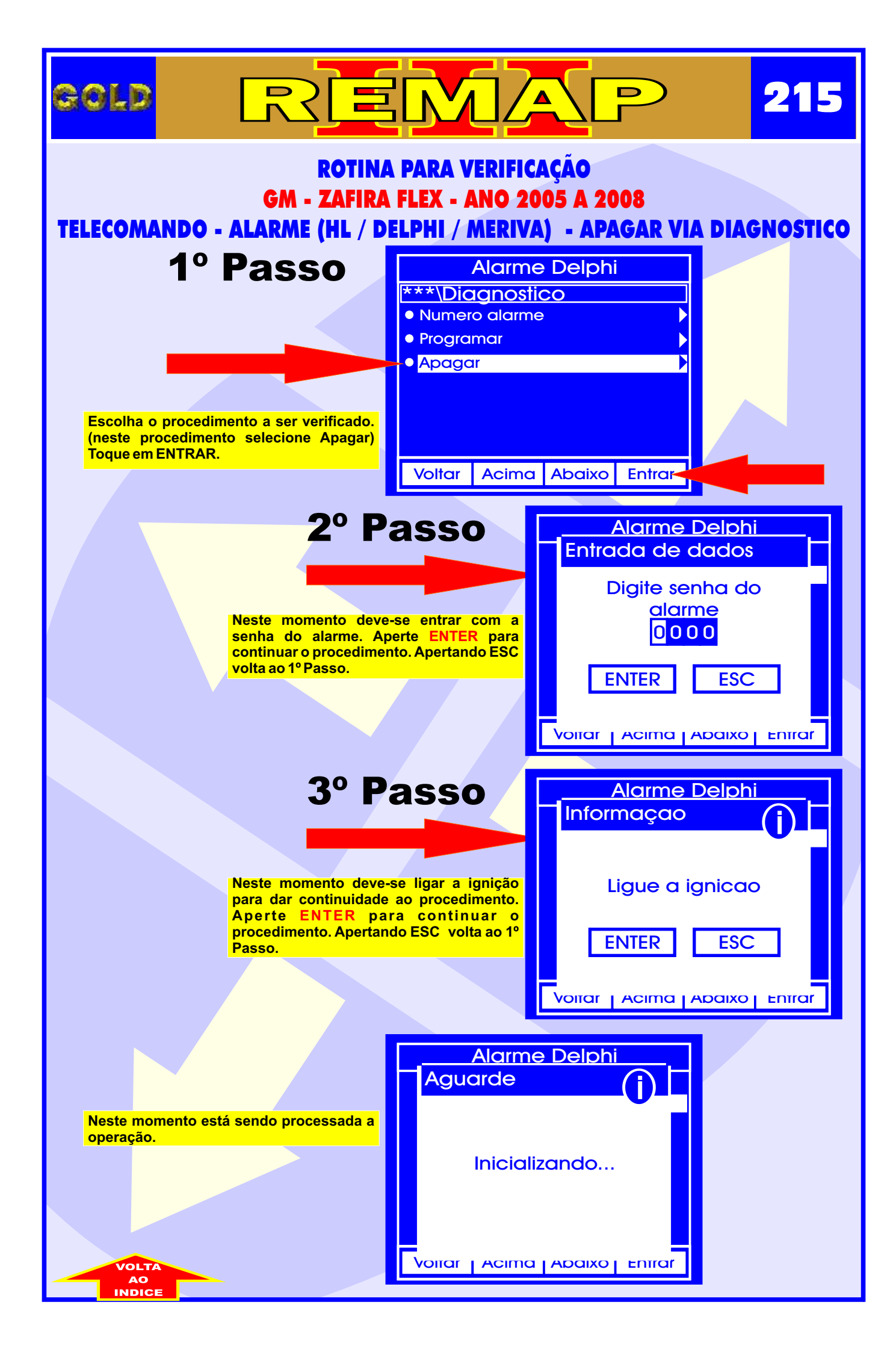

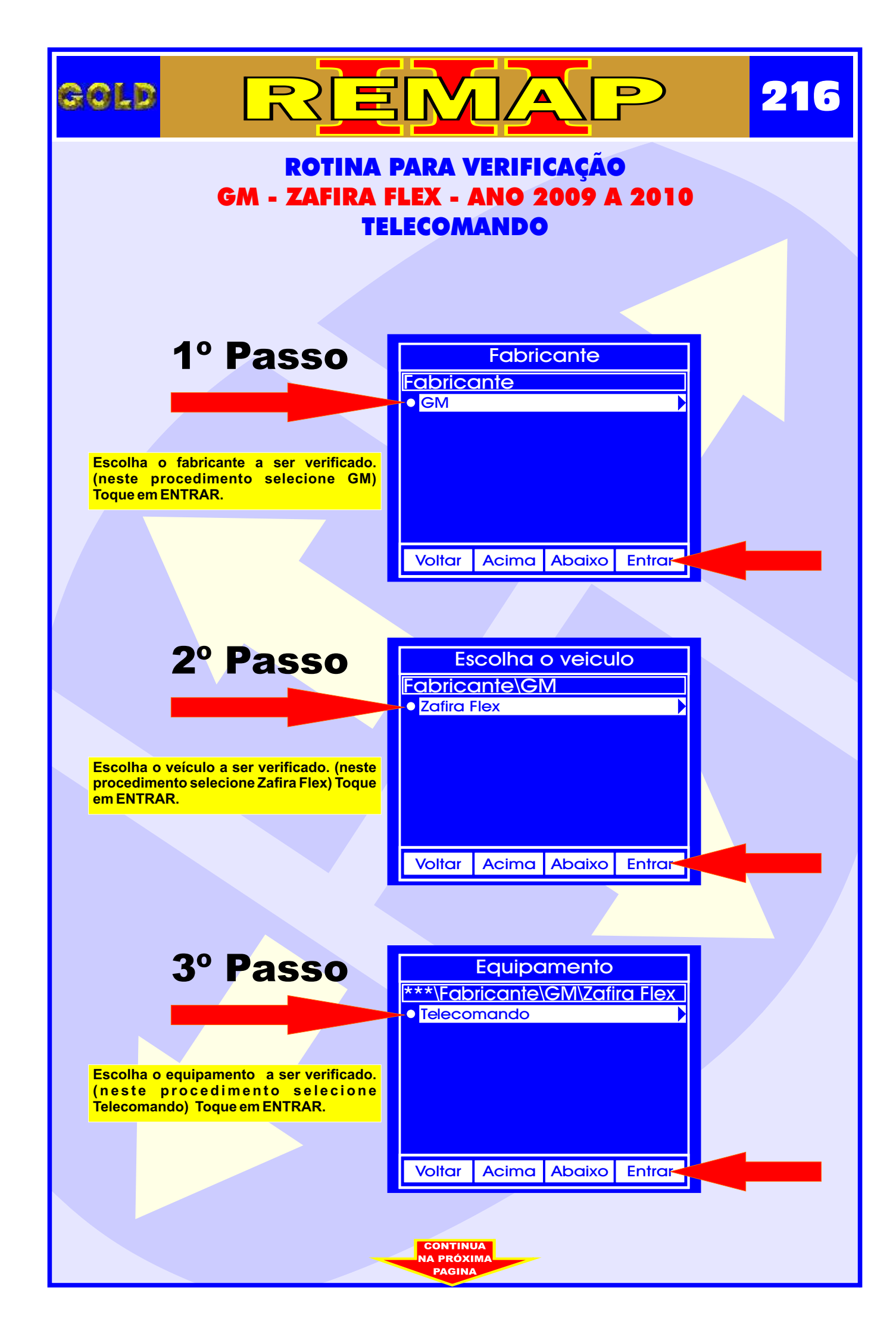
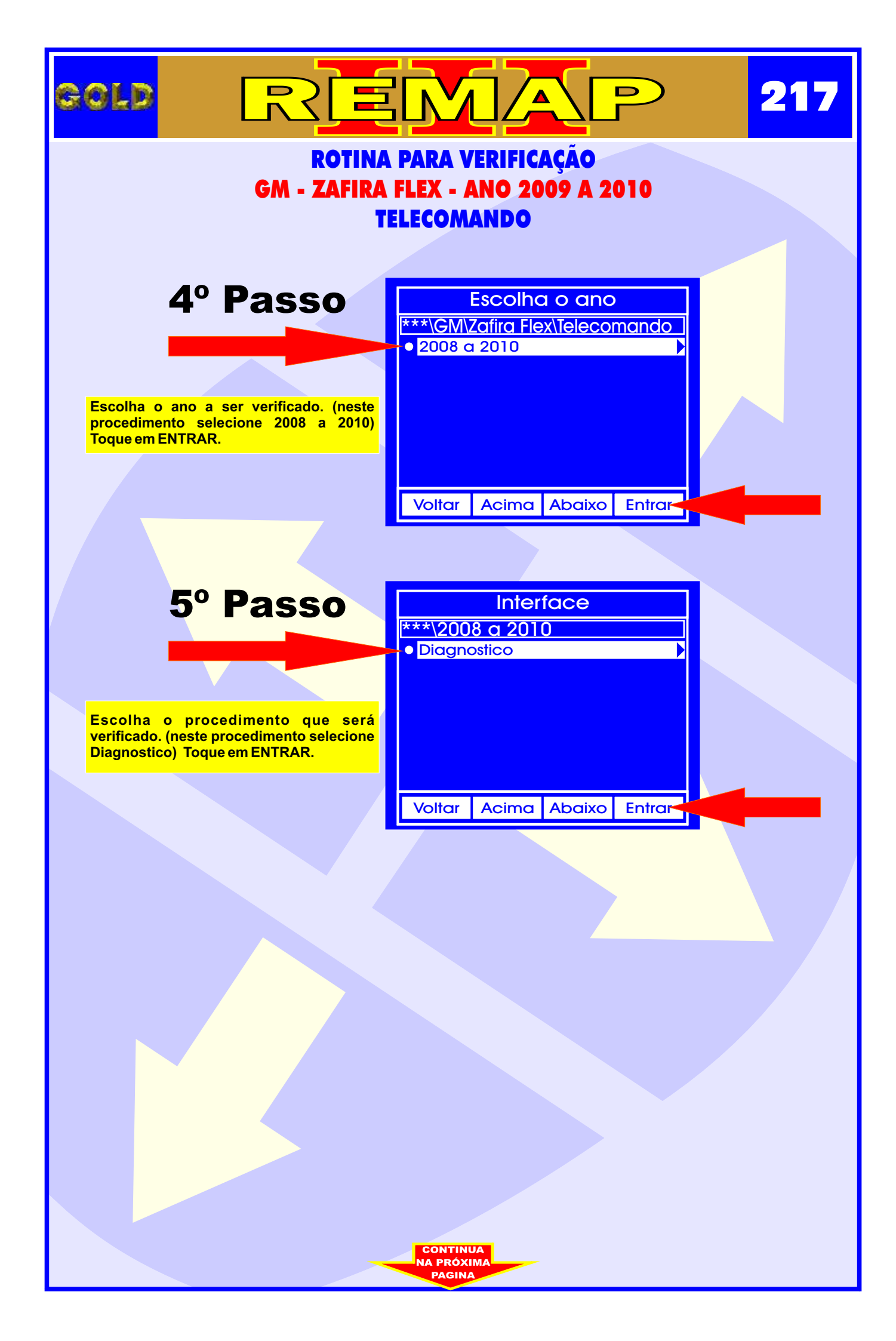

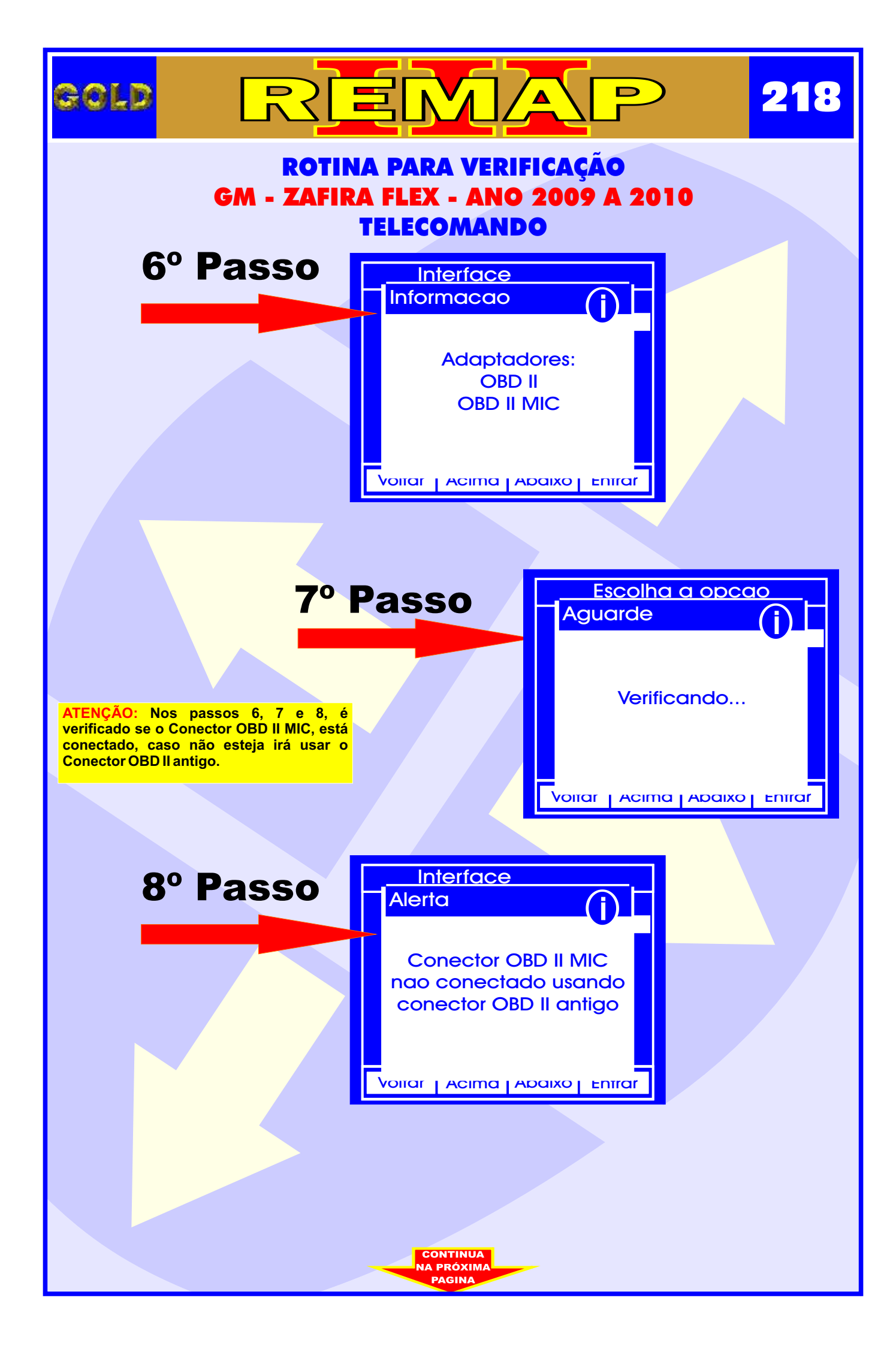

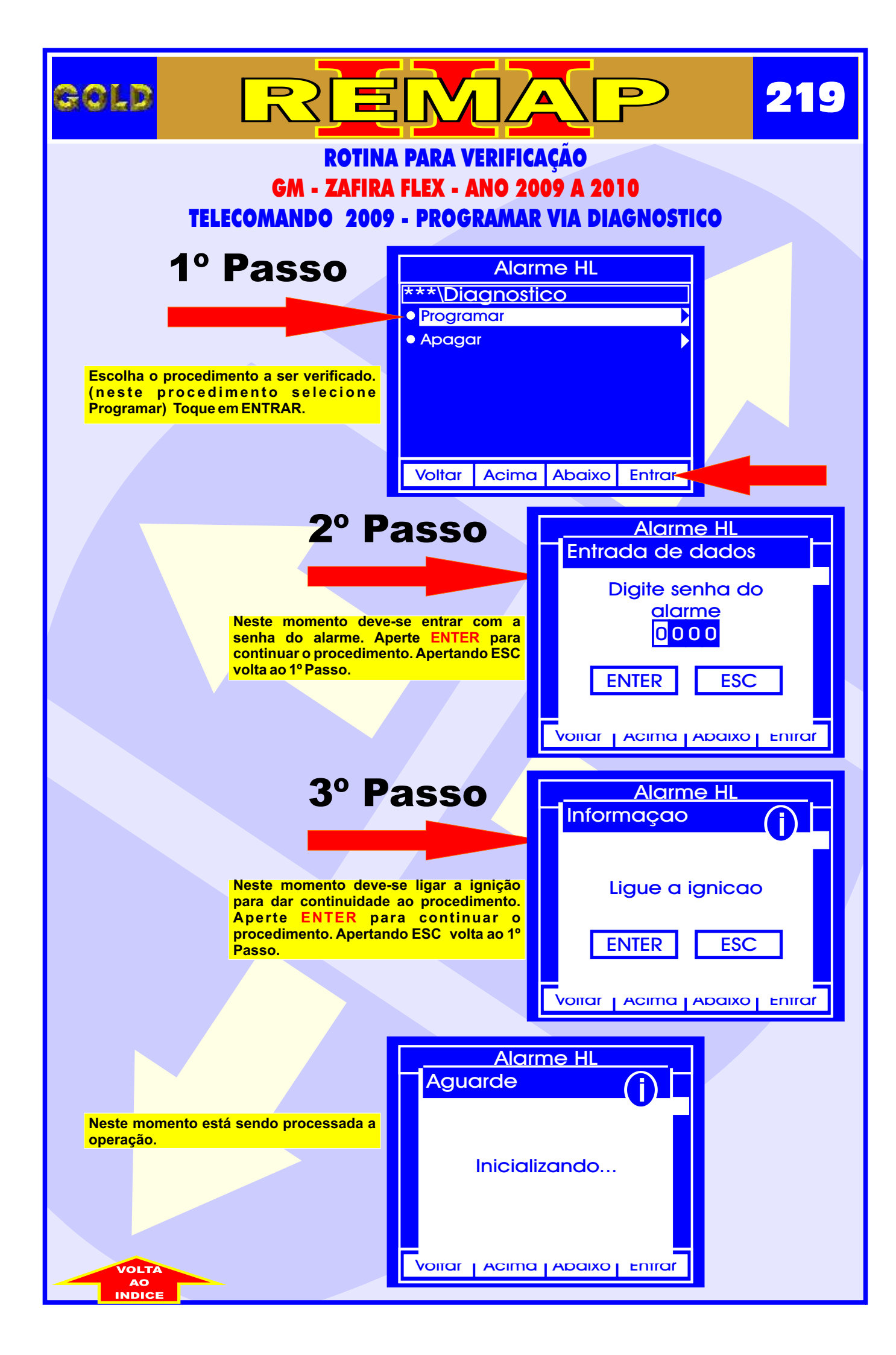

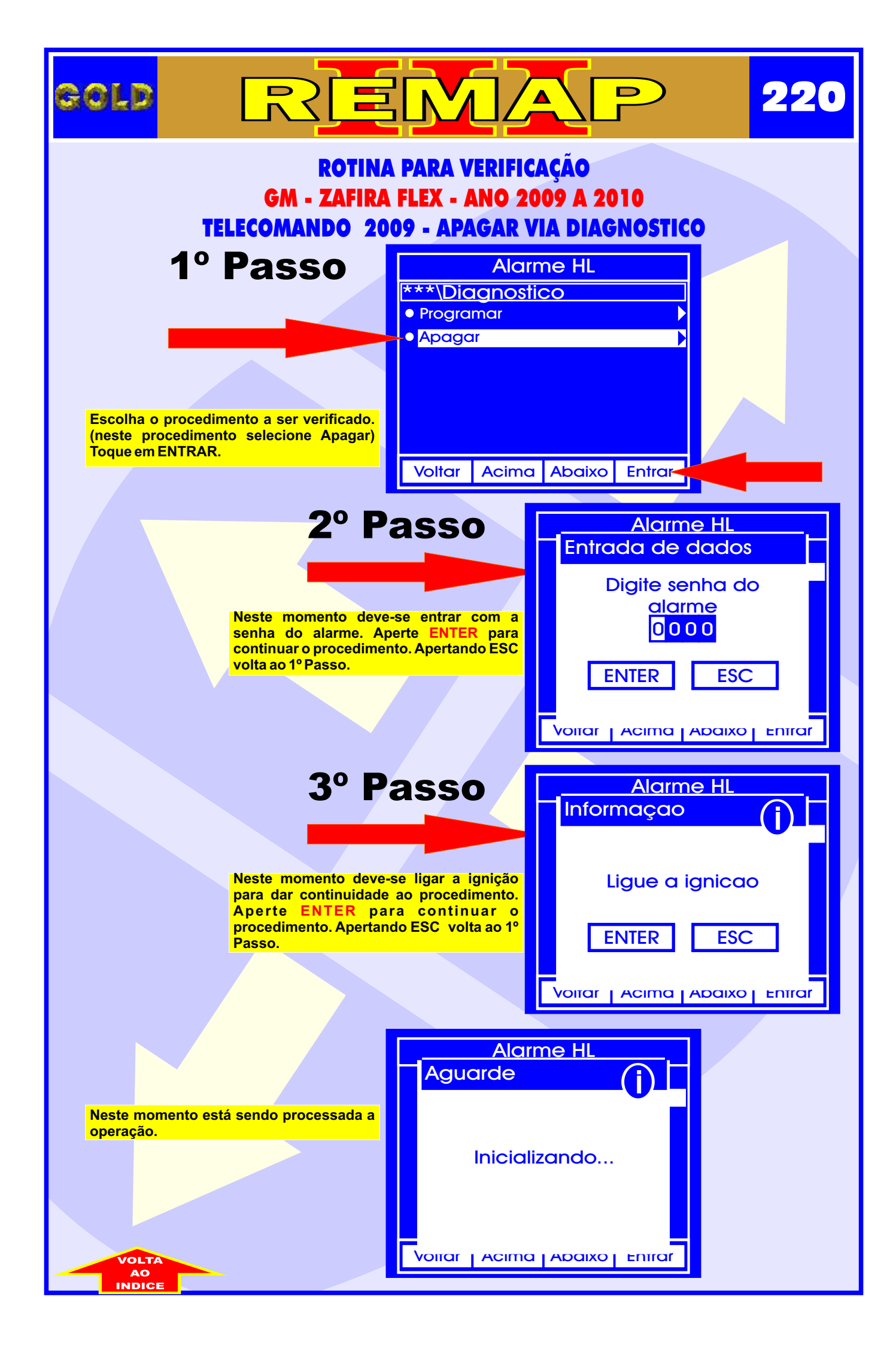

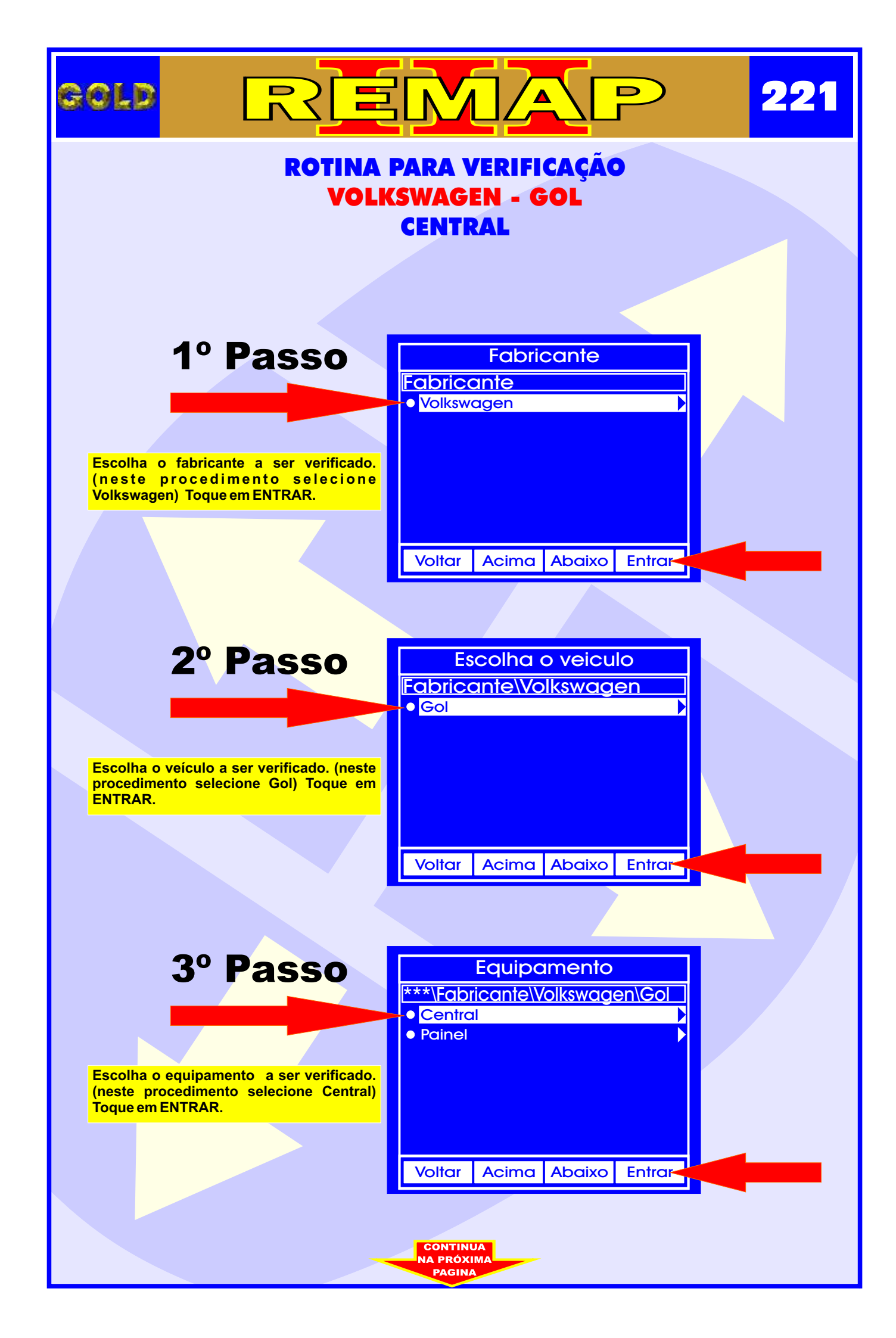

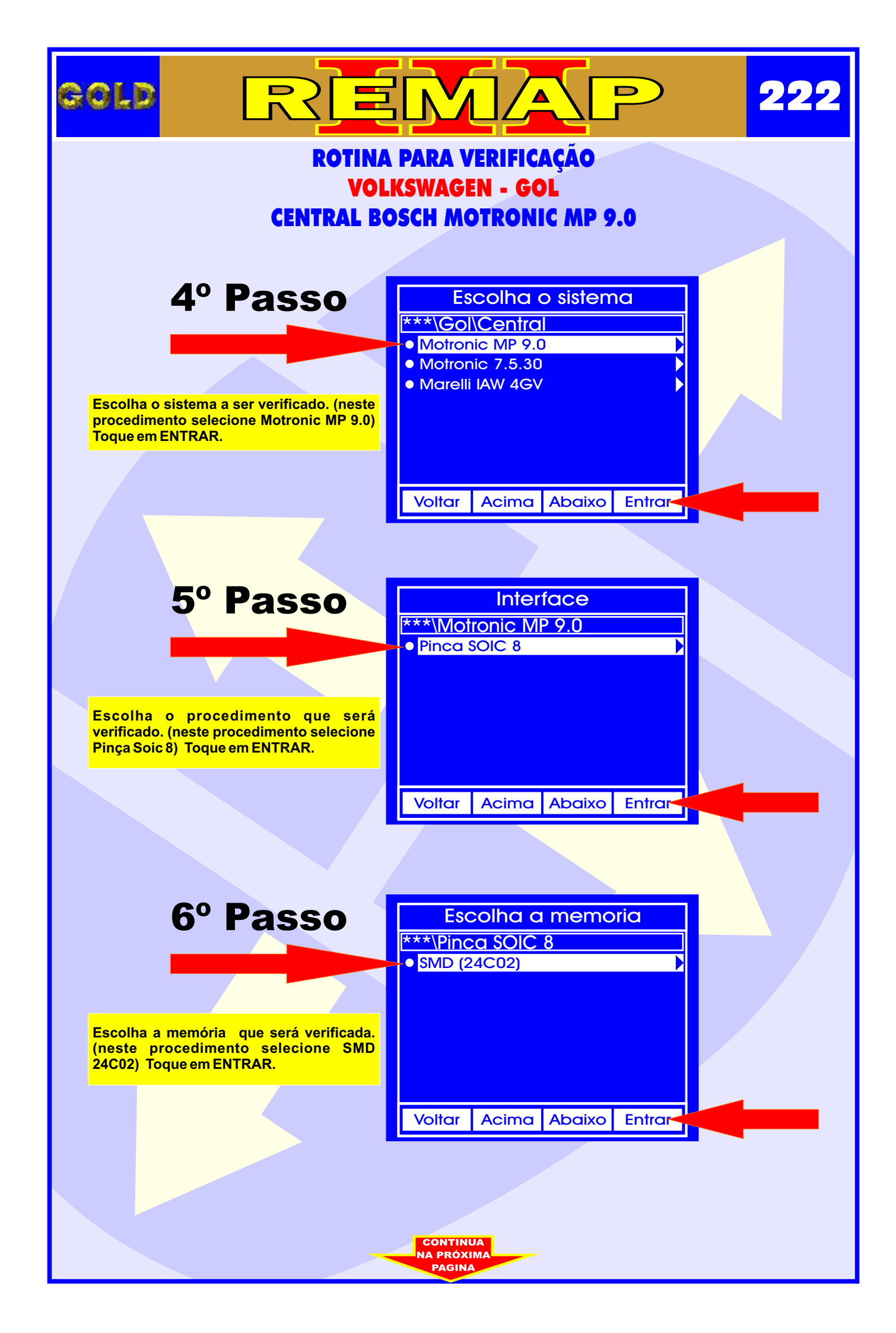

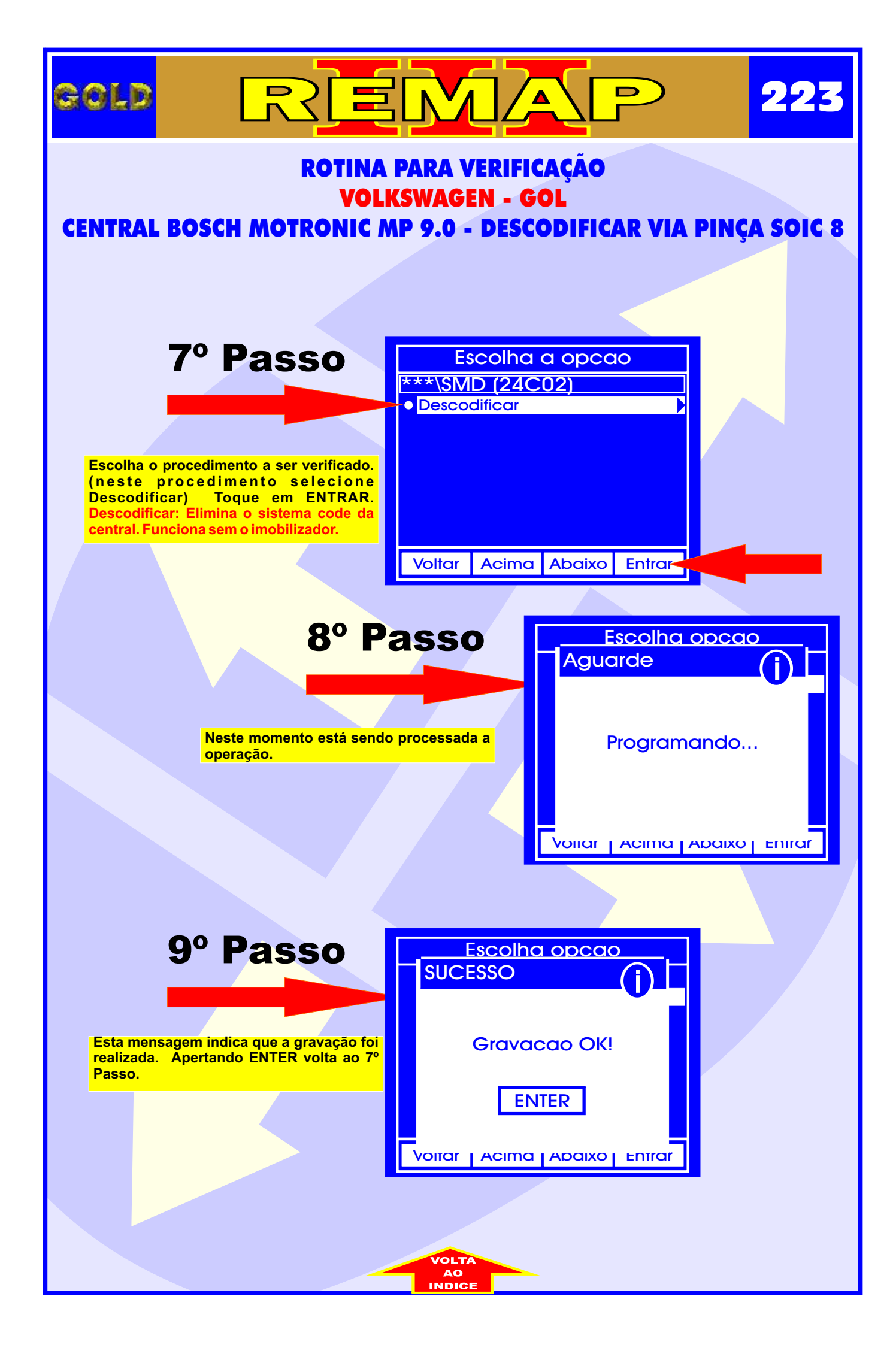

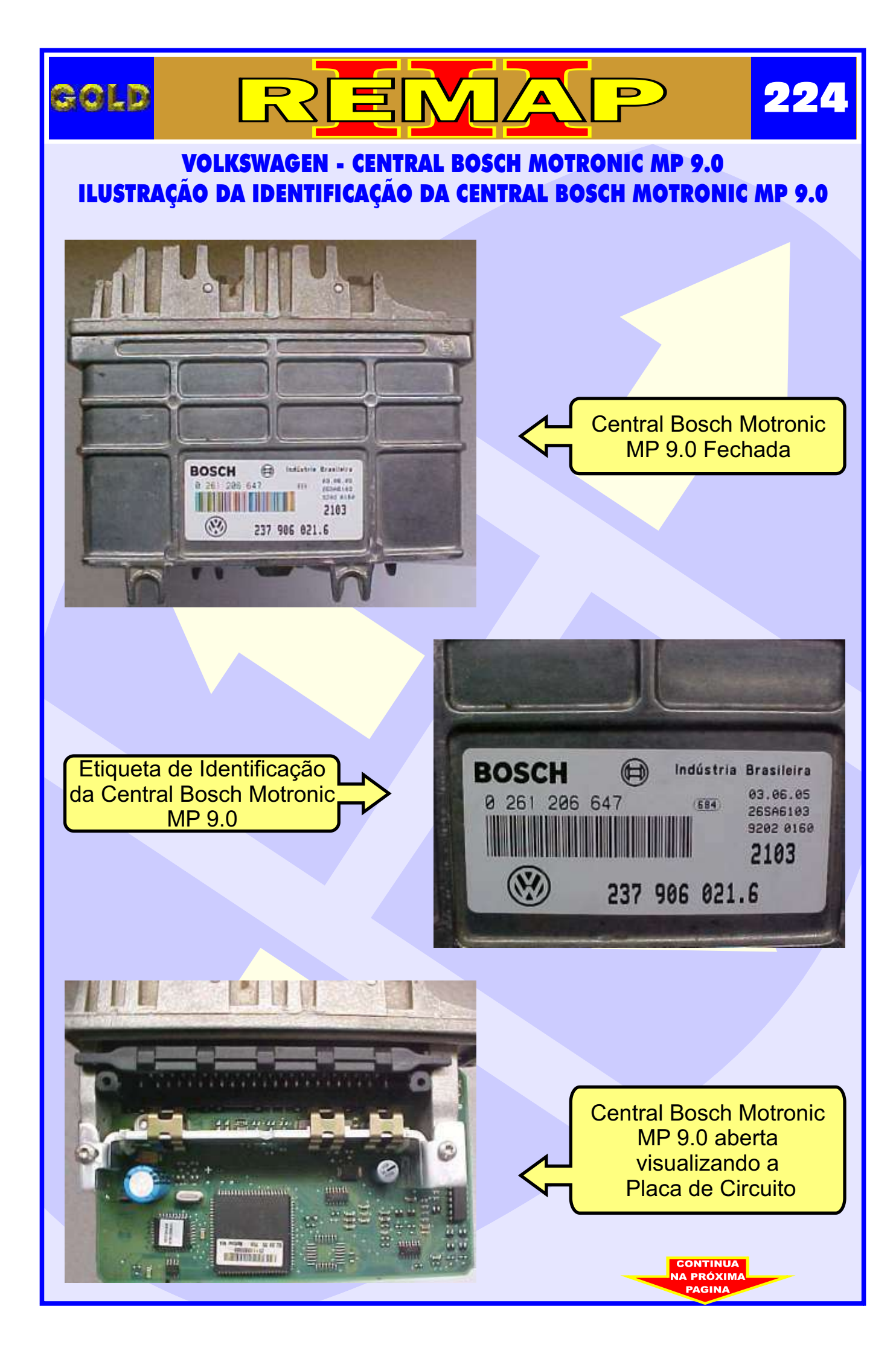

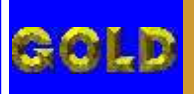

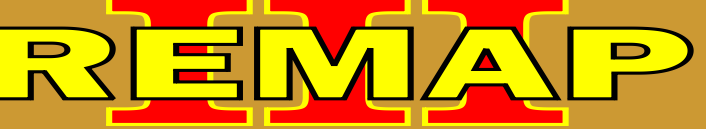

225

## VOLKSWAGEN - CENTRAL BOSCH MOTRONIC MP 9.0 ILUSTRAÇÃO DA LOCALIZAÇÃO DA MEMÓRIA PARA DESCODIFICAR VIA PINÇA SOIC 8

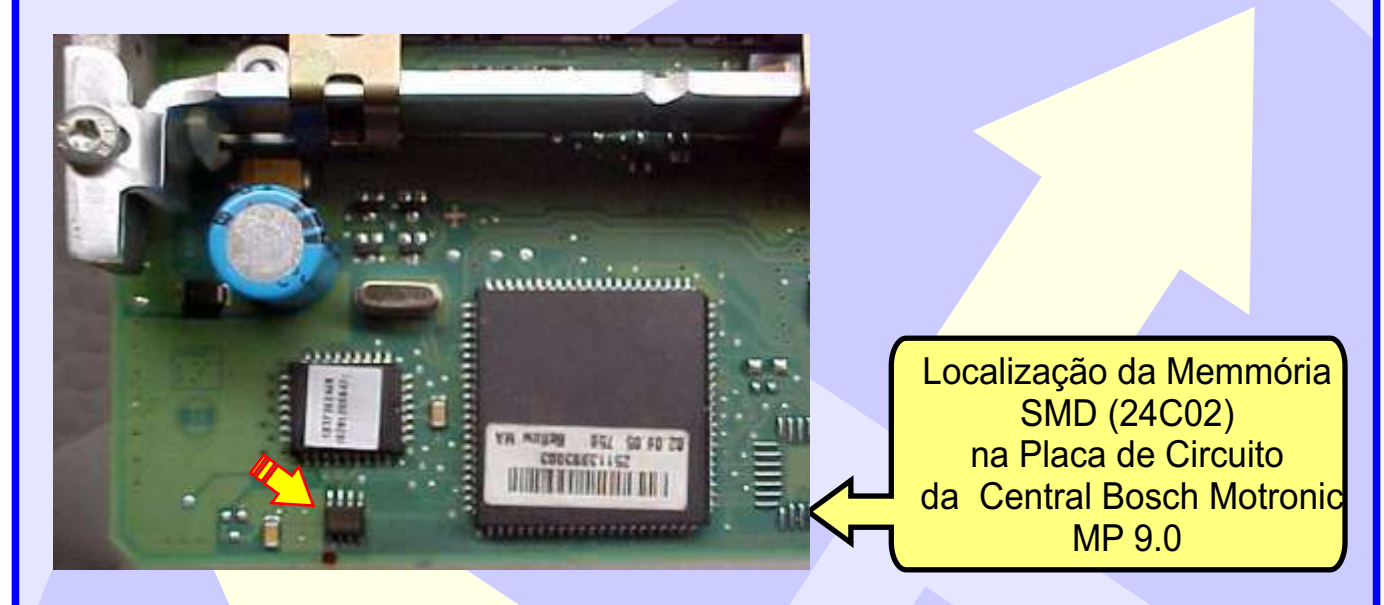

103

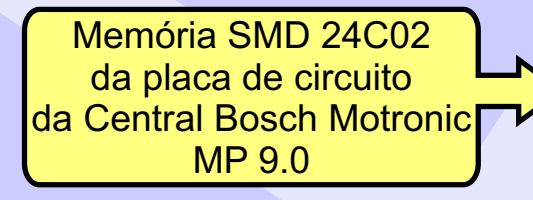

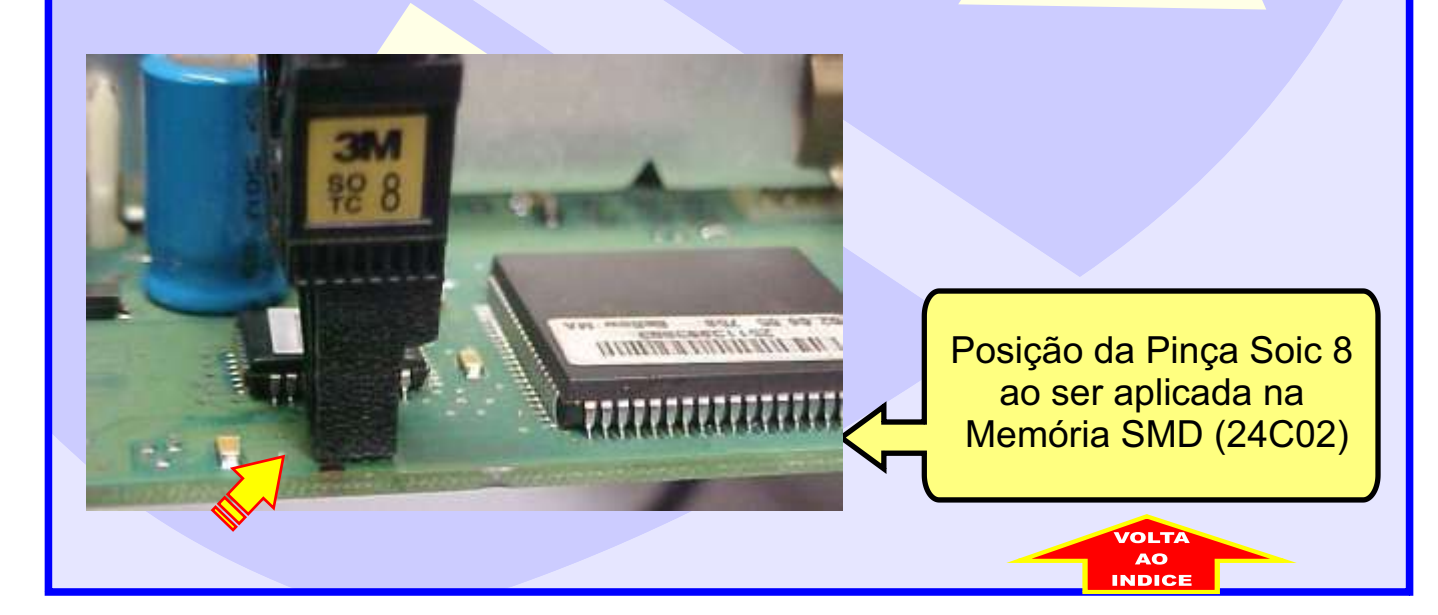

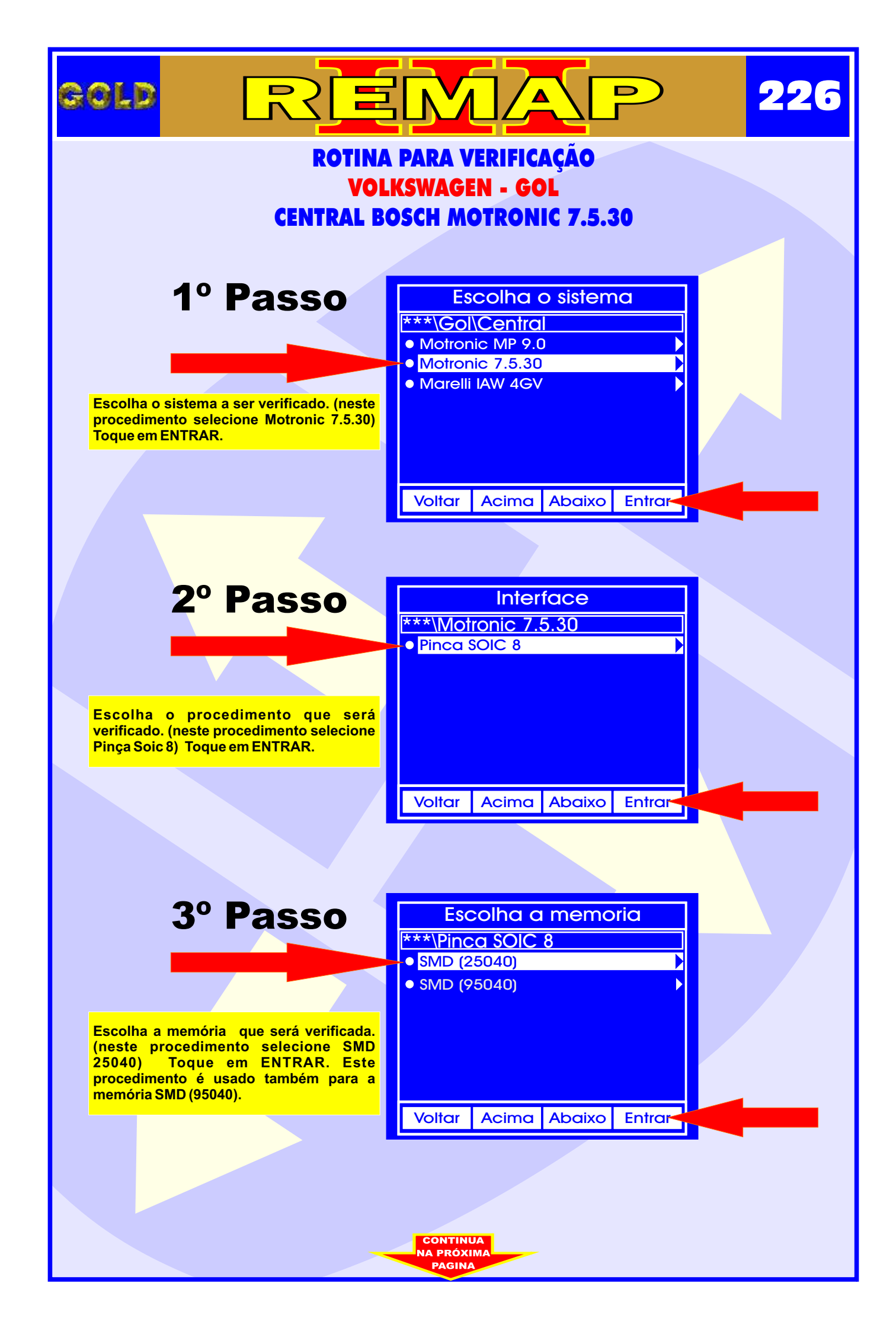

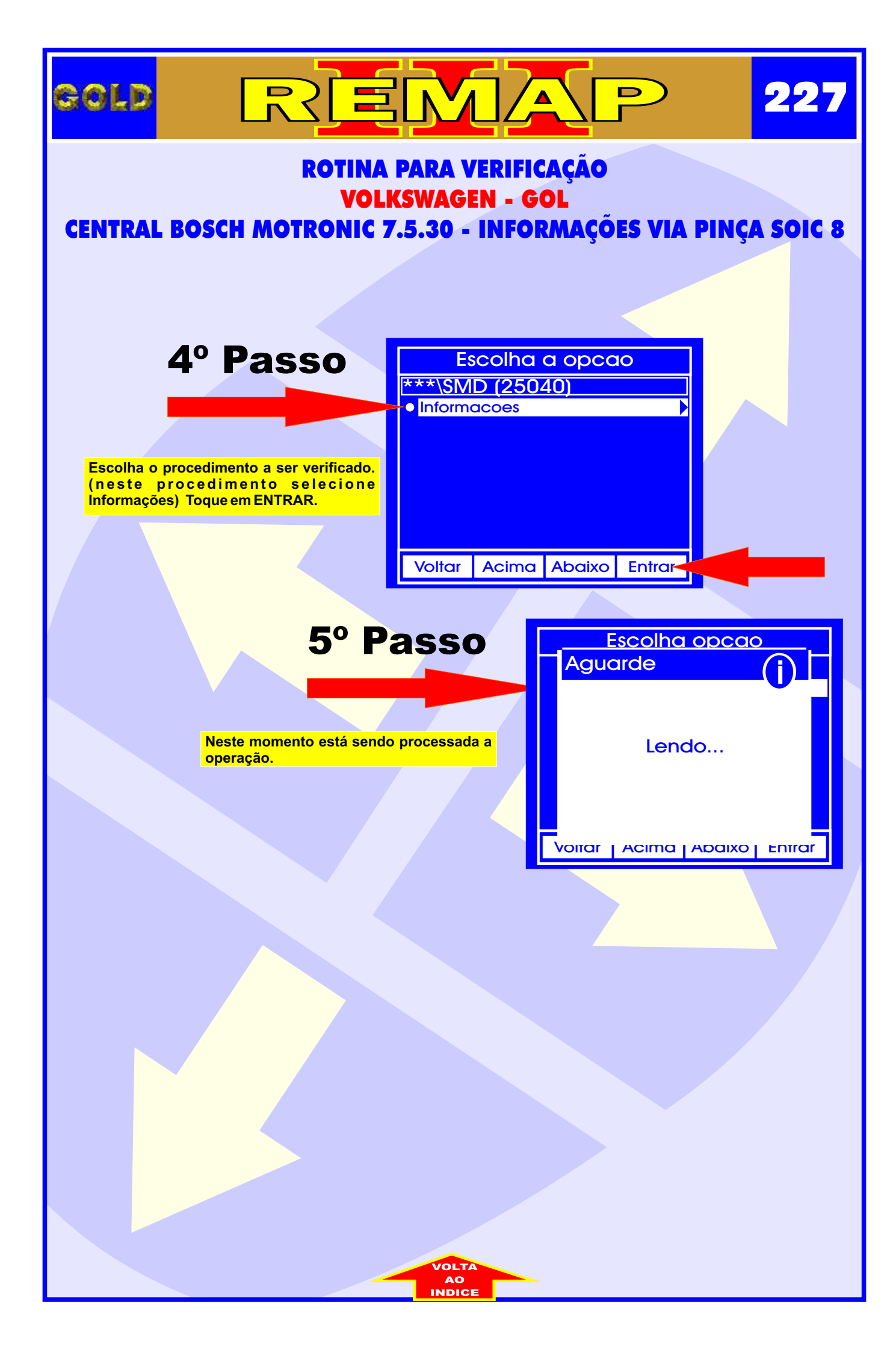

## GOLD 228 D **VOLKSWAGEN - CENTRAL BOSCH MOTRONIC ME 7.5.30** ILUSTRAÇÃO DA IDENTIFICAÇÃO DA CENTRAL BOSCH MOTRONIC ME 7.5.30 **Central Bosch Motronid** ME 7.5.30 030 906 032 ER and fechada BOSCH Indiatria Brastein 1430022023 HONROW 9 261 584 271 zm (Int un-et-et 1222 etc) Etiqueta 030 906 032 ER de Identificação da 2014 **Central Bosch Motronic** ME 7.5.30

0 261 S04 271 28P (550 08-06-02 9222 0298)

hickhhh

f commun

BOSCH

1039529293 MOTRONIC

CONTINUA NA PRÓXIMA

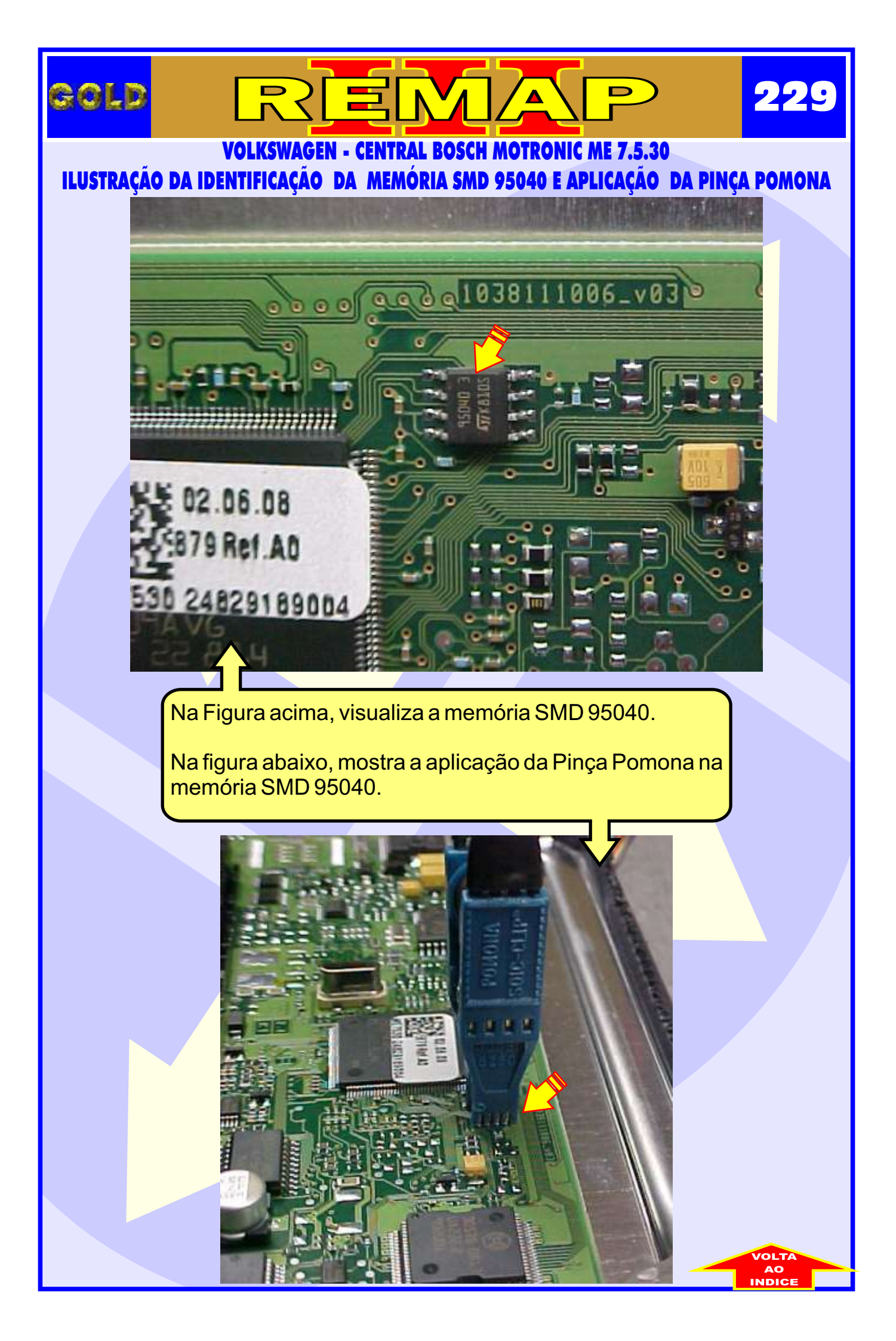

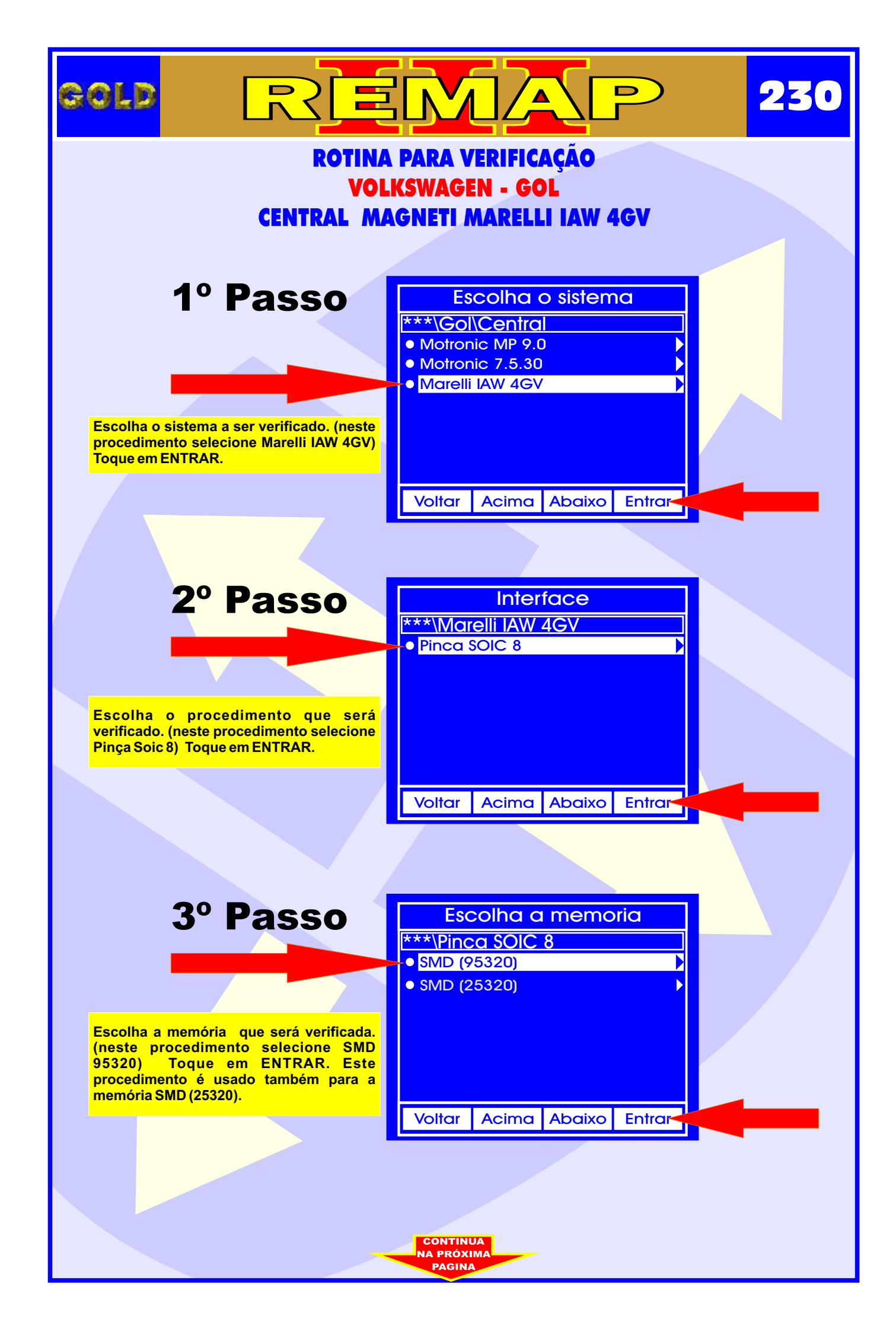

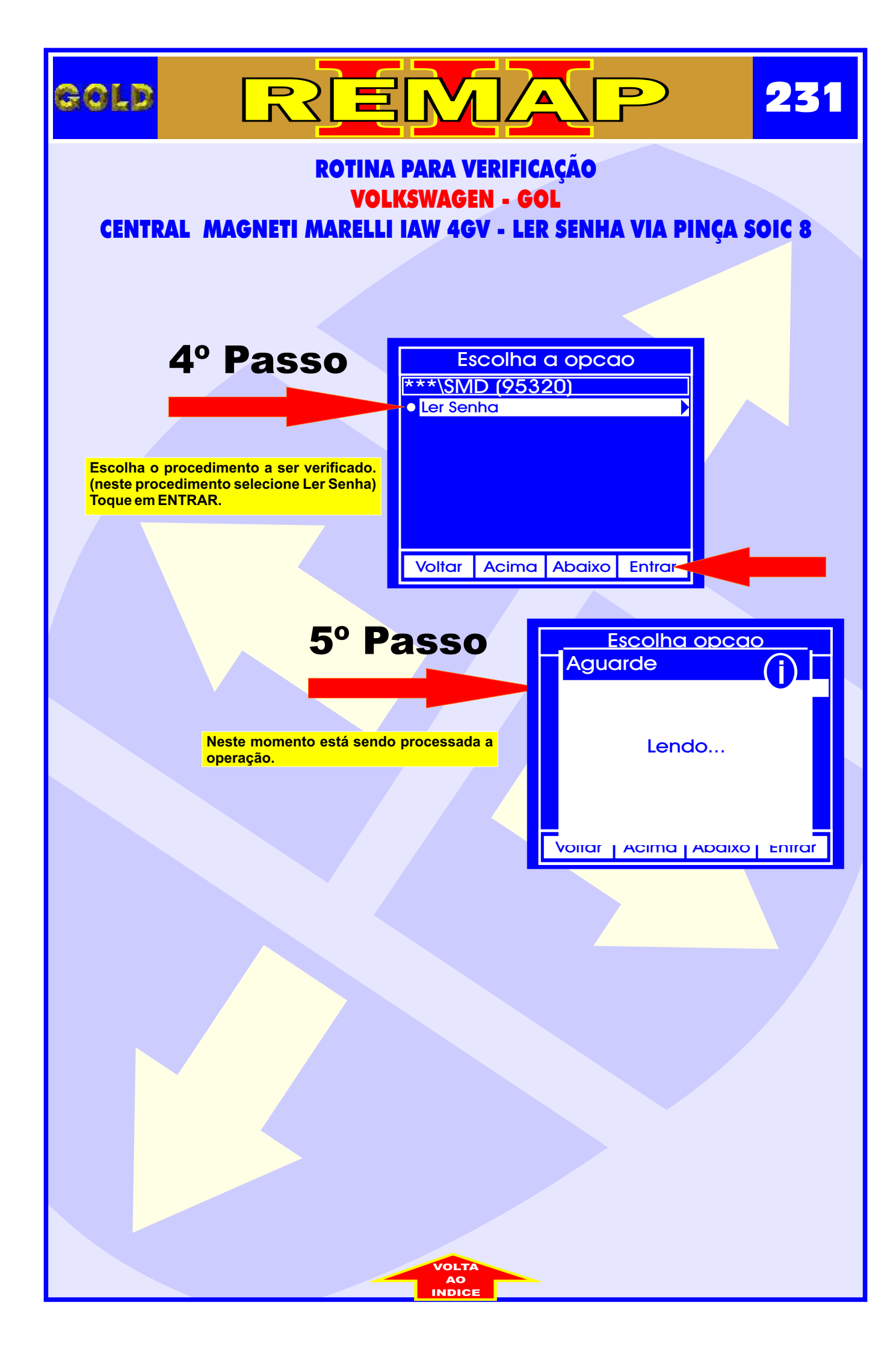

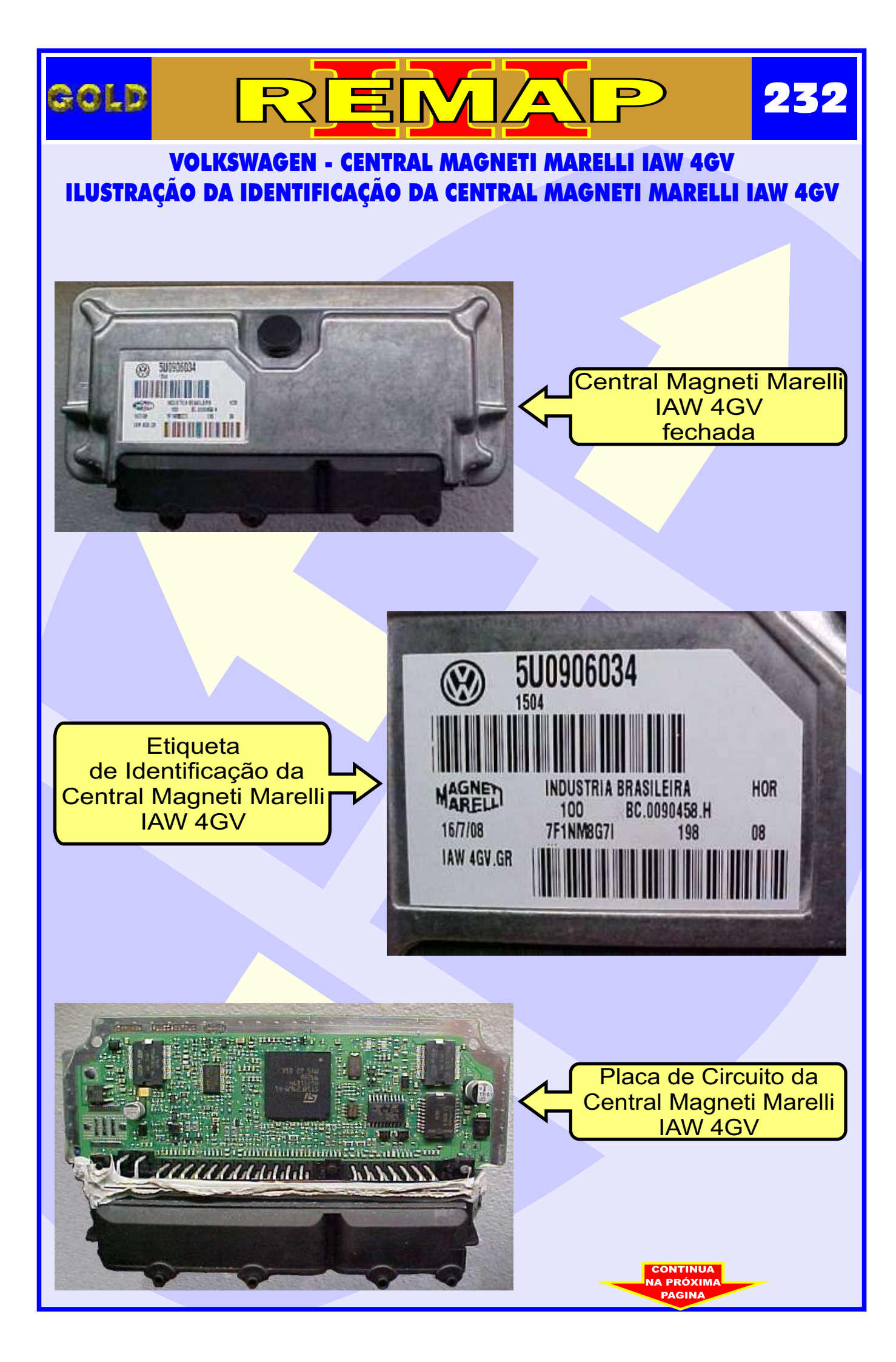

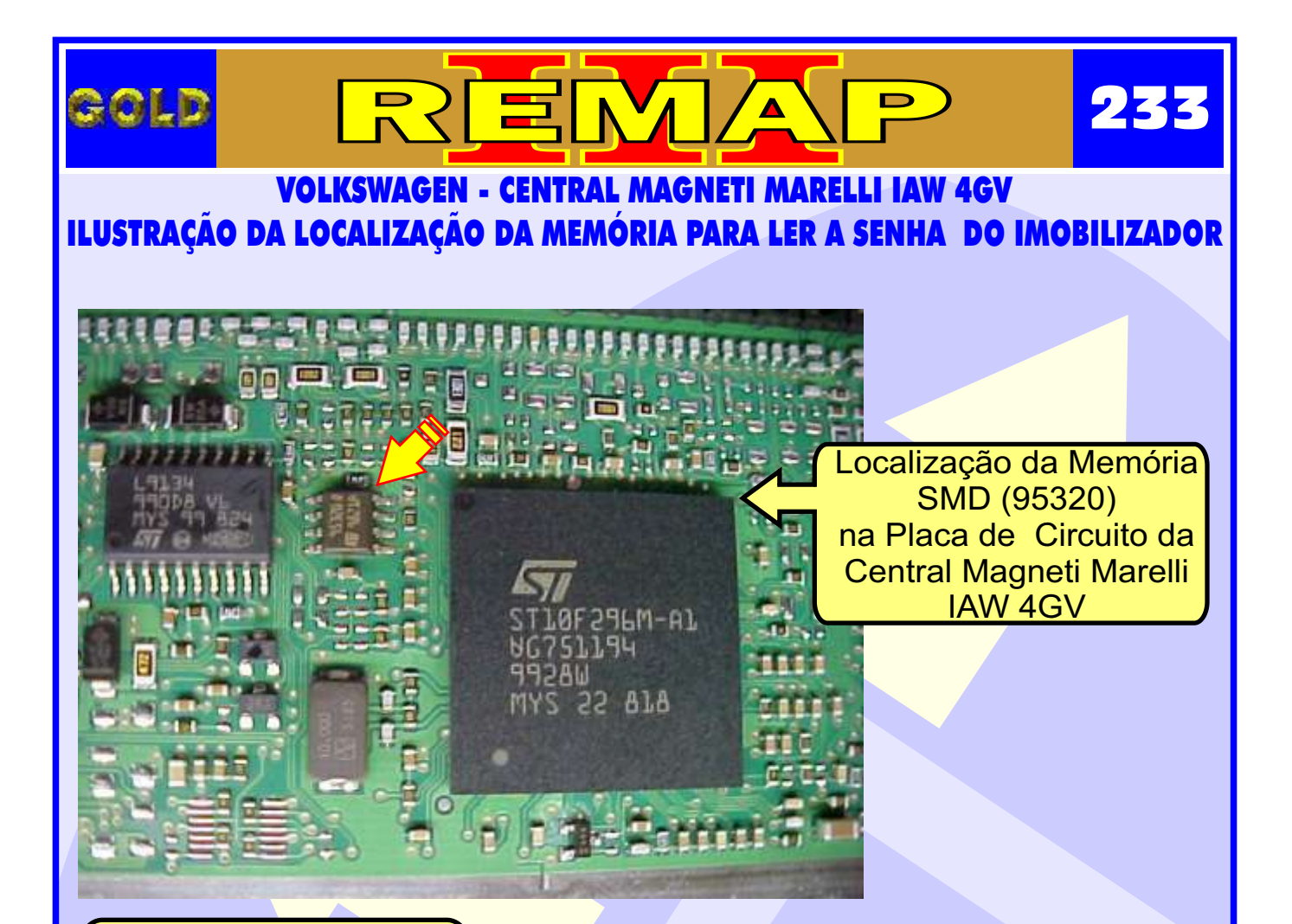

**1** - Usando a Pinça Pomona, não precisa remover a memória.

2 - Usando a Pinça 3M: Remover a Memória SMD (95320) para ler a Senha do Imobilizador **ATENÇÃO:** Ao remover a memória SMD (95320) da placa de circuito para fazer a leitura da senha do imobilizador, cuidado para não soltar os capacitores da placa. Usar estação de ar quente para facilitar a remocão da memória e ao colocar novamente no lugar.

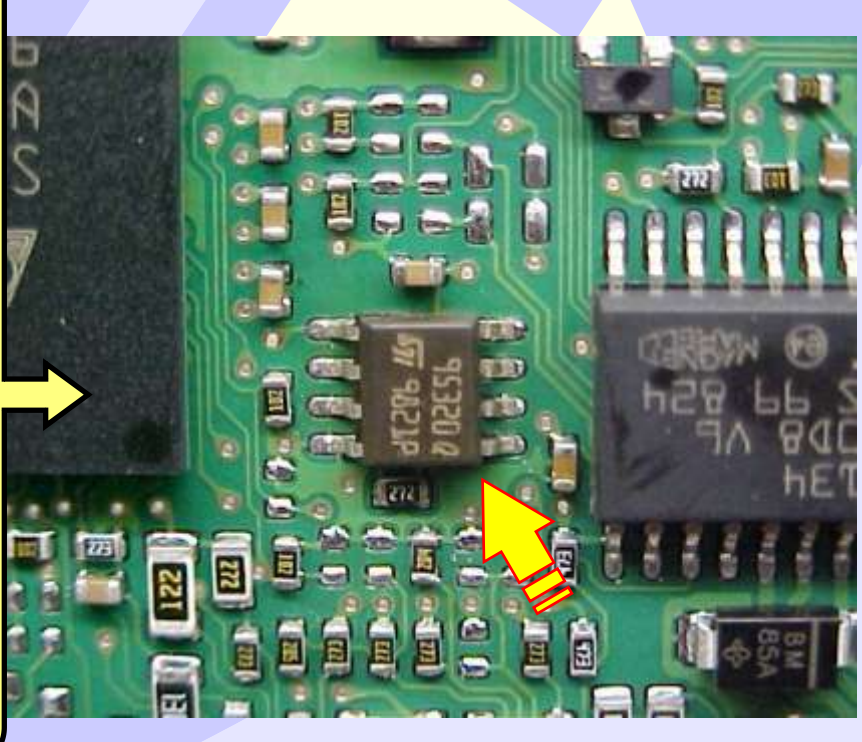

CONTINUA NA PRÓXIMA

## VOLKSWAGEN - CENTRAL MAGNETI MARELLI IAW 4GV ILUSTRAÇÃO DA IDENTIFICAÇÃO DA MEMÓRIA SMD 95320 E APLICAÇÃO DA PINÇA POMONA

234

GOLD

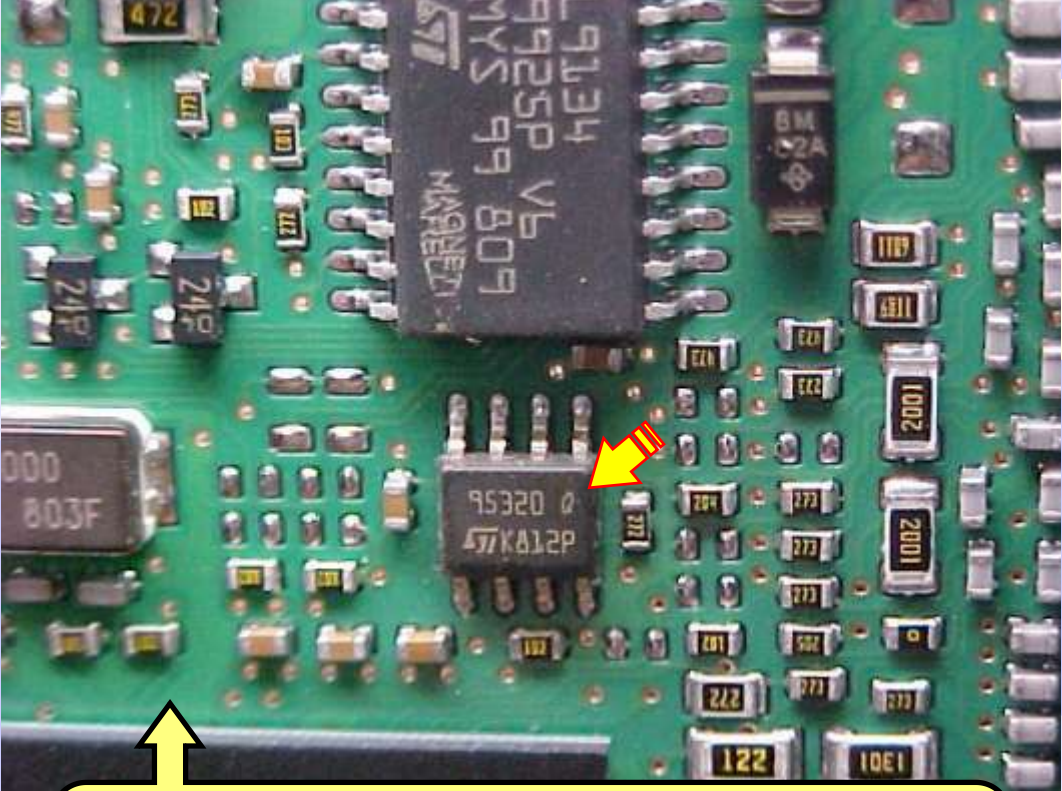

Na Figura acima, visualiza a memória SMD 95320.

Na figura abaixo, mostra a aplicação da Pinça Pomona na memória SMD 95320. Usando a Pinça Pomona não precisa remover a memória.

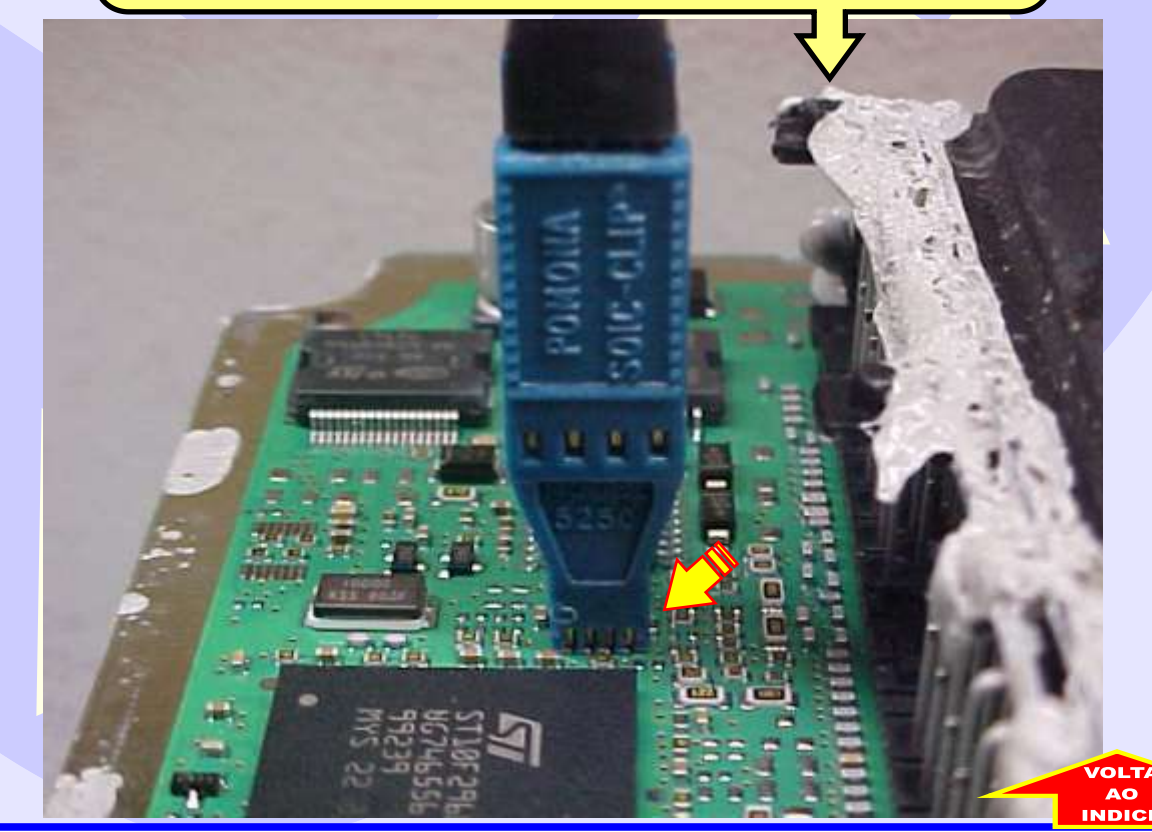

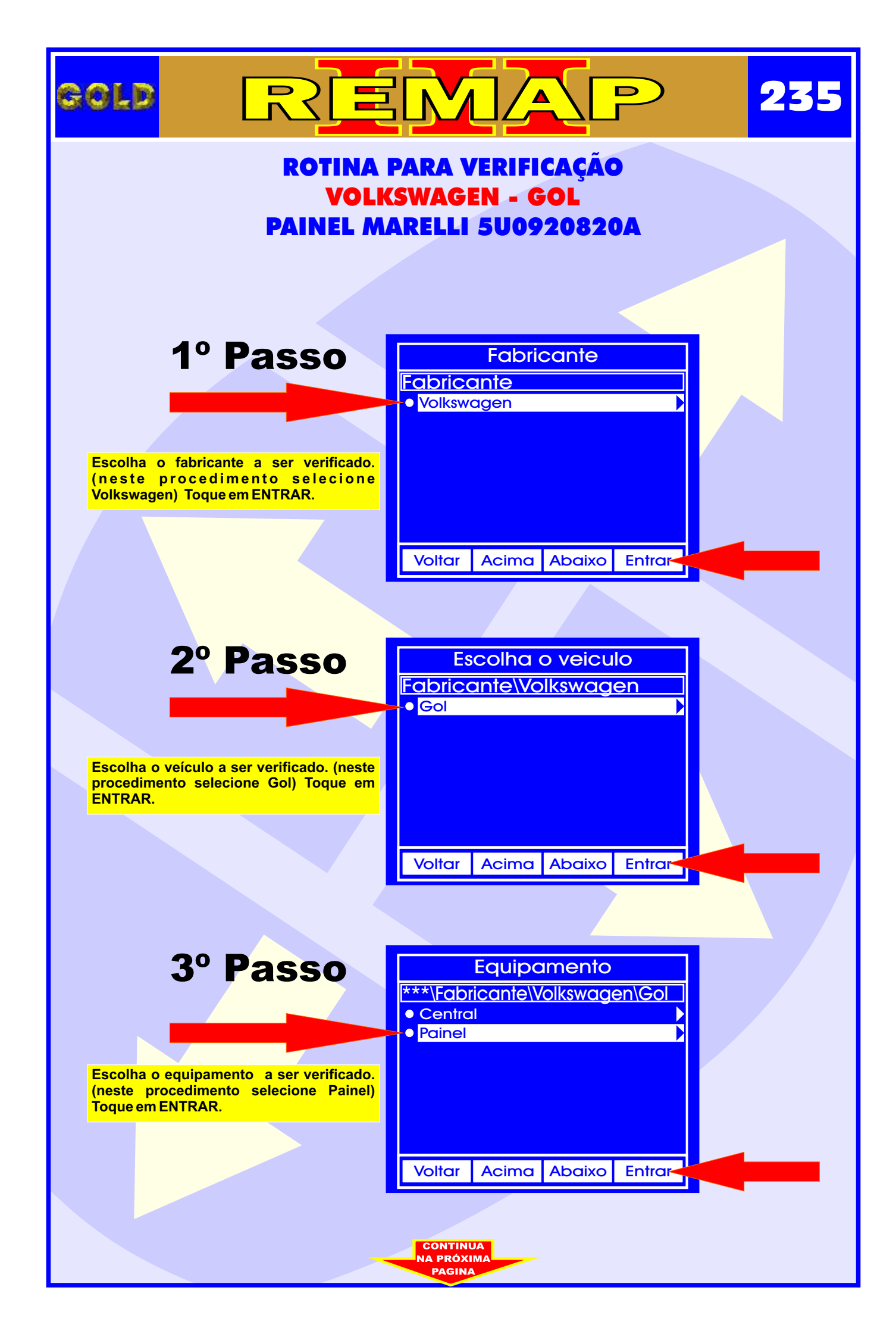

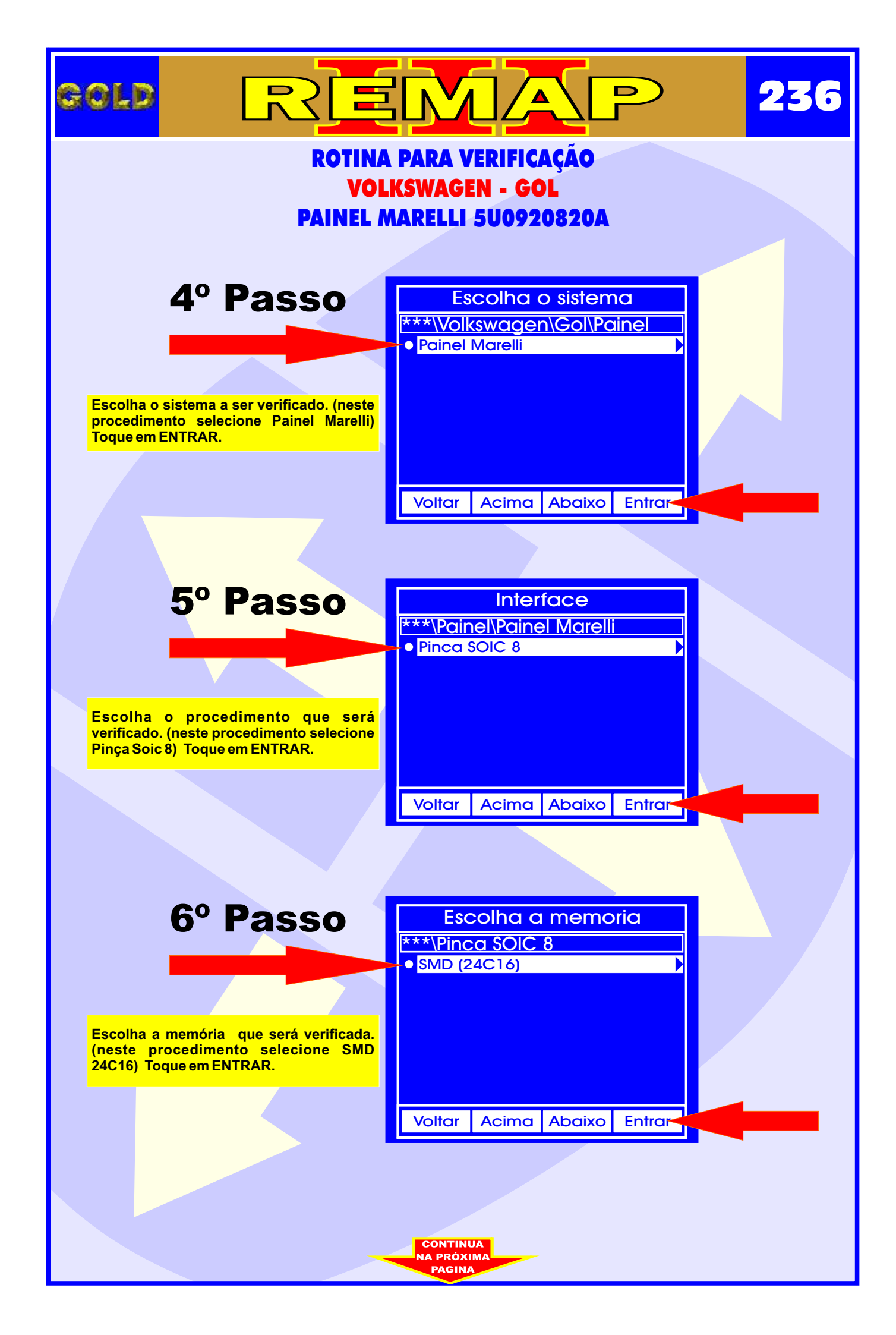

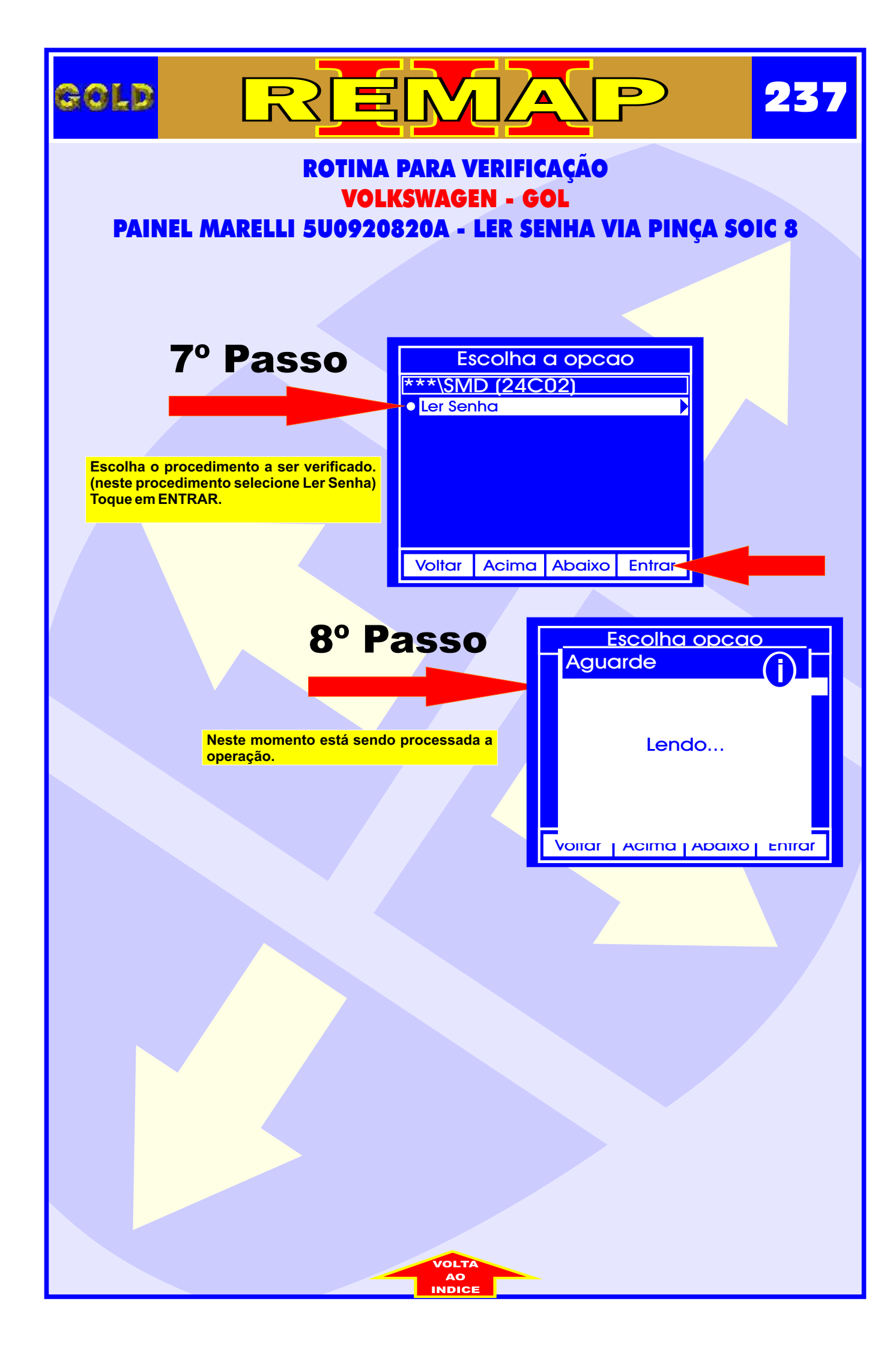

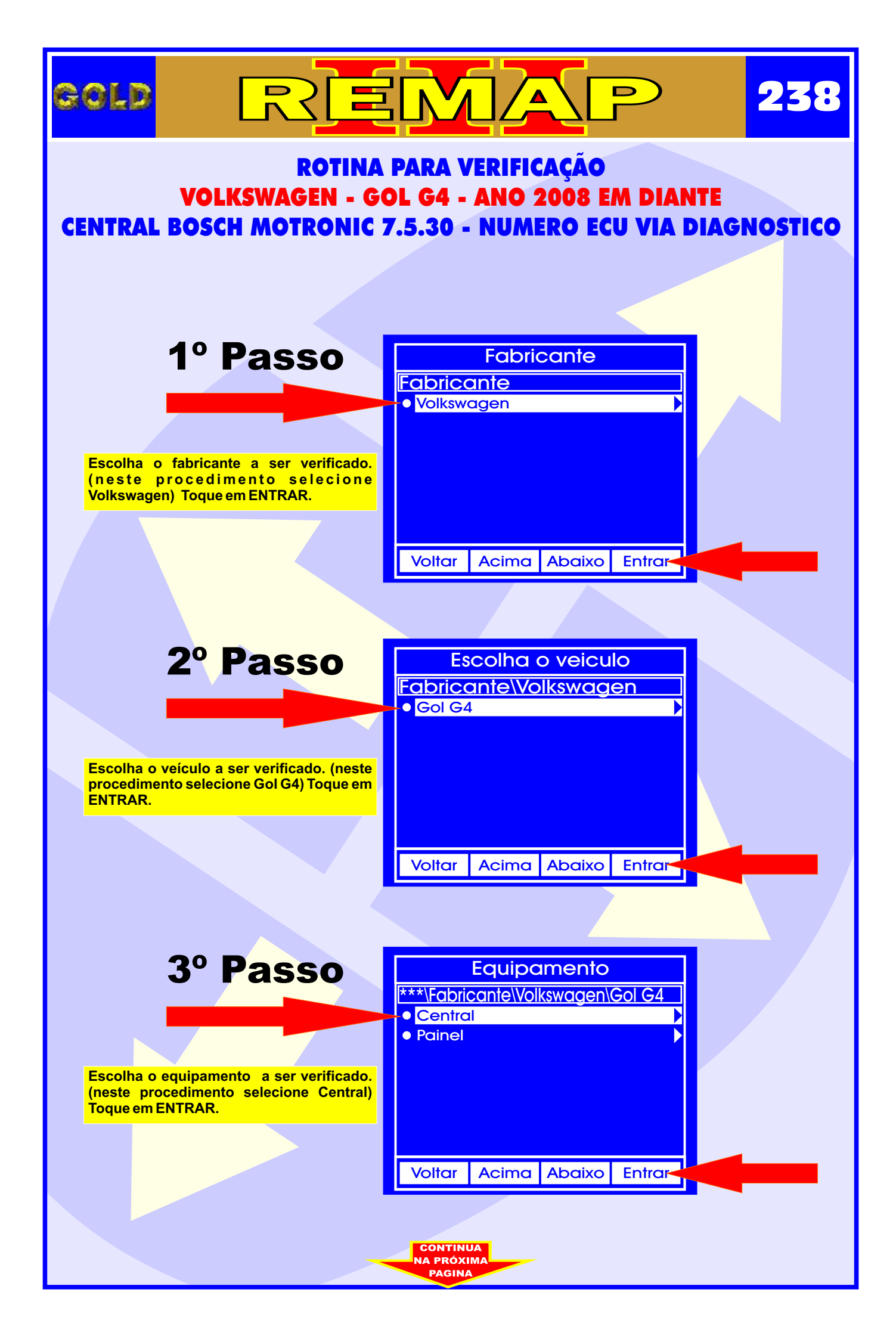

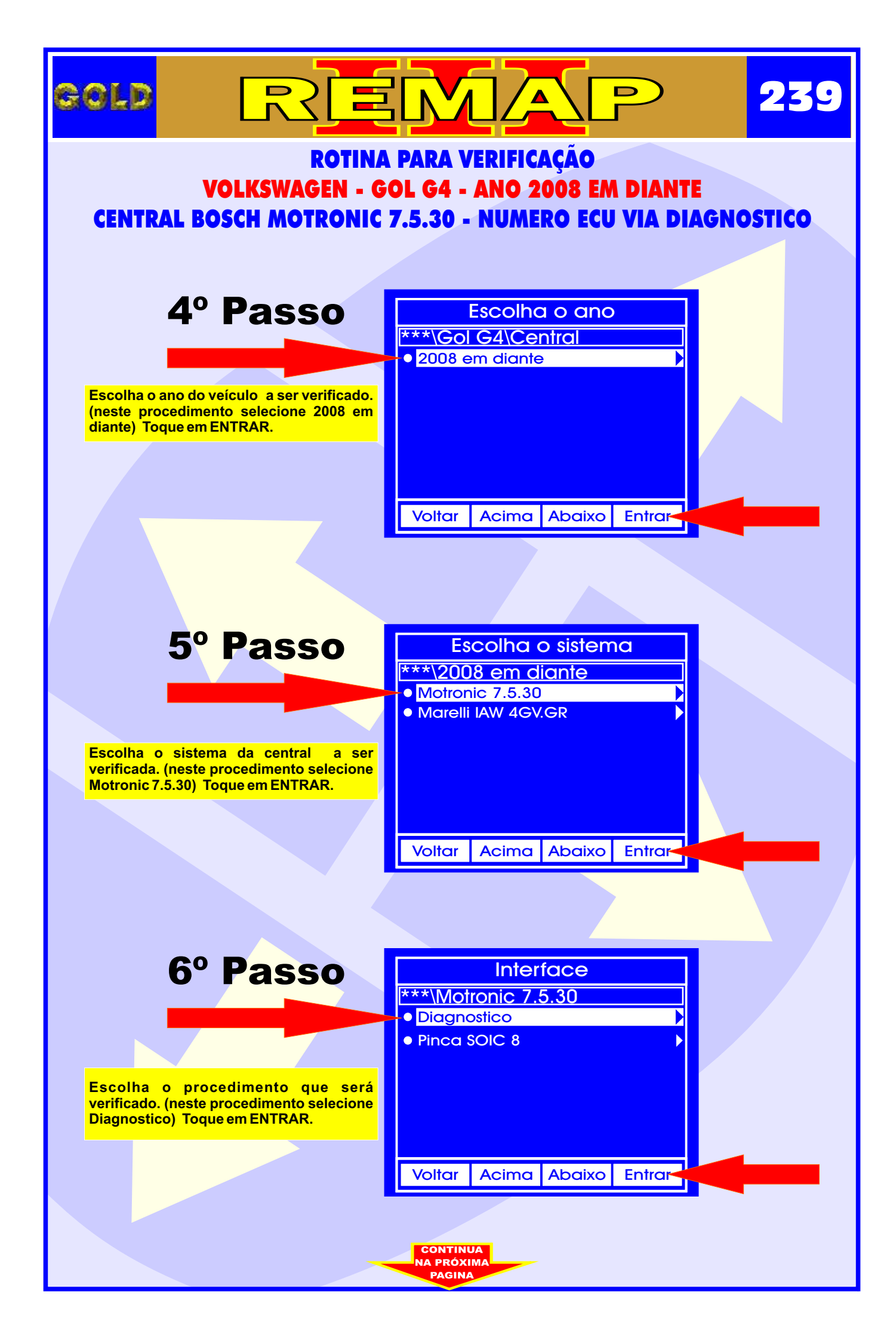

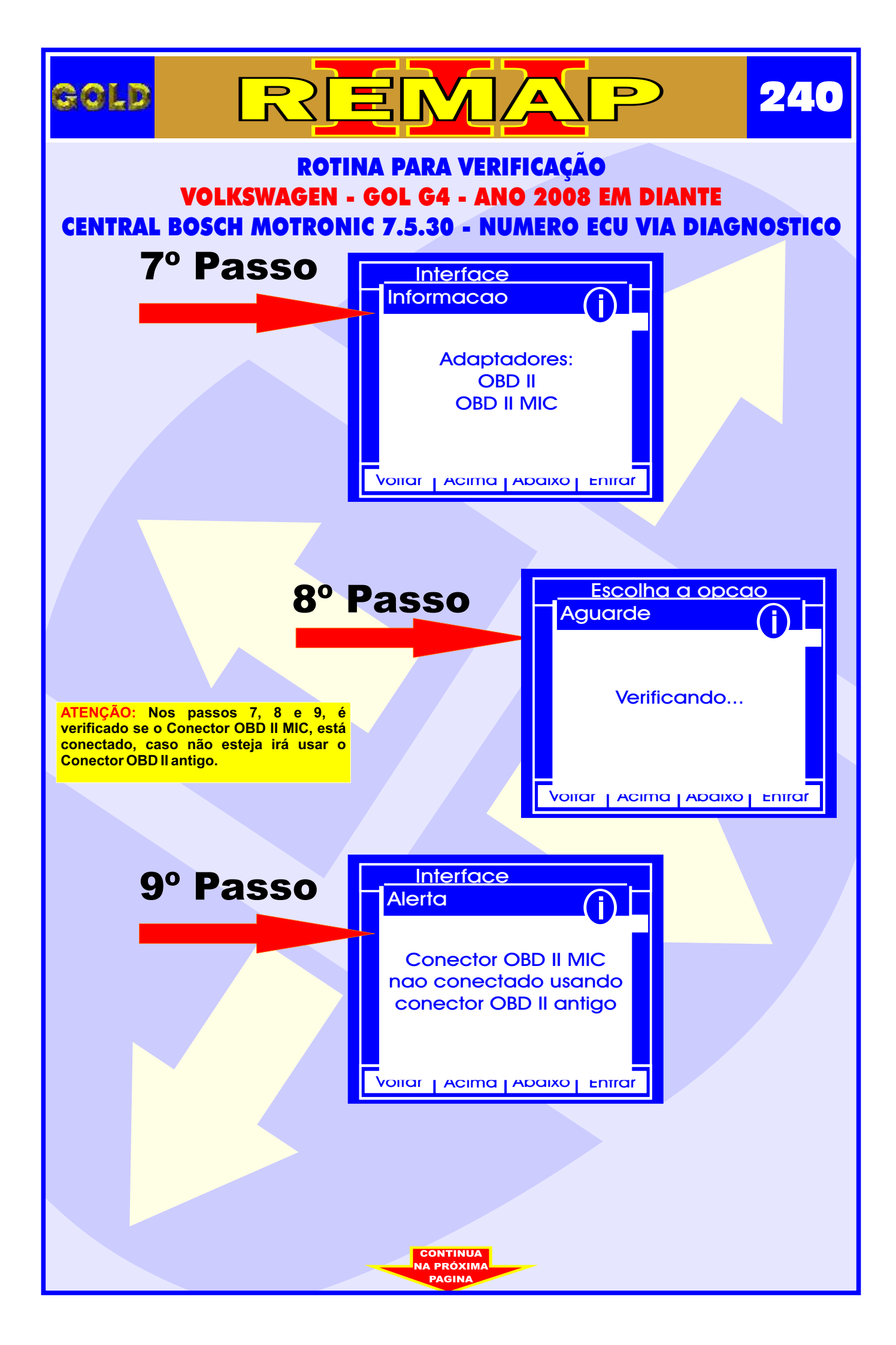

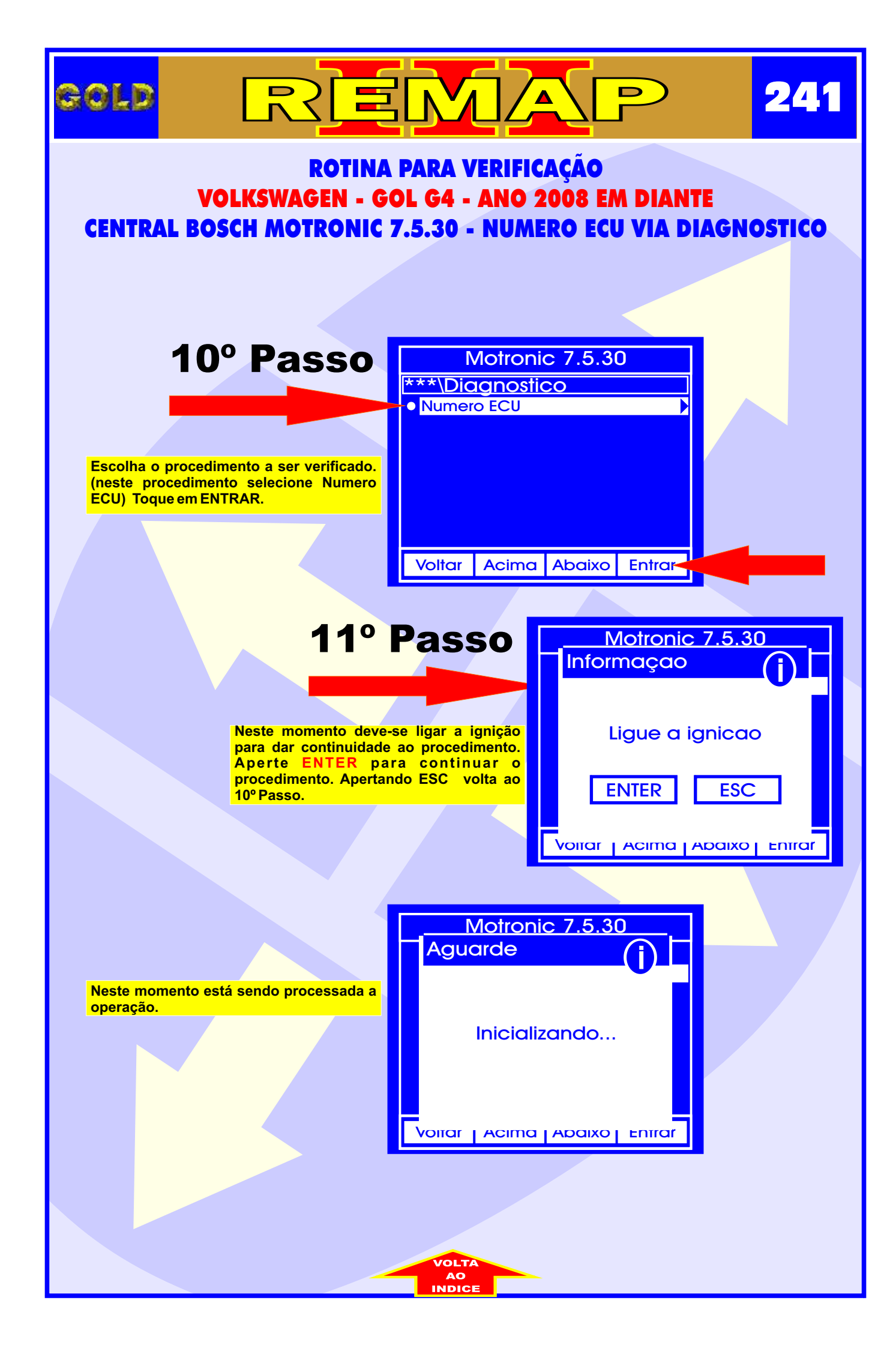

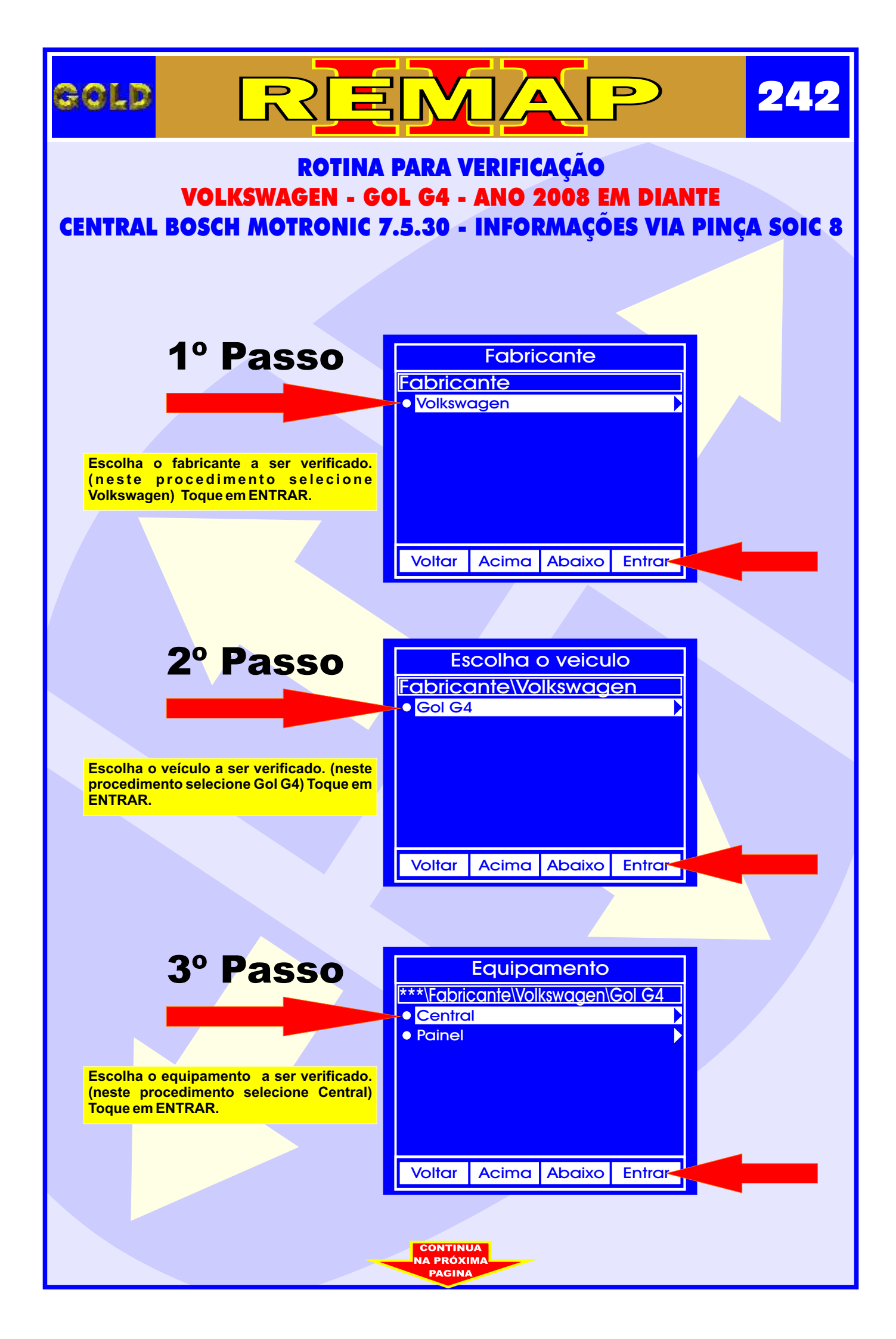

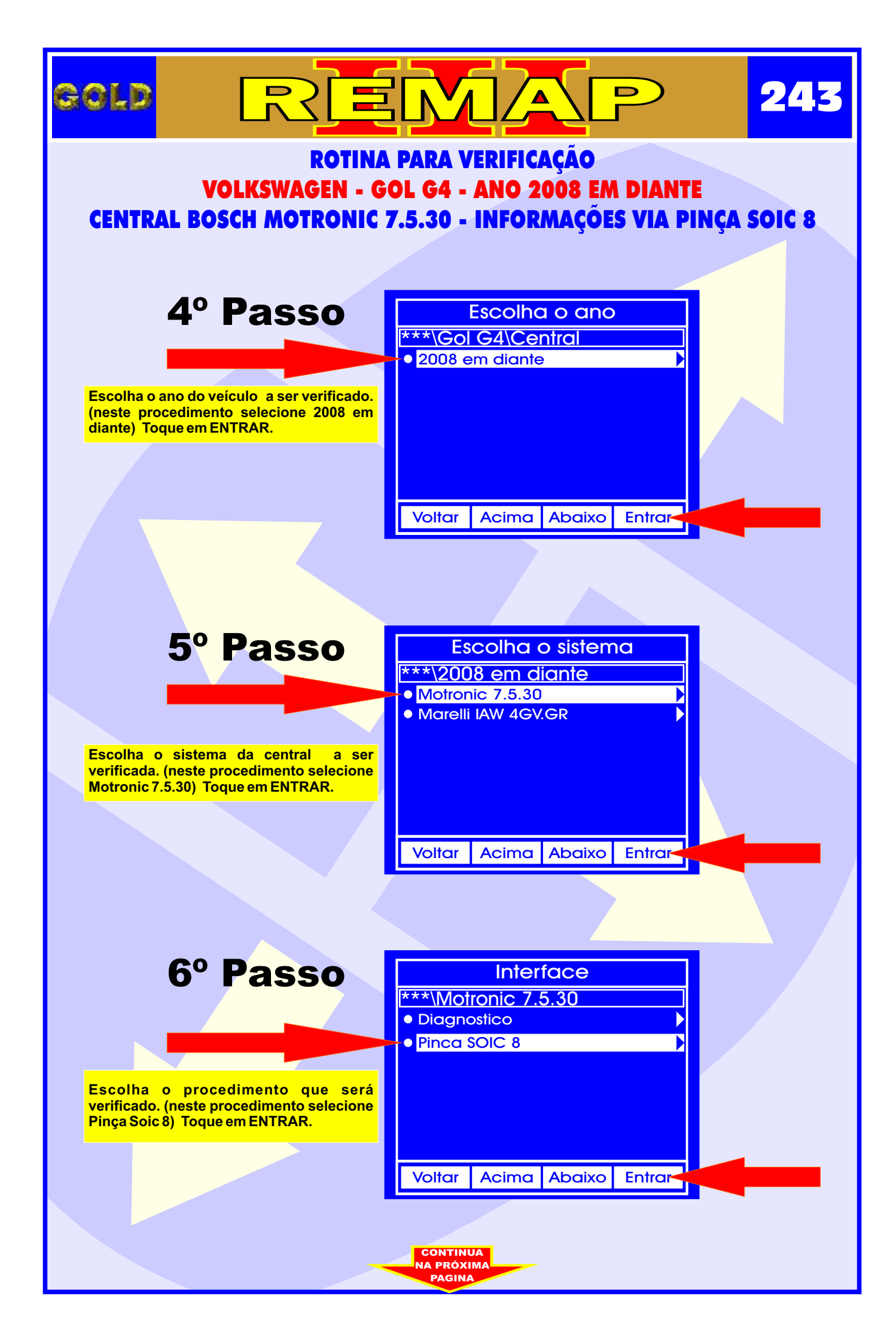

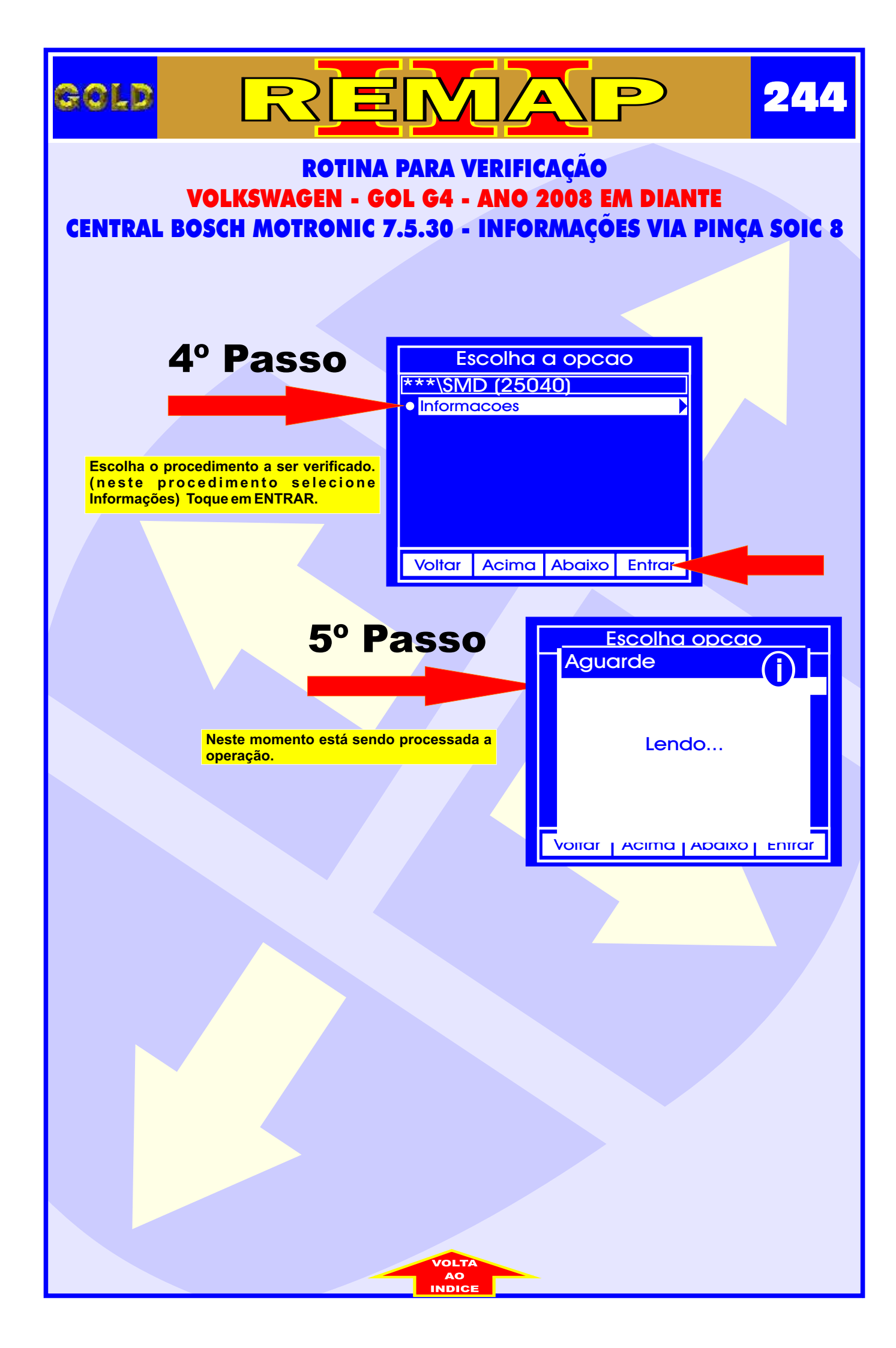

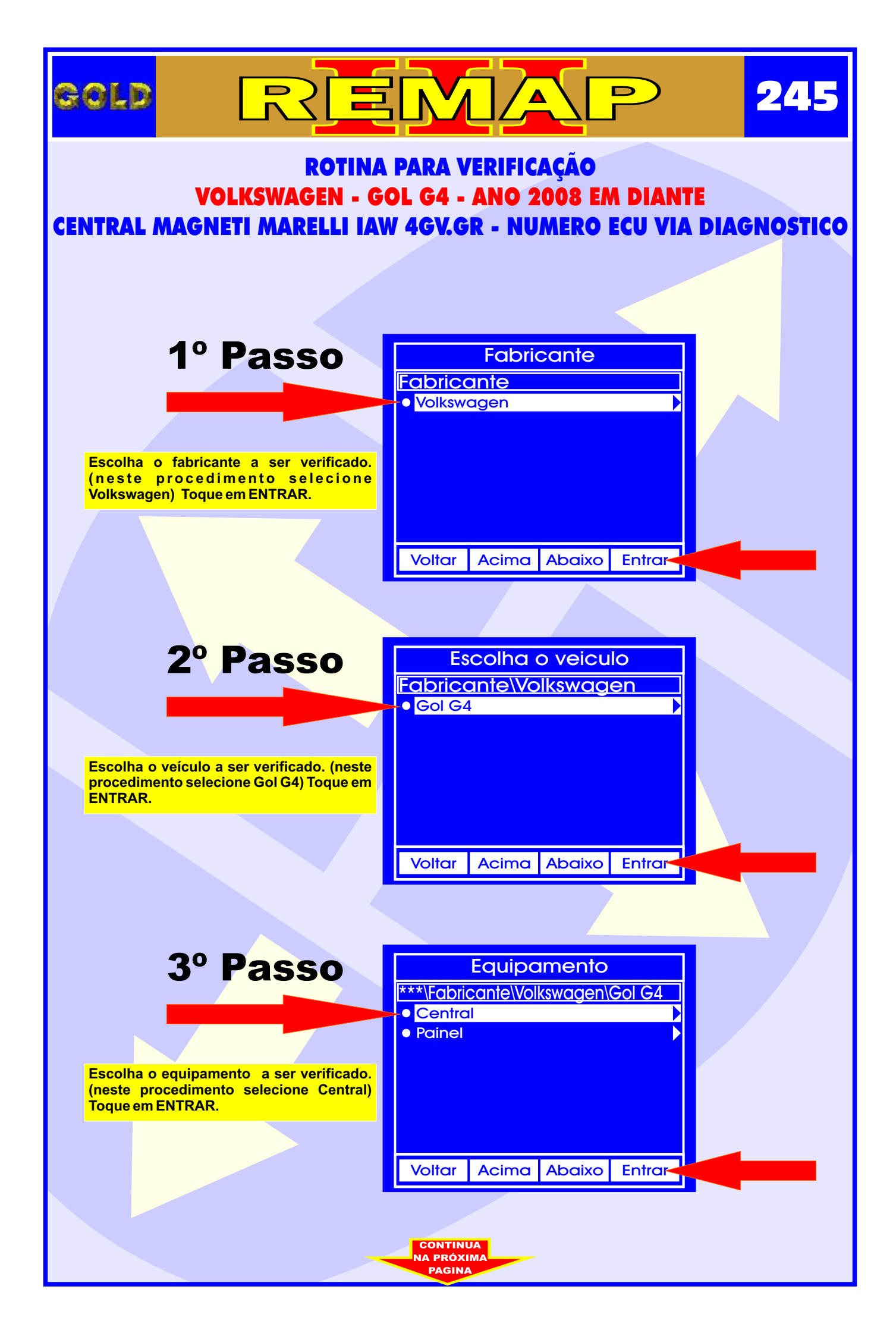

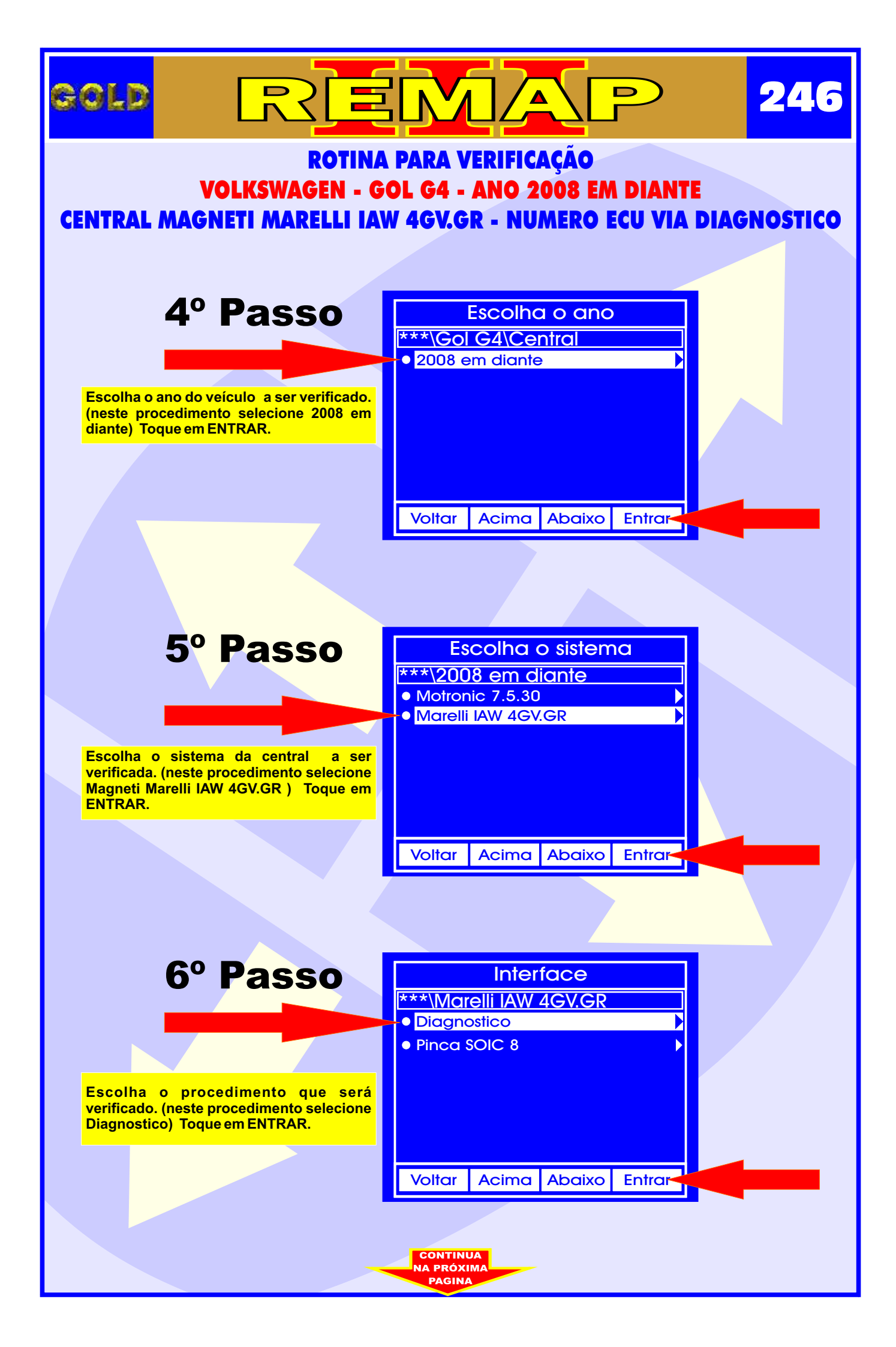

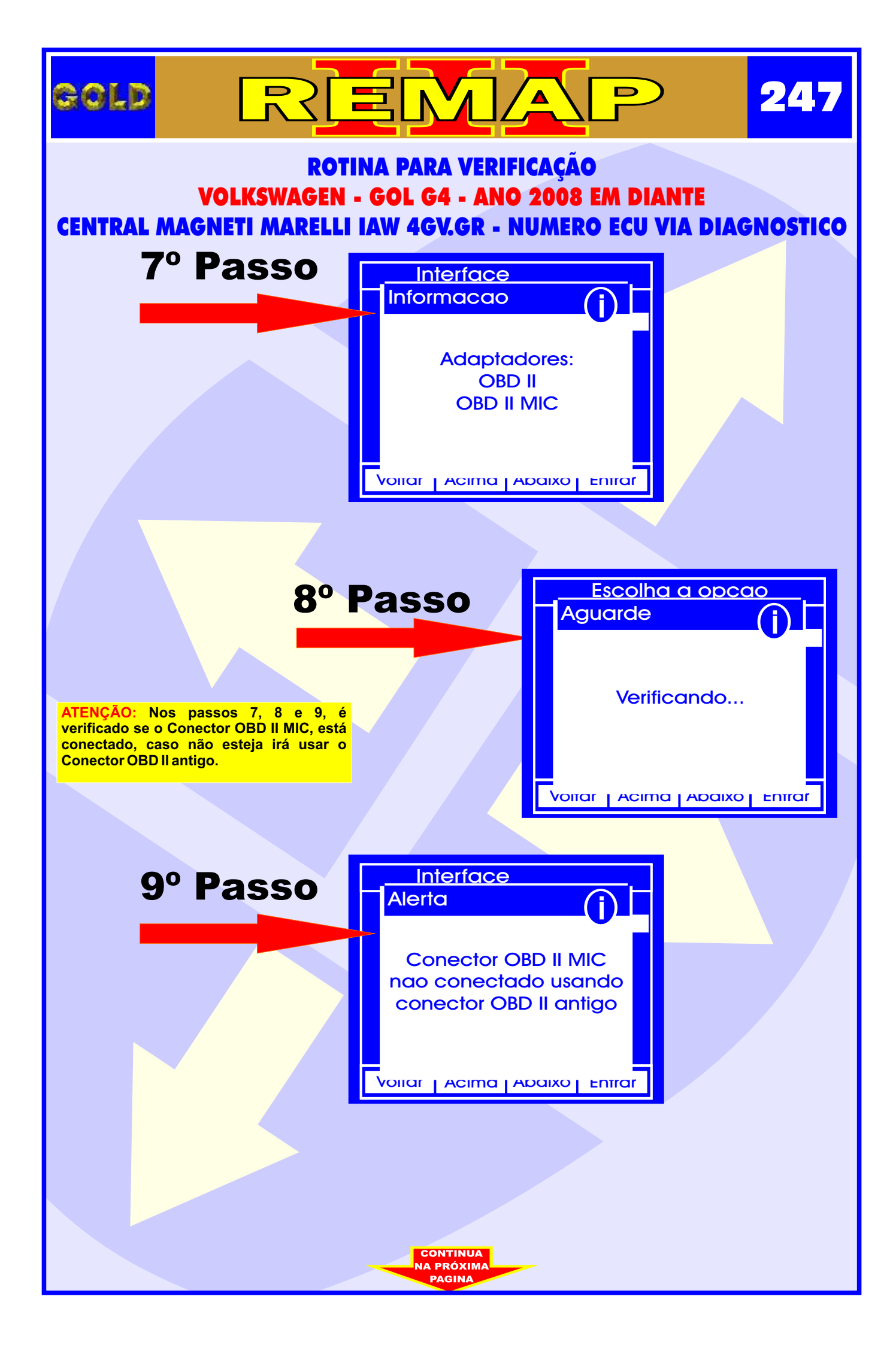

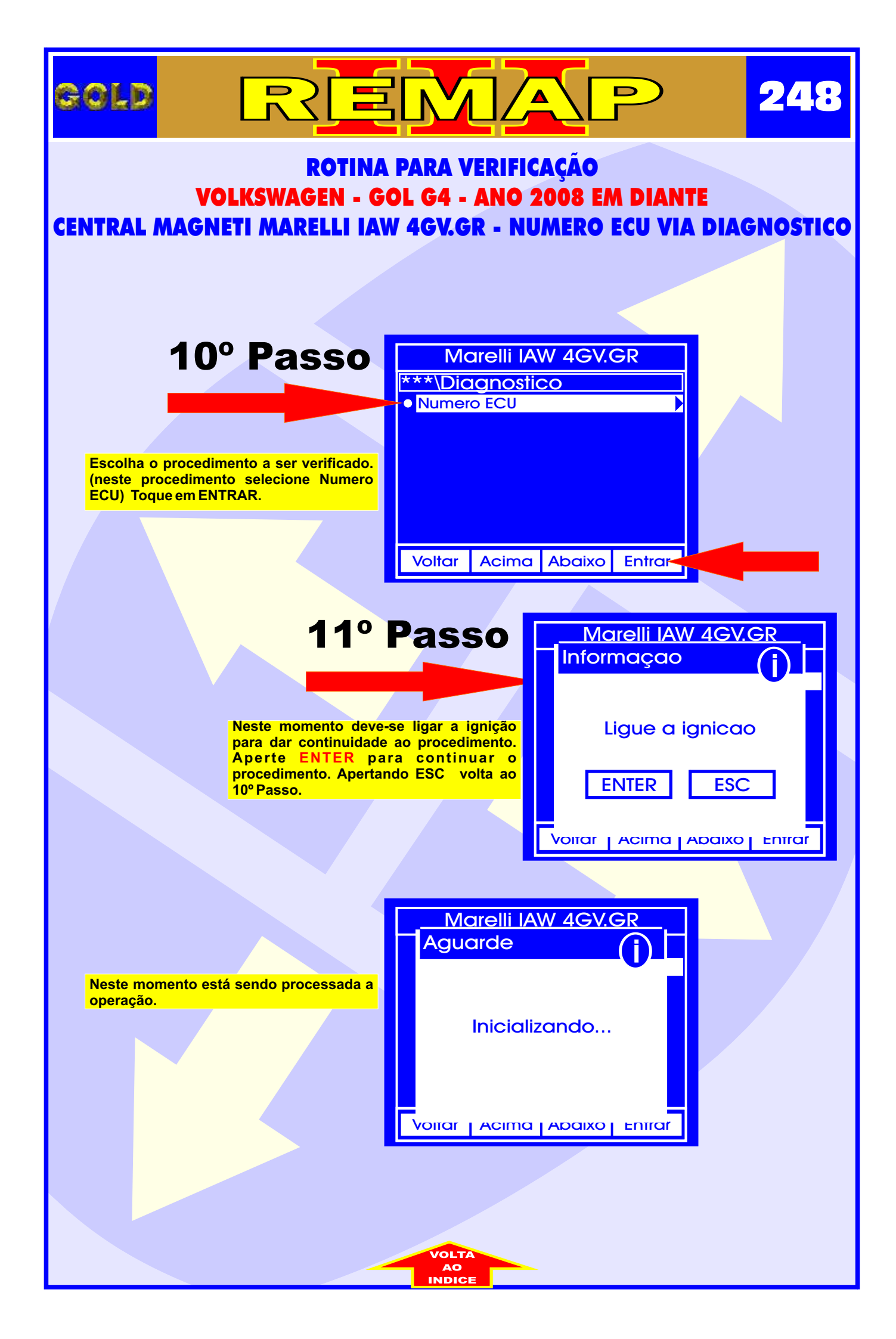

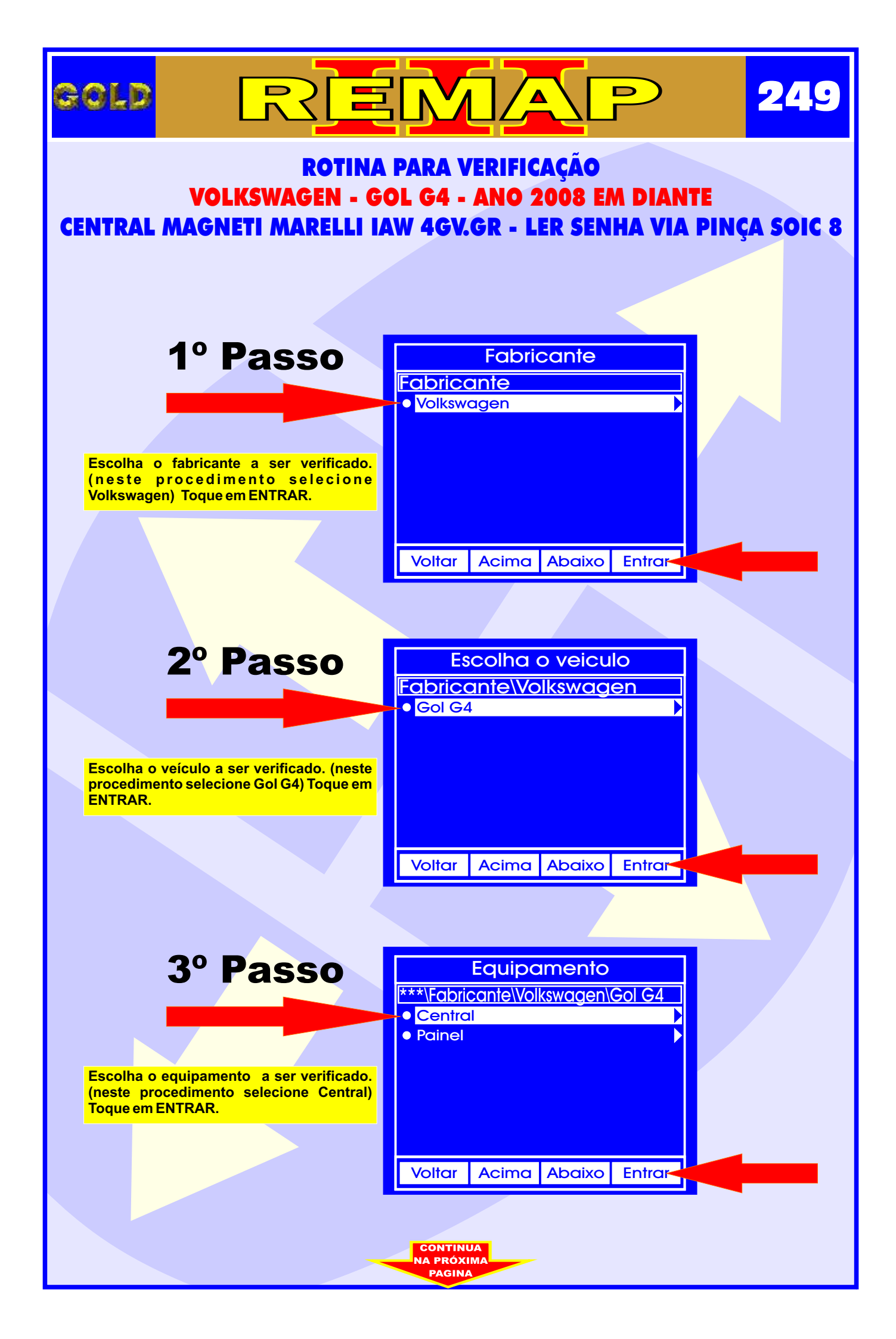

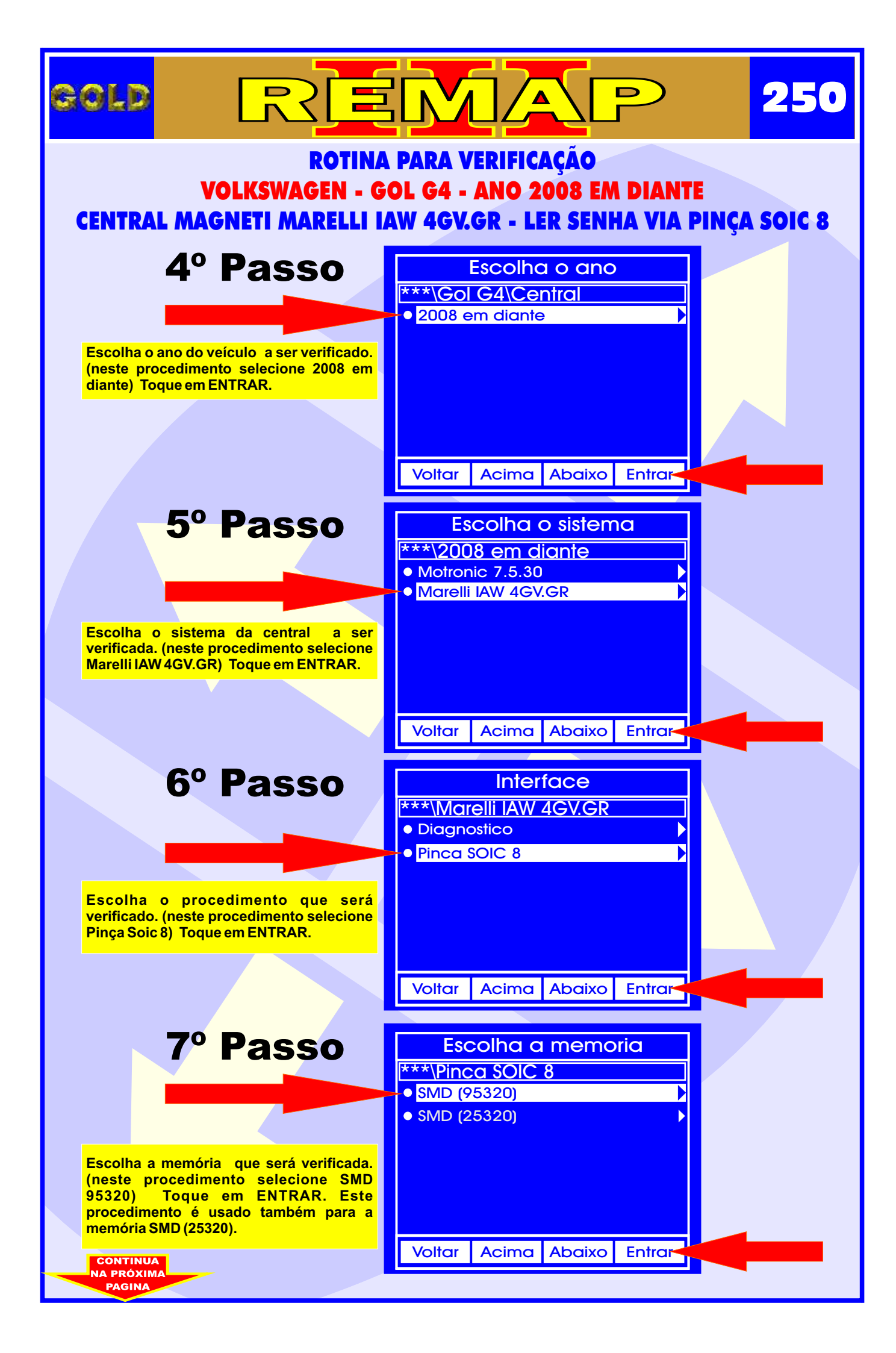

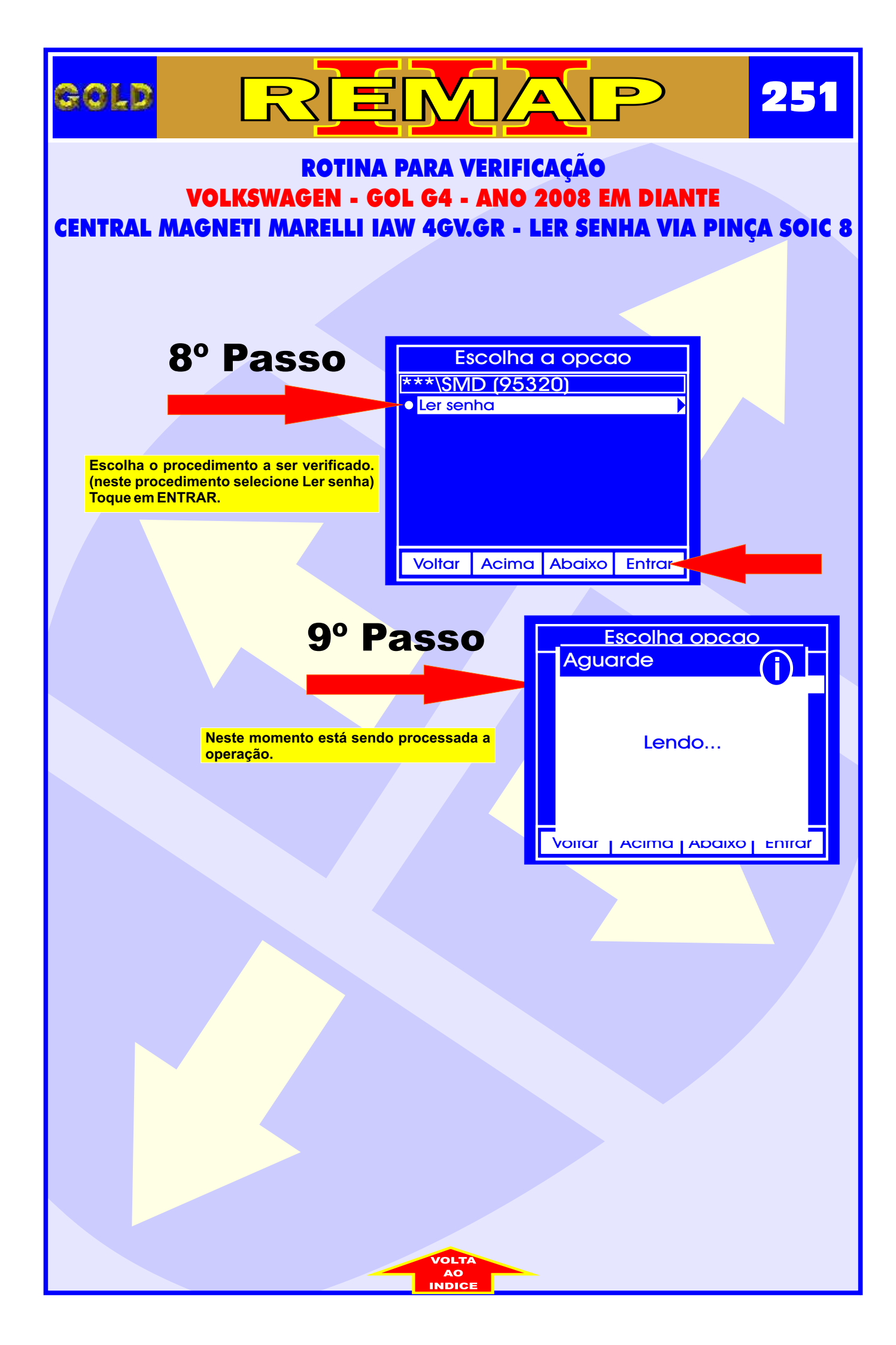

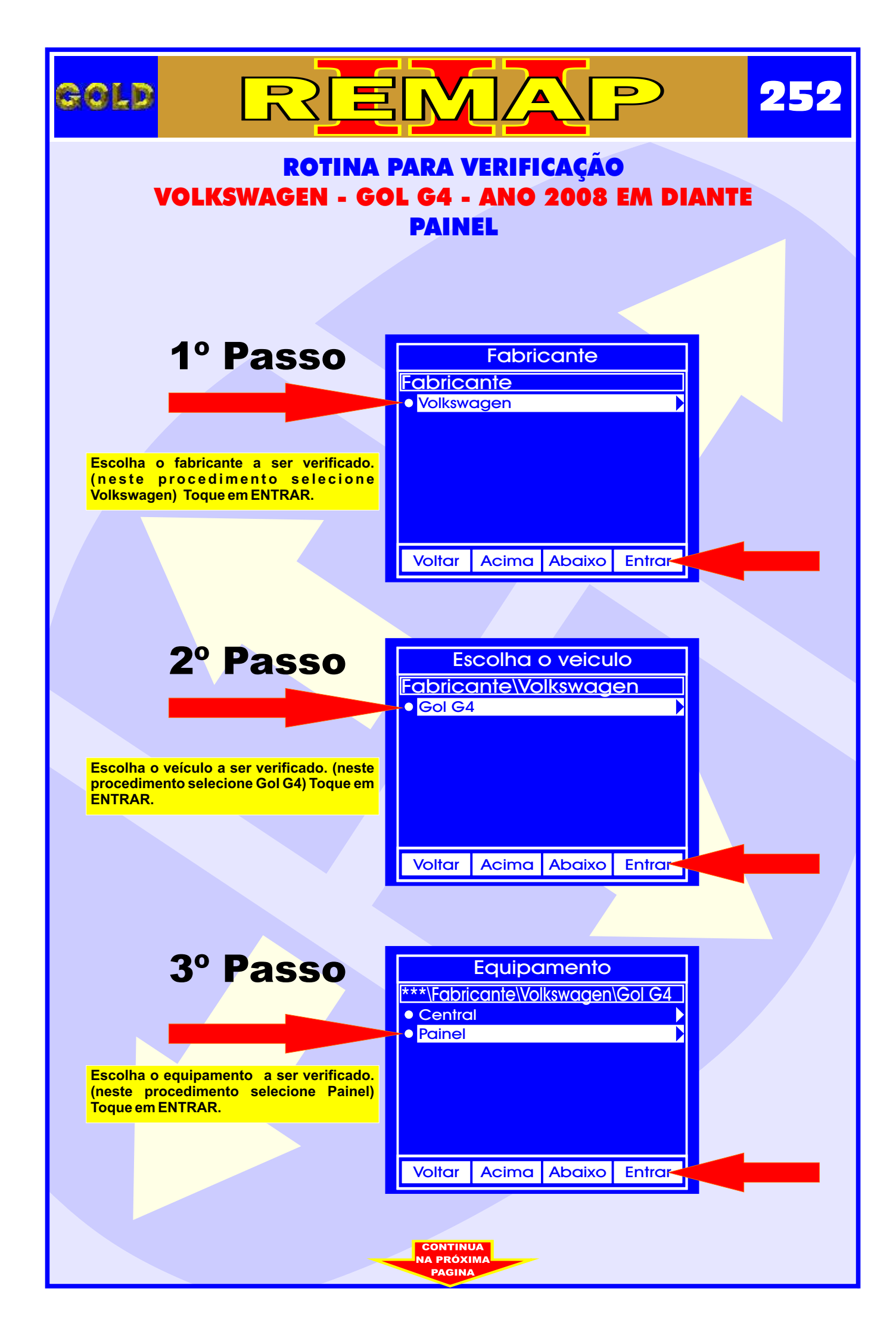
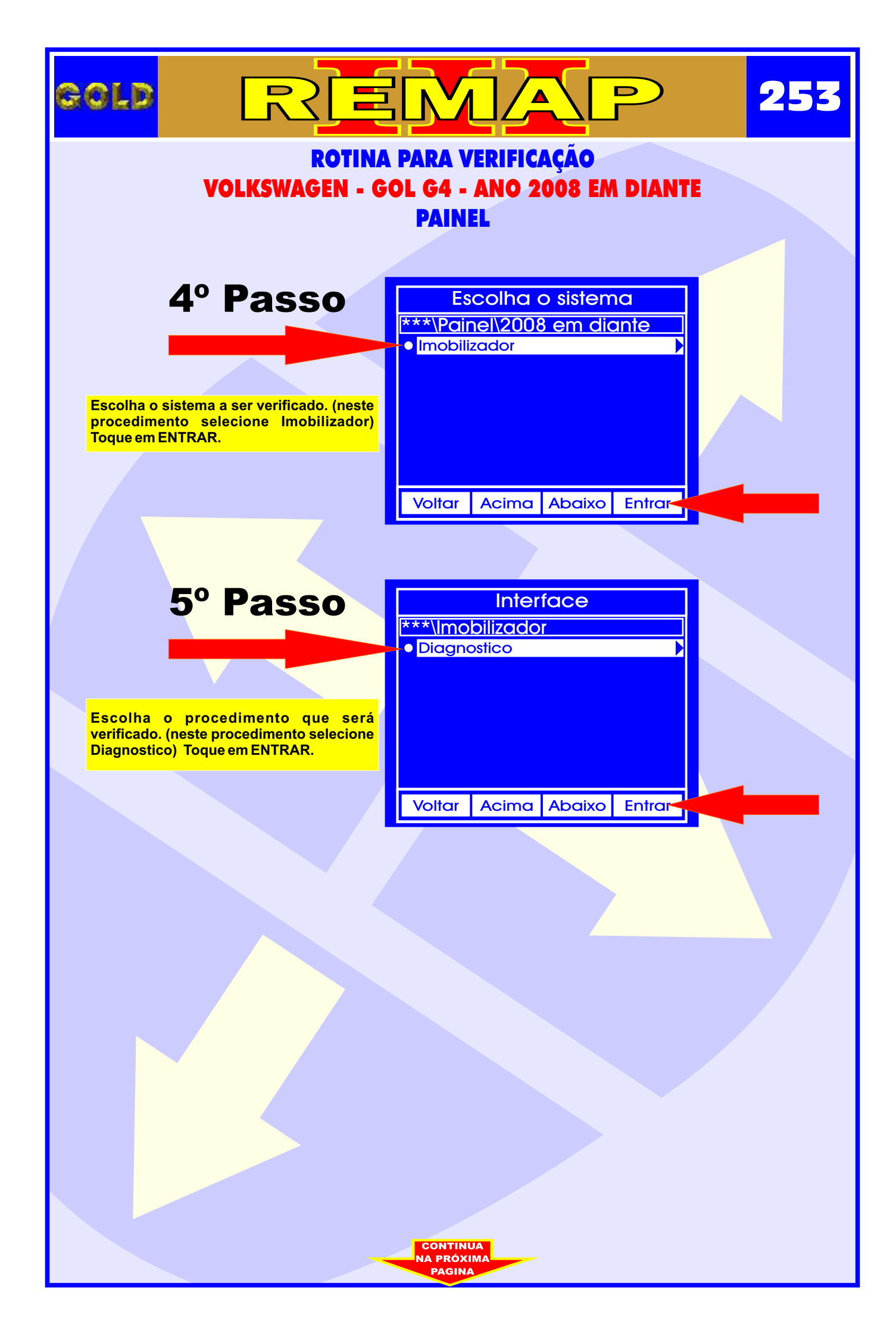

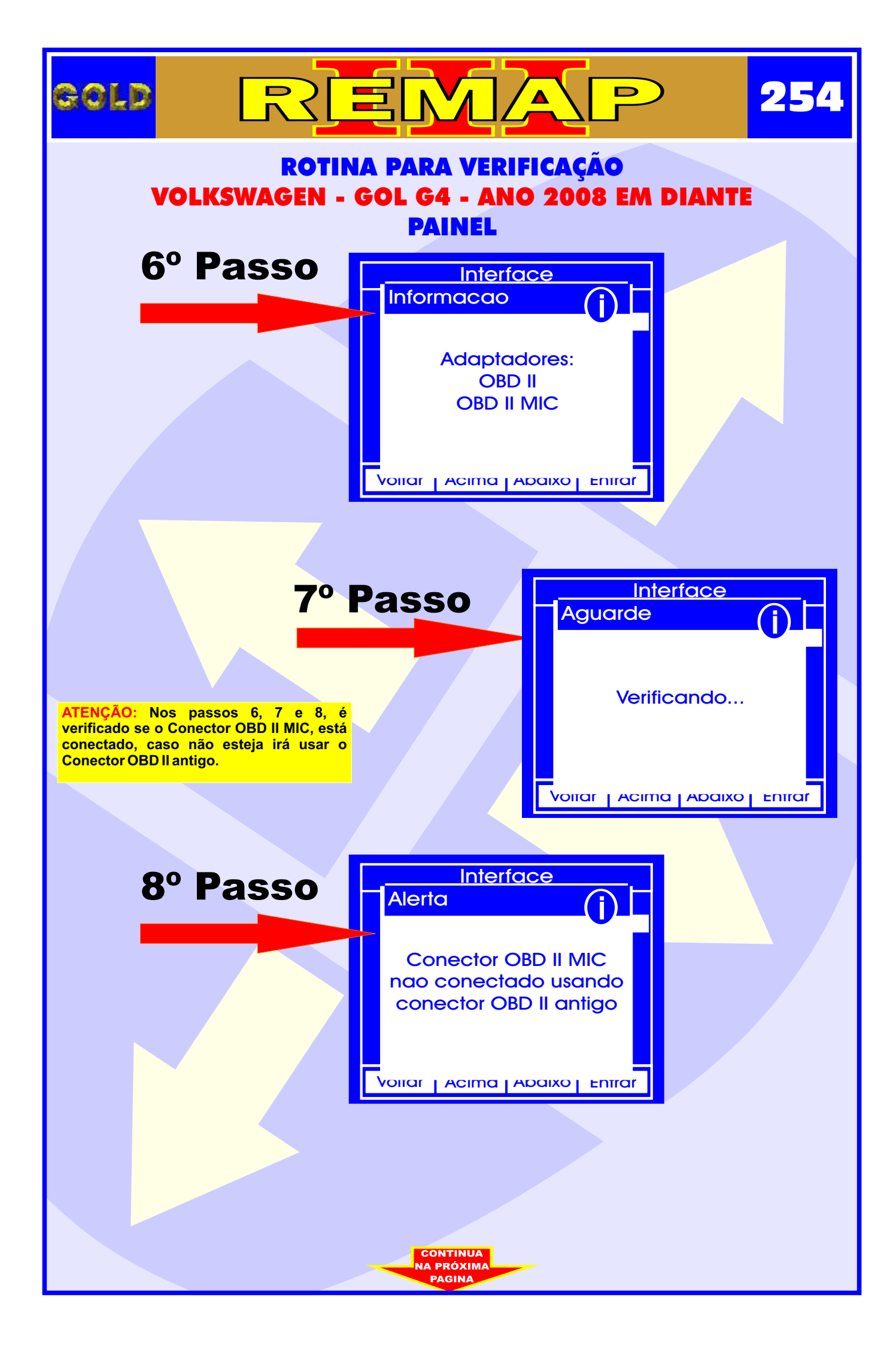

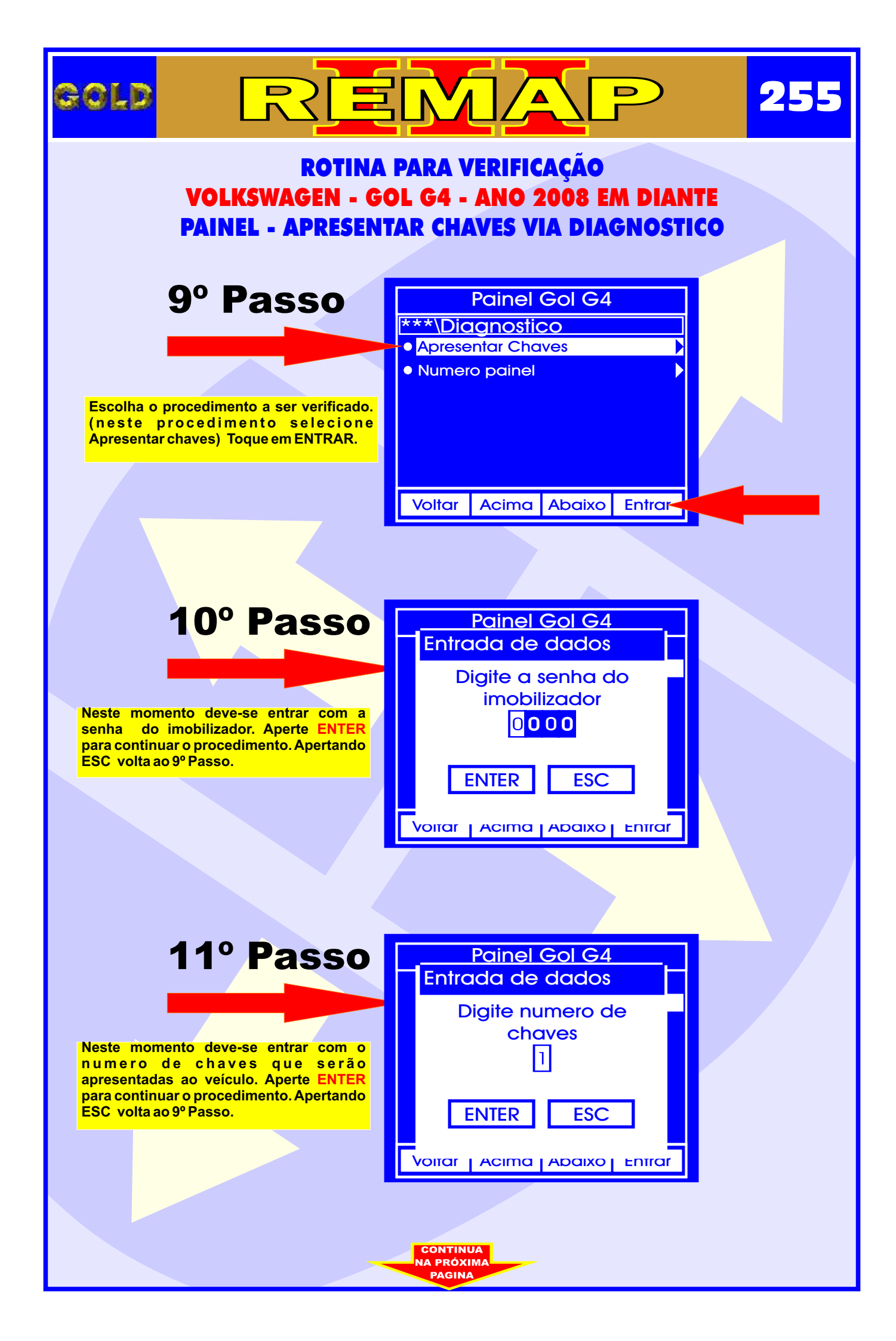

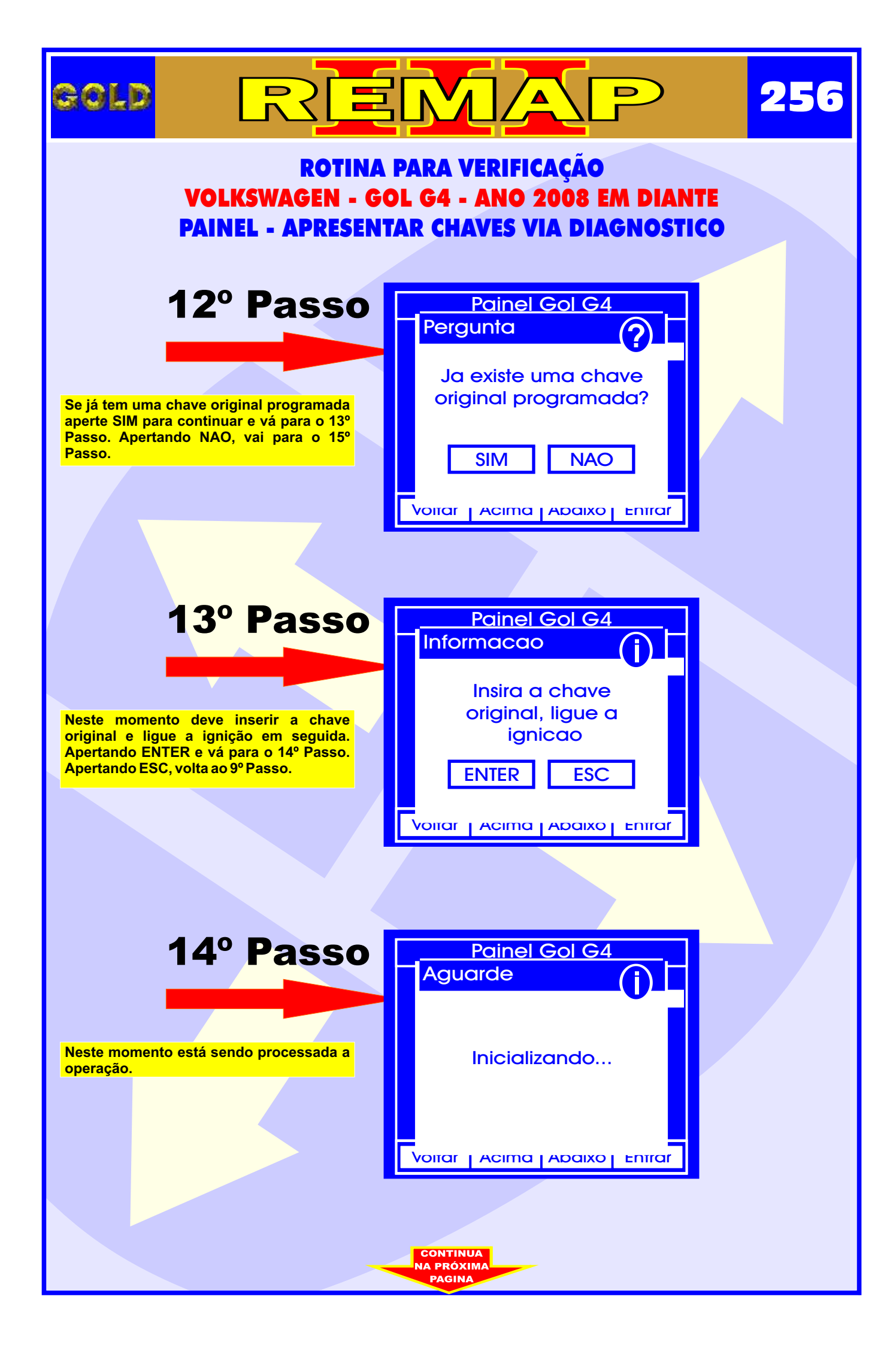

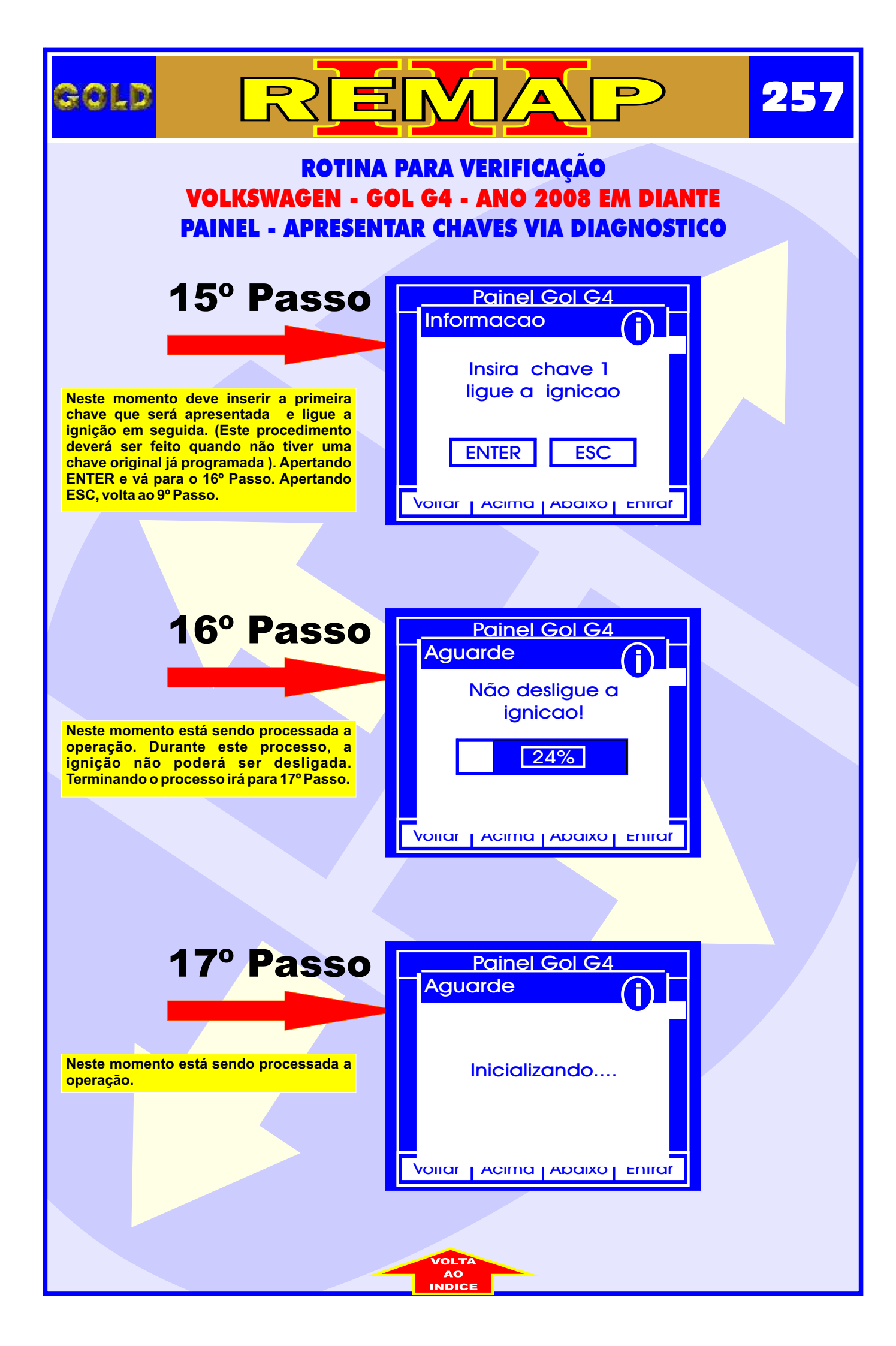

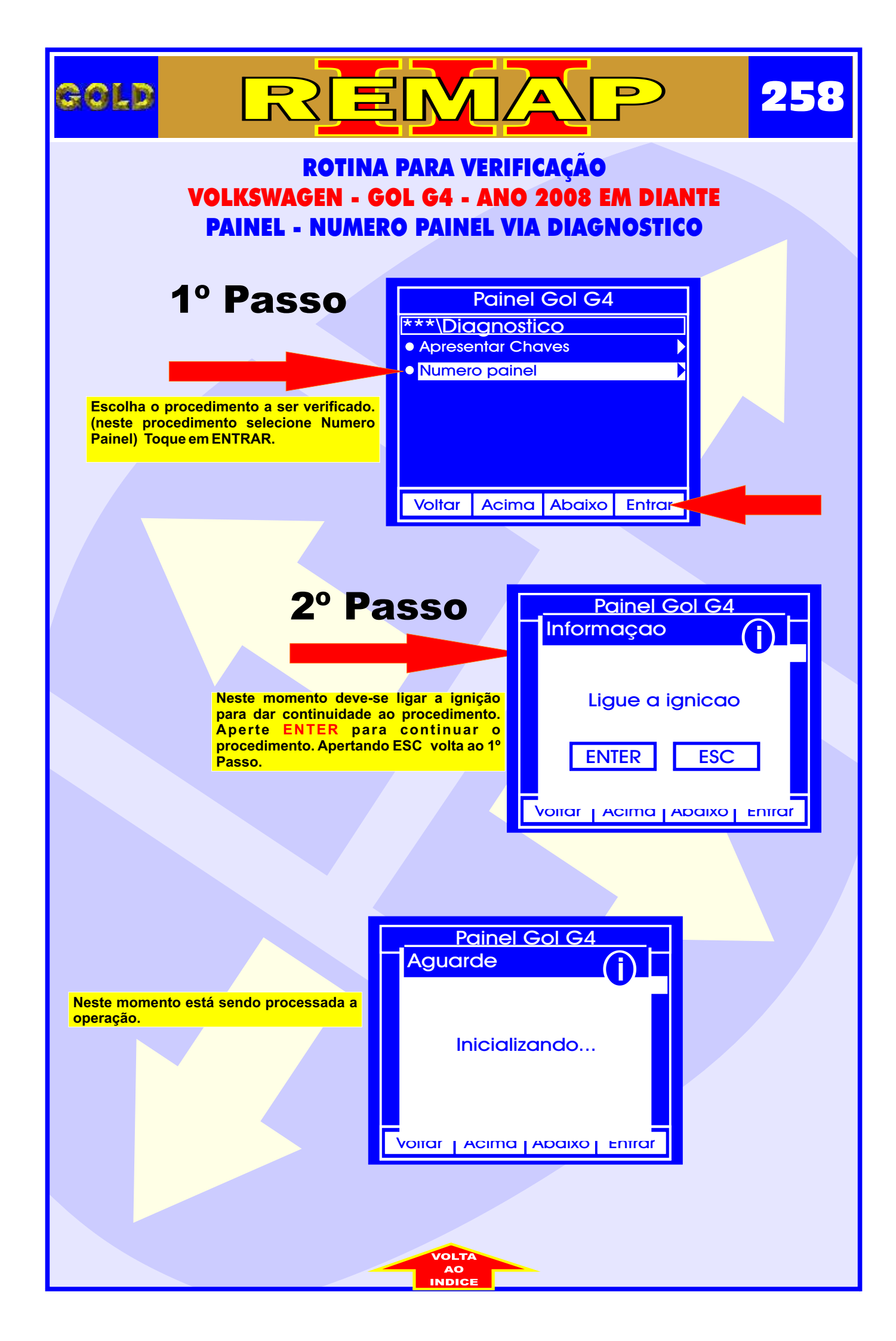

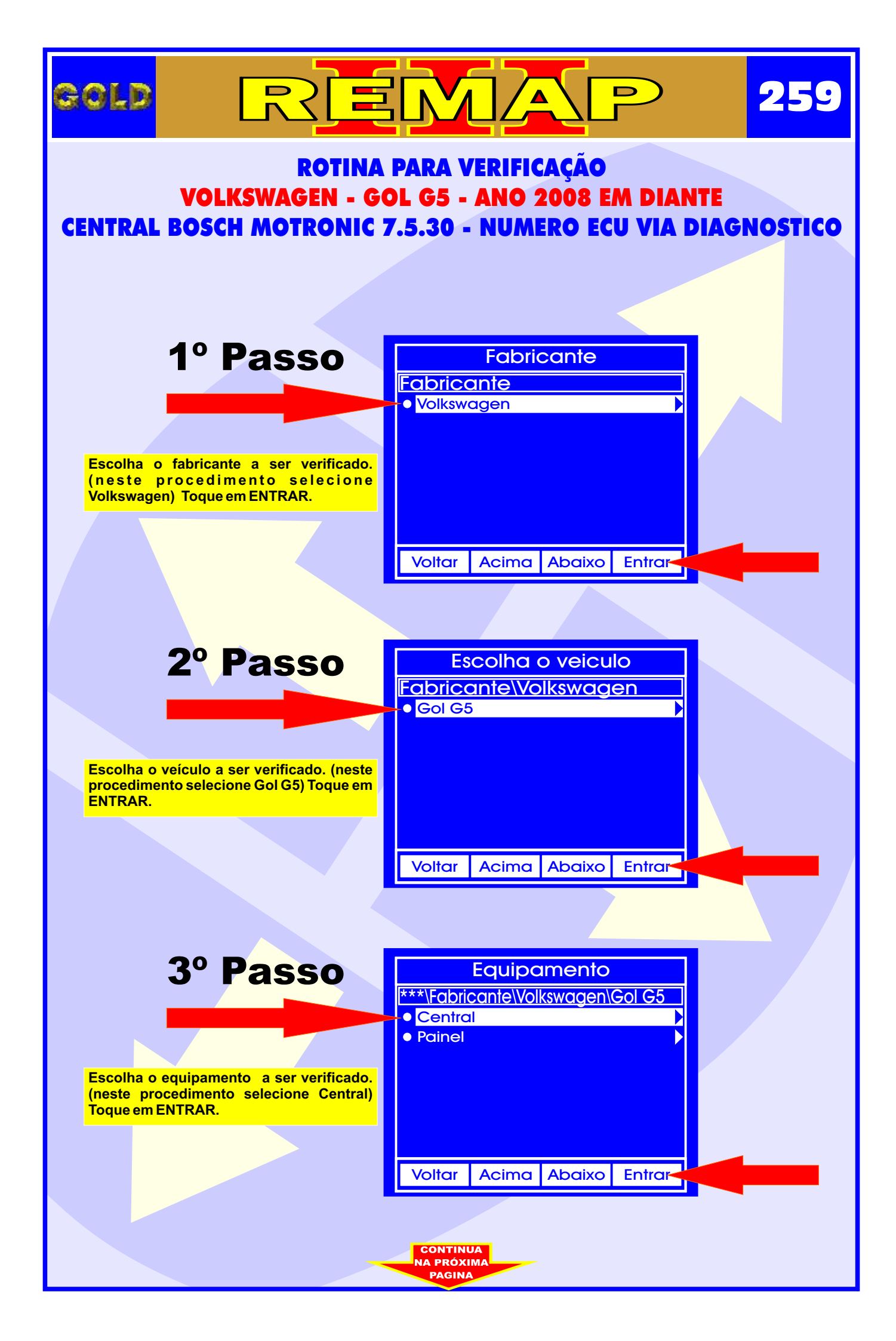

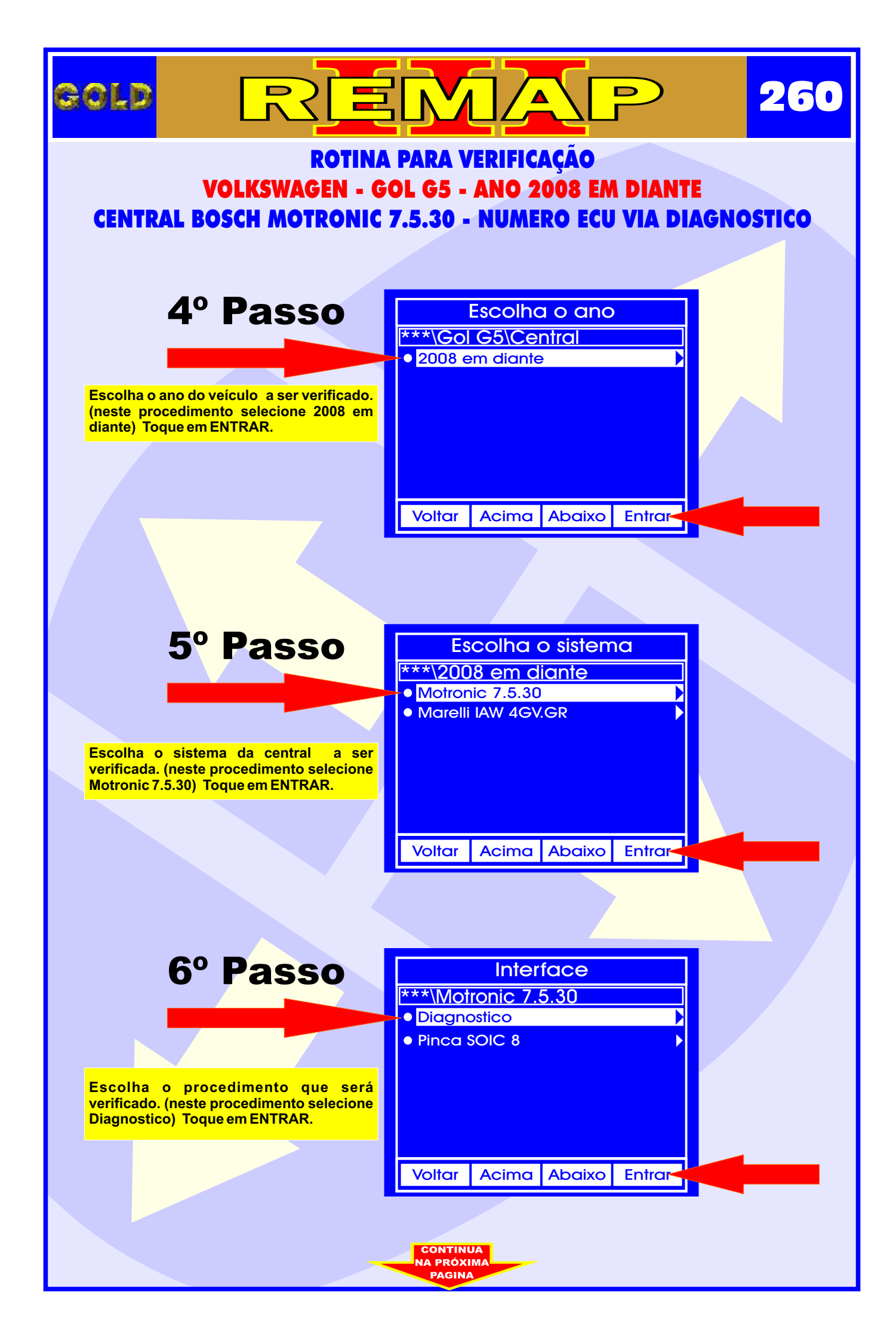

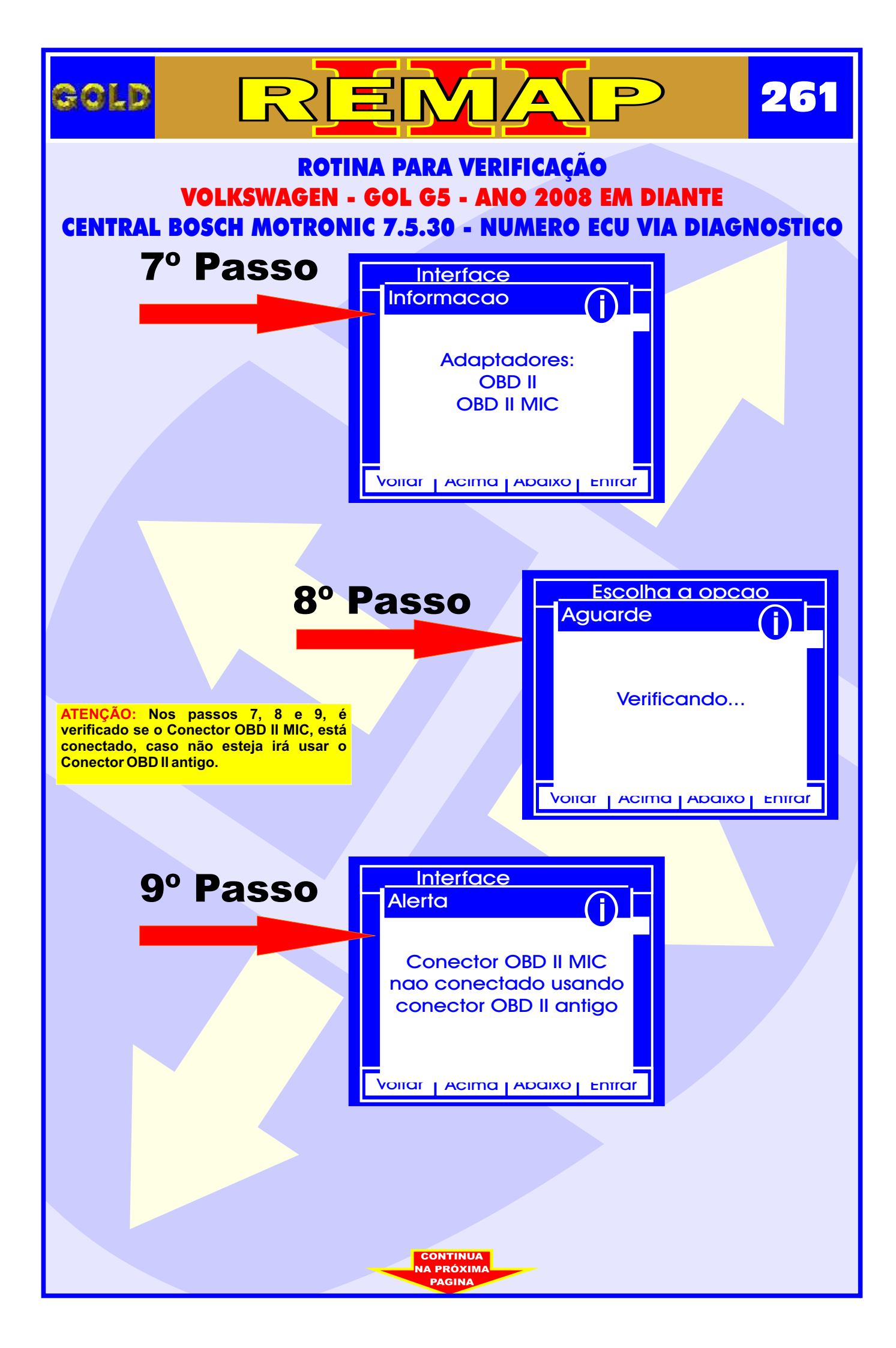

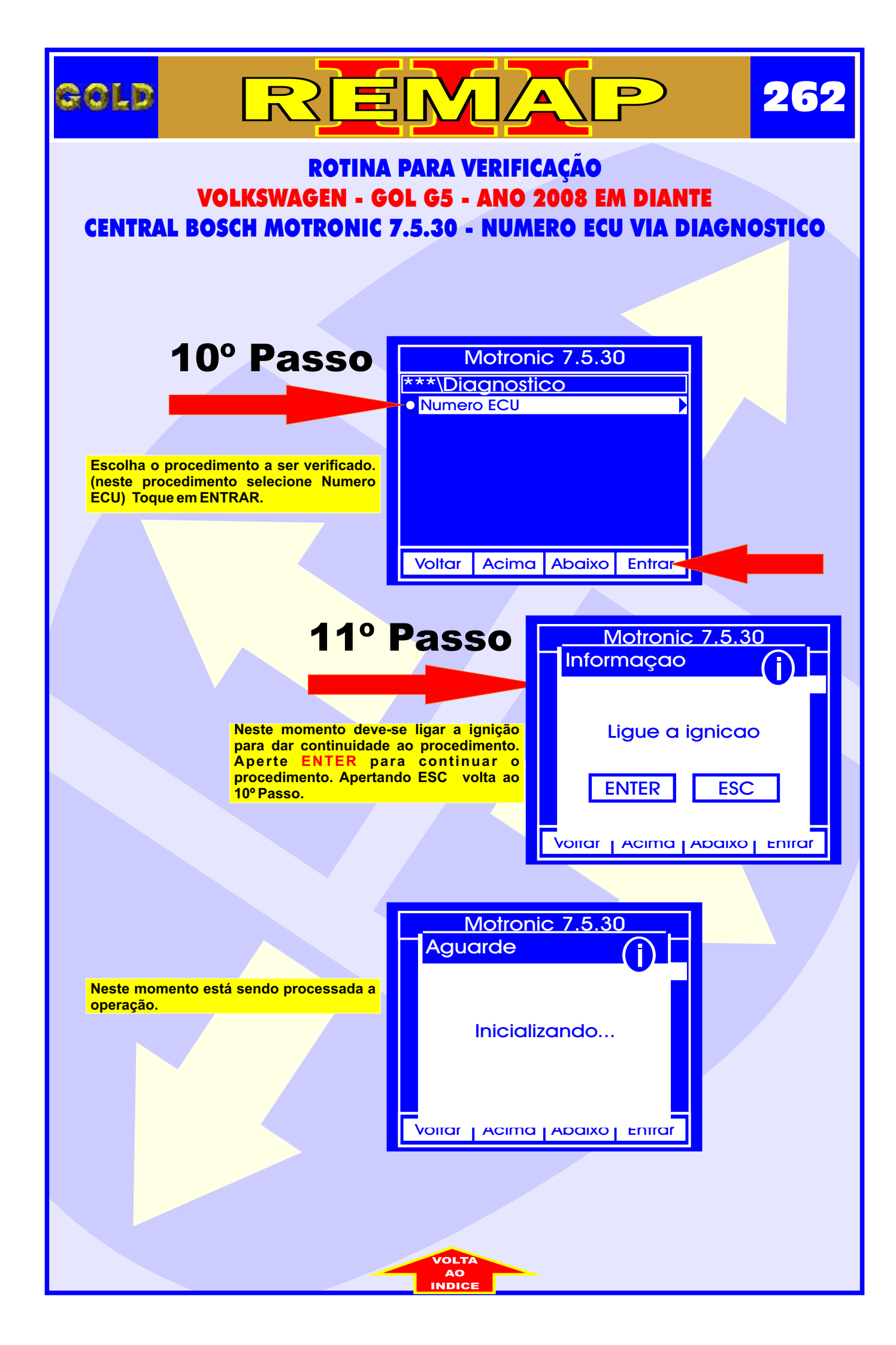

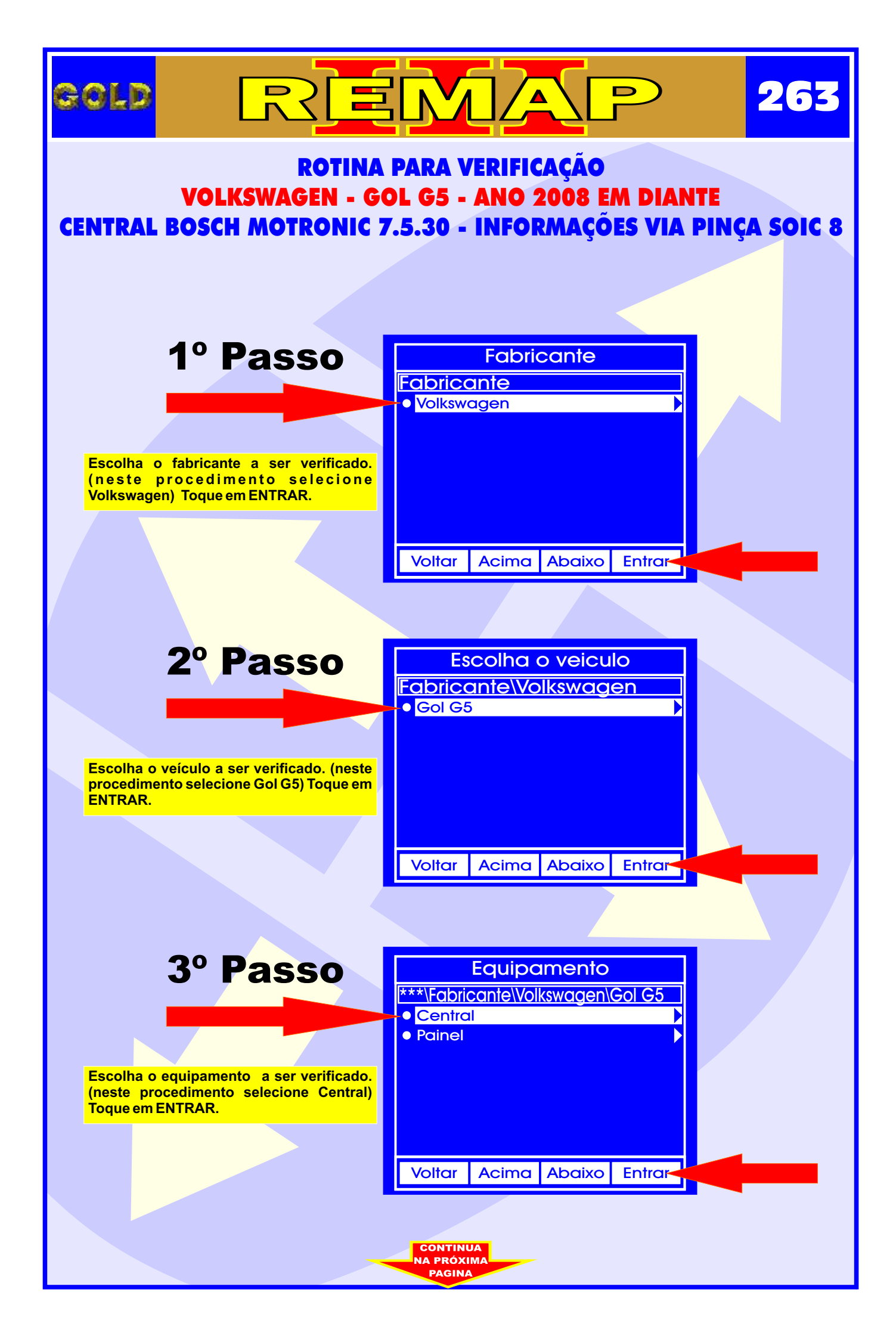

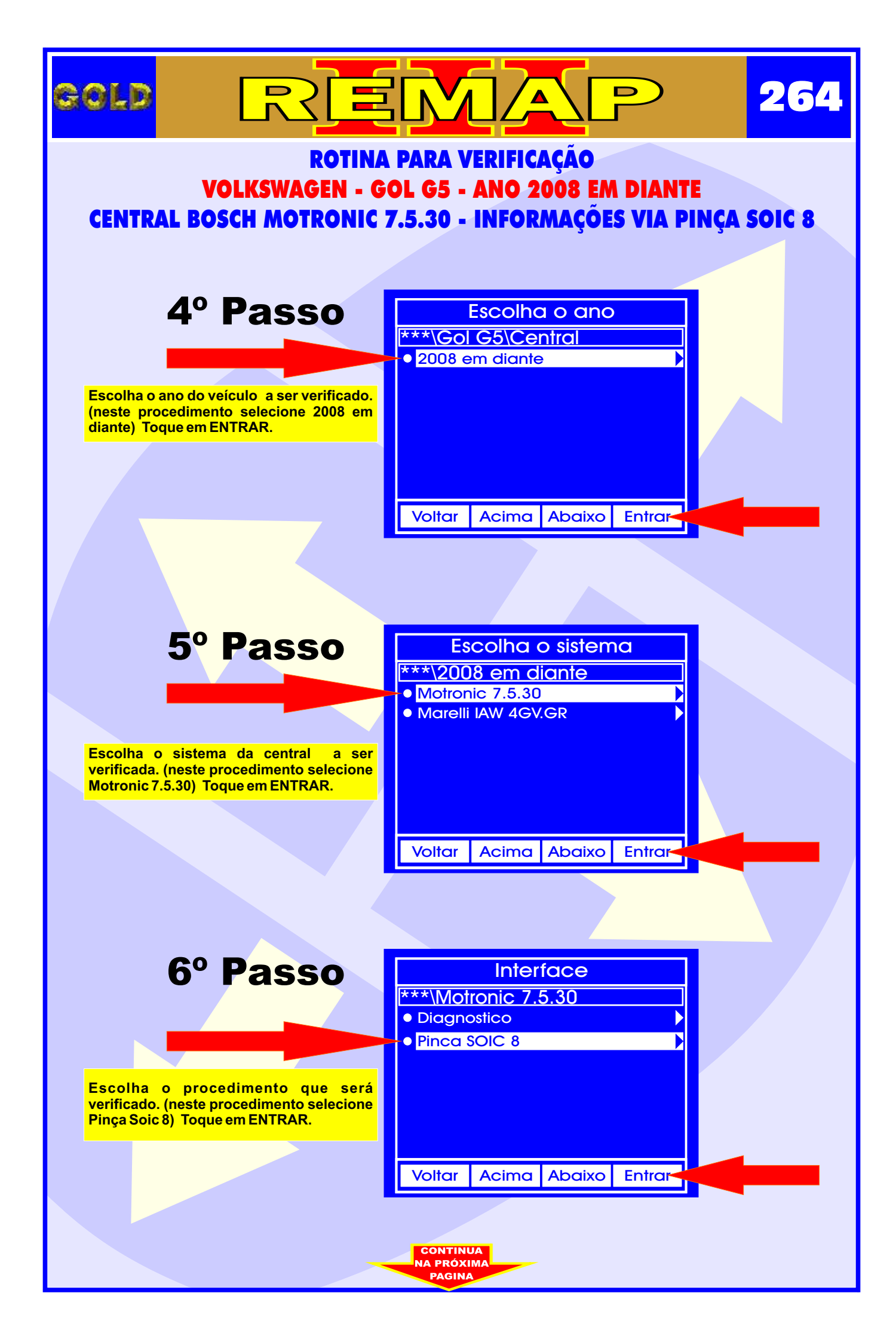

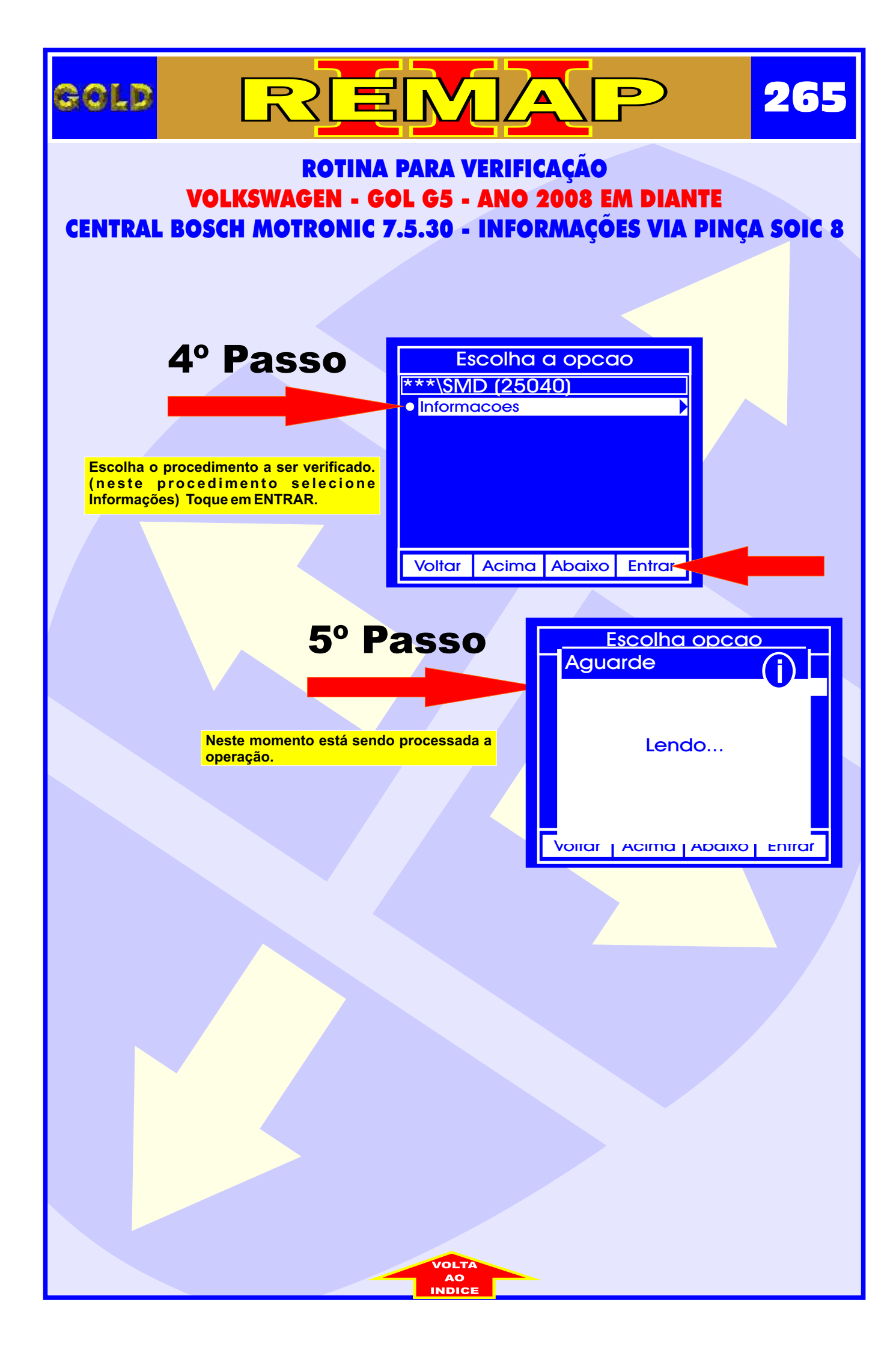

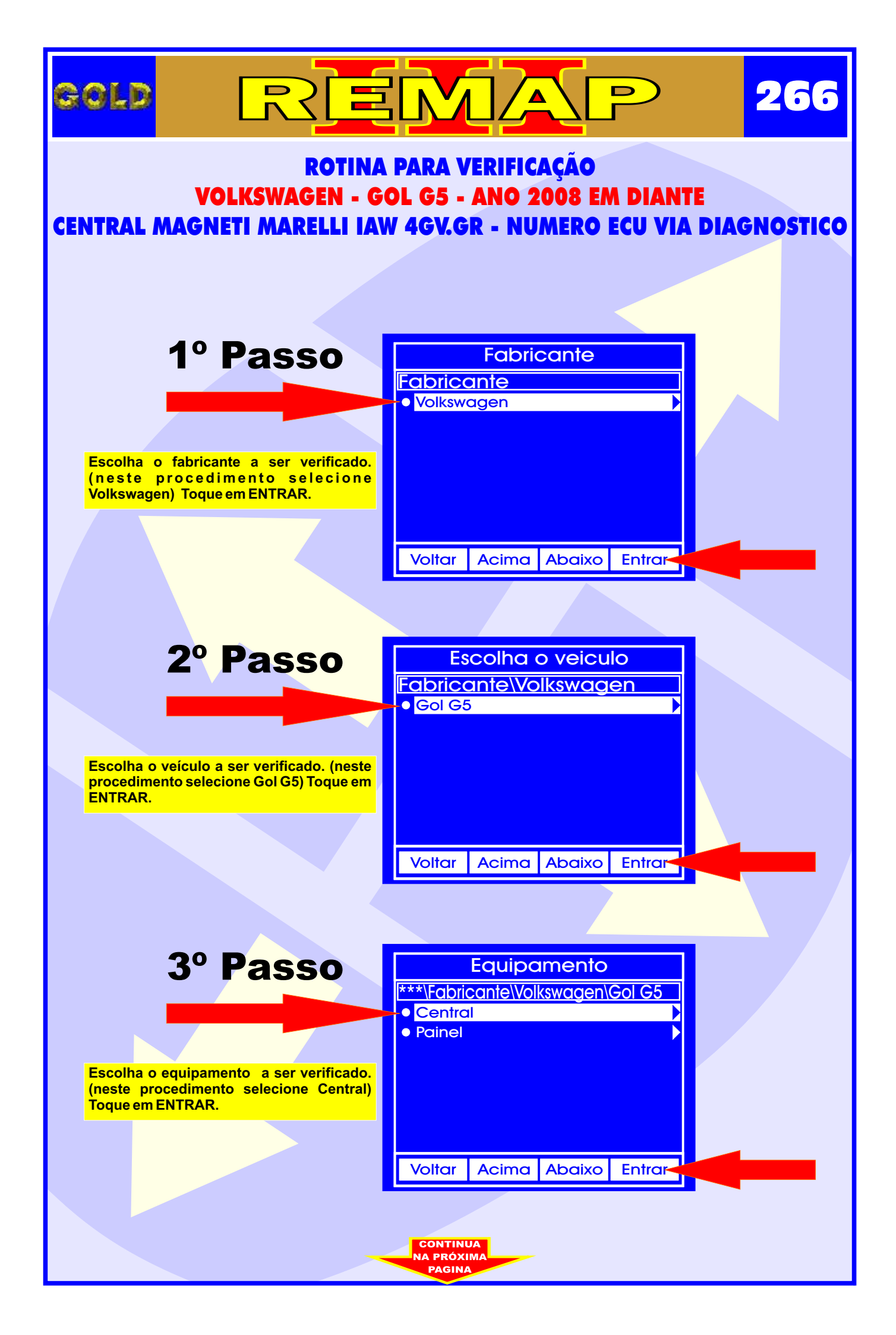

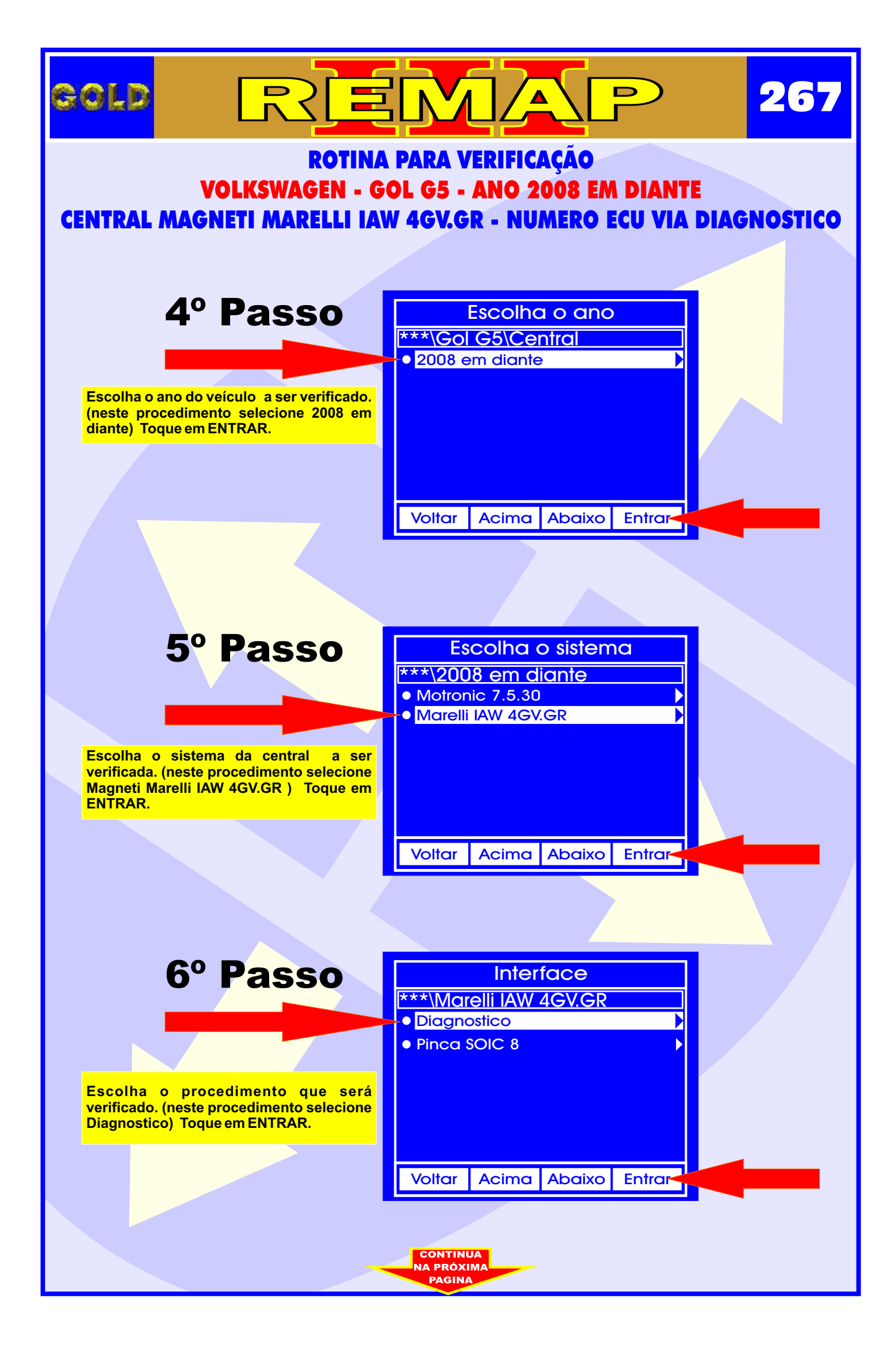

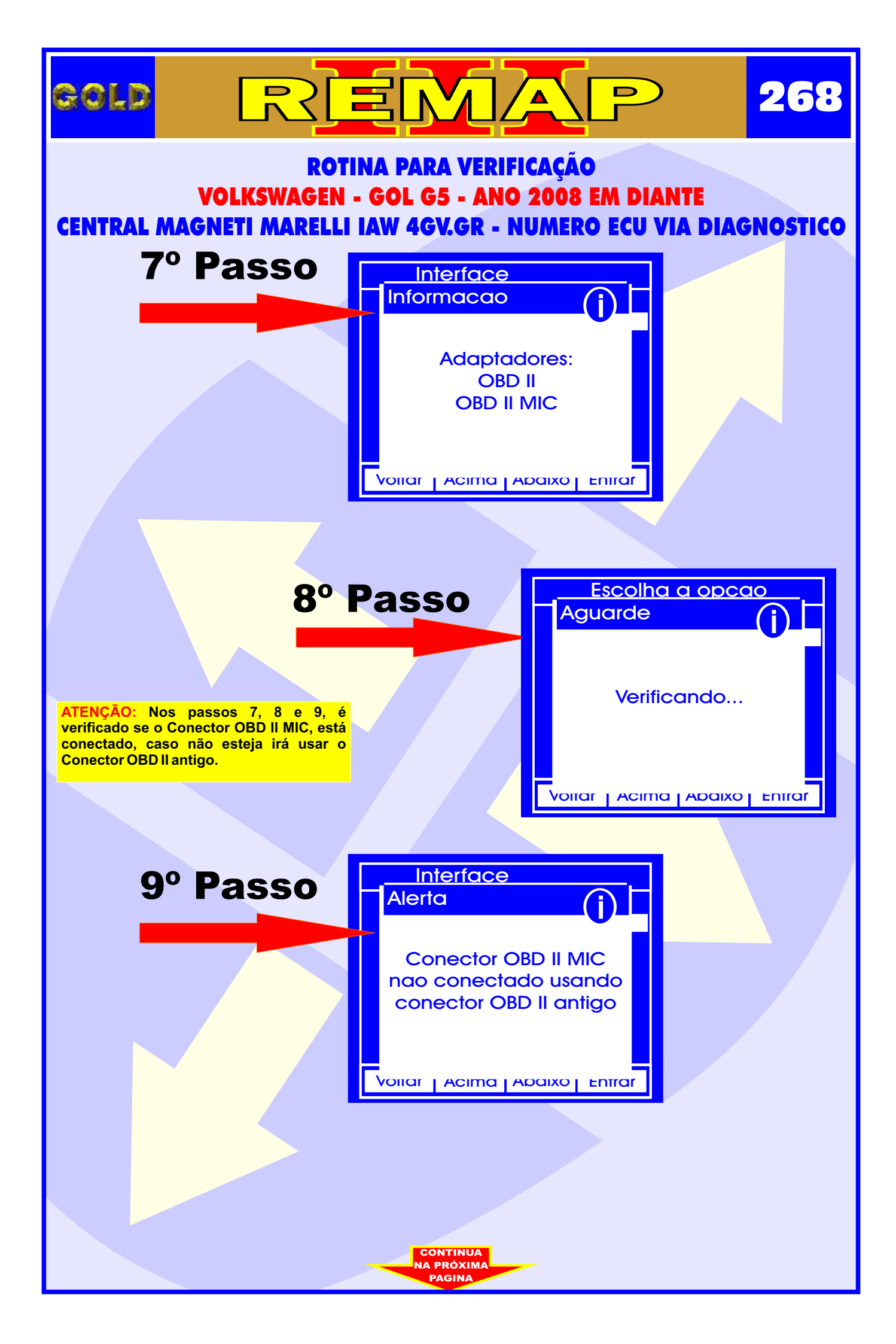

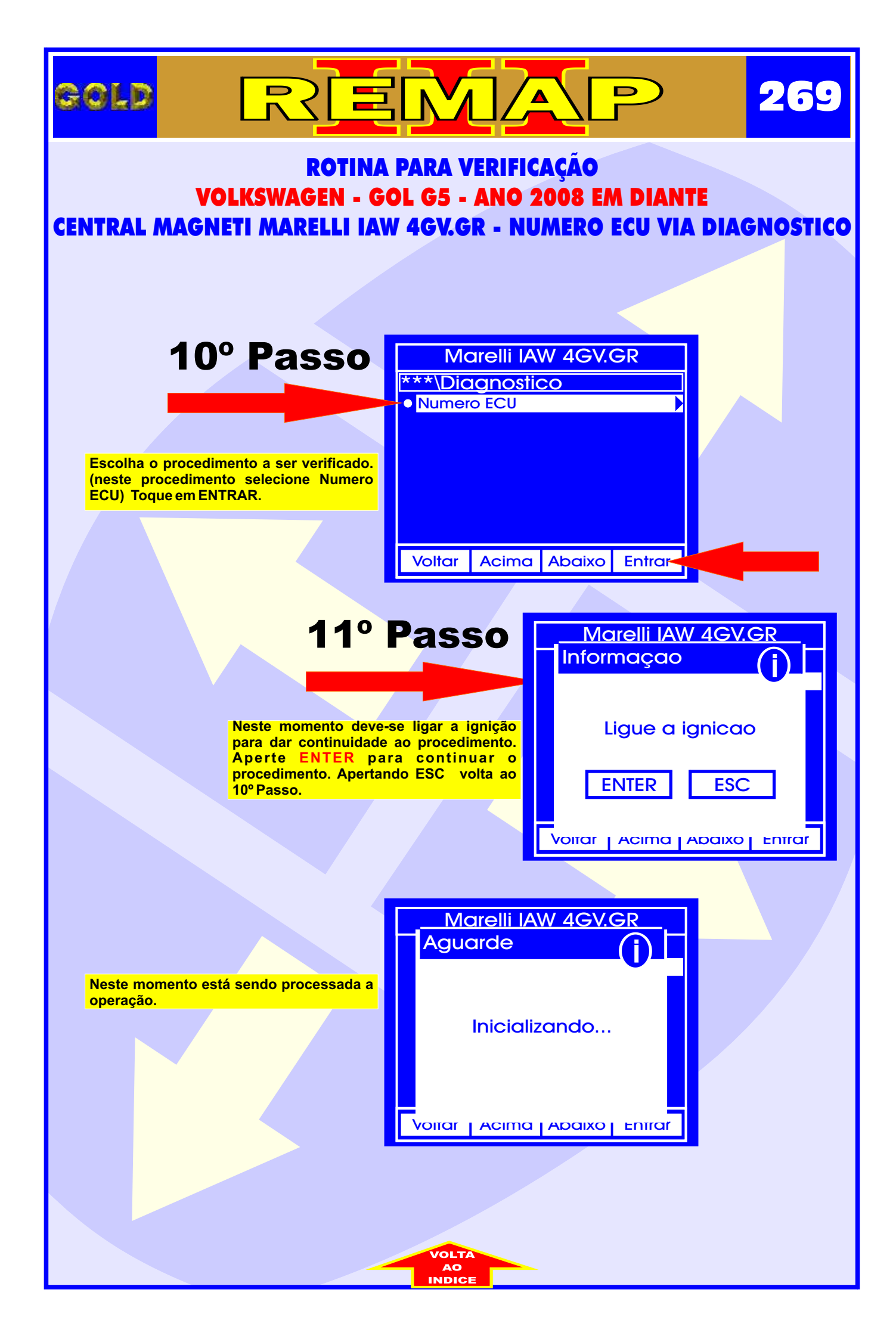

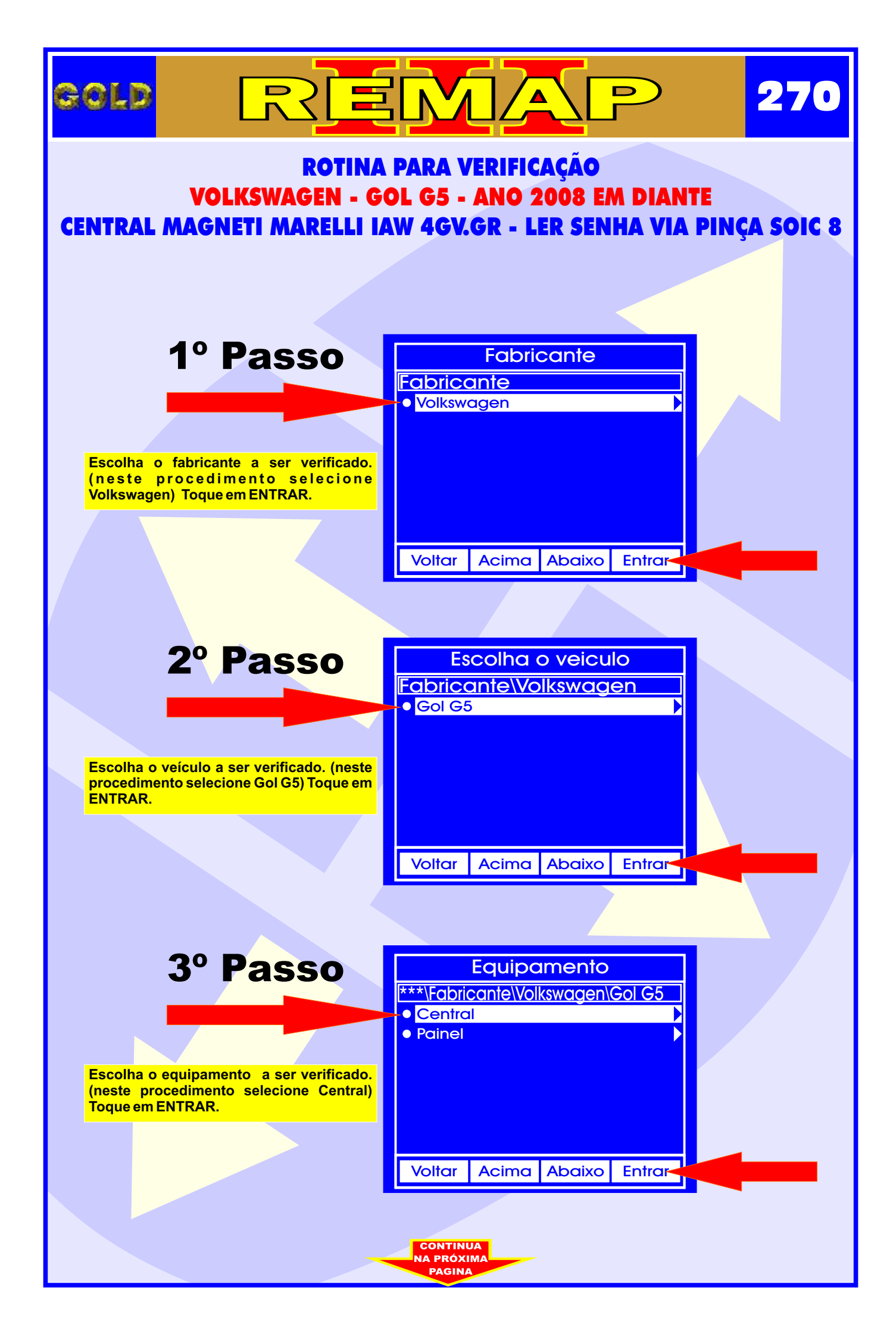

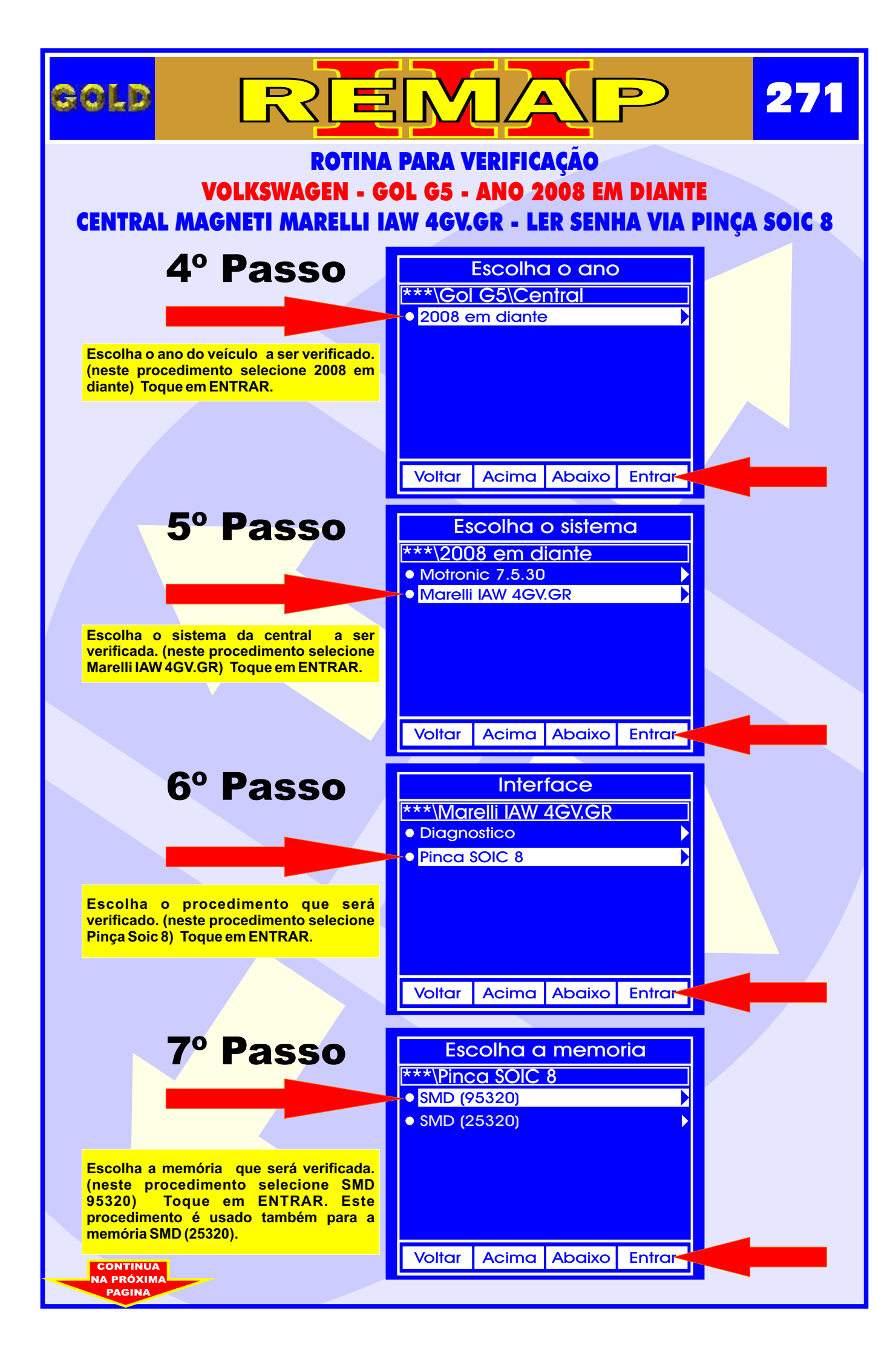

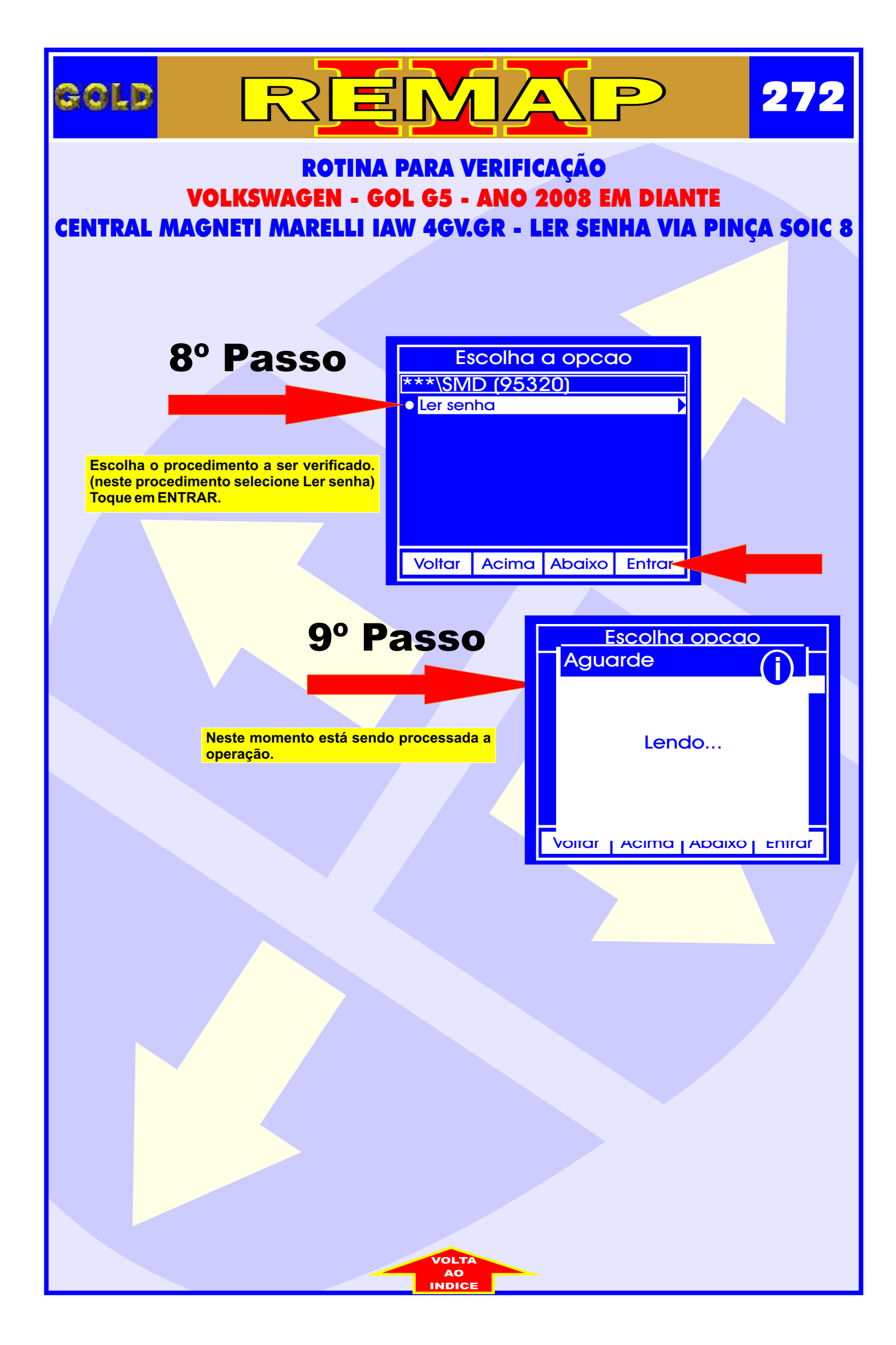

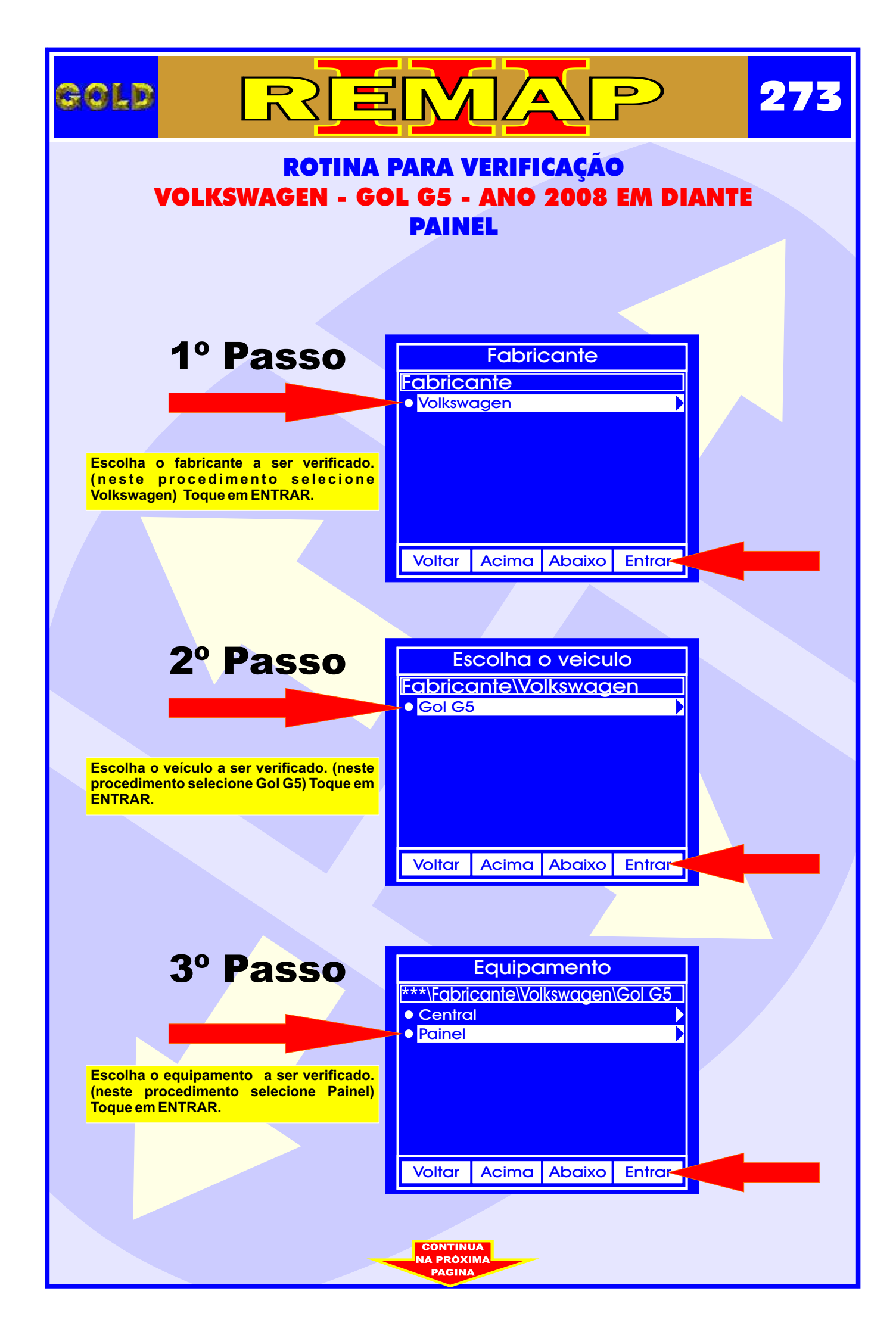

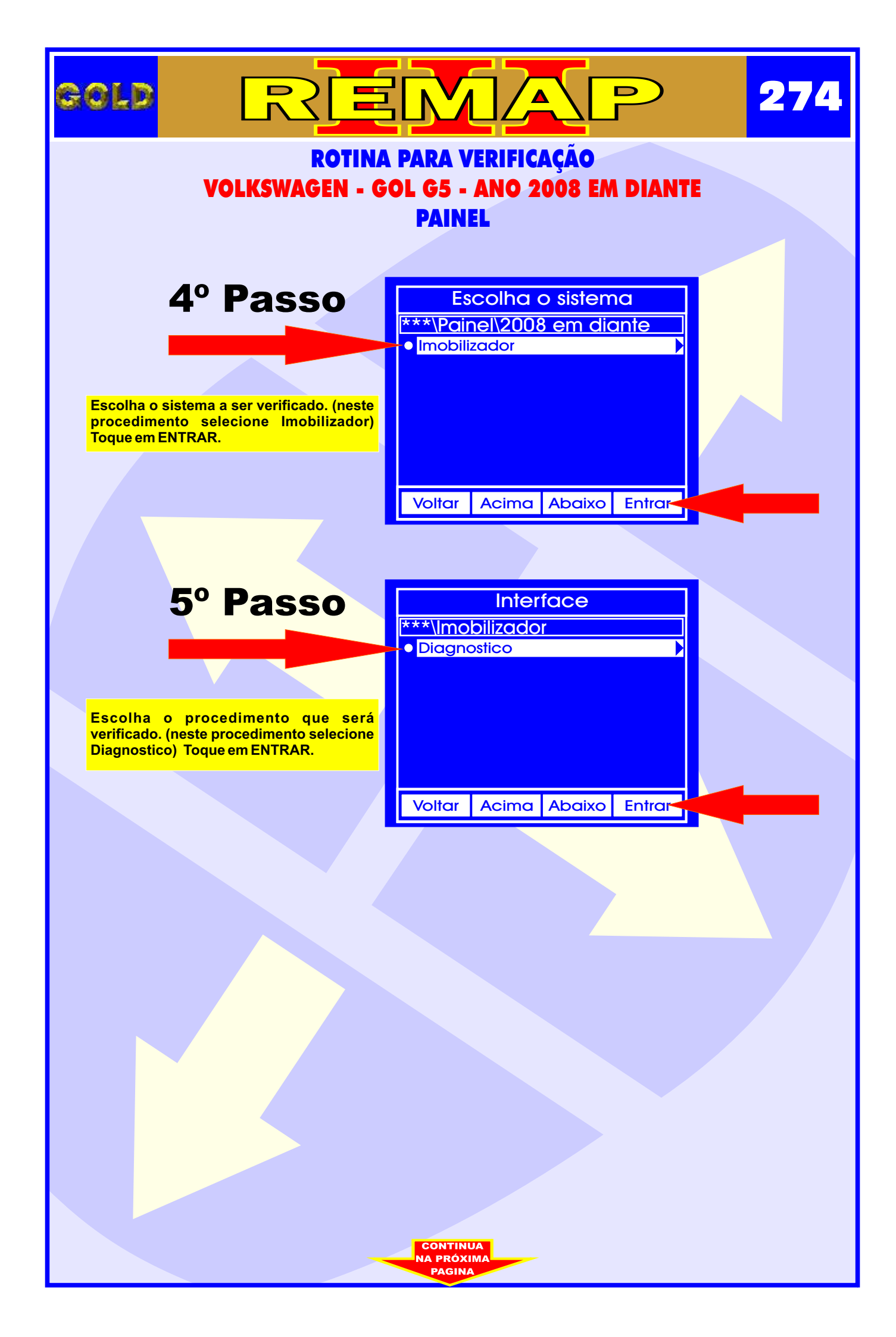

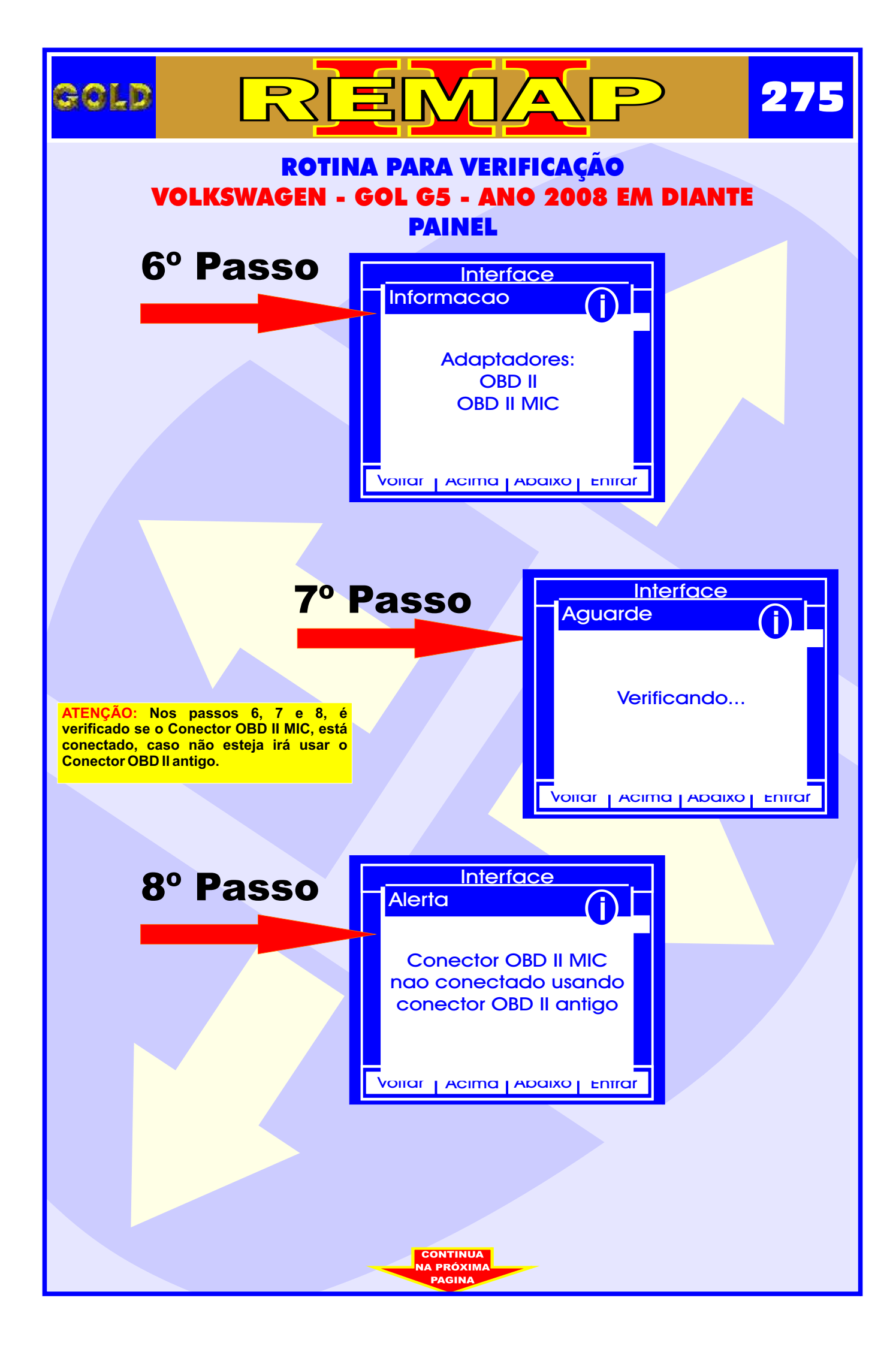

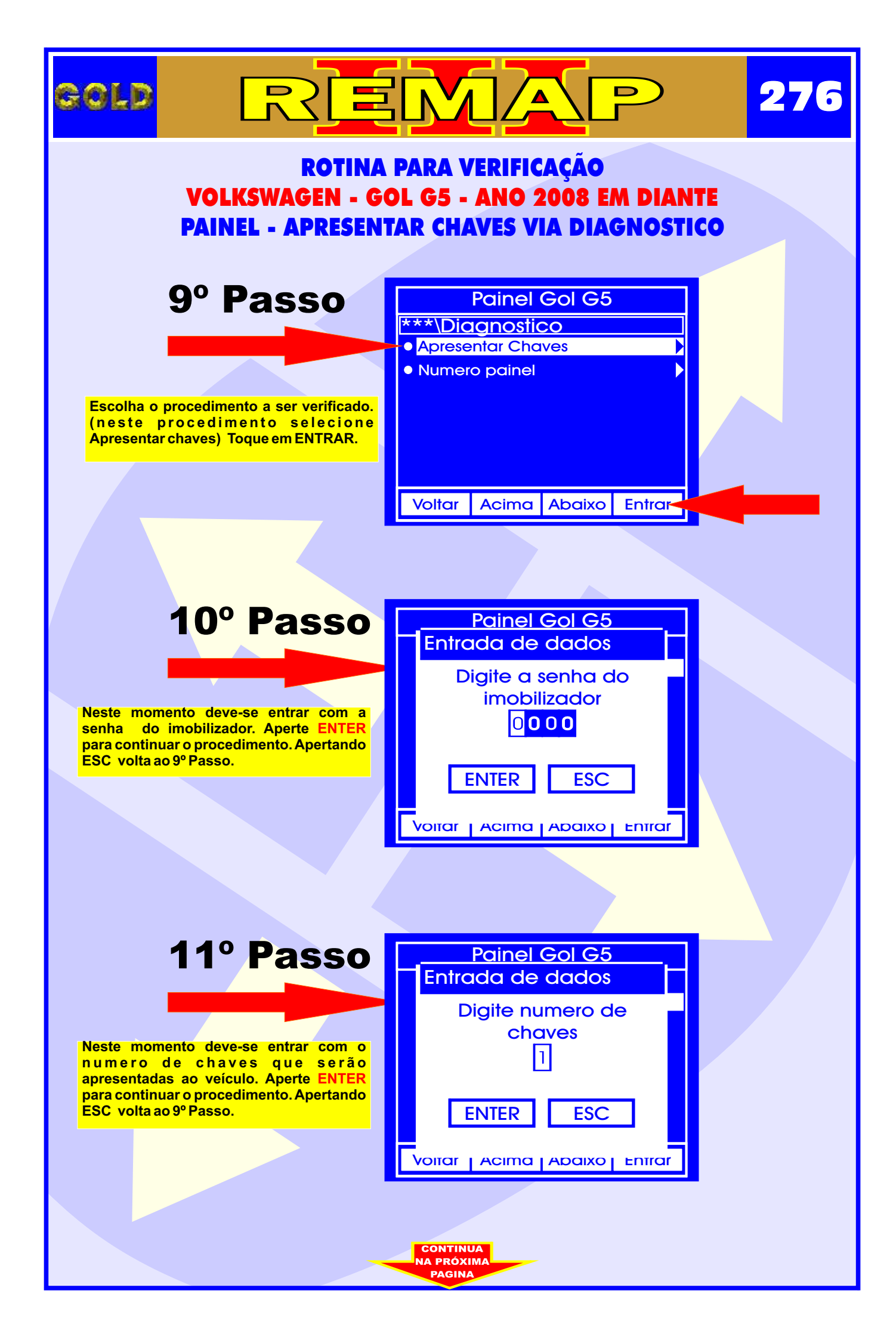

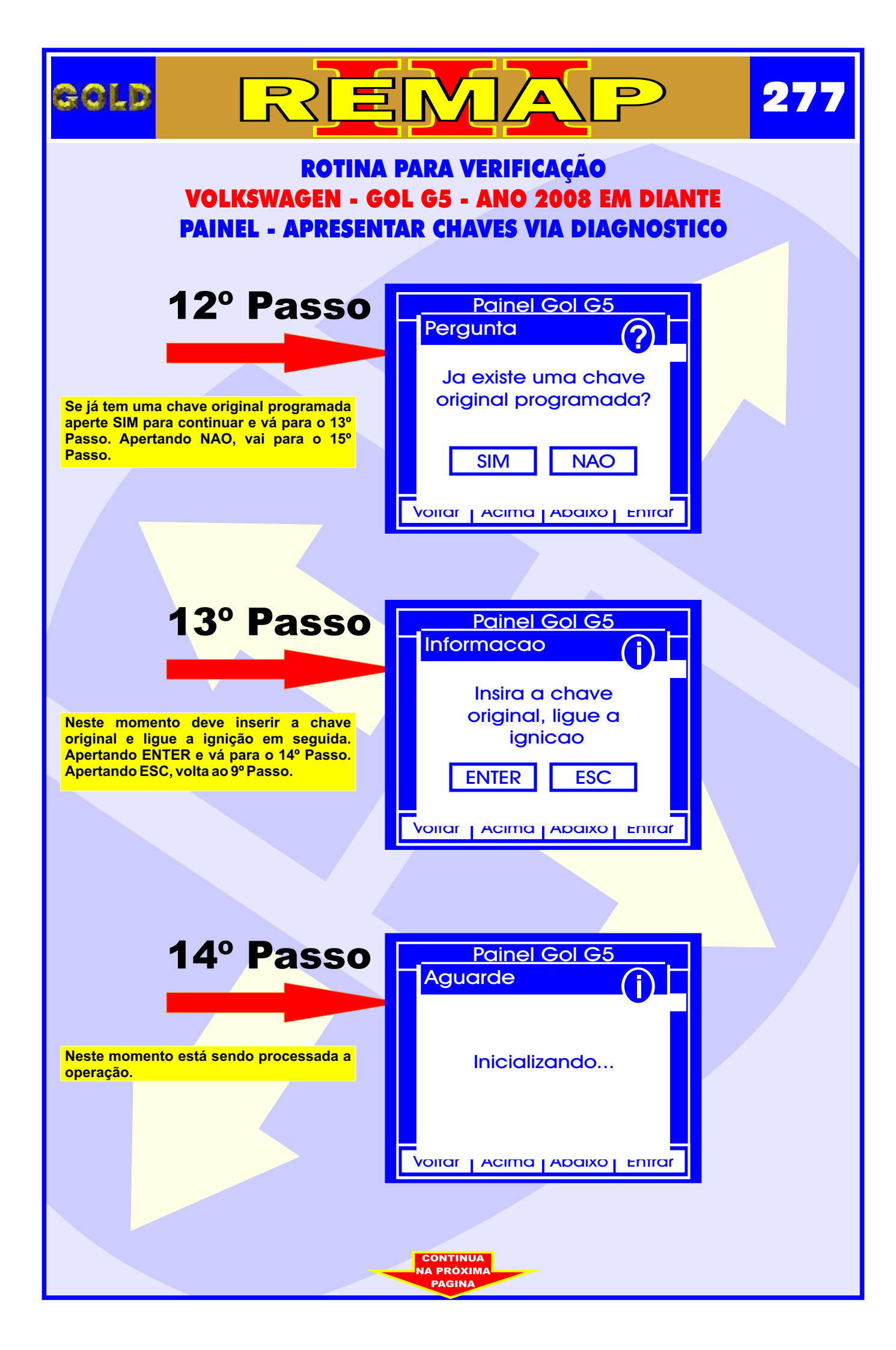

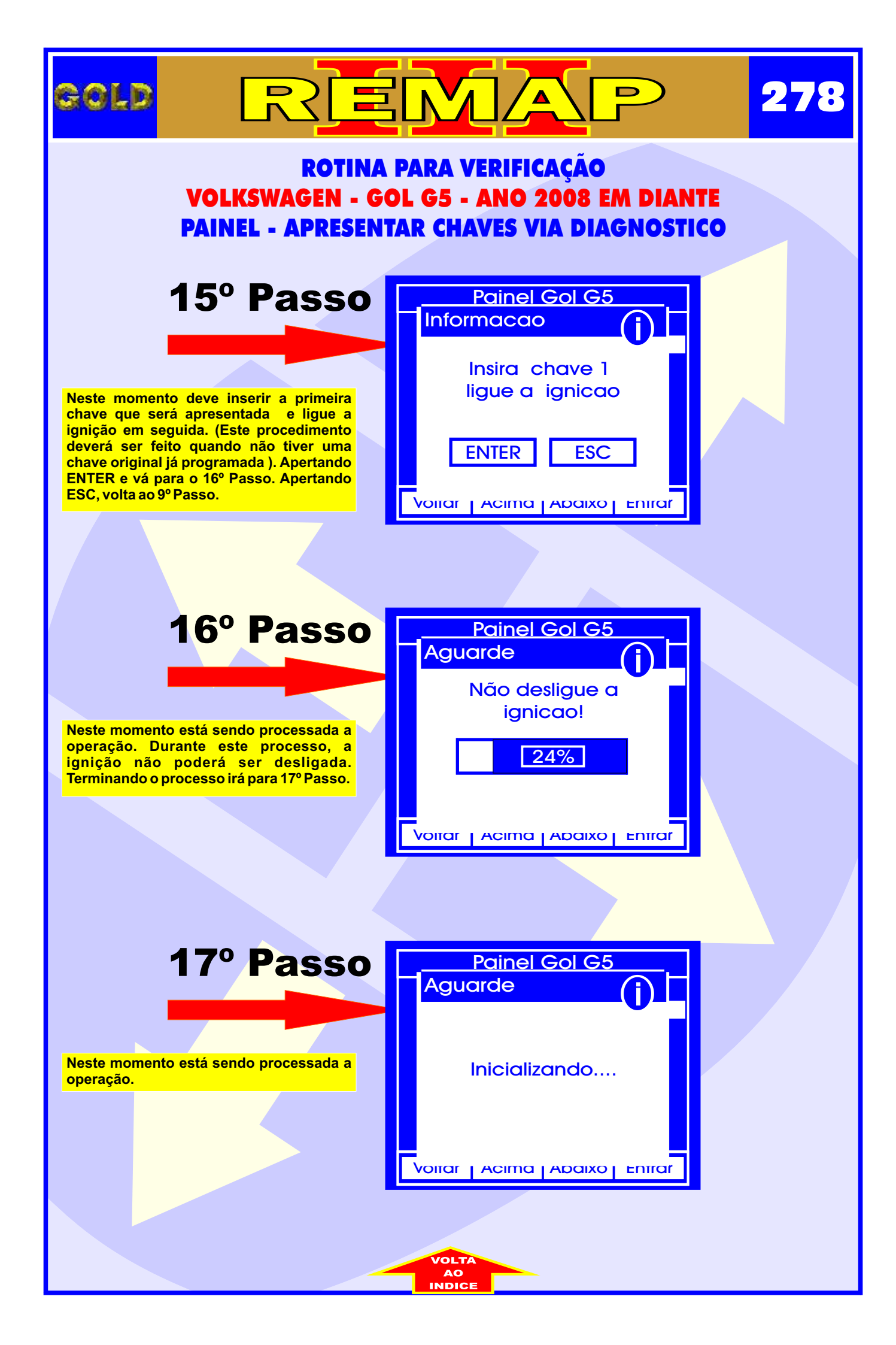

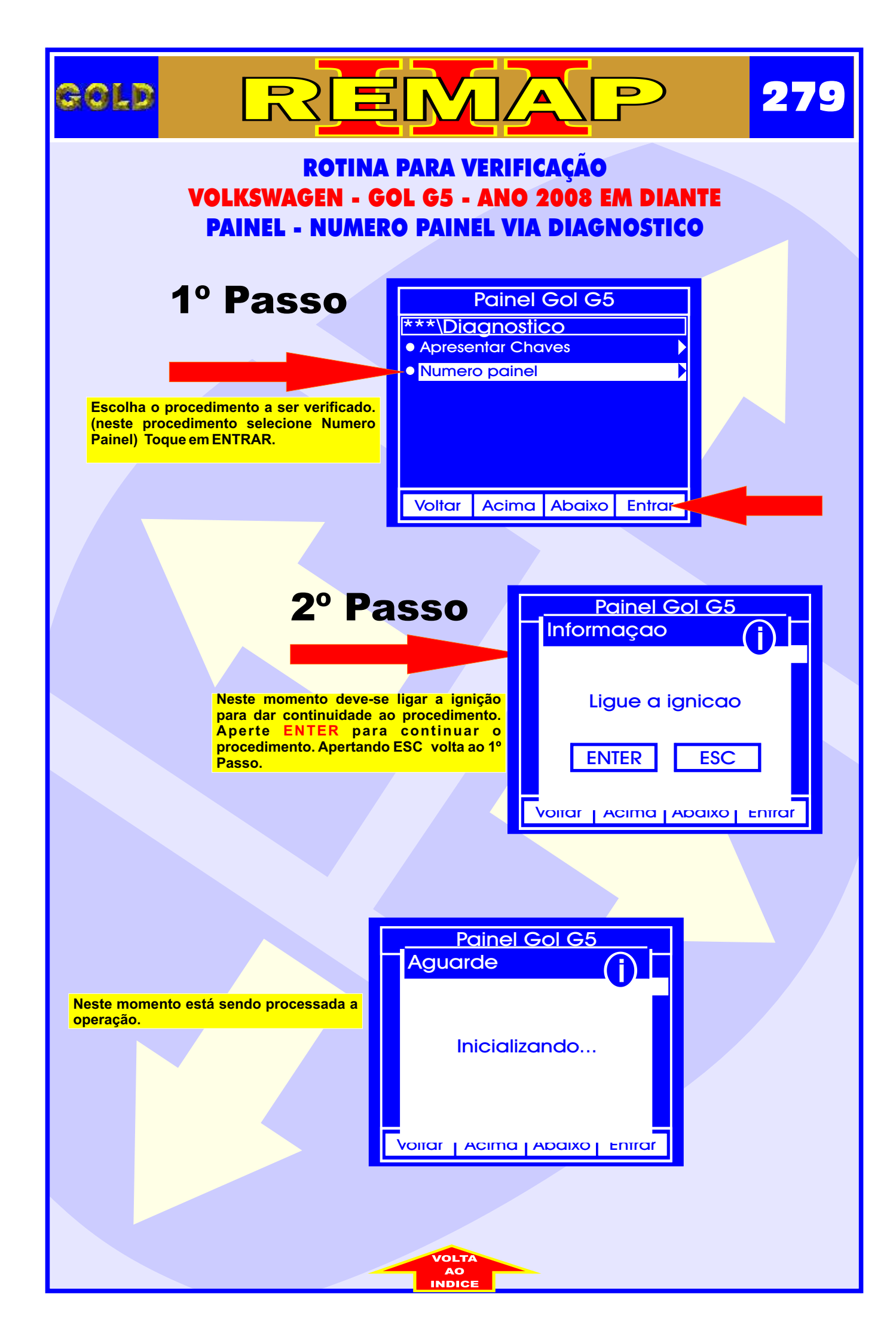

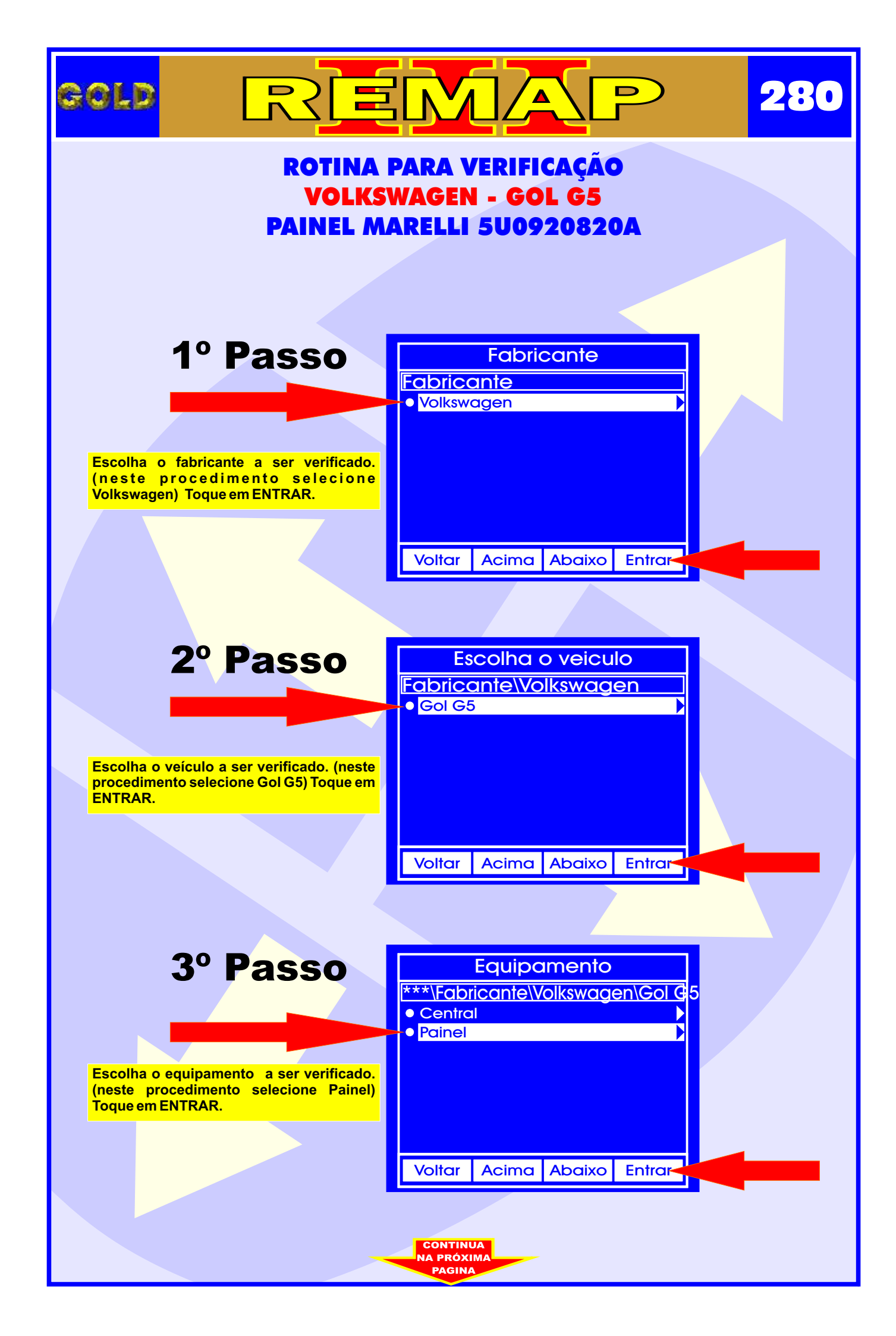

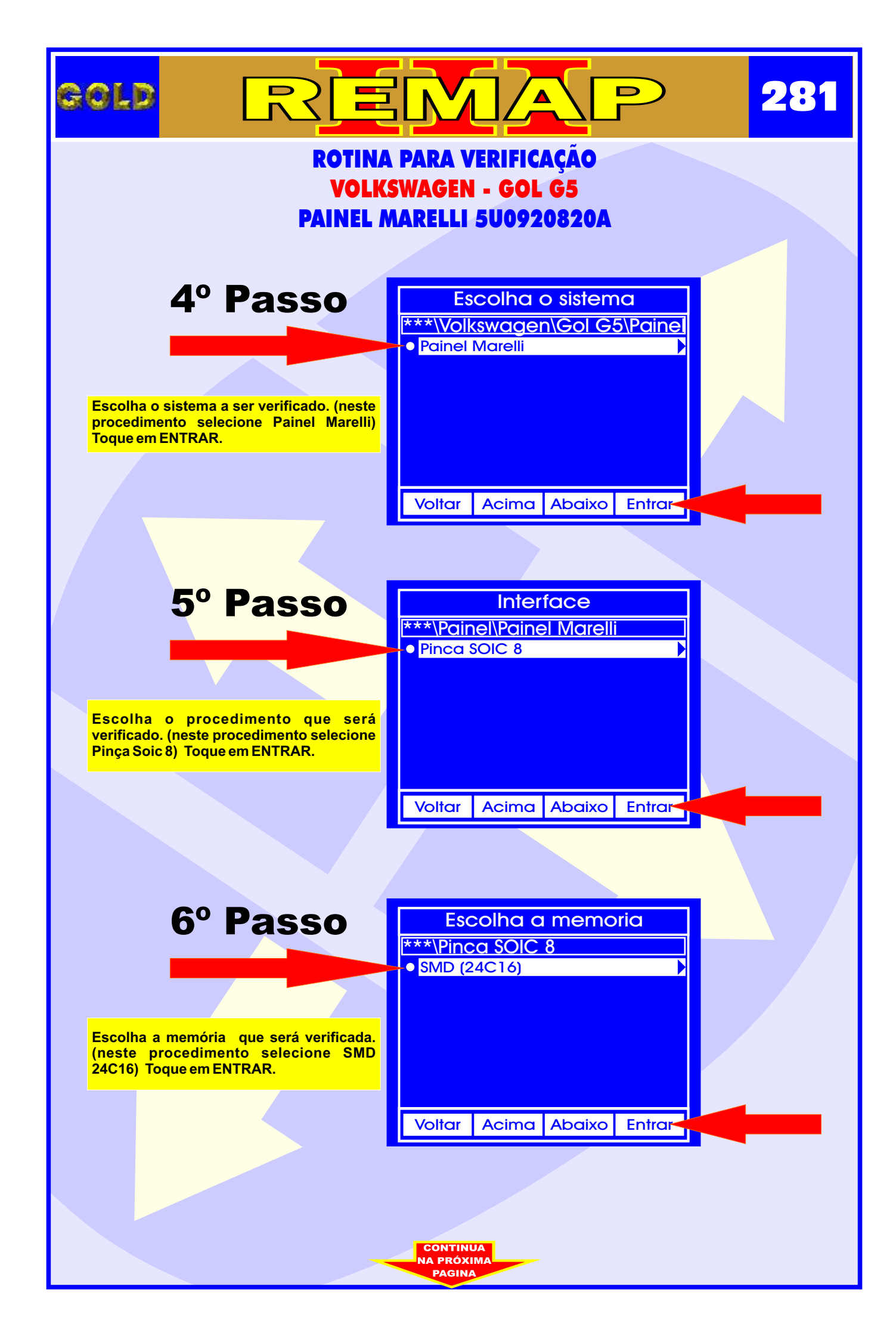

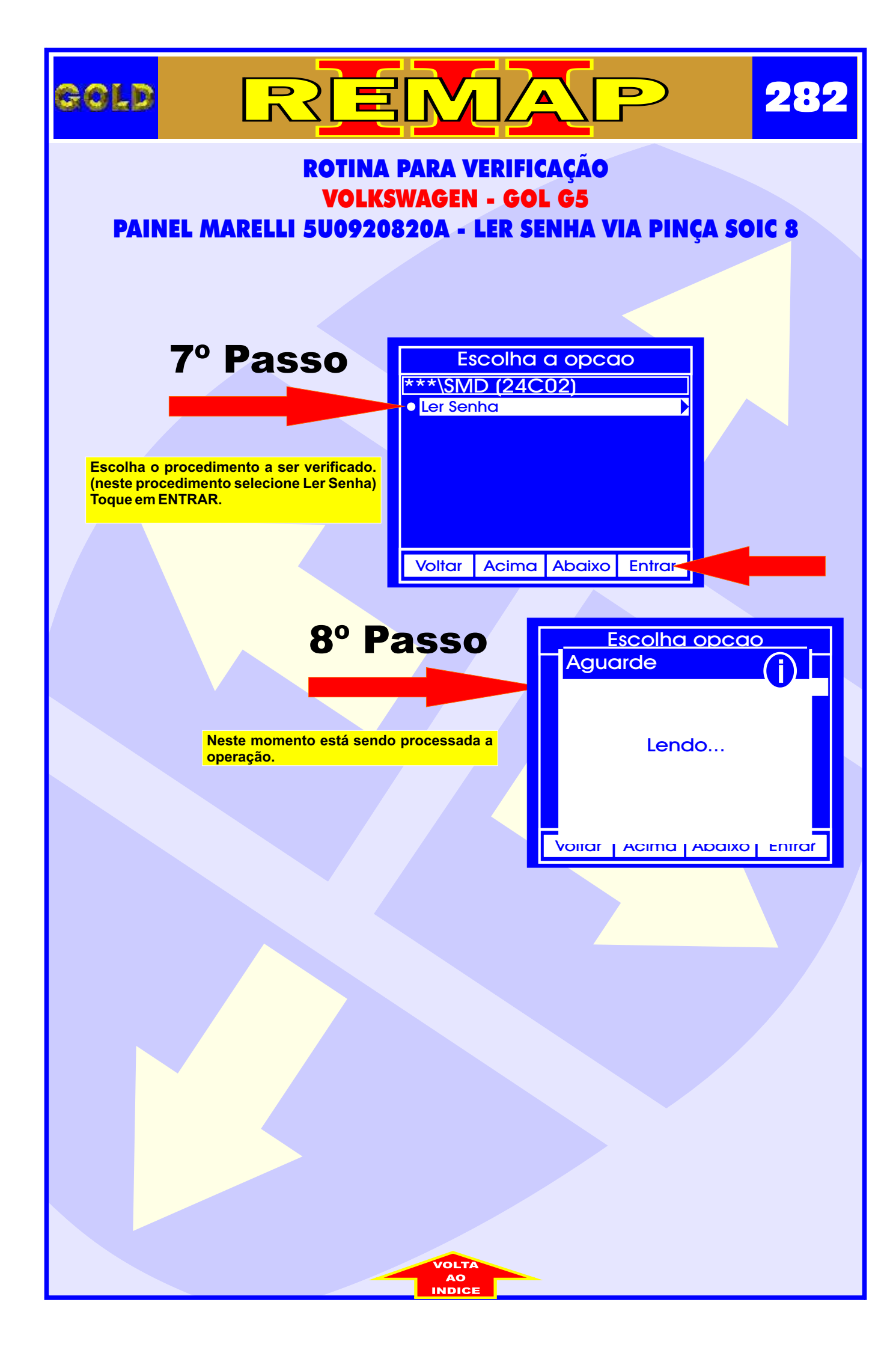

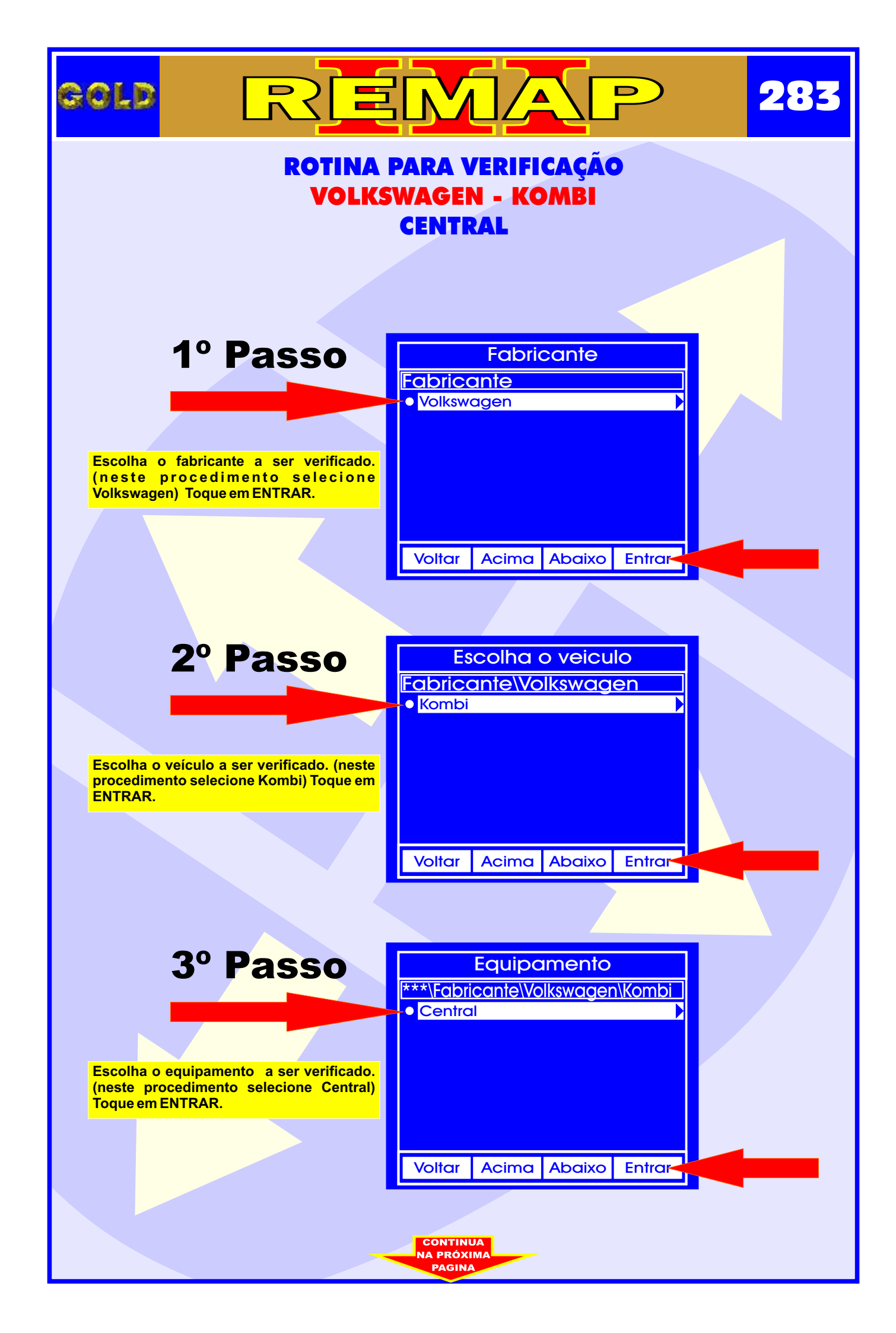

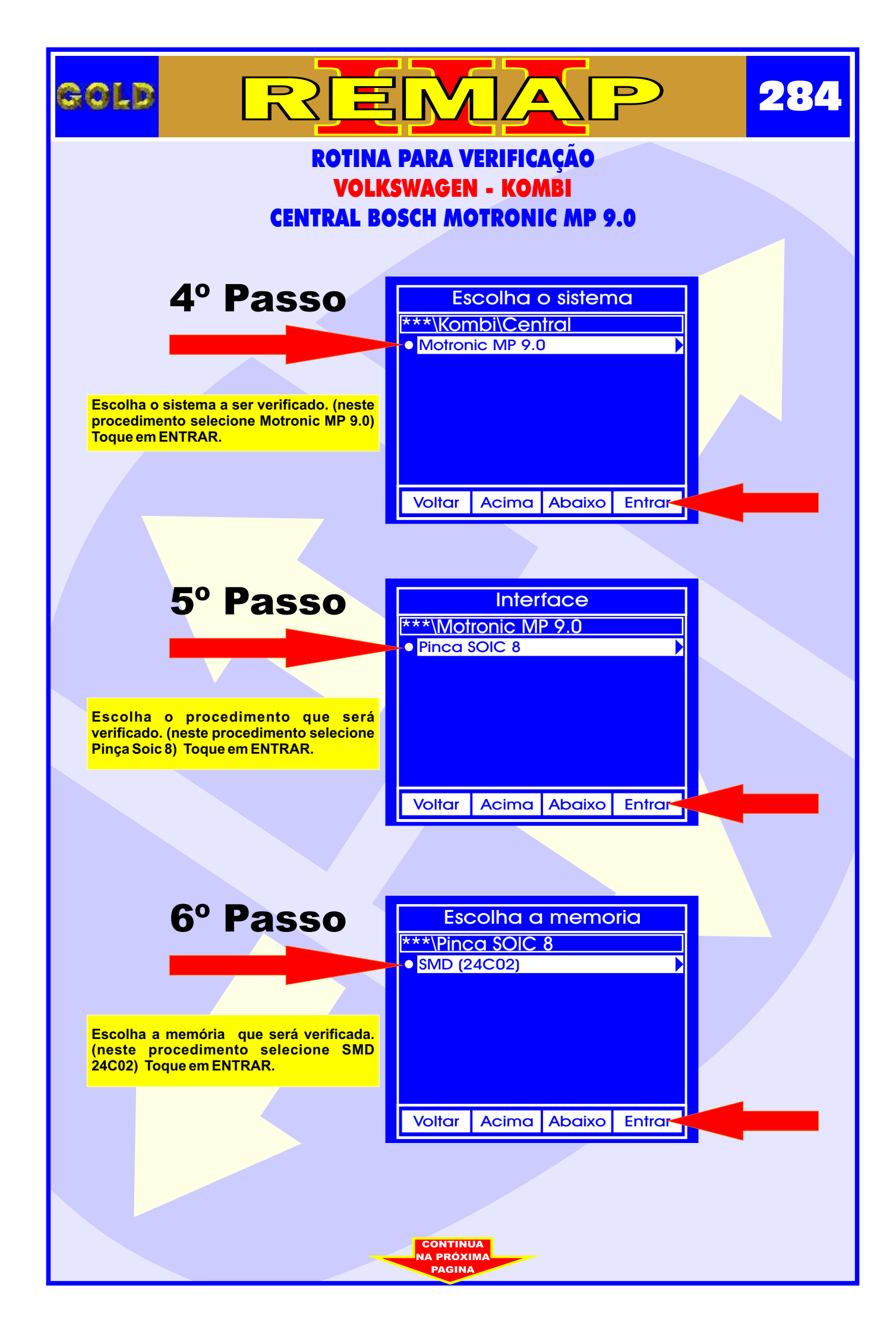

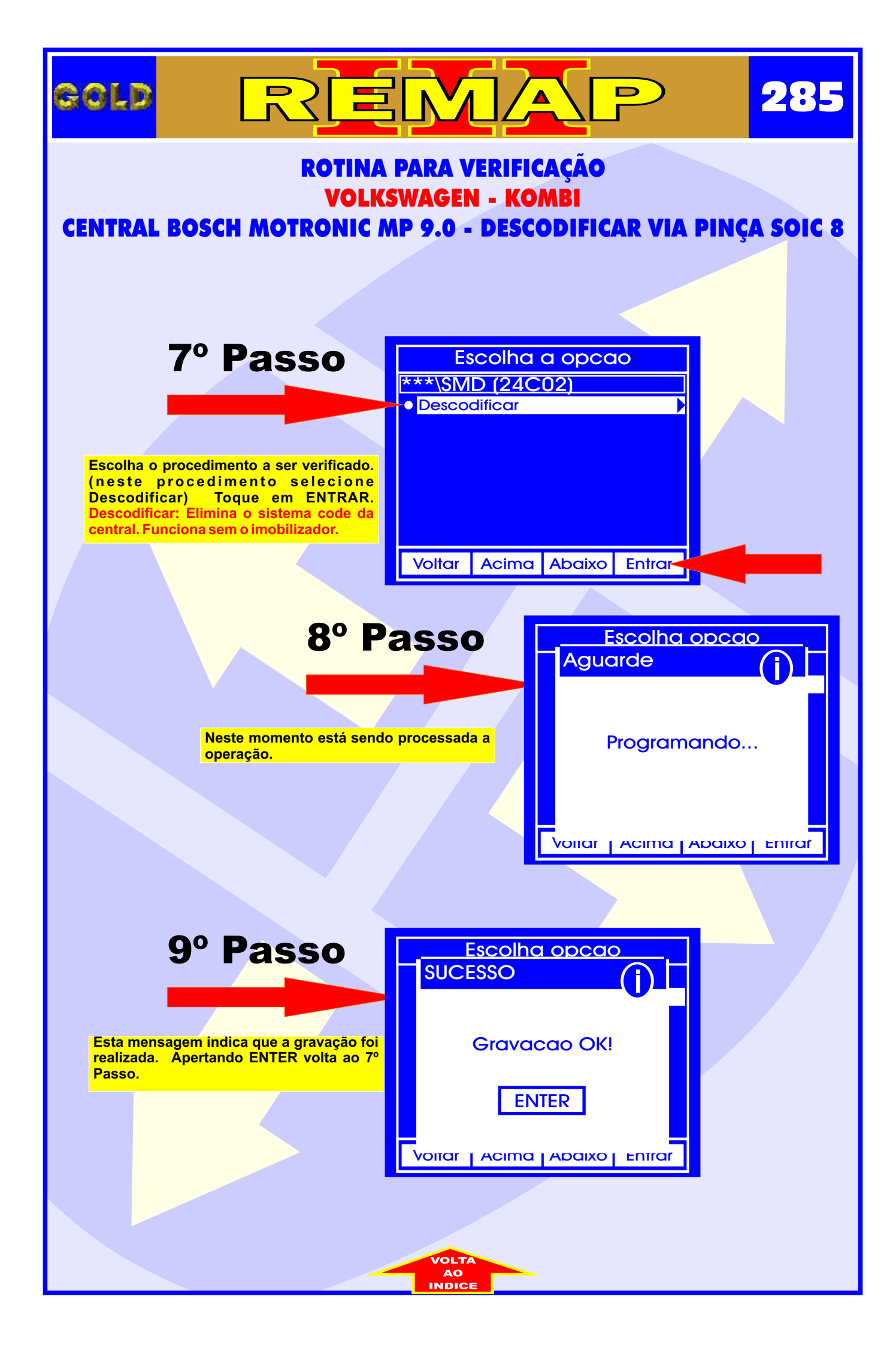

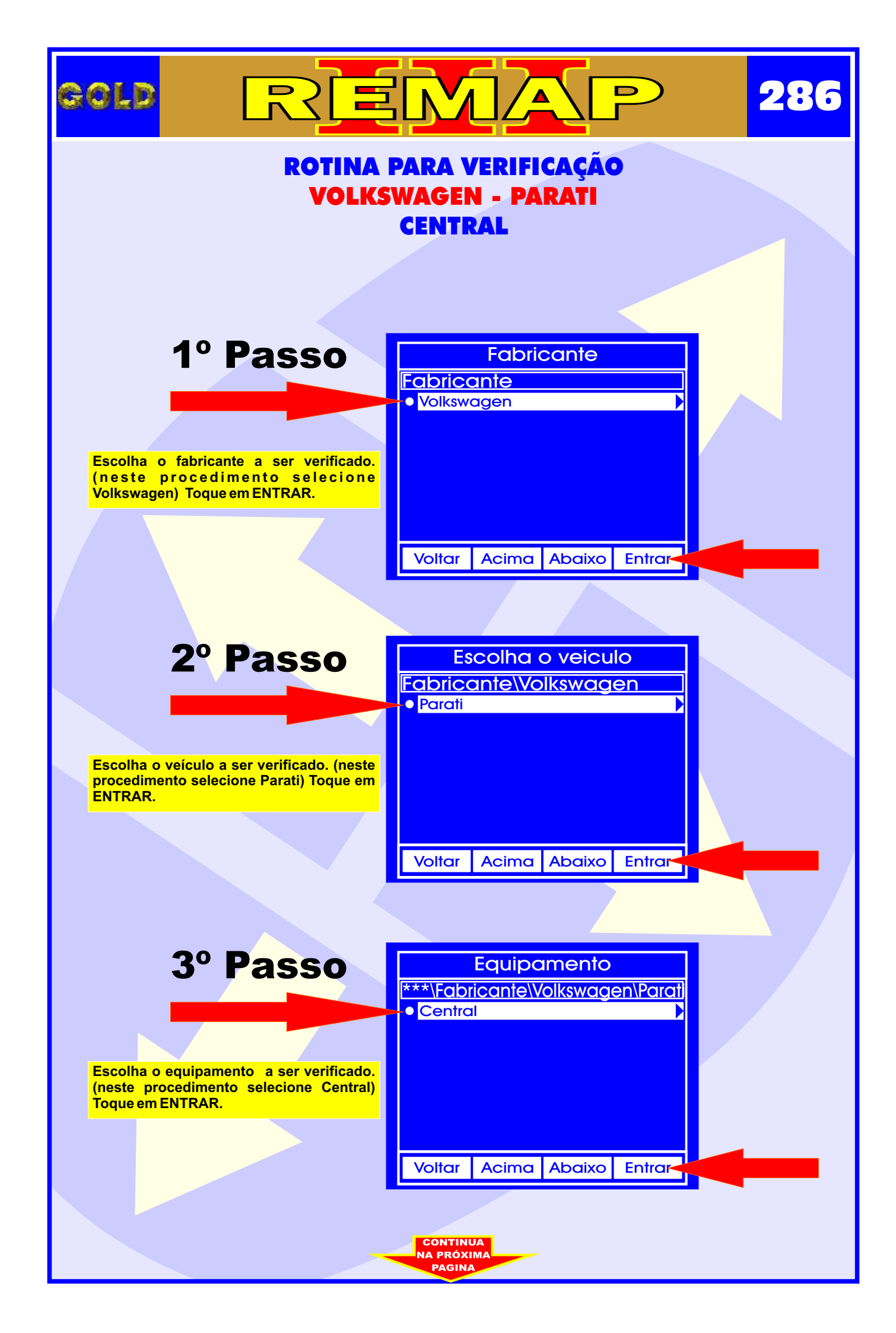

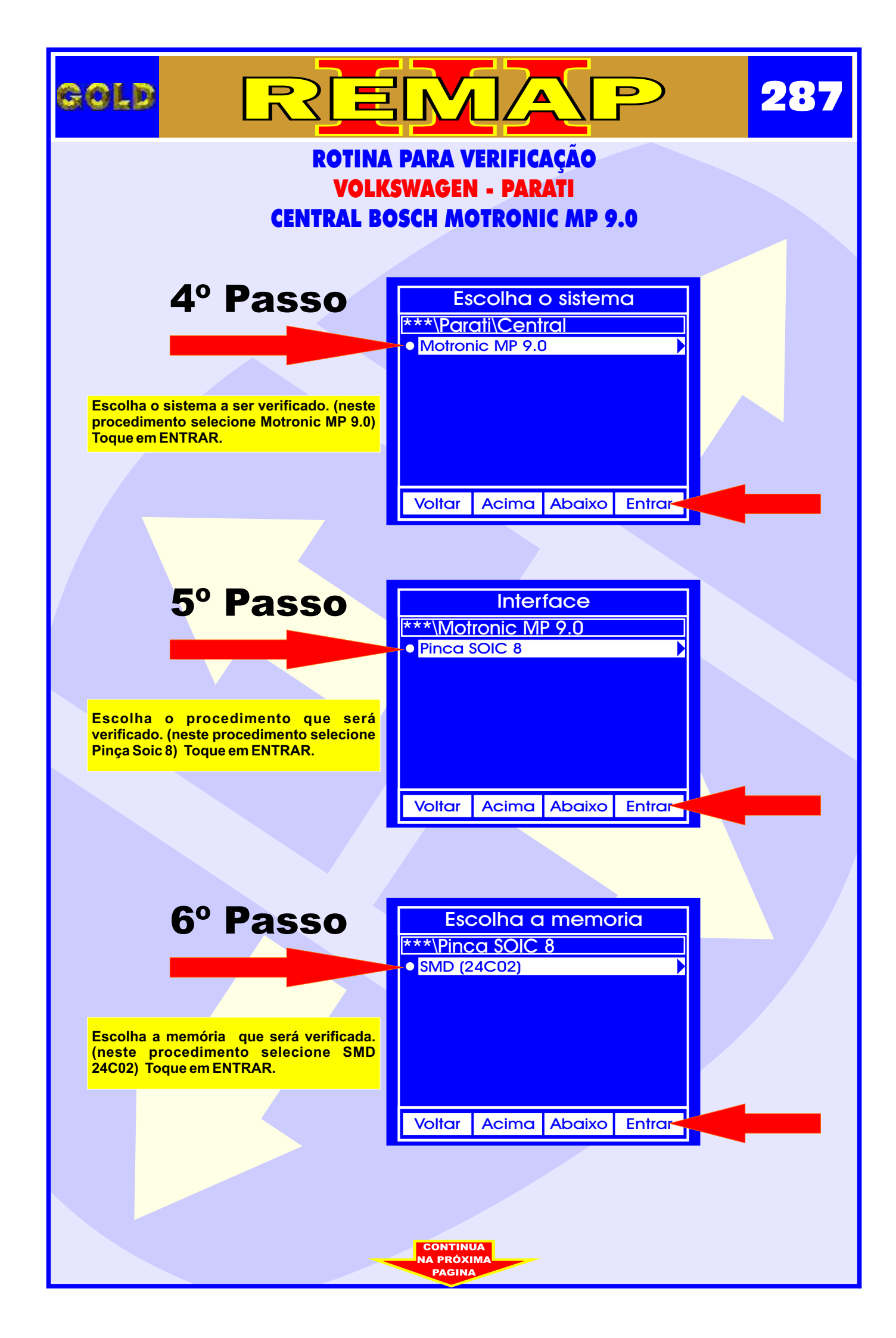

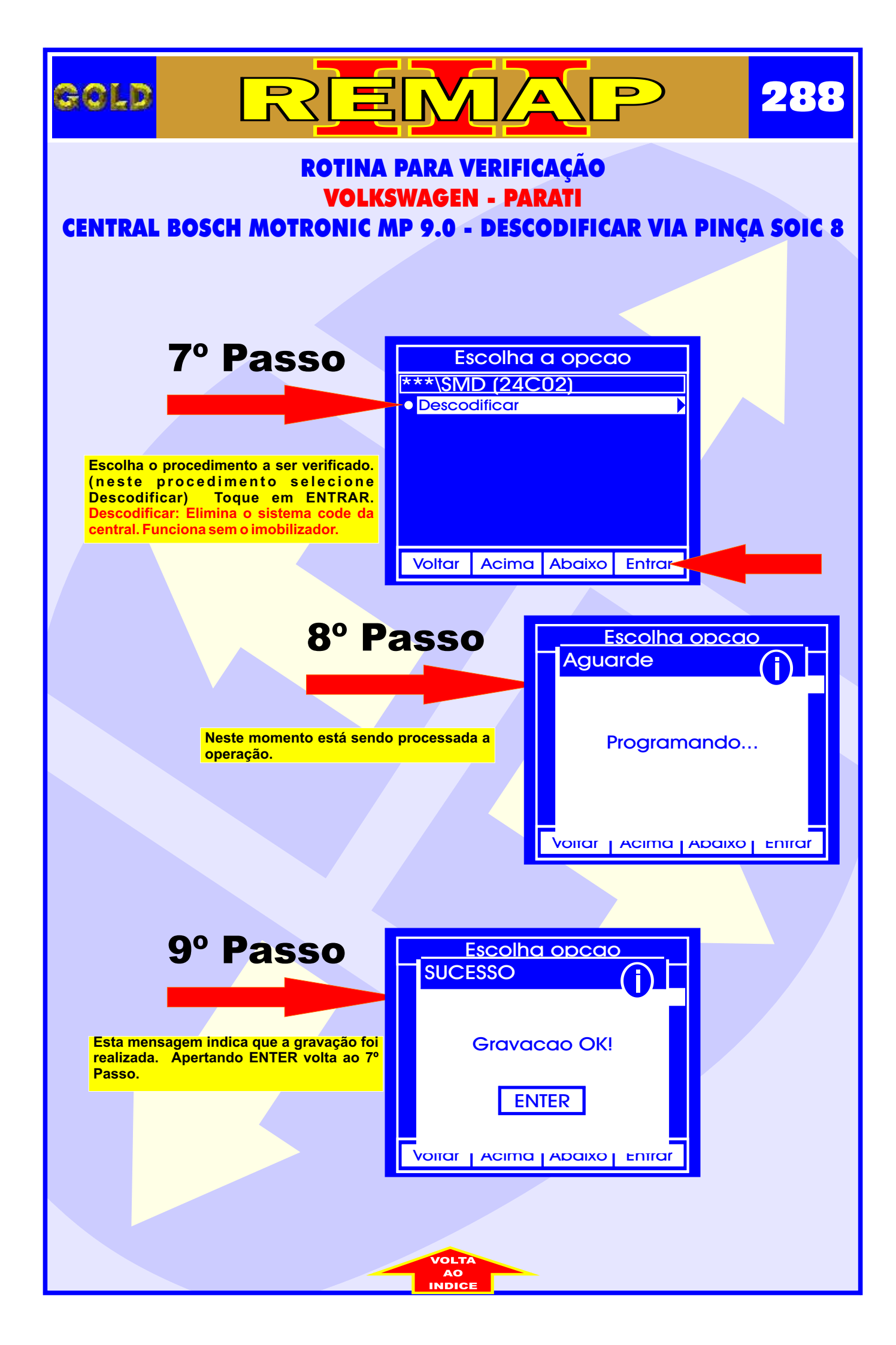
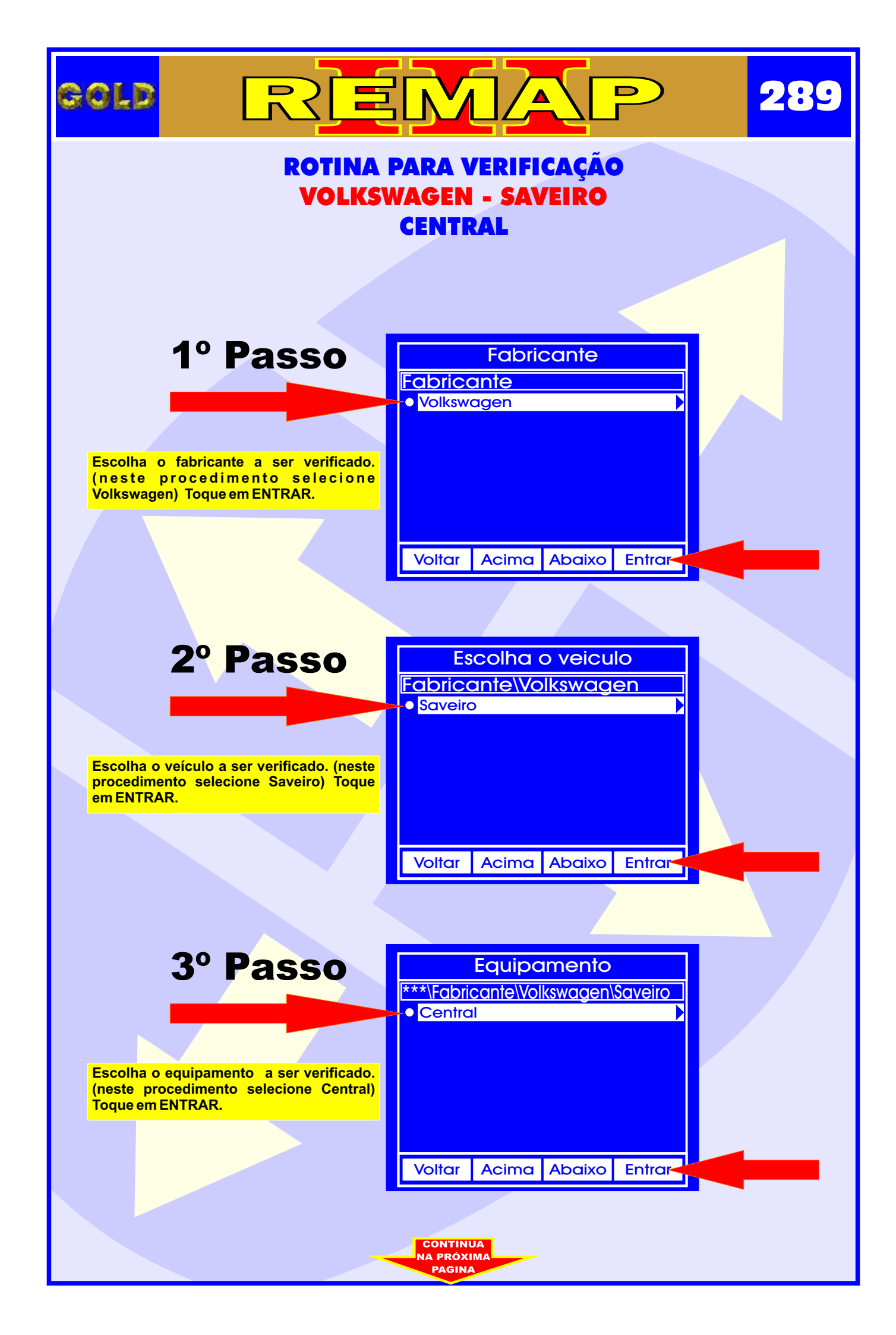

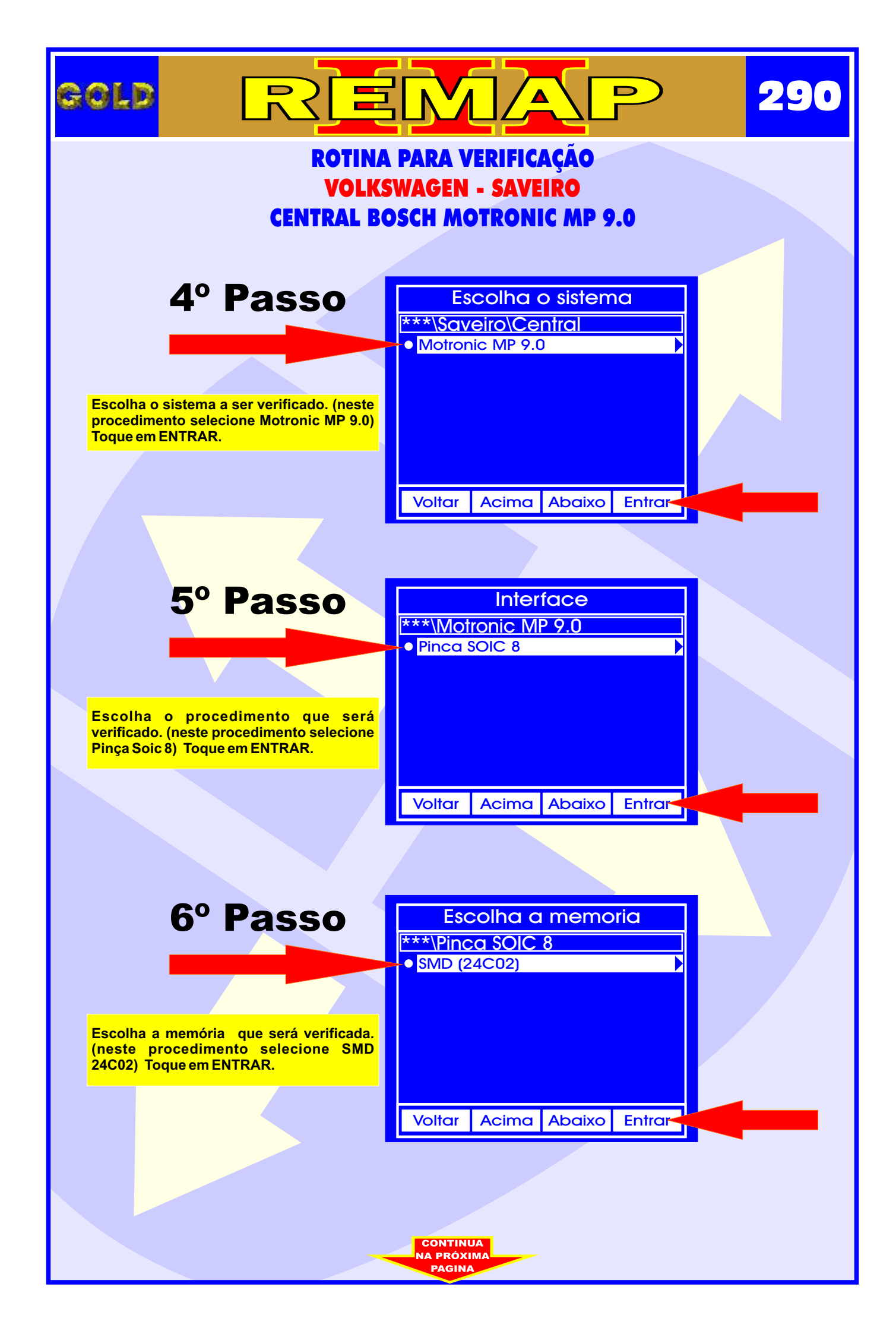

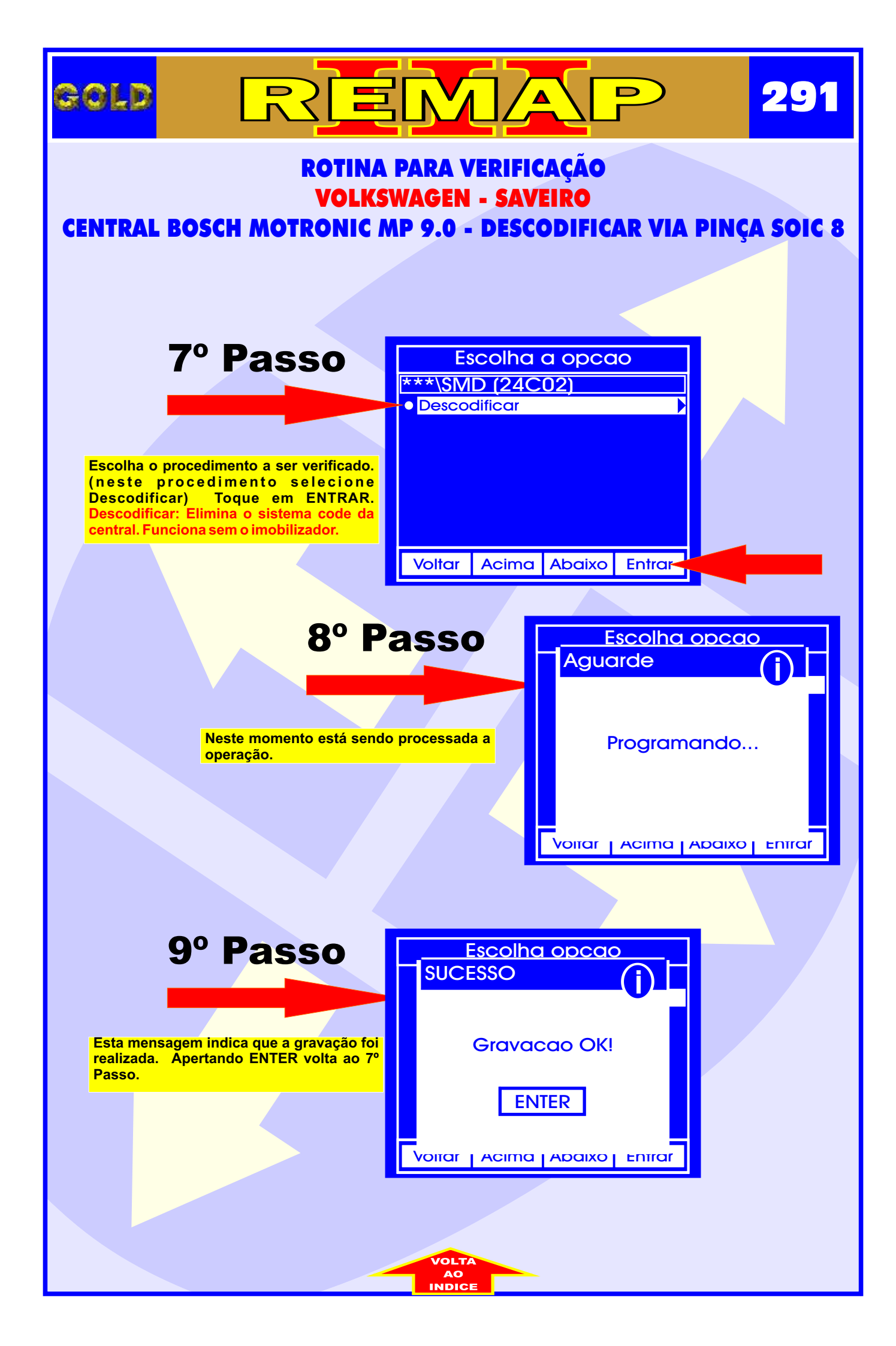

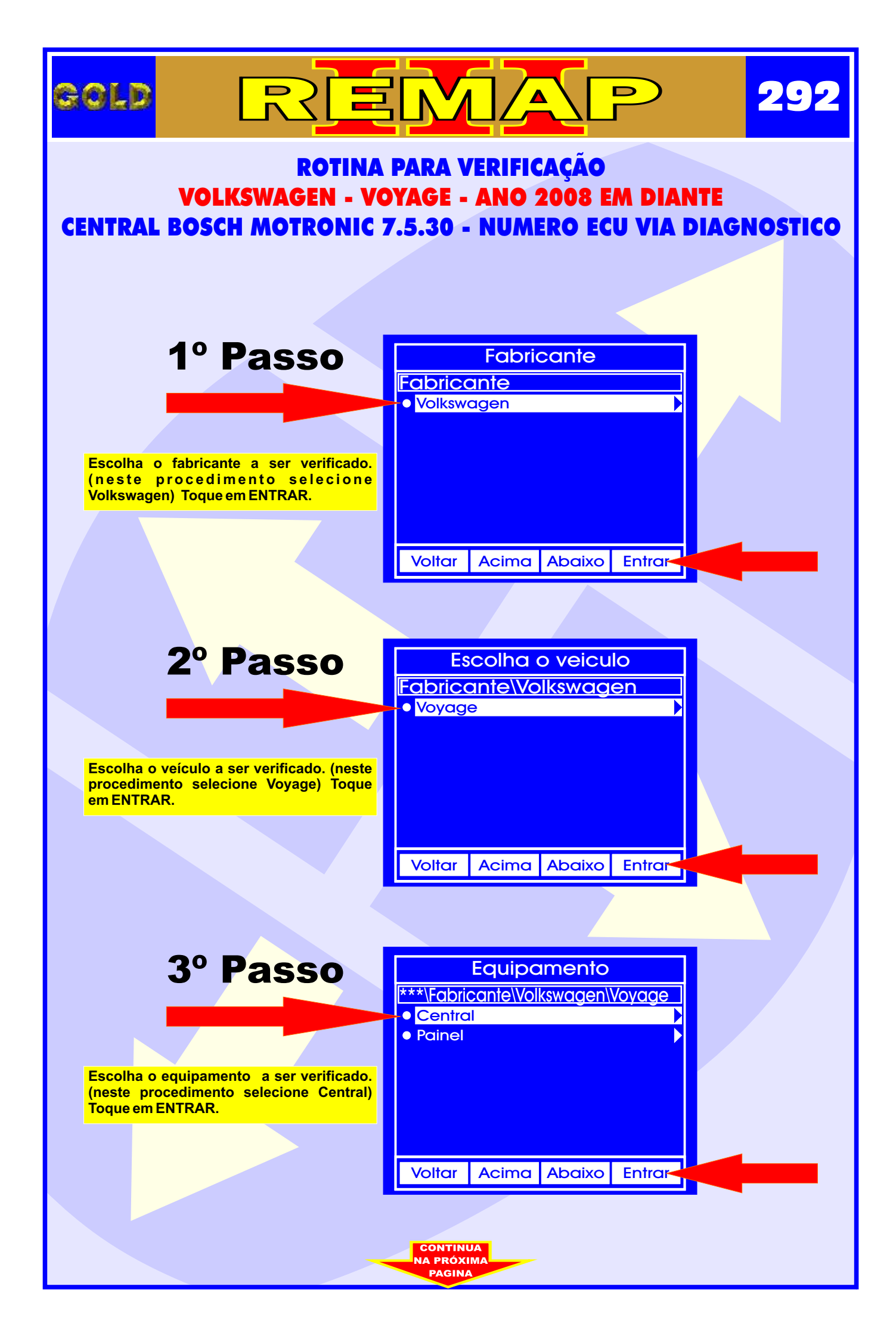

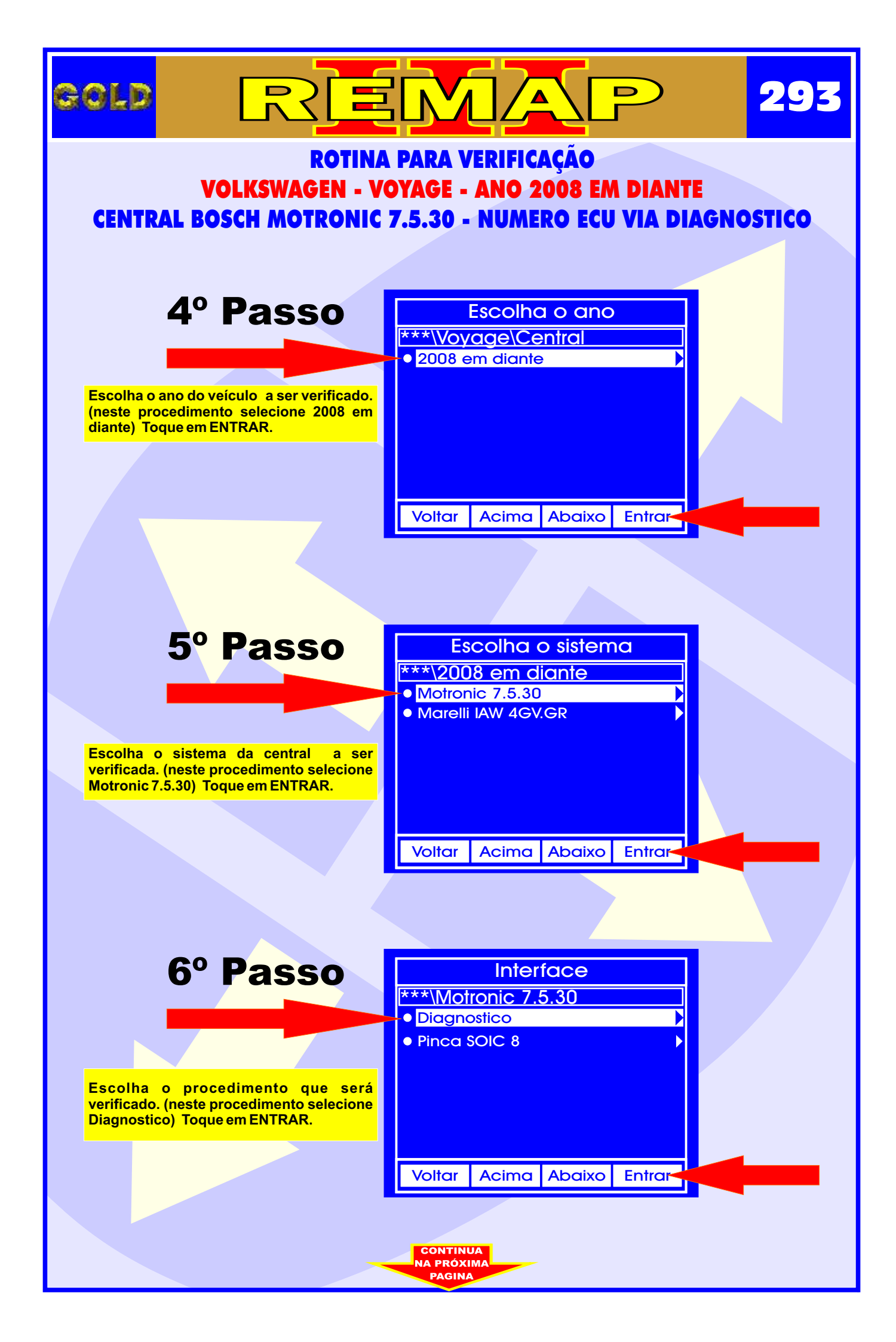

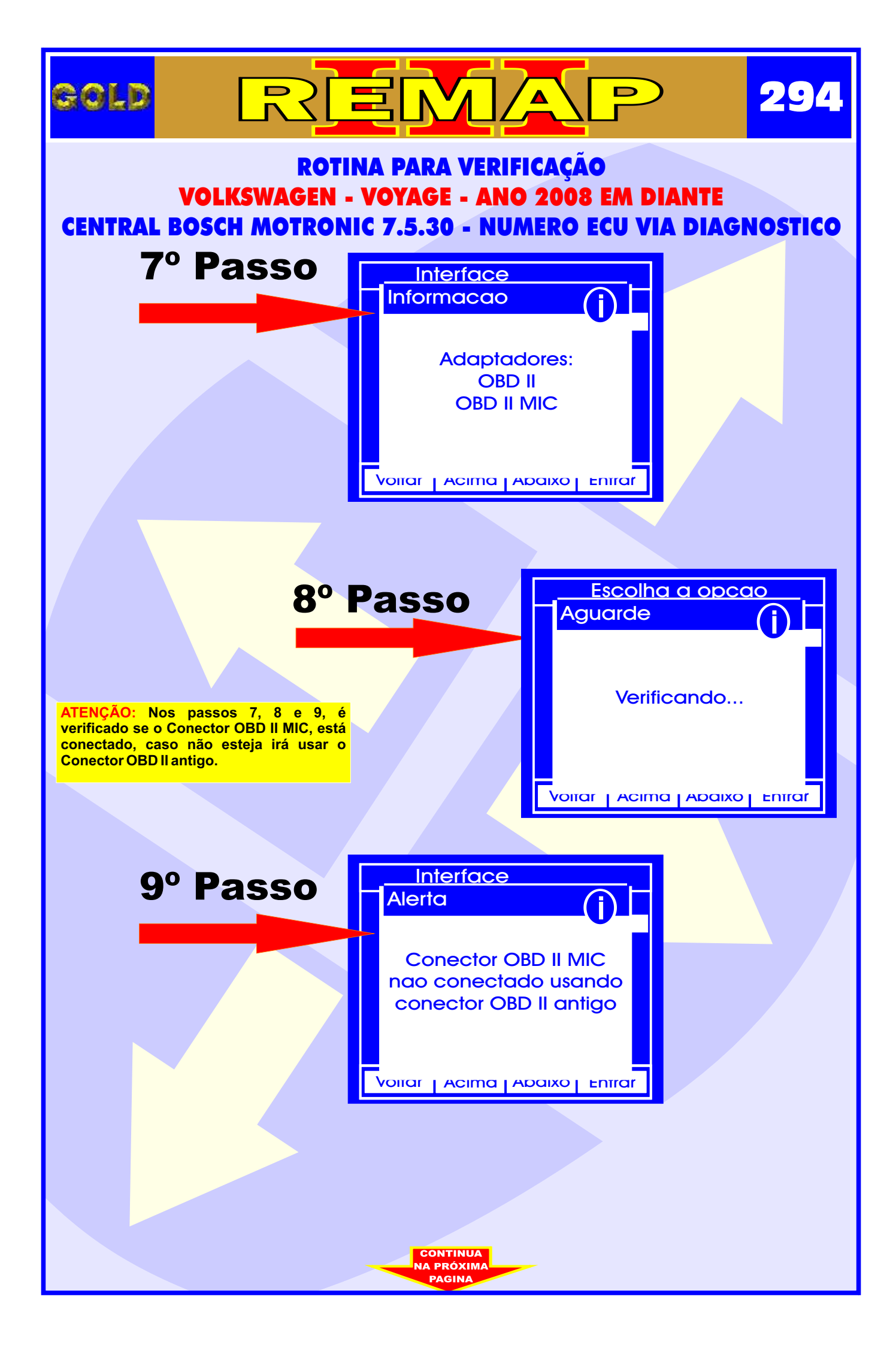

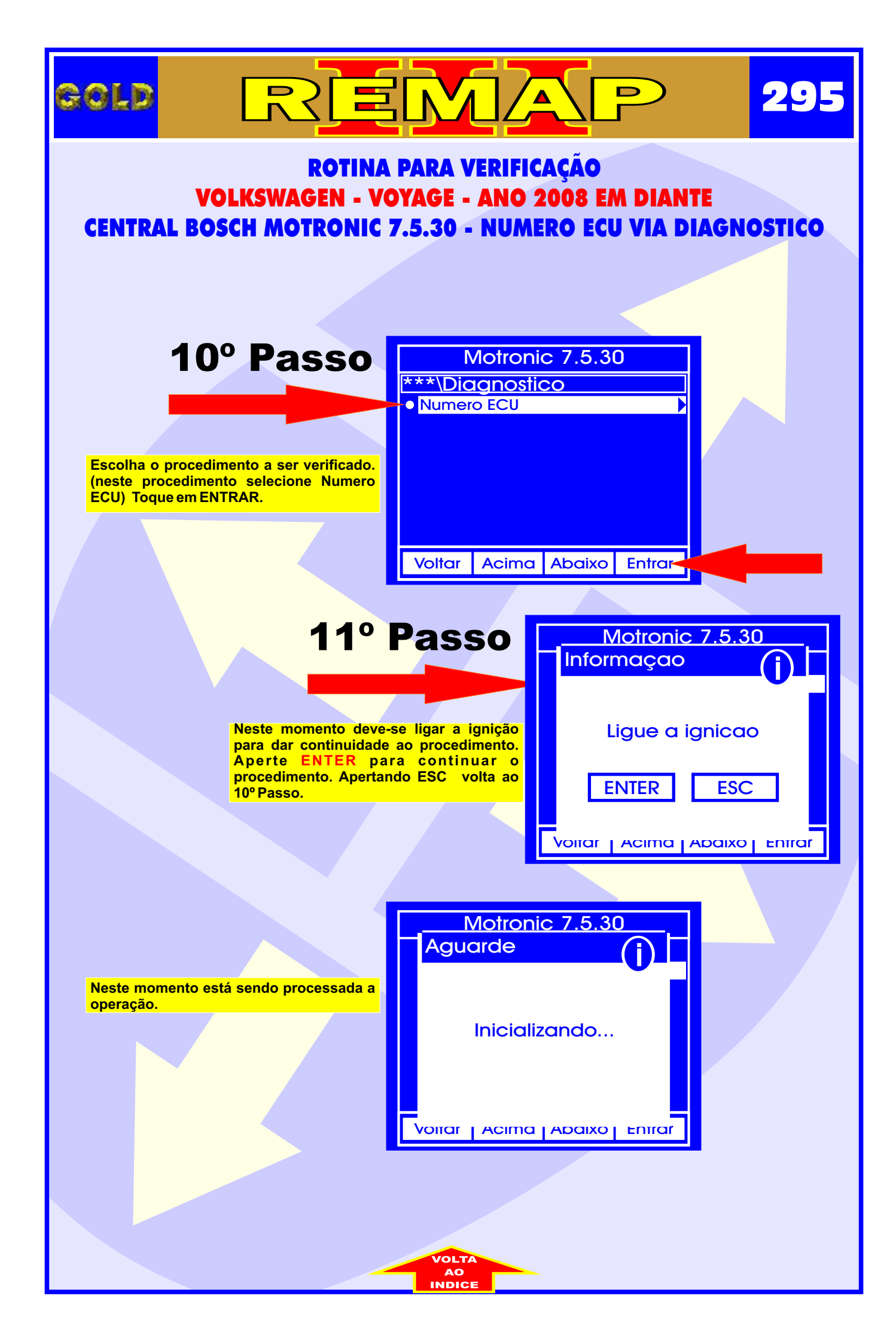

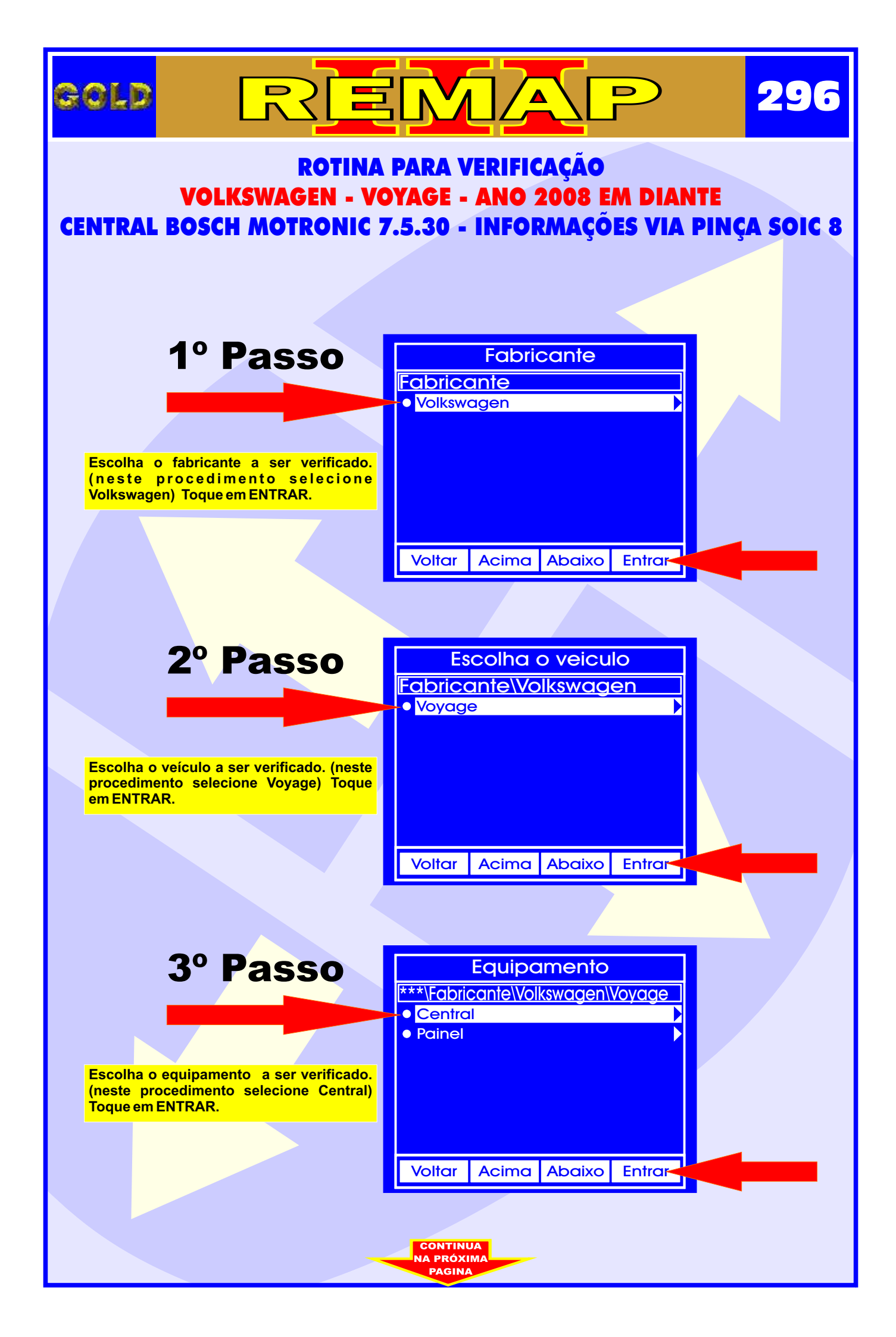

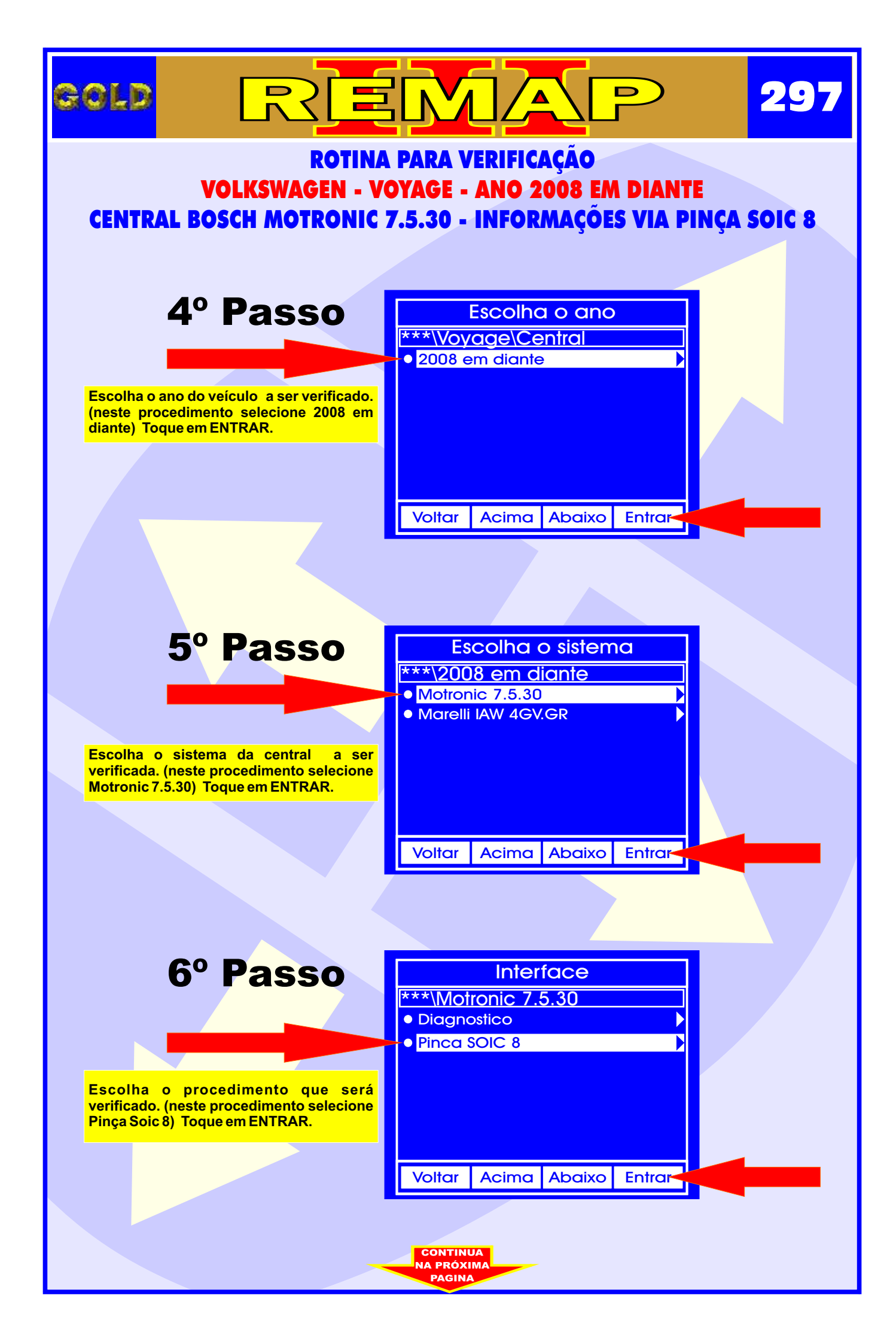

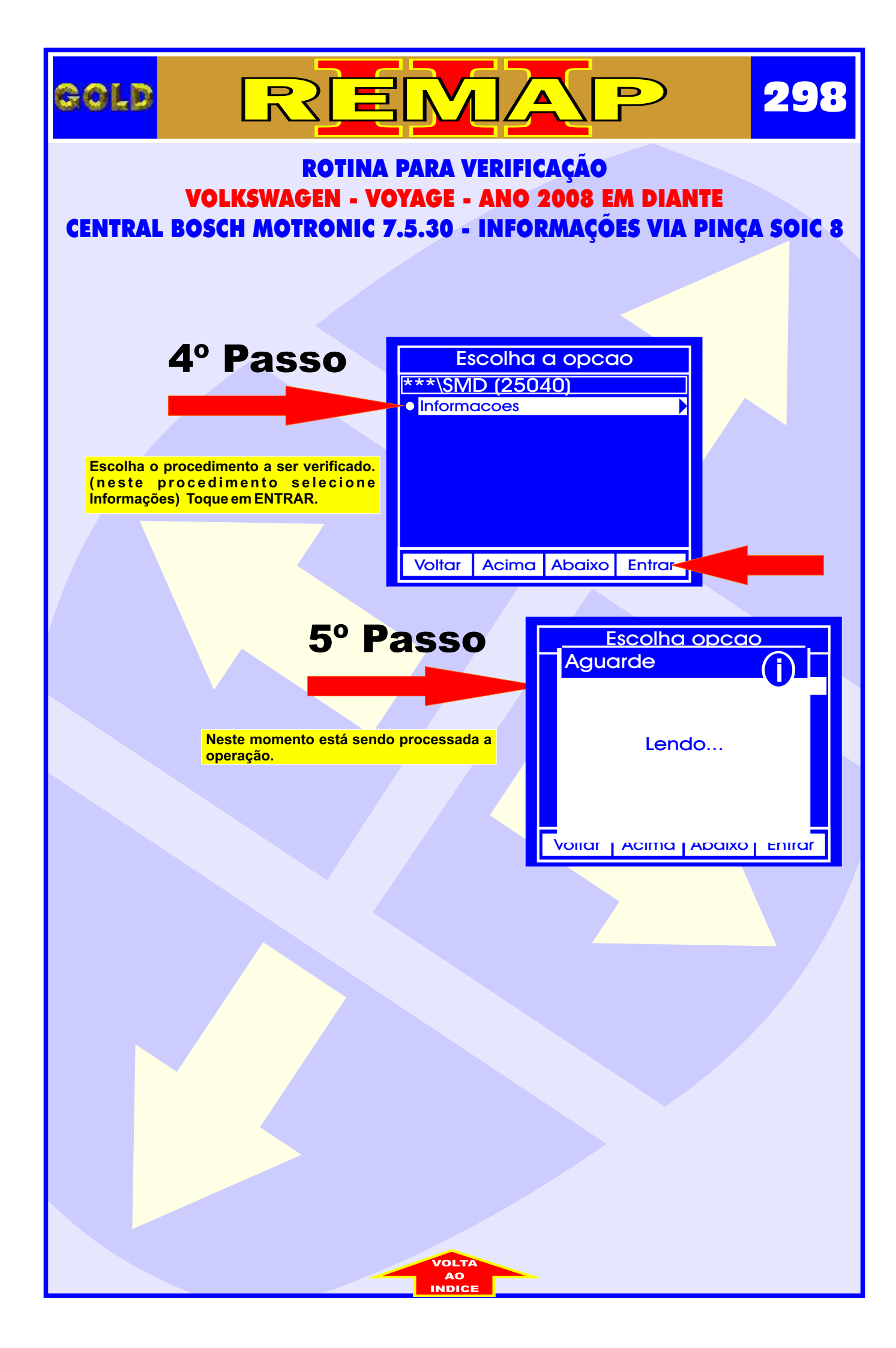

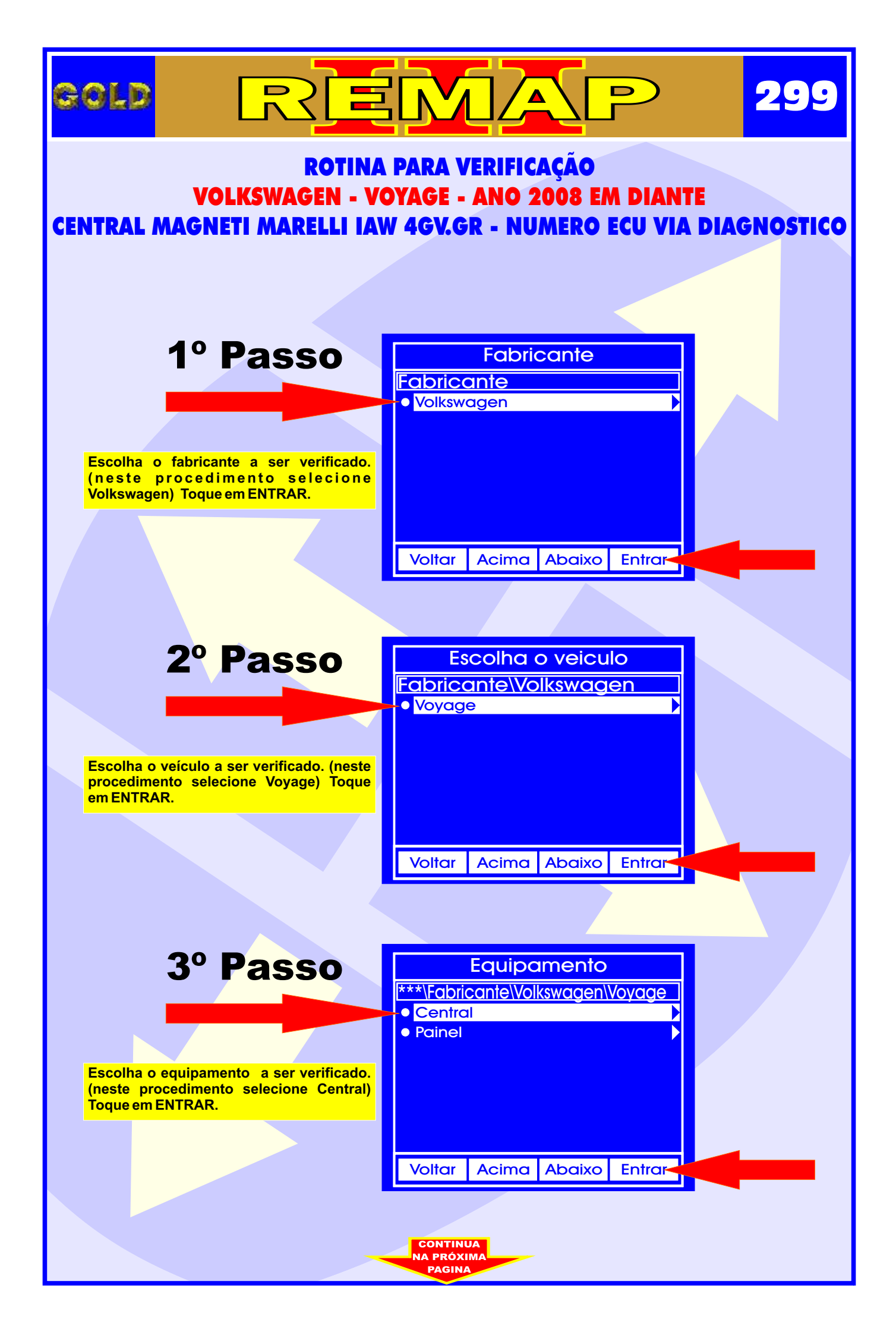

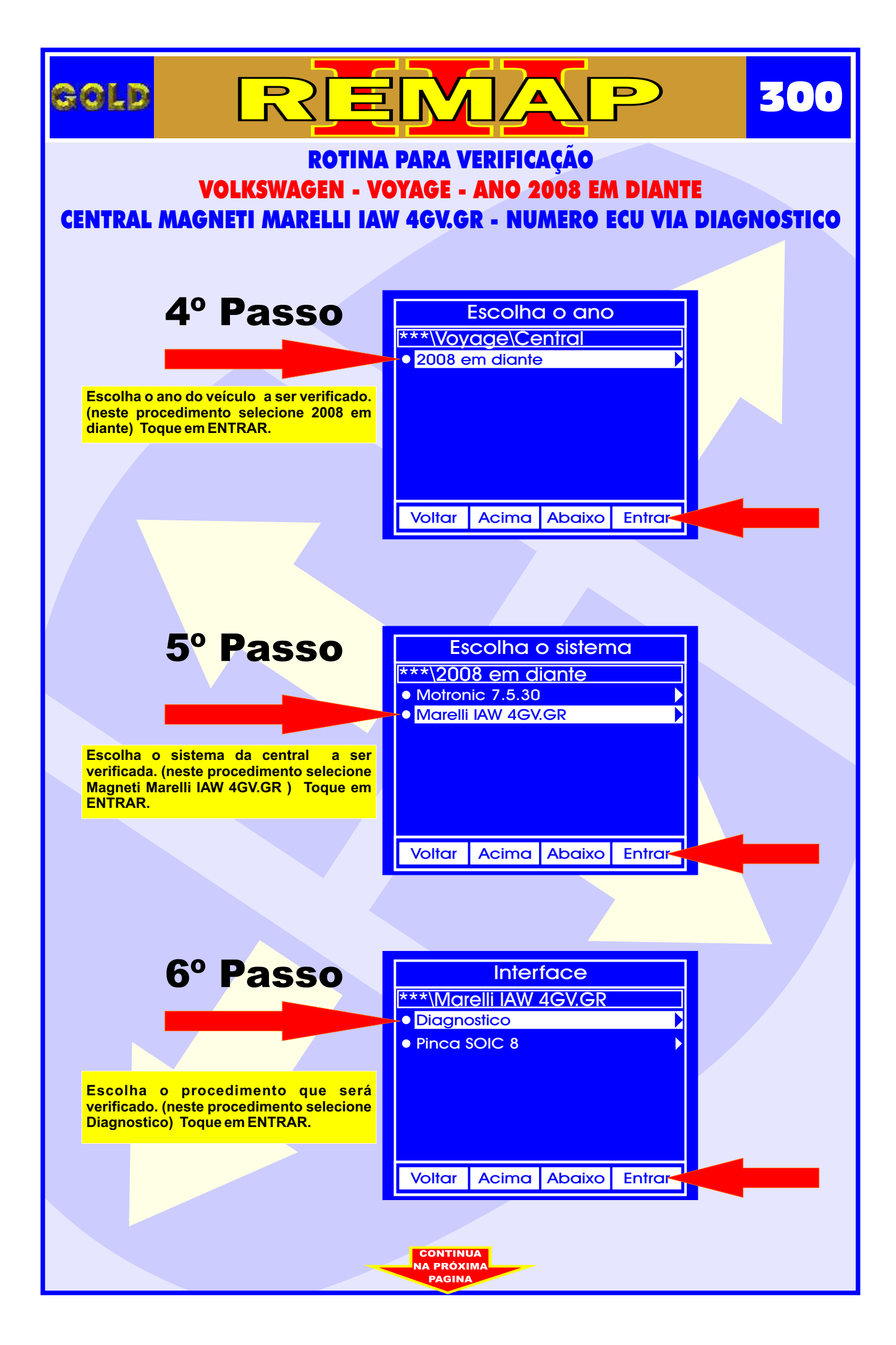

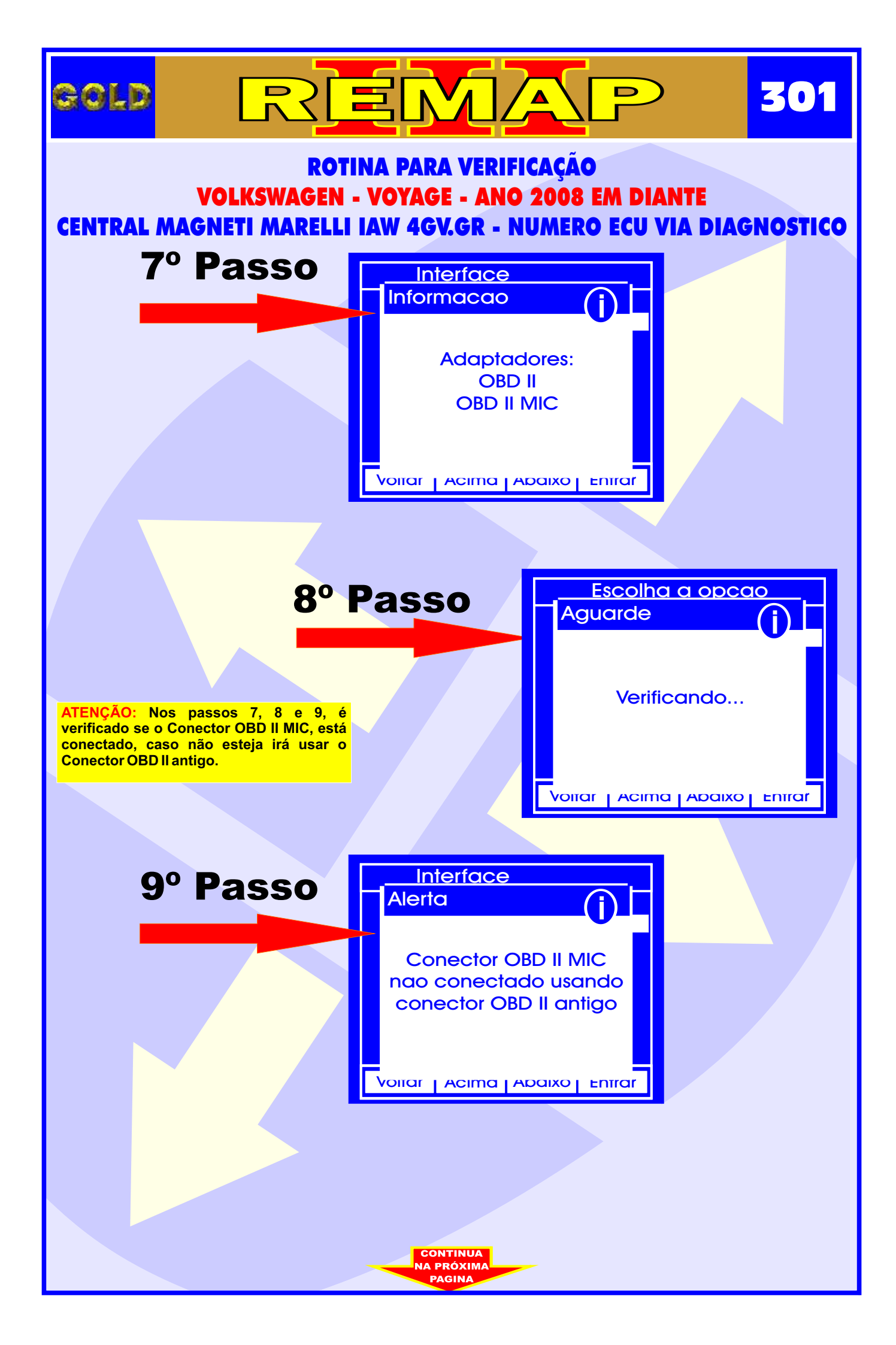

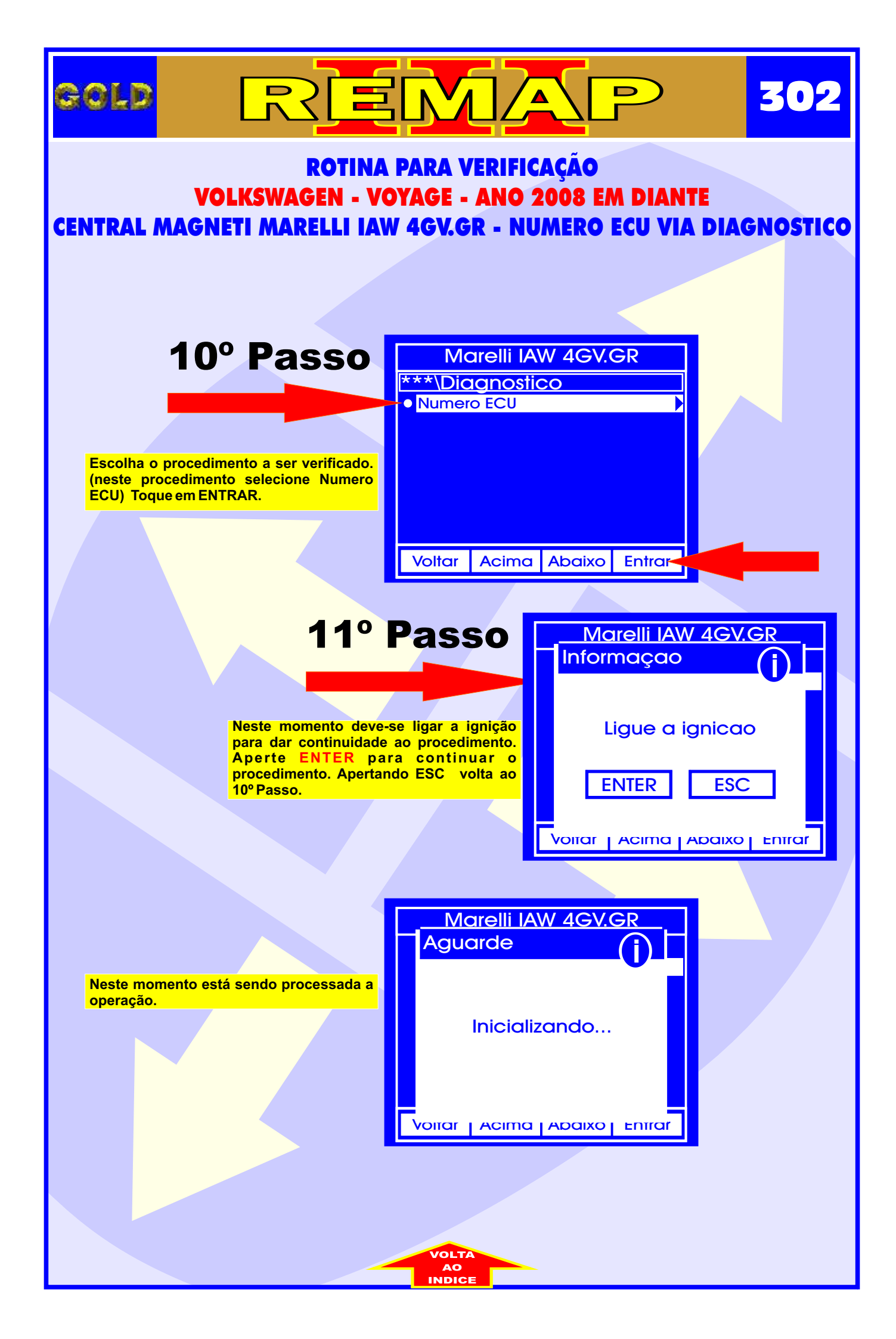

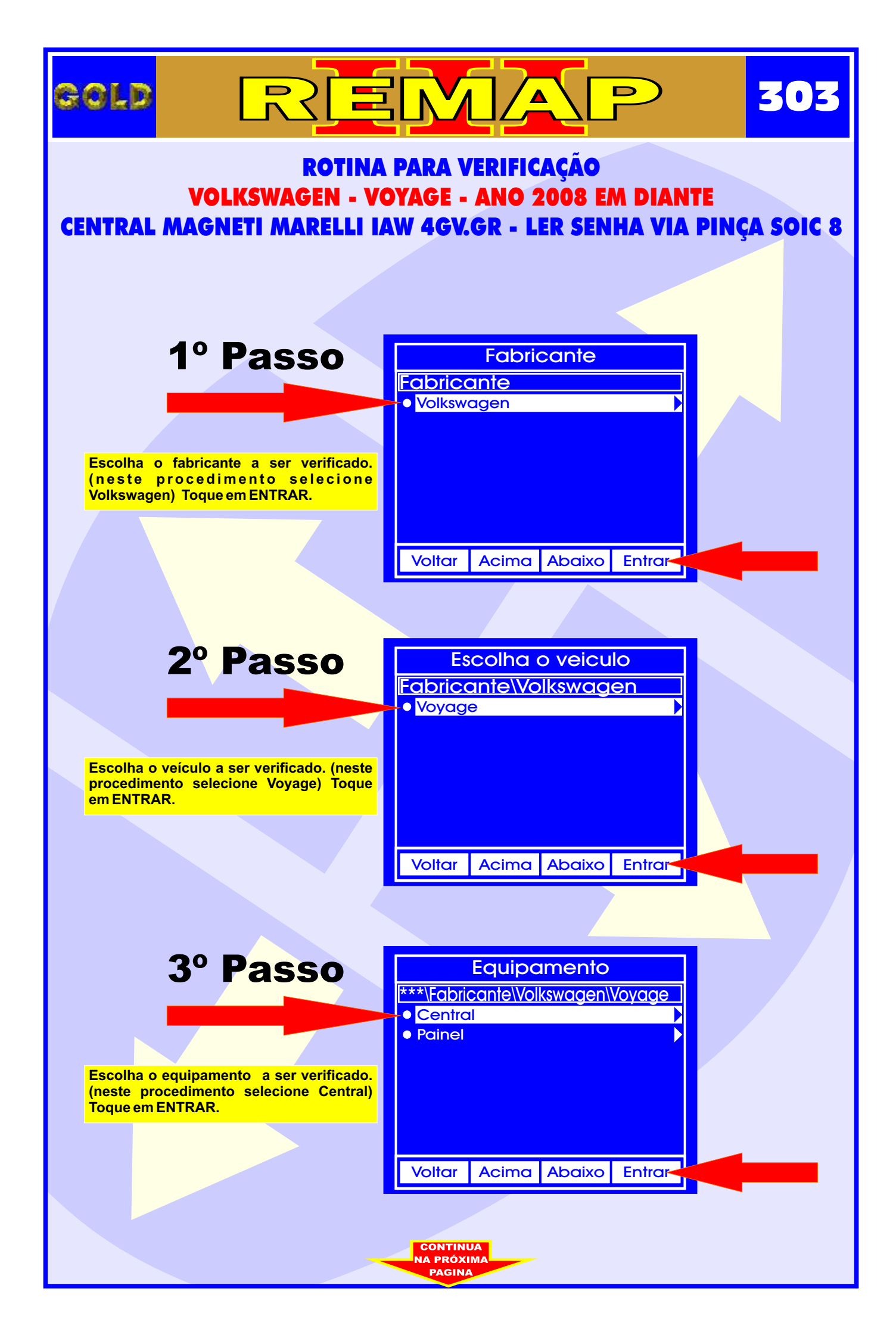

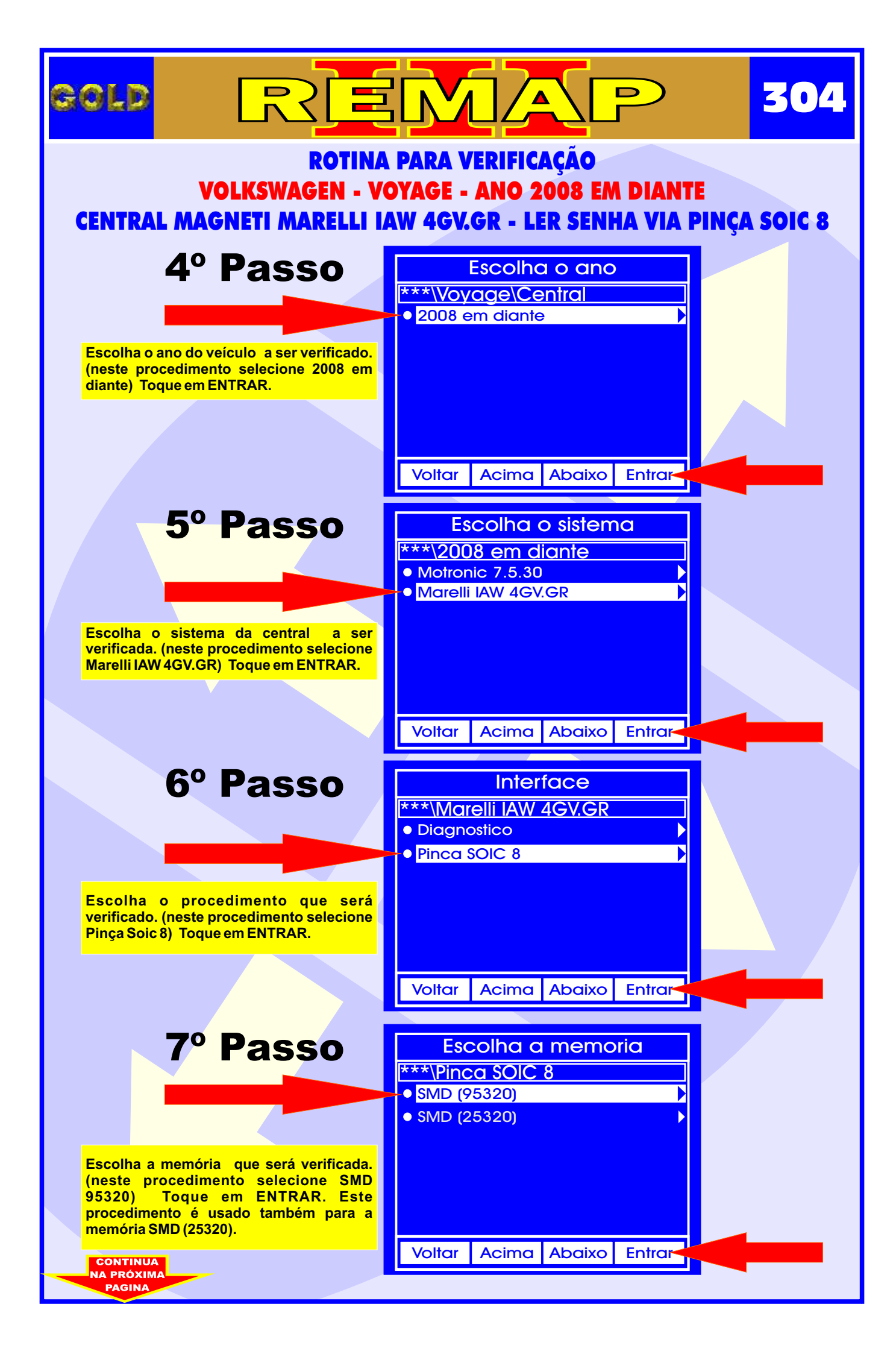

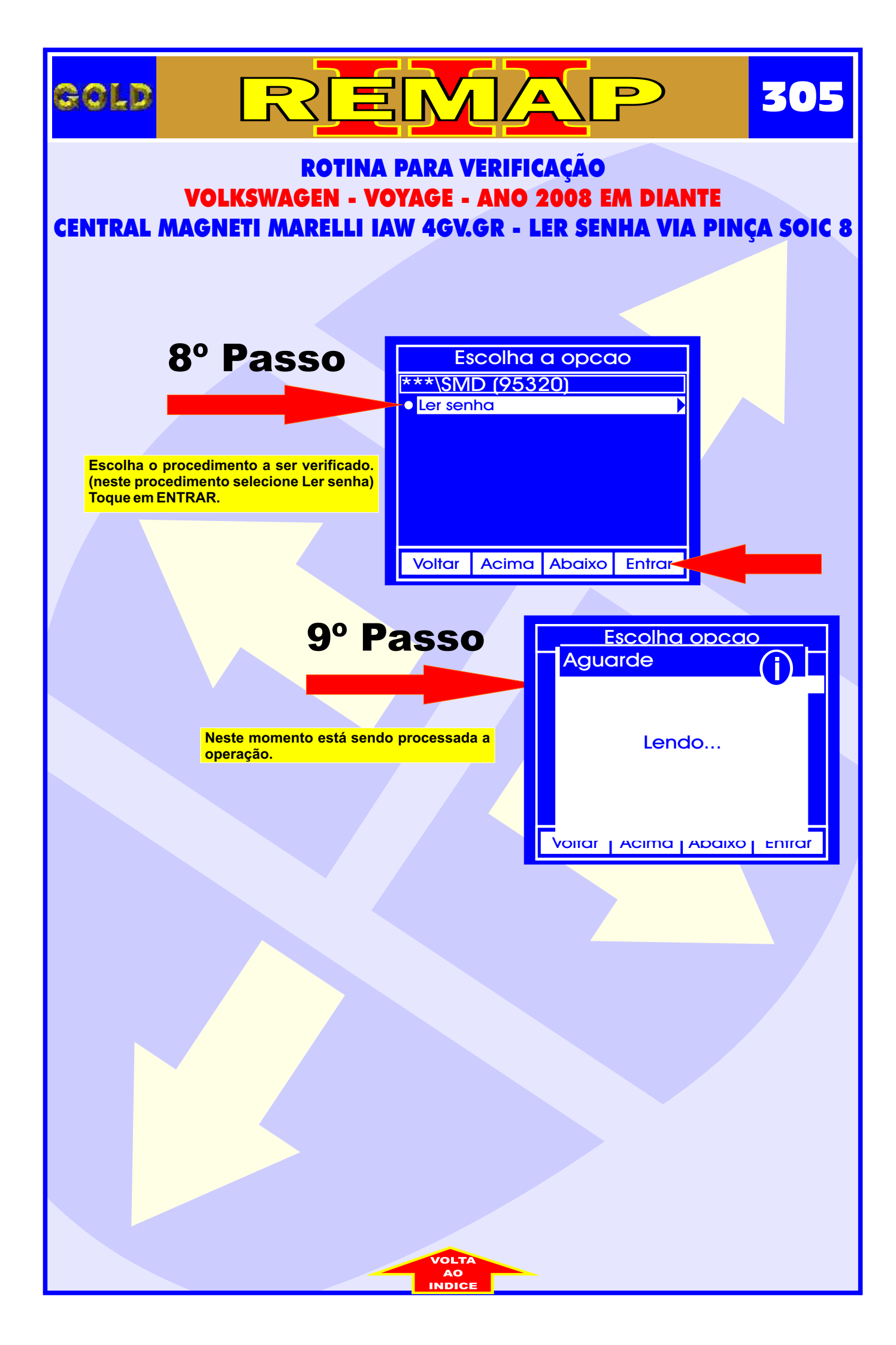

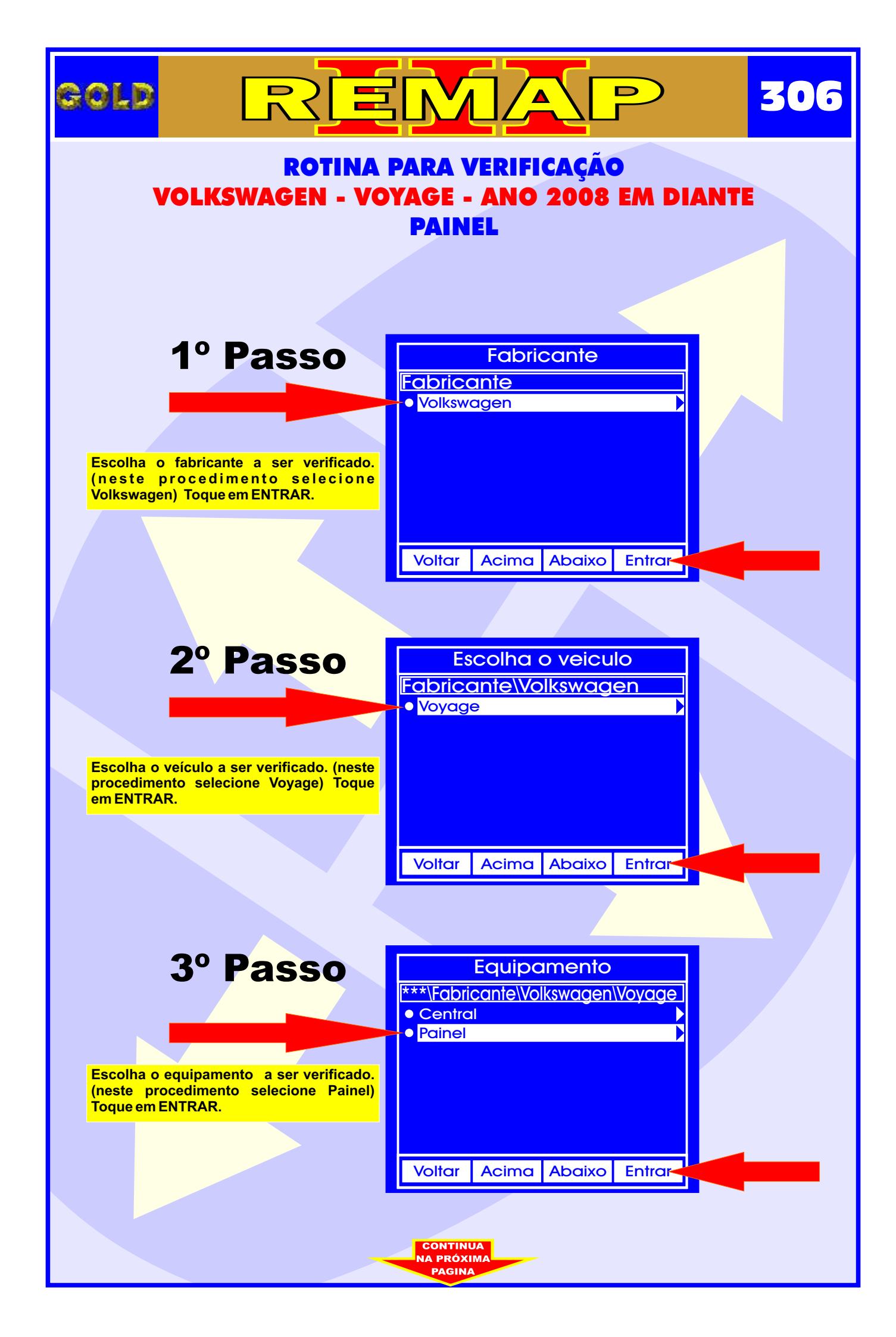

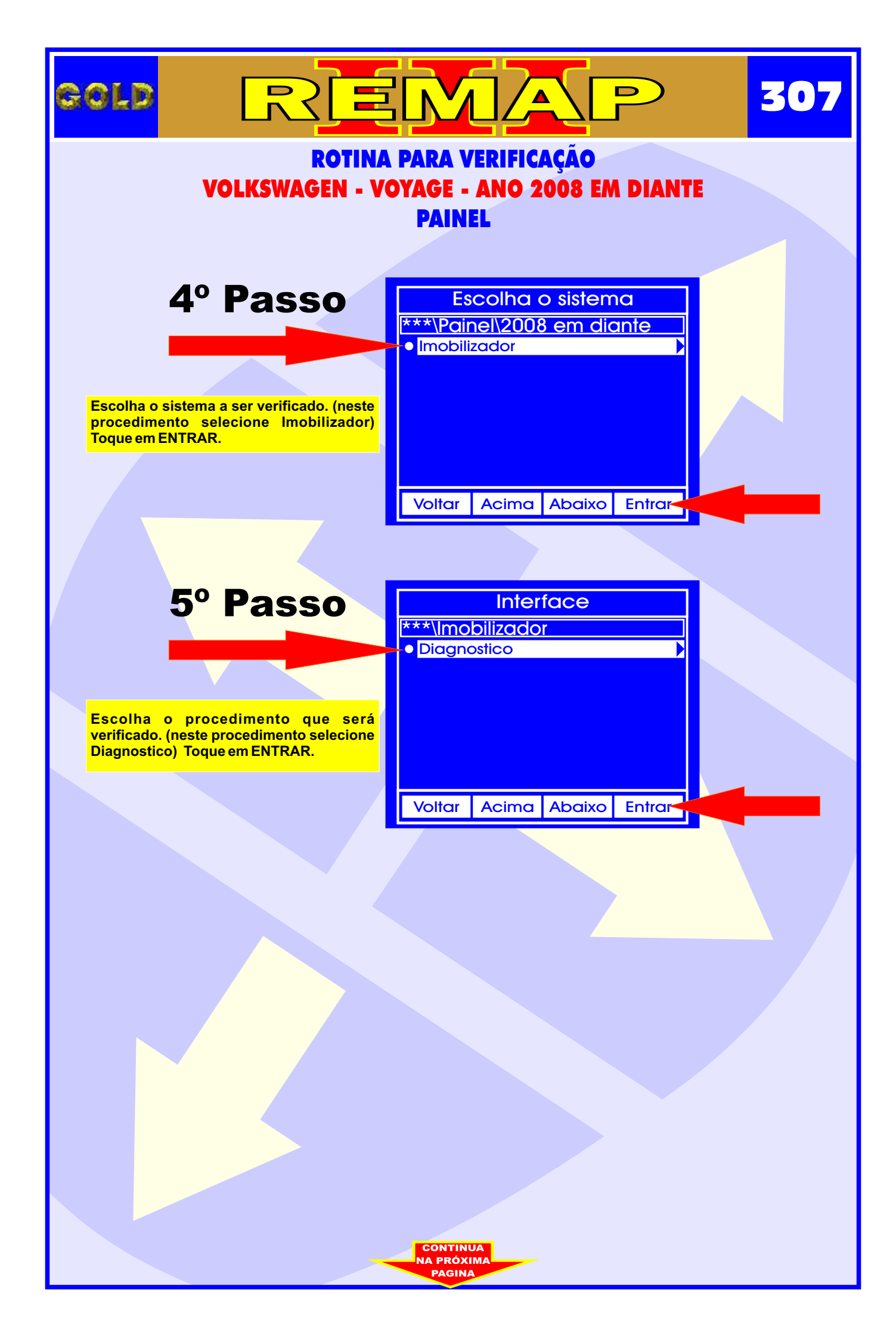

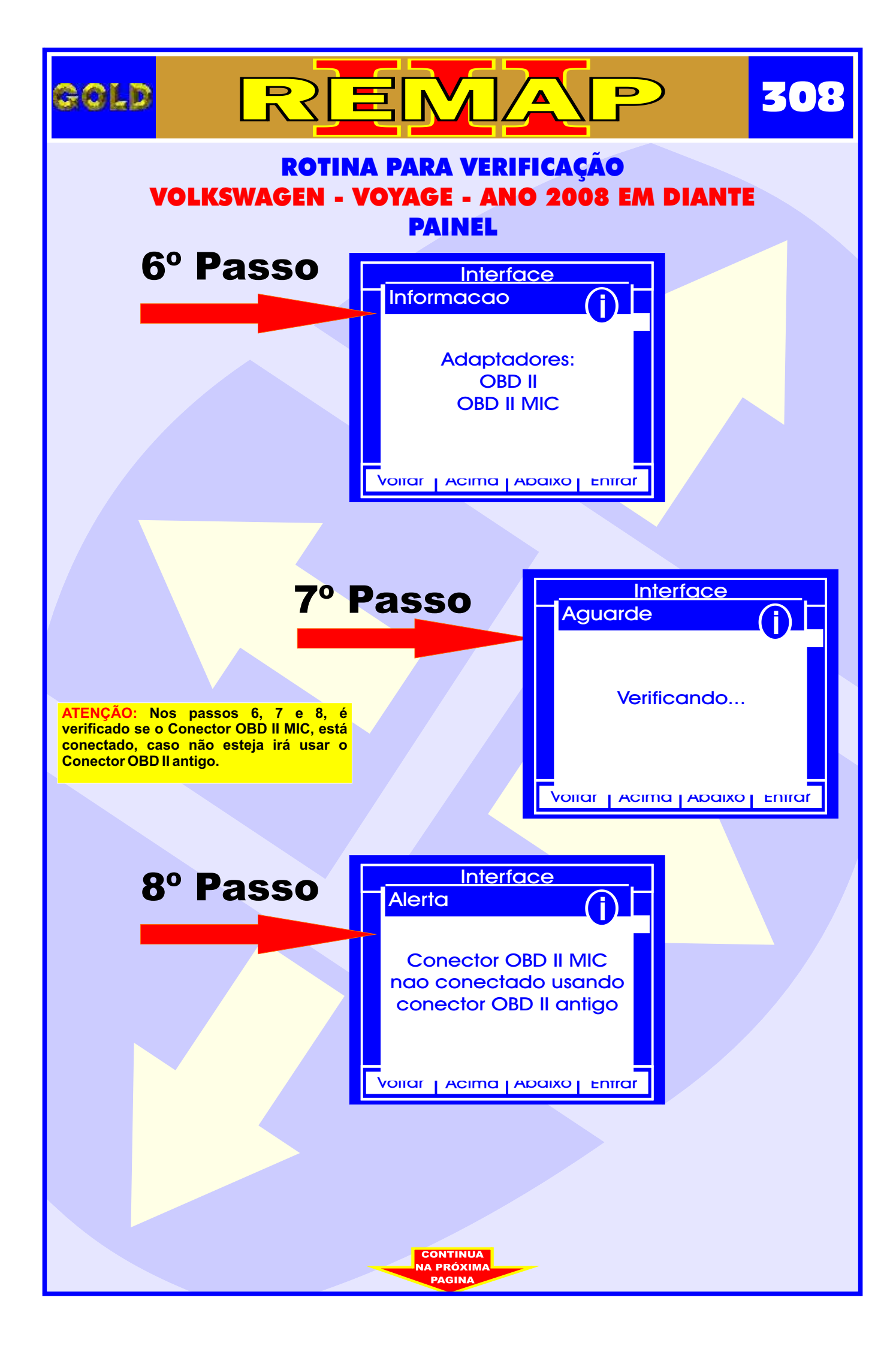

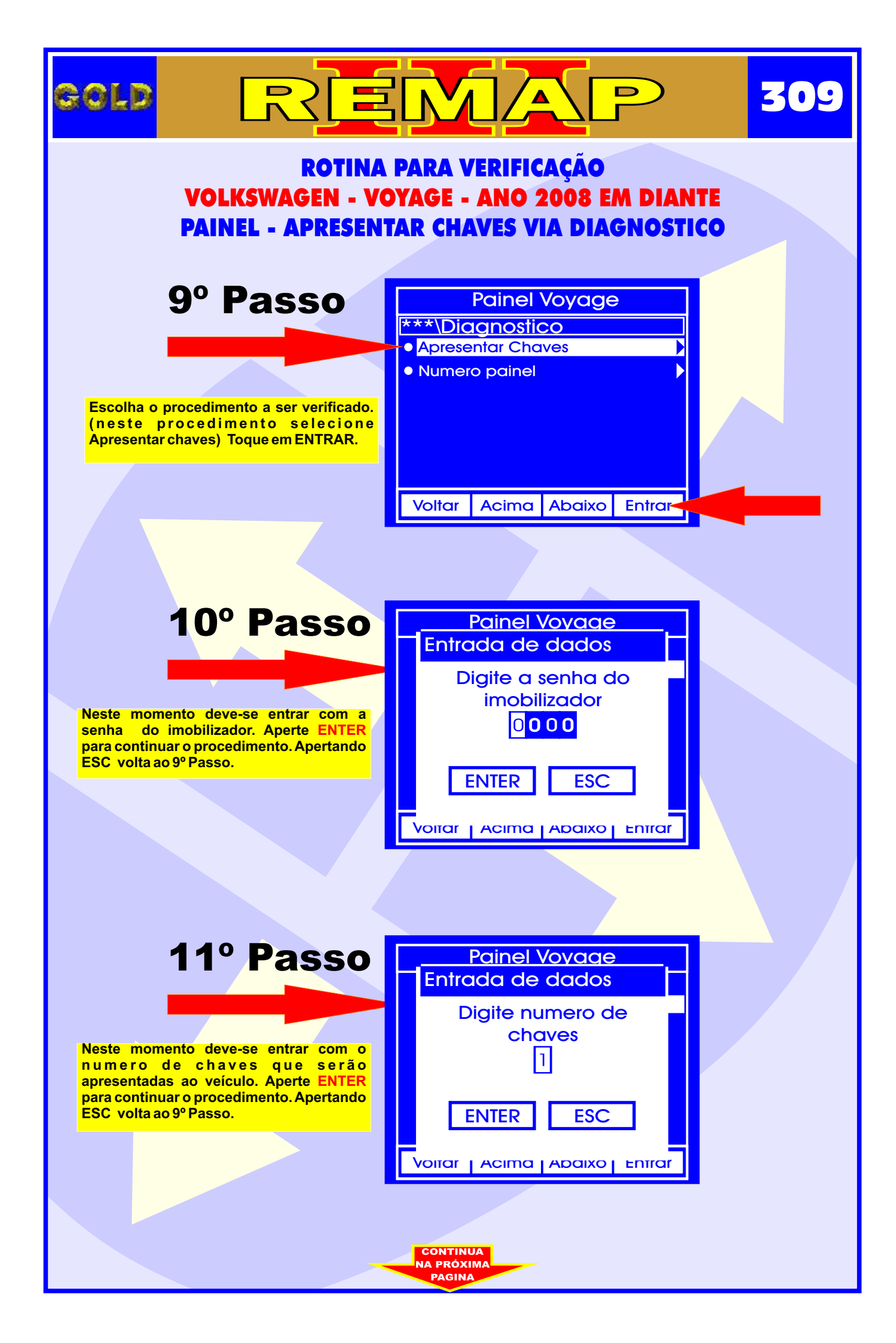

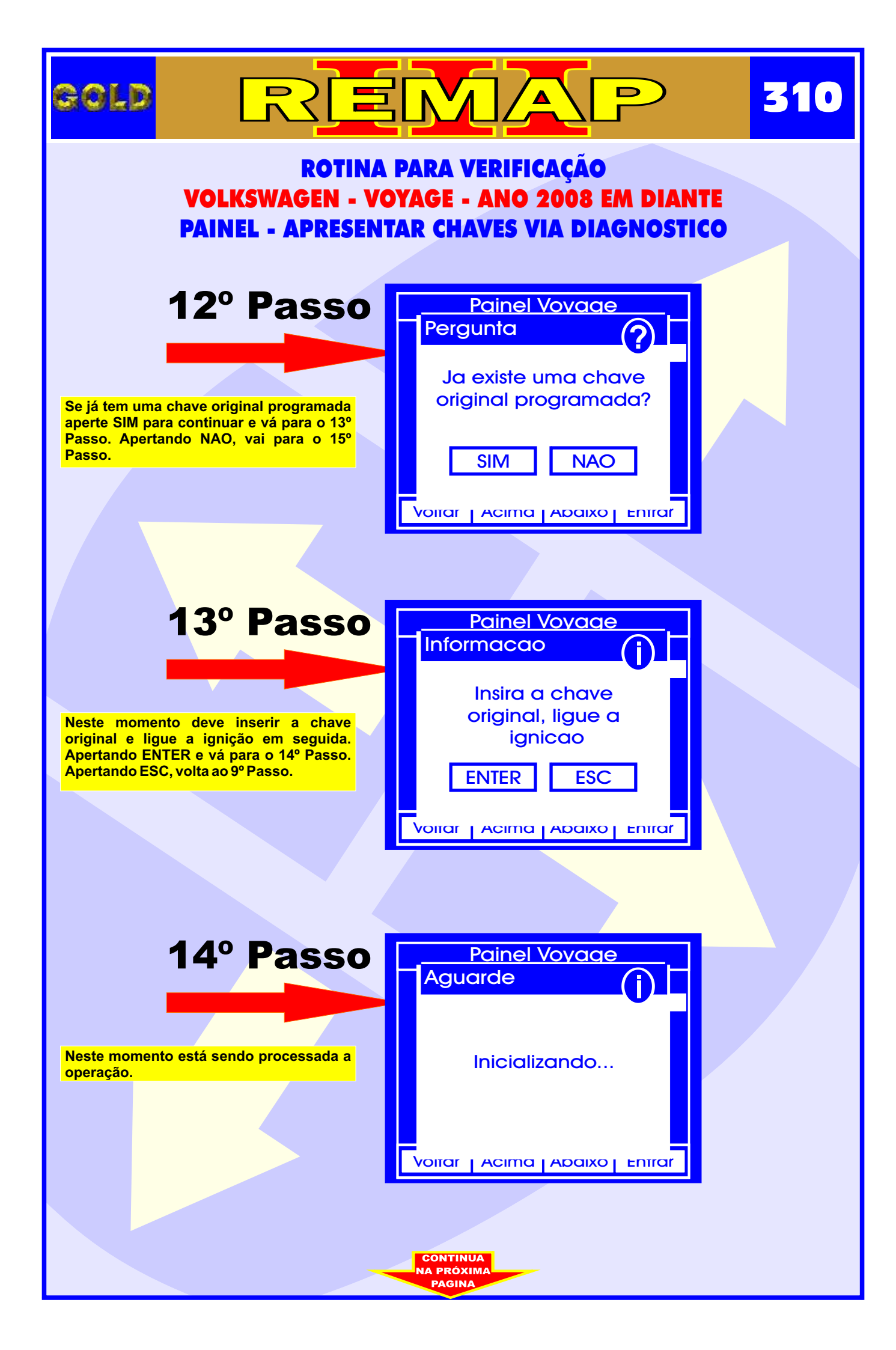

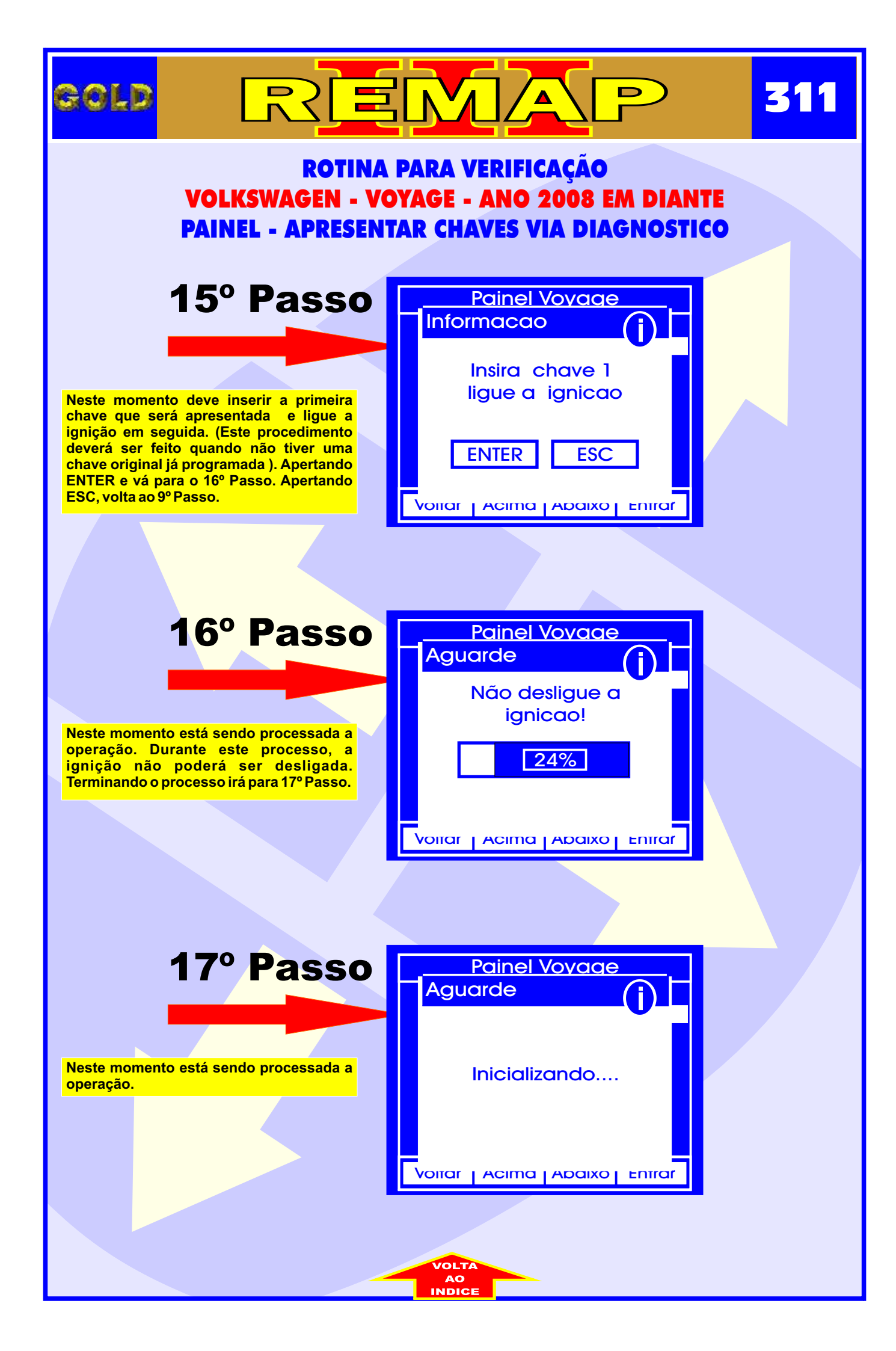

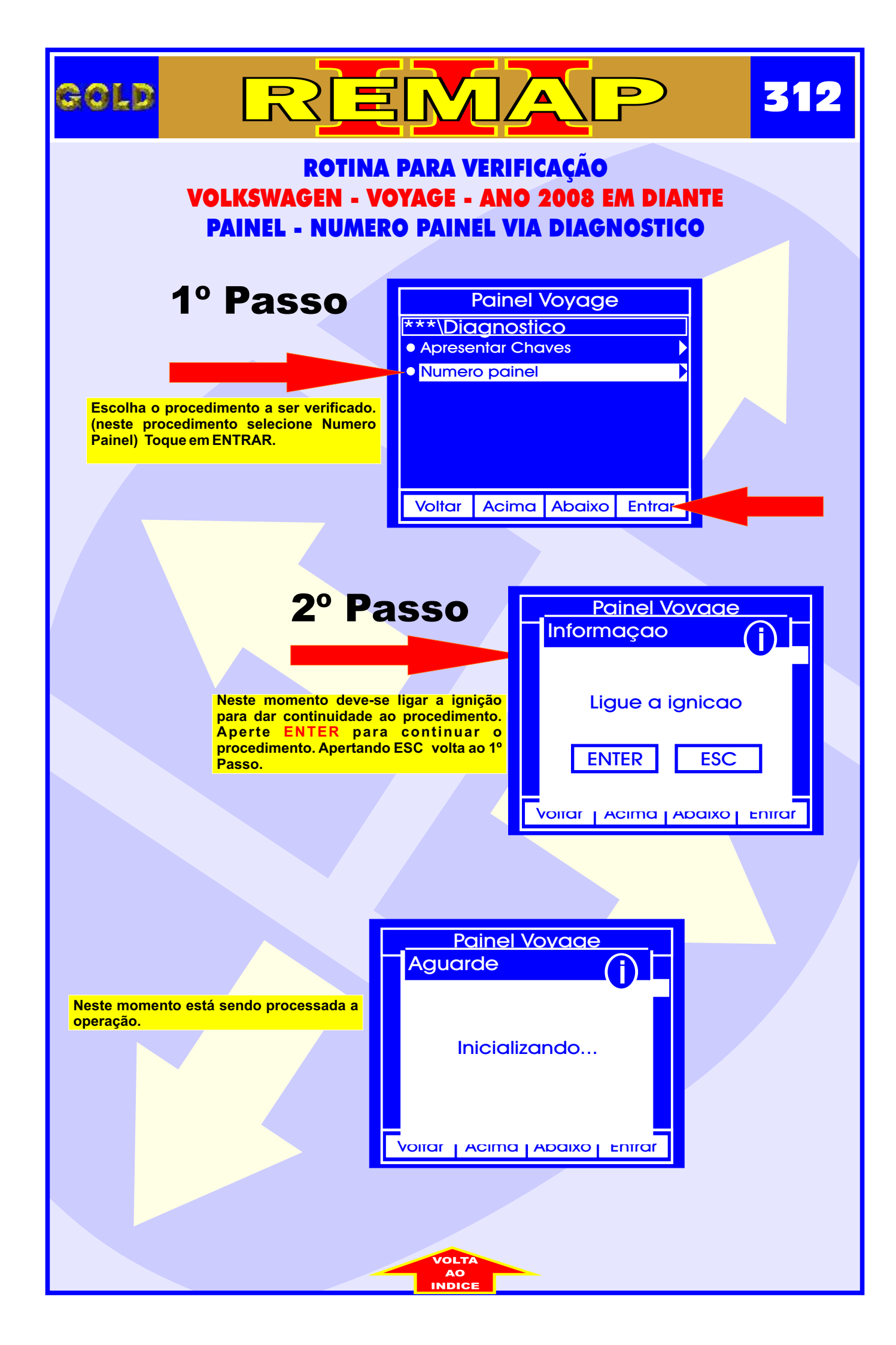